Mini-Computer Besiness Applications, Inc. 117-119 South Brand Boulevard Glendale, California 3 204

Specializing in Business Applications for Mini-Computers

## ACCOUNTS PAYABLE SYSTEM

Version: DIBOL® - 11 Disk - Source Release: 5

12

A. J

APRIL 1978

4

PROPRIETARY RIGHTS NOTICE: All rights reserved. This material contains the valuable properties and trade secrets of Mini-Computer Business Applications, Inc. of Los Angeles, California, United States of America (MCBA) embodying substantial creative efforts and confidential information, ideas and expressions, no part of which may be reproduced or transmitted in any form or by any means, electronic, mechanical, of otherwise, including photocopying and recording or in connection with any information storage or retrieval system without the permission in writing from MCBA.

COPYRIGHT NOTICE: Copyright © 1976, 1977, 1978, an unpublished work by Mini-Computer Business Applications, Inc.

DIBOL® is a registered trademark of Digital Equipment Corporation.

#### CONTACTING FIELD SUPPORT

The following is our policy and procedure on supporting customers who wave bought MCBA packages on a no-hand-holding basis and who are currently under warranty or on Software Subscription Service directly with MCBA. (End Users who have purchased their MCBA software from an MCBA OEM should contact their OEM for support.)

If any problem or question arises concerning any aspect of the package or its operation, contact the Field Support department either by letter, phone, or telex (#194188); We will endeavor to answer your questions as quickly and as thoroughly as possible.

When you phone MCBA for assistance or advice, please identify yourself (name and company name), indicate the type of system (hardware manufacturer), language and application package you are using, and esk to be connected with the proper Field Support representative.

A Software Performance Report (SPR) is provided on the following pages for the purpose of evaluating our software should you care to make a recommendation or find a bug. Please be as comprehensive as possible in submitting an SPR.

If a bug is reported in one of our packages, our procedure is: 1) duplicate the situation at MCBA on our own disk; 2) fix the bug; 3) send out a patch to all customers who have the particular system. If the problem is critical for the customer reporting the bug and he needs it fixed right away, someone in Field Support will give him the data over the phone as quickly as possible.

Since we are constantly checking to find ways to improve the quality of our products, we appreciate any suggestions or reports from our customers.

We will endeavor to help in any way we can to answer a customer's questions or fix any problem that arises in the use of our packages. Please do contact Field Support if you need some assistance.

Michael

Michael J. Moore Field Support Manager

4. Problem Description:

What was the exact sequence of actions leading up to the failure:

1.0

|                                                                                                  | 4                |
|--------------------------------------------------------------------------------------------------|------------------|
|                                                                                                  | 90 <sup>00</sup> |
|                                                                                                  |                  |
|                                                                                                  |                  |
| t phase of operation was the program in?                                                         |                  |
| this program run successfully before?yes/nc                                                      |                  |
| sc, have there been any recent changes in the programs<br>tem Software, or Operating Procedures? | ;, the Hardware, |
| scribe any changes) 🤱                                                                            |                  |
| <u> </u>                                                                                         |                  |
| licable MCEA documentation (please note page numbers)                                            |                  |
| other data that may help isolate the problem:                                                    |                  |
| it now been fixed?yes/nc How?                                                                    |                  |
|                                                                                                  | <u>.</u>         |
| iting/Media Included?                                                                            |                  |
|                                                                                                  | ;                |
|                                                                                                  |                  |
|                                                                                                  |                  |

\*

| SECTION |                                                                                                | PAGE |
|---------|------------------------------------------------------------------------------------------------|------|
| ł       | System Capabilities:                                                                           |      |
|         | (🖍 Accounts Payable                                                                            | 1.1  |
| 11      | Installation Notes:                                                                            |      |
|         | (-) General Installation Notes                                                                 | 2.1  |
|         | ( 🖌 Accounts Payable                                                                           | 2.3  |
|         | ( 🔿 Additional Notes                                                                           | 2.6  |
|         | ( > Device Table                                                                               | 2.10 |
|         | ( 🗲 Printer Alignment                                                                          | 2.14 |
| 111     | Operator Instructions:                                                                         |      |
|         | (🖍 General Data Entry Rules                                                                    | 3.1  |
|         | 🕢 Main Accounts Payable Menu                                                                   | 3.3  |
|         | (  Vendor Master File Maintenance                                                              | 3.4  |
|         | ( 🕈 Vendor Master File Maintenance - Data Entry Specs                                          | 3.5  |
|         | ( Alphabetical Vendor List                                                                     | 3.6  |
|         | (      Expense Accounts File Maintenance                                                       | 3.7  |
|         | <ul> <li>(~) Expense Accounts File Maintenance -</li> <li>Data Entry Specifications</li> </ul> | 3.8  |
|         | (  New Payables Entry and Editing                                                              | 3.9  |
|         | (~) New Payables Entry and Editing - Data Entry Specs                                          | 3.11 |
|         | (  AP Aged Trial Balance                                                                       | 3.12 |
|         | (  Cash Requirements Report                                                                    | 3.13 |
|         | ( ¶ Changing Open Item Due Date                                                                | 3.14 |
|         | ( a Payment Preparation                                                                        | 3.15 |
|         | ( 🤊 Partial Payments Entry/Editing                                                             | 3,16 |
|         | ( 🤊 Partial Payments Entry/Editing - Data Entry Specs                                          | 3.17 |
|         | ( 🕈 Delete Partial Payments                                                                    | 3.18 |

5

ĩ

. . .

- **\*** - -

· · · ·

<u>.</u>

Ì

-

| SECTION |                                          |             | PAGE |
|---------|------------------------------------------|-------------|------|
| 111     | Operator Instructions (contid):          | •           |      |
|         | ( A Check Writing                        | i.          | 3.19 |
|         | ( ) Prepaid Check Register               | *           | 3.21 |
|         | ( 🕈 Vendor Analysis Report               | 1           | 3.22 |
|         | ( 🌶 AP - GL Distribution Cross Reference | ₹.          | 3.23 |
|         | (-) Purge Payables                       |             | 3.24 |
|         | 🏈 Display AP Open Total on Screen        |             | 3.25 |
|         | (🌈 Clear YTD Fields on Vendor Master     |             | 3.26 |
| IV      | System Logic Flows:                      |             |      |
|         | (                                        |             | 4.1  |
|         | ( ) Standard Transaction File Entry.     |             |      |
|         | Editing and Posting                      |             | 4.8  |
|         | ( T) INITAP                              |             | 4.13 |
|         | SETVCH                                   |             | 4.15 |
|         | ( APMENU                                 |             | 4.16 |
|         | ( a venmnt                               |             | 4.17 |
|         | VLIST                                    |             | 4.18 |
|         | ( S ACTMNT                               |             | 4.19 |
|         | ( 🤊 NEWAP                                |             | 4.20 |
|         | ( ) APTBAL                               | st<br>Af    | 4.27 |
|         | ( a) CSHREQ                              | 5" A. 4., 1 | 4.28 |
|         | ( 🔿 DUEDTE                               |             | 4.29 |
|         | ( 🕈 DEFER                                |             | 4.30 |
|         | ( ) PARTPY                               |             | 4.40 |
|         | ( ) DELPRT                               |             | 4    |
|         | ( S PRECHK                               |             | 4.43 |

11

THE STREET AND A REPORT OF A

ł

ł

÷.

| SECTION                             |                 | PAGE |
|-------------------------------------|-----------------|------|
| IV System Logic Flows (cont'd):     |                 |      |
| - ( ) VENANL                        |                 | 4.47 |
| ( I APGLCR                          | <b>3</b> 7      | 4.48 |
| ( , ) PURGAP                        | <b>:</b>        | 4.50 |
| ( ) APOCTL                          |                 | 4.52 |
| ( A APYREN                          |                 | 4.53 |
| V Program Specificatons:            |                 |      |
| ( 🐊 Standard Master File Maintenanc | ce              | 5.1  |
| ( 🖪 Standard Transaction Entry      |                 | 5.5  |
| (                                   |                 | 5.9  |
| ( A INITAP                          |                 | 5.10 |
| ( SETVCH                            |                 | 5.11 |
| ( A APEMNU                          |                 | 5.12 |
| ( 🔊 VENMNT                          |                 | 5.13 |
| ( ) VLIST                           |                 | 5.14 |
| ( ACTMNT                            |                 | 5.15 |
| ( -) NEWAP                          |                 | 5.17 |
| ( 🏕 APTBAL                          |                 | 5.20 |
| CSHREQ                              | 13 - 1<br>1 - 1 | 5.21 |
| ( 👌 DUEDTE                          |                 | 5.23 |
| ( A DEFER                           |                 | 5.24 |
| ( S PARTPY                          |                 | 5.27 |
| ( ) DELPRT                          |                 | 5.29 |
| ( ALAPCK                            |                 |      |
| ( ) VENANL                          |                 | 5.33 |
| ( 🛩 APGLCR                          |                 | 5.34 |

111

1.1

| SECTION |                                                 | PAGE |
|---------|-------------------------------------------------|------|
| ۷       | Program Sepcifications (cont'd):                |      |
| -       | ( 🖝 PURGAP                                      | 5.35 |
|         | ( TAPOCTL                                       | 5.37 |
|         | APYREN                                          | 5.38 |
| VI      | File Definitions:                               |      |
|         | (🗂 FDAP1 - VENMAS (Vendor Master)               | 6.1  |
|         | ( 🖈 FDAP2 - VENIDX (Vendor Index)               | 6.2  |
|         | (_) FDAP3 - EXPACT (Expense Account)            | 6.3  |
|         | ( 🖌 FDAP4 - NEWAP (New Accounts Payable)        | 6.4  |
|         | ( 🕈 FDAP5 - NEWGLD (New G/L Distribution)       | 6.5  |
|         | ( # FDAP6 - GLDIST (G/L Distribution)           | 6.6  |
|         | ( 🖌 FDAP7 - APOPEN (A/P Open Items)             | 6.7  |
|         | ( 🖍 FDAP8 - APTOGL (A/P to G/L Interface)       | 6.9  |
|         | (🖍 FDAP9 - TVNIDX (Index for Alpha Vendor List) | 6.10 |
|         | ( 🗲 FDAP10 - PRTIAL (Partial Payments)          | 6.11 |
|         | ( / FDAP11 - PURGAP (A/P Open Purged Items)     | 6.12 |
| ۷       | Special Forms:                                  |      |
|         | ( 🕈 FORMAP1 - Accounts Payable Check            | 7.1  |
|         |                                                 |      |
| VIII    | Video Display Terminal Formats:                 |      |
|         | ( 🔿 VTAP1 - INITAP                              | 8.1  |
|         | (.) VTAP2 - APMENU                              | 8.3  |
|         | ( TAP3 - VENMNT                                 | 8.4  |
|         | VTAP4 - ACTMNT                                  |      |
|         | VTAP5 - NEWAP                                   | 8.8  |
|         |                                                 | 8 10 |

i٧

. .

| SECTION |                |                                                  | PAGE         |
|---------|----------------|--------------------------------------------------|--------------|
| VIII    | Video Display  | Terminal Formats:                                |              |
| •       | (-)            | VTAP7 - CSHREQ                                   | 8.11         |
|         | ( ~)           | VTAP8 - DUEDTE                                   | 8.12         |
|         | ()             | VTAP9 - DEFER                                    | 8.13         |
|         | ( •)           | VTAP10 - PARTPY                                  | 8.20         |
|         | ( 5            | VTAP11 - DELPRT                                  | 8.22         |
|         | (*)            | VTAP12 - PRECHK                                  | 8.23         |
|         | ()             | VTAP13 - APCHEK                                  | 8.24         |
|         | ( <b>,</b> )   | VTAP14 - APGLCR                                  | 8.25         |
|         | (_)            | VTAP15 - PURGAP                                  | 8.26         |
| IX      | Report Formate | 5:                                               |              |
|         | ( 1            | RPTAP1 - Vendor List                             | 9.1          |
|         | (~)            | RPTAP2 - Alpahbetical Vendor List                | 9.2          |
|         | ( 1)           | RPTAP3 - Expense Account List                    | 9.3          |
|         | (4             | RPTAP4 – A/P Voucher Register                    | 9.4          |
|         | ( ا            | RPTAP5 - A/P Aged Trial Balance                  | 9.5          |
|         | ( 1            | RPTAP6 - Cash Requirements Report                | 9.7          |
|         | (~)            | RPTAP7 – Partial Payments Register               | 9.8          |
|         | ( 1)           | RPTAP8 - A/P Pre-Check-Writing Report            | 9.9          |
|         | (~)            | RPTAP9 - A/P Check Layout                        | 9.10         |
|         | ( 🍙            | RPTAP10 – A/P Check Register                     | 9.11         |
|         | ( 1)           | RPTAP11 - Vendor Analysis Report                 | 9 <b>.12</b> |
|         | (@)            | RPTAP12 - A/P - G/L Distribution Cross Reference | 9.13         |
|         | ( 🖌            | RPTAP13 - A/P Open Purge Report                  | 15           |

Date 18/ tuly/85 Checked by \_ Done ۷

ŝ

Software Description 1/1/77

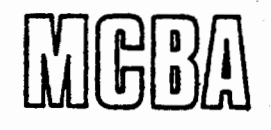

#### Package: ACCOUNTS PAYABLE

System capabilities:

- 1. This is an accrual system.
- 2. Has complete Vendor file maintenance: add, change, delete and list.

The vendor record contains: vendor #, name, 2 street address lines, city, state, zip, total \$ billed and # vouchers year-to-date.

3. Allows interactive entry and editing of New Payables (includes Credits and Prepaids).

A "voucher #" is automatically assigned to each invoice entered.

The data entered is: vendor # (with automatic verification and display of vendor name), invoice # and the (one invoice to a voucher), invoice amount, discount percent or amount (if applicable), and due date. For pre-paids, the check # and check date are also entered.

The distribution of the invoice to the General Ledger must also be entered. Distribution may be against up to nine G/L accounts for each voucher. G/L account #s are interactively verified and the account description displayed on the CRT. The full invoice amount must be distributed.

- 4. Prints the "Accounts Payable Youcher Register" showing the data entered in step 2 above, with totals.
- 5. Prints the "Accounts Payable Aged Trial Balance" on request, either for all vendors or for selected vendors. Aging is by invoice date. At the operator's option, the detail within each vendor may be suppressed, thereby showing only the summary aged subtotals for each vendor.
- 6. Prints the "Cash Requirements Report" on request for the specified due date. This report shows all items due (by vendor), plus any discounts valid or lost on the specified payment date.
- 7. Payment of open items may be by either Deferral or Selection. In the deferral method, all items prior to the specified due date except those specifically deferred are paid. Deferral may be for an entire vendor, or for selected vouchers within a vendor. In the selection method, only those items specifically selected are partial Partial payments may be made in either method.
- 8. Prints the "Pre-Check Writing Report" showing vouchers (by vendor) that are to be paid. Adjustments may be made prior to check writing.

MCBA Software Description 1/1/77

- 9. Prints Accounts Payable checks using stub-over-check format. Uses pre-numbered checks. The starting check # and check date must be entered thru the CRT. Provisions are made for restarting check printing from any specified point if necessary.
- 10. Prints the "Accounts Payable Check Register" (Cash Dimursement Journal) showing details of vouchers paid (by vendor) on each check. Any prepaids entered since the last Check Register are also automatically shown on this report.
- 11. Prints the monthly "Accounts Payable/General Ledger Distribution Cross Reference" showing G/L distribution (by account #) of all new payables entered for the month ended. At the operator's option, the detail within each account may be suppressed, thereby showing only the total amount distributed to each G/L account.
- 12. Prints the "Vendor Analysis Report" on request, showing the total \$ billed, the number of vouchers (one invoice per voucher) and the average voucher amount for each vendor year-to-date.
- 13. At the User's option, the system may be sufomatically interfaced to the General Ledger at month end.
- 14. Other miscellaneous support programs.

Approximate record sizes:

Vendor record

A/P Open record New Payables record G/L Distribution record

- 128 characters (includes Index overhead) 54 characters 222 characters
- 42 characters

Date: 25-APR-79, Rev. 28-AUG-79, Rev. 1-OCT-79

#### INSTALLATION NOTES

Version: DIBOL - 11 Disk

### System: KL SYSTEMS

#### GENERAL INSTALLATION NOTES

There are no DEC System programs on the MCBA distribution disk. Per step 2 below, you will need to supply your own disk with the DEC System programs on it in order to build the system(s).

 Make a copy of the MCBA distribution disk. Since there is no copy program on the MCBA disk, this copy will have to be done by mounting a disk with a copy program ("DUP" or "PIP"), running the copy program, removing the disk if necessary, and copying the MCBA disk.

After the back-up is done, remove both disks and put the back-up aside.

2. Label an RKØ5 disk "MCBA Generation Disk". This disk should have the directory expanded to a minimum of 18 Segments (using DUP, option /Z/B/N:22). For large disks (such as RKØ6, RKØ7, RLØ1, etc) it is recommended that the directory be initialized to 31 segments. This disk should contain:

> SWAP.SYS RKMNSJ.SYS (or appropriate monitor file for RT-11 version 3B) TT.SYS LP.SYS BA.SYS PIP.SAV DIR.SAV DUP.SAV LINK.SAV EDIT.SAV (or appropriate editor) BATCH.SAV

 a) If the system is to be built using DEC's business operating system (CTS-300) instead of the MCBA supplied DBL system, the disk should also contain:

DICOMP.SAV DIBOL.OBJ TDIBOL.OBJ TSD.SAV RTEXIT.TSD

The TSD.SAV program should be one which has been sysgened for your machine, and one in which the following values were specified.

- Number programs<sup>®</sup> to run = Number of terminals

- Standard size terminal buffer = N (input = 72 & output = 72)

-----

- Number of messages in memory = 1 per terminal

Date: 25-APR-79, Rev 28-AUG-79, Rev 7-NOV-79

#### INSTALLATION NOTES

#### Version: DIBOL - 11 Disk

System: ALL SYSTEMS

1.45

#### GENERAL INSTALLATION NOTES

- Number channels open per program = 10
- Lock USR in core = Y
- DDT = N
- b) If the system is to be built using DBL and DBL is not on the MCBA distribution disk being used, the disk just mounted should also contain:

DBL.SAV SDBL.REL DLIB.OBJ DBLERR.SAV

c) If the system is being built under TSX and will be built for multi-terminal DBL, the disk should also contain:

TDBL.REL TSX.REL TSGO.SAV DBLERR.SAV

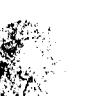

The file TSX.REL should be built per the DBL Reference Manual and TSX System Generation Manual.

d) If the system is being built under TSX and will be built for multi-terminal DIBOL, the disk should also contain:

TSGO.SAV TSX.REL

The file TSX.REL should be built per the TSX System Generation Manual.

CAUTION:

If DIBOL programs compiled with DICOMP are to be run under TSX, ENVRN must be edited to return a value of 1 in SYSTEM. (SYSTEM = 1) See MCBA's Utility Manual for additional data.

- 3. Mount and boot the "MCBA Generation Disk".
- 4. Next, mount the MCBA Distribution disk and copy all the files onto the "MCBA Generation Disk". This is done using PIP with the wild card option.

Verify that the "MCBA Generation Disk" has at least 1500 to 2200 free blocks. The larger size may be needed for an MCBA system build for the vertical packages (CWU, PTB, etc.). If this space is not available, files unnecessary in completing the build must be deleted. DATE: 25-APR-79, Rev. 28-AUG-79, Rev. 01-OCT-79

- 5

#### INSTALLATION NOTES

1.1

#### VERSION: DIBOL - 11 DISK

SYSTEM: ALL SYSTEMS

#### GENERAL INSTALLATION NOTES

- 5. Remove the MCBA distribution disk. The "MCBA Generation Disk" now contains all the files and programs necessary to build the system(s) per the Installation Notes for the specific system(s) which are on the following pages.
- 6. For your convenience, a list batch has been provided to facilitate the listing of your source programs to the line printer (device "LP:").

Define the input device by typing:

ASS dev DK

where dev is the device where the source programs are located.

4

Set up the batch by typing:

 $\hat{\mathbf{x}}$ 

ASS LP LOG LOA LP,BA,RK (or appropriate device headers)

To run, type:

.R Batch \*LISTXX.XX

where XX is the package name (i.e. AP, GL).

- 3**4** 

#### Date: 25-APR-79, Rev 1-OCT-79

Page 1 of 4

#### INSTALLATION NOTES

| Version: | DIBOL | - | 11 | Disk | Sv  | stem: | AP |  |
|----------|-------|---|----|------|-----|-------|----|--|
|          |       |   |    |      | - / |       |    |  |

Release: 5

Do

- 1. Perform steps 1-5 of the "General Installation Notes".
- Label a formatted scratch disk: "Accounts Payable Master" and mount it on another drive. This disk must be pre-formatted and initialized with the same directory size as the "MCBA Generation Disk".
- 3. Define the devices for the build procedure's input and output.

Type .ASS dev IN

where "dev" is the physical device containing the "MCBA Generation Disk"

and .ASS dev OUT

where "dev" is the physical device containing the "Accounts Payable Master".

If the build procedure is being run under TSX, go to step 4. Set up batch by typing:

.ASS LP LOG .LOA LP,BA,RK (or appropriate device@handlers)

4. If the Accounts Payable programs are to be put on a disk containing another MCBA system or other files, go to step #5.

If you wish to transfer the operating system programs onto the "Accounts Payable Master", type the following for the appropriate run-time system: (Edit the batch or command to contain the appropriate monitor.)

| CTS-3ØØ                | Single User            | Multi User  | Single User            | Muiti User  |  |
|------------------------|------------------------|-------------|------------------------|-------------|--|
| Version 5              | DBL                    | DBL         | DIBOL                  | DIBOL       |  |
| .R BATCH<br>*VS5SYS.UT | .R BATCH<br>*DBLSYS.UT | .@TSXSYS.UT | .R BATCH<br>*V3BSYS.UT | .@DIBSYS.UT |  |

This will transfer the operating system files.

5. Next, all the programs must be compiled and linked. To do this, type the following for the appropriate run-time system:

| CTS <b>-300</b> | DBL           | DBL                | DIBOL      |
|-----------------|---------------|--------------------|------------|
| Version 5       | (RT-11:BATCH) | (TSX Command File) |            |
| .R BATCH        | .R BATCH      | .@TSXBLD.AP        | .R BATCH   |
| *VS5BLD.AP      | *DBLBLD.AP    |                    | *V3BBLD.AP |

Page 2 of 4

#### INSTALLATION NOTES

Version: <u>DIBOL - 11 Disk</u>

System: AP

Release: 5

\*\*\*

If the user has version 7 or later of TSX and is running TSX under RT-11V3B, the first section of TSXBLD dealing with compiling, linking and running GSORT may produce not enough memory errors due to the size of GSORT, RT11V3B, and the user's TSGEN parameters. If this occurs, the batch, DBLBLD (or portion thereof) may be used instead of TSXBLD as DBLBLD and TSXBLD produce exactly the same results.

The build procedure will create the run-time programs on the device specified for "OUT" in step #3 above. It takes 30-60 minutes.

6. Remove both disks. Mount the "Accounts Payable Master" disk where it will be when running production and boot it.

If any data files are to be assigned to another drive (as in step #7 below), mount the appropriate disk on that drive. If used, this disk must be preformatted and have a directory. It may already have files on it - these files will not be deleted by the procedures which follow.

7. As supplied, all Accounts Payable files are assigned to  $RK\emptyset$ .

To change these assignments, edit the control file "DEVICE.DDF". For example, to assign the Vendor Nester file to RK1, locate the following record in "DEVICE.DDF":

RKØ:VENMASØ and change it to RK1:VENMASØ.

(The "Ø" at the end of the file name (as in "VENMASØ) is the file status field used by the "FILES" subroutine. Do not change the zero. See the separate notes about the "FILES" subroutine for more details about this.)

In the above example, you would probably also assign the Index to the Vendor Master file ("VENIDX") to RK1 so that both files would be on the same device.

8. RUN INITAP

This initializes the Accounts Payable files. As requested, enter the number of records to allow for each file.

INITAP will replace any files already existing under the file names it uses to create the files. To allow an existing file remain without being replaced, specify a record count of  $\emptyset$  (zero) for that file when requested in INITAP. This will cause INITAP to skip creating that file. INITAP will ask questions regarding the

#### INSTALLATION NOTES

#### Version: DIBOL - 11 Disk

ġ

#### System: AP

Release: 5

×,

A/P to G/L Interface per Video Display Sheet <u>VTAP1</u>, p. 2. If it is desired to interface the A/P system to the General Ledger System, then enter the maximum number of Expense Accounts ever expected to be used in the A/P system. The A/P to G/L Interface will then be created to handle this many different expense accounts (see FDAP8).

If a new Vendor Master file is not to be created, but it is desired to create the A/P to G/L Interface file, proceed as follows:

A) Specify zero records for all files on the first screen.

- B) Answer "Y" to interface questions.
- C) Specify the number of records to allow for the G/L Interface file.

This program may take several minutes **is run**, depending on the number of records you have specified for the files.

NOTE:

Due to the I/O characteristics of the DIBOL-11, the following is the minimum number of records that **should** be specified for each file:

| Vendor Master                | 64 |
|------------------------------|----|
| Expense Accounts             | 14 |
| New Payable Transaction      | 3  |
| New G/L Distribution Trx     | 14 |
| G/L Distribution             | 14 |
| A/P Open 1tem                | 11 |
| Partial Payments Transaction | 11 |

9. Edit the file "CONAME.DDF". This file contains two records. The first record can be up to 50 characters long and contains the company name to print on the reports. Put the company name you want in this first record. Center the company name in the 50 characters by padding with spaces on the left. (It is not necessary to pad the right with spaces.)

The company name may be changed at any time per the above.

The second record of the "CONAME.DDF" file is one character long." This character is used to identify the type of printer on the system (line or character printer). "L" means it is a line printer.

Page 4 of 4

#### INSTALLATION NOTES

Version: DIBOL - 11 Disk

System: <u>AP</u>

Release: 5

 $\boldsymbol{\lambda}^{\dagger}$ 

Any other character means it is a character printer. Failure to set this single character to "L" if you have a line printer will cause the line printer to run at less than maximum speed.

10. All Accounts Payable programs are now ready to run.

(Start by building the Vendor Master File.)

end

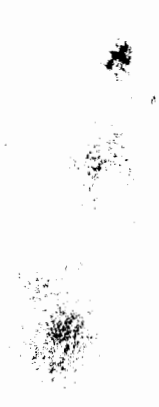

1 200

Page 1 of 4

#### INSTALLATION NOTES

#### Version: DIBOL - 11 Disk

System: All Basic Accounting Systems

ADDITIONAL NOTES ABOUT THE DIBOL-11 PACKAGES

#### Standard Compilation

Unless otherwise indicated on the source listing, all programs throughout the standard accounting packages are compiled for CTS-300 as follows:

> .RUN DICOMP \*pgmnam = pgmnam.ext/0

No additional source modules are necessary. The "ext" is the system specifier (AR, OE, AP, GL, AD, etc.).

For DBL, the standard compilation is:

.RUN DBL \*pgmnam = pgmnam.ext

#### Standard Linkage

Unless otherwise indicated on the source listing, all programs throughout the standard accounting packages are taked for CTS-300 as follows:

> .RUN LINK \*pgmnam.TSD = pgmnam, UTIL, TD**iBOL**

(See note about "UTIL" below.)

For DBL, the standard linkage is:

.RUN LINK \*pgmnam = pgmnam, UTIL, DLIB

"UTIL" - the External Subroutine Library

"UTIL" (standing for "Utilities") is the external subroutine library which contains the object (compiled) versions of the following programs:

> ALGND, ANYCN, ANYC2, DSPLY, ENVRN, FILES, INPUT, INPT2, MESAG, MMEN2, MMENU, MOUNT, PGMND, PRINT, RDATE, RDYPR, SERCH, SRCH2, STENO, TERID, TMENU, TMEN2, and WAIT.

> > 1 39

Some MCBA systems may not use all of these programs. These subroutines are all compiled and entered into the "UTIL" library using the RT-11 "LIBR" command.

2.6

5

#### INSTALLATION NOTES

#### Version: DIBOL - 11 Disk

System: All Basic Accounting Systems

Standard linkage of all programs includes the "UTIL" external subrou-

Refer to the source listing of each routine for detailed documentation.

#### "DEVICE" - the Physical Device Assignment Table

"DEVICE.DDF" is the disk resident table which is used by all programs in the standard accounting packages to determine the physical device location of any given file.

"DEVICE.DDF" is structured as follows:

There are 90 eleven character records in the file. The first 10 records are for the Accounts Receivable system, the next 10 for the Accounts Payable system, the next 10 for Payroll, the next 10 for General Ledger, the next 10 for Order Entry Inventory Control, the next 10 are for Time and Billing, and the last 10 are for Assets and Depreciation.

There is a fixed correspondence between the records in "DEVICE" and the data files used throughout the standard acccounting packages. For instance, the first record in "DEVICE" always corresponds to the Customer Master file. The eleventh records in "DEVICE" always corresponds to the Vendor Master file. The twenty-first record always corresponds to the Employee Master file, are. (For an exact list of the fixed position within "DEVICE" of each file, see the listing of the "DEVICE" file.)

If one particular system (such as Accounts Receivable) does not use 10 different files, all 10 records allocated to that system within the "DEVICE" table are reserved for that system anyway.

Each of the 90 records within "DEVICE" has the following layout:

RECORD DEVICE PHYDEV ,A4 FILNAM ,A6 STATUS ,D1

"PHYDEV" is the name of the physical device, such as "RKØ:".

"FILNAM" is the name of the file, such as "CUSMAS". (The extension ".DDF" is always assumed.)

"STATUS" is a field reflecting the status of the file as controlled by the "FILES" subroutine. (See the source listing of the "FILES" subroutine for more information about the field.) Date: 01-APR-78

740

#### INSTALLATION NOTES

#### Version: DIBOL - 11 Disk

System: All Basic Accounting Systems

"DEVICE" is normally accessed by the "FILES" subroutine (see the notes below), but may be accessed directly at the programmmer's option.

#### "FILES" - the File Protection Subroutine

Throughout the standard accounting packages, all files are OPENed, CLOSEd and protected via the external subroutine "FILES".

Exact use of the routine is detailed on the source listing (of the "FILES" subroutine). Also refer to the use of "XCALL FILES ..." throughout the source code of almost all programs for many examples.

Briefly, here's how "FILES" works:

"FILES" accesses the disk resident device assignment table called "DEVICE.DDF". (See the above notes about "The "DEVICE" table.)

Depending on the option specified by the programmer, "FILES" attempts to either (1) open, (2) open and protect, (3) protect (with no open or close), (4) close and unprotect or (5) open without changing the status.

Depending on the status of the file **being** processed, "FILES" is either successful or unsuccessful at executing the option it attempts to perform, and returns a parameter indicating whether or not it has been successful.

If "FILES" is successful, the program simply proceeds. If "FILES" is not successful, certain messages are displayed on the CRT and the User has several options, depending on the specific application.

"FILES" can get confused if the User aborts a program (with CTRL/C) or if a program aborts because of a fatal error. Basically what happens in such a case is that the status of certain files is left "in use" or "protected" and never gets reset automatically as it would have had the program continued to its natural completion. The solution for this is as follows:

- 1. Exit TSD (if it is being used)
- 2. Run CLRFIL (in Single Job Monitor)
- (This clears the status of all files in the "DEVICE" assignment table.)
- 3. Re-enter TSD (if it is being used)

"FILE FULL" message

If and when the User exceeds the file capacities established at the time the system is installed, a "FILE FULL" message?" is appear on the CRT.

Date: 01-APR-78

-

1

17

#### INSTALLATION NOTES

#### Version: DIBOL - 11 Disk

System: All Basic Accounting Systems

To expand the size of the file exceeded without altering the data in the file, do the following:

- 1. Exit TSD (if it is being used)
- 2. Run XPAND
  - (When requested on the CRT, specify the file name and the new file size.)
- 3. Re-enter TSD and continue (if it is being used)

"XPAND" will automatically expand the file's Index, if there is one.

#### "DELETED RECORDS MUST BE PURGED" message

No special attention is required. Hit a CR and the deleted records will be physically removed from the file. If the records are to be deleted, re-select the file maintenance and continue.

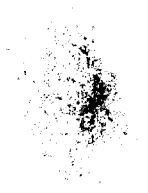

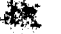

2.9

Å

j,

1

## INSTALLATION NOTES

1.11

## Version: DIBOL - 11 Disk

## System: All Basic Accounting Systems

The following list is a description of the Device Table (DEVICE.DDF) in use.

| Record # | File Name     | System | File Description                       |
|----------|---------------|--------|----------------------------------------|
| 1        | CUSMAS        | AR     | Customer Master File                   |
| 2        | CUSIDX        | AR     | Customer Master Index                  |
| 3        | AROPEN        | AR     | A/R Open Items                         |
| 4        | SALE <b>S</b> | AR     | Sales File                             |
| 5        | MONSLS        | AR     | Monthly Sales Summary                  |
| 6        | CASH          | AR     | Cash File                              |
| 7        | MONCSH        | AR     | Monthly Cash Summary                   |
| 8        | TMPIDX        | AR     | Temporary Index                        |
| 9        | SAINDX        | AR     | Sates Analysis Index (temporary)       |
| 10       | PURIDX        | AR     | POR ROPEN Index (temporary)            |
| 11       | VENMAS        | AP     | Vender Master File                     |
| 12       | VENIDX        | AP     | Vendor Master Index                    |
| 13       | EXPACT        | AP     | Expense Account Decription File        |
| 14       | NEWAP         | AP     | New AP Items                           |
| 15       | NEWGLD        | AP     | New GL Distribution File               |
| 16       | GLDIST        | AP     | GL Distribution File                   |
| 17       | APOPEN        | AP     | AP Open Item File                      |
| 18       | TVNIDX        | AP     | Temporary Vendor Index                 |
| 19       | PRTIAL        | AP     | Partial Payments Transaction Work File |
| 20       | APTOGL        | AP     | AP to GL Interface File                |
| 21       | EMPMAS        | PR     | Employee Master Fife                   |
| 22       | EMPIDX        | PR     | Employee Index 1                       |
| 23       | PAYWRK        | PR     | Payroll Transaction Work File          |

j.

INSTALLATION NOTES

日祝

| Version: DIBOL | - 11 Disk |        | System: All Basic Accounting Systems |  |  |
|----------------|-----------|--------|--------------------------------------|--|--|
| Record #       | File Name | System | File Description                     |  |  |
| 24             | WRKIDX    | PR     | Payroll Transaction Index            |  |  |
| 25             | MANTRX    | PR     | Manual Transaction File              |  |  |
| 26             | TEMPIX    | PR     | Temporary Index                      |  |  |
| 27             | PRHIST    | PR     | Payroll History File                 |  |  |
| 28             | OSPIDX    | PR     | Overtime/Sick Pay Index (temporary)  |  |  |
| 29             | PRTOGL    | PR     | PR to G/L Interface File             |  |  |
| 30             |           |        |                                      |  |  |
| 31             | GLAMAS    | GL     | G/L Account Description Master File  |  |  |
| 32             | GLAIDX    | GL     | G/L Account Description Index        |  |  |
| 33             | YTDGLT    | GL     | Year-to-Date General Ledger Trx      |  |  |
| 34             | GLWORK    | GL     | G/L Transaction Work File            |  |  |
| 35             | SRCIDX    | GL     | Source Index (temporary)             |  |  |
| 36             | YTDIDX    | GL     | Year ro-Date Trx Index (temporary)   |  |  |
| 37             | TGLIDX    | GL     | Temporary Year-to-Date G/L Index     |  |  |
| 38             | GLINTR    | GL     | G/L Interface File                   |  |  |
| 39             | ARTOGL    | AR     | A/R to G/L Interface File            |  |  |
| 40             |           |        |                                      |  |  |
| 41             | INVMAS    | OE     | Inventory Master File                |  |  |
| 42             | INVIDX    | OE     | Inventory Index                      |  |  |
| 43             | RECTRX    | OE     | Receivings Transaction Work File     |  |  |
| 44             | ORDHDR    | OE     | Order Header File                    |  |  |
| 45             | ORDLIN    | OE     | Order Line Items File                |  |  |
| 46             | CRMHDR    | OE     | Credit Memo Header File              |  |  |
| 47             | CRMLIN    | OE     | Credit Memo Line Htere File          |  |  |
| 48             |           | OF     | line Items Ind                       |  |  |

2.11

5.12

ţ

1

INSTALLATION NOTES

11.8 (17.7 **- 48** - 3)

| Version: DIBOL | - 11 Disk |        | System: All Basic Accounting Systems           |
|----------------|-----------|--------|------------------------------------------------|
| Record #       | File Name | System | File Description                               |
| 49             | SAPIDX    | OE     | Sales Analysis by Product Index<br>(temporary) |
| 50             | COMDUE    | OE     | Commissions Due File                           |
| 51             | BAKORD    | OE     | Back Order File                                |
| 52             | BOINDX    | OE     | Back Order Index File                          |
| 53             |           |        |                                                |
| 54             |           |        |                                                |
| 55             |           |        |                                                |
| 56             |           |        | A.*                                            |
| 57             |           |        |                                                |
| 58             |           |        |                                                |
| 59             |           |        |                                                |
| 60             | EPLMAS    | TAB    | Employee Master File                           |
| 61             | CBCMAS    | TAB    | Category/Billing Code Master File              |
| 62             | CLTMAS    | TAB    | Client Master File                             |
| 63             | CLTIDX    | TAB    | Client Master Index File                       |
| 64             | TIMTRX    | TAB    | Time Transaction Work File                     |
| 65             | TIMIDX    | TAB    | Time Transaction Index File                    |
| 66             | WKINPC    | TAB    | Work-in-Process File                           |
| 67             | ARTRX     | TAB    | A/R Transaction Work File                      |
| 68             |           |        |                                                |
| 69             |           |        | -                                              |
| 70             |           |        |                                                |
| 71             | *         | • .    |                                                |
| 72             | Ă         |        |                                                |

Date: 01-APR-78

INSTALLATION NOTES

1.9

| Version: DIBOL | - 11 Disk |        | System: All Basic Accounting Systems |
|----------------|-----------|--------|--------------------------------------|
| Record #       | File Name | System | File Description                     |
| 73             |           |        |                                      |
| 74             |           |        |                                      |
| 75             |           |        |                                      |
| 76             |           |        |                                      |
| 77             |           |        | ·                                    |
| 78             |           |        |                                      |
| 79             |           |        |                                      |
| 80             |           |        |                                      |
| 81             | ASTMAS    | AD     | Asset Master File                    |
| 82             | ASTIDX    | AD     | Asset Master Index File              |
| 83             | GLGCOD    | AD     | General Ledger Code File             |
| 84             | ASTORG    | AD     | Originals File                       |
| 85             | AQUIRE    | AD     | Acquistions File                     |
| 86             | RETIRE    | AD     | Retirements File                     |
| 87             | DEPREC    | AD     | Depreciations File                   |
| 88             | ASTHST    | AD     | Asset Change History File            |
| 89             | ITAXCR    | AD     | Investment Tax Credit File           |
| 90             | TADIDX    | AD     | Temporary Index to Asset Master File |

2.13

#### INSTALLATION NOTES

ł

#### Version: ALL PACKAGES

System: ALL SYSTEMS

Release: ALL RELEASES

#### NOTE ON PRINTER ALIGNMENT

When using the MCBA packages the left-hand paper guide should never have to be adjusted more than half a space, even on special forms such as checks, statements and invoices, if the left-hand guide is set so that the first physical print position is 7/10" from the left-hand side of the paper.

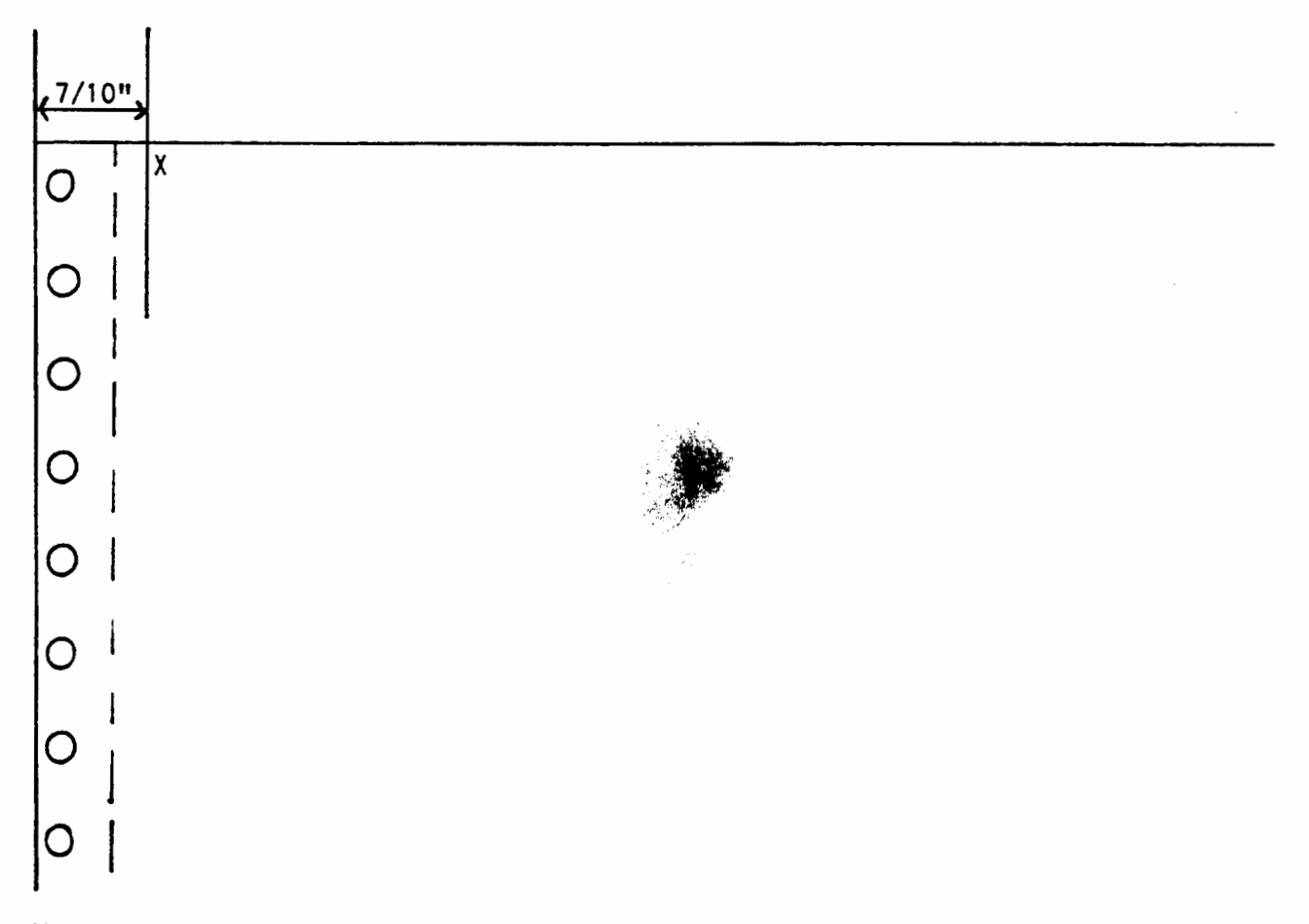

However, when printing W-2 forms, adjust the left-hand paper guide such that the first physical print position is <u>exactly</u> 1 inch away from the left-hand side of the paper. And, align the Top-of-Form such that the top edge of the paper of the continuous W-2 forms is about a line and a half above the Top-of-Form mark on the printer.

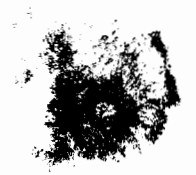

#### DATE 01-APR-78

# OPERATOR INSTRUCTIONS

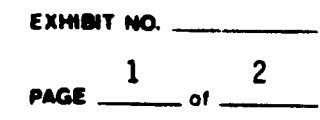

DIBOL - 11 Packages

SYSTEM \_\_\_\_\_\_A11 Systems

APPLICATION GENERAL DATA ENTRY RULES

<sup>3</sup>I. Always end a field or an answer with a "CR" (Carriage Return).

- 2. In almost all programs, the DELETE key will erase the last Character displayed on the screen.
- 3. To erase a complete field (before you have ended it), type CTRL/U (both the CTRL key and the U key together). This will erase the field and reposition the cursor at the beginning of the field.
- 4. To abort a record at any point, type the CTRL/W key. This will cause a message to appear at the bottom of the screen indicating that the record has not been processed, and then the screen will be cleared so that you can start over.
- 5. Optional fields (fields not required) may be skipped by typing "CR". This sets numeric fields equal to zero, and a alphanumeric fields to all blanks.
- 6. Default fields (fields where the value is the same for all records being entered) may be defaulted to the last value entered in that field by typing "CR". The computer will always display the default value. A new value may be entered into a default field at any time -- just treat it as a regular field. Default fields are always indicated in the Operator Instructions for the specific program you are running.

In many cases, a default "CR" may also be used to answer "N" or "Y" as appropriate. And "CR" may be typed as the "STARTING #" when the starting and ending #'s are requested for certain print programs. This will cause "ALL" to be printed.

- 7. Enter all DATES in the format MMDDYY (six digits, no slashes). The computer automatically re-displays the date entered in the display format: MM/DD/YY (that is, with the slashes). The computer also checks to make sure that the month entered is valid (1-12), as well as the day (1-31) and the year (0-99).
- 8. All decimal points are automatically supplied by the computer. Never type in a decimal point, comma, or a dollar sign when entering numeric or dollar data. But always enter all digits to the right of the decimal point, even if these digits are zero. For example, to enter ten dollars, type "1000". The computer will automatically re-display "10.00" -- the computer also knows it is a dollar to the ten dollar.

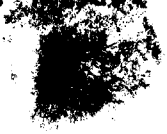

3.1

# DATE 01-APR-78 OPERATOR INSTRUCTIONS

EXHIBIT NO.

PROJECT DIBOL 11 - Packages

SYSTEM \_\_\_\_\_ All Systems

PAGE \_2\_\_\_\_ of \_2\_\_\_\_

30.3

- 9. In most cases, "END" can be typed in the first field on the screen and processing will proceed to the next action or end, whichever is programmed to occur. The backspace key can be used for "END" wherever "END" may be typed.
- 10. There are several types of errors which can be made while entering data on the screen. For instance, you can enter alphabetic characters into a field which is supposed to be only numeric. Or you can enter too many characters into a field which must be positive. In all cases, the computer will catch the error immediately and display a message at the bottom of the screen instructing you how to recover easily. If your error is not immediately apparent to you, consult your Operator Instructions and Data Entry Specifications for the specific program you are running.
- 11. Occasionally the "TAB" key or "CTRL/U" serve a special purpose, not covered above. When this is the case, this will be clearly indicated on the specific Operator Instructions for the program(s) concerned.
- 12. HOW TO READ "DATA ENTRY SPECIFICATIONS"

"VDT" Line #: this is the # assigned to the field on the screen.

"Field Description": this is the name of the field (the label displayed on the screen is often more abbreviated).

"Required": when this column has an "X" in it, this means you must enter some value in this field. When this column has "d" in it, this means you may default to the last value entered in this field (in a previous record) by simply typing "CR". If this column is blank, this means you may skip the field by typing the "CR".

"Type": "D" means only decimal characters can be entered here. "D-" means decimal characters and a minus sign (optional) may be entered. (The minus sign may be entered immediately before or after the numbers.) "D" applies to number fields, dollar fields and date fields. "A" means that any characters (numbers, letters or special characters) may be entered into the field. "A" applies to names, address, etc.

"Min. Length" (minimum length): the minimum number of characters that may be entered into the field.

"Max. Length" (maximum length): the maximum number of characters that may be entered into the field.

"Decimal Places": the number of digits to the right of the assumed decimal point that <u>must</u> be entered. (Don't actually enter the decimal point -- the computer knows where to "as the it is.

. \$

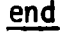

|   | 01-APR-78         | OPER        | ATOR INSTRUCTIONS          | EXHIBIT NO |
|---|-------------------|-------------|----------------------------|------------|
| - | PROJECT DIBOL - 1 | 1 Packages  | SYSTEMAP                   | PAGE of    |
|   |                   |             | MAIN ACCOUNTS PAYABLE ME   | NU         |
|   | 3                 | Mount       | A/P Master Disk on Drive _ | <u>Ø</u>   |
|   |                   | 🗆 Mount     | Disk on Drive _            |            |
|   |                   | . 🗆 Mount S | lock Paper on Printer      |            |

# PROCEDURE:

This program may be run on request. It displays the main menu for the Accounts Payable system. (For those programs not on this menu, see the separate Operator Instructions.)

- 1. Type: RUN APMENU
- 2. Select the application desired.
- 3. To end, type "END" for selection.

end

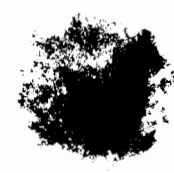

| DATE 01-APR-78                                                            | OPER        | ATOR II           | NSTRUCTION         | IS          | EXHIBIT NO. |
|---------------------------------------------------------------------------|-------------|-------------------|--------------------|-------------|-------------|
| PROJECT DIBOL - 11                                                        | Packages    | SYSTEM            | AP                 |             | PAGE of     |
|                                                                           | APPLICATION | VENDOR MAS        | STER FILE MAINTENA | NCE         |             |
|                                                                           | 🔀 Mount _   | <u>A/P Master</u> | Disk on Drive      | _0          |             |
|                                                                           | 🗆 Mount     |                   | Disk on Drive      | <del></del> |             |
| α της <b>τ</b> ατική το <b>99</b> του του του του του του του του του του | 🗙 Mount S   | tock Paper o      | n Printer          |             |             |

#### PROCEDURE:

This program may be run on request.

- 1. Select #1 from the A/P Menu (or type: RUN VENMNT).
- 2. Select application per menu on screen.
- For each application enter data requested per screen.
   (See the Data Entry Specifications sheet for details.)
- 4. To end an application type "END" in the Vendor # slot.
- 5. To end entire maintenance type "END" for menu selection.

end

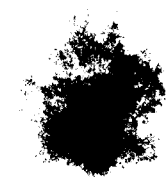

· 21

# DATE 01-APR-78 Data Entry Specifications EXHIBIT NO.

a for have a state of the second have a state of the second have a state of the second have been as a second s The second have a state of the second have a state of the second have a state of the second have been as a second

- 3

PROJECT DIBOL-11 Packages SYSTEM AP PAGE 1 of 1

WHERE USED \_\_\_\_\_\_ Vendor Master File Maintenance

MIN. LENGTH MAX. DECIMAL LENGTH PLACES VDT. REQUIRED TYPE REMARKS X D 1 4 1. Vendor # . 25 Vendor Name 2. Χ Á 25 Address line 1 X 3. Α 4. Address line 2 A 25 City A 15 5. 2 Use Post Office codes State A 6. 7. Zip Code D 5 5 8. Amount Billed Year-to-Date D 10 2 9. Total # of Vouchers D 4

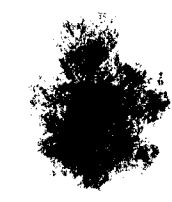

| 01-APR-78         | OPERA      | TOR INS        | STRUCTIONS        | EXHIBIT NO |
|-------------------|------------|----------------|-------------------|------------|
| PROJECT DIBOL - 1 | 1 Packages | SYSTEM         | AP                | PAGE of    |
| <u>u∧4</u> :≢     |            | ALPHABE        | TICAL VENDOR LIST |            |
|                   | 💥 Mount    | A/P Master     | Disk on Drive     |            |
| Starte Starte     | 🛛 Mount    |                | Disk on Drive     |            |
|                   | 🗶 Mount St | ock Paper on F | Printer           |            |
| PROCEDURE:        |            |                |                   |            |

This program may be run on request.

- 1. Select #2 from the A/P Menu (or type: RUN VLIST).
- 2. The report is printed out automatically.

<u>end</u>

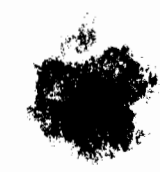

1.1

| 01 - APR-78        | OPER/      | ATOR II     | NSTRUCTIO        | NS          | EXHIBIT NO |
|--------------------|------------|-------------|------------------|-------------|------------|
| PROJECT DIBOL - 11 | l Packages | SYSTEM      | АР               |             |            |
|                    |            |             | 1<br>1           |             |            |
| ook -              |            | EXPEN       | SE ACCOUNTS FILE | MAINTENANCE |            |
|                    | 🕱 Mount    | A/P Master  | Disk on Drive    | Ø           |            |
| 2.                 | 🗆 Mount    |             | Disk on Drive    |             |            |
| ."                 | Mount St   | ock Paper o | n Printer        |             |            |

#### PROCEDURE:

This program may be run on request.

1. Select #3 from the A/P Menu (or type: RUN ACTMNT).

2. Select application per menu on screen.

3. For each application enter data requested per screen.

NOTE:

The term "Expense Account" is used loosely throughout this system. Any reference to "Expense Accounts" actually includes not only active expenses, but any other account to which the user may wish to distribute Accounts Payable, such as Costs of Assets.

- To end an application, type "END" in the Expense Account number slot.
- 5. To end entire maintenance, type "END" for menu selection.

end

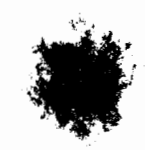

いる

| 0<br>DATE | Entry Specifications     |          |      |                |                | EXHIBIT NO        |           |
|-----------|--------------------------|----------|------|----------------|----------------|-------------------|-----------|
|           | DIBOL - 11 Packages      | SYSTEM   |      | AP             |                |                   | PAGE of   |
|           |                          | WHERE US | SED  | Expe           | nse Ac         | count             |           |
|           |                          |          | _    | File           | Maint          | enance            |           |
|           |                          |          |      |                |                |                   |           |
| VDT       | FIELD DESCRIPTION        | REQUIRED | TYPE | MIN.<br>LENGTH | MAX.<br>LENGTH | DECIMAL<br>PLACES | REMARKS   |
| 1         | General Ledger Account # | X        | D    | 3              | 7              |                   | *XXXX-XXX |

1.1

.

Account Description

2

\* Requires a CR after first 4 digits; if no subaccount, skip last 3 with a CR.

Α

30

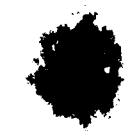

1

| DATE01-APR-78   | OPERA       | TOR INS        | STRUCTIONS            | EXHIBIT NO. |
|-----------------|-------------|----------------|-----------------------|-------------|
| PROJECT DIBOL - | 11 Packages | SYSTEM         | AP                    | PAGE of2    |
| <b>.</b>        |             | NEW PAYABI     | LES ENTRY AND EDITING |             |
|                 | 💢 Mount     | A/P Master     | Disk on DriveØ        |             |
| 1.<br>1.        | 🗆 Mount     |                | _ Disk on Drive       |             |
| -               | Mount St    | ock Paper on F | Printer               |             |

Ŧ

ł,

#### PROCEDURE:

i

This program may be run on request.

- 1. Select #4 from the A/P Menu (or type: RUN NEWAP).
- 2. Select application per menu on screen.
- 3. For each application enter the data requested per screen.

(See the Data Entry Specification sheet for details.)

NOTES:

The voucher # is automatically controlled.

The Non-Discount Amount is the total of all amounts included in the Invoice Amount that are non-discountable (such as freight).

The Discount Percent should be entered to 1 decimal place (but don't enter the decimal point itself).

If the actual Discount Amount is desired rather than the percent, type a TAB key for the percent and enter the amount.

The Due Date is user determined and must be entered.

Only enter a Check # when the entry has been Prepaid, in which case the Due Date must be the check date.

Expense Account Distribution is to a minimum of 1 account and a maximum of 9. The Expense Account # must be in the "Expense Account Description File" to proceed.

Both positive and negative Amounts can be entered for the same Voucher, but Total Amount Distributed MUST equal the Invoice Amount, else the Payable cannot be terminated. A running Total of amount distributed is displayed.

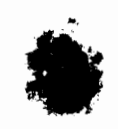

# DATE 01-APR-78 OPERATOR INSTRUCTIONS

| <br>EXHIB | IT NO. |    |   |  |
|-----------|--------|----|---|--|
|           |        |    |   |  |
|           | 2      | of | 2 |  |

PROJECT DIBOL - 11 Packages

: \*

SYSTEM AP. 4.

APPLICATION NEW PAYABLES ENTRY AND EDITING

4. To end a single Payable, type "END" in the ACCT# position.

5. To end applications #1-4, type "END" in the Vendor # position.

6. To end the entire program, type "END" for menu selection.

NOTE: Once the Edit List is correct, you must select #5 from the menu ("POST TRX") to cause these Trx to be posted to the A/P Open Item File and the G/L Distribution File. This will also automatically result in the "Accounts Payable Voucher Register" being printed.

end
| <del>-</del> | 01-APR-78 |
|--------------|-----------|
| DATE         |           |

# Data Entry Specifications EXHIBIT NO.

1.9

| ۴ |  |
|---|--|

PROJECT \_\_\_\_\_ DIBOL - 11 Packages \_\_\_\_\_ SYSTEM \_\_\_\_\_ AP\_\_\_\_\_\_ PAGE \_\_\_\_\_ PAGE \_\_\_\_\_ OF \_\_\_\_\_

4

WHERE USED \_\_\_\_\_ New Payables Entry and Editing

| VDT  | FIELD DESCRIPTION       | REQUIRED | TYPE     | MIN.<br>LENGTH | MAX.<br>LENGTH | DECIMAL<br>PLACES | REMARKS                               |
|------|-------------------------|----------|----------|----------------|----------------|-------------------|---------------------------------------|
| :    |                         |          |          |                |                |                   |                                       |
| 1 ·  | Vendor #                | X        | D        | 1              | 4              |                   |                                       |
|      |                         |          |          |                |                |                   |                                       |
|      | Vendor Name             |          |          |                |                |                   | Automatic Display                     |
|      |                         |          |          |                |                |                   |                                       |
| 2    | Invoice #               |          | Α        |                | 8              |                   |                                       |
|      |                         |          |          |                |                |                   |                                       |
| 3    | Invoice Date            | X        | D        | 5              | 6              |                   |                                       |
|      |                         |          |          |                |                |                   | · · · · · · · · · · · · · · · · · · · |
| 4    | Invoice Amount          | X        | D        | 1              | 8              | 2                 |                                       |
| 5    | Non Discount Amount     |          | <u> </u> |                | 7              | 2                 |                                       |
| 5    |                         |          | U        |                |                | 2                 |                                       |
| 6    | Discount Percent        |          | D        |                | 3              | 1                 | XX. X                                 |
| 6    | Discount Amount         |          | D        |                | 6              | 2                 |                                       |
| 7    | Due Date                | X        | D        | 5              | 6              |                   | *                                     |
|      |                         |          |          |                |                |                   |                                       |
| 8    | Check #                 |          | D        |                | 6              |                   | For Prepaids only                     |
|      |                         |          |          |                |                |                   |                                       |
| 9-17 | Distribution Account #s | X        | D        | 3              | 7              |                   | XXXX-XXX                              |
|      |                         |          |          |                |                |                   |                                       |
| 9-17 | Distribution Amounts    | X        | D        | 1              | 8              | 2                 |                                       |
|      |                         |          |          |                |                |                   |                                       |

j.

| 01-APR-78                                                 | OPERATOR INSTRUCTIONS                   | EXHIBIT NO. |
|-----------------------------------------------------------|-----------------------------------------|-------------|
| PROJECT DIBOL -                                           | 11 Packages SYSTEM AP                   | PAGE of     |
| _                                                         | APPLICATIONA/P AGED TRIAL_BALANCE       |             |
| 1. 1. 1. <b>1.</b> 1. 1. 1. 1. 1. 1. 1. 1. 1. 1. 1. 1. 1. | Mount <u>A/P Master</u> Disk on Drive Ø | -           |
|                                                           | Mount Disk on Drive                     | -           |
|                                                           | Mount Stock Paper on Printer            |             |
| PROCEDURE:                                                |                                         |             |

This program may be run on request.

- 1. Select #5 from the A/P Menu (or type: RUN APTBAL).
- Enter the aging date, whether to show detail, and then the Starting and Ending account #'s to be printed. To print all accounts, enter "ALL" in the Starting # position.
- 3. The report is printed automatically.
- 4. The program will end automatically.

| 01-APR-78          | OPER      | ATOR IN       | ISTRUCTIONS         | 6 | EXHI <b>BIT NO.</b> |
|--------------------|-----------|---------------|---------------------|---|---------------------|
| PROJECT DIBOL - 11 | Packages  | SYSTEM        | AP                  |   | PAGE of             |
|                    |           | CASH          | REQUIREMENTS REPORT |   |                     |
| $\mathcal{X}$      | 🗶 Mount _ | A/P Master    | Disk on Drive       | Ø |                     |
|                    | Mount     |               | Disk on Drive       |   |                     |
|                    | 💢 Mount S | tock Paper on | Printer             |   |                     |
| PROCEDURE          |           |               |                     |   |                     |

ાય.

This report may be run on request.

- 1. Select #6 from the A/P Menu (or type: RUN CSHREQ).
- 2. Enter the Due Date Cut-off. Any item due after this date will not be reported.
- 3. Enter the Intended Date of Payment. Any item with a discount available will lose the discount if due before this date.

e

4. Printing is automatic.

end

- 1 Sec.

|   | DATE 01-APR-78     | OPERA     | TOR IN       | STRUCTIO        | NS           | EXHIBIT NO. |
|---|--------------------|-----------|--------------|-----------------|--------------|-------------|
| Y | PROJECT DIBOL - 11 | Packages  | SYSTEM       | АР              |              | PAGE of     |
|   | -                  |           | CHANGIN      | G OPEN ITEM DUE | DATE OR DISC | DUNT AMOUNT |
|   |                    | X Mount   | VP Master    |                 | Ø            |             |
|   | an i<br>Se         | Mount     |              | Disk on Drive   |              |             |
|   |                    | Mount Ste | ock Paper on | Printer         |              |             |

### PROCEDURE:

Run this program on request.

- 1. Select #7 from the A/P Menu (or type: RUN DUEDTE).
- Enter Vendor # and Voucher # of Invoice to be changed.
  The contents of the Invoice are automatically displayed.
- 3. Enter the new Due Date and the new Discount Amount.
- 4. Enter a CR for Due Date to keep the same Due Date.
- 5. Enter a CR for Discount Amount to keep the same Discount Amount.
- 6. To end the program, type "END" in the Vendor # position.

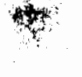

| DATE 01-APR-78                | _ OPER/    | ATOR INS       | STRUCTION       | NS | EXHIBIT NO. |
|-------------------------------|------------|----------------|-----------------|----|-------------|
| Rev 07-FEB-80<br>PROJECTDIBOL | Packages   | SYSTEM         | АР              |    | PAGE of     |
|                               |            | PAYMENT        | PREPARATION     |    |             |
| ,                             | 🕅 Mount    | A/P Master     | _ Disk on Drive | _Ø |             |
|                               | 🛛 Mount    |                | _ Disk on Drive |    |             |
|                               | 🗆 Mount St | ock Paper on P | rinter          |    |             |

#### PROCEDURE:

This program may be run on request.

- 1. Select #8 from the A/P Menu (or type: RUN DEFER).
- 2. Make selection on menu. Deferral method pays all vouchers before cut-off date unless specifically deferred. Selection mode pays only those vouchers specified.
- 3. In order to rerun this batch without losing the previous preparation, answer "N" to "CLEAR ALL ..." question. When initiating preparation, the answer should be "Y".
- 4. Enter the cut-off date if deferral was chosen.
- 5. Make selection on the deferral/selection sub-menu.
- 6. Enter the vendor # to be deferred or selected.
- 7. Enter the voucher # (or "ALL") to be deferred or selected.
- 8. To end, type "END" for menu selection.
- To cause the Pre-Check Writing Edit List to be printed, choose # 3 on the deferral/selection sub-menu.

## NOTE:

One or more partial payments may be applied to a voucher but should not be equal to or exceed the amount of the original voucher; otherwise overpayment may occur. When the remaining balance of a voucher is to be paid in full and removed from the APOPEN file, the voucher should be paid via selection in "Payment Preparation". All paid partial payments will be taken into account, and the check will be issued for the remaining balance of the voucher during "A/P Check Writing".

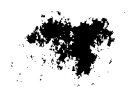

| 01-APR-78      | OPERA       | TOR INSTRUCTION        | ONS     | EXHIBIT NO. |
|----------------|-------------|------------------------|---------|-------------|
| PROJECTDIBOL - | 11 Packages | SYSTEMAP               |         | PAGE of     |
|                |             | PARTIAL PAYMENTS ENTRY | EDITING |             |
|                | 🖾 Mount     | A/P Master Disk on Dri | ve _Ø   |             |
| • • • • •      | 🗆 Mount     | Disk on Dri            | ve      |             |
|                | 🛛 Mount St  | ock Paper on Printer   |         |             |

PROCEDURE:

This program may be run on request.

- 1. Select #9 from the A/P Menu (or type: RUN PARTPY).
- 2. Select application per menu on screen.

See the Operator Instructions "Deleting Partial Payments from A/P Open Item" for application #6.

- For each application, enter the vendor # and voucher #. The voucher is displayed on the screen for Verification. Enter the partial payment amount and discount taken (ff any).
- 4. To end applications #1-4, type "END" in the Vendor # position.
- 5. To end the entire program, type "END" for menu selection.

NOTE: Once the Edit List is correct, you must select #5 from the menu ("POST TRX") to cause these Trx to be posted to the A/P Open Item File. This will also automatically result in the "Partial Payments Register" being printed.

NOTE:

One or more partial payments may be applied to a voucher but should not be equal to or exceed the amount of the original voucher; otherwise overpayment may occur. When the remaining balance of a voucher is to be paid in full and removed from the APOPEN file, the voucher should be paid via selection in "Payment Preparation". All paid partial payments will be taken into account, and the check will be issued for the remaining balance of the voucher during "A/P Check Writing".

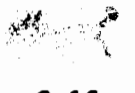

| 0<br>DATE | Data                     | a Entry  | Spe  | ecific         | atio           | ns                | EXHIBIT NO                             |
|-----------|--------------------------|----------|------|----------------|----------------|-------------------|----------------------------------------|
| ROJECT    | DIBOL - 11 Packages      | SYSTEM . | A    | P              |                |                   | PAGE of                                |
|           |                          | WHERE US | SED  | Parti          | al Payı        | ments E           | Intry/Editing                          |
|           |                          |          |      |                |                | <u> </u>          | ······································ |
| VDT       | FIELD DESCRIPTION        | REQUIRED | TYPE | MIN.<br>LENGTH | MAX.<br>LENGTH | DECIMAL<br>PLACES | REMARKS                                |
| 1         | Partial Payment Amount   | x        | D    | 1              | 8              | 2                 |                                        |
| 2         | Partial Payment Discount |          | D    |                | 6              | 2                 |                                        |

•

1

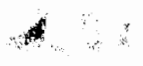

| 01-AF                   | *-78 <b>OPER</b>    | ATOR       | INSTRUCTION          | IS          | EXHI <b>BIT NO.</b> |
|-------------------------|---------------------|------------|----------------------|-------------|---------------------|
|                         | DIBOL - 11 Packages | SYSTEM .   | AP ~                 |             | PAGE of             |
|                         |                     | DELETING   | PARTIAL PAYMENTS FRO | DM A/P OPEN | ITEM                |
| an ta shi shi<br>ta shi | 宮 Mount _           | A/P Mast   | er Disk on Drive     | _Ø          |                     |
| • • • •                 | 🗆 Mount             |            | Disk on Drive        |             |                     |
|                         | Mount S             | tock Paper | on Printer           |             |                     |
| PROCEDURE               |                     |            |                      |             |                     |

1 1

This program may be run on request.

- 1. Type: RUN DELPRT (or select #6 from the Partial Payments menu).
- 2. Enter Vendor # and Voucher #.
- 3. To end program, type "END" in Vendor # field.

end

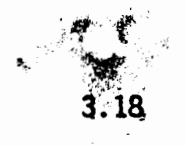

41.1

| 01-APR-78          | OPERATOR         | R INSTRUCTIONS      | EXHIBIT NO |
|--------------------|------------------|---------------------|------------|
| PROJECT DIBOL - 11 | Packages syst    | емАР                | PAGE of    |
| -                  |                  | CHECK WRITING       |            |
|                    | Mount A/P Ma     | aster Disk on Drive |            |
|                    | Mount            | Disk on Drive       |            |
|                    | 🔲 Mount Stock Pa | iper on Printer     |            |
| PROCEDURE          |                  |                     |            |
|                    |                  |                     |            |

This program may be run on request.

- 1. Select #10 from the A/P Menu (or type: RUN ALAPCK (CR)).
- 2. Mount check forms on printer.

Leave left-hand paper guide fixed. Move right-hand guide in. Position top of second stub on print line.

3. One check form will be printed with X's for alignment purposes.

The question "PRINT ANOTHER ?" will then appear on the screen. If alignment is OK, answer "N" and proceed to the next step. If not OK, make adjustments. Answer "Y" and another X'ed form will be printed. Repeat the cycle if necessary.

4. Enter the check date. On a restart, the check date MUST be the same as on the first run.

Enter the starting check number.

Enter the starting vendor number. This is the first vendor on file that is to be paid as indicated on the Pre-Check-Writing Report. On a restart, enter the appropriate vendor number.

3

1

Checks will start to print automatically.

5. Check Writing. If the checks are not turning out satisfactorily due to printer malfunction or for any other reason, type "CTRL/C" and restart the program at step 2.

The first checks printed which are okay do not need to be rewritten. Restart with the appropriate check number and vendor number.

At the end of the printing, the message "ARE ALL CHECKS SATISFACTORY ?" will be displayed. If not, answer "N" and restart as above.

|     | 01 | -APR | -78 |  |
|-----|----|------|-----|--|
| ATE |    |      |     |  |

18

.

## OPERATOR INSTRUCTIONS

SYSTEM

EXHIBIT NO.

PROJECT \_\_\_\_\_ DIBOL - 11 Packages

AP

1.4

PAGE \_\_\_\_\_\_ of \_\_\_\_\_

сŝ

APPLICATION

CHECK WRITING

Note that the restart feature is limited to the selection of a starting point in the vendor number sequence. Checks will be rewritten from the starting vendor selected to the end.

6. Remove the checks from the printer and mount stock paper.

7. A Check Register is printed automatically.

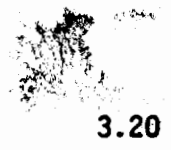

| DATE                                      | OPERA       | TOR INS        | STRUCTION       | IS | EXHI <b>BIT NO.</b> |
|-------------------------------------------|-------------|----------------|-----------------|----|---------------------|
| PROJECT DIBOL -                           | 11 Packages | SYSTEM         | АР              |    | PAGE of             |
| -                                         | APPLICATION | PREPA          | ID CHECK REGIST | ER |                     |
|                                           | Mount       | A/P Master     | Disk on Drive   | Ø  |                     |
| • •                                       | É Mount     | ········       | _ Disk on Drive | ·  |                     |
| An an an an an an an an an an an an an an | Mount St    | ock Paper on F | Printer         |    |                     |

·~•• •

#### PROCEDURE:

Run on request. Use in an end-of-accounting-period situation where prepaid items are on file and no machine checks need to be written.

- 1. Type: RUN APCKRG
- 2. Check Register is printed automatically.
- Note: Running this program causes prepaid check items to be removed from the A/P Open Item file.

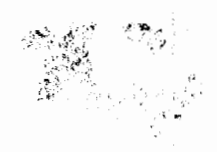

| 01-APR-78                                                                                                    | _ OPERA       | TOR INS        | STRUCTIONS        | EXHIBIT NO. |
|----------------------------------------------------------------------------------------------------|---------------|----------------|-------------------|-------------|
| PROJECT DIBOL                                                                                                  | - 11 Packages | SYSTEM         | AP                | PAGE of     |
|                                                                                                    |               | VENDOR         | R ANALYSIS REPORT |             |
|                                                                                                    | 🕱 Mount       | A/P Master     | _ Disk on Drive   |             |
|                                                                                                    | 🗆 Mount       |                | _ Disk on Drive   |             |
| al de la companya de la companya de la companya de la companya de la companya de la companya de la companya de | 🗶 Mount St    | ock Paper on F | Printer           |             |
| PROCEDURE:                                                                                                    |               |                |                   |             |

, 11

1777

Run on request.

والمتحافظ والمحافظ

- 1. Select #11 from the A/P Menu (or type: RUN VENANL).
- 2. The Report is printed automatically.

<u>end</u>

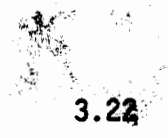

| 01 - APR - 78 OPE        | RATOR IN                | STRUCTIONS               | EXHIBIT NO |
|--------------------------|-------------------------|--------------------------|------------|
| PROJECT DIBOL - 11 Packa | Jes System              | AP                       | PAGE of    |
| APPLICAT                 | ION <u>A/P - G/L'</u> D | ISTRIBUTION CROSS REFERE | NCE REPORT |
| Mour                     | A/P Master              | Disk on DriveØ           |            |
| 🗖 Mour                   | nt                      | Disk on Drive            |            |
| X Mou                    | nt Stock Paper on I     | Printer                  |            |
| PROCEDURE:               |                         |                          |            |

This report may be printed on request.

- 1. Select #12 from the A/P Menu (or type: RUN APGLCR).
- 2. Enter the Report Ending Date. Invoices dated later than this date will not be reported. Specify whether to show detail.
- 3. The Report is printed automatically.
- 4. The message "PURGE FILE THRU REPORT DATE ?" is displayed. Answer "Y" or "N" as appropriate.

Note on A/P to G/L Interface:

If the A/P system interfaces to General Ledger, then a "Y" answer in Step 4 above will cause the Expense Account amounts to be posted to the A/P to G/L Interface file. Make sure to run the AUTOGL program in the General Ledger System to post these amounts to the G/L Work file before purging the G/L Distribution file at a later date (by selecting "Y" in Step 4 above). Otherwise, some of the Interface transactions will be lost.

1.55

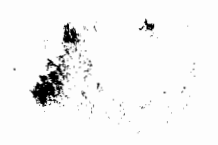

| 01-A    | OPERA               | TOR INS         | TRUCTIONS     | EXHIBIT NO. |
|---------|---------------------|-----------------|---------------|-------------|
| PROJECT | DIBOL – 11 Packages | SYSTEM          | АР            | PAGE of     |
|         | APPLICATION         | PURGE PAY       | ABLES         |             |
|         | 📈 Mount             | A/P Master      | Disk on Drive |             |
| 4       | Mount               |                 | Disk on Drive |             |
|         | 🔀 Mount St          | ock Paper on Pr | inter         |             |

<u>, 1</u>

.....

PROCEDURE:

· · · · · ·

Prior to running this program, any payables to be purged must balance. That is, credit memos of equal value must have been previously posted.

- 1. Select #13 from the menu (or type: RUN PURGAP).
- 2. Enter the vendor number.
- 3. Enter up to 10 different voucher numbers for the vendor. When the total is zero, type "END" for the voucher number.
- 4. When all payables have been purged, type "END" for the vendor number.
- 5. A report of the items just purged is automatically produced.

end

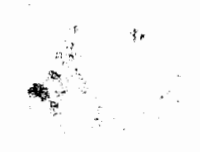

3.24

| DATE 01-APR-78 OPER         | ATOR INSTRUCTIONS                     | EXHIBIT NO |
|-----------------------------|---------------------------------------|------------|
| PROJECT DIBOL - 11 Packages | SYSTEMAP                              | PAGE of    |
| - APPLICATION               | DISPLAY A/P OPEN ITEM TOTAL ON SCREEN |            |
| 🗶 Mount _                   | A/P Master Disk on Drive Ø            |            |
| Mount _                     | Disk on Drive                         |            |
| Mount S                     | itock Paper on Printer                |            |

-1--9

PROCEDURE:

.

i

This program may be run on request.

It displays the total value of the A/P Open Item File on the screen.

1. Type: RUN APOCTL

2. Total displays after a short processing period.

<u>end</u>

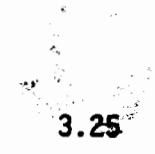

| DATE 01-APR-78 OPERA               | ATOR INSTRUCTIONS                    | EXHI <b>B</b> IT NO |
|------------------------------------|--------------------------------------|---------------------|
| PROJECT <u>DIBOL - 11 Packages</u> | SYSTEMAP                             | PAGE of             |
| _ APPLICATION                      | CLEARING YTD FIELDS ON VENDOR MASTER |                     |
| Mount                              | A/P Master Disk on Drive             |                     |
| 🗆 Mount                            | Disk on Drive                        |                     |
| Mount St                           | ock Paper on Printer                 |                     |

£ .....

Ĵ

\$

#### PROCEDURE:

This program should be run after running the final Vendor Analysis for the year (which should be run after the last New Payables Entry for the year) and before the first New Payables Entry of the new year.

1. Type: RUN APYREN

(Let processing run until the "END OF PROGRAM" message appears.)

| DATE 01-APR-78 |                     | System Logic Flow |             | EXHIBIT NO. |
|----------------|---------------------|-------------------|-------------|-------------|
|                | DIBOL - 11 Packages | SYSTEM            | All Systems | PAGE of     |
|                | Standard Master Fil | e Maintena        | nce Module  |             |

1.45 3.5

77.8

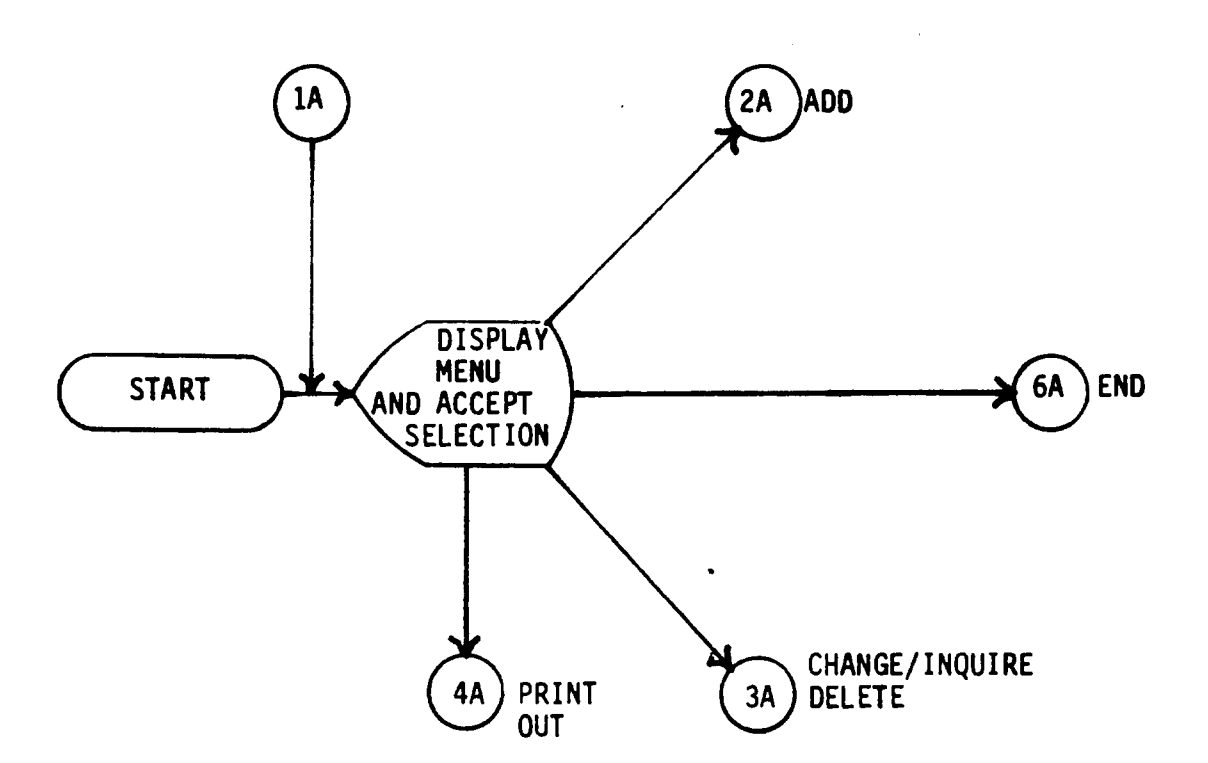

First, the menu is displayed and one of the following selections is allowed:

- 1. Add
- 2. Change/Inquire
- 3. Delete
- 4. Print-out

Or "END" may be typed to end the entire program.

If Add is selected, see page 2.

If Change/Inquire or Delete is selected, see page 3.

4.1

If Print-out is selected, see page 4.

See page 5 for processing when "END" is entered.

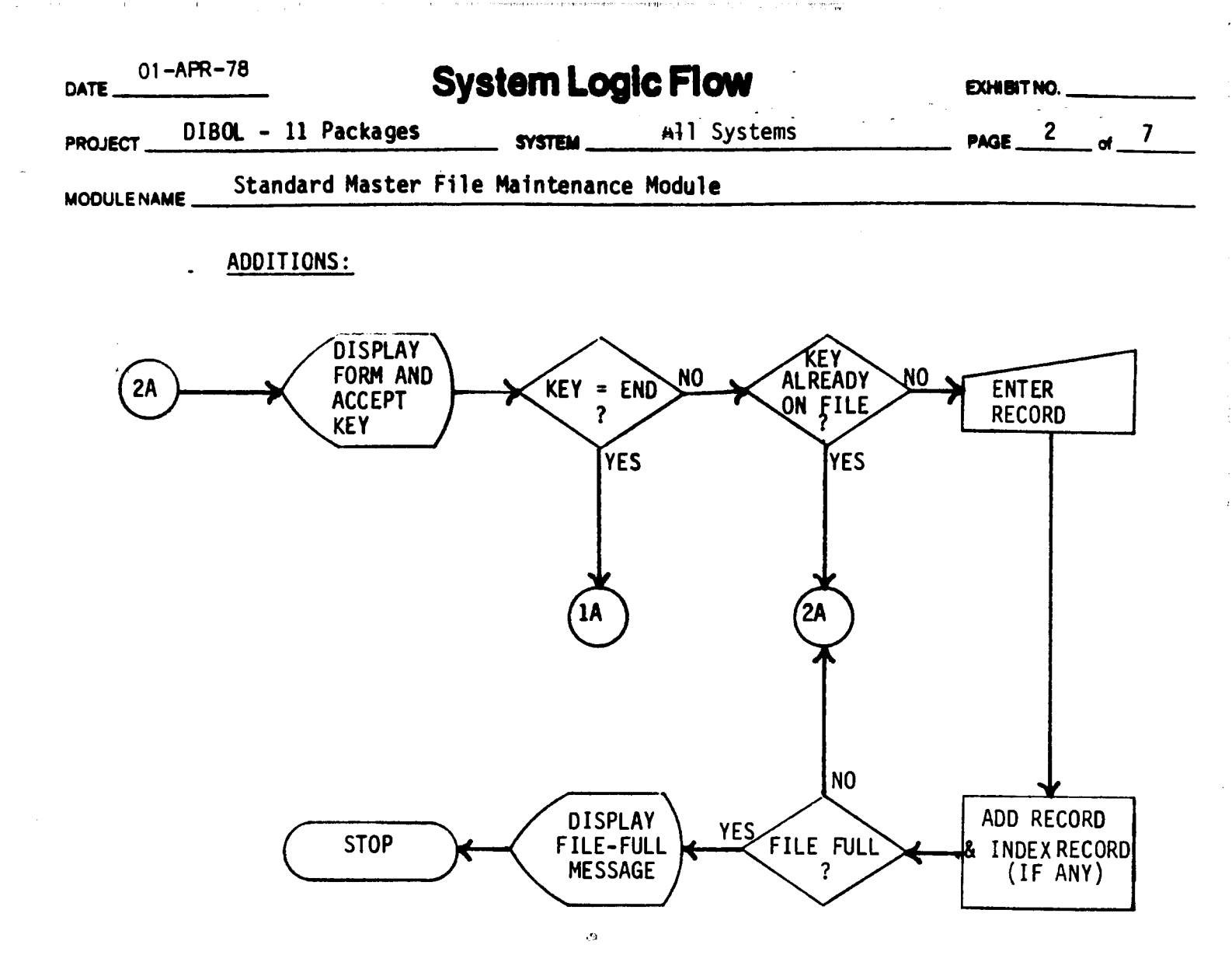

The full VDT format is displayed, and the key is accepted.

If "END" was typed, the program returns to the menu (page 1).

Otherwise, the program checks to make sure the key is not already on the file. (If it is, an error message is displayed and a new key must be entered.)

The full record is then entered, with editing thru the "ANY CHANGE?" and "WHAT #?" modes.

The record is then acded to the file and the index (if any). If the file is not full (checking the maximum record count in the control record of the file), the program returns to display the VDT format for the next record (or "END"). If the file is full, a message is displayed and the program stops.

When "END" is entered, the menu is redisplayed.

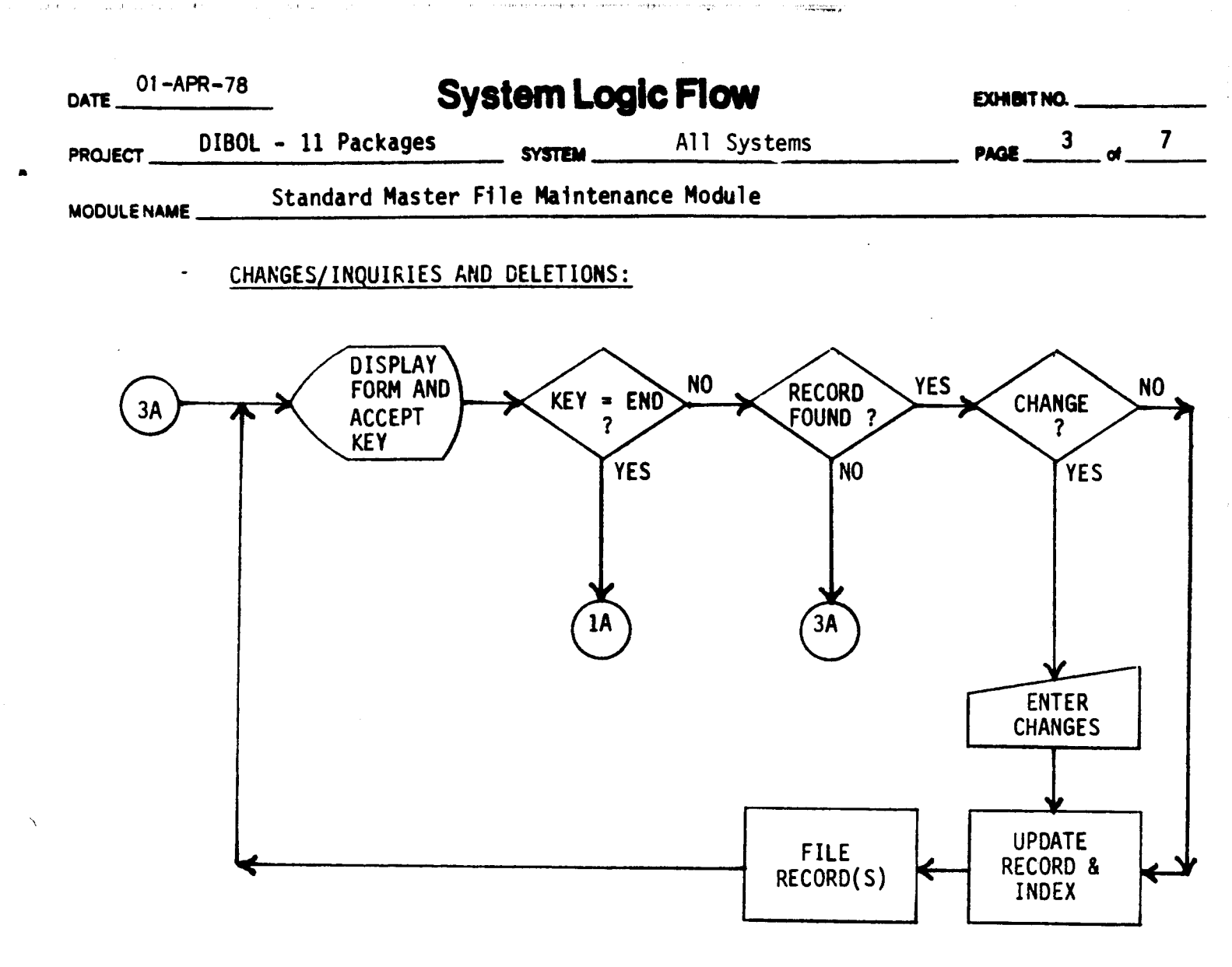

The full VDT format is displayed, and the key is entered. (If "END" is typed, the program returns to the menu (page 1).)

The record is found and displayed on the screen. (If it is not found, an error message is displayed and a new key must be entered.)

If in Change/Inquire mode, any changes are entered thru "ANY CHANGE?" and "WHAT #?". (In Inquire mode no changes are entered.) The record is then updated on the file, and the program returns to redisplay the full VDT format and accept another key (or "END").

In Delete mode, after displaying the record, "IS THIS THE RIGHT RECORD ?" is asked, (If not, a new key must be entered.) After verifying the right record, the program marks the record for deletion, updates the delete counter in the control record of the file, and returns to the full VDT format for another key (or "END"). (The index, if any, is also marked for deletion at the time the main record is marked.)

| 01-A       | PR-78      | S           | ystem Log        | <b>ic Flow</b>                                   | EXHIB | T NO |    |   |
|------------|------------|-------------|------------------|--------------------------------------------------|-------|------|----|---|
|            | DIBOL - 1  | 1 Packages  | SYSTEM           | All Systems                                      | PAGE  | 4    | of | 7 |
| MODULENAME | Stan       | dard Master | File Maintena    | nce Module                                       |       |      |    |   |
|            | SORT       | :           |                  |                                                  |       |      |    |   |
|            | <u>4</u> A | S           | ORT?<br>NO<br>5A | INDEX<br>FILE<br>SORT<br>SORT<br>SORTED<br>INDEX |       |      |    |   |

When Print-out is selected, the question "SORT BEFORE PRINTING ?" is then asked. (Sort should be selected for a full ordered Print-out.)

If sort is selected, the index (or the Master if there is no index) is sorted, and the control record of the file is updated to show the number of records in the file that are sorted (now the full file).

\$

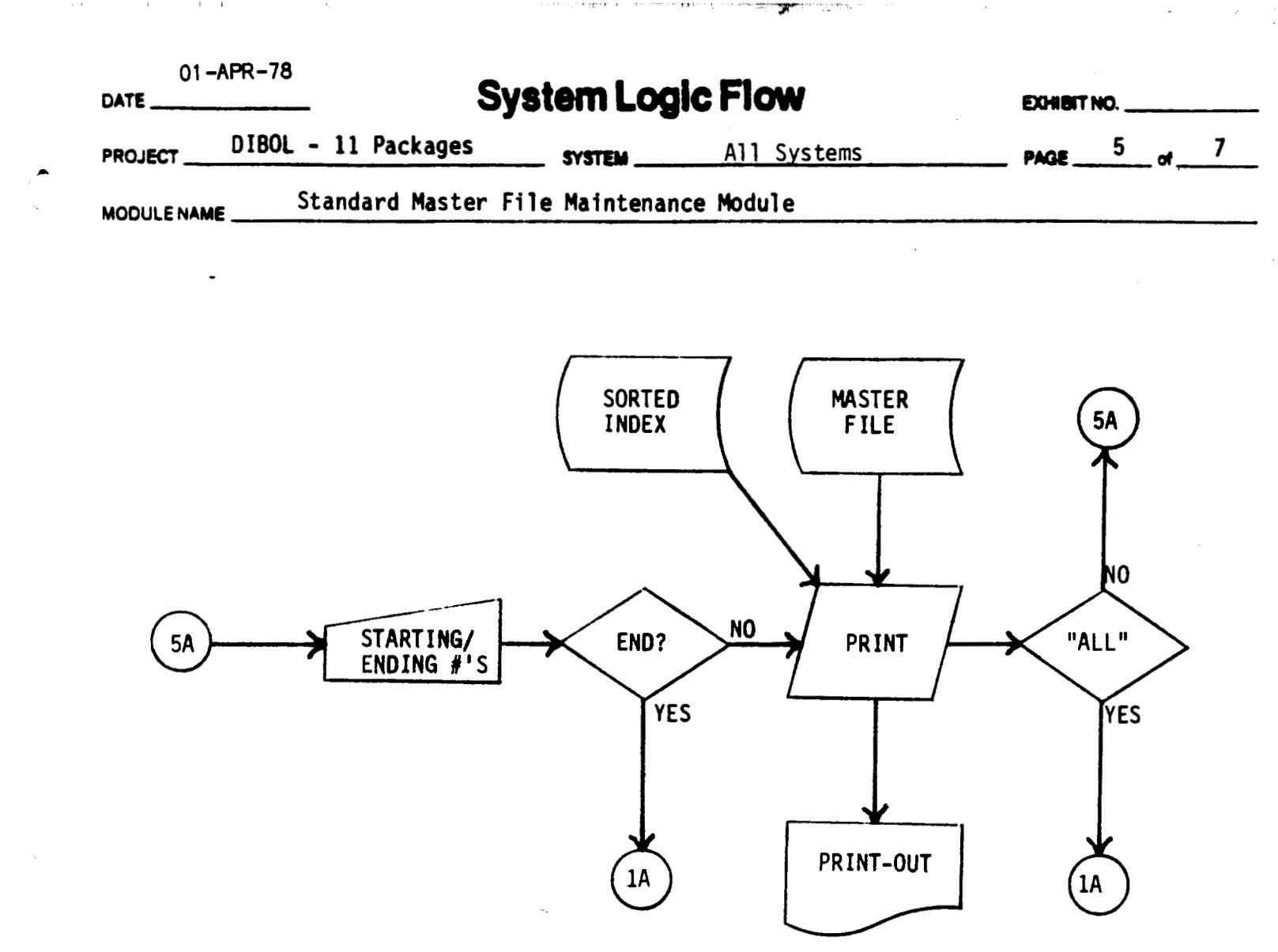

Whether the file is sorted or not, the print program starts. The starting and ending numbers for printing (or "ALL") may be entered.

The report is then printed from the starting to the ending numbers or; if "ALL" was selected, the entire file is printed.

If "ALL" was selected, the program returns to the menu (page 1). Otherwise, another starting and ending number sequence may be entered. "END" may also be entered to stop printing and return to the main menu.

| 01 - APR - 78                | stem Logic Flow       | EXHIBIT NO |
|------------------------------|-----------------------|------------|
| PROJECT DIBOL - 11 Packages  | SYSTEM All Systems    | PAGE of    |
| MODULENAMEStandard Master Fi | le Maintenance Module | ······     |

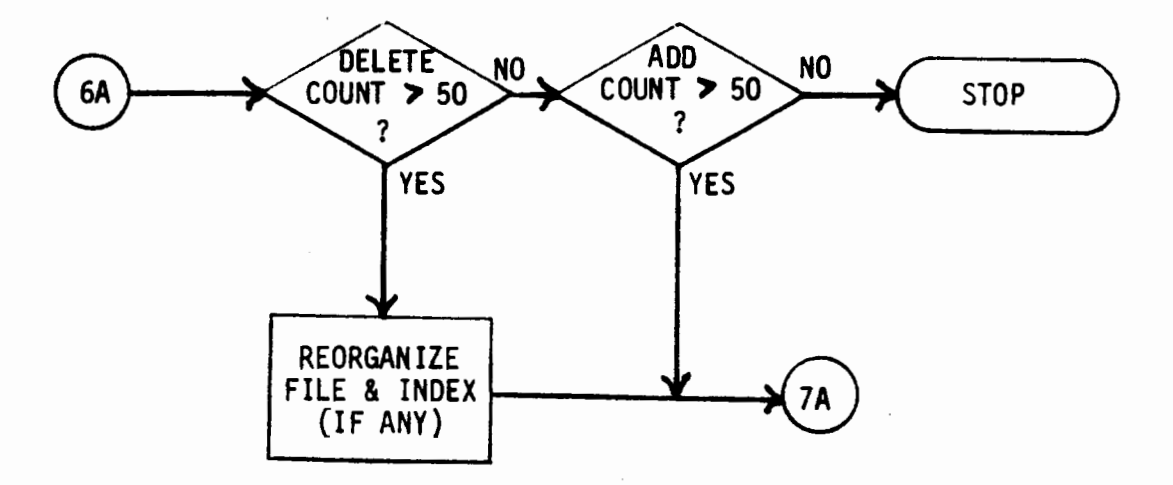

When "END" is typed, the program first checks the delete counter in the control record (first record) of the file. If more than 50 deletions have been made, the file is automatically re-organized, physically removing the records marked for deletion from both the main file and index (if any).

If the delete counter is not greater than 50, the program checks the add counter. If more than 50 records have been added, processing continues.

If neither the delete nor and counter exceeds 50, the program ends.

| DATE 01-APR-78 | Syst                 | tem Logic Flow      | N       | EXHIBIT NO |
|----------------|----------------------|---------------------|---------|------------|
| PROJECT DIBOL  | - 11 Packages        | SYSTEMAÏ1           | Systems | PAGE of    |
|                | Standard Master File | e Maintenance Modul | 8       | 177-18-181 |

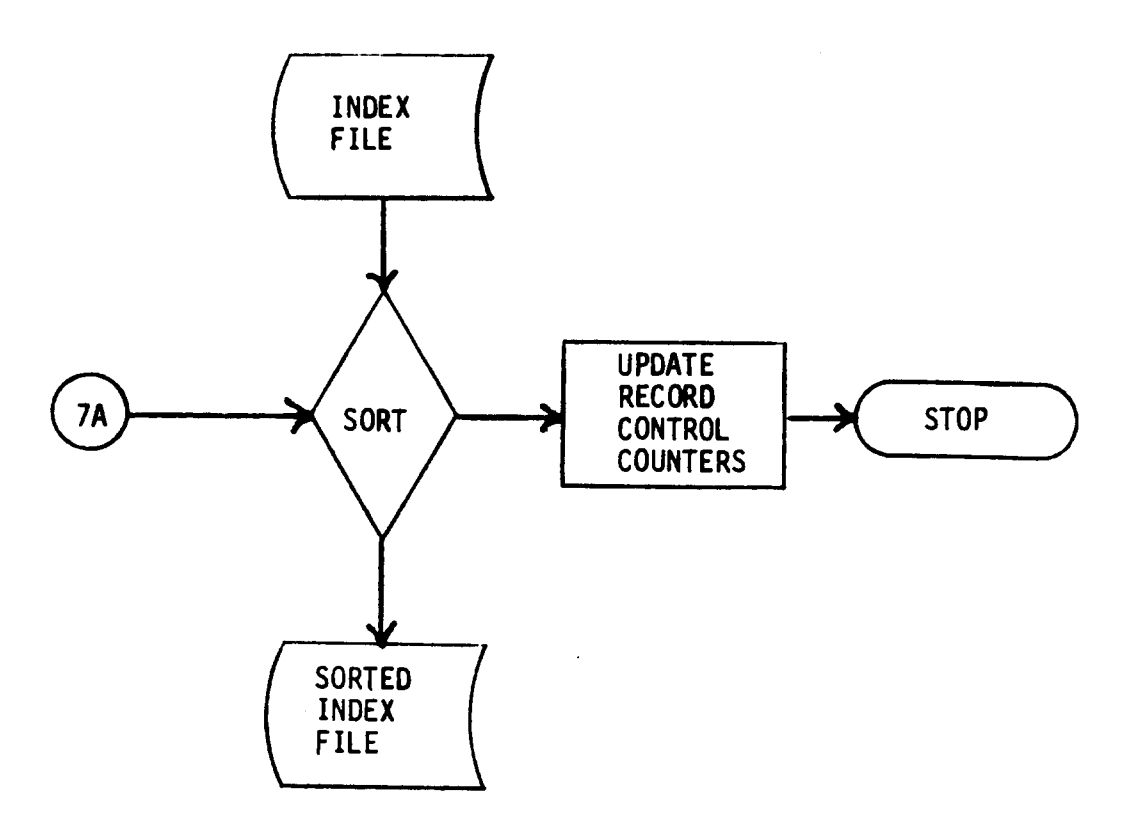

The index file is sorted. If there is no index file, then the master file itself is sorted.

The record control counters in the control record for the file are updated, and processing stops.

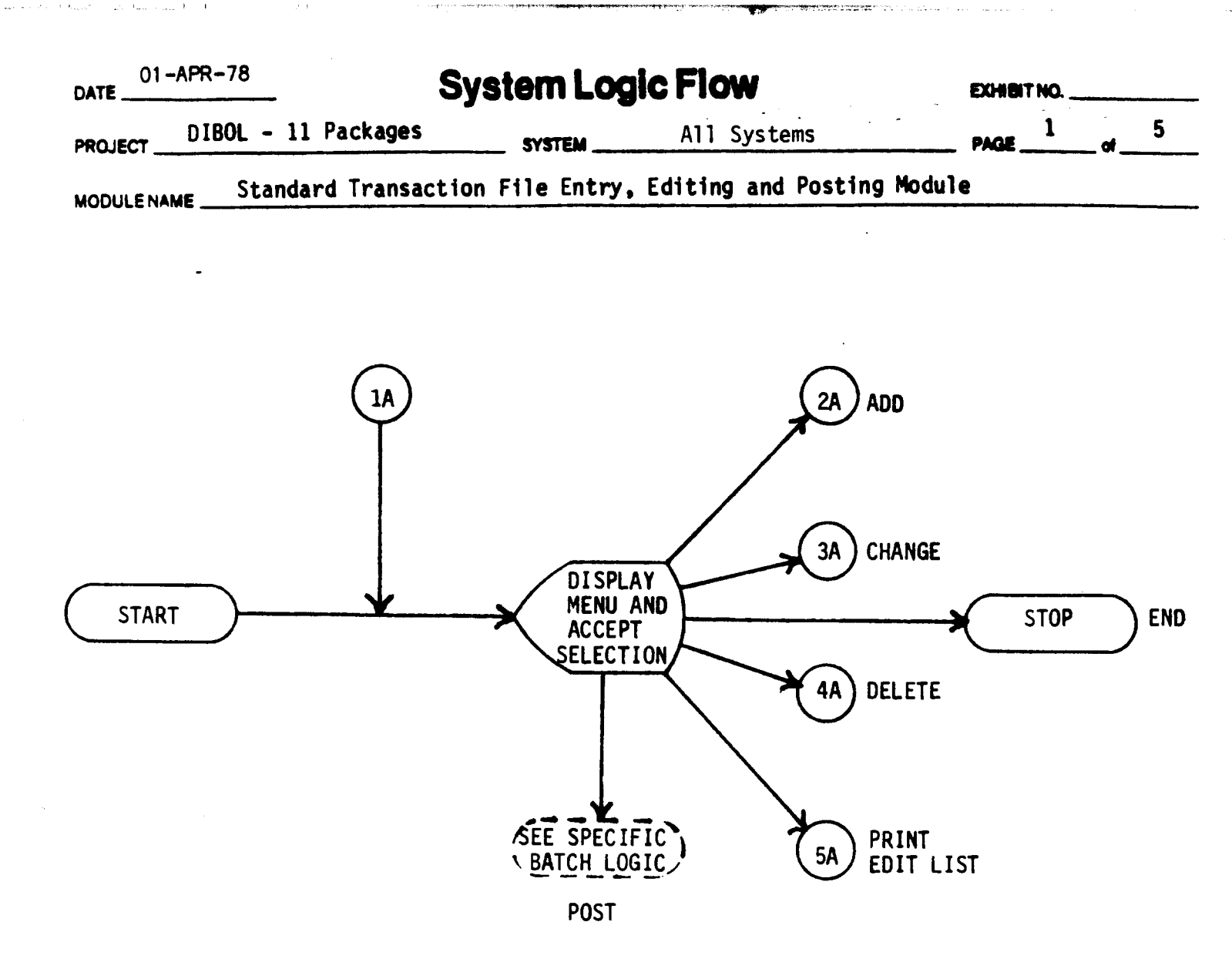

First, the menu is displayed and one of the following selections is allowed:

1

1

- 1. Add
- 2. Change
- 3. Delete
- 4. Print Edit List
- 5. Post Transaction

"END" may be typed to end the entire program.

See indicated pages for processing appropriate to Add, Change/Inquire, Delete, and Print Edit List.

When Post Transactions is selected, the Transactions are posted to the main file(s) according to the specific logic flow for each posting program(s). (See separate System Logic Flow for each individual posting flow.)

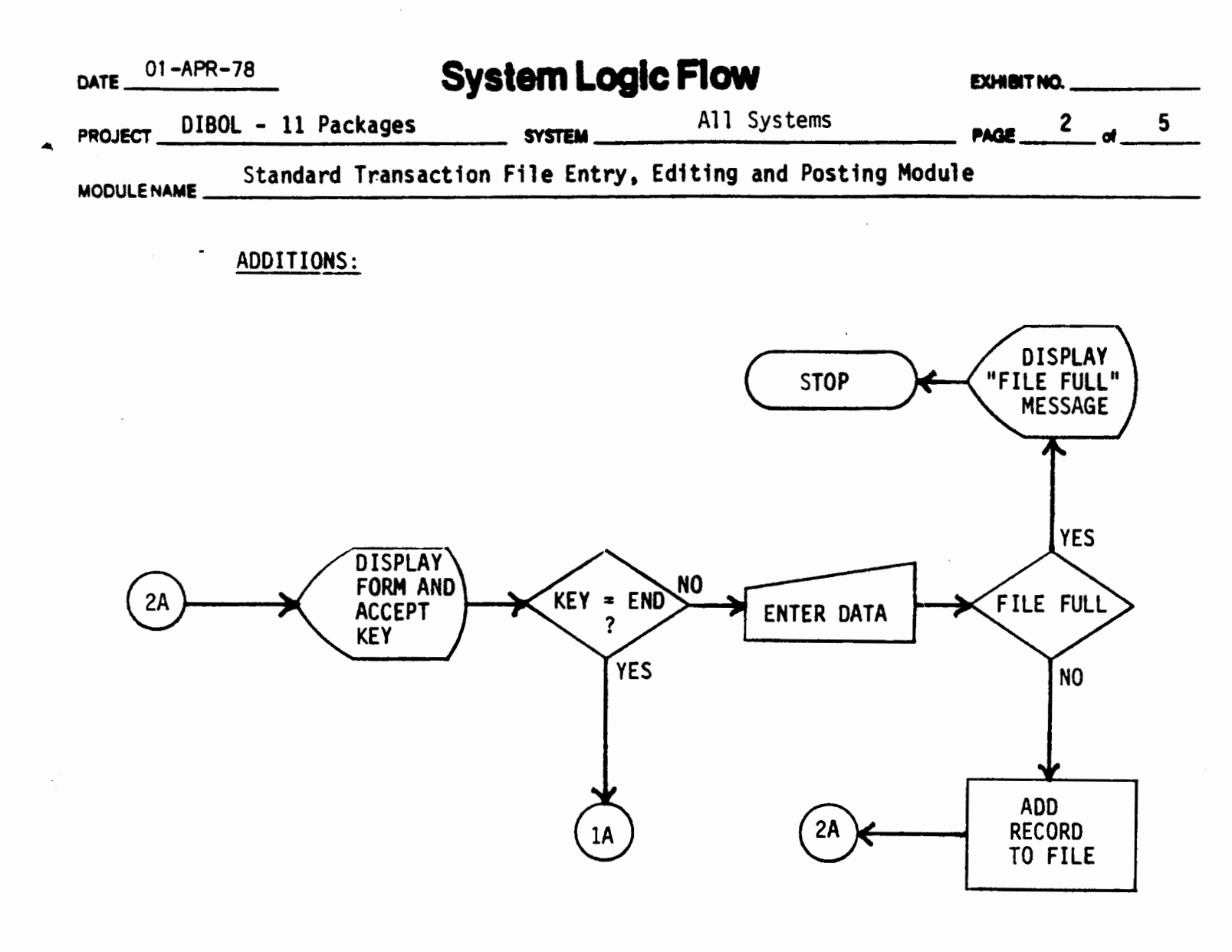

The full VDT format is displayed and the record is accepted. (If "END" is typed in the first field, the program returns to the menu (page 1).)

The record is added to the file, and the record count in the control record is updated.

Unless the file is full, the program re-displays the full VDT format and accepts another record (or "END").

If the file is full, a message is displayed and processing stops.

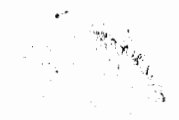

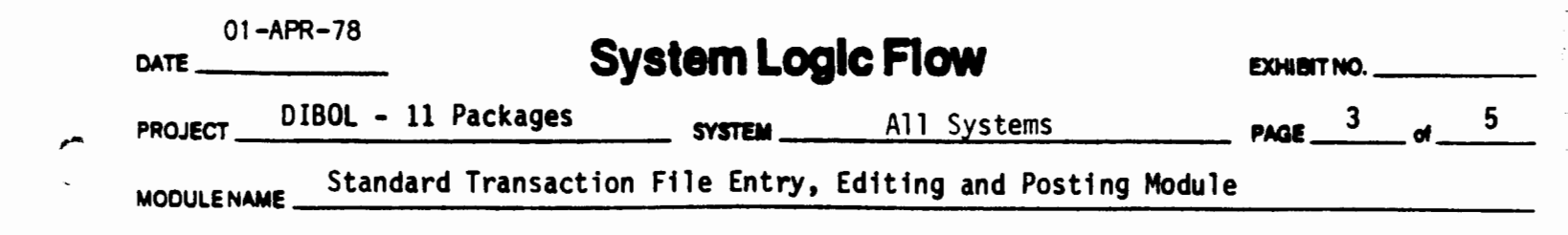

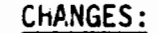

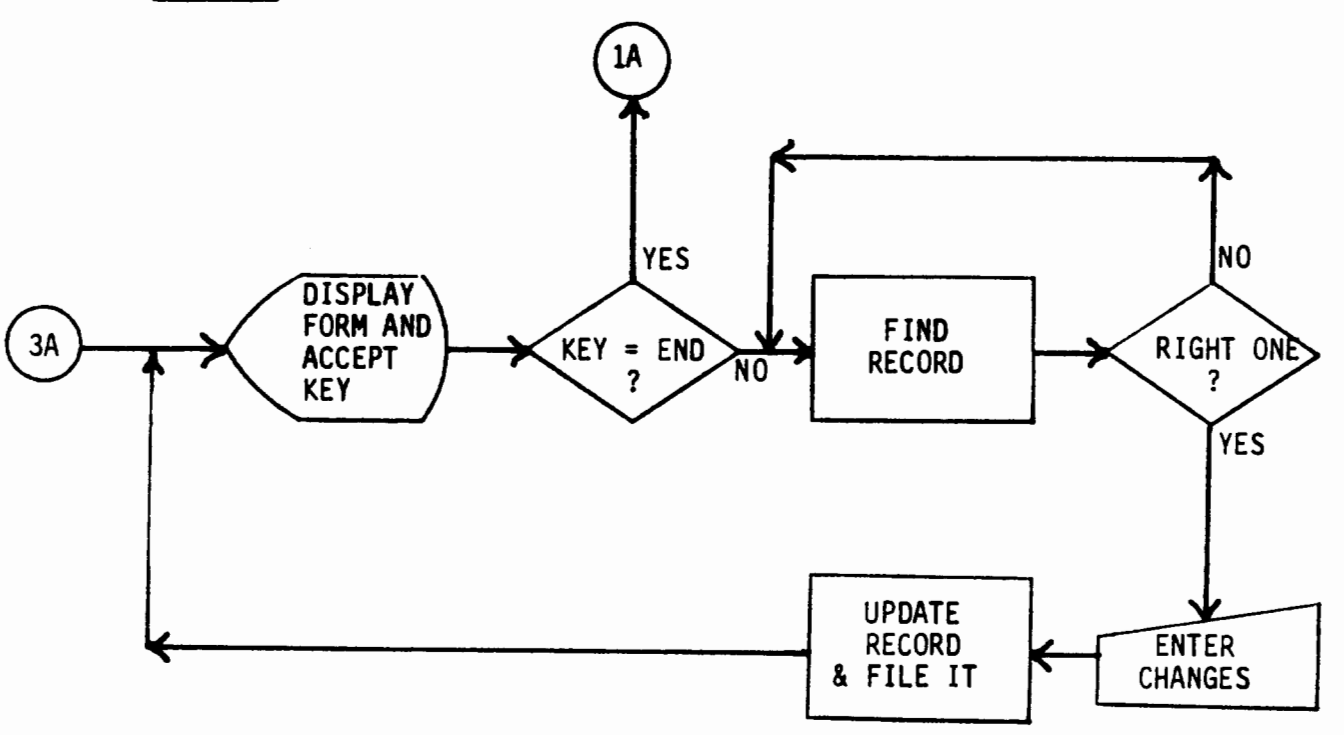

When Change or Delete is selected, the full VDT format is displayed.

Then, the key of the record being sought is entered. (If "END" is typed, the program returns to the menu (page 1).)

The program finds the record, displays its contents on the screen, and asks "IS THIS THE RIGHT RECORD ?". (If not, the program looks for the next sequential record with the same key and displays it. If the record is not found, an error message is displayed, and a new key must be entered.)

Changes are entered thru "ANY CHANGE ?" and "WHAT #?". The record is then updated on the file, and a new key may be entered, or "END" may be typed to return to the menu (page 1).

ŝ

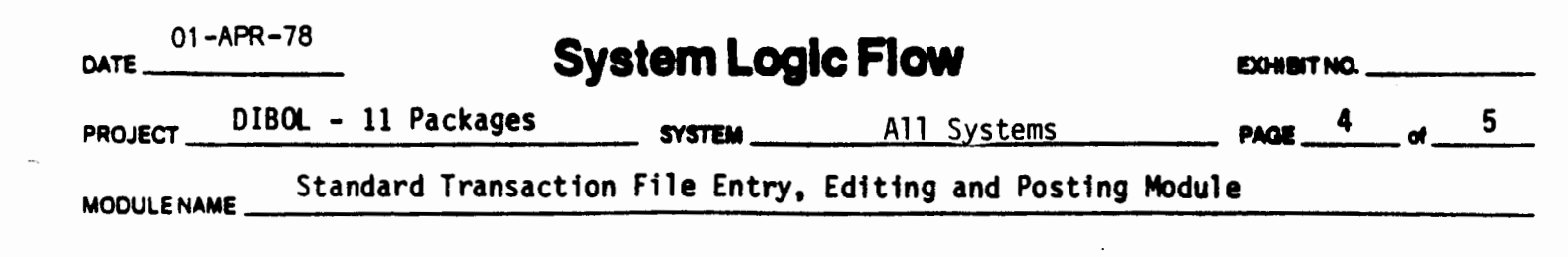

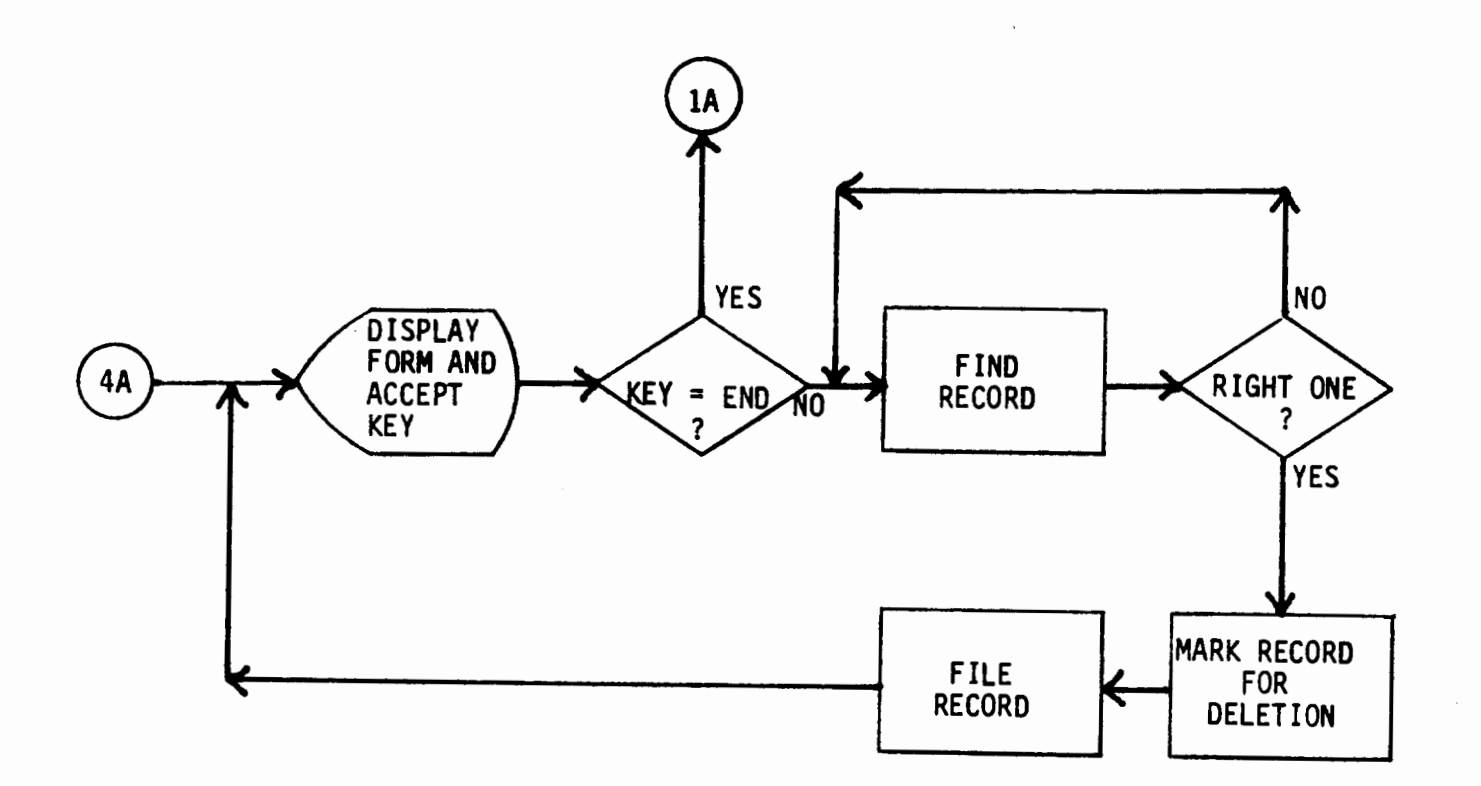

The record is found using the same method as on a change. After verifying the right record, the program marks the record for deletion, and a new key may be entered, or "END" may be typed to return to the menu (page 1). (Records marked for deletion are left in the Transaction file but are not further processed.

| 01-APR-7<br>DATE | System Log                    | gic Flow                | EXHIBIT NO |
|------------------|-------------------------------|-------------------------|------------|
|                  | DL - 11 Packages SYSTEM       | All Systems             | PAGE of    |
|                  | Standard Transaction File Ent | ry, Editing and Posting | Module     |

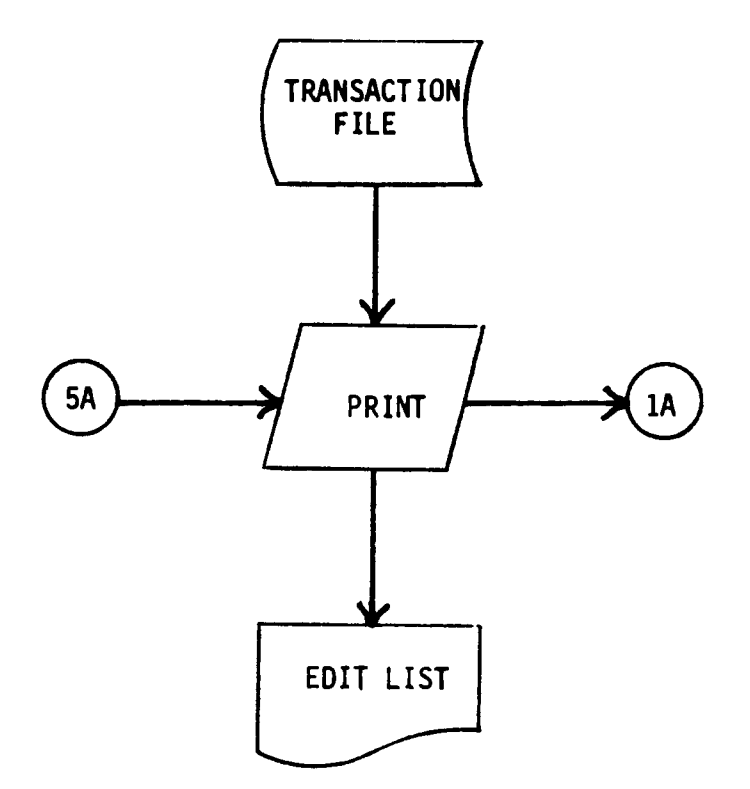

The Edit List is printed from the Transaction file and control returns to the main menu.

a sign of

|    | 01-APR-78<br>DATE         | System Log        | gic Flow     | EXHIBIT NO |
|----|---------------------------|-------------------|--------------|------------|
| -4 | PROJECT DIBOL - 11 Packag | Jes System        | АР           | PAGE1 of2  |
|    | MODULENAME Initialize Ad  | counts Payable Fi | les (INITAP) |            |

- ÷ -

---- - - - -

1. 1

:

.

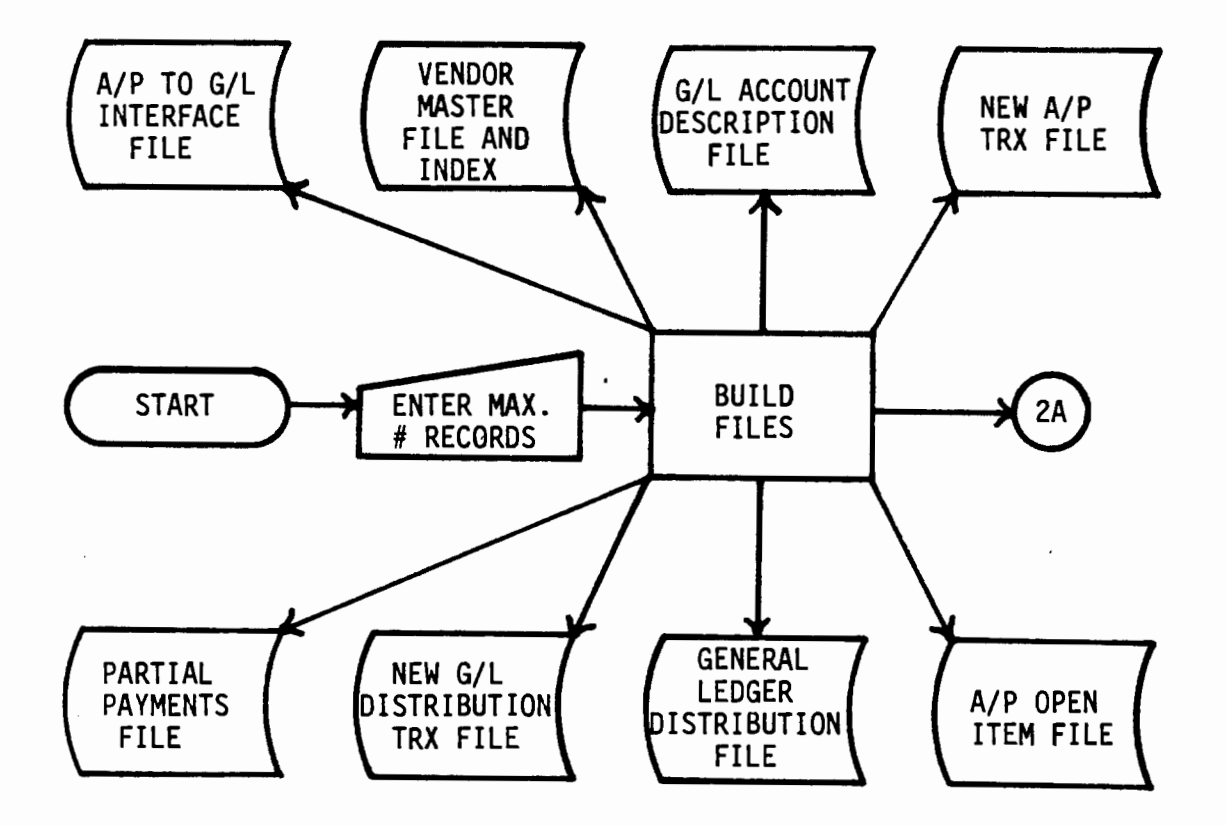

The maximum # of records to allow for each file in the Accounts Payable System is entered per Video Terminal exhibit # VTAP1, p. 1.

.

ž,

The files are built with dummy bracket records. See all A/P File Definition exhibits.

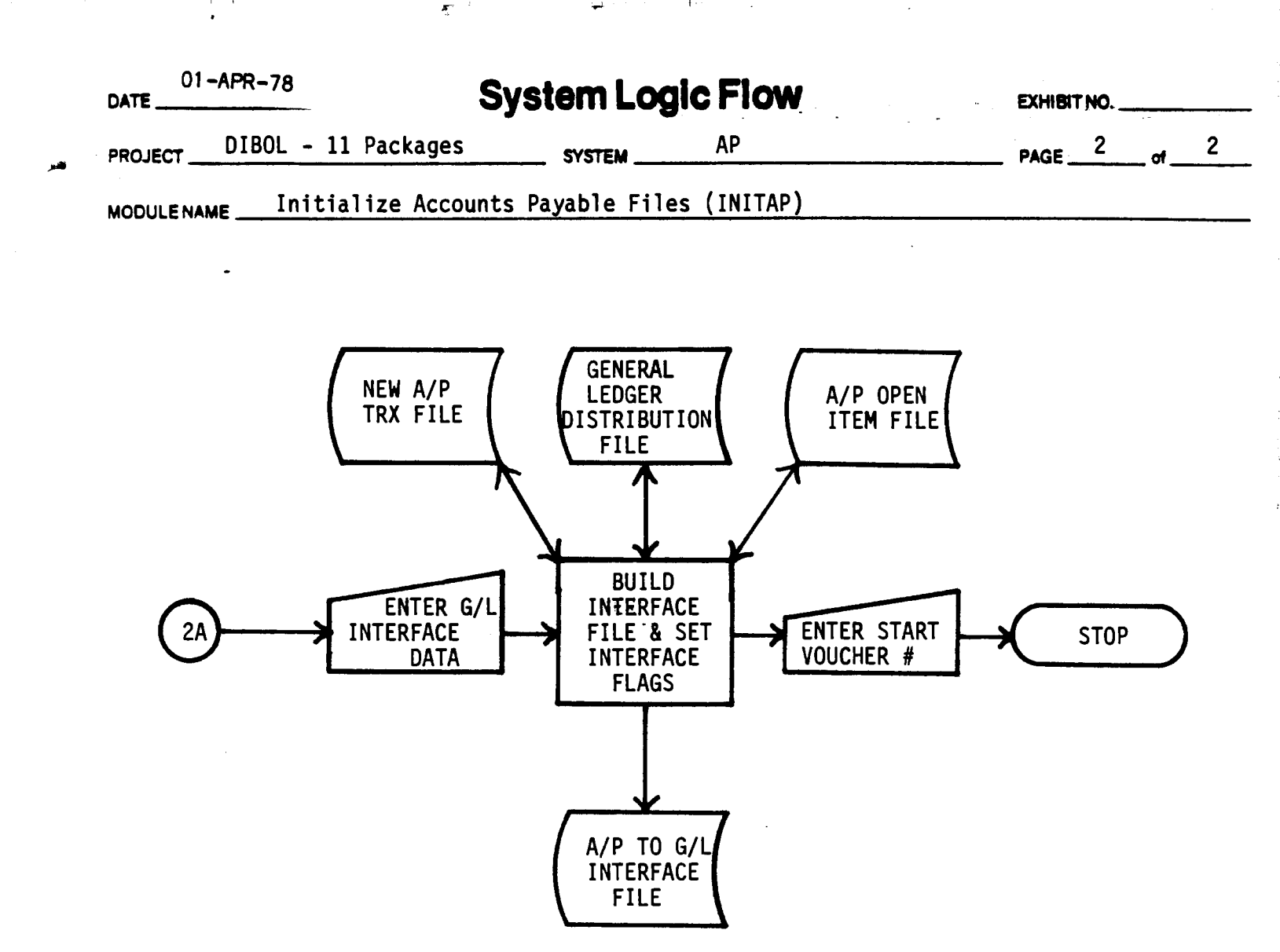

The data pertaining to G/L Interface is entered per VTAP1, p. 2.

The A/P to G/L Interface file is created with the specified # of records.

The Interface flags are set in the New A/P Trx File, the General Ledger Distribution File, and the A/P Open Item File.

4

The starting voucher # is entered for Accounts Payable Transaction File.

|   | 01-APR-78  |       |       | System Logic Flow |                |          | EXHIBIT NO. |  |
|---|------------|-------|-------|-------------------|----------------|----------|-------------|--|
| - |            | DIBOL | - 11  | Packages          | SYSTEM         | AP       | <br>PAGE    |  |
|   | MODULENAME |       | Reset | Starting          | Voucher Number | (SETVCH) | <br>        |  |

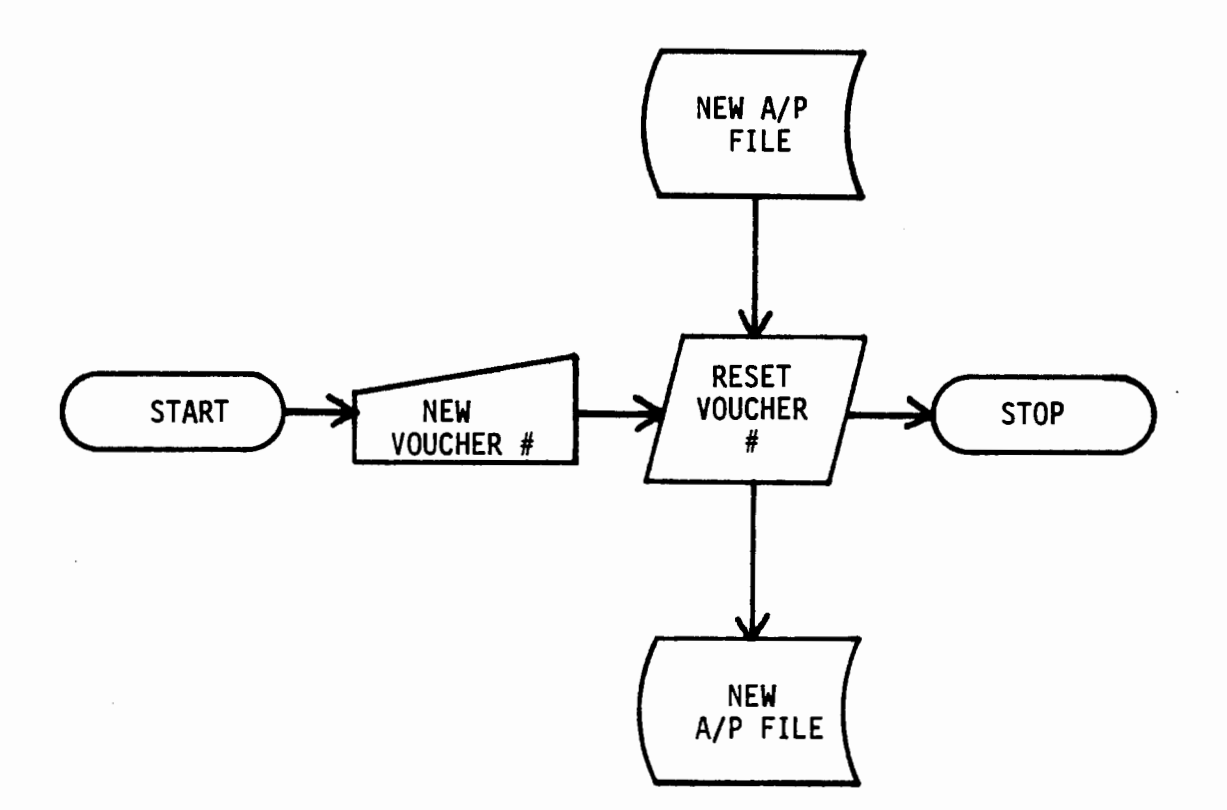

The new starting voucher # is entered through the terminal.

The new number is recorded in the New Accounts Payable File (FDAP4).

1

|                   | 01-APR-78<br>DATE       | System Logic Flow                | EXHIBIT NO |  |
|-------------------|-------------------------|----------------------------------|------------|--|
| م <sup>ر</sup> د. | PROJECT DIBOL - 11 Pack | ages system AP                   | _ PAGE of  |  |
|                   | MODULENAME Master Men   | u for Program Selection (APMENU) |            |  |

🙀 and 👘 🕴

• <sup>4</sup>

. .

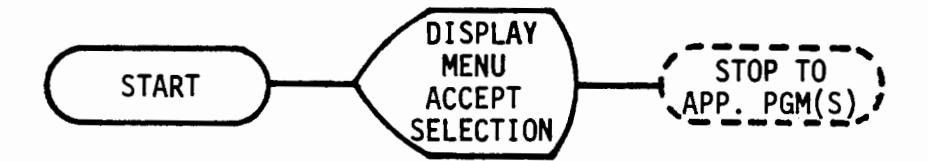

Enter selection per Video Terminal exhibit # VTAP2.

£

1

3

ः -

| 01 - APR - 78<br>DATE | Sys                | EXHIBIT NO.   |          |         |
|-----------------------|--------------------|---------------|----------|---------|
| PROJECT DIBOL         | - 11 Packages      | SYSTEM        | AP .     | PAGE of |
|                       | Vendor Master File | e Maintenance | (VENMNT) |         |

· 1.

This is a Standard Master File Maintenance Module. See separate detailed write-up for this type of module.

See also exhibits # VTAP3 Vendor Master File Maintenance FDAP1 Vendor Master File FDAP2 Vendor Index RPTAP1 Vendor Print-Out

ł

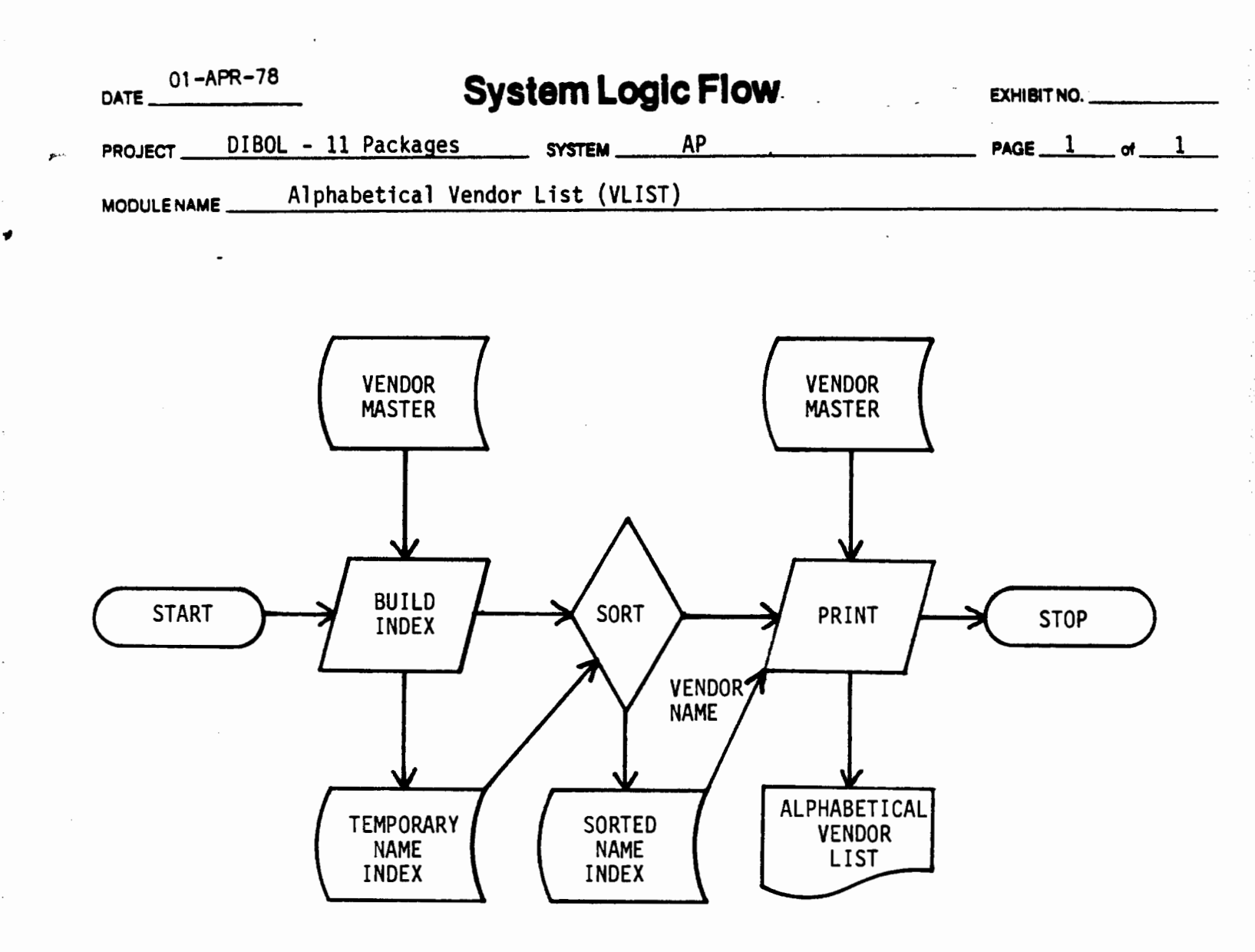

- **k** - :

First, a temporary index (FDAP9) is created containing the vendor name.

The index is then sorted into order by vendor name and used to reference the Vendor Master (FDAP1).

Finally, the Alphabetical Vendor List (RPTAP2) is printed.

|            | 01-<br>DATE | APR-78              | System Logic Flow |    |         | EXHIBIT NO |  |
|------------|-------------|---------------------|-------------------|----|---------|------------|--|
| <b>~</b> 1 | PROJECT     | DIBOL - 11 Packages | SYSTEM            | AP | PAGE of | _          |  |
|            | MODULENA    |                     | -                 |    |         |            |  |

1 · ·

. -- -

This is a Standard Master File Maintenance except there is no index. See separate detailed write-up for this type of module.

See also exhibits # VTAP4 Expense Account File Maintenance FDAP3 Expense Account File RPTAP3 Expense Account List

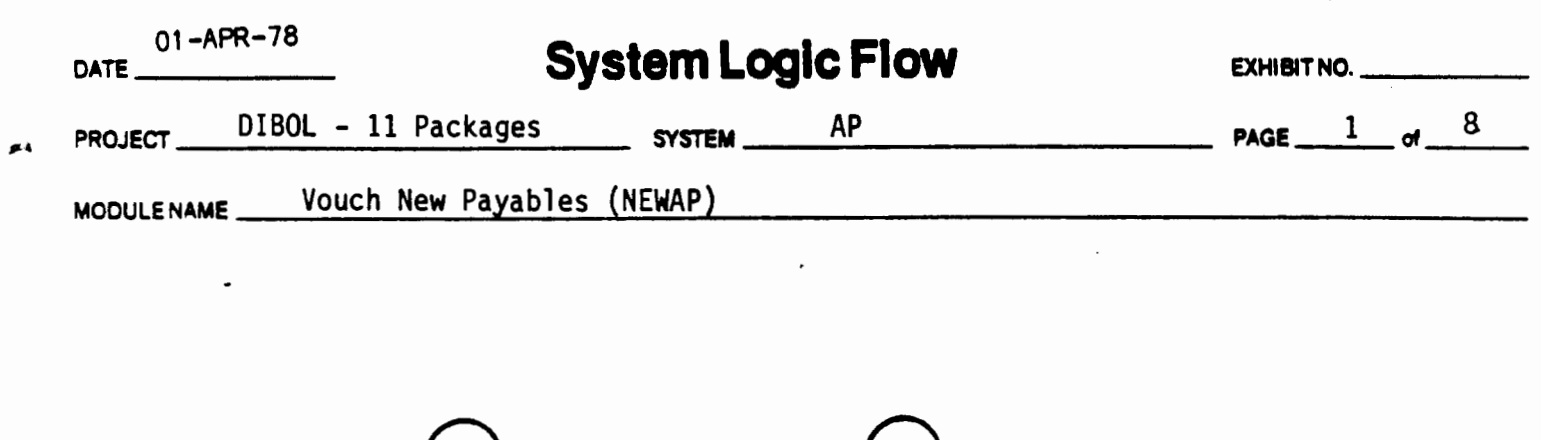

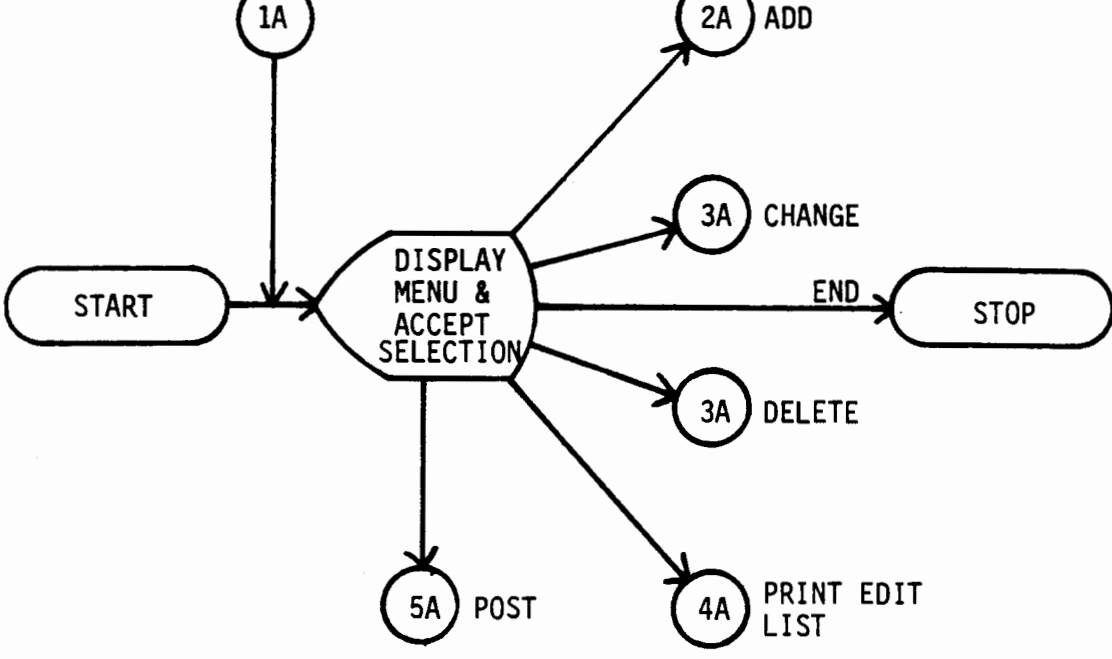

The menu (VTAP5, p. 1) is displayed and one of the following selections is allowed:

- 1. Enter (Add) New Transaction
- 2. Change Existing Transaction
- 3. Delete Existing Transaction
- 4. Print Transaction Edit List
- 5. Post Transaction to A/P Open File

See indicated pages for the processing appropriate to each selection.

"END" may be entered to terminate processing.
| DATE 01-AP | R-78      | Sys             | tem Log | ic Flow | EXHIBIT  | NO |    |   |
|------------|-----------|-----------------|---------|---------|----------|----|----|---|
| PROJECT    | DIBOL - 1 | ll Packages     | SYSTEM  | AP      | <br>PAGE | 2  | of | 8 |
| MODULENAME | Vouch     | New Payables (N | IEWAP)  |         | <br>     |    |    |   |

· · · į · ·

78

Additions:

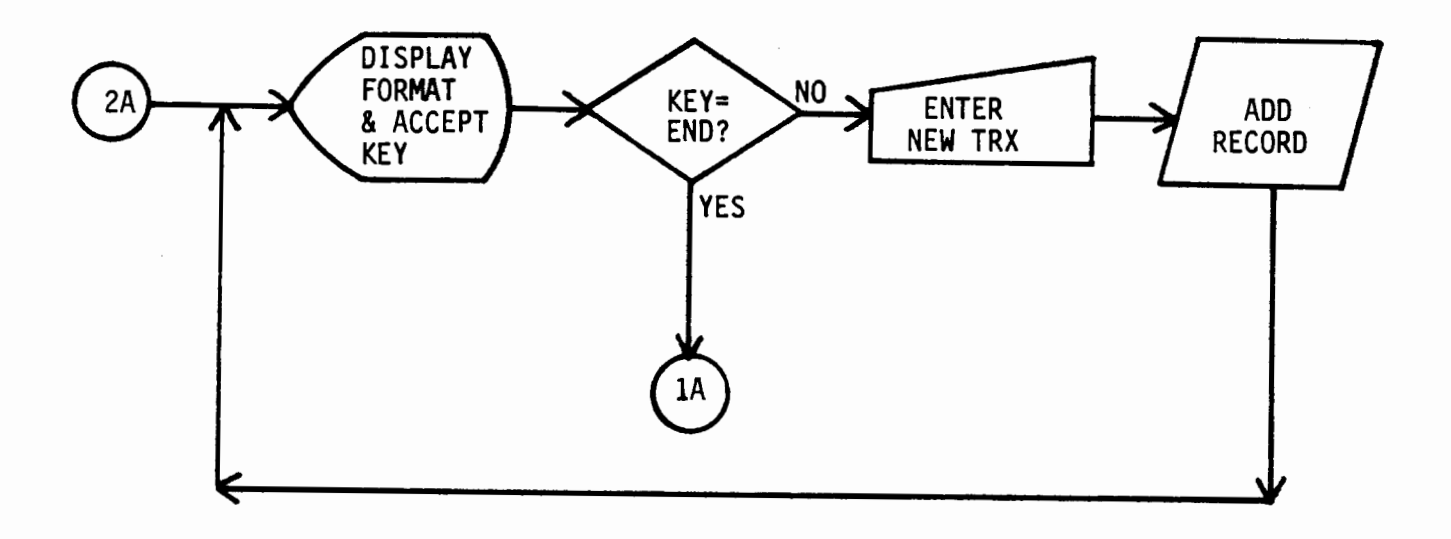

The full VDT format (VTAP5, p. 2) is displayed and the record is accepted. (If "END" is typed in the first field, the program returns to the menu (page 1).)

The record is added to the file, and the record count in the control record is updated.

The program redisplays the full VDT record format (VTAP5, p. 2) and accepts another record (or "END").

یر د ۱

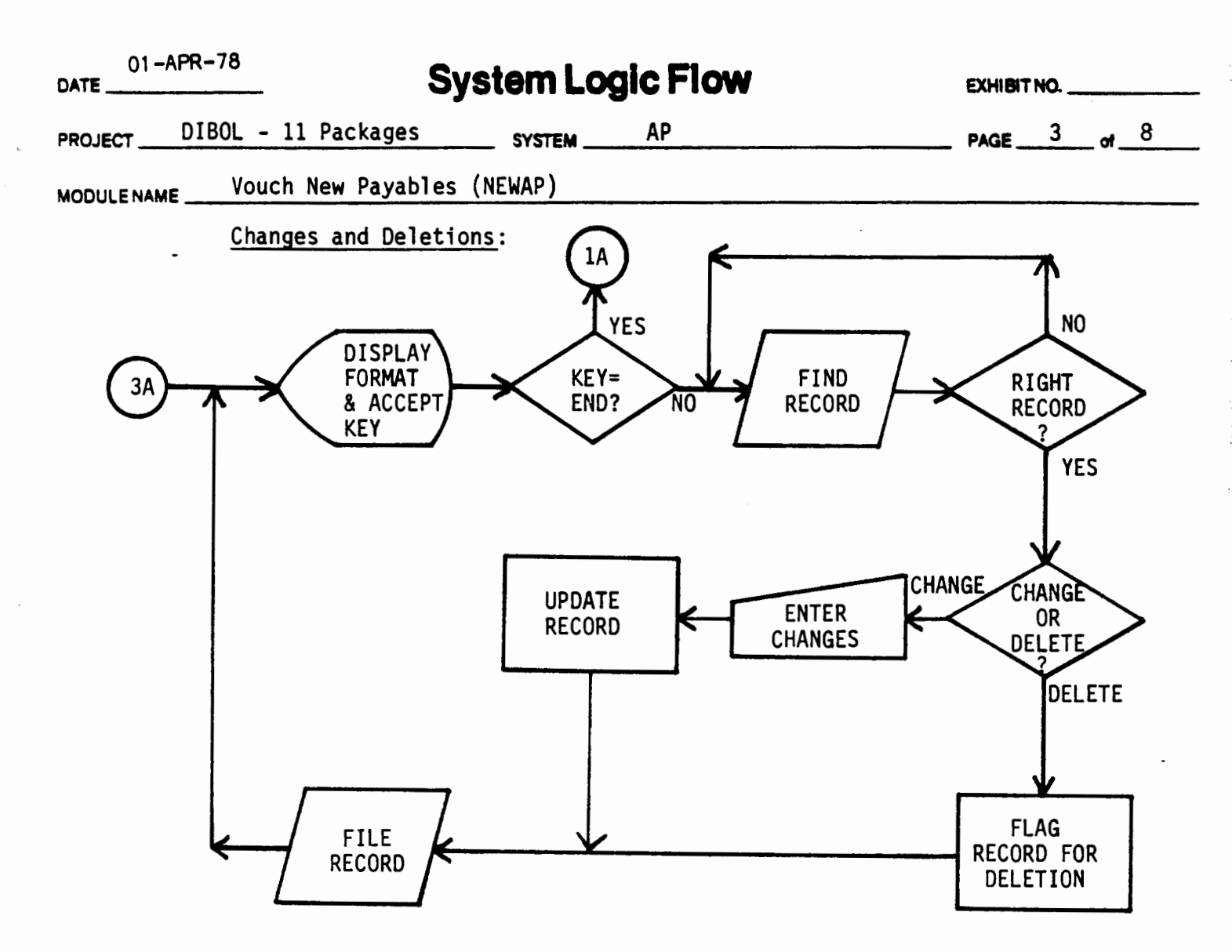

When Change or Delete is selected, the full record format (VTAP5, p. 2) is first displayed.

Then the key of the record being sought is entered. (If "END" is typed, the program returns to the menu (page 1).)

The program finds the record, displays its contents on the screen, and asks if this is the right record. (If not, the program looks for the next sequential record with the same key, displays it, etc. If the record is not found, an error message is displayed, and a new key must be entered.)

In Change mode, changes are entered through "ANY CHANGE ?" and "WHAT # ?". The record is then updated on the file, and a new key may be entered, or "END" may be typed to return to the menu (page 1).

In Delete mode, after verifying the right record, the program marks the record for deletion, and a new key may be entered, or "END" may be typed to return to the menu (page 1).

| L - 11 Packages          |                                     |                                                      |                                                                                     |                                                                  |                                                                              |                                                                  |                                                                  |
|--------------------------|-------------------------------------|------------------------------------------------------|-------------------------------------------------------------------------------------|------------------------------------------------------------------|------------------------------------------------------------------------------|------------------------------------------------------------------|------------------------------------------------------------------|
|                          | SYSTEM                              | AP                                                   |                                                                                     | PAGE                                                             | 4                                                                            | _ of _                                                           | 8                                                                |
| Vouch New Payables       | (NEWAP)                             |                                                      |                                                                                     |                                                                  |                                                                              | ·                                                                |                                                                  |
| <u>Print Edit List</u> : |                                     |                                                      |                                                                                     |                                                                  |                                                                              |                                                                  |                                                                  |
| (4A)                     | NEW<br>A/P<br>TRX<br>PRIN<br>EDIT L | TIST                                                 | <b>-</b> 1A                                                                         |                                                                  |                                                                              |                                                                  |                                                                  |
|                          |                                     | HFR                                                  |                                                                                     |                                                                  |                                                                              |                                                                  |                                                                  |
|                          | Print Edit List:<br>4A              | Print Edit List:<br>(A/P<br>(A/P<br>TRX<br>(A/P VOUC | Print Edit List:<br>(A/P<br>TRX<br>(A/P<br>TRX<br>PRINT<br>EDIT LIST<br>A/P VOUCHER | Print Edit List:<br>A/P TRX + PRINT EDIT LIST + 1A $A/P YOUCHER$ | Print Edit List:<br>$ \begin{array}{c}                                     $ | Print Edit List:<br>A/P TRX + PRINT EDIT LIST + 1A $A/P YOUCHER$ | Print Edit List:<br>A/P TRX + PRINT EDIT LIST + 1A $A/P VOUCHER$ |

and the grant of the 🖡 🖬

1.1

£

.

<del>~</del>}~

The Edit List is printed (RPTAP4) from the New A/P Transaction file (FDAP4).

Then the menu (VTAP5, p. 1) is redisplayed.

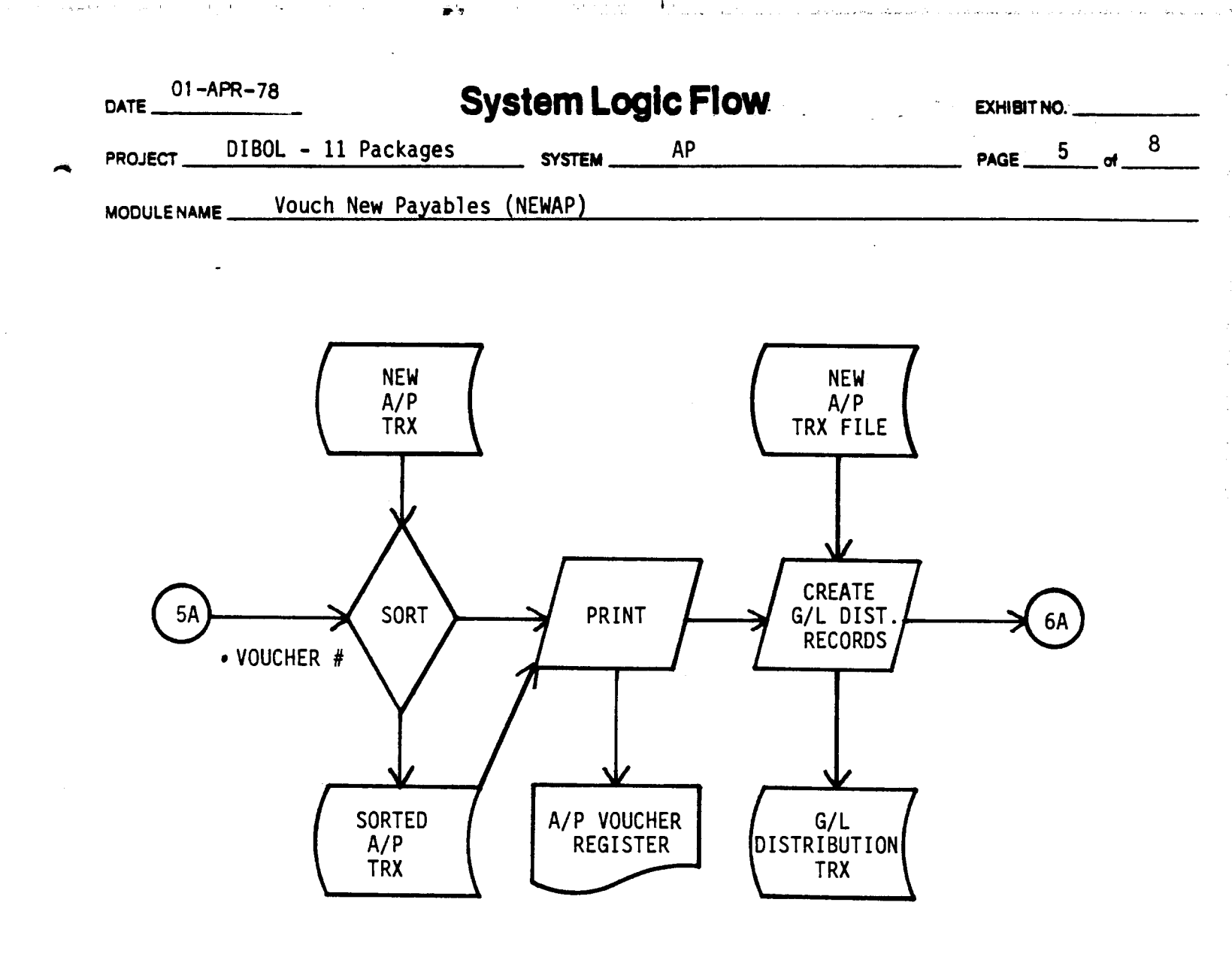

The New A/P Transaction file (FDAP4) is sorted by voucher #.

Then, the sorted transaction file is used to create the "Accounts Payable Voucher Register" (RPTAP4).

The records on the New A/P Transaction file are used to create one record for each Expense Account Distribution on the New G/L Distribution Transaction file (FDAP5).

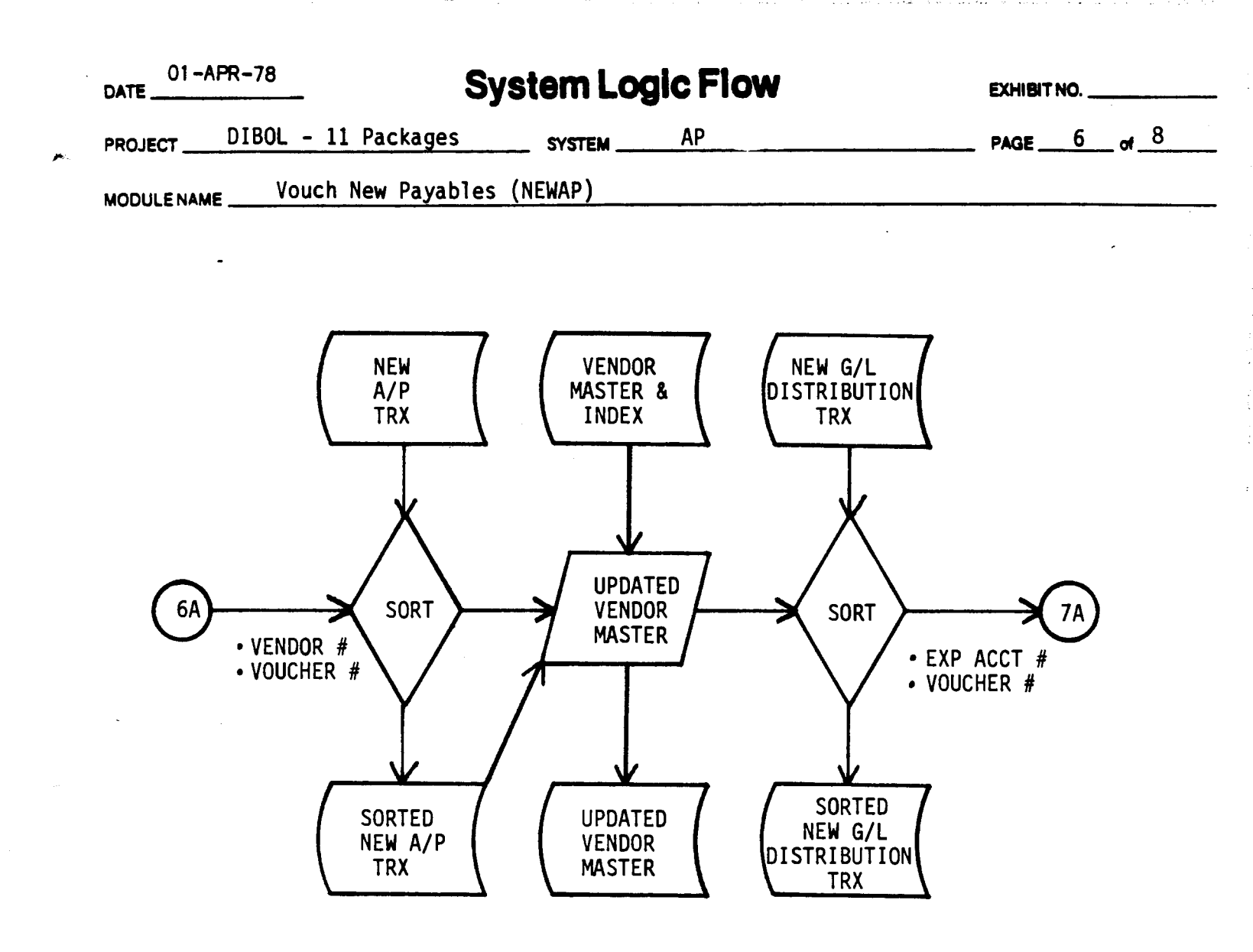

The New A/P Transaction file (FDAP4) is sorted into order by vendor #, voucher # in preparation for the next update.

The Vendor Master file (FDAP1) is updated via the Vendor Index (FDAP2) from the sorted New A/P Transaction file (FDAP4).

The New G/L Distribution Transaction file (FDAP5) which was just created is sorted into order by expense account #, voucher # in preparation for merging to the main file.

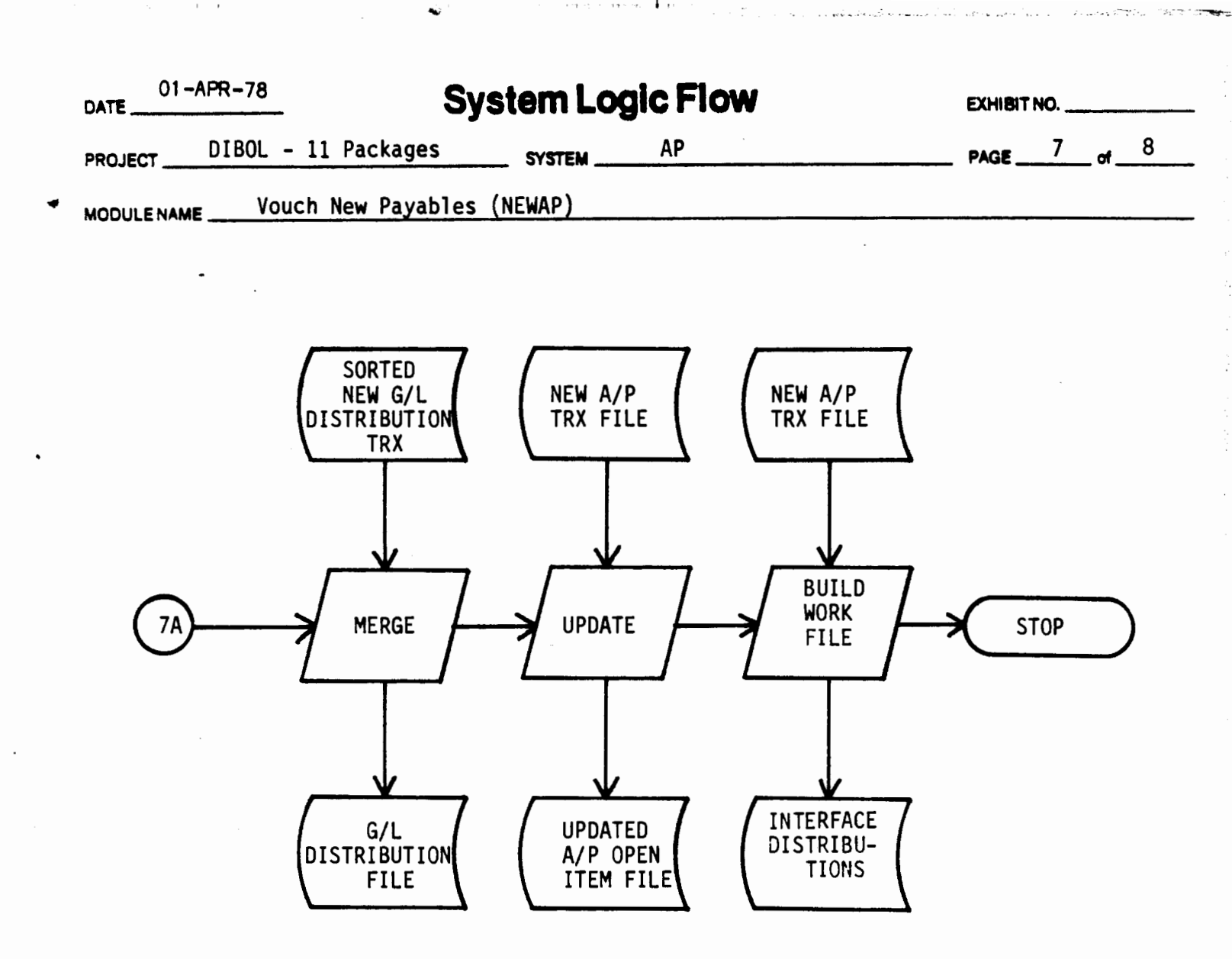

Now, the G/L Distribution file (FDAP6) is updated by merging new records from the G/L Distribution Transaction file (FDAP5).

\$ 1

The A/P Open Item file (FDAP7) is updated from the New A/P Transaction file (FDAP4).

The Interface Distribution Work file is created.

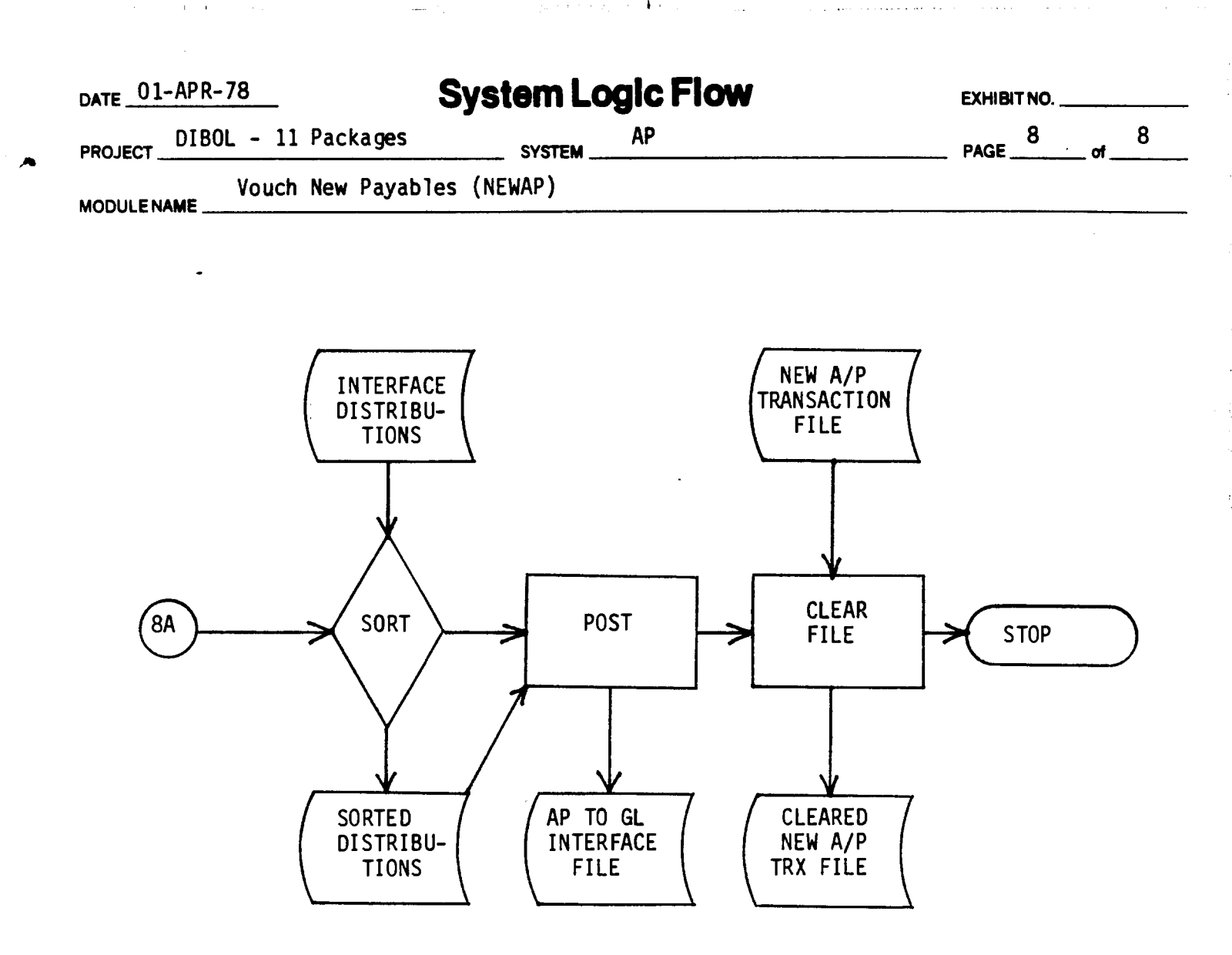

in **k**i ka j

The Interface Distributions Work file is sorted and posted to the AP to GL Interface file (FDAP 8). Finally, the New A/P Transaction file (FDAP4) is cleared to one control record in preparation for the next run.

÷.,

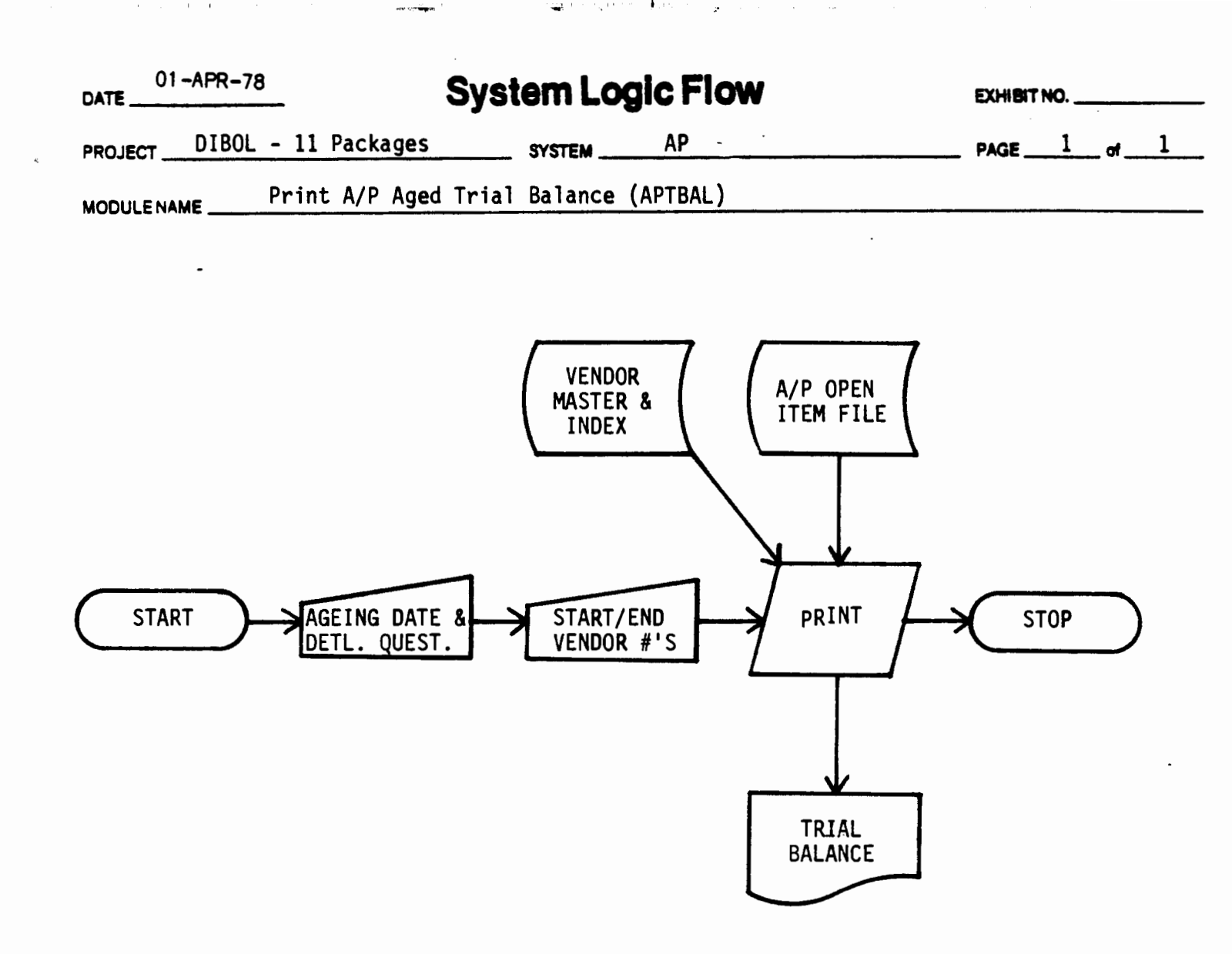

The date to be used for ageing, whether to print detail, and the starting and ending vendor #'s for the report are accepted through the terminal (VTAP6).

Then the A/P Aged Trial Balance is printed from the A/P Open Item File (FDAP7) and the Vendor Master and Index Files (FDAP1 and FDAP2).

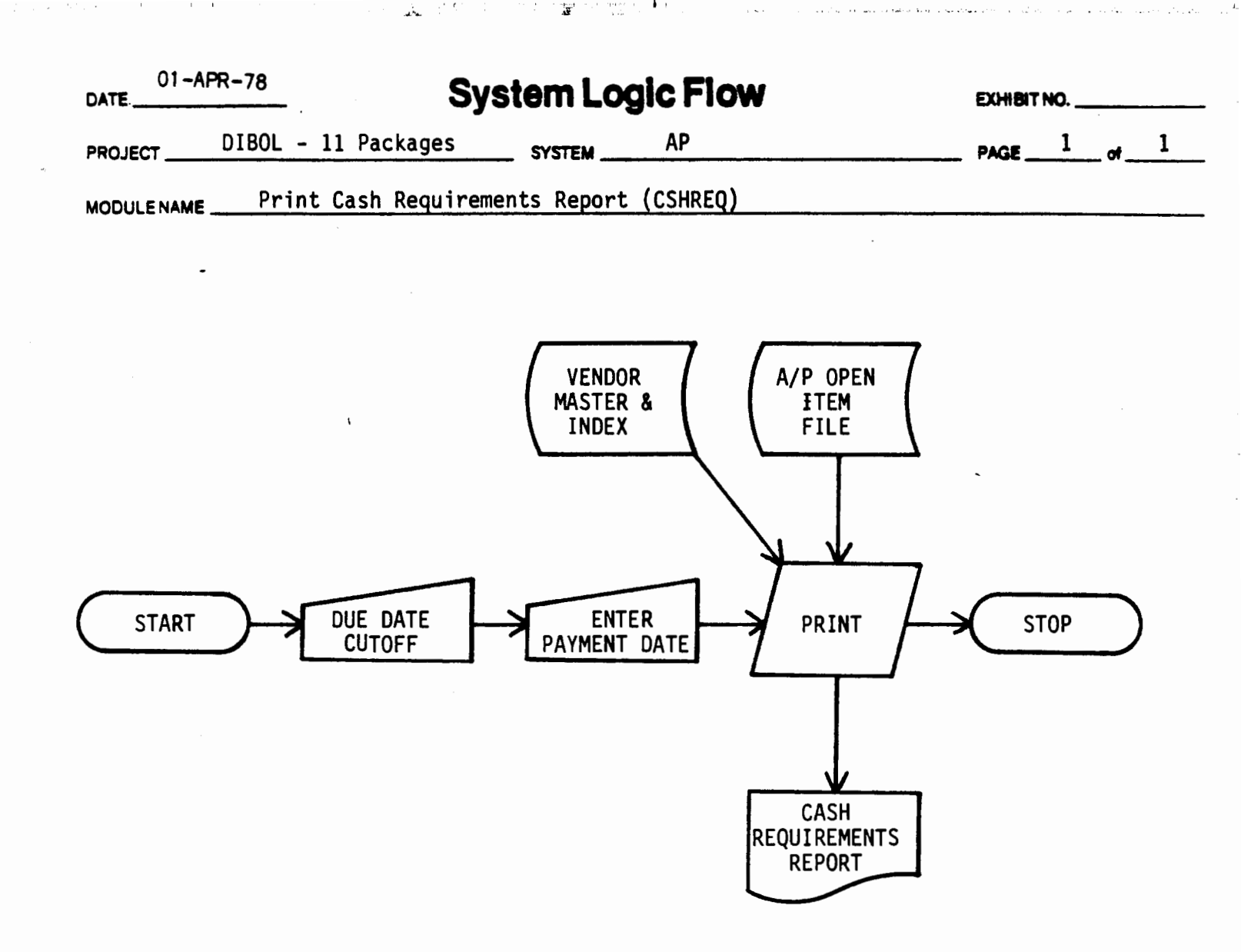

The due date cutoff and intended payment date are entered through the terminal (VTAP7).

The "Cash Requirements Report" (RPTAP6) is printed using the A/P Open Item File (FDAP7) and the Vendor Master and Index (FDAP1 and FDAP2).

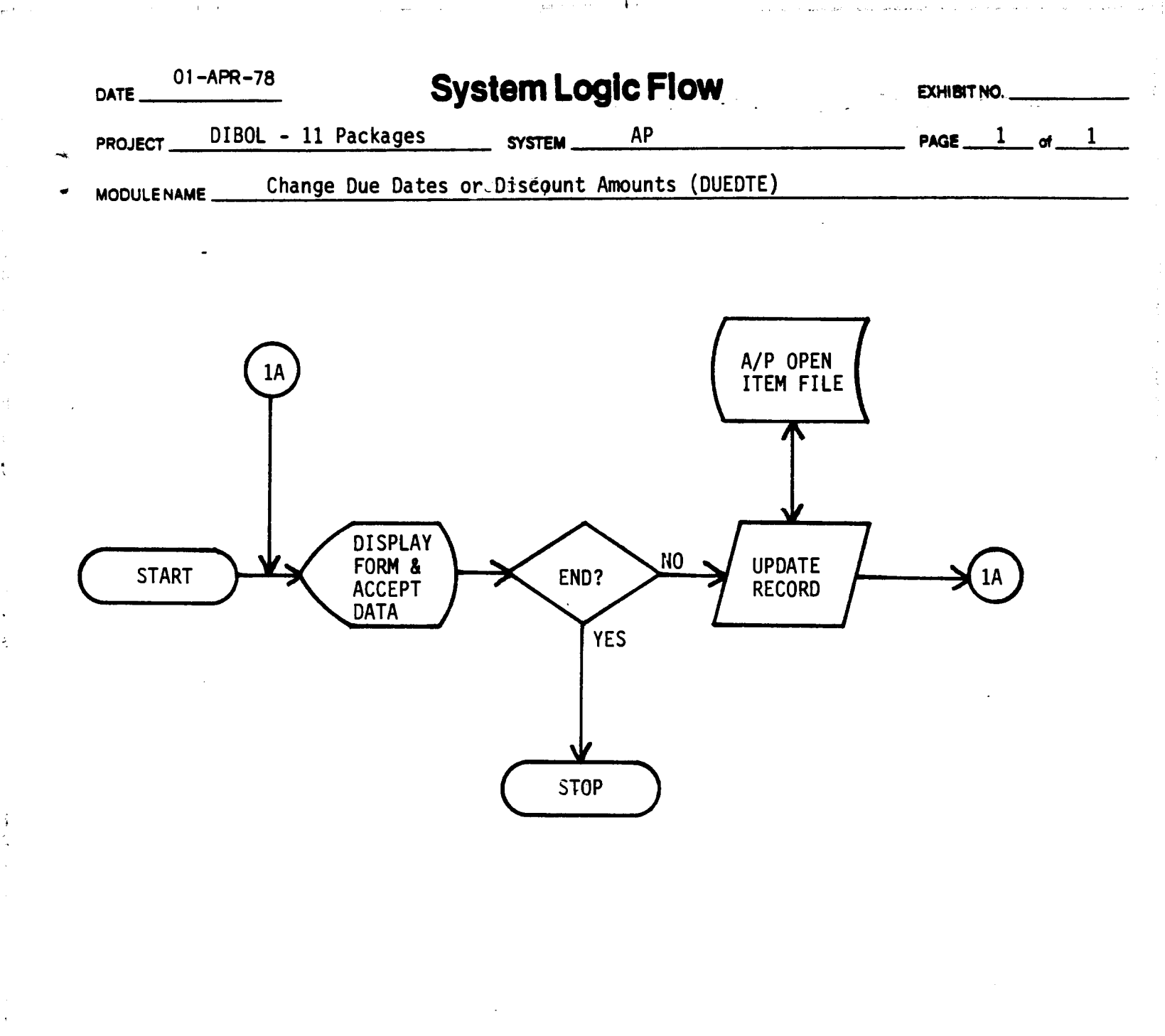

The record format (VTAP8) is displayed and the data is accepted. The proper record is found on the A/P Open file (FDAP7) and the due date is updated.

When "END" is entered, processing stops.

| 01-APR-78 ,<br>DATE        | System Logi     | c Flow | EXHIBIT NO   |
|----------------------------|-----------------|--------|--------------|
| PROJECT DIBOL - 11 Package | SYSTEM          | AP     | PAGE 1 of 10 |
| HODULENAME Payment Prep    | aration (DEFER) |        |              |

1......

and a sector

. .

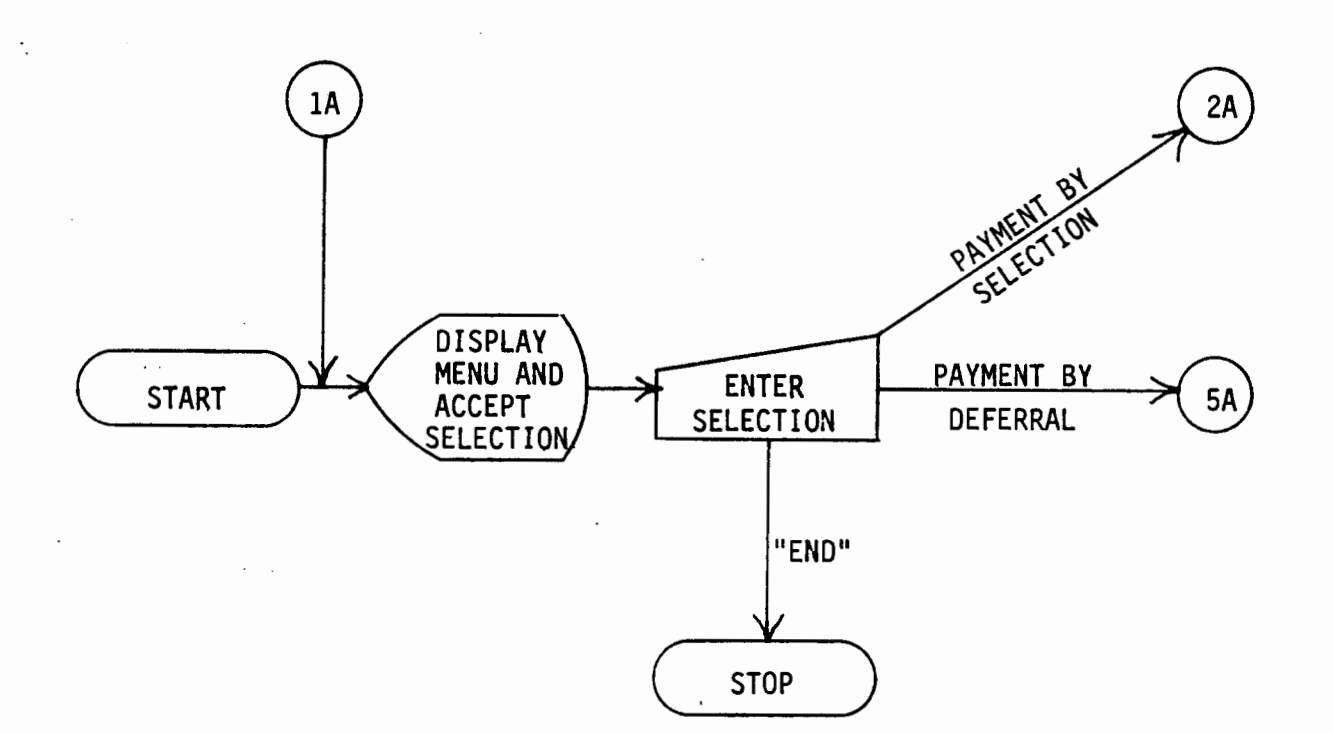

First, the menu (VTAP9, p. 1) is displayed. The selection is entered.

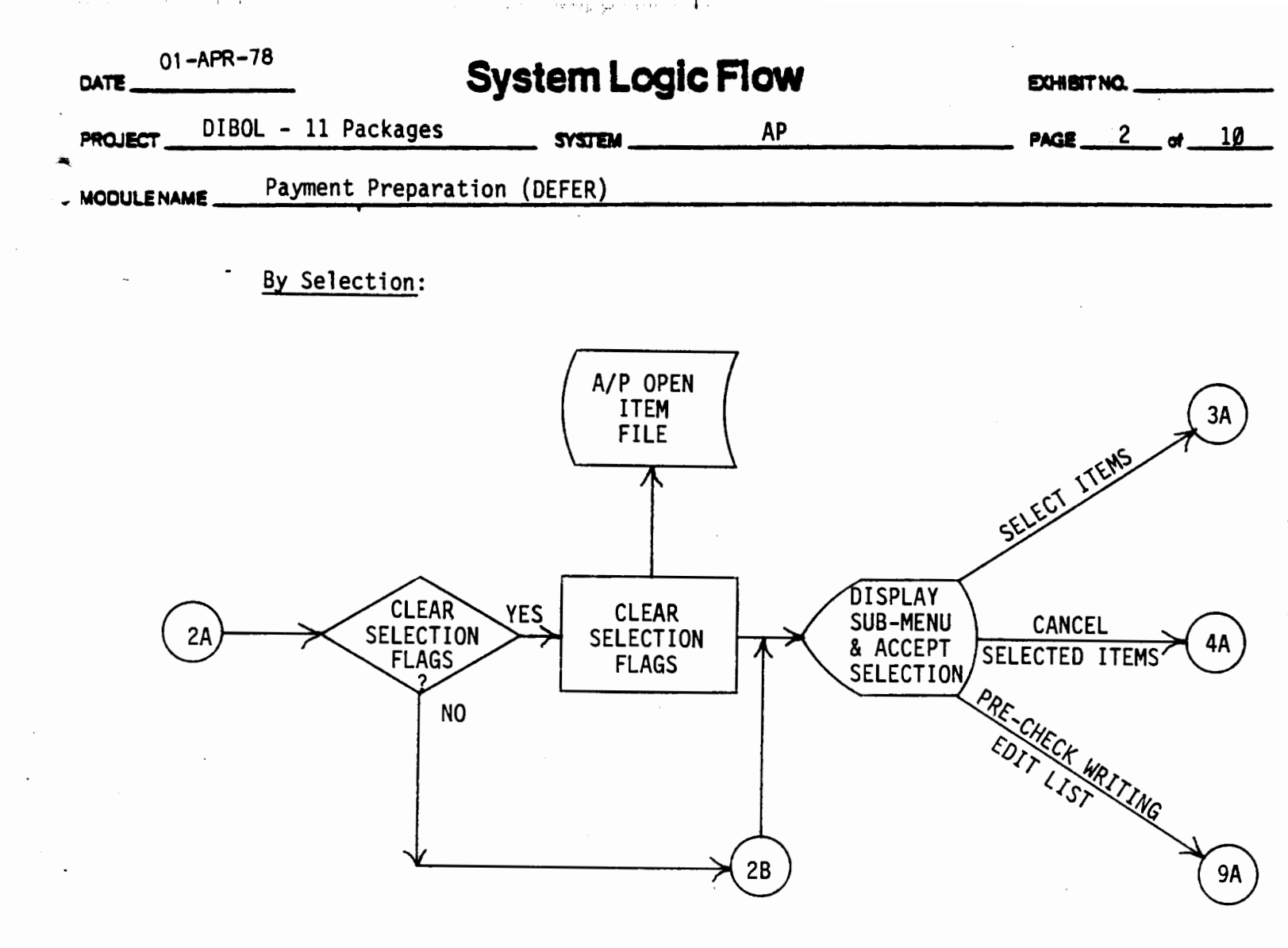

The question is asked whether to clear the selection flags.

If the answer is yes, the flags for all the records are set to "deferred".

If the answer is no, processing goes directly to the sub-menu.

The sub-menu is displayed and the selection is accepted.

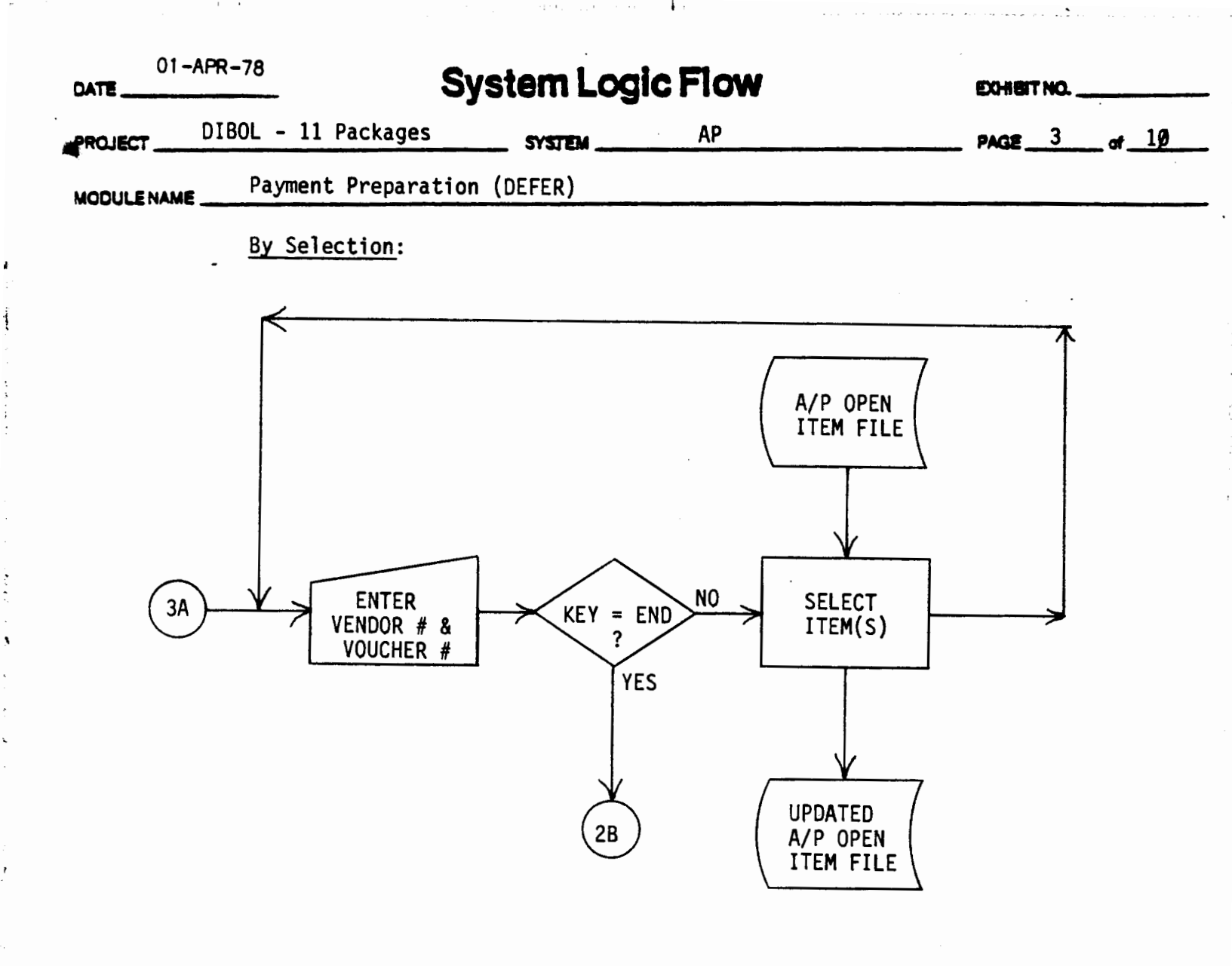

ł

5

The vendor number and voucher number are entered for selection.

If "END" is entered, processing returns to the sub-menu.

Otherwise, the item(s) specified is (are) selected.

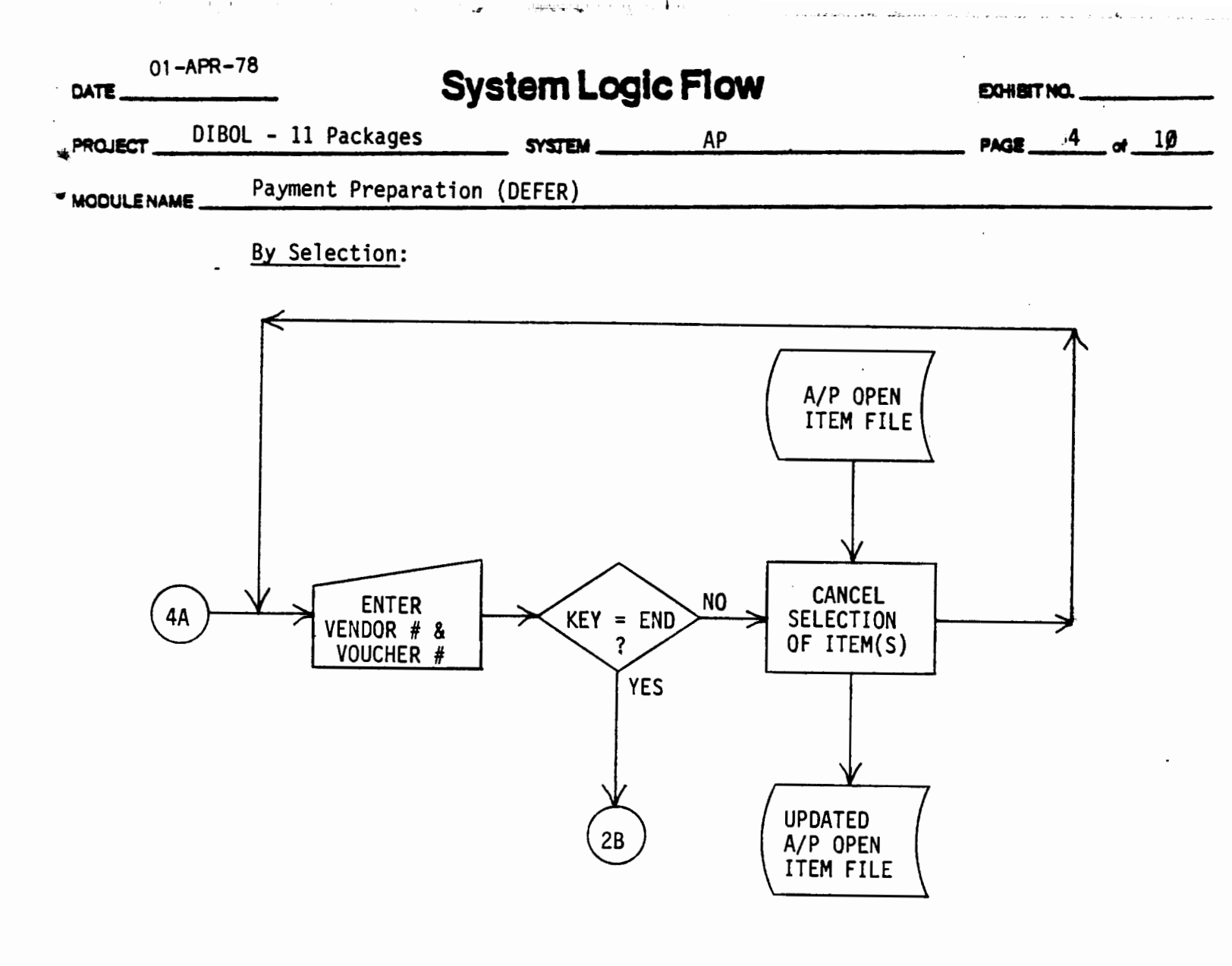

The vendor number and the voucher number are entered for cancellation.

If "END" is entered, processing returns to the submenu.

Otherwise, the selection of the item(s) specified is cancelled.

2

| 01- | -APR-78 S           | ystem Log | <b>jic Flow</b> | EXHIBIT NO   |
|-----|---------------------|-----------|-----------------|--------------|
|     | DIBOL - 11 Packages | SYSTEM    | AP              | PAGE 5 of 10 |
|     | Payment Preparation | (DEFER)   |                 |              |

- By Deferral:

i,

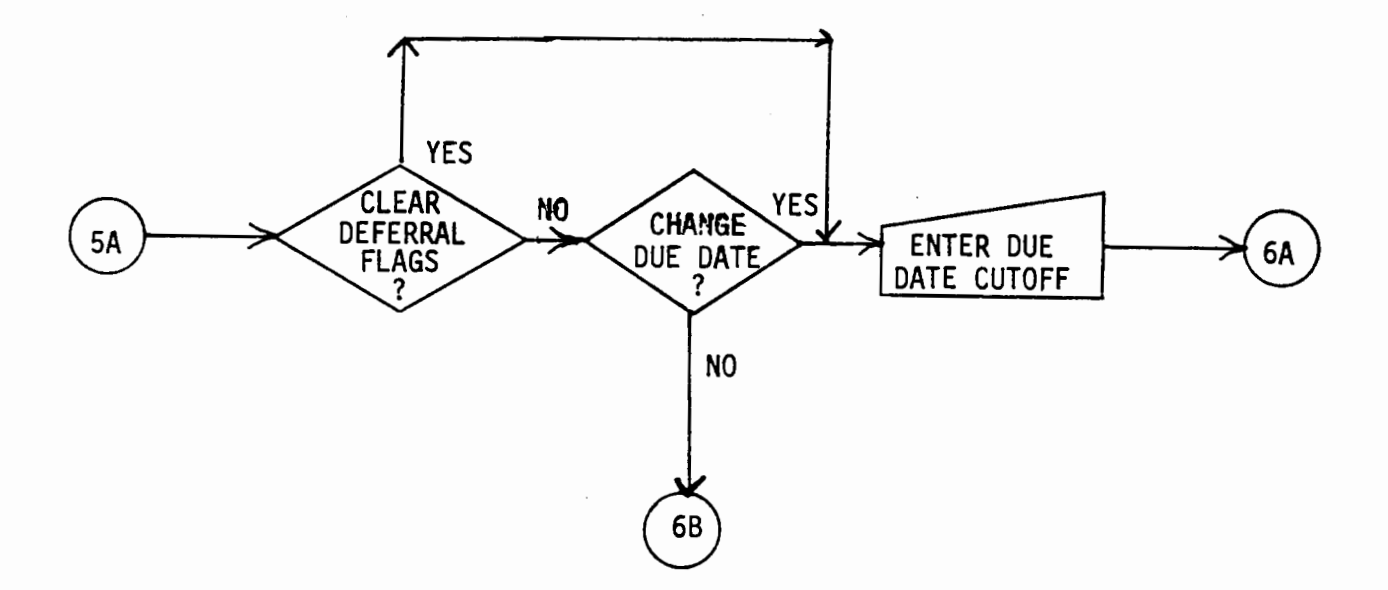

The question is asked whether to clear the deferral flags.

If the answer is **me**, processing goes directly to the entry of the due date cutoff.

If it is desired to clear the deferral flags or if the due date is to be changed, a new due date cutoff is entered. Processing continues with the setup of the AP Open Item file.

If neither of the above options are desired, processing continues with display of the deferral sub-menu.

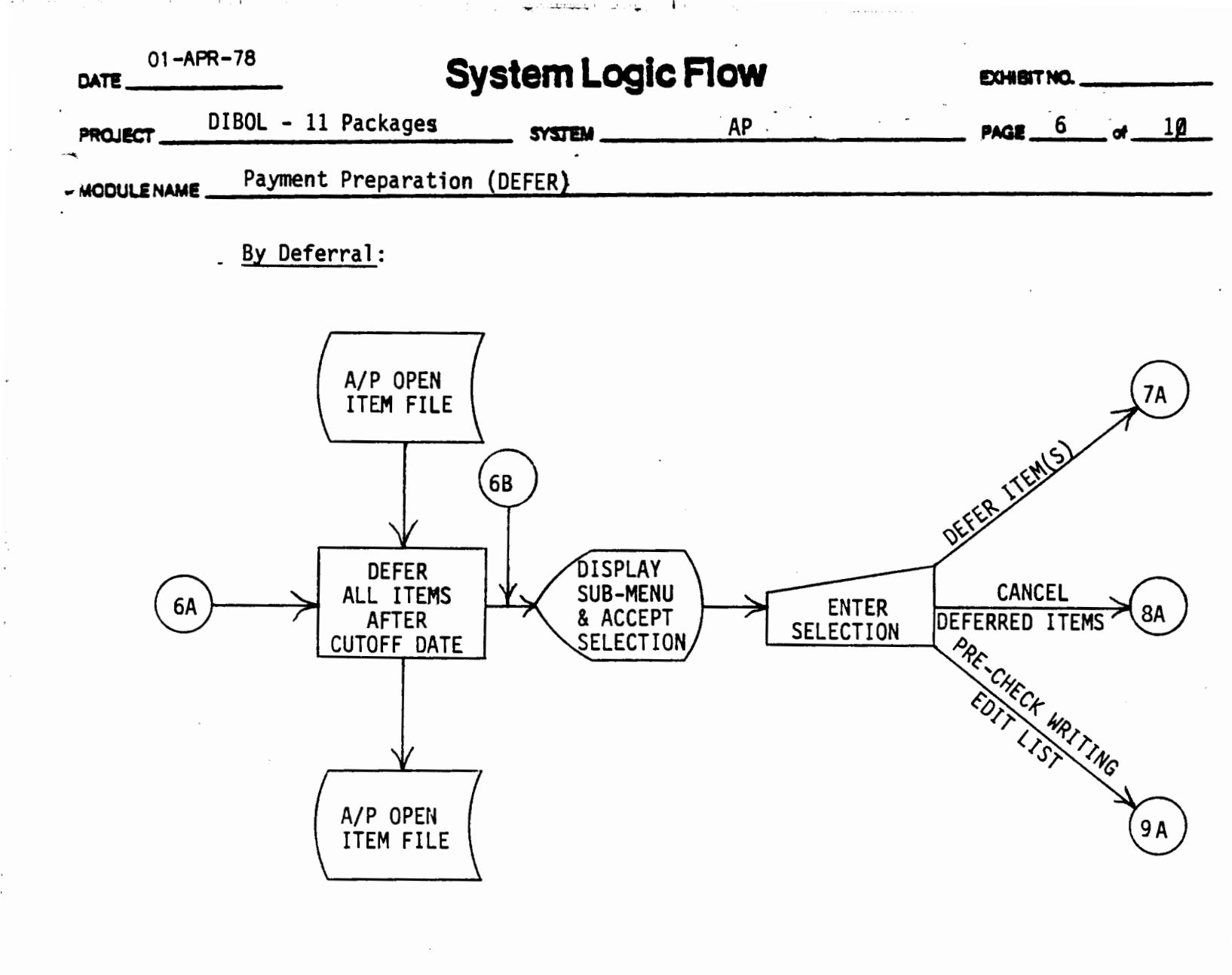

All items after the cutoff date are deferred.

The sub-menu is displayed and the selection made.

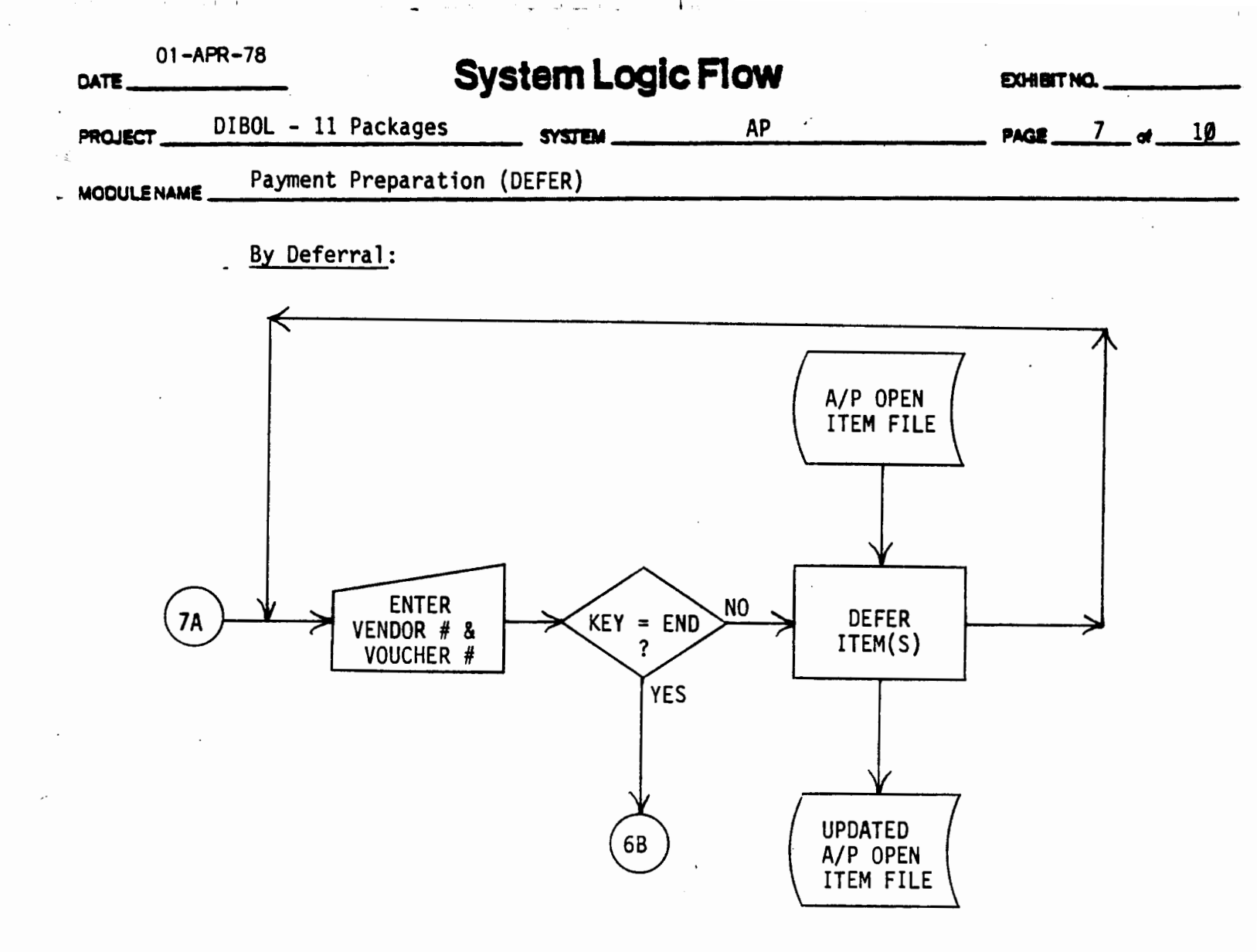

The vendor number and voucher number are entered for deferral.

If "END" is entered, processing returns to the sub-menu.

Otherwise, the item(s) specified is (are) deferred.

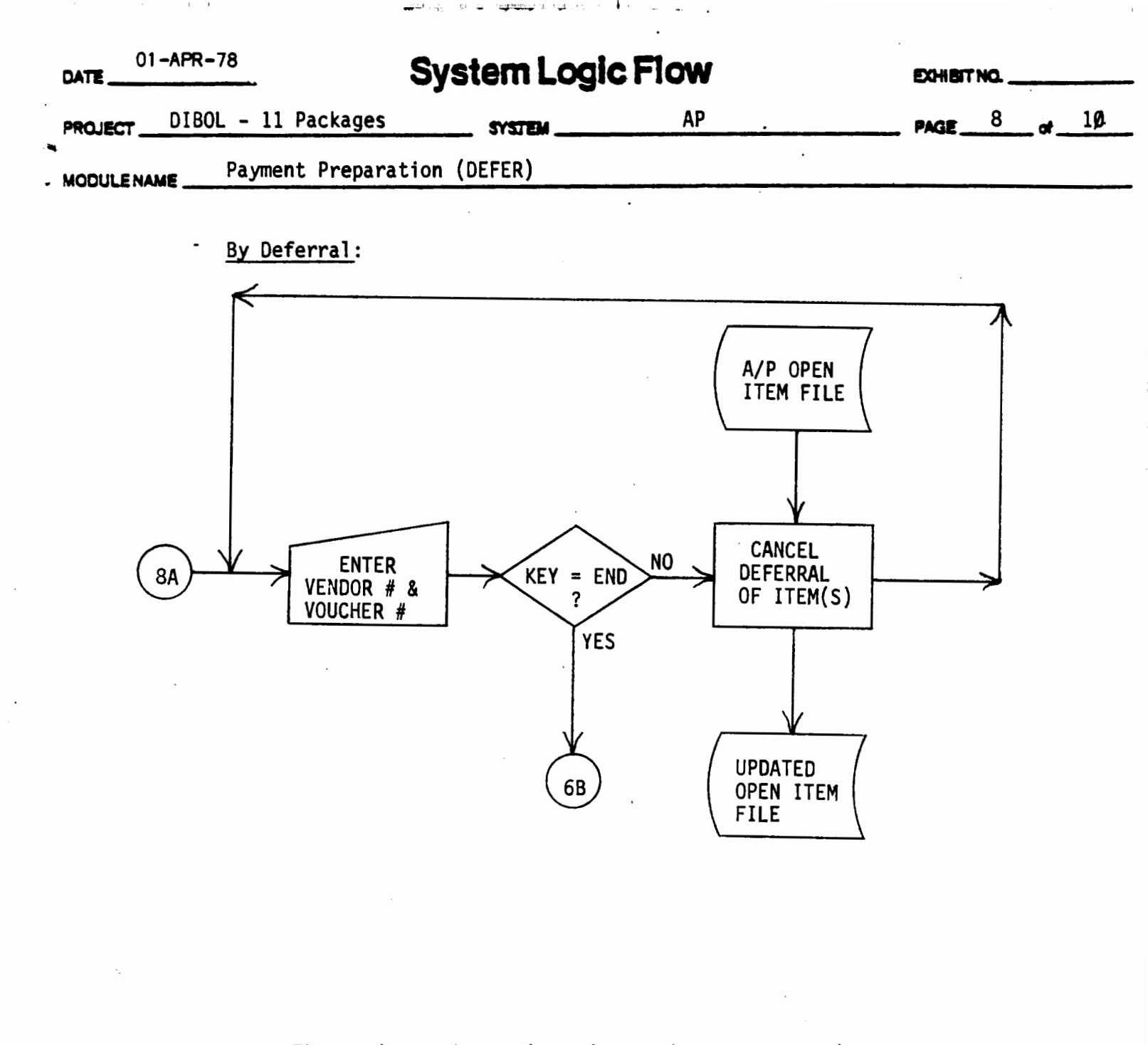

The vendor number and voucher number are entered for cancellation.

ų

If "END" is entered, processing returns to the sub-menu.

Otherwise, the deferral of the item(s) specified is cancelled.

| •          | • •                 | n i thi i thi i thi           |                                                                                |             |    |
|------------|---------------------|-------------------------------|--------------------------------------------------------------------------------|-------------|----|
| 01-AF      | PR-78 S             | ystem Logi                    | c Flow                                                                         | EXHIBIT NO. |    |
|            | IBOL – 11 Packages  | SYSTEM                        | AP                                                                             | PAGE 9      | of |
| MODULENAME | Payment Preparation | (DEFER)                       |                                                                                |             | •  |
|            | Pre-Check Writing E | <u>dit List:</u>              |                                                                                | . *         |    |
| · ·        | 9A<br>PAY           | ENTER<br>NTENDED<br>MENT DATE | A/P OPEN<br>ITEM FILE<br>PRINT<br>PROGRAM<br>PRE-CHECK<br>WRITING<br>EDIT LIST |             |    |

The intended payment date is entered per VTAP12.

The Pre-Check-Writing Report is printed per RPTAP8.

Processing is returned to the first menu in the job stream.

÷,

| 01 - APR - 78<br>DATE  | System Logic      | Flow | EXHIBIT NO    |
|------------------------|-------------------|------|---------------|
| PROJECT DIBOL - 11 Pac | kages SYSTEM      | АР   | PAGE 10 of 10 |
| ODULENAME Payment Pr   | eparation (DEFER) |      |               |

This page has been intentionally left blank.

•

È

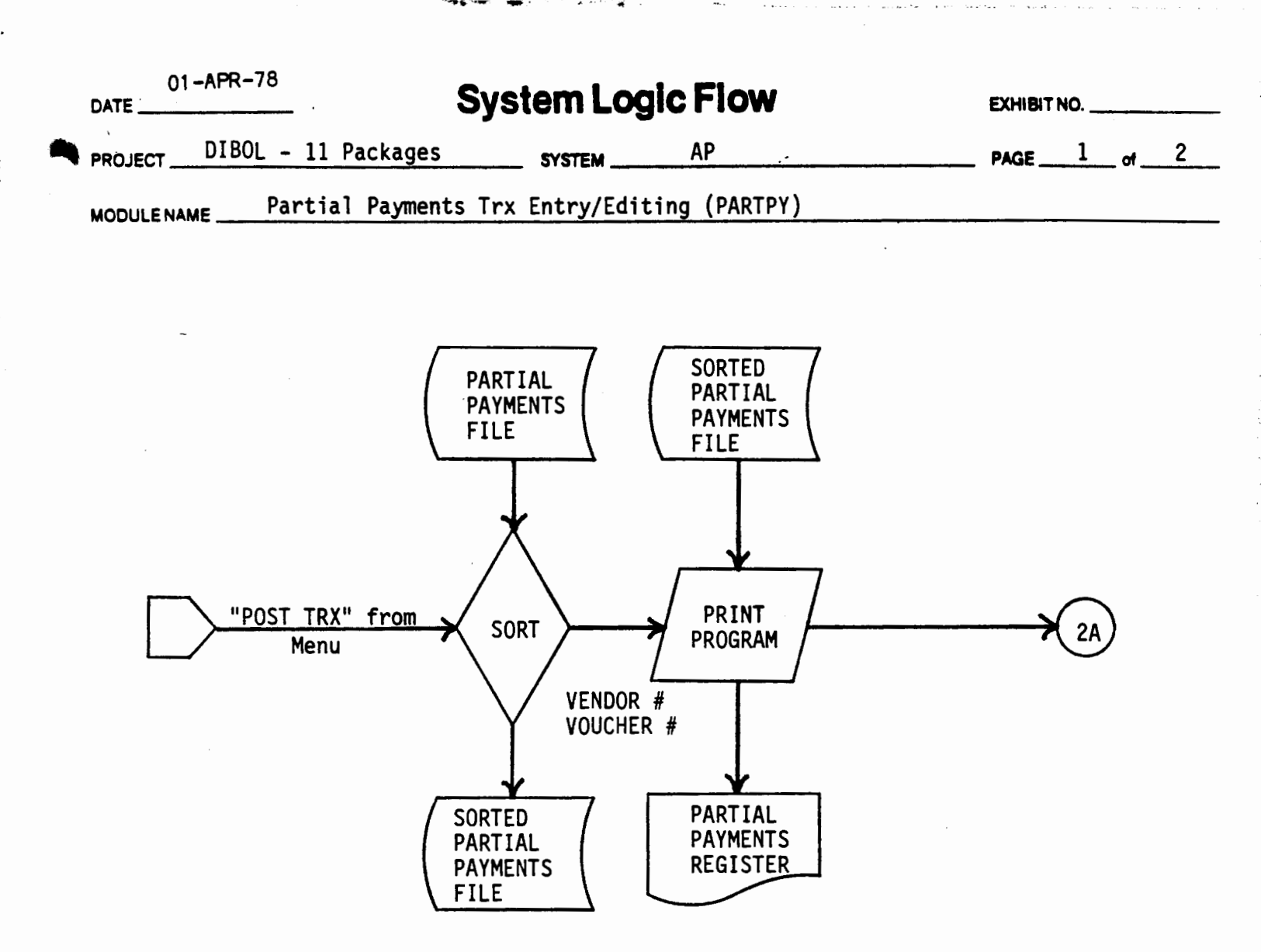

This is a Modified Trx Entry/Editing Module. There is one selection added to the main menu: "REMOVE POSTED PARTIALS". This deletes partial payments from the A/P Open Item File. (See separate System Logic Flow for the processing.)

Also see VTAP1Ø - Partial Payments Entry/Editing RPTAP7 - Partial Payments Register FDAP7 - A/P Open Item File FDAP1Ø - Partial Payments File

To post transactions, the Partial Payments file  $(FDAP1\emptyset)$  is sorted into order by vendor # and voucher #.

The Partial Payments Register (RPTAP7) is printed.

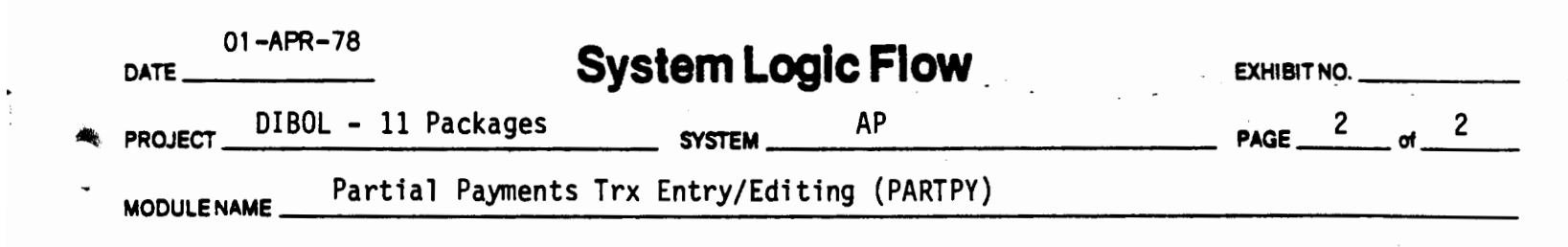

ĉ

1

剂

. 4

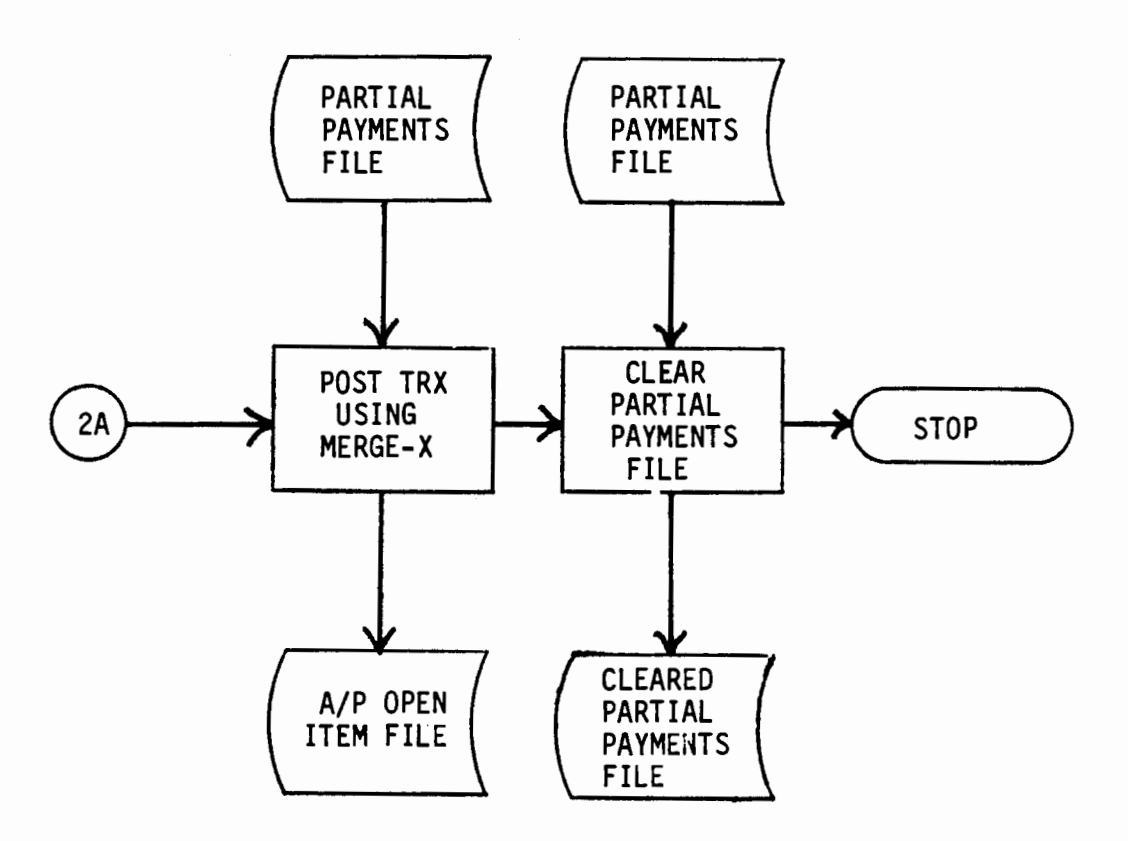

The Partial Payments file (FDAP1 $\emptyset$ ) is posted into the A/P Open Item file (FDAP7) using the standard Merge-X technique.

Then, the Partial Payments file is cleared to a control record and dummy bracket records.

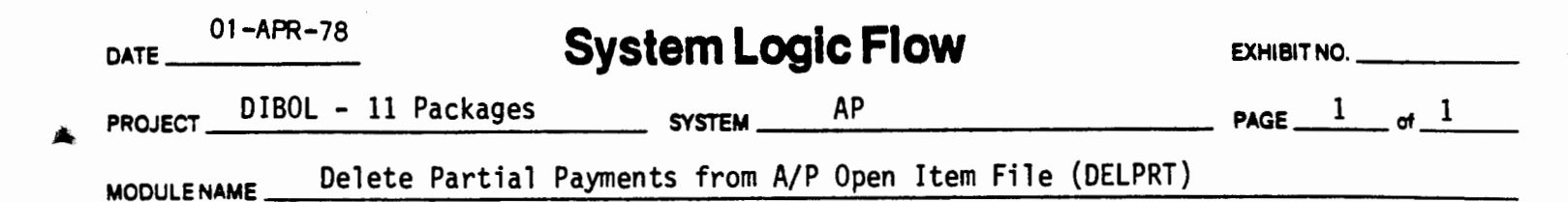

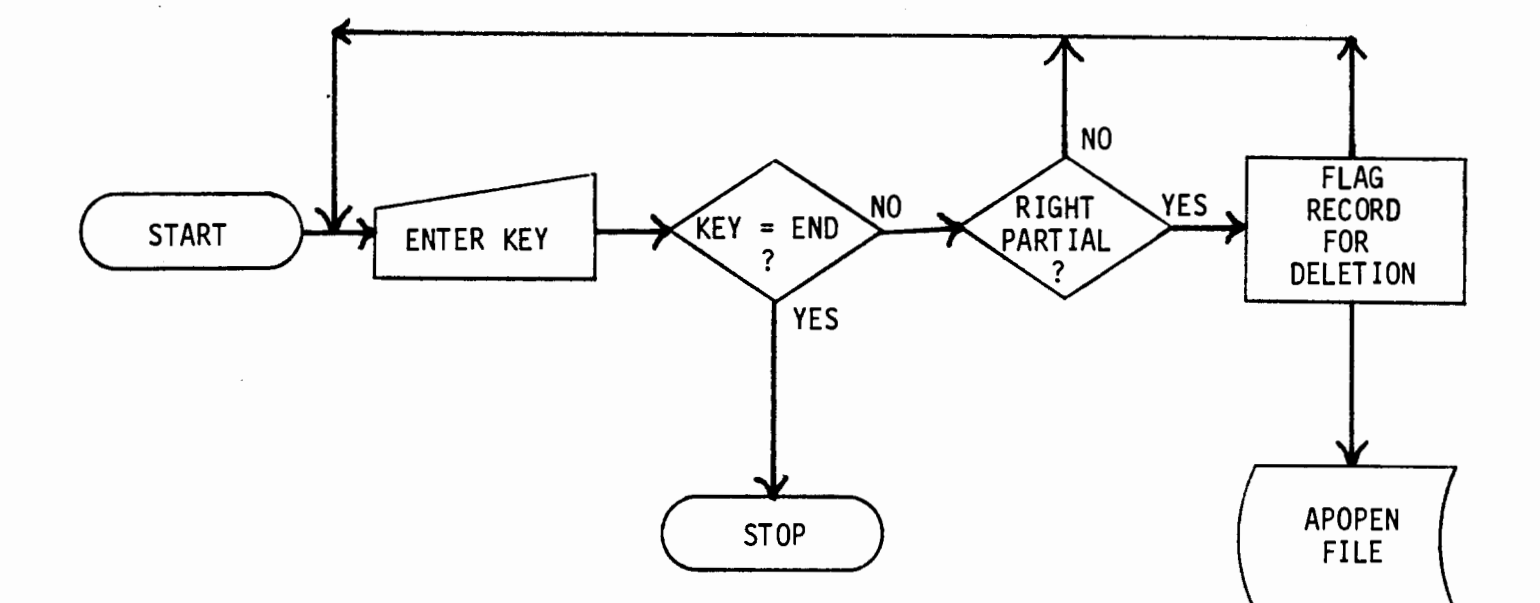

The key is entered per VTAP13. If the key = "END" then processing is terminated. Otherwise, "RIGHT PARTIAL ?" is asked. If no, a return is made for the next key. If yes, the record is flagged for deletion and a return is made for the next key.

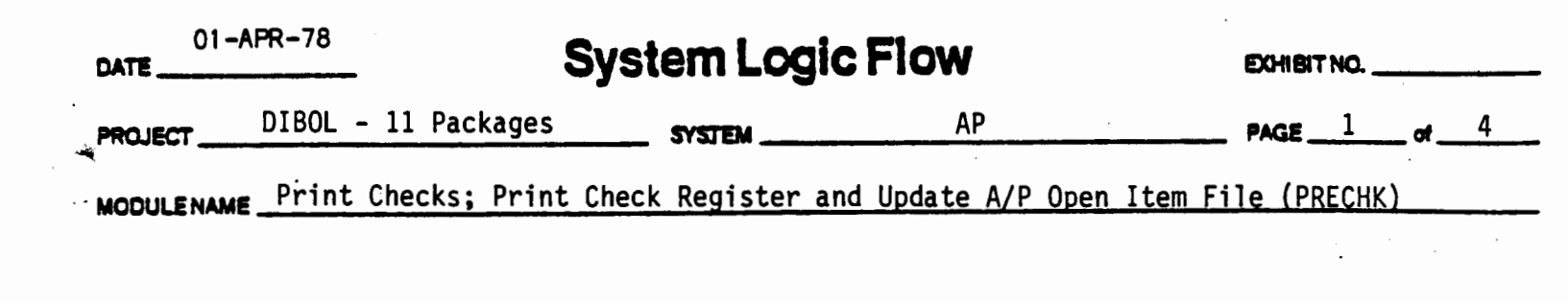

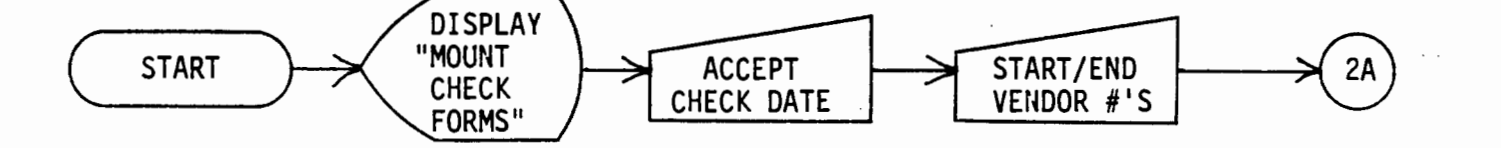

A request is made to mount check forms on the printer.

The check date and starting and ending vendor numbers are accepted through the terminal (VTAP13).

| 01-APR-78         | System Logic Flow                     | EXHIBIT NO.                    |
|-------------------|---------------------------------------|--------------------------------|
| PROJECT DIBOL - 1 | 1 Packages SYSTEM AP - 3              | 50 PAGE of4                    |
| MODULENAME Print  | Checks; Print Check Register and Upda | te A/P Open Item File (PRECHK) |

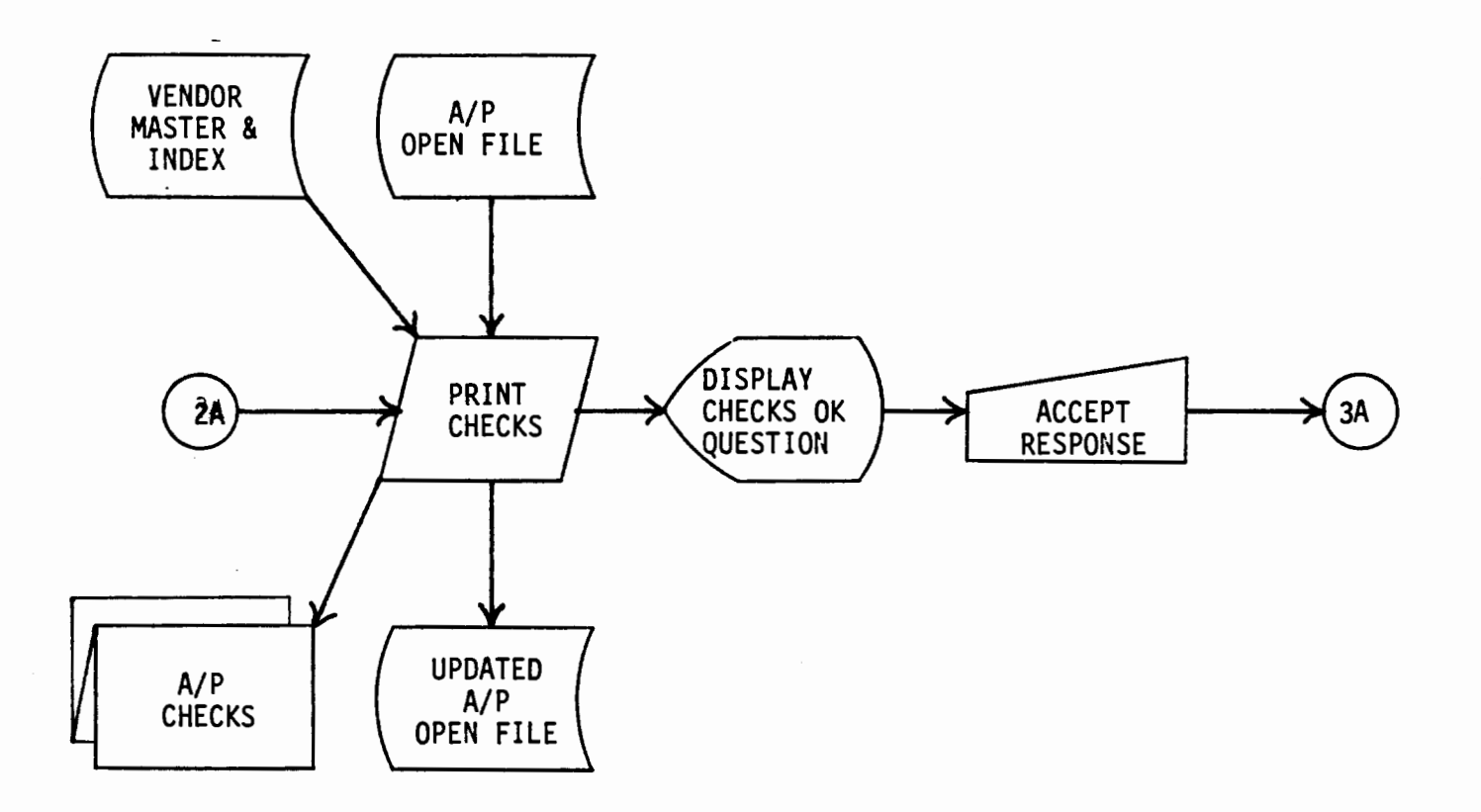

Then the checks (RPTAP9, FORMAP1) are produced using the A/P Open Item File (FDAP7), the Vendor Master (FDAP1) and Vendor Index (FDAP2). The A/P Open Item File is updated to reflect paid checks.

A check is made to determine if check printing is satisfactory.

÷€ I

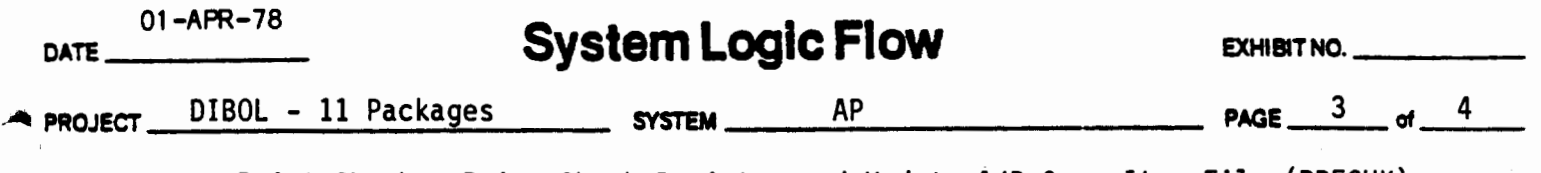

MODULENAME \_\_\_\_\_ Print Checks; Print Check Register and Update A/P Open Item File (PRECHK)

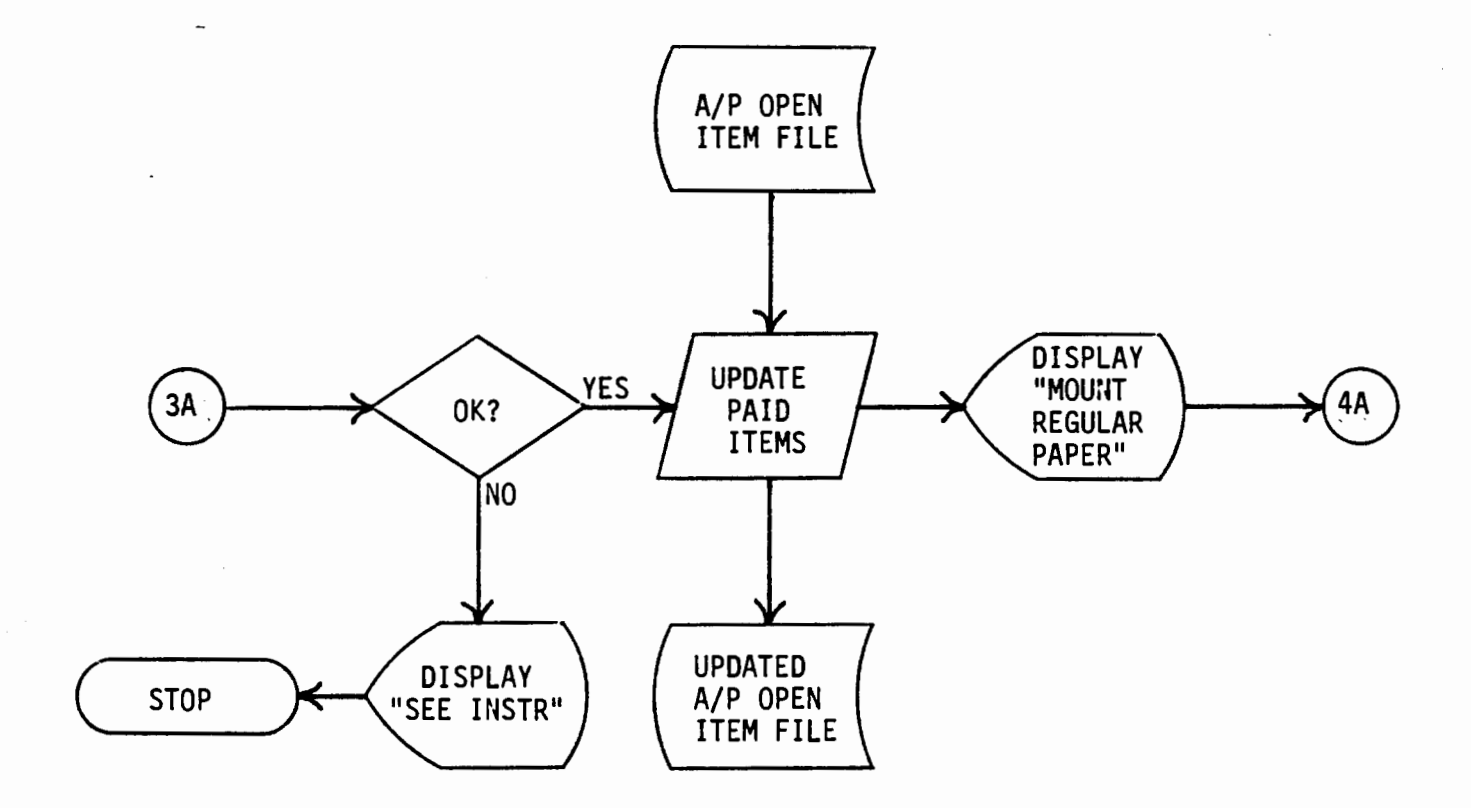

If the checks are satisfactory, processing continues.

ķ

1

ł

Otherwise, processing stops after an error message has been displayed.

The A/P Open Item File (FDAP7) is updated to reflect the check date for all paid items.

A request is made to mount regular paper on the printer.

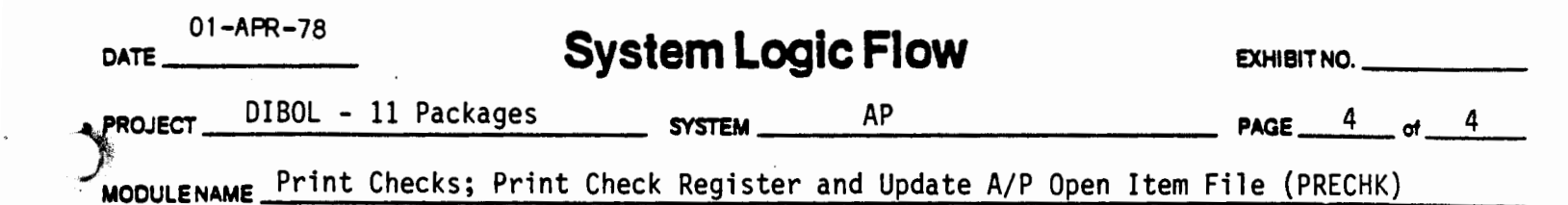

4

كالوالع وكليك والتكور

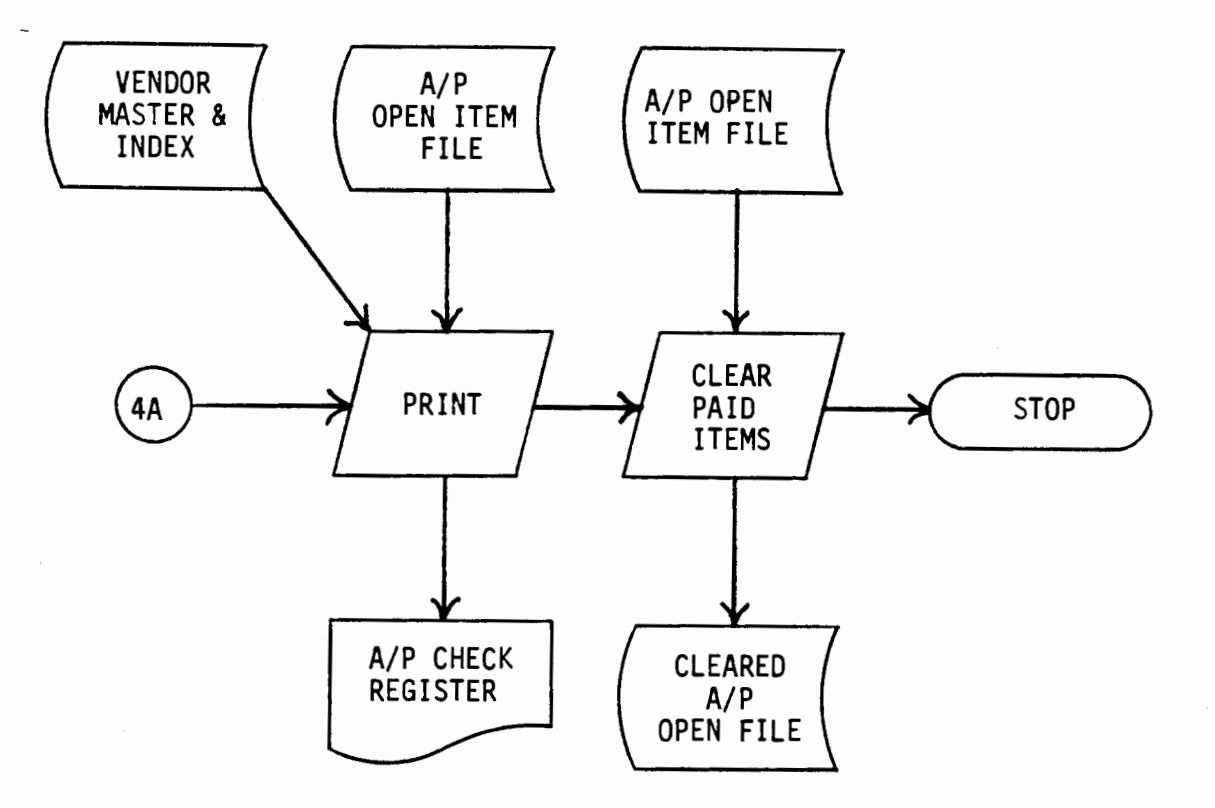

Processing continues with production of the Accounts Payable Check Register (RPTAP10).

All prepaid, paid and credit balance items are cleared from the A/P Open Item File (FDAP7).

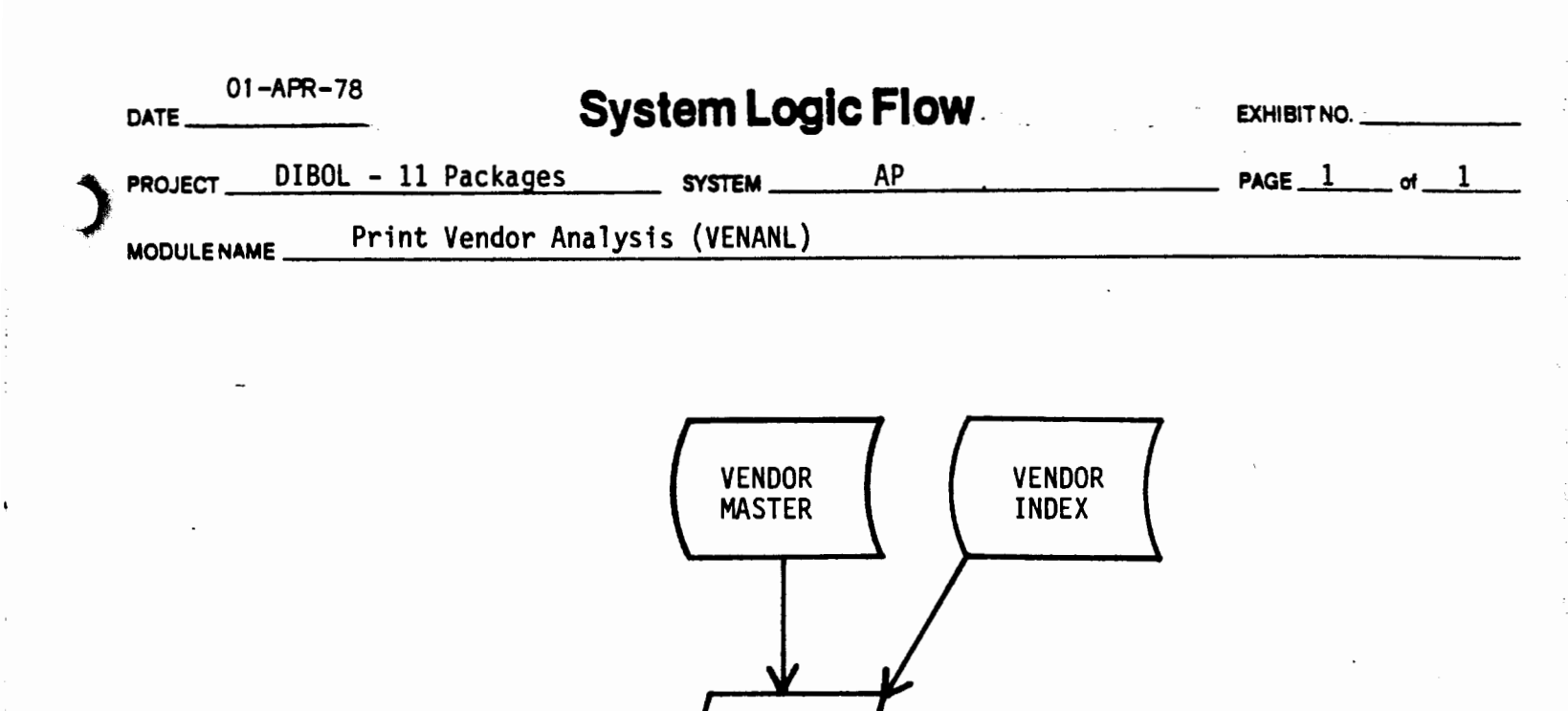

PRINT

VENDOR ANALYSIS STOP

ş.

START

where is the production of the second

가지가지

1 × 1

1 1

The Vendor Analysis Report (RPTAP11) is printed.

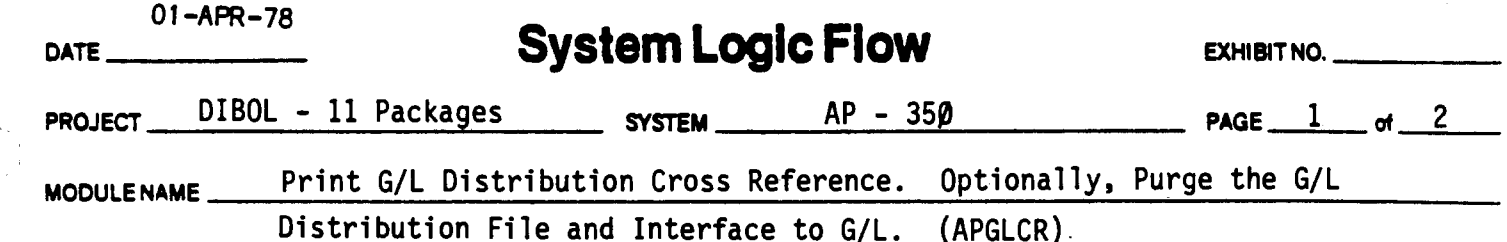

Distribution File and Interface to G/L.

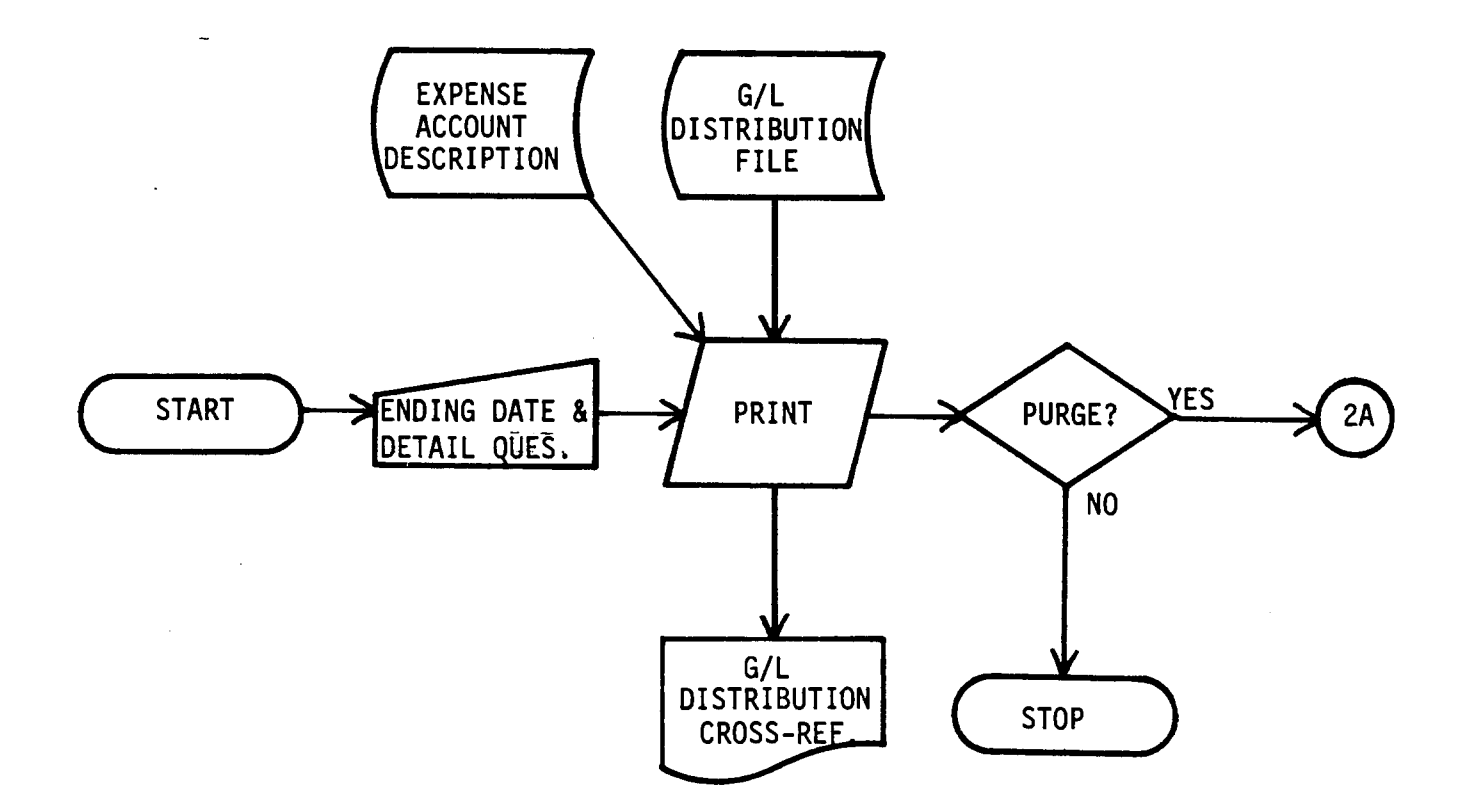

The report ending date and whether to show detail is accepted (VTAP14), and the Expense Account Cross Reference (RPTAP12) is printed.

Files used for the report are the Expense Account Description File (FDAP3) and the General Ledger Distribution File (FDAP6).

A check is made to see if the General Ledger Distribution file should be purged through the report date.

If not, processing stops.

|   | 01 –APR<br>DATE | -78 Syst               | em L     | ogic Flov  | N               | EXHIBIT NO |    |
|---|-----------------|------------------------|----------|------------|-----------------|------------|----|
| ۲ |                 | )IBOL – 11 Packages    | SYSTEM _ | AP         | <u> </u>        | PAGE       | of |
|   |                 | Print G/L Distribution | Cross    | Reference. | Optionally, Pur | ge the G/L |    |
|   |                 | Distribution File and  | Intonfo  |            |                 |            |    |

Distribution File and Interface to G/L. (APGLCR)

2

i e e e sé

ł

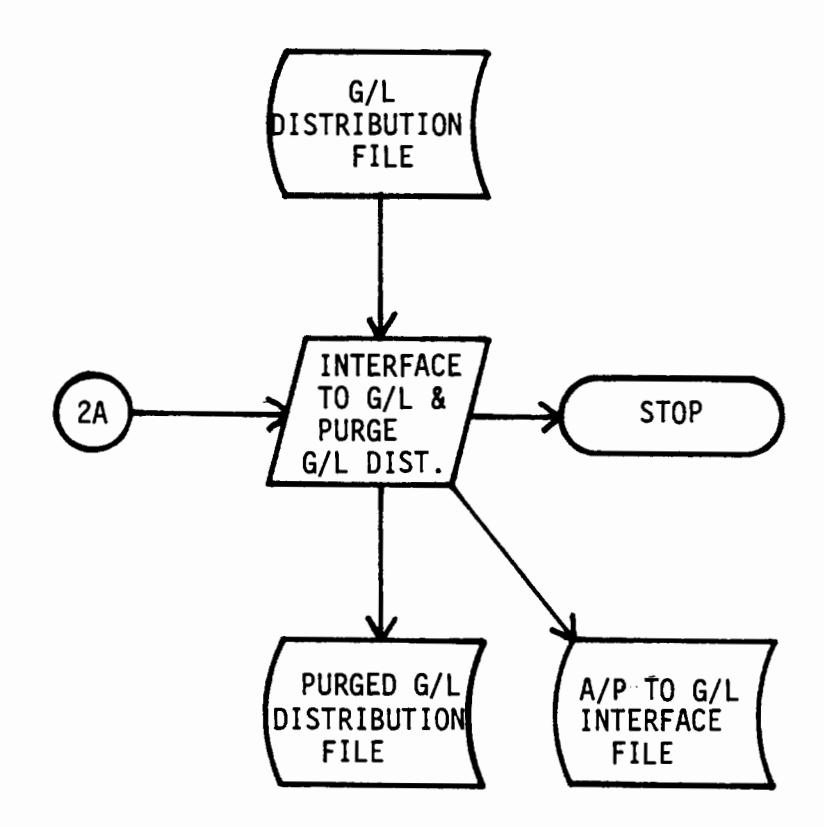

The General Ledger Distribution File (FDAP6) is rewritten omitting all entries dated prior to the report date.

ť

Records are created in the APTOGL Interface File (FDAP8).

į

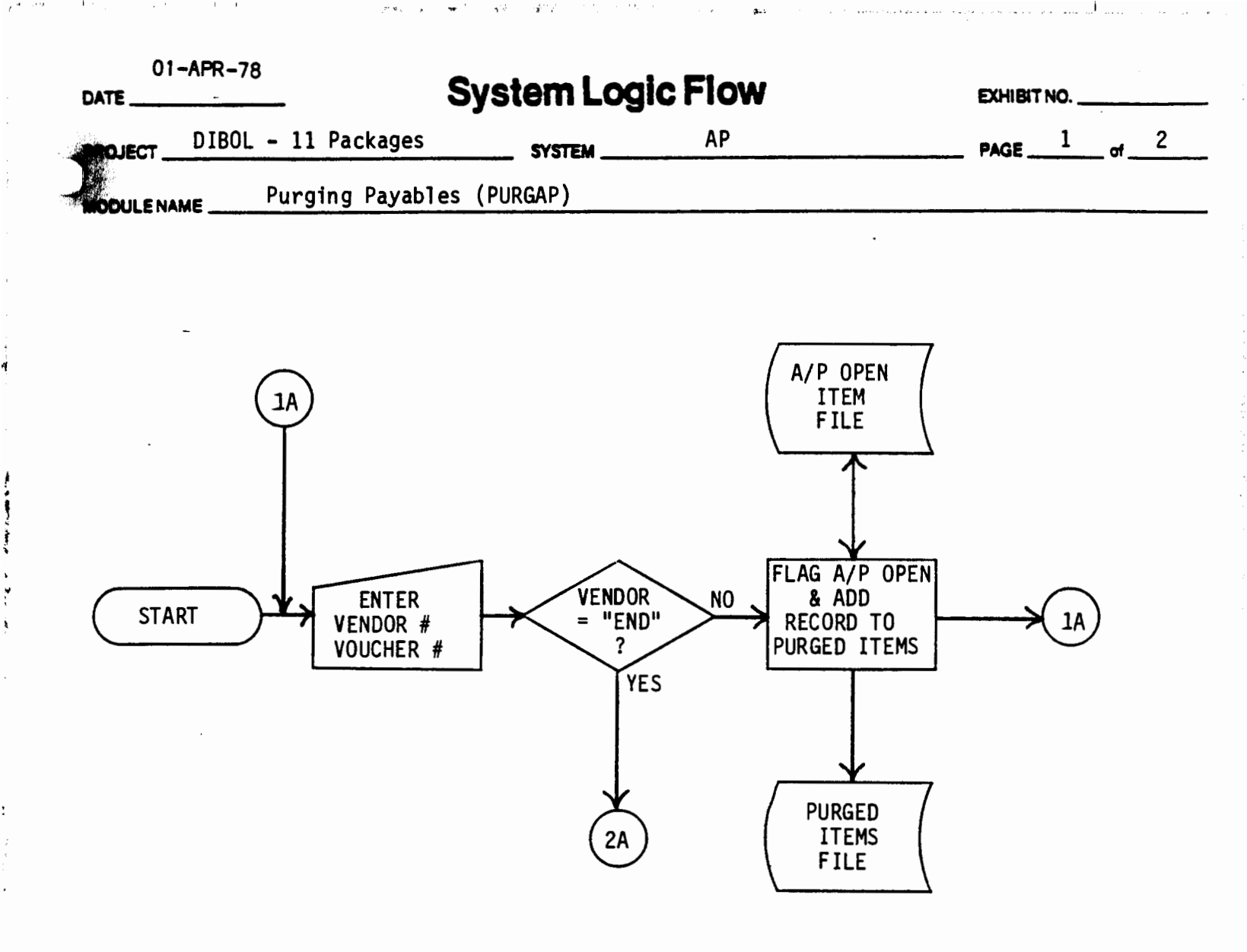

The vendor # and voucher # are entered per VTAP15.

If "END" is entered for the vendor #, processing is continued with the print program (see next page).

Otherwise, the A/P Open Item record (FDAP7) is flagged for purging and a copy of the record is added to the A/P Open Purged Items File (FDAP11).

ź

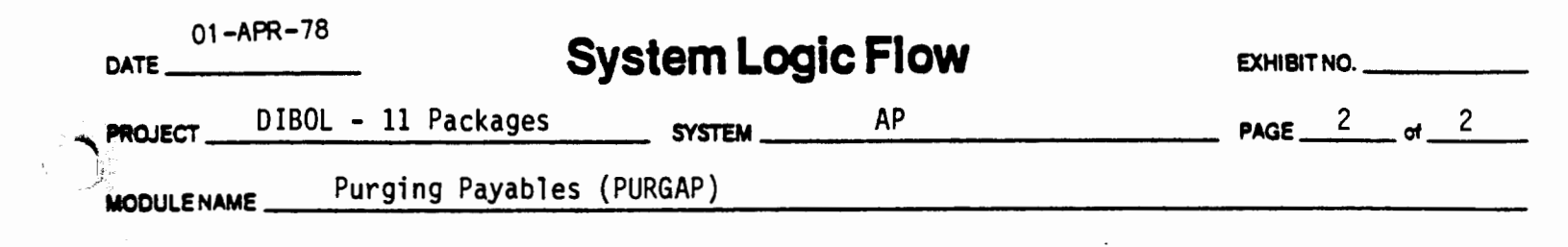

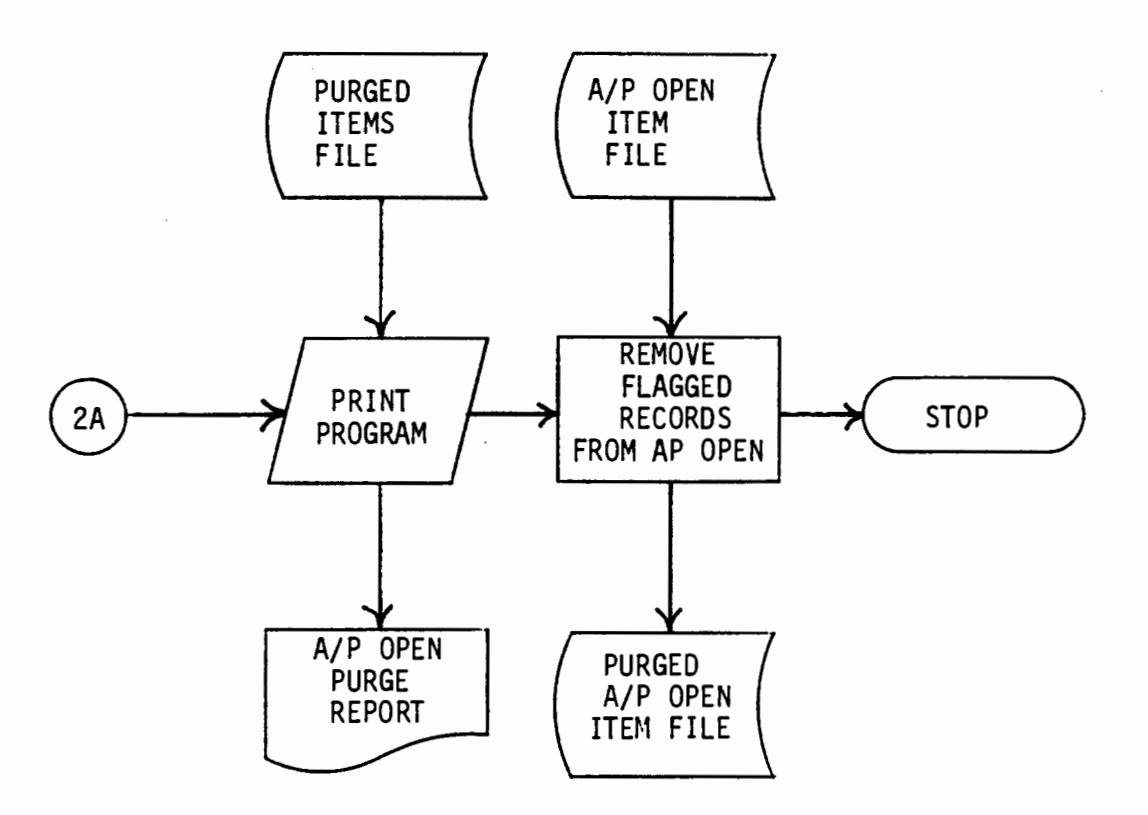

The A/P Open Purge Report is printed per RPTAP13.

The records flagged for purging are removed from the A/P Open Item file.

\*

Save .

Ķ.

|   | 01 <del>-</del><br>DATE | APR-78       | Sys           | tem Log    | <b>gic Flov</b> | N     | EXHIBIT NO |  |
|---|-------------------------|--------------|---------------|------------|-----------------|-------|------------|--|
| - | PROJECT                 | DIBOL - 11 P | ackages       | SYSTEM     | AP              | ·.e   | PAGE of    |  |
| ) | MODULENAN               | AE Display   | Total Value o | f A/P Open | File (AP        | OCTL) |            |  |

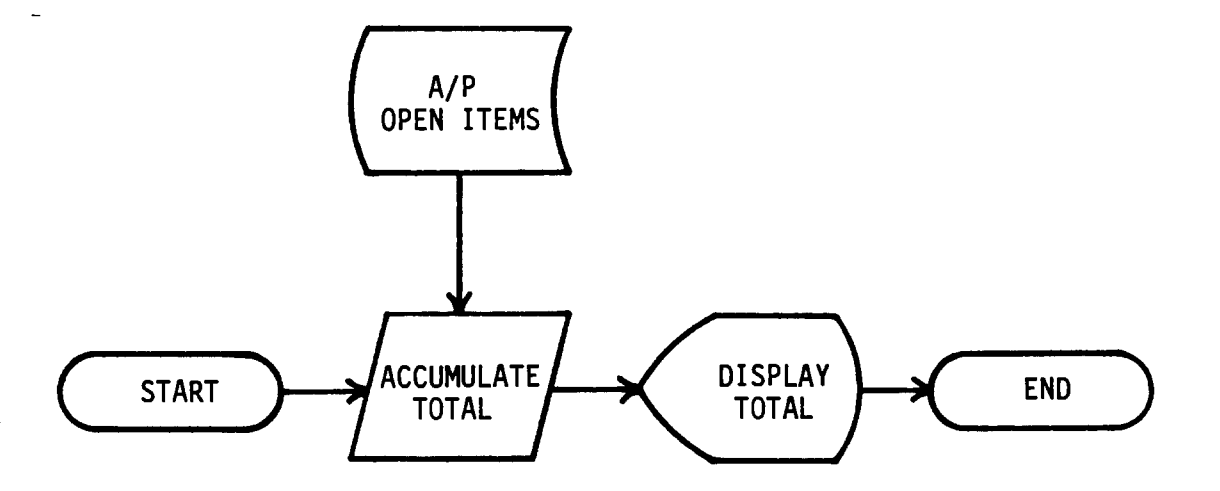

The Accounts Payable Open Item File (FDAP7) is read and the value of all items is accumulated.

The final total is displayed.

Ľ

بلح

Å

| 01-<br>DATE | -APR-78 Sy            | stem Lo     | gic Flow              | EXHIBIT NO. |
|-------------|-----------------------|-------------|-----------------------|-------------|
| PROJECT     | DIBOL - 11 Packages   | SYSTEM      | AP                    | PAGE of     |
|             | F Clear Billed YTD an | d Number of | Vouchers YTD (APYREN) |             |

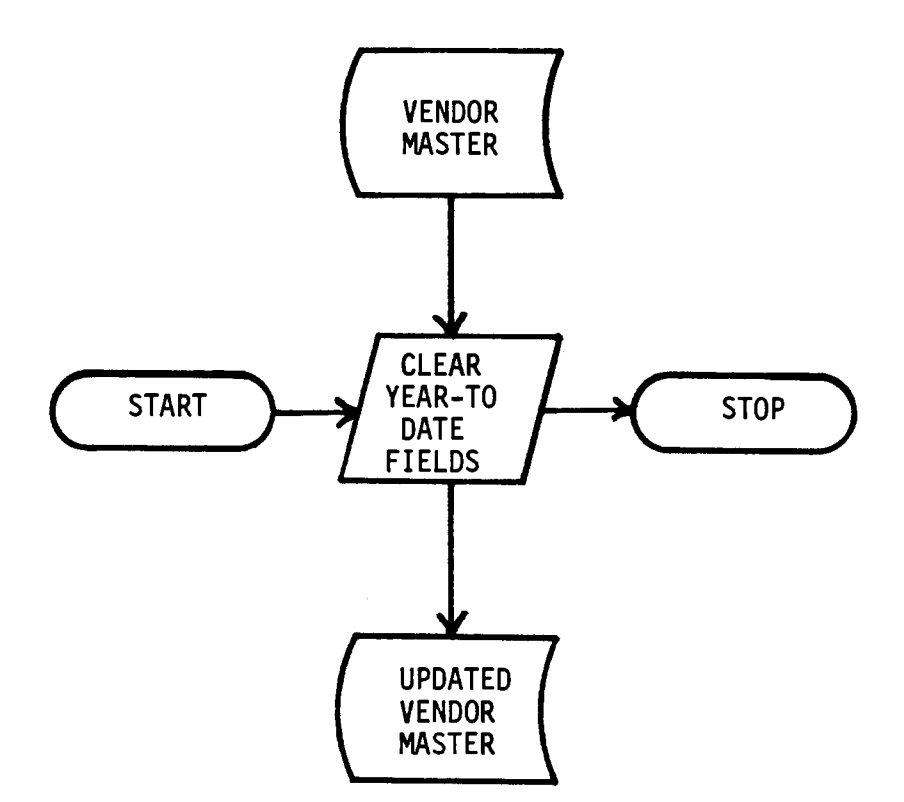

ł

t

w

•

The Vendor Master File (FDAP1) is read and the year-todate total fields are cleared. 

| 01-APR-78 Pro                                                                        | gram Specifications                     | EXHIBIT NO                             |
|--------------------------------------------------------------------------------------|-----------------------------------------|----------------------------------------|
| PROJECT DIBOL-11 Packages                                                            | SYSTEM All Systems                      | PAGE of4                               |
| MODULENAME (Your Program Name                                                        | .)                                      |                                        |
| FUNCTION Standard Master File                                                        | Maintenance - Allows maintenan          | ce to a Master File                    |
|                                                                                      |                                         |                                        |
|                                                                                      | FILESUPDATED                            | OUTPUT                                 |
|                                                                                      | Master File<br>Index to Master          | • Master List                          |
|                                                                                      | File (a separ <b>ate</b> fil <b>e</b> ) |                                        |
| ALSO SEE RELATED 道 FILE DEFINITION(S)<br>首 CRT FORMAT(S)                             | Data Entry Specs                        | ······································ |
| X REPORT FORMAT(S)<br>X SYSTEM LOGIC FLOW(S)<br>ENTER MODULE FROM <u>System Menu</u> | The Individual Specs                    | System Menu                            |

PROCEDURE:

)

- At initial installation of the system the Master File and its Index file must each be cleared to one control record (containing record count = 1). The rest of the file will be padded with right bracket dummy records.
- 2. In this Standard Master File Maintenance Module allow the following capabilities:
  - 1. ADD
  - 2. CHANGE/INQUIRE
  - 3. DELETE
  - 4. PRINT-OUT
- 3. Put ADD, CHANGE, and DELETE modes in one program. Put the PRINT mode in a separate program. There will be three other programs to support the Main Maintenance Module: Sort, Update Counters after Sort and Purge Records flagged for deletion in delete mode.
- 4. First initialize both the Main File and Index File in UPDATE mode. Read the Control (first) Record of the Main File and Store the organized record count in the field "BSEND" for Binary Search purposes. Store the maximum # of records allowed for the file in "MAXCNT" for later test on whether an addition will exceed the file's allocated size.
- 5. Use subroutine "MMENU" to display the title of the module at (1,1) display the menu and get selection of mode ("ADD", "CHANGE/INQUIRE", "DELETE", "PRINT", or "END").

| ATE    | -                  | - / 8                      |                                           | Progra                                             | <b>am Spe</b>                                       | cification                                                      | 8                                                               | EXHIBIT NO.                          |    |   |
|--------|--------------------|----------------------------|-------------------------------------------|----------------------------------------------------|-----------------------------------------------------|-----------------------------------------------------------------|-----------------------------------------------------------------|--------------------------------------|----|---|
|        | DIBC               | <u>L-11</u> F              | ackages                                   | ····                                               | SYSTEM                                              | All System                                                      | ns                                                              | PAGE 2                               | of | 4 |
| ODULEN | AME                | (Your                      | • Program                                 | Name)                                              | <u>.                                    </u>        |                                                                 |                                                                 |                                      |    |   |
|        | -                  |                            |                                           |                                                    |                                                     |                                                                 |                                                                 |                                      |    |   |
|        | 6. I<br>s          | f "PRI<br>electe           | NT" is s<br>d).                           | elected,                                           | stop to t                                           | the print prog                                                  | gram <sub>(</sub> (via Sort                                     | tf so                                |    |   |
|        | 7. I               | f "ENC                     | )" stop t                                 | o the ma                                           | in program                                          | select on me                                                    | enu.                                                            |                                      |    |   |
|        | 8. F<br>i          | or ADD<br>ndivid           | ), CHANGE<br>lual spec                    | , DELETE<br>s).                                    | display t                                           | he full scree                                                   | en format (per                                                  | the                                  |    |   |
|        | 9. I<br>b<br>1     | f CHAN<br>eside<br>ayout   | GE or DE<br>the key<br>with th            | LETE mod<br>field re<br>e indivi                   | e is selec<br>quired to<br>dual specs               | ted, also dis<br>find the reco<br>.)                            | splay an aster<br>ord. (S <del>ee</del> the                     | isk<br>screen                        |    |   |
|        | 10. I              | f ADD                      | mode is                                   | selected                                           | , proceed                                           | as follows:                                                     |                                                                 |                                      |    |   |
|        | 1                  | 0 <b>a.</b> A1             | low entr                                  | y of the                                           | key field                                           | l <b>.</b>                                                      |                                                                 |                                      |    |   |
|        | 1                  | Ob. Ve<br>on               | rify the<br>the Ind                       | record<br>ex).                                     | does not a<br>Reject wit                            | lready exist<br>h error messa                                   | (do binary se<br>age if it does                                 | arch<br>•                            |    |   |
|        | 1                  | Oc. Al<br>pr               | low entr<br>ogram.                        | / of the                                           | remaining                                           | fields per s                                                    | specs of speci                                                  | fic                                  |    |   |
|        | 1                  | Od. Wh<br>to               | en done i<br>ask "AN'                     | vith las<br>( CHANGE                               | t field of<br>?" and get                            | record, use<br>"WHAT #?"                                        | subroutine "A                                                   | NYC <b>N</b> "                       |    |   |
|        | 1                  | Oe. Wh<br>en<br>In<br>re   | en no mo<br>d of t<br>crement<br>cord loc | re change<br>ne Master<br>the record<br>(s if more | es (or if<br>r file and<br>rd count i<br>re than on | none at all),<br>add a record<br>n the control<br>e terminal us | write the real<br>to the Index<br>record. Wate<br>ing the file( | cord at th<br>file.<br>ch for<br>s). | e  |   |
|        | 1                  | 0f. C1<br>th               | e <mark>ar the</mark><br>e record         | lata from<br>area in                               | n the scre<br>core.                                 | en (but leave                                                   | the tags) and                                                   | d clear                              |    |   |
|        | 1                  | Og. Go                     | b <b>ack to</b>                           | 10a and                                            | allow the                                           | next record                                                     | to be entered                                                   |                                      |    |   |
|        | 1                  | Oh. Co<br>go               | ntinue a<br>back to                       | lditions<br>the menu                               | until "EN<br>u (see ste                             | D" is typed i<br>p 5 above).                                    | n the key fiel                                                  | id, then                             |    |   |
|        | N<br>t<br>d        | OTE: O<br>he rec<br>isplay | ne each a<br>ord count<br>error m         | ddition;<br>to the<br>ssage ar                     | , test tha<br>maximum #<br>nd stop.                 | t file size i<br>of records a                                   | s not exceeded<br>llowed. If ex                                 | 1. Compare<br>(ceeded,               | ļ  |   |
| 1      | 11. I <sup>.</sup> | f in C                     | HANGE/IN                                  | UIRE mod                                           | de, procee                                          | d as follows:                                                   |                                                                 | · .                                  |    |   |
|        | 1                  | la. Al'                    | low entry                                 | of the                                             | key field                                           | •                                                               |                                                                 |                                      |    |   |

5.2
| 01 - APR - 78<br>DATE | Program Spec  | <b>ifications</b> | EXHIBIT NO.               |
|-----------------------|---------------|-------------------|---------------------------|
| PROJECT DIBOL-11 Pack | ages System   | All Systems       | PAGE <u>3</u> of <u>4</u> |
| MODULENAME (Your      | Program Name) |                   |                           |

11b. Find the record (using binary search on Index\*) \*MCBA's Binary Search subroutine will also do a sequential search on the overflow area of the Master File automatically if the record can not be found in the main, ordered part of the file. This makes it possible to CHANGE/INQUIRE a record just added in ADD mode without reorganizing the file first.

- 11c. If you can't find the record, display an error message.
- 11d. When found, display the record's contents on the screen per the full screen format (see individual specs screen layout).
- 11e. Use subroutine "ANYCN" to ask "ANY CHANGE?" and get "WHAT #?".
- 11f. If no more changes (or if none at all), update the record on the disk.
- 11g. Clear the data from the screen (but leave the tags) and clear the record area in core.
- 11h. Go back to step 11a and allow another record to be processed.
- 11i. Continue until "END" is entered in the key field. Then go back to the menu (step 5 above).
- 12. If in DELETE mode, proceed as follows:
  - 12a. Proceed as in steps 11a thru 11d above.
  - 12b. Ask "IS THIS THE RIGHT RECORD?".
  - 12c. If "Y" put "JJJDEL" in the designated field of the record (per program specs) and update the record in the disk. Zero the record number for this record in the Index File and update the record on the disk. Increment the delete count and update the control record. If delete count goes over 95, stop to "REORG" program.
  - 12d. Display on the bottom line: "RECORD DELETED CR TO CONTINUE" and accept CR.
  - 12e. Process as in steps 11g to 11i above.
- 13. If in PRINT mode, proceed as follows:
  - 13a. Using MCBA's "STENO" subroutine, accept the starting and ending #'s to print (also accept "ALL" to print).

| DATE Pro                                                                     | EXHIBIT NO                                                         |                                             |  |
|------------------------------------------------------------------------------|--------------------------------------------------------------------|---------------------------------------------|--|
| PROJECT DIBOL-11 Packages                                                    | SYSTEM All Systems                                                 | PAGE 1 of 4                                 |  |
| MODULENAME (Your Program Name                                                | <u>e)</u>                                                          |                                             |  |
| FUNCTION Standard Trx Entry P<br>- (Allow additions, c)                      | Module - Allow entry of your Ti<br>nanges and deletions, plus prim | rx file, with editing.<br>ht an Edit List.) |  |
|                                                                              | FILESUPDATED                                                       | OUTPUT                                      |  |
| KBD                                                                          | Your Trx file                                                      | •Edit List                                  |  |
| Any Master file (and its<br>Index) against which<br>fields are to be edited. |                                                                    |                                             |  |
| ALSO SEE RELATED FILE DEFINITION(S)                                          | X Data Entry Specs                                                 |                                             |  |
| JE CRT FORMAT(S)<br>JE REPORT FORMAT(S)<br>JE SYSTEM LOGIC FLOW(S)           | X Individual Specs                                                 |                                             |  |
| ENTER MODULE FROM System Menu                                                | WHEN DONE RETURN TO                                                | System Menu                                 |  |

- 1. (File to be built should have been cleared to one control record at the end of the last run.)
- Initialize the Trx file in update mode. Also initialize in input any Master file and its Index file against which Trx fields are to be verified (such as Customer #). Read the first record of the Master file and store the record count in the field "BSEND" for binary search purposes.
- 3. Use MCBA's subroutine "TMENU" to display the title of the module at (1,1), to display the menu and allow menu selection. The first time thru "ENTER (ADD) NEW TRX" (#1) will be selected. When editing is being done, "CHANGE EXISTING TRX" (#2) or "DELETE EXISTING TRX" (#3) may also be selected. If "PRINT EDIT LIST" (#4) is selected, chain to the edit list PRINT PROGRAM. If "POST TRX" (#5) is selected, chain to the posting job stream (see individual specs on the posting).

÷.,,

- 4. Display full screen format of all fields to be entered. (See Video Terminal layout and Data Entry Specs accompanying individual specs.)
- 5. If CHANGE or DELETE mode was selected, also display asterisk beside key fields required to find existing record. (Also see screen layout with individual specs.)

| 01-APR-/8<br>DATE | Program Specifications |        |             | EXHIBIT NO |
|-------------------|------------------------|--------|-------------|------------|
| PROJECT DIBOL-1   | 1 Packages             | SYSTEM | All Systems | PAGE of4   |
|                   | (Your Program Name     | e)     |             |            |

- 13b. Read the Index sequentially until the starting # is found, then print thru to the ending #. (For "ALL", print whole file.)
- 13c. If "ALL" is printed go back to the menu (step 5 above).
- 13d. Otherwise accept another starting and ending number and go back to step 13b.
- 14. When the menu is "END"ed, if the number of unsorted records is greater than 50; sort the file. If the delete count is greater than 50, purge the records marked for deletion from the file. Do this "in place" without using a separate work unit. (This would be almost the reverse of our Merge-X routine.)
- 15. Stop back to the master menu (program selection) program.

### NOTE:

Use MCBA's file protection system throughout to handle multiterminal environment.

NOTE:

The "REORG" program to purge records marked for deletion will only purge 100 records. If more than 100 are purged at one time, the file may get fouled up.

end

| DATE 01-APR-78 Pro           | gram Specifications |             | EXHIBIT NO  |
|------------------------------|---------------------|-------------|-------------|
| PROJECT DIBOL-11 Packages    | SYSTEM              | All Systems | PAGE 2 of 4 |
| MODULENAME (Your Program Nam | ne)                 |             |             |

- 6. If in ADD mode, proceed as follows:
  - 6a. Allow entry of all fields per specs of specific program.
  - 6b. Verify any Master File key numbers (such as Customer #) against that Master File (use Binary Search via Index) and display the name or description from the Master File per the screen format.

If no match, display "RECORD NOT FOUND - CR TO RECOVER" on bottom line, and then go back and accept a new key number.

- 6c. Some TRX types (such as sales) may have a specific key number (such as Customer #9999) assigned as a catch-all number. If this number is entered, instead of searching the Master file, simply allow the Name or Description to be typed in manually (in same place where Name or Description would normally be displayed).
- 6d. Some fields in Trx may be designated as "default" fields, which means that if the operator Carriage Returns by the fields (without entering any data), the last value entered in that field should be used for this Trx and it should also be displayed where the field would otherwise be entered.
- 6e. When done with the last field of the Trx, use MCBA's subroutine "ANYCN" to ask "ANY CHANGE?" and get "WHAT #?" if there is.
- 6f. When no more changes, write the record out to the Trx file. Increment the record count and update the control record. Watch for record locks if more than one terminal is using the file in update mode.
- 6g. Clear any fields from the Trx record which can not be default fields.
- 6h. Clear the data from the screen (but leave tags).
- 6i. Go back to the first field of the Trx and allow the next Trx to be entered.
- 6j. Continue building Trx until "END" is typed in the first field of the Trx format. Then go back to the menu (step #3 above). -
- 7. If in CHANGE mode, proceed as follows:
  - 7a. Allow entry of <u>key</u> fields (fields required to find record which already exists on Trx file).

5.6

|             | BOL-11 Packages SYSTEM All Systems                                                                                                    | PAGE 3 of 4                                                    |
|-------------|----------------------------------------------------------------------------------------------------|----------------------------------------------------------------|
| ODULENAME _ | (Your Program Name)                                                                                                    |                                                                |
| -           |                                                                                                    |                                                                |
|             | 7b. Find the Trx record on the file. Do this with a set the file. Take the first record you find with the b                                                                                                    | equential search of<br>key as entered.                         |
|             | <ul><li>7b. Find the Trx record on the file. Do this with a set the file. Take the first record you find with the set of the found, display error message with CR recover.</li></ul>                                                                                                    | equential search of<br>key as entered.<br>ery.                 |
|             | <ul> <li>7b. Find the Trx record on the file. Do this with a set the file. Take the first record you find with the set of the found, display error message with CR recovered. Display the found record's contents on the screen program of the Trx.</li> </ul>                                                  | equential search of<br>key as entered.<br>ery.<br>Der the full |
|             | <ul> <li>7b. Find the Trx record on the file. Do this with a set the file. Take the first record you find with the set of the found, display error message with CR recovered. Display the found record's contents on the screen performat of the Trx.</li> <li>7e. Ask, "IS THIS THE RIGHT RECORD?".</li> </ul> | equential search of<br>key as entered.<br>ery.<br>Der the full |

- 7g. If "N", continue search of file looking for another record, same key.
- 7h. If record not found by end of file, display "RECORD NOT FOUND" message on bottom line, with CR recovery.
- 7i. Accept any changes (use subroutine "ANYCN").
- 7j. When no more changes, update record on file.
- 7k. Clear data from screen (but leave tags).
- 71. Allow key field(s) of next record to be entered and proceed as above.
- 7m. Continue until "END" is entered in the first key field. Then go back to the menu (step #3 above).
- 8. If in DELETE mode, proceed as follows:
  - 8a. Process as in steps 7a thru 7e and 7g and 7h above.
  - 8b. If "Y" (for RIGHT RECORD?), Put "]]]DEL" in the designated field of the Trx and update the Trx on the file.
  - 8c. Display on bottom line: "RECORD MARKED FOR DELETION CR TO CONTINUE" and accept CR.
  - 8d. Process as in steps 7k thru 7m above.
- 9. If PRINT EDIT LIST is selected, print the Edit List of the Trx file per the report layout. Then go back to the menu (step #3 above).

| 01-APR-78 Prog                 | <b>ram Spe</b> | cifications | EXHIBIT NO |
|--------------------------------|----------------|-------------|------------|
| PROJECT DIBOL-11 Packages      | SYSTEM         | All Systems | PAGE of    |
| MODULENAME (Your Program Name) | )              |             |            |

- 10. When menu is "END"ed fall thru to chain back to the main system (program selection) menu.
- NOTE: Use MCBA's file protection system throughout to handle multiterminal environment.

end

1.1.1

ŕ

| 01-APR-7             | <sup>'8</sup> <b>Pro</b> | <b>gram Spec</b> i | fications <b>and a set of the set of the set o</b> | EXHIBIT NO                 |
|----------------------|--------------------------|--------------------|----------------------------------------------------------------------------------------------------|----------------------------|
| PROJECT DIBO         | - 11 Packages            | SYSTEM             | All Systems                                                                                                    | PAGE _ 1 _ d _ 1           |
|                      | (Your program nam        | e)                 |                                                                                                    | I SINGLE JOB II TIME SHARE |
| FUNCTION             | is is a merge in p       | lace routine us    | ed to merge Trx                                                                                                    | into a main file           |
| <u>- in</u>          | order without usi        | ng any addition    | al work space.                                                                                                    |                            |
| INPUT                |                          | FILESUPDATED       |                                                                                                    | OUTPUT                     |
| Trx File<br>Main Fil | e                        | Main               | File                                                                                                    |                            |
| ALSO SEE RELATED     |                          | XIndividual        | Specs                                                                                                    |                            |
| ENTER MODULE FROM    | See Individual           | Specs w            | HEN DONE RETURN TO                                                                                                    | See Individual Specs       |

- 1. Sort your Trx File into same order as main file.
- Read thru the Trx File and count the # of Trx records to be added to the main file. (Be sure not to count first control record on Trx File, or any records marked for deletion.)

(If # of records to be added turns out to be zero, stop)

- 3. Add this to the number of existent records in the Main File to get the new record count for the Main File.
- 4. Then, start reading records from both files <u>backwards</u> (start with the last non-blank record.)
- 5. Compare the key fields and write the higher record (Main or Trx) in the next record of buffer. (Trx record format may need to be converted to Main File format before writing.
- 6. Working backwards, read, compare and write records in the buffer. When buffer fills, write the buffer records into the Main File and reset the buffer pointers. At the end a new file has been written with all Trx merged into place.
- 7. Be sure to update the new record count of the Main File when done.

end

| 01 - APR -       | <sup>78</sup> <b>Pro</b> | <b>ogram Spe</b> | cifications         |        | EXHIBIT N  | 0      |
|------------------|--------------------------|------------------|---------------------|--------|------------|--------|
| PROJECT DIBO     | L – 11 Packages          | SYSTEM           | AP                  |        | PAGE       | 10f    |
| MODULENAMEINITAP |                          |                  |                     |        | SINGLEJOB  |        |
| FUNCTION In      | itialize All Accou       | ints Payable F   | iles                |        |            |        |
|                  |                          | FILESUPDATED     |                     | OUTPUT | VENMAS     | VENIDX |
|                  |                          |                  |                     |        | EXPACT     | NEWAP  |
|                  |                          |                  |                     |        | NEWGLD     | GLDIST |
|                  |                          |                  |                     |        | APOPEN     | APTOGL |
|                  |                          |                  |                     |        | PRTIAL     |        |
| ALSO SEE RELATED | FILE DEFINITION(S)       | <u></u>          |                     |        |            |        |
|                  | CRT FORMAT(S)            | []               |                     |        |            |        |
|                  | SYSTEM LOGIC FLOW(S)     |                  | <b></b>             |        | <u> </u>   |        |
| ENTER MODULE FRO | M Single Job Mo          | nitor            | WHEN DONE RETURN TO | Single | Job Monito | or     |

<u>INITAP</u>

- Display screen per <u>VTAP1</u>, p. 1 and accept maximum # of records to allow for files.
- Display screen per VTAP1, p. 2 and if there is an interface to G/L, accept maximum of Expense Accounts. Make sure there is room for at least 100 Expense Accounts.

For each file, write Control Record, then write the number of records specified. Use the right bracket character to pad all of these dummy records.
NOTE: Create index files with the same # of records as the master file.
Build the index file the same way, except don't write a Control Record (write out a Blank Record instead.)

NOTE: Set flags in Control Record of NEWAP, APOPEN and GLDIST files if  $A/P^{-1}$  is to interface to G/L.

| 01-APR           | -78 <b>Pro</b>                            | gram Specifications      | EXHIBIT NO         |
|------------------|-------------------------------------------|--------------------------|--------------------|
| PROJECTDIBO      | L - 11 Packages                           | SYSTEMAP                 | PAGE of            |
| MODULE NAME      | SETVCH                                    |                          |                    |
|                  | ts Starting Vouche                        | r Number                 |                    |
|                  |                                           |                          |                    |
|                  | ······                                    | FILESUPDATED             | OUTPUT             |
| KBD              |                                           | NEWAP                    |                    |
|                  |                                           |                          |                    |
| ALSO SEE RELATED | FILE DEFINITION(S)                        | 12                       |                    |
|                  | CRIFORMAT(S)                              | a                        |                    |
| ENTER MODULE FRO | XSYSTEM LOGIC FLOW(S)<br>M Single Job Mon | itor WHEN DONE RETURN TO | Single Job Monitor |

and the second second second second second second second second second second second second second second second

### PROCEDURE:

ţ

1

ŗ,

<u>SETVCH</u>

- Open NEWAP (<u>FDAP4</u>) for update.

- Ask "STARTING VOUCHER #".

- Accept the # and put it in the control record of NEWAP in positions 11 to 16.

| 01-APR-78 Pro                                                                                                    | <b>gram Spe</b> | cifications         | EXHIBIT NO.    |
|----------------------------------------------------------------------------------------------------|-----------------|---------------------|----------------|
| PROJECT DIBOL - 11 Packages                                                                                                    | SYSTEM          | AP                  | PAGE OF        |
| FUNCTIONMaster Menu for Prog                                                                                                    | FILESUPDATED    | n                   | OUTPUT         |
| · · · · · · · · · · · · · · · · · · ·                                                                                                   |                 |                     |                |
| ALSO SEE RELATED<br>FILE DEFINITION(S)<br>CRT FORMAT(S)<br>REPORT FORMAT(S)<br>SYSTEM LOGIC FLOW(S)<br>ENTER MODULE FROM TSD Supervisor | 2               | WHEN DONE RETURN TO | TSD Supervisor |

and the second second sec

. .

APMENU

- Display menu per VTAP2.
- Accept selection and stop to appropriate program(s).

.

- If "END" entered for selection, stop (return to TSD Supervisor).

| 01-APR-          | <sup>78</sup> <b>Pro</b>                             | <b>gram Spec</b> | cifications                            | EXHIBIT NO             |
|------------------|------------------------------------------------------|------------------|----------------------------------------|------------------------|
| PROJECTDIBC      | DL - 11 Packages                                     | SYSTEM           | AP                                     | PAGE of                |
|                  | VENMNT                                               |                  |                                        | SINGLE JOB XTIME SHARE |
|                  | ndor Master File M                                   | aintenance       | ······································ |                        |
| INPUT            |                                                      | FILESUPDATED     |                                        | Ουτρυτ                 |
| KBD              |                                                      | VENMAS           |                                        | •Vendor Print-Out      |
|                  |                                                      |                  |                                        |                        |
| ALSO SEE RELATED | K FILE DEFINITION(S)                                 | ¥Standard        | Master File Maint                      | enance Program Specs.  |
| ENTER MODULE FRO | XREPORT FORMAT(S)<br>XSYSTEM LOGIC FLOW(S)<br>APMENU | a                | WHEN DONE RETURN TO                    | APMENU                 |
| PROCEDURE:       |                                                      |                  |                                        |                        |

#### VENMNT

- See file definitions <u>FDAP1</u> and <u>FDAP2</u>.
- Write a standard master file maintenance module per VTAP3.
- Key field is Vendor #.
- Use NAME = ']]]DEL' as delete flag.

### VENPRT

- Write print program per <u>RPTAP1</u>.
- Use STENO to accept start/end Vendor #.
- Include count of vendors on VENMAS file.

### ORGVEN

- Purge deleted records by rewriting VENMAS and VENIDX files over themselves, skipping deleted records. Use buffered technique.

#### SRTIDX

- Sort the index into order by Vendor #.

#### VENCNT

- Update Control Record counters after a sort.

å

| 01 -APR-         | -78 <b>Pro</b>       | gram Spe     | cifications             | EXHIBIT NO.               |
|------------------|----------------------|--------------|-------------------------|---------------------------|
| PROJECT DIBO     | L - 11 Packages      | SYSTEM       | АР                      | PAGE of                   |
|                  | VLIST                |              |                         |                           |
| FUNCTION         | int Alphabetical Ve  | endor List   |                         |                           |
|                  |                      | FILESUPDATED | ······                  | OUTPUT                    |
| VENM             | AS                   |              |                         | •Alphabetical Vendor List |
|                  |                      |              |                         |                           |
| ALSO SEE RELATED | FILE DEFINITION(S)   | e            |                         |                           |
| ENTER MODULE FRO | SYSTEM LOGIC FLOW(S) |              | _ WHEN DONE RETURN TO _ | APMENU                    |

The second second second second second second second second second second second second second second second se

# VLIST

1. F. F.

- Build one index record on TVNIDX (<u>FDAP9</u>) for each record on VENMAS (<u>FDAP1</u>) that is not flagged for deletion.

- Write control record to TVNIDX.

# STVNLS

- Sort TVINDX into order by vendor name.

## VENLST

- Print Alphabetical Vendor List per <u>RPTAP2</u>. Dump contents of file. Print total at end.
- Delete TVNIDX from the system

| 01-APR-78 Pro    |           |                                       | gram Spe     | cifications                           | EXHIBIT NO           |  |  |  |  |
|------------------|-----------|---------------------------------------|--------------|---------------------------------------|----------------------|--|--|--|--|
|                  | BOL - 11  | Packages                              | SYSTEM       | АР                                    | PAGE _ 1 _ of _ 2    |  |  |  |  |
| MODULE NAME      | ACTMNT    |                                       |              |                                       |                      |  |  |  |  |
| FUNCTIONE        | opense Ao | count File                            | Maintenance  |                                       |                      |  |  |  |  |
|                  | -         | · · · · · · · · · · · · · · · · · · · |              | · · · · · · · · · · · · · · · · · · · |                      |  |  |  |  |
|                  |           |                                       | FILESUPDATED |                                       | OUTPUT               |  |  |  |  |
| KBD              |           |                                       |              |                                       | • Account List       |  |  |  |  |
| EXPAC            | T         |                                       |              |                                       |                      |  |  |  |  |
|                  |           |                                       |              |                                       |                      |  |  |  |  |
| ALSO SEE RELATED | X FILE DE | FINITION(S)                           | X_Standard   | Master File Mainte                    | nance Program Specs. |  |  |  |  |
|                  |           | RMAT(S)<br>TFORMAT(S)                 | <b>G</b>     |                                       |                      |  |  |  |  |
|                  | SYSTEM    | LOGIC FLOW(S)<br>PMENN                |              | _ WHEN DONE RETURN TO                 | APMENU               |  |  |  |  |

,

WRITE A STANDARD MASTER FILE MAINTENANCE MODULE - EXCEPT NO INDEX TO THIS FILE. SEE <u>VTAP4</u> AND FDAP3.

### ACTMNT

- The key field here is the account #. The account # is split into a main # -- 4 digits and a subaccount # -- 3 digits. The subaccount defaults CR to zero.
- Do not allow entry of all blanks in the 1st six characters of description. Use DESCR(25,30) = '000000' as delete flag.

### ACTLST

- Dump contents of file per RPTAP3.

ORGACT (Run if delete count greater than 9.)

- To purge deleted records, re-write file over itself, skipping deleted records (when DESCR(25,30) = '000000').

| 01-APR-78 Pro |         |     | Proç     | ogram Specifications |    |  | EXHI <b>B</b> IT NO |    |   |  |
|---------------|---------|-----|----------|----------------------|----|--|---------------------|----|---|--|
| PROJECT       | DIBOL - | 11  | Packages | SYSTEM               | АР |  | PAGE                | of | 2 |  |
| MODULENAN     | ACTN    | INT |          |                      |    |  |                     |    |   |  |

# SRTGLA

 $F \to - 2$ 

- Sort EXPACT into order by account #. Always run when a record has been added so that file is kept in order.

# GLACNT

Update counters in EXPACT Control Record after sort.

| 01 -APR          | -78 <b>Pro</b>       | <b>gram Spe</b>                        | cifications         | EXHIBIT NO.                    |  |  |  |  |
|------------------|----------------------|----------------------------------------|---------------------|--------------------------------|--|--|--|--|
| PROJECT DIBC     | DL - 11 Packages     | SYSTEM                                 | AP                  | PAGE of                        |  |  |  |  |
|                  | NEWAP                |                                        |                     |                                |  |  |  |  |
| FUNCTION Ne      | w Payables Entry/E   | diting Module                          |                     |                                |  |  |  |  |
|                  |                      |                                        |                     |                                |  |  |  |  |
| INPUT KBD        |                      | FILESUPDATED                           | NEWAP               | OUTPUT                         |  |  |  |  |
| VENM             | AS                   |                                        | NEWGLD              | •Accounts Payable Voucher      |  |  |  |  |
| VENI             | DX                   |                                        | GLDIST              | Edit List                      |  |  |  |  |
| EXPA             | CT                   | •••••••••••••••••••••••••••••••••••••• | APOPEN              | •Accounts Payable Voucher      |  |  |  |  |
|                  |                      |                                        |                     | Register                       |  |  |  |  |
| ALSO SEE RELATED | K FILE DEFINITION(S) | ★ Standard                             | Transaction Main    | ntenance Module Program Specs. |  |  |  |  |
|                  | CRT FORMAT(S)        | 7                                      |                     |                                |  |  |  |  |
|                  | SYSTEM LOGIC FLOW(S) |                                        |                     |                                |  |  |  |  |
| ENTER MODULE FRO | APMENU               |                                        | WHEN DONE RETURN TO | APMENU                         |  |  |  |  |

WRITE A STANDARD TRANSACTION ENTRY/EDITING MAINTENANCE MODULE. SEE VTAP5.

NEWAP

- Build NEWAP file (FDAP4).
- Verify vendor # against Master File and display name.
- Default fields
  - 1) Increment voucher # with a CR in ADD mode.
  - Default check date to due date with a CR, if a check # was entered; skip check date with CR, if no check # entered.
- G/L expense account entries: Permit up to 9 entries. Verify G/L account # against EXPACT (FDAP3) and display account description on top line.
- Display a running total of amount distributed. Before ending, check that total amount distributed is equal to invoice amount. If not, go to "ANY CHANGE?".
- Use WNAME = '000000' as delete flag.

#### VCHEDT/VCHREG

- Write print program per <u>RPTAP4</u>.
- Include total invoice amount and total amount distributed (G/L accounts) which must be identical.

| E 10-MAY-79    |                                                | gram Specific                                  | ations                       | EXHIBIT NO.  |
|----------------|------------------------------------------------|------------------------------------------------|------------------------------|--------------|
| T_DIBOL        | - 11 Packages                                  | SYSTEMAP                                       |                              | PAGE of      |
|                | IEWAP                                          |                                                |                              |              |
| "POŠT          | TRX" proceeds as f                             | follows:                                       |                              |              |
| SR<br>PS       | TNAP + VCHREG + DI<br>TAPO + BLDINT + SP       | VNAP + STNAP2 + SRT<br>TOUT + PSTINT + CLR     | GLD + UPVMAS + PSTGL<br>NAP. | D + CLRNGL + |
| SRTNAP         | -                                              |                                                |                              |              |
| - Sort         | : NEWAP into order                             | by voucher number.                             |                              |              |
| VCHREG         | <u>ì</u>                                       |                                                |                              |              |
| - See          | <u>VCHEDT</u> above. Sam                       | me format.                                     |                              |              |
| DIVNAP         | -                                              |                                                |                              |              |
| – Sequ<br>dist | entially read thro<br>ribution. See <u>FD4</u> | ough NEWAP and creat<br>AP4 and <u>FDAP5</u> . | e one NEWGLD record          | for each     |
| STNAP2         | 2                                              |                                                |                              |              |
| - Sort         | : NEWAP into order                             | by:                                            |                              |              |
| 1              | l) Vendor Number                               |                                                |                              |              |
| 2              | ?) Voucher Number                              |                                                |                              |              |
| SNDSRI         | <u>_</u>                                       |                                                |                              |              |
| - Send         | d SRTGLD position (<br>be executed after (     | of NEWGLD on DEVICE.<br>end of sorting (UPVN   | DDF and the name of<br>MS).  | the program  |

# SRTGLD

- Sort NEWGLD into order by:
  - 1) G/L Account Number
  - 2) Voucher Number

## UPVMAS

- Sequentially read through NEWAP and VENMAS, matching vendor numbers. Accumulate \$ billed and number of vouchers (from NEWAP) per vendor number. З

- Level break on vendor number and update fields in VENMAS (FDAP1).

| DATE 15-MAR-79 |       | rogram Specifications |   |          | EXHIBIT NO |    |  |         |
|----------------|-------|-----------------------|---|----------|------------|----|--|---------|
|                | DIBOL | - 1                   | 1 | Packages | SYSTEM     | AP |  | PAGE of |
| MODULENA       |       | IEWA                  | Ρ |          |            |    |  |         |

PSTGLD

- Post NEWGLD to GLDIST using buffered merge-X technique. See <u>FDAP5</u> and FDAP6.

CLRNGL

- Clear NEWGLD file with dummy bracket records and control record.

PSTAPO

- Post NEWAP to APOPEN using buffered merge-X technique.

BLDINT

- Check G/L Interface flag in NEWAP control record, and if set, build the temporary G/L Interface Distribution file.
- If no interface, STOP to <u>CLRNAP</u>.

#### SRTOUT

- Sort the G/L Interface Distribution file into order by transaction type and date.

NOTE: SRTOUT accesses it's INPUT and OUTPUT files automatically on RKØ:. To change these devices, edit SRTOUT.AP and BLDINT.AP to include specified devices in the file specifications and procedure division, respectively, for OUTNEW. Then run through GSORT, compile with SORT.UT, and link.

### PSTINT

- The G/L Interface Distribution file is posted to the A/P to G/L Interface file.

CLRNAP

- Clear NEWAP file with dummy bracket records and control record.

| 01-APR-78 Pr                                                            | ogram Š <b>pe</b> | EXHIBIT NO.         |        |         |      |      |       |
|-------------------------------------------------------------------------|-------------------|---------------------|--------|---------|------|------|-------|
| PROJECT DIBOL - 11 Packages                                             | SYSTEM            | AP                  |        | PAGE_   | 1    | of   | 1     |
|                                                                         |                   |                     | C      | SINGLEJ | ов 🗙 | TIME | SHARE |
| FUNCTION Print Accounts Payal                                           | ble Trial Bala    | nce                 | ······ |         |      |      |       |
|                                                                         |                   |                     | ······ |         |      |      |       |
|                                                                         | FILESUPDATED      |                     | OUTPUT |         |      |      |       |
| APOPEN                                                                  |                   |                     | •Trial | Balan   | ce   |      |       |
| VENMAS                                                                  |                   |                     |        |         |      |      |       |
| VENIDX                                                                  |                   |                     |        |         |      |      |       |
| ALSO SEE RELATED X FILE DEFINITION(S)                                   | Q                 |                     |        |         |      |      |       |
| X REPORT FORMAT(S)<br>X SYSTEM LOGIC FLOW(S<br>ENTER MODULE FROM APMENU | »                 | WHEN DONE RETURN TO | APMENU |         |      |      |       |

يت ا

APTBAL

- See FDAP1, FDAP2, and FDAP7.
- Accept aging date through CRT. Default to system date on CR.
- Ask if detailed report is desired. If "N", use summary format. (See <u>VTAP6</u>.) Default "YES/NO" answer to "Y".
- Accept starting and ending vendor #'s. (Use "<u>STENO</u>".)
- Print trial balance per <u>RPTAP5</u>.
- Level break on vendor # (APOPEN), verify # against VENMAS, and get vendor name. On a no find, set vendor name to "NOT ON MASTER FILE".
- Use a 30-day month for aging.
- Ignore any prepaid items (AFLAG=2).
- If AFLAG is greater than 7 (partial payment) print "PARTIAL" under the invoice #.
- If AFLAG=6, AFLAG=7 or AFLAG=-1 (unpaid partial), ignore the record.

| 01-APR-78                           |              |                                        |                           |  |  |  |  |
|-------------------------------------|--------------|----------------------------------------|---------------------------|--|--|--|--|
| DATE Pro                            | gram Spe     | CITICATIONS                            | EXHIBIT NO.               |  |  |  |  |
| PROJECT DIBOL - 11 Packages         | SYSTEM       | AP                                     | PAGE of                   |  |  |  |  |
| MODULE NAMECSHREQ                   |              |                                        | SINGLE JOB X TIME SHARE   |  |  |  |  |
| FUNCTION Print Cash Requireme       | nts Report   |                                        |                           |  |  |  |  |
|                                     |              |                                        |                           |  |  |  |  |
|                                     | FILESUPDATED | ······································ | OUTPUT                    |  |  |  |  |
| APOPEN                              |              |                                        | •Cash_Requirements_Report |  |  |  |  |
| VENMAS                              |              |                                        |                           |  |  |  |  |
| VENIDX                              |              |                                        |                           |  |  |  |  |
|                                     | 2            |                                        |                           |  |  |  |  |
| CRT FORMAT(S)<br>X REPORT FORMAT(S) | а            |                                        |                           |  |  |  |  |
| SYSTEM LOGIC FLOW(S)                |              | WHEN DONE RETURN TO                    | APMENU                    |  |  |  |  |

ţ

ł

<u>CSHREQ</u>

- See FDAP1, FDAP2, and FDAP7.
- Accept due-date cut-off and intended payment date (see <u>VTAP7</u>).
- Print cash requirements report per RPTAP6.
- Read APOPEN file sequentially, level breaking on vendor #; search Vendor Master File (via index file) for vendor name.
- For unpaid partials (AFLAG=6, 7 or -1) use payment date for invoice date and due date.
- Skip any record whose due date is greater than the cut-off date.
- If the due date is greater than or equal to the payment date, report the discount (if any) in the discount valid column; if less, report in the discount lost column. For partial payments, the discount is to be automatically taken.
- Report the # of days by comparing the invoice date with the payment \_ date (not system date).
- Do <u>NOT</u> include in the total cash required a vendor with a credit balance (i.e. money/goods owed the user).

| DATE Progra                 | am Specifi | cations | EXHIBIT NO  |  |  |  |
|-----------------------------|------------|---------|-------------|--|--|--|
| PROJECT DIBOL - 11 Packages | SYSTEM     | AP      | PAGE 2 of 2 |  |  |  |
| MODULE NAME CSHREQ          |            |         |             |  |  |  |

· .

- Ignore any prepaid items (AFLAG=2).

÷.,...

- For unpaid partial payments, print "PARTIAL TO BE PAID" across invoice #, invoice date, number of days, and due date fields.
- For paid partial payments, print "PARTIAL PAID ON XX/XX/XX" where XX/XX/XX is the invoice date across the invoice #, invoice date, number of days, and due date fields.

| 01-APR-78         | Pro                               | gram Spe      | cifications           | EXHIBIT NO |           |
|-------------------|-----------------------------------|---------------|-----------------------|------------|-----------|
| PROJECT DIBO      | L - 11 Packages                   | SYSTEM        | AP .                  |            | PAGE of   |
| /<br>MODULENAME   | DUEDTE                            |               |                       |            |           |
|                   | lows Changing Invo                | pice Due Date | e or Discount Amoun   | t of Any   | Open Item |
| INPUT KBD         | , , , , , , , , , , , , , , , , , | FILESUPDATED  | APOPEN                | OUTPUT     |           |
|                   |                                   |               |                       |            |           |
| ALSO SEE RELATED  | FILE DÉFINITION(S)                | e             |                       |            |           |
| ENTER MODULE FROM | X SYSTEM LOGIC FLOW(S)            |               | _ WHEN DONE RETURN TO | APMEN      | U         |

DUEDTE

- Refer to screen layout <u>VTAP8</u>, and file definition <u>FDAP7</u>.
- Accept a key vendor # & voucher #; search file, display record contents when found.
- Accept new Due Date and new Discount Amount. Rewrite the record.
- Accept a CR for both Due Date and new Discount Amount. In each case,

have the CR default to the value already in the record.

- Repeat procedure for new vendor and voucher.

- Allow "END" in vendor # to stop.

| 01-APR-78      |                                                                                  | rogram Spe    | gram Specifications |        |       | EXHIBIT NO. |  |  |  |
|----------------|----------------------------------------------------------------------------------|---------------|---------------------|--------|-------|-------------|--|--|--|
| ้ำROJECT       | DIBOL Packages                                                                   | SYSTEM        | AP                  |        | PAGE  | of          |  |  |  |
| MODULENAME     | DEFER                                                                            |               |                     |        |       | XTIME SHARE |  |  |  |
| FUNCTION       | Payment Pr                                                                       | eparation     |                     |        |       |             |  |  |  |
|                | KBD                                                                              | FILES UPDATED | APOPEN              | OUTPUT |       |             |  |  |  |
|                |                                                                                  |               |                     |        |       |             |  |  |  |
| ALSO SEE RELAT | ED FILE DEFINITION(S)<br>CRT FORMAT(S)<br>CREPORT FORMAT(S)<br>SYSTEM LOGIC FLOW | ت<br>(S)      |                     |        |       |             |  |  |  |
| ENTER MODULE   | FROM APME                                                                        | ENU           | WHEN DONE RETURN TO | A      | PMENU |             |  |  |  |

PROCEDURE:

DEFER

- Display the menu and accept selection per VTAP9, p. 1.
- If selective payment (#1) is chosen, ask if the user wishes to clear all the select status flags. If he does, defer everything on APOPEN (<u>FDAP7</u>). Set AFLAG=1 if 0, 3, 4 or 5, set AFLAG=6 if it is -1 or 7, and set AFLAG=9 if it is 8. If he does not, continue.
- Display the selective payment sub-menu (VTAP9 p. 3).
- If the edit list is chosen, STOP to PRECHK.
- For selection and cancellation of selection, display VTAP9 p. 7.
- For each vendor/voucher # combination entered, first scan for unpaid partials (AFLAG=6, 7 or -1). If an unpaid partial exists for a voucher, do not change the flags. If no unpaid partials exist for the voucher, change the flags per selection or cancellation of selection.
- If "ALL" vouchers specified proceed as follows:
  - 1) Find the vendor # and back up to the first voucher for the vendor.
  - Use this voucher in the vendor/voucher # combination and proceed as if the voucher # were entered.

| 01-APR-78<br>DATE |       | Program Sp | <b>ecifications</b> | EXHIBIT NO |             |  |  |
|-------------------|-------|------------|---------------------|------------|-------------|--|--|
|                   | DIBOL | Packages   | SYSTEM _            | AP         | PAGE 2 of 3 |  |  |
| MODULENAME        |       | DEFER      |                     |            |             |  |  |

- 3) Continue for each voucher until all vouchers for the vendor have been exhausted.
- If "END" is entered for the vendor #, return to the selective payment sub-menu.
- If deferral payment (#2) is chosen ask the user if he wants to clear all the deferral status flags. Then get the due date cut-offs. If one already exists, display it and ask for any change.
- Then defer everything after the due date cut-off. If the user wants to clear all deferral flags, undefer (i.e. select) all items before the due date cut-off. Do not change the deferral flags for vouchers with unpaid partials (AFLAG=6, 7 or -1).
- Display the deferral payment sub-menu (<u>VTAP9</u> p. 6) and proceed as with selective payment. Deferral is the same as cancellation of selection and cancellation of deferral is the same as selection.

#### PRECHK

- Accept the intended payment date per <u>VTAP12</u>. Default date CR to the system date.
- Print Pre-Check-Writing Report per RPTAP8.
- Read file sequentially; ignore records flagged with 1, 2, or 9. Level break on vendor #.
- If for any vendor, the sum of total invoice amount and discounts taken is less than or equal to zero, print "\*\*NO CHECK\*\*" under "NET PAYABLE" column.
- For paid partials (AFLAG=8) print "PARTIAL PAID ON XX/XX/XX", where XX/XX/XX is the invoice date, across the invoice #, invoice date and due date fields.
- For unpaid partials (AFLAG=6 or 7) print "PARTIAL TO BE PAID" acrossthe invoice #, invoice date and due date fields.

| 01 -APR-78 |       | Program Specifications |        |    |   | EXHIBIT NO |   |        |   |   |
|------------|-------|------------------------|--------|----|---|------------|---|--------|---|---|
|            | DIBOL | Packages               | SYSTEM | АР | P | AGE_       | 3 | _ of _ | 3 | _ |
|            |       | DEFER                  |        |    |   |            |   |        |   |   |

This page has been intentionally left blank.

ł

) }

ŧ

| 01-APR-         |         | 78                        | Pr                                          | rogram Specifications |          |           | ions       | EXHIBIT NO          |              |            |
|-----------------|---------|---------------------------|---------------------------------------------|-----------------------|----------|-----------|------------|---------------------|--------------|------------|
| PROJECT         | DIBOL   | - 11                      | Packages                                    |                       | SYSTEM   | AP        |            |                     | PAGE 1       |            |
| )<br>MODULE NAM | E       | PARTE                     | Ŷ                                           |                       |          |           |            | C:                  | SINGLE JOB 🗶 | TIME SHARE |
|                 | Par     | tial                      | Payments Er                                 | ntry/E                | diting M | odule     |            |                     | <u></u>      |            |
|                 | NBD .   |                           |                                             |                       |          |           |            |                     |              |            |
|                 |         |                           |                                             | FILE                  | SUPDATED | Δ1        |            | OUTPUT<br>• Pantial | Paymonto     |            |
|                 | VENID   | X                         |                                             |                       |          |           |            | • Partial           | Paymente     | Periston   |
|                 | VENMA   | S                         |                                             |                       |          |           |            |                     | raymencs     | Register   |
| ALSO SEE REL    | ATED    | X FILE<br>X CRT<br>X REPO | DEFINITION(S)<br>FORMAT(S)<br>ORT FORMAT(S) | ×_                    | Standard | d Transac | tion Maint | enance Modu         | le Progra    | n Specs.   |
| ENTER MODU      | LE FRON | X SYST                    | APMENU                                      | 5)                    |          | WHEN DON  | ERETURN TO | APMENU              |              |            |

WRITE A MODIFIED TRANSACTION ENTRY/EDITING MAINTENANCE MODULE. SEE VTAP10.

### PARTPY

- Find voucher (by vendor # and voucher #) on APOPEN File (FDAP7).
- Create PRTIAL (FDAP10) with APOPEN data plus data entered.
- Use PINVDT='000000' as delete flag.
- Add "6. REMOVE POSTED PARTIAL" to the menu. This will STOP to DELPRT. (See separate Program Specifications.)

## PRTEDT

- Write print program ("Partial Payments Edit List") per RPTAP7.

- Dump contents of PRTIAL and print totals.

"POST TRX" proceeds as follows:

SRTPRT + PRTREG + PSTPRT + CLRPRT

### SRTPRT

١.,

- Sort PRTIAL into order by vendor # and voucher #.

5.27

|          | 01-APR-       | <sup>78</sup> <b>Prog</b> | <b>ram Spec</b> | ifications | EXHIBIT NO. | _ |
|----------|---------------|---------------------------|-----------------|------------|-------------|---|
| •        | PROJECT DIBOL | . – 11 Packages           | SYSTEM          | AP         | PAGE of     | - |
| <i>.</i> | MODULE NAME   | PARTPY                    |                 |            |             |   |

# PRTREG

- See <u>PRTEDT</u> above. Same format, except title is "Partial Payments Register".

### PSTPRT

- Post PRTIAL records into APOPEN using merge-X technique.

- 1991 -

ŧ

- For each PRTIAL record put into APOPEN, flag all associated (same vendor # and voucher #) APOPEN records for deferral (i.e. Ø, 3, 4 and 5 become 1, and 8 becomes 9).

## CLRPRT

- Clear PRTIAL file with dummy bracket records and control record.

| DATE 01 - APR - 78 Pro                                    | gram Specific           | ations        |           | EXHIBIT   | NO  |       |       |
|-----------------------------------------------------------|-------------------------|---------------|-----------|-----------|-----|-------|-------|
| PROJECT DIBOL - 11 Packages                               | SYSTEM AP               |               |           | PAGE      | 1   | _of   | 1     |
| MODULENAME DELPRT                                         |                         |               | C         | SINGLE JO | в 🗶 | TIMES | SHARE |
| FUNCTION Delete Partial Paymen                            | ats from A/P Open I     | tem File      |           |           |     |       |       |
| · · · · · · · · · · · · · · · · · · ·                     |                         |               |           |           |     |       |       |
| INPUT KBD                                                 | FILES UPDATED<br>APOPEN |               |           |           |     |       |       |
|                                                           |                         |               | ,<br>,    |           |     |       |       |
| ALSO SEE RELATED                                          | 0                       |               |           |           |     |       |       |
| CRT FORMAT(S)<br>REPORT FORMAT(S)<br>SYSTEM LOGIC FLOW(S) | 2                       |               | 4 DM 5444 |           |     |       |       |
| ENTER MODULE FROM ISD_SUPERVISO                           | WHEN                    | ONE RETURN TO | APMENU    |           |     |       |       |

DELPRT

- Accept vendor # and voucher # per VTAP11.
- Find first record in APOPEN with this key.
- Sequentially display unpaid partials with this key, asking "RIGHT PARTIAL?".
- If yes, set AINVNO = 'JJ]DEL' to flag as deleted. Read through all the records with the same key. If there is not still a valid unpaid partial (AFLAG = 6 or 7 and not deleted), then undefer all records with the same key. (i.e. set AFLAG = Ø for 1's and AFLAG = 8 for 9's.) Otherwise leave all items deferred.
- Accept the next key.

| 01-APR-78     |                                    | Prog                  | gram Specifications    |                 |              | EXHIBIT NO  |          |       |
|---------------|------------------------------------|-----------------------|------------------------|-----------------|--------------|-------------|----------|-------|
|               | DIBOL - 11 Packag                  | es                    | SYSTEM                 | AP              |              | PAGE1       | of       | 3     |
| NODULENAM     | ALAPEK                             |                       | ·                      |                 |              |             | Тіме     | SHARE |
|               | _Write Checks;<br>and Clear All    | Print<br>Flags        | Che <b>ck</b> Register | Clear Open      | Item File of | F Paid Item | <u>s</u> |       |
| INPUT         |                                    | _                     | FILESUPDATED           |                 | OUTPUT       |             |          |       |
| K             | 3D                                 |                       | APOPE                  | IN              | • Check      | s           |          |       |
| VE            | ENMAS                              | -                     |                        |                 | - Check      | Register    |          |       |
| V             | ENIDX                              | -                     |                        |                 |              |             |          |       |
| ALSO SEE RELA | ATED A FILE DEFINITION             | (S)                   | С                      | ·               |              |             |          |       |
| ENTER MODUL   | XREPORT FORMAT<br>XSYSTEM LOGIC FL | (S)<br>.OW(S)<br>MENU | wh                     | IEN DONE RETURN | 170          | APMENU      |          |       |

#### ALAPCK

- Display "MOUNT CHECK FORMS ON PRINTER": accept "DONE".
- Print X's in one complete check form for alignment (see <u>RPTAP9</u>).
- Display "PRINT ANOTHER ?" and accept "Y" or "N".

#### APCHEK

- Accept check date, starting check #, and starting vendor # per <u>VTAP13</u>. Default date CR to system date. Default vendor # to "ALL".
- Read APOPEN sequentially; skip records flagged with a 1, 2 or 9; skip records having a vendor # less than the starting #. Compare the due date to the check date and take the discount if paid before due date. If a partial payment, however, just take the discount specified.
- Accumulate vendor totals. If vendor total is less than or equal to zero and there are unpaid partials for the vendor, change flags as follows:
  - 1) Set all 6 and 7 to -1.
  - 2) Set all 8 to 9.
  - 3) Set all 0, 3, 4 and 5 to 5.

|   | 01-APR-      | <sup>78</sup> <b>Pro</b> | gram Spec | ifications | EXHIBIT NO. |  |
|---|--------------|--------------------------|-----------|------------|-------------|--|
| ٦ | PROJECT DIBO | DL – 11 Packages         | SYSTEM    | AP         | PAGE of     |  |
|   |              | ALAPCK                   |           |            |             |  |

If the vendor total is zero and there are no unpaid partials, set all 0, 3, 4 and 5 to 4, and all 8 to 9. If the vendor total is less than zero and there are no unpaid partials, set all 0, 3, 4 and 5 to 5 and all 8 to 9.

- Then reread APOPEN file to print checks.
- Read APOPEN file sequentially; skip records flagged with a 1, 2, 4, -1,
  5 or 9; skip records having a vendor # less than the starting #.
  Compare the due date to the check date. If the record is a partial payment, however, just take the discount specified.
- After an item is printed on the check stub, set AFLAG = 3 if  $\emptyset$  and AFLAG = 7 if 6. Set ACHKNO to the check # and update the record.
- Display "ARE ALL CHECKS SATISFACTORY ?" after the last check is printed. If "N", stop back to <u>APMENU</u>. If "Y", reread the file setting the due date field to the check date for all records with AFLAG = 3 or 7. Set the discount amount to zero if the discount was lost. If AFLAG = 6 or 7 (partial) set the invoice date to the check date.

#### APCKRG

1

- Display "MOUNT REGULAR PAPER ON PRINTER"; accept "DONE".
- Print the Accounts Payable Check Register per <u>RPTAP10</u> and post relevant amounts to the A/P to G/L Interface file after first checking flag in APOPEN file. (See <u>FDAP8</u> and <u>FDGL10</u>, p. 1-2.)
- For first half of report, use all records with AFLAG = 2.
- Reread file, select AFLAG = 3, 7 or 8 items. Print grand total.
- At end, the prepaid check amounts, prepaid discounts taken, regular check amounts and regular discounts taken are accumulated into the APTOGL interface file.

#### CLRPDS

- Eliminate paid items and clear deferment flags from APOPEN as follows:
  - 1) Use buffered technique of writing file over itself in place.

| 01-APR-78     |       | P        | Program Specifications |    |           |  |  |
|---------------|-------|----------|------------------------|----|-----------|--|--|
| PROJECT       | DIBOL | Packages | SYSTEM                 | АР | PAGE3 of3 |  |  |
| MODULE NAME _ |       | ALAPCI   | κ                      |    |           |  |  |

 Eliminate items flagged with 2, 3 or 4. If 3 or 4, check if there are any records with the same vendor and voucher #. Delete them if so.

(If paid partial payments have been applied against a voucher and the remaining balance of the voucher was paid via "Payment Preparation" (items flagged 3 or 4), all records with the same vendor and voucher number should be deleted from the APOPEN file including partial payment records.)

- 3) If AFLAG = 7, set AFLAG to 8 and reverse the sign on discount amount and invoice amount.
- 4) Set flags 1 and 5 to  $\emptyset$ , and flag 9 to 8.
- 5) Eliminate any records with AINVNO = ']]]DEL'. (Delete Flag set in DELPRT.)
- 6) Set flags of -1 to 6.
- 7) Update the control record, clear the due date cut-off, and write it out.
- 8) Write bracket records to replace the deleted records.

| 01-APR-7<br>DATE | <sup>8</sup> <b>Pro</b>        | gram Spe     | cifications         | EXHIBIT NO |
|------------------|--------------------------------|--------------|---------------------|------------|
| PROJECT DIBO     | L – 11 Packages                | SYSTEM       | АР                  | PAGE_1     |
|                  | VENANL                         |              |                     |            |
| FUNCTION Pr      | int Vendor Analysis            | Report       | <u></u>             |            |
|                  | AS                             | FILESUPDATED |                     | OUTPUT     |
| VENI             | DX                             |              |                     |            |
| ALSO SEE RELATED | FILE DEFINITION(S)             | c            |                     |            |
| ENTER MODULE FRO | SYSTEM LOGIC FLOW(S)<br>APMENU |              | WHEN DONE RETURN TO | APMENU     |

VENANL

- See file definitions <u>FDAP1</u> and <u>FDAP2</u>.

- Write print program per <u>RPTAP11</u>.

- Read file once through to get total amount billed and total invoices.
- Reread file; search Master File for name; compute % and averages.
- At end, print grand totals.

| 01-<br>DATE | -APR-78 Pro                                                                                                    | ogram Spe                                                                                                    | cifications                                                                                                    | EXHIBIT NO                                                                                                    |
|-------------|----------------------------------------------------------------------------------------------------|----------------------------------------------------------------------------------------------------|----------------------------------------------------------------------------------------------------|----------------------------------------------------------------------------------------------------|
| PROJECT _   | DIBOL - 11 Packages                                                                                                    | SYSTEM                                                                                                    | AP                                                                                                    | PAGE_1of_1                                                                                                    |
| MODULEN     | AME APGLCR                                                                                                    |                                                                                                    |                                                                                                    | SINGLE JOB XTIME SHARE                                                                                                    |
| FUNCTION    | Print G/L Distributi                                                                                                    | on Cross Refe                                                                                                    | rence Report; P                                                                                                    | urge File Through                                                                                                    |
|             | Report Ending Dates                                                                                                    |                                                                                                    |                                                                                                    |                                                                                                    |
|             |                                                                                                    | FILESUPDATED                                                                                                    |                                                                                                    | OUTPUT                                                                                                    |
|             | EXPACT                                                                                                    | GLDIS                                                                                                    | T                                                                                                    | <ul> <li>G/L Distribution</li> </ul>                                                                                                    |
|             |                                                                                                    | APTOG                                                                                                    | L                                                                                                    | Cross Reference Report                                                                                                    |
| ALSO SEE R  | ELATED XFILE DEFINITION(S)<br>CRT FORMAT(S)<br>XREPORT FORMAT(S)<br>XSYSTEM LOGIC FLOW(S)                                                                                                    | ວວ                                                                                                    |                                                                                                    |                                                                                                    |
| ENTER MOD   |                                                                                                    | <u></u>                                                                                                    | WHEN DONE RETURN                                                                                                    |                                                                                                    |
| PROCEDUR    | APGLCR                                                                                                    |                                                                                                    |                                                                                                    |                                                                                                    |
|             | <ul> <li>Accept report ending</li> <li>Ask if detailed report summary format.</li> <li>Print report per <u>RPT</u></li> <li>Read GLDIST (<u>FDAP6</u>)<br/>Search EXPACT (<u>FDAP3</u>)</li> <li>Ignore records when</li> <li>Print all detail of</li> <li>After printing, disp<br/>If "N" stop.</li> <li>If "Y", post the rel<br/>A/P to G/L Interface<br/>Control Record first<br/>Write only records w</li> </ul> | date. Defau<br>ort is desired<br><u>AP12</u> .<br>sequentially;<br>) for account<br>e Invoice Dat<br>record.<br>lay message "<br>evant amounts<br>file <u>FDAP8</u> (<br>) and then recommended | <pre>1t CR to system . (See <u>VTAP12</u>. level break on description. e is greater th PURGE FILE THRO specified on <u>F</u> check the flag write the GLDIS</pre> | date.<br>) If no, use the<br>G/L account #.<br>an Report Date.<br>UGH REPORT DATE?"<br><u>DGL10</u> page 1-2 to the<br>in the GLDIST file<br>T file over itself. |

, î

ł

「「湯」、

| DATE 01-APR-78                   |               | gram Specifications |                     |                                        | EXHIBIT NO |            |       |       |  |
|----------------------------------|---------------|---------------------|---------------------|----------------------------------------|------------|------------|-------|-------|--|
| PROJECT DIBOL - 11 Packag        | es            | SYSTEM              | АР                  | ······································ | PAG        | <b>е</b> 1 | of _  | 2     |  |
| MODULE NAME PURGAP               |               |                     |                     |                                        | 🗆 Singi    | .E JOB     | Хтіме | SHARE |  |
| FUNCTION Purge Payables          |               |                     |                     |                                        | <u> </u>   |            |       |       |  |
|                                  | FILE          | SUPDATED            |                     | OUTPUI                                 |            |            |       |       |  |
| KBD                              |               | APOPEN              |                     | PURGAP                                 |            |            |       |       |  |
| VENMAS                           |               |                     |                     | • A/P                                  | Open Pu    | rge        | Repor | t     |  |
| VENIDX                           |               |                     |                     |                                        |            |            |       |       |  |
|                                  |               |                     |                     | ,                                      |            |            |       |       |  |
| ALSO SEE RELATED KILE DEFINITION | )N(S) 🖂 _     |                     |                     |                                        |            |            |       |       |  |
|                                  | ))<br>AT(S) □ |                     |                     |                                        |            |            |       |       |  |
| SYSTEM LOGIC                     | FLOW(S)       |                     | WHEN DONE RETURN TO | AF                                     | PMENU      |            |       |       |  |

#### PURGAP

- Display screen per <u>VTAP15</u>.
- Accept the vendor #. If "END" stop to PRGPRT.
- Otherwise, display the name from VENMAS (<u>FDRP1</u>) and accept the voucher #.
   Display the first record with this vendor/voucher # and ask "RIGHT VOUCHER?".
- When right voucher found, put the record # in an array and display the voucher #, amount and running total. Accept the next voucher #.
- When 10 vouchers entered, or when "END" entered for the voucher #, test the accumulated total.
- If it is not zero, reject the data with an error message and return to the beginning.
- If the accumulated total is zero, add each APOPEN (<u>FDAP7</u>) record saved in the record # array to PURGAP (<u>FDAP11</u>) and flag each record in APOPEN for purging.

NOTE: PURGAP is to be opened in output mode.

- Return to the beginning for the next vendor #.

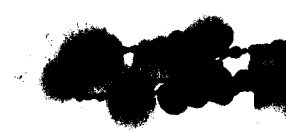

| DATE 01-APP | R-78       | Prog     | ram Spec | ifications | <br>EXHIBIT | NO   |   |
|-------------|------------|----------|----------|------------|-------------|------|---|
| PROJECT     | DIBOL - 11 | Packages | SYSTEM   | АР         | <br>PAGE    | 2 of | 2 |
|             | PURGAP     |          |          |            |             |      |   |

### PRGPRT

5 **- 5** - 10/0

e F

į

- Write a print program per <u>RPTAP13</u>.
- After the report has been printed, remove all records from APOPEN that are flagged for purging. Sequentially read through the file and write it back in place, skipping the records to be removed.
- Delete PURGAP file from the system.

| 01-APR-78 Pro                         | gram Specifications        | EXHIBIT NO.      |  |  |  |
|---------------------------------------|----------------------------|------------------|--|--|--|
| PROJECT DIBOL - 11 Packages           | SYSTEM AP                  | PAGE             |  |  |  |
| APOCTL                                |                            |                  |  |  |  |
| FUNCTION Display Total Value of       | of A/P Open File on Screen |                  |  |  |  |
|                                       |                            |                  |  |  |  |
|                                       | FILESUPDATED               | OUTPUT           |  |  |  |
| APOPEN                                |                            | •Total on Screen |  |  |  |
|                                       |                            |                  |  |  |  |
|                                       |                            |                  |  |  |  |
| ALSO SEE RELATED X FILE DEFINITION(S) | <u>n</u>                   |                  |  |  |  |
|                                       | 0                          |                  |  |  |  |
| X SYSTEM LOGIC FLOW(S)                |                            |                  |  |  |  |
| ENTER MODULE FROM TSD Supervisor      | WHEN DONE RETURN TO        | TSD Supervisor   |  |  |  |

# APOCTL

- Read through APOPEN sequentially. Skip records where AFLAG=2, 6, 7 or -1. Add all other invoice amounts to accumulator.
- When done, display total value in middle of screen and stop.

1

| 01-APR-78                          | Program Specificati                    | ONS EXHIBIT NO                    |
|------------------------------------|----------------------------------------|-----------------------------------|
| PROJECT DIBOL - 11 Package         | S SYSTEM AP                            | PAGE of                           |
| MODULE NAME APYREN                 | ······································ |                                   |
| FUNCTION Clear Billed \$ Ye        | ar-togDate and Number of               | Vouchers Year-to-Date from VENMAS |
|                                    |                                        | ······                            |
| INPUT                              | FILESUPDATED                           | OUTPUT                            |
|                                    | VENMAS                                 |                                   |
|                                    |                                        |                                   |
|                                    |                                        |                                   |
| ALSO SEE RELATED FILE DEFINITION(S | C                                      |                                   |
|                                    | ) 3                                    |                                   |
| ENTER MODULE FROM TSD_Supe         | ryisor when done                       | RETURN TO TSD Supervisor          |
|                                    |                                        |                                   |

APYREN

- Display "CLEAR YTD FIELDS ON VENDOR MASTER FILE."
- Ask "ARE YOU SURE YOU WANT TO CLEAR THESE FIELDS ?" If "N", stop.
- If "Y", sequentially read through Vendor Master (FDAP1) setting BILYTD and NOVYTD to zero.
- When done, stop.

100
| 01-APR-78         | 3                         | File Def      | inition    |                | EXHIBIT NO.                            | FDAP | 1 |
|-------------------|---------------------------|---------------|------------|----------------|----------------------------------------|------|---|
| ROJECT DIBOL      | - 11 Packages             | SYSTEM        | AP         |                | PAGE                                   | _ OF | 1 |
|                   | FILENAME RI               | ECORDNAME     | RECORDSIZE | LOGICAL DEVICE | PHYSICAL DEVICE                        |      |   |
| TEMPORARY         | VENMAS V                  | ENMAS         | 115+2      |                |                                        |      |   |
| ESCRIPTIONV       | /endor Master File        |               |            |                |                                        |      |   |
| THEFIRSTRECORD    | OOF THIS FILE USED AS A C | ONTROL RECORD |            | SEESEPARATELA  | YOUT Delow )                           |      |   |
| FIELD DESCRIPTION |                           |               | FIELDNAME  | TYPE/SIZE      | FORMA                                  | т    |   |
| Vendor            | ~ #                       | N             | /ENNO      | D4             |                                        |      |   |
| Name              |                           | N             | AME        | A25            |                                        |      |   |
| Addres            | ss Line 1                 | , A           | NDD1       | A25            |                                        |      |   |
| Addres            | ss Line 2                 | P             | NDD2       | A25            |                                        |      |   |
| City              |                           | (             | CITY       | A15            |                                        |      |   |
| State             |                           | 9             | STATE      | A2             |                                        |      |   |
| Zip               |                           | 7             | ZIP        | D5             |                                        |      |   |
| Total             | \$ Billed YTD             | E             | BILYTD     | D1Ø            | \$XX,XXX,XXX.X                         | Х-   |   |
| Total             | # Vouchers YTD            | 1             | NOVYTD     | D4             |                                        | _    |   |
|                   |                           |               |            |                |                                        |      |   |
| Contro            | ol Record                 |               |            |                |                                        |      |   |
|                   |                           |               |            |                |                                        |      |   |
| Dummy             | Space                     |               |            | A97            | ······································ |      |   |
| # of S            | Sorted Records in         | File C        | RGCNT      | D5             |                                        |      |   |
| # of F            | Records in File           | R             | ECCNT      | D5             |                                        |      |   |
| Max #             | of Records Possil         | ole M         | AXCNT      | D5             |                                        |      |   |
| # of I            | Rec. Flagged for I        | Deletion [    | DELCNT     | D3             |                                        |      | _ |
|                   | <del>_</del>              |               |            |                |                                        |      |   |

1.3

5

|                        | o                      | File Def              | inition              |                | EXHIBIT NO.     | FDA  | P2 |
|------------------------|------------------------|-----------------------|----------------------|----------------|-----------------|------|----|
| JECT DIB               | )L – 11 Packages       | SYSTEM                | AP                   |                | PAGE1           | _ OF | 1  |
| PERMANENT<br>TEMPORARY | FILE NAME<br>VENIDX    | RECORD NAME<br>VENIDX | RECORD SIZE<br>8 + 2 | LOGICAL DEVICE | PHYSICAL DEVICE |      |    |
| CRIPTION               | Index for Vendo        | r Master File         |                      |                |                 |      |    |
| HE FIRST RECO          | RD OF THIS FILE USED A | SACONTROL RECORD      |                      |                |                 |      |    |
|                        | FIELD DESCRIPTION      |                       | FIELDNAME            | TYPE/SIZE      | FORMA           | т    |    |
| N                      |                        |                       |                      |                |                 |      |    |
| Vendor                 | #                      |                       | IVENNO               | D4             |                 |      |    |

| PROJECT                             | L - 11 Packages                           | SYSTEM             | AP             |                         | PAGE 1 O        | F    |
|-------------------------------------|-------------------------------------------|--------------------|----------------|-------------------------|-----------------|------|
|                                     | FILENAME                                  | RECORDNAME         | RECORDSIZE     | LOGICAL DEVICE          | PHYSICAL DEVICE |      |
| TEMPORARY                           | EXPACT                                    | EXPACT             | 37+2           |                         |                 |      |
| ESCRIPTION                          | Expense Accou                             | nt Description     | n File         |                         |                 |      |
| S THE FIRST RECO                    | RD OF THIS FILE USED                      | AS A CONTROL RECOR | FIELD NAME     | SEE SEPARATE LAY        | FORMAT          |      |
|                                     |                                           |                    |                |                         |                 | ···· |
| Acco                                | unt #                                     |                    | ACTNO          | D7                      | XXXX - XXX      |      |
| Acco<br>Desc                        | unt #<br>ription                          |                    | ACTNO<br>DESCR | D7<br>A30               | XXXX - XXX      |      |
| Acco<br>Desc<br>Cont                | unt #<br>ription<br>rol Record            |                    | ACTNO<br>DESCR | D7<br>A30               | XXXX - XXX      |      |
| Acco<br>Desc<br><u>Cont</u><br>Dumm | unt #<br>ription<br>rol Record<br>y Space |                    | ACTNO<br>DESCR | D7<br>A30<br>A30<br>A19 | XXXX - XXX      |      |

RECCNT

MAXCNT

DELCNT

# of Records in File

Max # of Records Possible

# of Rec. Flagged for Deletion

D5

D5

D3

Per en la constante

.

. . . .

ı

;

:

|                |                      | riie De              | Inition       | •              | EXHIBIT NOFDAP4 |           |  |
|----------------|----------------------|----------------------|---------------|----------------|-----------------|-----------|--|
| ROJECT DIB     | OL – 11 Package      | s System_            | AP            | -              | PAGE O          | F1        |  |
| D PERMANENT    | FILE NAME<br>NEWAP   | record name<br>NEWAP | RECORD SIZE   | LOGICAL DEVICE | PHYSICAL DEVICE |           |  |
| ESCRIPTION     | New Accounts         | Payable Transac      | tion File     |                |                 |           |  |
| THE FIRST RECO | RD OF THIS FILE USED | AS A CONTROL RECOR   |               | SEESEPARATELA  | YOUT below )    | . <u></u> |  |
|                | FIELD DESCRIPTION    |                      | FIELDNAME     | TYPE/SIZE      | FORMAT          |           |  |
| Vouch          | er #                 |                      | WVCHNO        | D6             |                 |           |  |
| Vendo          | r #                  |                      | WVENNO        | D4             |                 |           |  |
| Vendo          | r Name               |                      | WNAME         | A25            |                 |           |  |
| Invoi          | ce #                 |                      | WINVNO        | A8             |                 |           |  |
| Invoi          | ce Date              |                      | WINVDT        | D6             | MMDDYY          |           |  |
| Invoi          | ce Amount            |                      | WINVAM        | D8             | \$XXX,XXX.XX-   |           |  |
| Non-D          | iscountable Amou     | unt                  | WNDISC        | D7             | \$ XX,XXX.XX-   |           |  |
| Disco          | unt Percent          |                      | WDPCT         | D3             | XX.X%           |           |  |
| Disco          | unt Amount           |                      | WDAMT         | D6             | \$ X,XXX.XX-    |           |  |
| Due Da         | ate                  |                      | WDUDTE        | D6             | * MMDDYY        |           |  |
| Check          | #                    |                      | WCHKNO        | D6             | **              |           |  |
| Distr          | ibution Account      | #'s                  | WDACTS        | 9D7            | XXXX-XXX        |           |  |
| Distr          | ibution Amounts      | ÷                    | WDAMTS        | 9D8            | \$XXX,XXX.XX-   |           |  |
| * 01           | n Prepaids, the      | Check # goes i       | n the Due Dat | te.            |                 |           |  |
| ** F0          | or Prepaids only     | /. <u>`</u>          |               | - 1 - 1        |                 |           |  |
| Contro         | ol Record            |                      |               |                |                 |           |  |
| Dummy          | Space                |                      |               | A34            |                 |           |  |
| G/L Ir         | nterface Flag        |                      |               | D1             | Ø - No Interfa  | се        |  |
|                |                      |                      |               |                | 1 = Interface   |           |  |
| Dummy          | Space                |                      | •             | A167           |                 |           |  |
| # of \$        | Sorted Records       | n File               | ORGCNT        | D5             |                 |           |  |
| # of F         | Records in File      |                      | RECCNT        | D5             |                 |           |  |
| Max #          | of Records Poss      | ible                 | MAXCNT        | D5             |                 |           |  |
| # .f [         | Dea Elegrad for      |                      |               | 00             |                 |           |  |

01-APR-78

| 01 – APf<br>ATE | R-78                | <b>File De</b>        | finition            |                  | EXHIBIT NO.     | FDA  | VP5 |
|-----------------|---------------------|-----------------------|---------------------|------------------|-----------------|------|-----|
| ROJECT DI       | BOL - 11 Packages   | SYSTEM                | АР                  |                  | PAGE1           | _ OF | 1   |
| DERMANENT       | FILE NAME<br>NEWGLD | RECORD NAME<br>NEWGLD | RECORD SIZE<br>39+2 | LOGICAL DEVICE   | PHYSICAL DEVICE |      |     |
| ESCRIPTION      | New G/L Distril     | oution Trx Fil        | e                   | •                | •               |      |     |
| STHEFIRSTREC    | ORDOFTHISFILEUSEDA  | SA CONTROL RECOR      |                     | (SEE SEPARATE LA | YOUT below )    |      |     |
|                 | FIELD DESCRIPTION   |                       | FIELDNAME           | TYPE/SIZE        | FORMAT          | r    |     |
| G/L             | Account #           |                       | NGACNO              | D7               | XXXX-XXX        |      |     |
| Vou             | cher #              |                       | NGVCNO              | D6               |                 |      |     |
| Ven             | dor #               |                       | NGVENO              | D <b>4</b>       |                 |      |     |
| Inv             | oice #              |                       | NGINNO              | A8               |                 |      |     |
| Inv             | oice Date           |                       | NGINDT              | D6               | MMDDYY          |      |     |
| Ато             | unt                 |                       | NGAMT               | D8               | \$XXX,XXX.XX-   |      |     |
| Con             | trol Record         |                       |                     |                  |                 |      |     |
| Dum             | my Space            |                       |                     | A21              |                 |      |     |
| # o             | f Sorted Records    | in File               | ORGCNT              | D5               |                 |      |     |
| #_0             | f Records in Fil    | e                     | RECONT              | D5               |                 | _    |     |
| Max             | # of Records Po     | ssible                | MAXCNT              | D5               |                 |      |     |
| # o             | f Rec. Flagged f    | or Deletion           | DELCNT              | D3               |                 |      |     |
|                 |                     |                       |                     |                  |                 |      |     |

| 01-APR-78<br>ATE |                         | File De         | finition   |                | EXHIBIT NO        | FDAP6    |
|------------------|-------------------------|-----------------|------------|----------------|-------------------|----------|
| ROJECT DIB       | OL - 11 Packages        | SYSTEM          | АР         | ,, , , ,       | PAGE              | _ OF _ 1 |
|                  | FILENAME                | RECORDNAME      | RECORDSIZE | LOGICAL DEVIC  | E PHYSICAL DEVICE | ·        |
|                  | GLDIST                  | GLDIST          | 39+2       |                |                   |          |
| ESCRIPTION       | General Ledger          | Distribution    | File       | ·              |                   |          |
| THE FIRST REC    | ORD OF THIS FILE USED A | SA CONTROL RECO | FIELD NAME | SEE SEPARATE L | AYOUT below )     |          |
| G/L              | Account #               |                 | GACTNO     | D7             | XXXX-XXX          |          |
| Vou              | cher #                  |                 | GVCHNO     | D6             |                   |          |
| Ven              | dor #                   |                 | GVENNO     | D4             |                   |          |
| Inv              | oice #                  |                 | GINVNO     | A8             |                   |          |
| Inv              | oice Date               |                 | GINVDT     | D6             | MMDDYY            |          |
| Amo              | unt                     |                 | GAMT       | D8             | \$XXX,XXX.XX-     |          |
| Con              | trol Record             |                 |            |                |                   |          |
| Dum              | my Space                |                 |            | A16            |                   |          |
| G/L              | Interface Flag          |                 |            | D1             | Ø = No Interfac   | ce       |
|                  |                         |                 |            |                | 1 = Interface     |          |
| Dum              | my Space                |                 |            | A22            |                   |          |
| # o              | f Sorted Records        | in File         | ORGCNT     | D5             |                   |          |
| <u># o</u>       | f Records in File       | 2               | RECONT     | D5             |                   | <b></b>  |
| Max              | # of Records Pos        | ssible          | MAXCNT     | D5             |                   |          |

4

مهمیند در در از د ۱۹۹۸ - ۲۰

1.3.4

J. I

DELCNT

D3

# of Rec. Flagged for Deletion

| 01-APR-78                                                                                                    | File De                  | File Definition                                                                                    |                                                                                                    | FDAP7<br>EXHIBIT NO                                               |
|----------------------------------------------------------------------------------------------------|--------------------------|----------------------------------------------------------------------------------------------------|----------------------------------------------------------------------------------------------------|-------------------------------------------------------------------|
| OJECT DIBOL - 11 Pack                                                                                                    | ages System_             | АР                                                                                                 |                                                                                                    | PAGE OF                                                           |
| PERMANENT FILENAMI                                                                                                    | E RECORDNAME<br>APOPEN   | RECORD SIZE<br>51+2                                                                                | LOGICAL DEVICE                                                                                                    | PHYSICAL DEVICE                                                   |
| SCRIPTION ACCOUNTS                                                                                                    | Payable Open Item        | File                                                                                               |                                                                                                    |                                                                   |
| THE FIRST RECORD OF THIS FILE                                                                                                    | USED AS A CONTROL RECORD | D D NO YES (S                                                                                      | EESEPARATELA                                                                                                    | OUT ON PAGE 2 )                                                   |
|                                                                                                    | -                        |                                                                                                    |                                                                                                    | <b>FOR</b>                                                        |
| FIELD DESCRIF                                                                                                    | PTION                    | FIELDNAME                                                                                          | TYPE/SIZE                                                                                                    | FORMAT                                                            |
| FIELD DESCRIF<br>Vendor #                                                                                                    | PTION                    | FIELDNAME                                                                                          | D4                                                                                                    | FORMAT                                                            |
| FIELD DESCRIF<br>Vendor #<br>Voucher #                                                                                                    | PTION                    | FIELDNAME<br>AVENNO<br>AVCHNO                                                                      | D4<br>D6                                                                                                    | FORMAT                                                            |
| FIELDDESCRIF<br>Vendor #<br>Voucher #<br>Invoice #                                                                                            | PTION                    | FIELDNAME<br>AVENNO<br>AVCHNO<br>AINVNO                                                            | D4<br>D6<br>A8                                                                                                    | FORMAT                                                            |
| FIELD DESCRIF<br>Vendor #<br>Voucher #<br>Invoice #<br>Invoice Date                                                                           |                          | FIELDNAME<br>AVENNO<br>AVCHNO<br>AINVNO<br>AINVDT                                                  | D4<br>D6<br>A8<br>D6                                                                                                    | FORMAT                                                            |
| FIELD DESCRIF<br>Vendor #<br>Voucher #<br>Invoice #<br>Invoice Date<br>Invoice Amount                                                         |                          | FIELDNAME<br>AVENNO<br>AVCHNO<br>AINVNO<br>AINVDT<br>AINVAM                                        | TYPE/SIZE   D4   D6   A8   D6   D8                                                                                                    | FORMAT<br>MMDDYY<br>\$XXX,XXX.XX-                                 |
| FIELDDESCRIF<br>Vendor #<br>Voucher #<br>Invoice #<br>Invoice Date<br>Invoice Amount<br>Discount Amount                                       |                          | FIELDNAME<br>AVENNO<br>AVCHNO<br>AINVNO<br>AINVDT<br>AINVAM<br>ADSCAM                              | TYPE/SIZE   D4   D6   A8   D6   D8   D6                                                                                                    | FORMAT<br>MMDDYY<br>\$XXX,XXX.XX-<br>\$ X.XXX.XX-                 |
| FIELD DESCRIF<br>Vendor #<br>Voucher #<br>Invoice #<br>Invoice Date<br>Invoice Amount<br>Discount Amount<br>Due Date/Check                    | TION                     | FIELDNAME<br>AVENNO<br>AVCHNO<br>AINVNO<br>AINVDT<br>AINVAM<br>ADSCAM<br>ADUDTE                    | TYPE/SIZE   D4   D6   A8   D6   D8   D6   D8   D6   D6                                                                                                | FORMAT<br>MMDDYY<br>\$XXX,XXX.XX-<br>\$X.XXX.XX-<br>MMDDYY        |
| FIELD DESCRIF<br>Vendor #<br>Voucher #<br>Invoice #<br>Invoice Date<br>Invoice Amount<br>Discount Amount<br>Due Date/Check                    | t<br>Date *              | FIELDNAME<br>AVENNO<br>AVCHNO<br>AINVNO<br>AINVDT<br>AINVAM<br>ADSCAM<br>ADUDTE<br>AFLAG           | TYPE/SIZE   D4   D6   A8   D6   D8   D6   D8   D6   D8   D6   D1                                                                                      | FORMAT<br>MMDDYY<br>\$XXX,XXX.XX-<br>\$ X.XXX.XX-<br>MMDDYY<br>** |
| FIELD DESCRIF<br>Vendor #<br>Voucher #<br>Invoice #<br>Invoice Date<br>Invoice Amount<br>Discount Amount<br>Due Date/Check<br>Defer/Paid Flag | TION                     | FIELDNAME<br>AVENNO<br>AVCHNO<br>AINVNO<br>AINVDT<br>AINVAM<br>ADSCAM<br>ADUDTE<br>AFLAG<br>ACHKNO | TYPE/SIZE   D4   D6   A8   D6   D8   D6   D8   D6   D8   D6   D8   D6   D8   D6   D6   D6   D6   D6   D6   D6   D6   D6   D6   D6   D6   D6   D6   D6 | FORMAT<br>MMDDYY<br>\$XXX,XXX.XX-<br>\$ X.XXX.XX-<br>MMDDYY<br>** |

5. - C = 5

15

)

÷

Í

- When paid (and for prepaids), the Check Date replaces the Due Date. \*
- \*\* Ø = Regular DR/CR Voucher
  - 1 = Deferred DR/CR Voucher
  - 2 = Prepaid Voucher
  - 3 = Paid Voucher

  - 4 = Ø Total Vendor 5 = CR Total Vendor
  - 6 = Unpaid Partial Payment 7 = Paid Partial-Temp

  - 8 = Paid Partial-Permanent 9 = Deferred Partial -1 = Deferred Unpaid Partial (Ø or CR total Vendor)

| 01 – A<br>DATE |                  | File Def   | inition    |                | EXHIBIT NO.     | FUA    | F/ |
|----------------|------------------|------------|------------|----------------|-----------------|--------|----|
| PROJECT        | IBOL - 11 Packag | es System  | AP         |                | PAGE2           | _ OF _ | 2  |
|                | FILENAME         | RECORDNAME | RECORDSIZE | LOGICAL DEVICE | PHYSICAL DEVICE |        |    |
|                | APOPEN           | APOPEN     | 51+2       |                |                 |        |    |

DESCRIPTION Accounts Payable Open Item File

IS THE FIRST RECORD OF THIS FILE USED AS A CONTROL RECORD DO NO KYES (SEE SEPARATE LAYOUT below.)

17 .....

100

| FIELD DESCRIPTION                         | FIELDNAME | TYPE/SIZE | FORMAT           |
|-------------------------------------------|-----------|-----------|------------------|
|                                           |           |           |                  |
| Control Record                            |           |           |                  |
|                                           |           |           |                  |
| Dummy Space                               |           | A16       |                  |
| G/L Interface Flag                        |           | D1        | Ø = No Interface |
|                                           |           |           | 1 = Interface    |
| Dummy Space                               |           | A34       |                  |
| <pre># of Sorted Records in File</pre>    | ORGCNT    | D5        |                  |
| <pre># of Records in File</pre>           | RECCNT    | D5        |                  |
| Max # of Records Possible                 | MAXCNT    | D5        |                  |
| <pre># of Rec. Flagged for Deletion</pre> | DELCNT    | D3        |                  |
|                                           |           |           |                  |

| DATE       | ATE8-MAR-79                                                         |               |                                       | File Definit     | ion             | EXHIBI                                | FDAP8 |
|------------|---------------------------------------------------------------------|---------------|---------------------------------------|------------------|-----------------|---------------------------------------|-------|
| PJECT      | PJECT DIBOL - 11 Packages                                           |               |                                       | _ SYSTEM         | AP              | PAGE                                  | 1 of  |
| C PERN     | PERMANENT MAX. NO. RECORDS RECORD SIZE<br>D TEMPORARY APTOGL 16 + 2 |               | FILE NAME                             | LOGICAL UNIT NO. | SEGMENTS        | MAIN SYSGEN                           |       |
| REMARKS    | <u>A</u> /F                                                         | to G/L Inte   | rface File                            |                  |                 | • • • • • • • • • • • • • • • • • • • |       |
| CODE       |                                                                     |               |                                       | FIFLD            | NAME TYPE /SIZE | FO                                    | g MAT |
|            |                                                                     |               |                                       |                  |                 |                                       |       |
| <u> </u>   | Tra                                                                 | nsaction Typ  | e                                     | TRXTYP           | D1              | 1-5 *                                 |       |
|            | Tra                                                                 | nsaction Date | e                                     | TRXDAT           | D6              |                                       |       |
|            | Tra                                                                 | nsaction Amo  | unt                                   | TRXAMT           | D9              |                                       |       |
|            | Tra                                                                 | nsaction Typ  | 9                                     | TRXTYP           | D1              | Always =                              | 6 *   |
|            | Exp                                                                 | ense Account  |                                       | TRXACT           | D7              |                                       |       |
| ` <u>`</u> | Exp                                                                 | ense Amount   |                                       | TRXAMT           | D8              |                                       |       |
|            | **                                                                  |               | RD **                                 |                  |                 |                                       |       |
|            |                                                                     |               |                                       |                  |                 |                                       |       |
|            | Pur                                                                 | ge Date       | · · · · · · · · · · · · · · · · · · · | PRGDAT           | D6              |                                       |       |
|            | Rec                                                                 | ord Count     |                                       | INTREC           | D5              |                                       |       |
|            | Max                                                                 | imum Number o | of Records                            | INTMAX           | D5              |                                       |       |

•

\* Transaction Types:

ł,

1

-

ţ

ķ

4.

- 1 = New A/P Added (B5) 2 = Prepaid Checks (B1) 3 = Prepaid Discount (B2) 4 = Regular Checks (B3) 5 = Regular Discounts (B4) 6 = Expense Distributions (B6)

Summary post by date for transaction types 1-5. Summary post by G/L Account Number for type 6.

| 01 -APR-     | -78                 | File Def              | inition             | ·              | EXHIBIT NO.     | FDAP9 |
|--------------|---------------------|-----------------------|---------------------|----------------|-----------------|-------|
| PROJECT DIBO | L – 11 Packages     | SYSTEM_               | АР                  | <u></u>        | PAGE            | _ OF1 |
| D PERMANENT  | FILE NAME<br>TVNIDX | record name<br>TVNIDX | RECORD SIZE<br>29+2 | LOGICAL DEVICE | PHYSICAL DEVICE |       |
| DESCRIPTION  | Temporary Ind       | dex of Vendor I       | Master File         |                |                 |       |

(1) For the second second sec second second second second second second second second second second second second second second second second second second second second second second second second second second second second second second second second second sec

IS THE FIRST RECORD OF THIS FILE USED AS A CONTROL RECORD DO NO YES (SEE SEPARATE LAYOUT DE LOW)

١

,T

1

| FIELD DESCRIPTION               | FIELDNAME | TYPE/SIZE | FORMAT                                 |
|---------------------------------|-----------|-----------|----------------------------------------|
|                                 |           |           |                                        |
| Vendor Name                     | TIVNAM    | A25       |                                        |
| Record # on Master File         | TIRCNO    | D4        |                                        |
|                                 |           |           |                                        |
|                                 |           |           |                                        |
| Control Record                  |           |           |                                        |
|                                 |           |           |                                        |
| Dummy Space                     |           | A16       | ······································ |
| <pre># of Records in File</pre> | TREC      | D5        |                                        |
| Dummy Space                     |           | A8        |                                        |
|                                 |           |           |                                        |

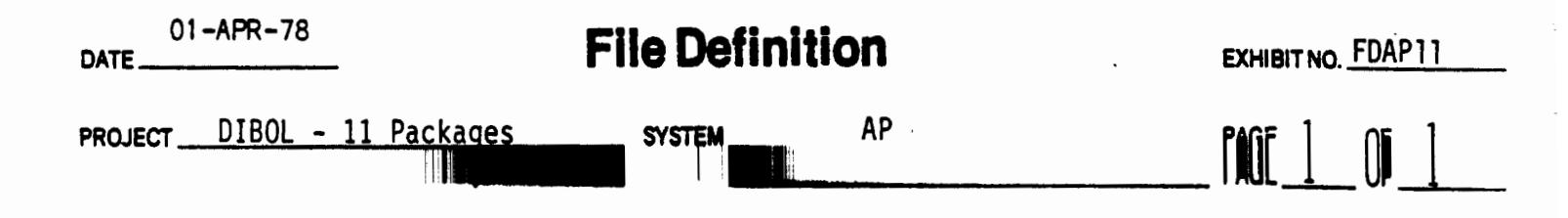

| 01-APR-78 | <b>File Definition</b> |
|-----------|------------------------|
|           |                        |

EXHIBIT NO. \_\_\_\_FDAP1Ø

PROJECT DIBOL - 11 Packages

DATE \_\_\_\_

AP · SYSTEM\_\_\_\_

\_ PAGE \_\_\_\_\_ OF \_\_\_\_\_

|           | FILENAME | RECORDNAME | RECORDSIZE | LOGICAL DEVICE | PHYSICAL DEVICE |  |
|-----------|----------|------------|------------|----------------|-----------------|--|
| TEMPORARY | PRTIAL   | PRTIAL     | 58+2       |                |                 |  |

DESCRIPTION Partial Payments File

IS THE FIRST RECORD OF THIS FILE USED AS A CONTROL RECORD DO NO YES (SEE SEPARATE LAYOUT DE OW. )

|   | FIELD DESCRIPTION                         | FIELDNAME | TYPE/SIZE | FORMAT         |
|---|-------------------------------------------|-----------|-----------|----------------|
|   | Vendor #                                  | PVENNO    | D4        |                |
|   | Voucher #                                 | PVCHNO    | D6        |                |
|   | Invoice #                                 | PINVNO    | A8        |                |
|   | Invoice date                              | PINVDT    | D6        | MMDDYY         |
|   | Invoice amount                            | PINVAM    | D8        | \$XXX,XXX.XX - |
|   | Invoice discount                          | PDSCAM    | D6        | \$ X,XXX.XX -  |
|   | Due Date                                  | PDUDTE    | D6        | MMDDYY         |
|   | Partial Payment Amount                    | PPYAMT    | D8        | \$XXX,XXX.XX   |
|   | Partial Payment Discount                  | PPYDSC    | D6        | \$ X,XXX.XX    |
|   |                                           |           |           |                |
| - |                                           |           |           |                |
|   | Control Record                            |           |           |                |
|   | ·<br>·                                    |           |           |                |
|   | Dummy Space                               |           | A40       |                |
|   | <pre># of Sorted Records in File</pre>    | ORGCNT    | D5        |                |
|   | # of Records in File                      | RECCNT    | D5        |                |
|   | Max. # of Records Possible                | MAXCNT    | D5        |                |
|   | <pre># of Rec. Flagged for Deletion</pre> | DECCNT    | D3        |                |
|   |                                           |           |           |                |

.

| 01-APR-        | 78                   | File Def            | inition    |                | EXHIBIT NO.        | FDAP11        |
|----------------|----------------------|---------------------|------------|----------------|--------------------|---------------|
| DJECT DIBO     | L - 11 Package       | S SYSTEM            | AP         |                | PAGE1              | _ OF <u>1</u> |
| PERMANENT      | FILENAME             | RECORDNAME          | RECORDSIZE | LOGICAL DEVICE | PHYSICAL DEVICE    |               |
| TEMPORARY      | PURGAP               | PURGAP              | 44 + 2     |                | RKØ                |               |
| CRIPTION       | A/P Open Purg        | ed Items File       |            |                |                    |               |
| HE FIRST RECOR | RD OF THIS FILE USED | AS A CONTROL RECORD |            | SEESEPARATELA  | YOUT ON PAGE )     |               |
|                | FIELD DESCRIPTION    |                     | FIELDNAME  | TYPE/SIZE      | FORMA              | т             |
| Vendor         | #                    |                     | PVENNO     | D4             |                    |               |
| Voucher        | r #                  |                     | PVCHNO     | D6             |                    |               |
| Invoice        | e #                  |                     | PINVNO     | A8             |                    |               |
| Invoice        | e date               |                     | PINVDT     | D6             | MMDDYY             |               |
| Invoice        | e amount             |                     | PINVAM     | D8             | <b>\$XXXXXXXXX</b> | _             |

PSDCAM

PDUDTE

RECCNT

D6

D**6** 

A31

D5

**A**8

\$ X,XXX.XX -

'n

MMDDYY

۰.

Invoice discount

Control Record

# of Records in File

Dummy Space

Dummy Space

Due Date

ş.

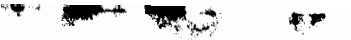

PRE PRINTED STUB NO.

7.1

LANIDIL NU. IUNIMI

Page 1 of 1

COMPUTER CHECK NO.

## Accounts Payable Check

| <br>YOUR INVOICE NO. | INVOICE DATE | AMOUNT | DISCOUNT | NET AMOUNT | CHECK TOTAL | 7 |
|----------------------|--------------|--------|----------|------------|-------------|---|
|                      |              |        |          |            |             |   |
|                      |              |        |          |            |             |   |
|                      |              |        |          |            |             |   |
|                      |              |        |          |            |             |   |
|                      |              |        |          |            |             |   |
|                      |              |        |          |            |             |   |
|                      |              |        |          |            |             |   |
|                      |              |        |          |            |             |   |
|                      |              |        |          |            |             |   |
|                      |              |        |          |            |             |   |
|                      |              |        |          |            |             |   |
|                      |              |        |          |            |             |   |
|                      |              |        |          |            |             |   |
|                      |              |        |          |            |             |   |
|                      |              |        |          |            |             |   |
|                      |              |        |          |            |             |   |
|                      |              |        |          |            |             |   |
|                      |              |        |          |            |             |   |

CHECK NO.

DATE

AMOUNT OF CHECK

PAY TO THE ORDER OF

Date: MAY-80

n A

-

Page 1 of 2

#### VIDEO TERMINAL FORMAT

Version: DIBOL-11 Disk System: A/P Release: 5

Program: INITAP

Į.

*.* 

|    | F | •  | • | • | • | •            | 1 | • |   | 1 |    | • | Ŧ | • | • • | - | 1  | • | • |    |   | 1  | -  | •  | •            | -  | -        |   |   | 10  | 31       | 72       |    | 1 | • | •        | • | 7  |              | • | • |   |   | - | - |   | 44  | 47         | 4        | - |              | • |              | -    | -            | <b>.</b> , | -            | Ļ  | 34 |   | -  | •  |              | • |   | Ŧ | Ţ            | Ŧ | ., |   | - | re fi |   | 78 | 73     | 74 | 79       | 70 | ,, | 7.           | ,.       |   |
|----|---|----|---|---|---|--------------|---|---|---|---|----|---|---|---|-----|---|----|---|---|----|---|----|----|----|--------------|----|----------|---|---|-----|----------|----------|----|---|---|----------|---|----|--------------|---|---|---|---|---|---|---|-----|------------|----------|---|--------------|---|--------------|------|--------------|------------|--------------|----|----|---|----|----|--------------|---|---|---|--------------|---|----|---|---|-------|---|----|--------|----|----------|----|----|--------------|----------|---|
| •  | ħ | N  | Π | T | Ī | 1L           | 1 | Ż | E | T | A  | V | P | 1 | F   | 1 | Ī  | Ē |   | 5  | T | T  | T  | T  | T            | T  | 1        | 1 | 1 |     |          |          |    | T | T | T        | T | T  | T            | T | T | T | 1 | 1 |   |   |     |            | Γ        | T | T            | T | T            | T    | T            | Γ          | T            | T  | Γ  | T | T  | T  | T            | T | Τ | T | T            | T | T  | T | T | Τ     | T | Γ  |        |    |          | Π  |    | Π            | Τ        |   |
| 1  | T |    | Π |   | T | T            | T | T | T | T | T  | T | T | T | T   | T | 1  |   | 1 | T  | T | Ţ  | T  | T  | T            | T  | 1        |   | T | 1   |          | -        | Γ  | T | T | T        | T | T  | T            | T | T |   | 1 | 1 |   |   |     |            |          | T | T            | T | T            | T    | T            | Γ          | T            | Γ  | [  | T | Γ  | 1  | Ţ            | T | T | Τ | T            | T | T  | T | T | T     | Τ |    |        |    |          |    |    | Π            |          |   |
| •  | Τ |    | Π | Τ | T | Τ            | Ι | T | Γ | Ι | Γ  | Γ | Τ | T | Τ   | Τ | T  | T | I | Ι  | Τ | Τ  | Τ  | T  |              | T  | T        |   | T |     |          |          |    | Ι | Ι |          | T | T  | Ι            | T | Ι | T | Ι | Τ | Ι |   |     |            | Γ        |   | Ι            | Τ | T            |      |              |            | Τ            | Ι  | Γ  |   | Γ  | Γ  | Τ            | Γ | T | Ι | Ι            | Τ | Τ  | Τ | Ι | Ι     | Ι |    | $\Box$ |    |          |    |    | $\Box$       |          |   |
| •  | Ι |    | Π |   | Ι | Ι            | Ι |   | Γ | Γ |    | Ι | Ι |   |     |   | Ι  | Ι | F | 7  |   | Į  | K  | 5j |              |    |          | 1 | ŗ | E   | R        |          | Π  | Η | Ē | Γ        |   | 4/ | ١þ           | < | J | " |   | R | E | С | 0   | R          | þ        | S | 5            |   |              | Ι    |              | Γ          |              |    |    | I |    | Ι  |              | I | Ι | Ι |              |   |    |   |   |       |   |    |        |    | L        |    |    |              |          |   |
| •  |   |    |   |   | Ι |              | Ι |   | Γ |   | Γ  |   |   |   |     |   |    |   |   |    |   |    |    |    |              |    |          |   |   |     |          |          |    |   | L |          | 1 |    |              |   |   |   |   |   |   |   |     |            |          |   |              |   |              |      |              | L          |              |    |    |   | L  | L  |              | L |   |   |              |   |    |   |   |       |   |    | Ľ      |    |          |    | L  |              |          |   |
| •  | Τ |    | Π |   | Ι |              | Τ |   | Ι | Ι |    |   | Τ |   |     |   | Ι  |   |   | ٢ķ | כ | 1  | ۱Ì | -  | . K          | )) | V        |   | 1 | 0   | R        |          | E  | A | þ |          | 1 | F  |              |   | - | Ē |   | 3 | E | L | 0   | W          | :        | L |              | Ι | L            |      |              |            |              |    |    |   | İ. |    |              |   |   |   |              |   |    |   |   |       |   |    | L      |    |          |    |    | $\Box$       |          |   |
| •  |   |    |   |   | Ι | Ι            |   | Γ | Ι | L | Ι  | L | Ι | Ι | Ι   |   |    | Ι |   |    |   |    |    | Ι  |              |    |          |   |   |     |          |          |    |   | L |          |   |    | 1            |   |   |   |   |   |   |   |     |            | L        | L |              | L | I            |      |              |            |              |    |    |   | Į. | L  |              | L |   |   | 1            |   |    |   |   |       |   |    | L      |    | L        | Ľ  |    |              |          | _ |
| •  |   |    |   |   | Ι | Ι            |   |   | L | L |    |   | Ι |   |     |   |    |   | ľ |    | • | 1  | /  | 1  | 1            | )ţ | 2        | ₹ |   | M   | A        | S        | T  | F | F | Ľ        |   |    | 1            | 1 |   |   |   | X | X | X | X   |            | L        |   |              |   |              |      |              | I.         |              | L  |    |   | L  | L  |              |   | L | 1 |              |   |    |   | _ | _     |   | Ц  |        | L  | L        |    | L  | Ц            |          | _ |
| •  | Ι |    |   |   |   |              |   |   |   |   |    |   |   |   |     |   |    |   | 1 |    |   |    |    |    |              |    |          | _ |   |     |          |          |    |   |   |          |   |    |              |   |   | _ |   | _ |   |   |     |            | L        | L |              |   | L            |      | 1            |            |              |    | L  |   | 1  |    |              | 1 | 1 | 1 |              |   | _  |   |   |       |   | Ľ  |        | L  |          |    |    |              |          | _ |
| 10 |   |    |   |   |   |              |   |   | L | L |    |   |   |   |     |   |    | 1 | ľ | 2  | • | j  | Þ  | ſ  | 1            |    | 1        | 5 |   |     | A        | C        | p  | C | ľ | I        | 1 | ſ  | 5            |   | 1 |   |   | X | X | X | X   | L          | L        |   | 1            | 1 |              |      | L            | 1          |              | 1  |    |   | L  |    |              |   | 1 |   | 1            |   |    |   |   |       |   | Ľ  | L      |    | L        |    | L  |              |          |   |
| 11 |   |    |   |   |   | Τ            |   | I | L | Ι | L  |   |   | L |     |   |    |   |   |    |   |    |    |    |              |    |          |   |   | _   |          |          |    |   |   |          |   |    |              |   |   |   | _ |   |   |   |     |            |          |   |              |   |              |      |              |            |              | L  |    |   | L  | L  | 1            | L |   | 1 | 1            |   | _  |   |   |       |   |    | _      | L  | L        |    | L  |              | Ц        | - |
| 12 |   | L  | Ц |   |   |              |   | 1 | L |   | L  | L |   |   |     |   |    |   | - | 3  | • | ]  | 1  | 1  | 1            |    | 2        | ٩ | Y | A   | B        | L        | E  | þ |   | ľ        | ſ | ł  | ×            |   |   | 1 |   | X | X | X | X   | X          | L        | L |              | 1 |              |      | 1            | 1          | $\downarrow$ | L  | L  | 1 |    |    | 1            | ļ | 1 |   | ⊥            | _ | 1  | _ |   |       |   |    | L      | Ļ  | L        |    | L  | $\square$    | μ        |   |
| 11 |   | L  |   |   |   |              |   |   |   |   |    |   |   |   |     |   |    |   |   |    |   |    | 1  |    |              | 1  |          |   |   |     | L        |          | L  | L |   |          |   |    |              | 1 | 1 |   |   |   |   |   |     |            | L        |   | 1.           |   | 1            |      |              | L          | 1            | L  | L  | 1 | 1  |    |              | 1 |   | 1 |              |   |    | _ |   |       |   | L  | Ĺ      | L  | L        | L  | L  | $\square$    | μ        | - |
| 14 |   |    |   |   |   |              |   |   | L |   |    |   |   |   |     |   |    |   | ľ | 4  | • |    | ١Į |    | 1            | 1  | 3        | / | - |     | P        | 1        | p  | Π | 1 | ľ        |   | ₹₿ | ۲İ           |   |   |   | _ | X | X | X | X   | X          |          |   |              |   |              | 1    | $\downarrow$ |            |              | L  | L  | Ļ | Ĺ  |    |              | 1 | 1 | 1 | 1            |   |    |   |   |       |   | L  | L      | L  |          | L  | L  | $\square$    | Ľ        | 1 |
| 18 |   |    | L | Ц |   |              |   |   | L | Ļ |    | L | 1 | 1 | 1   | 1 | 1  | 1 |   |    | - | 1  | _  | 1  | $\downarrow$ | 1  | 1        |   |   |     | L        | L        | L  | 1 | 1 | Ļ        | 1 | _  | $\downarrow$ | 4 | 1 | _ |   |   | _ | _ |     | L          | L        | L |              | 1 | 1            | 1    | 1            | 1          | 1            | 1  | L  |   | L  |    | 4            | 1 | 1 | 1 | ┛            | 1 |    |   |   |       |   | L  | L      | L  | L        | L  | L  | $\square$    | $\sqcup$ | - |
| 1. |   | L  |   | Ц |   |              | 1 |   |   | Ļ | L  | L | 1 | 1 | 1   | 1 | 1  |   | ļ | 5  | • | 1  | 3  | 1  | -            |    | 2        | 1 | S | T   | R        | 1        | B  | ŀ | I | 1        | l | )  | ۷            | 1 | 1 |   |   | X | X | X | X   | X          |          | L | 1            | 1 | 1            | 1    |              |            | 1            |    | L  | 1 | Ļ  | Ļ  | $\downarrow$ | 1 | 1 | 4 | ⊥            |   |    |   |   |       |   | L  | L      | L  | L        | L  | L  | Ľ            | L        |   |
| 17 | ∔ | L  | Ц | Ц | 4 | $\downarrow$ | ∔ | 1 | 1 | ∔ |    | Ļ | 1 | 1 | 1   | 1 |    | 4 | 4 |    |   |    | -  |    |              | 1  | _        | _ |   | _   | L        |          | ļ. | Ĺ | Ļ | 1        | _ | 1  | 4            | 1 | 4 |   |   | _ |   |   |     | 1_         | L        | L | 1            | 1 | 1            | 1    |              |            | _            | 1. | L  | 1 | 1  | ļ. | 1            | Ļ | 1 | 1 | 1            | _ | _  |   |   |       | Ц | L  | L      |    | L        |    | Ļ  | $\square$    | L        | L |
| 10 | 1 | L  |   | Ц | 4 |              | 4 | 1 | Ļ | 1 |    | 1 | 1 |   | 1   | _ | _  | 4 |   | 6  | · | 1  | 4  | 1  | 1            | _  | D        | 2 | E | N   |          | _        | L  | 1 | 1 | 1        | 1 | _  | _            | 1 | _ | _ | _ | X | X | X | X   | X          | 1        | Ļ | $\downarrow$ | 1 |              |      | 1            | Ļ          | 1            | 1  | L  | 1 | 1  | Ļ  | 1            | 1 | 1 | ╡ | $\downarrow$ | 4 |    | _ |   |       | μ | L  | L      | Ļ  | L        | L  | Ļ  | $\square$    |          | Ļ |
| 10 | 1 | L  |   | Ц | 4 | 4            | 4 | 1 | 1 | 1 | ∔  | ∔ | + | + | 4   | - | -  | 4 | _ |    | _ | 4  | _  | _  |              |    | _        |   | _ | _   |          | L        | Į. | Ļ | 1 | 1        | 1 |    | _            | 4 | _ | _ |   | _ |   |   | L.  | L          |          | ∔ | ╞            | 4 | 1            | 4    | _            | +          | 4            | 1  | 1  | 1 | 4. | +  | +            | 4 | - | 4 | -            | 4 |    | _ |   |       |   | L  | L      | Ļ  | Ļ        | Ł  | Ļ  | $\square$    | L        | F |
| 20 | 1 | L  |   | Ц | 4 | 4            | 1 | 4 | ∔ | ∔ | 1  | ∔ | 4 | 1 | 4   | 4 |    | 4 | 4 | 1  | • | _  | 1  | Y  | <b>X</b>     |    | 1        | 4 | - | _   | P        | A        | ľ  | ľ | I |          | 1 |    | S            | - | - |   | _ | X | X | X | X   | X          |          | 1 | 4            | 1 | 1            | 4    |              | 1          |              | 1  | 1. | 1 | 1  | 4. |              | 1 | 1 | 1 | 1            |   |    |   |   |       | Ц | L  | L      | Ļ  | L        | L  | Ļ  | $\square$    | L        | L |
| 1  | ╇ | ╞  | L | Ц | 4 | 4            | 4 | 4 | ∔ | 4 | 1  | Ļ | + | 4 | -   | 4 |    | 4 | _ |    | _ | _  | _  | ┦  | _            | _  | _        |   | _ |     | L        | L        | Ļ  | ł |   |          |   | _  | _            | . |   |   | _ |   |   | L |     | L          | Ļ        | 1 |              | 1 | ∔            |      |              | Ļ          |              | 1  | 1. | 1 | 1  | 1  | 1            | 1 |   | 1 | _            | _ |    |   |   |       |   | L  | Ļ      | 1- | Ļ        | L  | Ļ  | $\square$    | L        | Ļ |
| 12 | 4 | 1  | L | Ц | 4 | 4            | 4 | 4 | ∔ | 1 | ∔  | 1 | 4 | 4 | 4   | _ | _  | _ | - | B  | • | -  | 5  | 1  | -            | _  | <u> </u> | N | Ţ | E.  | P        | F        | r  | ľ | ł | 1        | - |    | -            | _ | _ | _ |   | _ |   |   | -   | ļ.         | ╞        | 1 | Ļ            | 1 | 1            | -    | _            | 4.         |              | +  | ļ. | - | 1  | Ļ  | 4            | + | 4 | 4 | 4            | _ |    |   |   |       | Ц | L  | L      | Ļ  | Ļ        | ╞  | Ļ  | $\square$    | L        | L |
| 21 | 1 | ł. |   | Ц | 1 | +            | 1 | ł | ł | Ļ | Ļ  | ∔ | + | Ŧ | +   | 4 | -  | 4 | - |    | _ | _  | -  | 4  | 4            | 4  | _        |   |   |     | <b>.</b> | ļ        | ļ. | 4 |   | +        | 4 | _  | 4            | _ | _ |   |   |   |   | ļ | Ļ., | Ļ          | ╞        | ∔ | $\downarrow$ | 4 | $\downarrow$ | .  . | 4            | 4          | +            | 1  | ļ. | + | 4  |    | -            | + | - | + | 4            | 4 | -  |   | Ц |       | μ | ╞  | Ļ      | Ļ  | Ļ        | Ļ  | ∔  | $\downarrow$ |          | ┝ |
| 24 | 1 | N  | ľ | L | C | 1            | Ţ | 1 | Ż |   | !? | 1 |   | P | 4   |   |    |   |   |    |   |    |    | 1  |              |    |          | _ |   |     |          | L        | L  |   | 1 |          |   |    |              |   |   |   |   |   |   |   | L., | L          | 1        | 1 |              |   |              | 1    | 1            |            |              |    |    | 1 |    | 1  |              | 1 |   | Τ |              |   |    |   |   |       |   | L  | L      | L  | L        | L  | T  | L            | L        | L |
|    |   | -  | - |   |   |              | - |   | - | + | -  | - | - | - | -   |   | -1 | - | - | _  |   | _  | -  |    |              |    |          |   | _ |     | <b>r</b> | <b>—</b> | -  | - | - | <b>–</b> | - |    |              |   | - | _ |   |   |   |   | _   | <b>-</b> - | <b>–</b> | - | -            |   | -            | -    | -+-          | <b>–</b>   | -            |    | -  |   | -  | +  | <b>-</b> r   | - | - | - |              | - | _  | - | - | -     | - | -  | -      | -  | <b>-</b> | -  | -  | -            | -        | r |
|    | L |    |   | Ц |   |              |   |   | 1 | 1 | 1  | 1 |   | 1 |     |   |    | _ | 1 |    |   | _1 |    |    |              |    |          | _ |   | L., |          | L        |    | 1 |   | l        | 1 |    | 1            |   | 1 |   |   | - |   |   |     |            | 1        | 1 | 1            |   | 1            |      |              |            |              |    | L  |   |    | L  | 1            | 1 | 1 |   |              |   |    |   |   |       | L |    |        |    |          |    |    |              | L        | L |

L

4

Date: MAY-80

Page 2 of 2

## VIDEO TERMINAL FORMAT

Version: DiBOL-11 Disk System: A/P Release: 5

. . . .

Program: INITAP

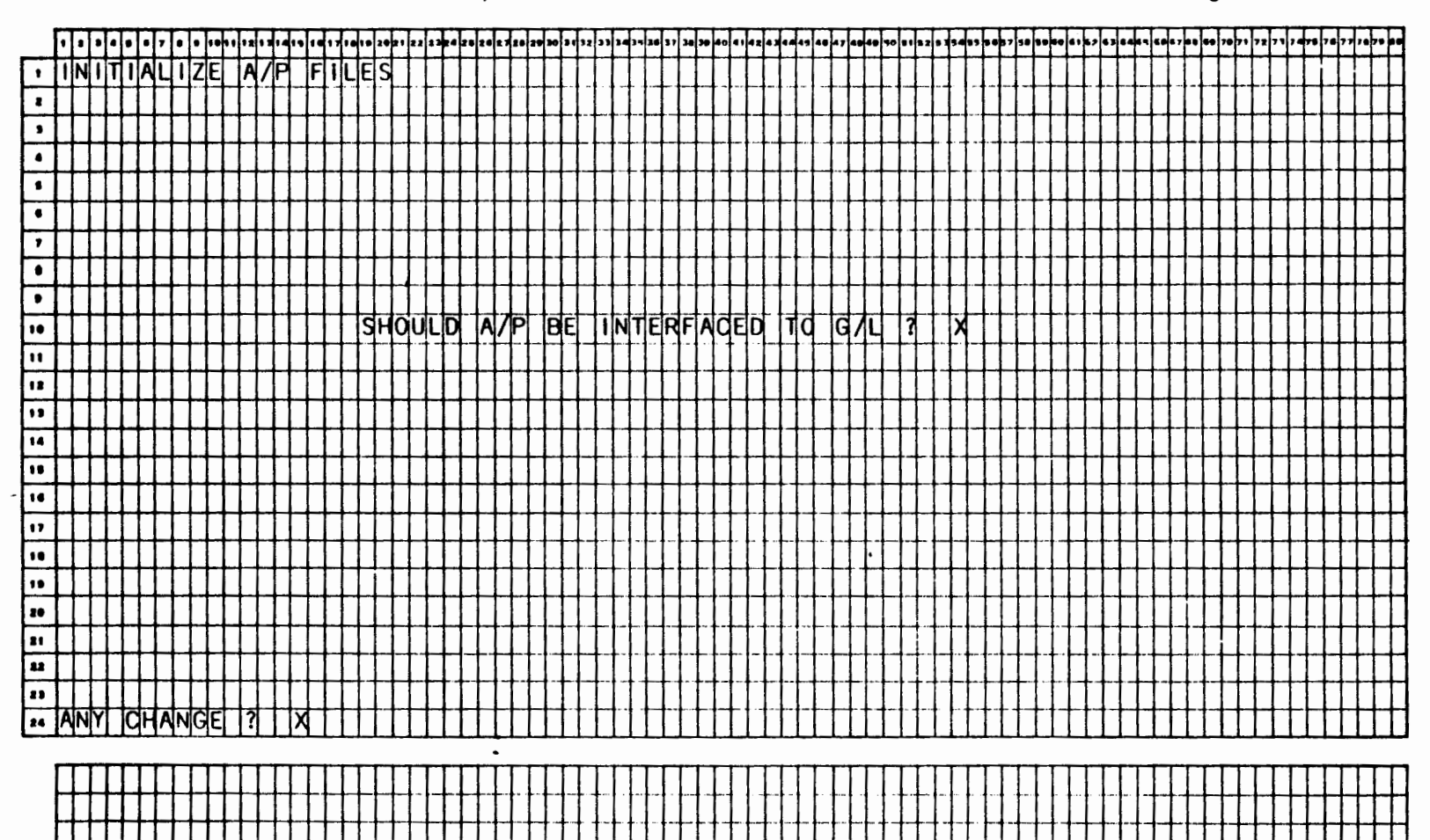

ł

ż

Date: MAY-80

Page 1 of 1

#### VIDEO TERMINAL FORMAT

Version: DIBOL-11 Disk System: A/P Release: 5

Program: APMENU

|         |   | _         | Т        |       |            |              |    |               | I |              | 1          | T | L |    | 1 |    |    |   |   |    |    |   |    |   | _ |   |    |          |          |            | T  | Τ. |    |   | T |    |    | Т |    |   |          |          | τ.       | 1. | J. | T |   |   |   |     |     |              | J. | 1 | J  |   |    | C  | Г  | T  | Т  |   | _        |          | L        | Г | Τ. | L | T |          |    | Γ. | T  | Т  | Т             | _  | _        |   | Τ. | T      | Π            |   |          |   | _        | C |
|---------|---|-----------|----------|-------|------------|--------------|----|---------------|---|--------------|------------|---|---|----|---|----|----|---|---|----|----|---|----|---|---|---|----|----------|----------|------------|----|----|----|---|---|----|----|---|----|---|----------|----------|----------|----|----|---|---|---|---|-----|-----|--------------|----|---|----|---|----|----|----|----|----|---|----------|----------|----------|---|----|---|---|----------|----|----|----|----|---------------|----|----------|---|----|--------|--------------|---|----------|---|----------|---|
|         | Ľ | -         | -        | 1     | Ŧ          | Ľ            | -  | +             | Ŧ | +            | Ŧ          | 1 | ł | +  | + | 4  | +  | - | ~ | -  | -  | - | -  | - | - | - | -  | Ľ        | -        | F          | ľ  | +  | 7  | 7 | 1 | +  | 4  | - | -  | - | -        | -        | ŀ        | F  | 1- | 7 | - | - | - | -   |     | F            | +  | + | +  | 1 |    | F  | F  | Ŧ  | -  | - | -        | -        | ľ        | F | 1  | Ŧ | 7 | 7        | Ĥ  | F  | F  | Ŧ  | +             | 4  | -        | Ë | F  | Ŧ      | 4            | - | μ        | - | -        | F |
|         | Δ | 9         | <u>9</u> | цı    | ų٢         | Ц            | S  | ┦             | 4 | 2            | <u>ŋ</u> / | ł | 1 | Ч  | Ę | 4  | -  | 4 | - | -  | -  | _ | -  | _ |   |   |    | -        |          | <b> </b> _ | 4- | 4  | 4  | - | 1 | -  | -  | - |    |   |          | <b>.</b> | <b> </b> | 1. | ł. | + | - |   |   | -   |     | Ļ            | 4. | - | 4  |   |    |    | Į. | Į. | -  | _ | -        |          | <b> </b> | ╞ | +  | ∔ | - |          | μ. | -  | +  | +  | -+            | _  |          | - | ╞  | +      | 4            | _ | Н        | _ | $\vdash$ | ŀ |
| 2       |   |           | 4        | ╇     | ╇          | L            | 4  | +             | 4 | 4            | ∔          | 4 | 1 | +  | 4 | 4  | 4  | - | 4 | 4  | 4  | - | 4  |   | - |   |    |          | -        | L          | ļ. | Ŧ  | +  | - |   | 4  | +  | 4 | 4  | _ | _        | L        | Ļ        | Į  | 1  | 1 | 4 | - |   |     | L   | Ļ            | 1  | 4 | 4  | _ |    | Ļ  | ╞  | Ļ  | 4  |   | _        |          | L        | Ļ | 4  | 4 | 4 |          | L  | L  | Ļ  | 4  | 4             |    |          | L | Ļ  | +      | 4            |   | Ц        |   |          | ŀ |
| ,       | Ц |           | 4        | +     | 1          | Ц            | 4  | 4             | 4 | 4            | 1          | 1 | Ļ | 1  | 4 | _  | 4  | 4 | 4 | 4  | _  | 4 | 4  |   |   | _ | _  |          | _        | L          | Ļ  | 1  | 4  | 4 | 4 | 1  | 4  | 4 | _  | 4 |          |          | ļ.       | L  | 1  | 1 | _ |   | _ | _   | L   | L            | 1  | 1 | 1  | _ |    | 1_ | ļ. | Ļ  | 1  | _ | _        | _        | L        | Ļ | 1  | 1 | 4 |          | L  | L  | Ł  | 4  | 4             |    | μ        | L | Ļ  | 1      | 4            |   | μ        |   |          | ļ |
| 4       | Ц |           | 1        | 1     | L          | L            |    | 1             | 1 | 1            | 1          | 1 | 1 |    | 1 | 4  | 1  | 1 | 4 | _  | 1  | 4 | _  |   |   |   |    | L        | _        |            | L  | 1  | 1  | 1 | 1 | 1  | 1  | 1 | 1  |   | _        | L        | L        | L  | L  | 1 | 1 | _ |   |     | L   | L            | L  | 1 | -  | _ | _  | L  | L  | Ļ  | 1  |   |          | L        | L.       | L | 1  | 1 | 4 | _        | L  | L  | Ļ  | 4  | 4             |    | μ        | L | L  | 1      | $\downarrow$ |   | μ        |   | -        | ļ |
| •       |   |           |          |       |            |              |    |               |   |              |            |   |   | T  | 1 |    |    |   |   |    |    |   |    |   |   |   |    |          |          |            |    |    |    |   |   |    |    |   |    |   |          | _        | L        | L  | L  | 1 | 1 | _ |   |     |     |              |    |   |    |   |    |    | L  |    |    |   |          |          | L        | L |    |   |   |          | L  |    | L  |    |               |    | _        | L | L  | 1      |              |   |          |   | L        | i |
| •       |   |           |          |       |            |              |    |               |   |              | T          |   |   |    |   |    |    |   |   |    |    |   |    |   |   |   |    |          |          |            |    | ł. |    |   |   |    |    |   |    |   |          |          |          |    |    |   |   |   |   |     |     |              |    |   |    |   |    |    |    | l  |    |   |          |          |          |   |    |   |   |          |    |    |    |    |               |    |          |   |    |        |              |   |          |   |          |   |
| 7       | Γ |           | Τ        | Т     | Т          |              | Τ  | Τ             | Τ | Τ            | Τ          | Τ | Τ | Τ  | Τ | Ι  | Τ  | Τ |   |    | Τ  |   | Τ  |   |   |   |    |          |          | Γ          | Γ  | Τ  | Τ  | T | Τ | T  |    | T |    | Τ |          |          | Γ        |    | Γ  | Τ |   |   |   |     | Γ   | Γ            | T  | T | 1  |   |    | Γ  | Τ  | Τ  | Ι  |   |          |          | Γ        | Γ | Τ  | Τ | Ι |          | Γ  | Γ  | Γ  | Τ  | Τ             |    |          | Γ |    | Τ      |              |   |          |   |          |   |
| •       | Ρ | L         | E/       | A     | SE         |              | SI | Eli           | I | Ē            | T          | T | 1 | V  | 7 | P  | U  | ī | d | A  | T  | 1 | d  | N |   |   | X  | Γ        |          | Γ          | Γ  | T  | Τ  | T | T | Τ  | T  | T | Τ  | T |          |          | Γ        | Г  | Γ  | T | Τ |   |   |     |     | Γ            | T  | T | 1  |   |    | Γ  | T  | Τ  | T  |   |          |          | Γ        | Γ | Τ  | Τ | Ι | ٦        | Γ  | Γ  | Γ  | T  | T             | T  | Γ        | Γ | Γ  | Τ      | Τ            |   | Π        |   |          |   |
|         |   |           | T        | T     | T          | Π            |    | T             | T | T            | T          | T | T | T  | T | T  | T  | 1 | 1 | 1  | T  | Ì | 1  |   |   |   |    | Γ        |          | Γ          | T  | T  | T  | T | 1 | T  | T  | T | 1  | 1 |          |          | T        | Γ  | T  | T | 1 |   |   |     |     | Τ            | T  | T | 1  |   |    | Γ  | T  | T  | T  |   |          |          | Γ        | T | T  | T | 1 |          | Γ  | Γ  | Г  | T  | T             | 1  |          | Γ | Γ  | T      | T            | Τ | Γ        | Π | Γ        | l |
| 1.      |   |           | 1        | 1     | 1          |              | V  | FI            | N | d            | ħ          | ł | 1 | 4  | A | s  | Π  | F | R | 1  | F  | 1 | ı  | F |   | Μ | A  | Ī        | N        | Ī          | F  | h  | J. | A | N | d  | F  | 1 | 1  | 1 | -        | t        | t        | t  | t  | T | 8 |   |   | P   | A   | 1            |    | M | F  | N | Т  | t  | ţ  | 1  | R  | F | P        | A        | Ī        | Ţ | A  | T | 1 | C        | N  | Г  | t  | t  | T             | 1  | Γ        | Γ | t  | Ť      | 1            | 1 | Π        | Π | Γ        | ĺ |
|         | Ħ |           | 1        | Ť     | T          | T            | H  | T             | T | Ŧ            |            | t | ť | f  | 1 | 1  | 1  | 7 | 1 | 1  | 1  | 1 | -  |   | - |   |    | ŕ        | ľ        | t          | t  | ľ  | T  | Ĩ | 1 | 1  | 7  | 1 | 1  | 1 | -        | t        | t        | t  | t  | t | ٦ | - | Η | İ   | ľ   | t            | Ť  | T | ٦  |   |    | t  | ť  | ť  | 1  | ٦ | 1        | ľ.,      | ľ        | ľ | t  | Ί | 1 |          | ľ  | F  | t  | t  | †             | 1  | 1        | t | t  | t      | 1            |   | М        |   | Γ        |   |
| 12      | Н | Η         | +        | t     | ŧ          | t            | Þ  | p             | 1 | 1            | f          | t | t | t  | đ | ĥ  | A  | ħ | F | ┪  | 1  | d | A  | 1 |   | v | F  | h        | h        | t          | ŧ  | ŧ  |    | đ | t | đ  | Ŧ  | 1 | 1  | 1 | -        | t        | t        | t  | t  | t | đ |   | - | c   | t_  | ŧ,           | t  | T | 1  | F | T  | t  | te | t  | 4  | p | T        | 1        | t        | t | t  | 1 | P | A        | 5  | h  | t  | đ  | 1             | Ŧ  | ¢        | t | t  | t      | 1            |   | Г        |   | Г        |   |
| 13      | H | Η         | +        | ť     | ť          |              | Ħ  | 1             | Ŧ | T            | ť          | ť | ť | ť  | ť | 1  | 1  | ٦ | 4 | 4  | 4  | ٦ |    | ٦ | - | Ĭ | -  | f        | ľ        | ľ          | ľ  | t  | ť  | 1 | 4 | 1  | '† | 1 | -  | - |          | ŀ        | t        | t  | t  | t | 1 | • |   | 5   | ľ   | ſ            | ť  | ٩ | 1  | ' | ŀ' | t  | ť  | ť  |    | 1 | -'       | ۲        | ť        | ۲ | t  | ť | 1 | .0       | f' | ľ  | T  | ۲  | Ή             | -4 | 1        | - | t  | t      | 1            |   | Н        | Π | F        |   |
| 14      | H | Н         | ╉        | +     | ╉          | ╉╌           | F  | 찪             | đ | E In         | t          | đ | ł | t  |   | d  | d  | d |   | 1  | ╡  | + | 2  | 1 |   | C | ┝╌ | t,       |          | 1          | t  | ł  | ╉  | đ |   |    | J  | ħ | d  | - | -        | ┝        | ╀        | t  | +  | t | 2 |   | - | C   | 1   | $\mathbf{t}$ | t  | t | ╡  | - |    | ł  | 1. | ł  | +  | 2 | ĩ        |          | 1        | ŧ |    | đ | 1 | -        | ┝  | ┝  | t  | +  | ╉             | +  | $\vdash$ | ł | t  | $^{+}$ | +            | Η | H        | Н | F        |   |
| 18      | H | Η         | +        | ť     | ť          | H            | Ч  | 7             | ť | ť            | ł          | 7 | 1 | ť  | 7 | Ч  | Ч  | 4 | 4 | -  | 4  | + | 4  | ۲ | - | 5 | ┝  | ľ        | 12       | ۲          | Ŧ  | 1  | Ŧ  | 4 |   | T  |    | ٩ | 4  | - | -        | ┢        | t        | ┢  | t  | 4 | Ч | • | Н | Ľ   | f   | 1            | Ŧ  |   | 4  |   | ŗ  | ť  | Ŧ  | 7  | ┥  | Ч | <b>-</b> | Ľ        | ľ        | ť |    | 7 | + | -        | ┝  | t  | t  | ┥  | +             | -  | F        | ┢ | ╀  | $^{+}$ | +            | Η | Η        | Н | ┢        |   |
| 16      | + |           | +        | $\pm$ |            | $\mathbf{H}$ |    | t,            |   | ╁            | \$         | 1 | t | t, | đ | .† | đ  | d | - | c  |    | ╡ | 5  | V | - |   |    | 5        | ┝        | ┟          | 1  | ł  | ł  | Ŧ | ╉ |    | d  | + | +  | + | -        | ┝        | ╀        | t  | t  | t |   | - | - |     | t   | +            | +  | + | ╈  | - |    | t  | ł, |    | ┪  | 2 | -        | -        | t        | t | t  |   |   | V        | te | ł  | t  | đ  | ╉             | -  | ┢        | ł | +  | $^{+}$ | +            | Η | ۲        | Н | F        |   |
|         | H |           | +        | Ŧ     | +          |              |    | 4             | 4 | ť            | ť          | ┦ | Ψ | Ŧ  | 7 | 4  | 4  | 7 | + | 4  | -  | 4 | 4  | 4 |   | P |    | ľ        | ┝        | f          | ľ  | ŧ  | 4  | 4 | 4 | 1  | 9  | - | +  | - | $\vdash$ | ┞        | ╀        | ł  | +  | 4 | 4 | • | Н | F   | F   | +            | Ψ  | 1 | 4  | - | ľ  | ť  | ľ  | ł  | Ч  | Ч | n        | $\vdash$ | ť        | ť | ł  | + | 4 | -        | F  | H  | ŧ  | 9  | ┥             | -  | $\vdash$ | ┢ | ╀  | ╉      | +            | Н | $\vdash$ | Н | ┝        |   |
| <u></u> | ╋ | Н         | +        | ╉     | ╞          | +            |    | $\frac{1}{2}$ | ł |              | ╉          | + | ╉ | 1  | ╁ | +  |    | ┧ | ╞ | 1  | -  |   | _  | - | - |   | ┝  | h        | ŀ        | ŀ          | +  | +  | -  | 7 | ╞ | -+ | +  |   | -  | _ |          | ┢╌       | ╞        | ł- | ┢  | + | ᅱ |   | Н |     | Ł   | ł            | +  | + |    |   |    | ┢  | ł  | +  | +  |   |          | +        | ł        | Ŧ | ╁  | + |   |          | ╞  | ╞  | +  | ╁  | $\frac{1}{2}$ | Η  | Ŀ        | Ŧ | Ŧ  | ╁      |              |   | ╞        | H | -        |   |
|         | ┝ | Н         | +        | ÷     | 4          | ╋            |    | 4             | 4 |              | 4          | ť | μ | 4  | 7 | +  | 4  | y | Ç | ч  | +  | 4 | rq | - | ^ | L | -  | P        | Ľ        | ¥Ч         | ť  | Y  |    | 4 | 4 | +  | +  | - | -† |   |          | ╂─       | ╀        | ╀  | ╀  | 4 | 4 |   |   | ۲   | H   | ₽            | Щ  | N | ų  | - | Ľ  | 44 | 41 | ┥  | +  | u | 1        | ŀ        | ł        | щ | 1  | щ | Ц | U        | μ  | Ψ  | 44 | Ч  | Ŋ             | Н  | μ        | μ | q  | 4      | Я            | Ы | H        | н | ľ        |   |
|         | ╉ | Η         | +        | ╉     |            | ┝            |    | ╁             | + | +            | ╉          | ╁ |   |    |   |    | +  | 1 | ╞ | 1  | -  | - |    | - |   | - |    | Ŀ        |          | ł          | ł, | Ŧ  | +  | 1 |   |    |    | + | -  | - | -        | ┞        | ╀        | ╀  | +  | + |   | - | - |     | ŀ   | ł            | ł  |   |    | - |    | ł  | ł  | +  |    | _ | -        | -        |          | ╈ | +  | ╉ | - | H        | ┝  | ╀  | ╉  | ┥  | +             | μ  | ┝        | ╀ | +  | +      | -            | Η | ┝        | Η | $\vdash$ |   |
| 20      | ╀ | Н         | +        | -f    | <b>9</b> . | ╀            | H  | Ч             | 4 | +            | 4          | 4 | 4 | 1  | 2 | H  | -  | Ŋ | E | Ч  | Ч  | 4 | R  | 5 | Μ | E | P  | 1        | 12       | 4          | ₽  | P  |    | 7 | Ч | Ŋ  | 4  | - | -  | - | -        | ł.       | ł.       | ╞  | +  | 4 | 2 | ٠ |   | ٢   | ť   | 朴            | ٢  | G | Ę  | - | ۲  | ť  | -  | ŋ  | Ą  | Ы | Ļ        | ļĿ       | ł        | 4 | ╀  | 4 | - | $\vdash$ | ╞  | ╀  | +  | 4  | 4             | μ  | ┢        | ╀ | ╀  | +      |              | μ | ┝        | Н | ┝        | • |
|         | ┞ | Н         | +        | ╉     | +          | ┢            |    | +             |   |              | +          | ╉ | + | +  | - | _  | -+ | 1 | - | _  | _  |   | _  |   |   | - | ļ  | <b> </b> | <b> </b> | +-         | ł  | +  | +  |   | - | -+ |    |   | -+ |   | ļ        | Ļ.       | +-       | ļ. | +  | - | - |   | - | ļ   | ╞   | ╀            | +  |   | -  |   | ₋  | +  | 4. | 4  | -  |   |          | -        | ł.       | + | ∔  | + |   | -        | ╞  | ł  | ∔  | -1 | _             | μ  | ┡        | ╞ | ∔  | 4      | _            | μ | ┡        | μ | ┡        | • |
|         | ┢ | $\vdash$  | -+       | +     | 4          | 4            | Q  | H             |   | N            | j          | 4 | ₽ | וע | U | Εļ | -  | ų | Ą | IJ | Eļ | S | _  |   | - |   | -  | Ł        |          | ╀          | Į. | 4  | 4  |   | - | -+ |    | - | -  |   |          | <b> </b> | ╀        | +  |    | ł | - |   |   | Ļ., | ļ., | +            | +  | - | -  |   | ļ  | ╞  | +  | +  | -  | _ |          | ١.       | Ļ        | 4 | +  | 4 | _ | ┝        | Ļ  | Ļ  | ÷  | _  |               | μ  | ┡        | ╞ | +  | +      |              | μ | ┡        |   | L        | • |
| 11      | ┢ | $\square$ | -        | +     | +          | ┢            | -+ | 4             | 4 | +            | +          | + | ∔ | +  | 4 | 4  | -  | - | _ | _  | _  |   | _  | _ |   |   |    | -        | L        | Į.         | +  | 4  | -  | - |   | 4  | -  | 4 |    |   |          | 1        | -        | Ł  | Ļ  | - | - |   |   | L.  | Ļ   | Ļ            | +  |   | 4  | _ |    | Ł  | +  | 4  | _  |   |          | _        | Ļ        | Ļ | +  | + | _ | $\vdash$ | Ł  | Ļ  | Ŧ  | _  |               | μ  | L        | ₽ | Ŧ  | 4      | _            |   | L        |   | L        |   |
| 24      | L |           |          | 1     |            | L            |    |               |   |              | 1          | 1 | 1 | 1  |   |    |    |   |   |    |    |   |    |   |   | L | L  |          | L        | L          | 1  | L  |    |   |   |    |    |   |    |   | _        | L        | L        | L  | L  |   | _ |   |   | L   | L   | L            | 1  |   |    |   |    | L  | L  |    |    | _ |          | L        | L        | T | 1  |   | _ | L        | L  | L  | T  |    |               | L  | L        | L | T  | Τ      |              |   | L        |   | L        |   |
|         | _ |           | -        |       | -          | -            |    |               | - |              | -          | - |   |    | _ | _  |    | _ |   |    | _  | _ | _  | _ |   | _ | -  | -        | -        | -          | -  | -  | -+ |   |   | _  | _, |   | _  |   |          | -        |          | -  | -  | _ |   | _ |   |     | _   | -            | -  | _ | _, | _ |    | -  | -  | -  | _, | _ |          | _        | -        | - | -  |   | _ | _        | -  | +  | -  | _  | _             |    | _        | - | -  |        | _            | - | _        |   |          | , |
|         | L |           |          | 1     | 1          | L            | Ц  | 1             | 1 | 1            | 1          | 1 |   | 1  |   |    |    |   | _ |    |    | _ | _  |   |   |   |    | 1        | I.,      | L          | 1  | 1  |    |   |   |    |    | _ |    |   |          | 1_       |          |    |    | 1 | _ |   |   |     | 1_  | L            | 1  |   |    |   |    |    |    |    |    |   |          | ١.       | 1.       | 1 |    |   | _ | L        |    |    |    |    |               | Ľ  |          |   | 1  |        |              |   | L        | L | L        |   |
|         | L |           |          |       |            | L            |    | 1             |   | $\downarrow$ | 1          |   | 1 | 1  |   |    |    |   |   |    |    |   |    |   |   |   |    |          |          |            |    |    |    |   | 1 |    |    |   |    |   |          |          |          | 1  |    |   |   |   |   |     |     |              |    |   |    |   |    |    |    |    |    |   |          |          |          |   |    |   |   |          |    |    |    |    |               |    |          |   |    | I      |              |   |          |   |          |   |
|         |   |           |          |       |            | 1            |    |               | ſ |              | I          |   |   | I  |   |    |    |   |   |    |    |   |    |   |   |   |    | ſ        |          | Γ          | I  | T  |    | T |   |    | T  |   |    |   | Ľ        | Γ        | T        | ľ  | Γ  | T |   |   |   | Γ   | Г   | Γ            | T  | T | T  |   |    | Γ  | T  | T  |    |   |          | Γ        | Γ        | T | T  | T |   | Г        | Γ  | Γ  | T  | T  | 1             | Γ  | Γ        | Γ | T  | T      |              | Г | Г        | Г | Г        | 1 |

8.3

Date: MAY-80

Exhibit No. VTAP3 Page 1 of 2

l

### VIDEO TERMINAL FORMAT

1

Version: DIBOL-11 Disk System: A/P Release: 5 Program: VENMNT

|    | F  | •            | • | •         | 1          | 7  | •  | • • | •      |            |   | 1 | 1.       |   | • • |   | 1. | 30  |    |    |        | -   | • 2       | •         | -            |           |    |    | 3. | ,, | <b>b</b> | 1.           | 34 | ,,       | 34 | 310 | 40 | 41 | 4 2 | • • | •• | 48 | 44 | 47 |    |    | 10 |           | 7 9          | 1.         |    | <b>.</b>   | ., | 38 | •• |           |           | , .          | 3 4       | Ţ, | -  | Ι., | •• | •• | 70 | <b>,</b> , | 72 | 73 | , 4 | <b>7</b> 9 |    | ,, |           | - | - |
|----|----|--------------|---|-----------|------------|----|----|-----|--------|------------|---|---|----------|---|-----|---|----|-----|----|----|--------|-----|-----------|-----------|--------------|-----------|----|----|----|----|----------|--------------|----|----------|----|-----|----|----|-----|-----|----|----|----|----|----|----|----|-----------|--------------|------------|----|------------|----|----|----|-----------|-----------|--------------|-----------|----|----|-----|----|----|----|------------|----|----|-----|------------|----|----|-----------|---|---|
| Г  | Ī  | Æ            | N | D         | JR         | 1  | M  | A   | SI     | ΠE         | R |   | F        | I | L   | E | Π  | Μ   | A  | 1  | N      | TI  | I         | 1/        | 1            | ic        | E  | Г  |    | Γ  | Γ        | Г            |    |          |    |     |    |    |     | 1   |    |    |    |    |    | 1  | T  | t         | t            | T          | T  | Τ          | П  |    |    | T         | T         | T            | T         | T  | Γ  | T   |    | Γ  |    |            |    |    |     |            | T  | 1  | T         | T | 1 |
| h  | 1  | t            | Ħ | t         | $^{+}$     | t  | ΤI | 1   | t      | t          | t | t | t        |   | t   | 1 | Π  |     |    |    | ľ      | 1   | 1         | t         | 1            | ŧ         | t  | t  | t  | 1  | t        | t            |    | -        | П  |     |    |    |     | 1   | -† | -1 |    | -  |    | 1  | t  | t         | 1            | 1          | t  | t          | Π  |    |    | 1         | -†        | t            | t         | t  | t  | t   | t  | 1- | t  | П          |    | Π  | 1   | 1          | 1  | 1  | 1         | 1 | 1 |
| h  | t  | t            | H | †         | $\dagger$  | t  | Н  | 1   | t      | t          | t | t | t        |   | H   | H | Η  |     |    | 1  | 1      | 1   | t         | t         | t            | t         | t  | t  | t  | t  | t        | t            | t  |          | Н  | H   | Η  |    |     | 1   | 1  | -  |    |    |    | +  | 1  | ╉         | $^{\dagger}$ | 1-         | 1- | t          | Ħ  | Η  | Η  | 1         | t         | t            | $\dagger$ | t  | t  | t   | t  | ŀ  | H  | Η          |    | Η  | 1   | 1          | +  | 1  | 1         | 1 | 1 |
|    | T  | T            | H | 1         | t          |    | Н  | 1   | t      | +          | t | t | F        |   |     | Η | Π  |     |    | -† | 1      | †   | t         | t         | t            | t         | t  | t  | t  | t  | t        | ŀ            | T  |          |    | Η   |    |    |     | 1   | 1  | 1  | -  |    |    | +  | 1  | 1         | t            | 1-         | t  | t          | H  | -  |    | +         | t         | t            | t         | t  | t  | t   | t  | F  | Π  | Η          |    |    | 1   | 1          | 1  | 1  | 1         | 1 | 1 |
| 1  | T  | t            | H | 1         | $^{+}$     | t  | H  | 1   | t      | $^+$       | t | F | t        |   |     |   | Η  |     |    | 1  | t      | t   | t         | t         | t            | t         | t  | t  | 1- | t  | t        | t            |    |          |    |     |    | -  |     | 1   |    | -  | -  | -  |    | 1  | 1  | 1         | t            | t          | t  | ϯ          | t  | П  |    | ╋         | 1         | t            | t         | t  | t  | t   | t  | t  | H  | П          | Η  | Η  | 1   | 1          | -1 | 1  | +         | + | 1 |
| h  | t  |              | H | $\dagger$ | ╋          |    | H  | 1   | $^{+}$ | $^{+}$     | t | t | t        |   | Η   |   | Η  |     | 1  | -† | †      | 1   | t         | $\dagger$ | t            | t         | ϯ  | t  | t  | t  | t        | ┢            | t  |          |    | h   | Η  |    |     | -†  | 1  | 1  | Η  |    |    | ┫  | -† | ╉         | t            | t          | t  | t          | H  |    |    | +         | t         | t            | t         | t  | t  | t   | t  | t  | Ħ  | Η          |    | Η  |     | 1          | 1  | 1  | +         | † | 1 |
| t, | +  | $\mathbf{t}$ | H | $^{+}$    | $^+$       | t  | H  | +   | $^{+}$ | $^{+}$     | t | t | t        |   | Η   |   | Η  |     |    | +  | $^{+}$ | ╈   | $^{+}$    | t         | t            | t         | t  | t  | t- | -  | t-       | t            | -  | $\vdash$ | -  | H   | Η  |    |     | +   | 1  | 1  |    |    |    | +  | ╉  | ╈         | t            | †-         | ╀  | t          | Ħ  |    | Η  | ╉         | $\dagger$ | $^{+}$       | t         | t  | t  | t   | t  | t  | H  | Η          | Н  | Η  | 1   |            | 1  | +  | +         | + | 1 |
| 1  |    |              | H | t         | +          | t  | H  | +   | $^{+}$ | t          | t |   | t        | Η |     | H | Η  |     |    | 1  | +      | 1   | $\dagger$ | $\dagger$ | $^{\dagger}$ | t         | t  | t  | t  | 1  | 1-       | t-           | t  |          | -  |     | Η  |    | -   | 1   | -  | -  | -  |    | H  | +  | +  | +         | t            | 1.         | t  | t          |    | -  | H  | $\dagger$ | +         | t            | t         | t  | t  | t   | t  | t  |    | Η          | Η  | Η  | 1   | 1          | 1  | 1  | $\dagger$ | † | 1 |
| -  |    | $\uparrow$   | H | $\dagger$ | +          |    | H  | +   | t      | $\uparrow$ | t | t | F        |   | H   |   | Η  |     | -1 | +  | 1      | †   | $\dagger$ | t         | t            | t         | t  | t  | t  | t  | t        | t            | t  | t        | -  |     | Η  | -  |     | +   | -  | 1  |    |    | H  | +  | 1  | †         | $^{+}$       | 1          | 1  | t          | H  |    |    | +         | +         | $^{\dagger}$ | t         | t  | t  | t   | 1- | t  | Ħ  | Η          | Η  | Η  |     | 1          | 1  | 1  | +         | + | 1 |
| 1  | 7  | +            | H | ╋         | ╈          | t  | H  | +   | ╈      | +          | t | t | $\vdash$ | H | H   | Η | Η  | P   | đ  | E  | Ā      | sli | ŧ         | ţ         | 3E           | t         | İĒ | īc | ĪŦ | ł  | A        | İF           | Įρ | ī        | ī  | C   | A  | T  | ī   | đ   | N  | 1  | -  | X  |    | +  | +  | $\dagger$ | t            | +          | t  | ┢          | H  | -  | Η  | -†        | †         | t            | ╋         | t  | ╞  | t   | ┢  | ┢  | t  | Η          | Η  | Η  |     |            | 1  | 1  | +         | 1 | 1 |
| 1  |    | $\mathbf{t}$ | H | $^{+}$    | +          | t  | H  | +   | ╈      | t          | t | t | ŀ        | H | H   |   | Η  |     | -  | -  | t      | Ŧ   | ╀         | Ŧ         |              | t         | Ŧ  | F  |    | t  | f        | ŀ            | f  | F        |    | Ī   |    | -  | -   | 1   | 1  | -  | Η  | -  | -  | +  | +  | $^{+}$    | 1            | t          | ┢  | ϯ          |    |    |    | -†        | ╉         | ╉            | t         | t  | ┢  | ╀   | ┢  | t  | t  | Η          | Η  | Н  | -   |            | +  | 1  | $^{+}$    | + | 1 |
| 1  | T  | T            | Ħ | 1         | t          | t  | Η  |     | t      | t          | t | t | t        |   |     |   | Η  |     |    | 1  | 1      | 1   | t         | t         | t            | t         | λc | t  | ħ  | Ē  | W        | t            | Īv | E        | Ñ  | D   | ō  | R  | (   | 5   | )  |    |    |    | Η  | 1  | 1  | 1         | t            | ϯ          | t  | t          | Η  |    | Η  | 1         | 1         | 1            | t         | t  | t  | t   | f  | t  | t  | H          |    | Η  |     |            | 1  |    | 1         | 1 | 1 |
|    | T  |              | H | t         | $\uparrow$ | t  | Н  | 1   | ╋      | $^{+}$     | t | t | t        |   | H   |   | Η  |     |    | 1  | 1      | †   | t         | t         | t            | t         | t  | t  | t  | 1- | t        | t            | t  | F        | -  |     |    |    |     |     |    |    |    |    | Η  | 1  | 1  | †         | †            | t          | t  | t          | H  | H  | Η  | -1        | 1         | t            | t         | t  | t  | t   | t  | t  | t  |            |    | Н  |     |            | 1  | 1  | 1         | 1 | 1 |
| 1  | t  | +            | H | 1         | +          | †- | Н  | 1   | $^{+}$ | $^+$       | t | t | t        | t | t   | t | Η  |     |    | 1  | t      | t   | z         | t         | t            | ŧ         | ŧA | tn | G  | Ē  | 17       | $\mathbf{t}$ | ĪN | 0        | Ū  | h   | R  | Ē  |     | 7   | Ē  | N  | D  | ō  | R  | đ  | s  | 7         | 1            | ╈          | t  | †-         | t  |    | Η  | +         | 1         | -†           | ϯ         | t  | t  | t   | t  | t- | t  | t          |    | H  | Η   | Π          |    |    | 1         | 1 | 1 |
| 1  | 7  | ┮            | H | 1         | $\dagger$  | t  | H  | 1   | $^{+}$ | t          | t | t | t        | T | F   | t | Η  | Η   |    | 1  | 1      | 1   | t         | 1         | t            | t         | t  | t  | ľ  | ľ  | ŀ        | t            | t  | Ľ        | -  |     |    |    | Н   |     | -  |    |    |    | H  | 1  | 1  | +         | t            | t          | t  | t          | H  | 1- | Η  |           | ┫         | 1            | t         | t  | t  | t   | t  | t  | t  | t          |    | H  |     | П          | H  |    | 1         | † | 1 |
| 1  |    | T            | H | t         | t          | t  | H  | 1   | 1      | t          | t | t | t        | t | F   | t | Η  |     |    |    | 1      | 1   | 弎         | t         | t            | <b>JE</b> | t  | Ē  | 1  | E  | t        | Ī            | Ē  | ĪN       | D  | ō   | R  | (  | S   | )   |    | Η  |    | Η  | Η  | 1  | 1  | 1         | †            | $\uparrow$ | t  | t          | Ħ  |    | Η  |           | 1         | 1            | $^{+}$    | t  | t  | t   | t  | t  | t  |            | F  | H  | Η   | Η          | H  |    | 1         | 1 | 1 |
| 1  | ,† | t            | H | 1         | +          | t  | Н  | 1   | 1      | 1          | t | t | t        | t | F   | F | Η  | ••• |    |    | 1      | 1   | t         | t         | t            | t         | T  | T  | t  | t  | t        | t            | t  | t        |    | -   |    |    |     |     |    |    |    |    | Η  |    | 1  | 1         | $\dagger$    | t          | t  | $\uparrow$ |    | H  |    |           | 1         | †            | t         | t  | t  | t   | t  | t  | t  | t          | F  |    | Η   | Η          | Н  |    | 1         | + | 1 |
|    | T  | T            | Ħ | 1         | ╈          | t  | Н  | 1   | t      | ╋          | t | t | t        | t | F   |   | Π  |     |    |    | 1      | Ţ   | 4         | 1         | TF           | 캮         | ŧī | h  | tī | 1- | C        | t            | ĪŦ | ٲ        | V  | Ē   | N  | D  | ō   | R   | C  | ŝ  | )  |    | Η  |    | -† | 1         | 1            | t          | t  | t          | t  | F  | t  |           | 1         | t            | ╈         | t  | t  | t   | t  | t  | t  | t          | ┢  | H  | Н   | Η          | H  |    | 1         | 1 | 1 |
| 1  | 7  | T            | П | 1         | T          | T  | П  |     | T      | T          | T | T | t        | Γ | F   | T | Γ  |     |    |    | 1      | 1   | T         | t         | t            | t         | T  | t  | t  | t  | t        | 1            | 1  | t        | T  | l   |    |    |     |     | -  |    |    |    | tt | 1  | 1  | 1         | 1            | t          | t  | t          |    | T  | Ħ  |           | 1         | 1            | t         | t  | t  | t   | t  | t  | t  | t          | F  | Π  | Η   | Π          | П  |    | T         | 1 | 1 |
| 1  | ,  | T            | П | T         | T          | Г  | П  |     | T      | T          | T | T | T        | Γ | Γ   | Γ | Γ  | -   |    |    | 1      | 1   | t         | T         | t            | t         | t  | t  | t  | t  | t        | t            |    | F        |    | F   |    |    |     |     |    |    |    |    | Π  |    | 1  | 1         | T            | t          | t  | t          | T  | T  | Н  |           | 1         | 1            | t         | t  | t  | t   | t  | t  | t  | t          | F  |    |     | Π          | Π  | Π  |           | 1 | 1 |
|    | T  | +            | H | 1         | t          | t  | П  |     | 1      | ╈          | t | t | T        | T | F   | t |    |     |    |    | 1      | 1   | 1         | t         | t            | t         | t  | t  | t  | t  | t        | t            | F  | 1-       |    | t   |    |    |     |     | -  | -  | -  |    |    |    | -  | +         | †            | 1          | 1- | t          | T  | T  | Н  |           | 1         | t            | t         | t  | t  | t   | t  | t  | t  | t          | F  |    | ٢   | Η          | H  |    | T         | 1 | 1 |
|    | T  | T            | П | T         | T          | t  | П  |     | T      | T          | t | t | t        | t | F   | t | H  | Π   |    | -1 | 1      | 1   | 1         | T         | t            | t         | t  | t  | t  | t  | t        | t            | t  | t        |    | t   |    | -  |     |     |    |    |    |    | H  | -1 | 1  | 1         |              | t          | t  | -          | t  | 1- | t  |           | 1         | t            | t         | t  | t  | t   | t  | t  | t  | t-         | F  | t  | Η   | М          | Π  | Η  | T         | 1 | 1 |
| 1  | 1  | T            | П | T         | T          | T  | П  |     | T      | Ť          | t | t | t        | T | T   | T | T  |     |    |    | -†     | 1   | T         | 1         | t            | t         | t  | t  | t  | t  | t        | t            | r  | t        | ŀ  | F   |    | -  | ľ   |     |    |    |    |    | Π  |    | 1  | 1         | 1            | 1          | t  | t          | t  | t  |    | 1         | 1         | Ť            | t         | t  | 1- | t   | t  | t  | t  | t          | t  | T  | Η   | П          | П  |    | T         | 1 | 1 |
| 2  | •  | Τ            | Π |           |            |    | Γ  |     | T      | T          | T | T | Γ        | Γ | Γ   | Γ | Γ  |     |    |    | 1      | 1   | T         | T         | T            | T         | T  | T  | T  | T  | t        | T            | T  | T        |    | 1   |    |    |     |     |    |    |    |    | П  |    | 1  | 1         | T            | T          | t  | T          | Γ  | T  | Γ  |           | 1         | T            | T         | T  | T  | t   | T  | T  | T  | t          | Γ  | T  |     | Π          | Π  | Π  | 1         | 1 | 1 |
| _  |    | _            |   |           |            |    |    |     |        |            |   |   |          |   |     |   |    |     |    |    | -      |     |           | -         |              | -         | -  | -  |    | -  | -        |              |    | -        |    | -   |    | •  |     | -   |    |    |    |    |    |    | _  | -         |              |            |    | -          |    |    |    |           |           | -            |           |    | -  |     |    |    |    | -          |    |    |     |            | -  |    | _         |   | 1 |
|    | ſ  | Τ            | Π | Τ         | Τ          | Γ  | Π  |     | Τ      | Τ          | Τ | Γ | Γ        | Γ |     | Γ |    |     |    |    | Τ      | Τ   | Т         | Τ         | Т            | Τ         | Т  | Γ  | Г  | Γ  | Γ        | Τ            | Γ  | Γ        | Γ  | Г   |    |    |     |     |    | Π  | Γ  | Γ  | Π  |    | Τ  | Τ         | Τ            | Ι          | Т  | Τ          | Τ  | Γ  | Π  | Ι         | Τ         | Т            | T         | Τ  | Τ  | Τ   | Т  | Т  | Т  | Г          | Г  | Γ  | Π   | Π          | Π  | Π  | Π         | Τ | ٦ |
|    | Γ  | Γ            | Π | Ι         | Τ          |    | Π  |     | T      | Ι          | Γ | Γ | Γ        |   |     | Γ |    |     |    |    | T      | 1   | T         | T         | T            | T         | T  | Γ  | Ĩ  | ľ  | I        | T            | Γ  | T        | -  | ľ   |    |    |     |     |    |    |    |    |    | 1  | 1  | 1         | 1            | -          | T  | T          | Г  | T  | Π  |           | -†        | t            | T         | 1  | Ť  | Ť   | T  | ť  | T  | T          | Γ  |    | П   | П          | Π  |    | T         | 1 | 1 |
|    | ſ  | Γ            | Π | I         |            |    | Π  |     | T      | T          | Τ | Γ | Γ        | Γ | Γ   |   | Π  |     |    | -1 | 1      | T   |           | T         | T            | T         | T  | T  | T  | Г  | T        | T            | Γ  | Γ        |    | Γ   | Γ  |    | -   |     |    |    |    |    |    |    | 1  | T         | 1            | T          | T  | T          | 1  | Γ  | T  |           | 1         | T            | t         | t  | T  | t   | T  | t  | t  | T          | Γ  | T  | Π   | П          | П  |    | Π         | 1 | 1 |

~\*\*

Date: MAY-80

Page 2 of 2

!

i

÷

....

Program: VENMNT

# VIDEO TERMINAL FORMAT

Version: DIBOL-11 Disk System: A/P Release: 5

|                |              |    |        | T      | T      | 1. | Ŀ  | T |    | <b>L</b> . |            |    |   | L  | Ŀ  | Ţ      | r    | T      |     | T  | 1  |          |   |   | _ |   |           |   |   |   | _  |    |   |   |    |    | 1  |   | T | J          | T        | T      | T  | T      | 1      | T      | 1      | T      |            | 1  |   | 1  |              |    |                      |    |         | T  | T  | T  | J            | T      | Т      | I            | Т      |    | T | T      | T | T      | Т       | Т      | Т      | T | 1.7      | L |        |
|----------------|--------------|----|--------|--------|--------|----|----|---|----|------------|------------|----|---|----|----|--------|------|--------|-----|----|----|----------|---|---|---|---|-----------|---|---|---|----|----|---|---|----|----|----|---|---|------------|----------|--------|----|--------|--------|--------|--------|--------|------------|----|---|----|--------------|----|----------------------|----|---------|----|----|----|--------------|--------|--------|--------------|--------|----|---|--------|---|--------|---------|--------|--------|---|----------|---|--------|
| _              | 11           | 4  | 1      | 4      | 4      | Ľ  | Ľ  | Ľ | Ľ  | Ľ          | Ľ          | Ľ  | ľ | Ľ  | Ľ  | ľ      | 1    | 1      | 120 | Ľ  | Ľ  |          | - | - | - | 1 | <b>z•</b> | - | - | " | "  | 13 | 1 |   | 4  | "  | 1  | 4 | - | 1          | 4        | 1      | ľ  | 1      | 1      | 4      | 11     | 1      | 1          | 1. | 1 | Ľ  | 1.           | Ľ  | 14                   | 4  | 4       | 1  | +  | 4  | 1            | Ŧ      | 4      | 7            | 7      | 4  | 4 | 7      | 4 | 4      | 4       | Ŧ      | 4"     | Ψ | ľ        | μ | Ĥ      |
| Ŀ              | V            | E  | NI     | 1(     | QF     | L  | N  | 4 | S  | 1          | <u> </u> E | R  | L | F  | L  | l      | ļE   | 1      | Į١  | ł, | Ų. | N        | T | E | N | A | N         | d | Ę | 1 | _  |    |   | _ | _  | _  |    | 1 | 1 |            | 1        | 1      | 1_ |        |        | 1      | L      | 1      | 1          | 1  |   | 1. | _            |    |                      |    | _       | 1  | 1  | 1  | 1            | 1      |        | 1            | 1      | 1  | 1 | 1      | 1 | 1      | $\perp$ | 1      |        |   |          |   | Ц      |
| 2              |              |    |        |        |        | L  |    |   |    |            |            |    |   |    |    |        | 1    |        |     |    |    |          |   |   |   |   |           |   |   |   |    |    |   |   |    |    |    |   |   |            |          |        |    |        |        |        |        |        |            |    |   |    |              |    |                      |    |         |    |    |    |              |        |        |              |        |    |   |        |   |        |         |        |        |   |          |   |        |
| ,              | Π            |    |        | Ι      |        |    |    | Ι |    |            |            |    |   |    | Γ  |        | T    |        |     |    |    |          |   |   |   |   |           | Ι |   |   |    |    |   |   |    |    | Τ  |   |   | Ι          |          | Τ      |    | Ι      | Τ      |        |        | Ι      |            | T  | Γ | Γ  |              |    |                      |    |         |    | Τ  |    |              | ŀ      | Τ      |              |        |    |   |        | Τ | T      | T       |        |        |   |          |   | $\Box$ |
| •              |              |    | Τ      | I      |        | Γ  |    | Γ |    | Γ          | Ι          |    | Γ |    |    | Γ      |      | T      | Γ   | Γ  |    |          |   |   |   |   |           |   | Ι |   |    |    |   |   |    |    |    |   | Ι | Ι          | T        | Ι      | Τ  | Τ      | Ι      | Τ      | Τ      | Τ      | Τ          | Τ  | Г | Ι  | Γ            |    |                      |    |         |    | Τ  | Ι  |              |        | 1      | Ι            |        |    |   |        | Τ | Τ      | Τ       | Τ      |        |   |          |   |        |
| •              | Π            | Т  | Т      | T      | Т      | Γ  | Γ  | Γ | Γ  | Г          | Γ          | Γ  | Γ |    | Γ  | T      | T    | T      | T   | Т  | Γ  |          |   |   | ٦ |   | ٦         |   | 1 | ٦ |    |    |   |   |    |    | T  | T | T | T          | T        | T      | T  | T      | 1      | T      | T      | T      | T          | 1  | T | T  | T            | Γ  |                      | 1  |         | T  | T  | T  | T            | T      | T      | T            | T      | T  | T | T      | Τ | T      | T       | T      | Т      | Г | Π        | Γ | Π      |
| •              | T            | 1  | T      | t      | T      | t  | t  | T | T  | T          | t          | F  | t | t  | t  | t      | t    | T      | t   | I. | T  | V        | E | N | D | d | R         | 1 | 7 | 1 |    |    |   | - | 1  | 1  | 1  | X | Ż | t          | Ŧ        | t      | t  | t      | 1      | t      | t      | t      | T          | t  | t | t  | T            | Γ  |                      | -1 | -†      | Ť  | t  | T  | 1            | T      | t      | T            | 1      | 1  | 1 | T      | T | T      | T       | T      | T      | T | Π        | Г | Π      |
| 17             | Ħ            | 1  | $^{+}$ | t      | $^{+}$ | t  | t  | t | t  | t          | t          | t  | t | t  | t  | t      | t    | t      | t   | t  | T  |          |   |   | 1 | - |           | - | Ĩ | 1 |    |    |   | - | -† | 1  | 1  | Ť | T | Ť          | T        | t      | t  | t      | t      | t      | t      | ╈      | t          |    | t | t  | t-           | t  | H                    | 1  | -1      | 1  | 1  | t  | 1            | t      | T      | 1            | t      | 1  | 1 | ╈      | t | t      | t       | t      | t      | t | Π        | Π | П      |
| •              | Ħ            | 1  | $^{+}$ | t      | $^{+}$ | t  | t  | t | t  | t          | t          | t  | t | t  | t  | t      | t    | t      | t   | t  | t  | N        | A | М | F |   | 1         | 1 | 1 | 1 |    |    |   |   | 1  | 1  | 1  | X | X | t          | t        | t      | ł. | ŧ      |        | t,     | t      | t      | t          | 1  | 5 | ħ  | <b>5</b>     | 5  | 5                    | X  | X       | ¥  | Ż  | ¥  | ¥            | t      | t      | 1            | 1      | t  | 1 | 1      | 1 | +      | t       | t      | t      | t | Н        | Π | П      |
| •              | Ħ            | +  | $^{+}$ | t      | t      | t  | t  | t | t  | t          | t          | t  | t | t  | t  | t      | t    | t      | f   | t  | ┞  |          |   | ÷ | ٦ |   |           | 1 | 1 | 1 | 1  |    |   |   | 1  | 1  | 1  | 1 | 7 | ľ          | T        | f      | f  | Ť      | Ť      | T      | ť      | ť      | ť          | ť  | ť | ľ  | ľ            | ľ  | 1                    | 1  | 1       | T  | 1  | 1  | 7            | t      | t      | 1            | t      | t  | 1 | t      | + | t      | t       | t      | t      | t | Η        | Ħ | П      |
| 1.             | Ħ            | +  | +      | t      | ╋      | t  | t  | t | t  | t          | t          | ┢  | t | t  | t  | t      | t    | t      | ħ   | t  | t  | A        | n | n | R | F | S         | d | 1 | 1 | -  | -  | Η |   | 1  | 1  | +  | ¥ | X |            | X        | t      | t  | t      | x,     | X      |        | t      | t,         | 5  | ħ | b  | 5            | 5  | X                    | X  | X       | ¥  | ¥  | X  | Ŧ            | t      | t      | 1            | †      | 1  | 1 | t      | + | t      | t       | t      | t      | t | Ħ        | H | М      |
| <b>h</b>       | $\mathbf{t}$ | ╉  | ╈      | $^{+}$ | +      | t  | ┢  | t | t  | t          | t          | t  | t | ┢  | t  | t      | t    | t      | f   | 1  | ┢  | F.       | - | ٦ | - | ٦ | ٦         | ٦ | + | ľ |    |    | - |   | -† | +  | 1  | 1 | Ŧ | 1          | 1        | ľ      | ľ  | Ŧ      | ť      | 1      | ľ      | ľ      | ť          | ť  | ť | ľ  | ľ            | ľ  | 17                   | 1  | 1       | 7  | 7  | 7  | 7            | $^{+}$ | +      | ╉            | +      | ╉  | + | ╉      | + | $^{+}$ | +       | +      | +      | + | Η        | H | Η      |
| 11             | Ħ            | +  | $^{+}$ | $^{+}$ | t      | t  | t  | ╋ | t  | t          | t          | t  | t | ┢  | t  | t      | t    | t      | t   | t  | t  | A        | n | Ч | R | F | d         | d |   | 7 |    |    |   | - | +  | 1  | +  | X | 4 | 1          | 4        | 1      | 1  | 1      |        | 4      | ţ,     |        | 1          | 1  | t | t  | ħ            | 1  | N                    | Y  | ¥       | ł  | 4  | 4  | 4            | +      | t      | 1            | $^{+}$ | ╉  | 1 | t      | + | $^{+}$ | +       | $^{+}$ | t      | t | H        | H | Η      |
| 11             | t            | +  | +      | ╈      | $^{+}$ | t  | t  | t | t  | t          | t          | ┢  | t | ┢  | t  | t      | t    | t      | f   | ť  | ť  | ŕ        |   | ٦ |   | 7 | ٦         | - | + | 4 | 1  |    |   |   | -  | ┫  | 4  | 7 | 7 | 1          | 7        | Ŧ      | ቸ  | 1      | ť      | Ŧ      | ľ      | 1      | 1          | ť  | ť | ľ  | ľ            | ľ  | 17                   | 1  | 1       | ſ  | 7  | 7  | 7            | $^{+}$ | †      | 1            | +      | +  | 1 | $^{+}$ | + | $^{+}$ | $^{+}$  | +      | t      | t | H        | H | h      |
| 1.             | $\mathbf{H}$ | -+ | ╉      | t      | +      | t  | t  | ╀ | t  | t          | t          | ┢  | t | ┢  | t  | t      | t    | t      | †   |    | ╀  | 1        | П | T | Y |   | -         | - | - | + | -  |    |   | - | +  | ╉  | ╉  | 4 | 4 |            | 4        | 1      | ţ, | ţ.     | ţ.     | ţ.     |        | t      | <i>t</i> , | t  | ち | 1. | -            | ╀╴ |                      | -  | +       | ╉  | ╉  | +  | ╉            | $^{+}$ | t      | ┫            | ╉      | ╉  | + | ╉      | + | +      | +       | +      | $^{+}$ | t | ╀┦       | H | H      |
| 1.             | +            | ╉  | +      | $^{+}$ | +      | t  | t  | ╀ | ┢  | t          | ┢          | ┢  | ┞ | t  | ┢  | t      | t    | $^{+}$ | ť   | 1  | ┢  | ۲        | Η | - | - | - |           | - | + | - | -  | -  | Η |   | -  | -† | +  | 7 | ት | 7'         | 7        | 7      | 7' | Ŧ      | 7      | 7      | ť      | ł      | 7          | ť  | ľ | Y  | $\mathbf{r}$ | ┢  | H                    | +  | -†      | ╉  | ╉  | ╉  | +            | $^{+}$ | +      | ╉            | $^{+}$ | +  | 1 | ╉      | + | +      | +       | +      | +      | ╈ | H        | H | H      |
| 1.             |              | +  | +      | ╋      | +      | ┢  | ┢  | t | t  | t          | t          | ┞  | t | ┝  | ┢  | t      | t    | $^{+}$ | t   | ╂  | t  | c        | T | Δ | Ŧ | E |           | - | + | - | -  |    | Η |   | +  | +  | +  | 4 | t | ╉          | t        | $^{+}$ | +  | $^{+}$ | $^{+}$ | $^{+}$ | ┢      | $^{+}$ | +          | +  | t | +  | t            | ┢  | H                    | -  | -       | ╉  | ╉  | t  | $^{\dagger}$ | $^{+}$ | $^{+}$ | $^{\dagger}$ | $^{+}$ | 1  | ┫ | +      | + | +      | +       | +      | $^{+}$ | t | t⊣       | H | H      |
| 1.,            | $\mathbf{H}$ | ╉  | +      | ╋      | ╋      | t  | ┢  | ╀ | ┝  | ╉          | ┢          | ┝  | ┝ | ┢  | ┢  | ╋      | ╉    | ╉      | ť   | ť  | ╀╴ | 3        | - | 1 | - | 5 | -         |   | + | - | -  | Η  | - |   | +  | +  | ╉  | 1 | 7 | ╉          | +        | $^{+}$ | ╋  | +      | +      | ╉      | $^{+}$ | ╉      | ╀          | ╀╴ | ╋ | t  | ┝            | ┝  |                      | -  | -       | -+ | +  | ┥  | ╉            | +      | ł      | +            | +      | ╉  | + | ╉      | ╉ | +      | +       | +      | ╋      | ╋ | ⊢        | H | Η      |
| -              | $\mathbf{H}$ | ╉  | ╉      | ╉      | ╋      | ┢  | ┢  | ╉ | ┢  | ╀          | ┝          | ┢  | ╀ | ┢  | +  | +      | ╋    | ╉      | ŀ   | ╞  | ╀  | 5        |   |   | - | Н |           | - | - | - | -  |    | - |   | -  | +  | +  | t | t | J,         | ł        | ł      | ╋  | +      | $^{+}$ | ÷      | ╀      | ╉      | ┢          | ┽  | ╀ | ╀  | ╀            | ┢╸ | +                    | -  |         | +  | +  | ╉  | ╉            | +      | ۰t     | +            | ╉      | ╉  | + | ╉      | + | +      | ╉       | +      | +      | + | +        | ┢ | H      |
| H              | +            | ╉  | +      | ╋      | +      | ł  | ┢  | ł | t  | ł          | ╀          | ┝  | ╀ | t  | ┢  | ╋      | ╀    | ╋      | ť   | μ  | ╇  | 4        | - | Ч |   | H |           | - | + | + | -  | -  |   | - | +  | +  | -  | ኅ | 1 | 4          | 7        | 1      | +  | +      | ╉      | +      | +      | ╉      | +          | +  | ╀ | ╉  | ┢            | ╀  | H                    | -  | -       | +  | +  | +  | ╉            | +      | +      | ┥            | ╉      | ╉  | ┥ | ╉      | + | +      | +       | +      | +      | + | H        | ⊢ | H      |
| E              | ╉┥           | +  | +      | +      | ╋      | t  | ╀  | ╀ | ╀  | ╀          | ┢          | ┢  | ╉ | ┢  | ┝  | ╋      | $^+$ | ┢      | t   | ╞  | ┢  | •        | - |   | - | - | -         | - | 2 |   | 5  | Ŧ  | 0 | - | -  | -  | -+ | J | J | t,         | t        | J.     | ł, | t      | ł,     | J,     | t,     | t      | +          | ╀  | ╀ | +- | ┢            | ┢  |                      | -  | -       | -+ | +  | -  | ╉            | +      | ╉      | +            | +      | +  | - | +      | + | +      | +       | +      | +      | ┢ | +        | H | H      |
| H              | ╀            | +  | ╉      | $^+$   | +      | ╀  | ┢  | ╀ | ╀  | ╀          | ┢          | ┝  | ┢ | t  | ╀  | $^{+}$ | ╉    | ╉      | ť   | ŀ  | ╀  | 3        | - | 0 | - | L | Ч         | 9 | Ч | - | -' | .1 | υ |   |    | -  | -+ | 1 | 7 | 1          | 7        | 1      | 7  | 7      | 7      | 1      | 1      | 1      | ╋          | +  | ╀ | ╀  | ╀            | ╀  | Н                    |    | -       | +  | -+ | -† | +            | +      | +      | +            | +      | +  | - | +      | ╉ | +      | +       | ╀      | +      | ╀ | +        | ┢ | ┢      |
| 1              | ╋            | -  | ╉      | ╉      | ╉      | ╀  | ┝  | ╀ | ╀  | ╀          | ╀          | ╀  | ┝ | ╀  | ┝  | ╀      | ╉    | ╉      | ŧ   | ł  | ┢  |          | - | H | 2 | - |           | - | - |   | -  |    |   | - | 1  | -  |    | 1 | ł | ł          | J        | ł      | ╉  | +      | +      | ·      | ÷      | ╈      |            | +  | ╀ | ł  | +            |    | Н                    | -  |         | +  | +  | +  | -+           | +      | ٠ł     | +            | +      | +  | - | -      | + | +      | ÷       | +      | +      | ╀ | ╋        | ┢ | ┝      |
| H <del>.</del> | +            | +  | ╉      | ╉      | +      | ╀  | ╀  | ╉ | ╀  | ╀          | ╀          | ┝  | ╀ | ╀  | ╀  | ╀      | ╉    | ł      | ł   | 1  | ╀  | 1        | - | Y | Ч | Ų | Ч         | ٦ | Ę | Ч | 5  | -  | I | 1 | Ч  | -  | -  | 4 | 4 | 7          | <b>Ą</b> | +      | +  | +      | -      | +      | ╉      | ╉      | -+·        | ╋  | ÷ | +  | ╀            | ┝  | <u></u> ∤− <u></u> ∤ |    |         | ł  | +  | -+ | -            | +      | -+     | +            | +      | -+ | - | -+     | + | ╉      | ╉       | +      | +      | ╋ | +        | ╀ | ┝      |
| -              | +            |    | +      | t      | +      | Ł  | ł  | ł | ╁  | ┢          |            | ╀  | ╀ | ł  | ┢  | ╀      | +    | ╉      | ╀   | ╀  | ┝  | <u> </u> | - | - |   | - | Н         | - | - |   |    |    |   | - | -  |    | -  | - | - | +          | -        | ł      | +  | ╉      | ╉      | +      | ÷      | +      | +          | ÷  | ł | ÷  | ╀            | ┝  |                      | -  |         |    | -+ | -  | -ł           | -      | -+     | +            | +      | +  | + | ╉      | + | ╉      | +       | +      | ╉      | + | +        | ┢ | ┝      |
| Ľ              | 10           | Ņ  | 11     | 1      |        | 1/ | 1ľ | l | iĿ |            | 1          | 1_ | L | Ω  | 4_ | 1      | T    | L      | 1   | L  | L  | L        |   |   |   | _ |           |   |   |   |    |    |   |   |    |    | _  | 1 |   | L          | 1        | 1      | Т  | 1      | J      |        | 1      | 1      | 1          | 1  | 1 | 1  | I.           | 1  |                      |    |         |    | 1  |    | 1            | Т      | Т      | 1            | 1      |    |   | _      |   | 1      | 1       | Т      | 1      |   | L        | ⊥ | L      |
|                |              | -  | т      | т      | т      | Т  | r  | т | т  | T          | т          | T- | T | T- | r  | т      | т    | т      | T   | T  | г  | -        |   | - |   |   |           |   |   | _ | -  | r  |   |   | -  |    | -1 | - | - | - <b>T</b> | -        | т      | -  | т      | T      | -      | т      | -      | Т          | +  | Т | -  | <b>T</b>     | г  | 1-1                  | -  | <b></b> | -  | -  | -  | -            | -      | -      |              | -      | -7 | - | -      | - |        | -       | -      | -      | - | <b>-</b> | - | T      |
|                |              |    |        |        |        | 1  | L  |   |    | 1          |            |    |   |    | L  | L      | 1    |        |     |    | L  |          |   |   |   |   |           |   |   |   |    |    |   |   |    |    |    |   |   |            |          |        |    |        |        |        |        |        |            |    |   |    |              |    |                      |    |         |    |    | 1  |              |        |        | 1            |        | 1  |   |        |   | 1      |         |        |        |   |          |   |        |

Date: MAY-80

Page 1 of 2

٠,

# VIDEO TERMINAL FORMAT

۶

Version: DIBOL-11 Disk System: A/PRelease: 5Program: ACTMNT

|    | ١Ī         | Ţ         | • | •  | • | 1         | Ţ            | 1. | • |   | •• | 1. | Γ. |   | ŀ |   | ••• | 2 | • |   | Ŀ | Ļ  | F  |           | F  | 1. | Ī   | ŀ  | ,  | • | ŀ         |    | • | •• |    | .,  | 38 | -  | ••  | •• | 47 | •  | -  | 4. | 44 | 47 | 4. | •• | 50 | ••           |   |    | - | Γ. | -  | ., |   |    | -  | ., | •• | •  | •  | Į, | Ţ | Ŧ | - | • | - | 70 | ~ | 72 | 73 | 74 | 78 | 78 | ,, | 76 | •• |   |
|----|------------|-----------|---|----|---|-----------|--------------|----|---|---|----|----|----|---|---|---|-----|---|---|---|---|----|----|-----------|----|----|-----|----|----|---|-----------|----|---|----|----|-----|----|----|-----|----|----|----|----|----|----|----|----|----|----|--------------|---|----|---|----|----|----|---|----|----|----|----|----|----|----|---|---|---|---|---|----|---|----|----|----|----|----|----|----|----|---|
| 1  | E          | XP        | Ē | N  | S | E         | 1            | NC | ī | 0 | Ū  | IN | ĪT | t | F | ī | t   | E |   | N | A | Ī  | N  | ĪT        | E  | N  | i A |    | ic | 1 | -         | 1  | 1 |    | ٦  | 1   |    |    | 1   | 7  |    |    | 1  |    |    |    | Π  |    |    |              | Γ | Γ  | T | T  | Γ  | Γ  | Γ | Γ  | Γ  |    | Γ  | Γ  | Т  | Τ  | T | T | T | T | Τ | T  | Τ |    | Τ  |    | Π  | Π  | Γ  | Π  | Π  | Π |
| 1  | <b>†</b> † | $^{+}$    | t | tt | T | †         | t            | t  | t | t | t  | t  | ľ  | t | ť | t | t   | t | t | 1 |   | t  | ľ  | t         | t  | 1  | 1   | t  | t  | 1 | Ť         | 1  | 1 |    | 1  | -   | -1 | -1 | 1   |    |    | -† |    | -  |    |    | t  | -  |    | T            | t | 1  | t | 1  | t  | t  | t | ť  | ŀ  |    | T  | ľ  | t  | t  | t | t | 1 | 1 | 1 |    | 1 | -  |    |    | [] |    | Γ  | Π  |    | П |
| 5  | Ħ          | $\dagger$ | t | Н  |   | t         | t            | t  | t | t | t  | t  | t  | t | t | t | t   | t | t | t | t | t  | t  | t         | t  | t  | t   | t  | t  | t | t         | 1  | 1 | -  | -1 |     |    |    | 1   |    |    | 1  | -† |    | -  |    | Π  |    |    | T            | t | t  | t | t  | 1- | t  | T | t  | t  | F  | F  | t  | t  | t  | t | t | t | 1 | 1 | 1  | 1 | -  | 1  |    | Г  | Γ  | Γ  | П  | Π  | П |
| •  | Ħ          | T         | t | П  |   | T         | 1            | t  | t | t | t  | t  | t  | t | t | t | t   | t | t | t | t | t  | t  | t         | t  | t  | t   | t  | t  | t | t         | 1  | 1 |    | 1  | 1   |    |    | 1   |    |    | 1  | 1  |    | -  |    |    |    |    |              | T | T  | t | t  | t  | 1  | F | T  | T  | -  | T  | t- | T  | t  | t | t | T | t | 1 | 1  | T |    |    |    | Π  | Γ  | Г  | Π  | Π  | Π |
| •  | tt         | ╋         | t | Ħ  | 1 | †         | 1            | t  | t | t | t  | t  | t  | t | t | t | t   | t | t | t | t | t  | t  | t         | t  | t  | t   | 1  | t  | t | Ť         | 1  | 1 | 1  | 1  | 1   |    |    | 1   |    |    | 1  | 1  | -  |    | -  |    |    |    | t            | t | ŀ  | t | t  | t  | t- | t | t  | 1- | ŀ  | t- | t  | t  | t  | t | 1 | 1 | t | 1 | 1  | 1 |    | 1  |    | Г  |    | Г  | Π  | П  | П |
| •  | Ħ          | ╈         | t | H  | + | †         | $^{+}$       | t  | t | ┢ | t  | t  | t  | t | t | t | t   | t | t | t | t | t  | t  | t         | t  | t  | t   | t  | t  | t | t         | +  | 1 |    | -1 | 1   |    |    | 1   |    | -  | 1  | -† |    |    | -  | Η  |    |    |              | t | t  | t | F  | ϯ  | t  | t | t  | t  | ŀ  | t  | t  | 1- | t  | t | t | 1 | t | 1 | 1  | 1 |    | 1  | Η  | Г  |    | F  | Η  | Η  | Π |
| +  | Ħ          | ╉         | + | H  |   | $^{+}$    | +            | ╋  | t | ┢ | t  | t  | ╀╴ | t | t | ╀ | t   | t | t | ┢ | t | ┢  | t  | $\dagger$ | t  | t  | t   | t  | t  | t | $\dagger$ | 1  | 1 | 1  |    | -   | -  |    | +   | 1  |    | 1  | +  |    | -  | Η  | H  |    |    | $\mathbf{f}$ | t | ŀ  | t | f  | t  | t  | t | 1- | ┢  | -  | 1- | t  | t  | t  | t | t | + | 1 | 1 | 1  |   | -  |    |    | Н  | T  | H  | Η  | Η  | П |
| •  | Ħ          | ╈         | + | H  |   | ╋         | $^{+}$       | t  | t | t | t  | t  | t  | t | t | t | t   | t | t | t | t | t  | t  | t         | t  | t  | t   | t  | t  | t | t         | -† | 1 | -  |    | 1   | -  |    | ┫   | 1  |    | 1  | -† |    |    | -  | Η  | Η  | Η  | t            | t | t  | t | t  | t  | t  | † | t  | t  | ŀ  | t  | t  | t  | t  | t | † | 1 | † | 1 | 1  | 1 |    | Π  |    | Γ  | Π  | Г  | Η  | Н  | П |
| •  | Ħ          | ╋         | ┢ | Η  |   | $\dagger$ | +            | t  | t | t | t  | t  | t  | t | t | t | t   | t | t | t | t | t  | t  | t         | t  | t  | t   | t  | t  | t | t         | 1  | 1 |    | 1  | 1   | -  |    | +   | -  | -  | 1  | -† | -  | -  |    | H  | Η  | Η  | t            | t | t  | t | t  | t  | t  | t | t  | ŀ  | F  | t  | t  | t  | t  | t | † | t | 1 | 1 | 1  | 1 |    | Π  |    | Г  |    | ٢  | Η  | Π  | П |
| 1. | Ħ          | $^{+}$    | t | Ħ  | H | $\dagger$ | $^{\dagger}$ | t  | t | t | t  | t  | t  | t | t | t | t   | ħ | 杠 | Ē | A | ls | ŧ  | t         | ts | 3E | t   | Ē  | t  | ŧ | rt        | 1  | Ā | P  | P  | L   | ī  | d  | Ā   | Ŧ  | 1  | đ  | N  |    |    | X  | Π  | Η  |    | t            | t | t  | t | t  | t  | t  | t | t  | t  | F  | t  | t  | t  | t  | t | † | 1 | 1 | 1 |    | 1 |    | 1  | H  | Γ  | Γ  | T  | Η  | Н  | П |
| 11 | Ħ          | +         | t | Η  | H | †         | ╈            | t  | t | t | t  | t  | t  | t | t | t | t   | t | t | t | t | t  | t  | t         | t  | t  | 1   | t  | t  | t | t         | -  | 1 |    | -  |     | -  |    | 1   | 1  |    | -  | 1  |    | -  |    | H  |    |    | t            | t | t  | t | t  | t  | t  | t | t  | t  | t- | t  | t  | t  | t  | t | 1 | 1 | 1 |   | 1  | 1 | -  | Π  | -  | F  | Γ  | t  | Η  | Η  | Н |
| 12 | Ħ          | 1         | t | Ħ  |   | 1         | ╋            | t  | t | t | t  | t  | t  | t | t | t | t   | t |   | t | t | t  | ħ  | t.        | t  | 1  | Ī   | 朿  | 1  | t | V         | Ē  | W |    | Ā  | đ   | Ĉ  | 0  | Ū   | N  | T  | (  | S  | )  |    |    | Ħ  | Π  |    | T            | t | t  | t | t  | t  | t  | t | t  | t  | T  | T  | t  | t  | t  | t | t | 1 | 1 | 1 |    | T |    | Π  |    | Г  |    | Γ  | Π  | Π  | П |
| 1. | Ħ          | +         | t | Ħ  | H | 1         | ╋            | t  | t | t | t  | t  | t  | t | t | t | t   | t | t | t | t | t  | t  | t         | t  | t  | t   | t  | t  | 1 | 1         | 1  | 1 |    |    |     |    |    |     |    |    |    | 1  |    |    |    | T  | Π  |    | t            | t | t  | t | t  | t  | t  | t | t  | 1  | t  | t  | t  | t  | t  | 1 | 1 | 1 | 1 | 1 | Π  | Π |    | Π  |    | Γ  | Γ  | Г  | Г  | П  | П |
| 14 | Ħ          | $^{+}$    | t | Н  |   | 1         | $^{+}$       | t  | t | t | t  | t  | t  | t | t | t | t   | t | t | t | t | t  | t  | t         | t  | t  | ŧ   | ŧ/ | ٩V | t | đ         | E  | 7 | T  | N  | q   | Ū  | T  | R   | Ē  |    | A  | đ  | d  | 0  | Ũ  | N  | T  | (  | S            | ) | 1- | t | t  | t  | t  | F | t  | t  | t  | t  | t  | t  | t  | 1 | 1 | 1 | 1 | 1 |    |   |    | П  | F  | T  | F  | t  | Π  | Г  | Π |
| 11 | Ħ          | ╈         | t | H  | Ħ | t         | ╋            | t  | t | t | t  | t  | t  | t | t | t | t   | t | t | t | t | t  | t  | t         | t  | t  | t   | t  | t  | t | 1         | ٠t | 1 |    |    | -   |    | -  |     | -  |    |    |    |    |    |    | T  |    |    | t            | t | t  | t | F  | t  | t  | t | t  | t  | t  | t  | t  | t  | t  | 1 | 1 | 1 | 1 | - | Π  | Π |    | П  |    | F  | F  | t  | Г  | Π  | Γ |
| 10 | Ħ          | $^{+}$    | t | Ħ  | Η | 1         | t            | t  | t | t | t  | t  | t  | t | t | t | t   | t | t | t | t | t  | 13 | \$        | t  | t  | Ā   | Ī  | Į. | t | T         | E  |   | A  | d  | d   | õ  | Ū  | N   | T  | (  | S  | )  | Η  |    |    | T  |    |    | t            | t | t  | t | t  | t  | t  | t | t  | t  | t  | t  | t  | t  | t  | 1 | 1 | 1 | 1 |   | Π  | Π |    | Г  | F  | Γ  | T  | t  | Γ  | Г  | Г |
| 17 | Ħ          | t         | T | П  | H | t         | 1            | t  | t | t | t  | t  | t  | t | t | t | t   | t | t | t | t | t  | t  | t         | t  | t  | 1   | t  | t  | t | 1         | 1  | 1 | -  |    | -   |    |    | - 1 | -  |    |    |    |    |    |    | t  | T  |    | t            | t | t  | t | t  | t  | t  | t | t  | t  | t  | t  | t  | t  | t  | 1 | 1 | 1 | 1 |   | Π  | Π |    | П  | F  | F  | t  | t  | Г  | Г  | Γ |
| 1. | Π          | 1         | T | П  |   | T         | T            | T  | T | T | T  | t  | t  | T | T | t | T   | t | t | t | t | t  | 74 | I.        | T  | F  | Ŧ   | ł٦ | Ī  | t | ĩ         | 1  | Ō | Ū  | T  | 1   | A  | C  | đ   | 0  | Ū  | N  | T  | (  | Ŝ  | )  | T  | T  |    | T            | T | T  | T | T  | T  | t  | T | T  | T  | t  | T  | t  | Ť  | t  | t | T | 1 | 1 | 1 | Π  | Π |    | П  | T  | Г  | Γ  | T  | Γ  | Γ  | Γ |
|    | Π          |           | T | П  | Π | T         | T            | T  | T | Γ | Γ  | T  | T  | T | T | T | T   | T | T | T | T | t  | T  | T         | T  | T  | T   | T  | t  | T | Ť         | -1 | 1 |    |    |     |    |    | Ì   |    |    |    |    |    |    |    | ſ  |    |    | T            | T | T  | T | T  | T  | t  | t | T  | T  | T  | T  | T  | T  | T  | T | T | T | 1 |   | Π  | Π |    | Π  | Γ  | Γ  | Γ  | Γ  | Γ  | Γ  | Γ |
| 20 | Π          | Τ         | Τ | Π  |   | T         | Τ            | T  | T | Г | Г  | Τ  | Γ  | T | T | T | T   | Τ | T | T | T | Т  | Т  | Т         | Т  | T  | Т   | T  | T  | T | T         |    |   |    |    |     |    |    |     |    |    |    |    |    |    |    |    |    |    | Γ            |   | T  | Т | T  | Т  | T  | Τ | Т  | T  | Γ  | Γ  | T  | T  | T  | T | T | Τ |   |   | Π  | Π |    | Π  | Γ  | Γ  | Γ  | Γ  | Γ  | Γ  | Γ |
| =  | П          | 1         | T | П  | Π | 1         | T            | t  | T | T | T  | t  | t  | t | t | T | t   | T | t | t | T | T  | t  | t         | t  | T  | t   | t  | t  | t | 1         | -1 |   |    |    | -   |    |    | 1   |    |    | 1  |    |    |    | F  | t  |    |    | t            | t | T  | t | t  | t  | t  | t | T  | t  | T  | T  | t  | t  | t  | t | t | 1 | 1 | - | Π  | Π |    | Π  |    | Γ  | Γ  | t  | Γ  | Π  | Γ |
| 22 | Π          | T         | T | Γ  | Π | T         | Τ            | T  | T | T | Г  | T  | T  | t | T | T | T   | T | T | t | t | t  | t  | t         | T  | T  | t   | 1  | T  | t | 1         | 1  |   |    | -  |     |    |    | 1   |    |    |    |    |    |    |    | T  |    |    | 1            | t | T  | Ť | T  | T  | T  | t | t  | Ť  | T  | t  | t  | T  | t  | t | 1 | 1 | 1 | - | Π  | Π | -  |    | Γ  | Γ  | Γ  | T  |    | Γ  | Γ |
| 23 | Π          | Т         | Т | Π  | Π | T         | Τ            | T  | T | T | Γ  | T  | Г  | T | T | T | T   | T | T | T | T | T  | T  | Т         | T  | T  | T   | t  | T  | T | T         | 1  | ٦ |    |    | - 1 |    |    |     |    |    |    |    |    |    |    | Γ  |    |    | T            | t | t  | 1 | T  | Γ  | T  | T | T  | T  | Γ  | T  | T  | T  | T  | T | Ť | 1 | 1 | _ | Π  | 1 |    | Π  | [- | Γ  | Γ  | Γ  |    | Γ  | Γ |
| 24 | Π          | Τ         | Γ |    |   |           | T            | Γ  | Τ |   |    | Γ  | Γ  | Γ | Ι | Γ |     | Γ | T |   | T | T  |    | Γ         | Ι  | T  | T   | T  | T  | T |           |    |   |    |    |     |    |    |     |    |    | -  |    |    |    |    |    |    |    |              | Γ | T  | Γ | Γ  | T  | Γ  |   | Γ  | Ι  | Γ  | Γ  | T  | Ι  | I  | I | T |   |   |   |    |   |    |    |    |    |    | Γ  | Γ  |    |   |
|    |            |           |   |    |   |           |              |    |   |   |    |    |    |   |   |   |     |   |   |   |   |    |    |           |    |    |     |    |    |   |           |    |   |    |    |     |    |    |     | _  |    |    |    |    |    |    |    |    |    |              |   |    |   |    |    |    |   |    |    |    |    |    |    |    |   |   |   |   |   |    |   |    |    |    |    |    |    |    |    |   |
|    | Π          | Τ         | Γ |    |   | Ι         | Τ            | Ι  | Γ |   | Γ  | Γ  | Γ  | Γ |   |   | Γ   |   | Τ | Γ |   | Γ  | Γ  | Γ         | Ι  | Ι  | T   | Γ  | Τ  | T | Ţ         |    |   |    |    |     |    |    |     |    |    |    |    |    |    |    |    |    |    | Γ            |   | Γ  | Γ | Γ  | Γ  |    | Γ | Γ  |    | Γ  | Γ  | Γ  | T  | T  | T | T |   |   |   | Π  | Π |    |    |    | Γ  | Γ  | Γ  | Γ  |    |   |
|    | Π          | Ι         |   |    |   | I         |              | Ι  | Γ | Γ | Γ  | Γ  |    | Γ | Ι | Γ |     | Γ | T | Γ | T |    | Γ  | Ι         | Ι  | Γ  |     |    |    |   | 1         | 1  |   |    |    |     |    |    |     |    |    |    |    |    |    |    |    |    |    | Γ            | Γ |    |   |    | I  |    | T | T  | Γ  | [  | Г  | T  |    | T  | T | Ī | T |   |   |    | Π |    |    | Γ  | Γ  | Γ  | Γ  | Γ  | Γ  | Γ |
|    | Π          | Τ         | Γ | Π  |   | T         | T            | Τ  | Ι |   | Γ  | Γ  | Γ  | Γ | Γ |   | ľ   | Γ | T | T | T | Γ  | Τ  | Γ         | Т  | T  | Τ   | Τ  | Τ  | I | T         |    |   | -  |    |     |    |    | 1   |    |    |    |    |    |    | [  |    |    |    |              | T | Γ  |   | Ţ  | T  | 1  |   | Ī  | Γ  |    | Γ  | T  | 1  | T  | T | T |   |   |   |    | Π |    | Γ  |    | Γ  | Γ  | Γ  | Γ  | Γ  | Γ |

:

;

Date: MAY-80

Page 2 of 2

#### VIDEO TERMINAL FORMAT

Version: DIBOL-11 Disk System: A/P Release: 5

Program: ACTMNT

|    | Γ            | T            |    | •      | • | • | , |   |        |   | •      |   | Ţ | 4, | •]• |   | ., | 1. | • | 20 |   | 22 | 23 |   | 26 | 2.0 |    | Ţ |        |    |   | ., | 32 |    | 5 | 1 | • | • | .,] | 34 | <b>*</b> | <b>A</b> 0 |   | 4 |   |   | Ţ |   | 4.0 | 47  | 4. |              |                   |   |           | 2 9       | Ţ |   |   |   | . 7 | 58 |              | -              | 4 | - | 7 | 1 | - | Ţ | 4 | .,] |   |   | 74 | Ļ, | 71 | <b>.</b> | <b>.</b> | Ŧ | <b>.</b> | .,     | <b>"</b>  | •      | Ţ | 7 |
|----|--------------|--------------|----|--------|---|---|---|---|--------|---|--------|---|---|----|-----|---|----|----|---|----|---|----|----|---|----|-----|----|---|--------|----|---|----|----|----|---|---|---|---|-----|----|----------|------------|---|---|---|---|---|---|-----|-----|----|--------------|-------------------|---|-----------|-----------|---|---|---|---|-----|----|--------------|----------------|---|---|---|---|---|---|---|-----|---|---|----|----|----|----------|----------|---|----------|--------|-----------|--------|---|---|
| 1  | t            | 訪            | tF | 1<br>F | N | d | ħ | t |        | ŧ | ŧ      | ŧ | ħ | t  | ╉   | 1 | ħ  | 1  | 1 | F  |   | М  | A  | 1 | N  | Т   | İ, | ħ | t      | A. |   | d  | F  | -  | t | t | t | † | 1   |    |          | -          | ŀ | t | t | t | t | 1 | -   | -   | t  | t            | t                 | t | $\dagger$ | t         | 1 | 1 |   |   |     |    | F            | t              | t | t | t | t | t | † | 1 | 1   |   | F | t  | t  | t  | t        | t        | t | t        | t      | t         | t      | † | 1 |
|    | ť            | ť            | Ť  | ť٦     | Ħ | ٦ | 1 | ť | ľ      | 1 | T      | 1 | 1 | T  | T   | 1 | 't | 1  | ٦ | ٦  | _ | 1  |    | 1 |    | ľ   | ť  | ľ | ľ      | ľ  |   | ٦  |    |    | t | t | T | 1 | 1   | 1  | -        |            | ŀ | t | t | t | t | 1 |     |     | t  | t            | t                 | t | t         | 1         | 1 | 1 | - |   |     |    | t            | t              | t | t | t | t | t | 1 | 1 | -1  |   | Γ | t  | t  | t  | t        | t        | t | t        | t      | T         | t      | t | 1 |
| 5  | t            | t            | +  | Ħ      | H | + | + | + | $^{+}$ | t | $^{+}$ | t | t | t  | +   | 1 | +  | +  | 1 | 1  | - | -  | Η  | - | -  | ┢   | t  | t | $^{+}$ | t  | t | -  | -  |    | ŀ | t | t | t | +   | -  | -        |            | ┢ | t | t | t | ╋ | + | -   |     | t  | ╀            | t                 | t | $^{+}$    | +         | ╉ | t |   |   |     | -  | 1-           | t              | t | ϯ | t | ╋ | + | + | 1 | -   |   | F | t  | t  | t  | t        | t        | t | t        | $^{+}$ | t         | $^{+}$ | t | 1 |
| -  | $^{\dagger}$ | $^{\dagger}$ | t  | t      | Η |   | ┫ | ╉ | ╋      | t | t      | t | t | t  | t   | † | 1  | +  | 1 | 1  | - | -  | Η  | - |    | ┢   | t  | t | t      | t  | 1 | 1  |    | †- | t | t | t | t | ┫   | -  | -        | -          | ┢ | t | t | t | t | t | -   |     | t  | t            | t                 | ϯ | ╉         | $\dagger$ | ┥ | † | - | - | -   |    | ŀ            | t              | t | t | ϯ | t | † | + | 1 | 1   |   | F | t  | t  | t  | t        | t        | t | t        | t      | $\dagger$ | t      | t | 1 |
| •  | 1            | t            | t  | t      | Η | 1 | 1 | 1 | t      | t | t      | t | t | t  | †   | 1 | 1  | 1  | 1 | 1  | - | -  |    |   | -  | t   | t  | t | t      | t  | 1 |    |    |    | t | t | t | t | 1   | 1  |          | -          | t | t | t | t | t | 1 | 1   |     | t  | t            | t                 | t | t         | t         | † | 1 |   |   | -   | -  | F            | t              | t | t | t | t | t | † | 1 |     | - | F | t  | t  | t  | t        | t        | t | t        | t      | t         | t      | t | 1 |
| •  | t            | t            | ╋  | t      | Η |   | 1 | 1 | t      | t | t      | t | t | t  | t   | 1 | 1  | 1  | 1 | -  |   |    |    | - |    | t   | t  | t | t      | t  | 1 | 1  | -  | -  | t | t | t | t | -†  |    |          |            | t | t | t | t | t | 1 | -   |     | t  | t            | t                 | t | t         | t         | t | 1 | - |   |     |    | T            | t              | t | t | t | t | 1 | 1 | 1 | ٦   |   | Γ | t  | t  | t  | t        | t        | t | t        | t      | t         | t      | t | 1 |
| ,  | t            | t            | t  | T      | Π |   | 1 | 1 | t      | t | t      | t | t | t  | t   | 1 | 1  | 1  | 1 |    |   |    |    |   |    | F   | t  | t | t      | t  | 1 |    |    | -  | t | T | t | t | 1   | -  |          |            | T | t | t | t | t | t |     |     | t  | t            | t                 | t | t         | 1         | 1 | 1 | 1 |   |     |    | F            | t              | t | t | t | t | 1 | T | 1 |     | ٦ | Γ | t  | T  | t  | t        | t        | t | T        | T      | T         | T      | T | 1 |
| •  | T            | T            | T  |        | П |   | 1 | T | T      | T | t      | T | t | T  | T   | 1 | 1  | 1  | 1 | ٦  |   |    |    |   |    | Γ   | T  | t | T      | t  | 1 | 1  |    |    | T | t | T | T | 1   | -  |          |            | Γ | t | t | T | T | 1 | -   | -   | F  | t            | t                 | t | t         | 1         | 1 | T | - |   |     |    | T            | T              | ľ | t | T | T | T | T | 1 |     | Π | Γ | T  | t  | T  | T        | T        | T | T        | T      | T         | T      | Т | 1 |
| •  | T            | T            | T  | Γ      | Π |   | T | T | T      | T | T      | T | t | T  | T   | 1 | 1  | 1  | 1 |    |   |    |    |   |    | Γ   | T  | T | 1      | T  | T |    |    |    | Г | T | Ť | T | 1   |    |          | -          | Γ | T | T | t | T | 1 |     |     | T  | T            | T                 | T | T         | Ţ         | T | 1 |   |   |     |    | Γ            | Γ              | Г | T | T | t | T | T | 1 |     | Τ | Γ | Γ  | Γ  | Т  | T        | T        | T | T        | T      | T         | T      | T | 1 |
| 1. | T            | T            | T  | Γ      | Π |   | 1 | T | T      | T | T      | T | T | T  | T   | T |    |    | 1 |    |   |    |    | Γ |    | Γ   | T  | T | T      | T  | 1 |    |    |    | T | T | T | T | 1   |    |          |            | Γ | T | T | T | t | 1 |     |     | Γ  | T            | T                 | T | T         | T         | T | 1 |   |   |     |    | Γ            | T              | Γ | T | T | T | T | T | Τ |     | Π | Γ | Γ  | Τ  | Γ  | Γ        | T        | T | T        | T      | T         | T      | Τ |   |
| "  | T            | T            | Τ  | Γ      |   |   | T | T | Τ      | Τ | T      | T | T |    | T   | 1 |    |    |   |    |   |    |    |   |    | Γ   | T  | T | 1      | T  |   |    |    |    | T | T | T | 1 |     |    |          |            | Γ | T | T | T | T |   |     |     | T  | T            | T                 | T | T         |           |   | 1 |   |   |     |    | Γ            | Ī              | T | T | T | T | Ι | T |   |     |   | Γ |    | T  | T  | T        | T        | T | I        | Ι      | 1         | T      | Ι |   |
| 12 |              | Ι            |    | Ι      |   |   |   | Τ | Ι      |   | Ι      | Ι |   | Ι  |     |   |    |    | × | 1  |   |    | Ε  | X | Ρ  | E   | 1  |   | SI     | E  |   | A  | С  | C  | 1 | d |   | N | T   |    | 1        |            |   | Ι | Ι |   | X | X | Х   | X   | •  | $\downarrow$ | $\langle \rangle$ | X | X         |           |   |   |   |   |     |    |              |                | I | Ι | Ι |   |   |   |   |     |   |   |    |    |    |          |          |   | Ι        |        | Ι         | Ι      |   |   |
| •• |              |              |    |        |   |   |   |   | Τ      |   | Τ      |   | T | Τ  | Τ   |   |    |    |   |    |   |    |    |   |    | Ι   | I  | T | I      | Ţ  |   |    |    |    | Γ |   | Ι |   |     |    |          |            |   | Γ | Τ | T |   |   |     |     |    | Ι            | Ī                 | T | T         |           |   |   |   |   |     |    |              | Ι              | Γ |   |   |   |   |   |   |     |   |   |    | Ι  |    |          |          |   |          |        |           |        |   |   |
| 14 | Ι            | Ι            |    | Ι      |   |   | Ι | Τ | Τ      | Τ | Ι      | Ι | Τ | Ι  | Τ   | Τ |    |    |   | 2  |   |    | A  | C | C  | IC  | I  | I | V      | T  | Ι | ۵  | E  | 5  | 1 | d | R | 1 | P   | T  | 1        | C          | Ī |   | Τ | Ŀ | X | X | X   | X   | 4  |              | X.                | X | X         | X         | X | X | X | X | X   | X  | $\mathbf{b}$ | $\overline{0}$ | Ū | X | k | X | k | X | X | X   | ) | Б | Ū  | ł, |    | J:       | Ŧ        | X | Ι        | Ι      | Ι         | Ι      |   |   |
| 13 | Ι            | Τ            | Ι  |        |   |   |   | Ι | Ι      | Ι | Τ      | Ι | Ι | Ι  | Ι   | Ι |    |    |   |    |   |    |    | Γ | Γ  | Γ   | Ι  | Ι | Ι      | T  |   |    |    | ľ  | ľ |   |   | Ι |     |    |          |            |   | Γ | Τ | Τ |   |   |     |     | Γ  | Ι            | 1                 | T | T         |           |   |   |   |   |     |    | [            | Ĩ              | Γ | T |   | I |   |   |   |     |   | Γ | Γ  | Γ  | Τ  | Τ        | Γ        | Ι | Ι        | Ι      | Ι         | Ι      |   |   |
| 14 |              |              |    |        |   |   |   |   | Ι      | Ι | Ι      |   | Ι | Ι  |     |   |    |    |   |    |   |    |    | Γ |    |     | Ι  | Ι |        | Ι  |   |    |    |    |   | Ι |   |   |     |    |          |            | Γ |   |   | I |   |   |     |     | Γ  | Ι            | T                 |   |           |           |   |   |   |   |     |    | Γ            |                |   |   | Ι |   |   |   |   |     |   |   | Γ  | Ι  | Ι  | Τ        | Ι        |   |          |        |           | Ι      |   |   |
| 0  |              |              |    | L      |   |   |   |   |        |   |        |   |   |    |     |   |    |    |   |    |   |    |    |   |    |     |    | I |        |    |   |    |    |    | I | I |   |   |     |    |          |            | L | I | Ι | I |   |   |     |     | L  |              |                   | Ι | Ι         |           |   |   |   |   |     |    |              | L              | L | 1 |   |   |   |   |   |     |   |   | L  | I  |    | Ι        |          |   |          | Ι      |           | Ι      | Ι |   |
|    |              |              |    |        |   |   |   |   |        |   |        |   |   |    |     |   |    |    |   |    |   |    |    |   |    |     |    |   |        |    |   |    |    |    |   |   |   |   |     |    |          |            |   |   |   |   |   |   |     |     |    | I            |                   |   |           |           |   |   |   |   |     |    |              | L              |   |   |   |   |   |   |   |     |   |   | L  |    |    |          |          |   |          |        |           |        |   |   |
|    | Ι            |              |    |        |   |   |   |   |        |   | Ι      |   |   |    |     |   |    |    |   |    |   |    |    |   |    |     |    |   | Ι      |    |   |    |    |    | Ι |   |   |   |     |    |          |            |   | Ι | Ι | Ι | Ι |   |     |     | L  | Ι            |                   |   |           |           |   |   |   |   |     |    | L            | Ι              | L |   |   |   |   |   |   |     |   |   | Ι  | Ι  |    | Ι        | Ι        |   |          | Ι      | Ι         |        |   |   |
| 20 |              |              |    |        |   |   |   |   |        |   |        |   |   |    |     |   |    |    |   |    |   |    |    |   |    |     |    |   |        | Ι  |   |    |    |    | L |   |   |   |     |    |          |            | L | I |   |   |   |   |     |     |    | Ι            |                   |   |           |           |   |   |   |   |     |    | Γ            |                |   |   |   |   |   |   |   |     |   |   | Ι  |    |    |          |          |   |          |        |           |        |   |   |
|    | 1            |              |    |        | L |   |   |   |        |   |        |   |   |    |     |   |    |    |   |    |   |    | L  | L |    |     |    | 1 |        |    |   |    |    |    |   |   |   |   |     |    |          |            | L | L |   |   | 1 |   |     |     |    |              |                   |   |           |           |   |   |   |   |     |    |              | ĺ              |   |   |   |   |   |   |   |     |   |   | L  |    |    |          |          |   |          |        |           |        |   |   |
| 13 |              |              |    |        |   |   |   |   |        |   |        |   |   |    |     |   |    |    |   |    |   |    |    |   |    |     |    | Ι |        |    |   |    |    |    |   |   |   |   |     |    |          |            | Γ |   |   | I | I |   |     |     |    | Ι            | Ι                 | Τ |           |           |   |   |   |   |     | [  | Γ            | T              |   |   |   |   |   |   |   |     |   | Γ | Τ  | Τ  |    | T        | T        | Ι | Τ        |        |           |        |   |   |
| 23 |              |              |    | Γ      |   |   |   |   | Τ      |   | Τ      | Ι | Τ | Τ  | Τ   | Τ |    |    |   |    |   |    | Γ  | Γ | Γ  | Γ   | Τ  | Τ | T      | T  |   |    |    | Γ  | T | T | T | Ī |     |    |          | Γ          | Γ | T | T | T | T |   |     |     | Г  | T            | T                 | T | T         |           |   |   |   |   |     | ľ  | I            | Τ              | T | 1 | 1 |   | 1 | T |   |     |   | Γ | T  | Τ  | T  | T        | T        | T | T        | T      | T         | Т      | T |   |
| 24 |              | A            | h  | L      | 0 | Н | A | Ν | d      | E | Ι      | 2 | Ι |    | X   |   |    |    |   |    |   |    |    |   |    | Γ   | Ι  | I | I      | I  |   |    |    |    | Ι | I |   |   |     |    |          |            | Ľ | Ι |   | Ι | Ι |   |     |     | Γ  | Ι            | Ι                 |   | Ι         |           |   |   |   |   |     | Ľ  | Γ            | Γ              |   | Ι | 1 |   |   |   |   |     |   | Γ |    | Ι  | Ι  | Ι        | Ι        | Ι | Ι        | Ι      | Ι         | Ι      | Ι |   |
|    | -            | _            |    | -      |   |   | _ |   | _      |   | _      | _ | _ | _  | _   |   | _  |    |   |    | _ | _  |    | _ | _  |     | _  |   |        |    |   | _  |    |    | _ | _ |   |   |     | _  | _        | _          | _ |   | _ | - |   |   |     |     |    | _            | _                 | _ | _         |           | _ |   |   |   | _   |    |              | _              | _ | _ | _ | _ | _ | _ |   | _   | _ | - |    | -  | _  | _        | _        |   | _        |        |           |        |   | _ |
|    |              |              |    | L      |   |   |   |   | 1      | 1 | 1      | 1 | 1 | 1  |     |   |    |    |   |    |   |    | 1_ | L |    |     |    |   |        |    |   |    |    |    |   | ] |   |   |     |    |          |            |   |   |   |   | 1 |   |     |     |    |              |                   |   |           |           |   |   |   |   |     |    | I.           |                |   |   |   |   | _ |   |   |     |   |   |    |    |    |          |          |   |          |        |           |        |   |   |
|    | I            |              |    |        |   |   |   |   | 1      |   |        |   |   | 1  |     |   |    |    |   |    |   |    |    |   |    | Ĺ   | I  |   |        |    |   |    |    |    |   |   |   |   |     |    |          |            |   |   |   | I |   |   |     |     | I  | Ι            | I                 | I | I         |           |   |   |   |   |     |    | Γ            |                |   |   |   |   |   |   |   |     | Γ | Γ | Γ  |    | Γ  |          | T        | I | J        | T      | T         | Τ      |   |   |
|    |              | T            | Γ  |        |   |   |   |   | T      | T | T      | T | T | T  |     |   |    |    |   |    |   |    | Γ  | Γ | Γ  | Г   | Γ  | T | I      | T  |   |    | Γ  | Γ  | Γ | T | I | T |     |    | Γ        |            | Г | Γ | T | T | T |   |     | [ ] | Ľ  | T            | T                 | T | T         | T         | 1 |   |   | Γ |     | Γ  | Γ            | T              | Γ | ſ | 1 | 1 | 1 |   | Π |     |   | Γ | Τ  | Τ  | T  | T        | T        | T | T        | T      | T         | Τ      | T |   |

the state of the state

Date: MAY-80

Page 1 of 2

#### TERMINAL FORMAT VIDEO

Version: DIBOL-11 Disk System: A/P Release: 5

Program: NEWAP

I.

•

|    | P        | •        | 7 | • | •  | Ţ | Ţ | •  | ŀ  | ╋ | Ţ |   |   | •• | 18       |   | • | Ŧ  | •            | 2 | Ŧ  | Ţ  | Ţ | Ŧ | Ŧ  | ŀ | • | Ţ | •• | 29         |   |    | Þ | Ţ  |   | •  | 37 | 30 | 17 | 34           |   | - | •        | ł | 12 | • • | 4.4 | 4. | 4  | Ŧ  | 7   | • |   |   |          | 52       | • 1 | 9.4 | 39       | •        | ., | - | • | • | • | · | ~ | • 3 | • •      | •• | •• | -,           | F | ŀ  | •]• | ŀ  | ŀ | , 1 | ,, | 74        | 78 | 70 | 77 | 78 | 70        | -          |
|----|----------|----------|---|---|----|---|---|----|----|---|---|---|---|----|----------|---|---|----|--------------|---|----|----|---|---|----|---|---|---|----|------------|---|----|---|----|---|----|----|----|----|--------------|---|---|----------|---|----|-----|-----|----|----|----|-----|---|---|---|----------|----------|-----|-----|----------|----------|----|---|---|---|---|---|---|-----|----------|----|----|--------------|---|----|-----|----|---|-----|----|-----------|----|----|----|----|-----------|------------|
| [• | N        | E        | W |   | P, | Ň | 1 | AE | 31 | 1 | Ē | s | 1 | E  | N        | T | R | th | 1            | P | V. | ic | 5 | I | Ī  | 5 | Ī | T | 1  | N          | G |    | T | Ţ  |   |    |    |    |    |              | Γ | Γ | T        | Ι |    |     |     |    | Γ  | Τ  | Ι   |   | Ι |   |          |          |     |     |          |          | Γ  | Γ | Ι | I | Ι | Ι | Ι |     |          |    |    |              |   |    |     |    |   |     |    |           |    |    |    |    |           |            |
|    | Π        |          |   |   | 1  | T | T | T  | T  | T | T | T | 1 |    |          | Γ | ľ | T  | 1            | T | ľ  |    | T | T |    | I | T |   |    |            | - |    | Ι | T  |   |    |    |    |    |              |   | Ι | Τ        | Ι |    |     |     |    |    | Ι  | Ţ   |   | Τ |   |          |          |     |     |          |          |    |   |   | Ι |   |   |   |     |          |    |    |              |   | I  |     |    |   |     |    |           |    |    | L  |    |           |            |
|    | Π        | Π        |   |   | T  | Т | T | T  | T  | Τ | T | Τ |   |    |          | Γ | Г | Τ  | Τ            | Γ | T  | Ι  | T | Τ | T  | T | Τ | Τ |    |            |   |    | Ī | T  |   |    |    |    |    |              |   | T | Τ        | Ι |    |     |     |    | Ι  |    | Ι   | Ι | Ι |   |          |          |     |     |          |          | I  | L |   |   | Ι |   |   |     |          |    |    |              |   | L  | L   |    | 1 |     |    | Ľ         |    | L  | L  | L  |           |            |
|    | Π        |          |   |   | Τ  | T | T | Τ  | Т  | Τ | Т | Τ | Τ |    |          | Γ | Γ | Т  | T            | Γ | Τ  | Τ  | T | Ι | Τ  | Τ | Ι | Τ |    |            |   | Γ  | Ι | Τ  |   |    |    |    |    |              |   | Ι | T        | Ι |    |     |     |    |    | Ι  |     |   |   |   |          |          |     |     |          |          |    |   |   | 1 |   |   |   |     |          |    |    |              |   |    |     |    |   |     |    | $\square$ |    |    | L  |    | L         |            |
|    | Π        |          |   |   | T  | T | T | T  | T  | T | Τ | Τ | Τ |    |          | Γ | Γ | Т  | Т            | Г | T  | T  | Τ | T | Τ  | T | Τ | Τ |    |            |   | Γ  | Γ | Τ  |   |    |    |    |    | Γ            | Γ | Τ | Τ        | T |    |     |     | Γ  |    | T  |     | Τ | Τ |   |          |          |     |     |          |          |    |   |   |   |   |   |   |     |          |    |    |              |   |    |     |    |   |     |    |           |    | Ľ  |    |    |           |            |
| •  | П        |          |   |   | 1  | t | T | T  | T  | T | T | 1 | 1 |    |          | Г | T | T  | T            | T | T  | T  | T | T | T  | T | 1 | 1 |    |            |   | Γ  | T | T  | 1 |    |    |    |    |              | Г | T | T        | T |    |     |     | Γ  | Ī  | T  | Τ   | Ţ | Τ |   |          |          |     |     |          | I        | Γ  |   | Τ |   |   |   |   |     |          |    |    |              | Ι |    | Ι   |    |   |     |    |           | L  |    |    |    |           |            |
| 7  | П        | Π        |   |   |    | t | T | T  | T  | 1 | 1 | 1 | 1 |    |          | Г | t | t  | T            | T | t  | T  | T | T | T  | 1 | 1 | 1 |    |            |   | T  | T | T  | 1 |    |    |    | Γ  |              | Γ |   | T        | Τ |    |     |     | Γ  | Ι  | T  | T   | Τ | Τ |   |          |          | Γ   |     |          | Γ        | Τ  | Ι | Ι | Ι | Ι | Ι |   |     |          |    |    |              |   | Ι  | Ι   | Ι  |   |     |    |           |    |    |    |    |           |            |
| •  | Π        |          |   | Π | T  | T | T | T  | T  | T | T | 1 |   |    |          | Γ | Г | T  | T            | T | T  | Ι  | T | T | T  | T |   |   |    |            |   | Γ  | Ι |    |   |    |    |    |    |              | Ι | Γ | Ι        | Ι |    |     |     |    | I  | Ι  | Τ   |   |   |   |          |          |     |     |          | L        | Γ  | L | Ι |   |   |   |   |     |          |    |    |              | Ι |    |     |    |   |     |    |           |    | L  |    |    | $\square$ | Ц          |
| •  | Γ        |          |   |   |    | T | T |    | T  |   | Ţ |   | 1 |    |          |   | Γ | Γ  | Γ            |   | Γ  |    | Ι | Ι |    | I |   |   |    |            |   | Γ  |   | I  |   |    |    |    |    |              |   | Γ | Ι        | Ι |    |     |     |    |    | Ι  |     |   |   |   |          |          |     |     |          |          |    |   |   |   |   |   |   |     |          |    |    | L            |   |    |     | 1  | 1 |     |    |           |    | L  |    | L  | L         | Ц          |
|    |          |          |   |   |    | T | T | Τ  | T  | T | Τ | Τ |   |    |          | Γ | Γ | Τ  | Τ            | F | 7  |    | 1 | V | 51 | E |   | S | Ē  | L          | E | C  |   | Ī  |   | A  | P  | P  | L  |              | C | / | T        | T | ١  | 0   | N   |    | I  | ľ  | Ą   |   |   |   |          |          | Ι.  |     |          |          | L  | L |   |   |   |   |   |     |          |    |    |              |   |    |     |    |   |     | L  |           | L  | L  | L  |    | L         | Ц          |
| •• | Γ        |          |   |   |    | T | Ι | Τ  | Ι  | Ι | Ι | Τ |   |    |          | Γ | Γ | Ι  | Γ            | Τ | Ι  | Ι  | Ι | Ι | Ι  |   |   |   |    |            |   |    | Ι | Ι  |   |    |    |    | Ē  | Ľ            | L | l | Ι        |   |    |     |     |    | Ι  | Ι  |     |   |   |   |          |          |     |     | L        |          |    |   |   |   |   |   |   |     |          |    | L  | L            |   | 1  | 1   | 1  |   | _   | L  | L         |    | L  |    | L  | L         | Ц          |
| 12 |          |          |   |   |    | Ι |   |    |    |   |   |   |   |    |          |   |   |    |              |   |    |    |   | Ι |    | 1 | • |   | E  | N          | T | E  | ľ | 2  |   | (  | A  | D  | D  | 0            |   | 1 | 4        | E | W  |     | T   | F  | Į) | Ą  |     |   |   |   |          |          |     | L   |          |          |    |   |   |   |   | 1 |   |     |          |    | L  | 1            |   | 1  | 1   | 1  | 1 |     | Ľ  | L         | L  | L  | L  | L  | L         | Ц          |
| •• |          |          |   |   |    |   |   |    | Ι  |   |   |   |   |    |          | L |   | Ι  |              | Γ |    |    |   |   |    |   |   |   | _  |            |   |    |   |    |   |    |    |    |    |              |   |   |          |   |    |     |     |    |    |    | 1   |   |   |   |          |          |     |     |          |          |    |   |   |   |   |   |   |     |          | L  |    |              | 1 | 1  |     | 1  | 1 |     | L  | L         | L  |    | L  |    | L         | Ц          |
| 14 |          |          |   |   |    |   |   |    | Ι  |   |   |   |   |    |          | L |   |    |              | Ι |    |    | Ι |   | ŀ  | Z | • |   | С  | Η          | A | ľ  | 4 | G  | E |    | E  | X  | Ľ  | S            | 2 |   | III<br>I | Ŋ | G  |     | I   | F  | Ţ  | Ŋ  |     |   |   |   |          | L        | L   | L   | L        | L        | L  | L | 1 | 1 | 1 |   |   |     |          | L  | L  | Ļ            | 1 | 1  | 1   | 1  | 1 | _   | L  | L         | L  | L  | L  | L  | L         | Ц          |
|    |          |          |   |   |    |   |   |    |    |   |   |   |   |    |          |   | L | 1  |              |   |    |    |   | 1 |    |   |   |   |    | L          |   |    |   |    |   |    |    | L  |    | L            |   |   |          |   | _  |     | L   |    |    |    | 1   |   |   | _ |          | L        | 1-  | Į.  | L        | 1        | 1  | 1 | 1 | 1 | _ | _ | _ | _   |          | L  | L  | $\downarrow$ | 1 | 1  | 4   | 4  | 4 |     | L  | L         | L  | L  | Ļ  | Ļ  | L         | Ц          |
|    |          |          |   |   |    |   |   |    |    |   |   |   |   |    |          |   |   | L  |              | L |    |    |   |   | ŀ  | 3 | • |   | D  | E          | L | E  | 1 | Π  | E | _  | E  | X  | 1  | S            | 5 |   | 1        | N | G  |     | ľ   | F  | ł  | X  | _   |   |   |   | L        |          | L   | L.  | L        |          | L  | 1 | 1 | 1 | 1 |   |   |     |          | L  | L  | 1            | 1 | 1  |     | 1  | 4 |     | L  | L         | L  | L  | L  | L  | L         | Ц          |
| 17 | L        | Ц        |   | Ц |    | 1 | 1 | 1  | 1  |   |   |   |   |    | L        | L | L | 1  |              | L | 1  | 1  | 1 | 1 | 1  |   |   |   |    | L          | L | L  | ] |    | _ |    |    | L  |    |              |   |   | +        |   |    | ļ   | I., |    | ]. |    | -   | 1 | _ |   | <b> </b> | <b>.</b> | 1.  | L   | L        | 1        | 1  | 1 | 1 | _ | _ | 4 | _ |     |          | L  | L  | 1            | 1 | 1  | 4   | 4  | 4 |     | L  | L         | L  | Ļ  | Ļ  | L  | Ļ         | Ц          |
| •• | L        |          | L | Ц |    | 1 | _ | 4  | 1  |   |   |   |   |    | L        | Ļ | Ļ | 1  | $\downarrow$ |   | 1  | 1  | 4 | 1 | ľ  | 4 | · | _ | Ρ  | R          | Ľ | ľ  | 1 | I  |   | T  | R  | X  |    | E            | ľ | ) | 1        | I |    | L   | Ľ   | 15 | 1  | IJ | 4   | - |   |   |          | 1        | Ļ   | ļ.  | Ļ        | 1        | +  | + | 4 | 4 |   | _ |   |     |          | L  | Ļ  | ∔            | 4 | 4  | 4   | 4  | 4 |     | L  | L         | Ļ  | Ļ  | ╞  | ₽  | Ļ         | Ц          |
|    | L        |          |   | Ц | Ц  | 1 | 1 | _  | 1  | _ | _ | _ |   |    | L        | Ļ | Ļ | 1  | 1            | 1 | 1  | 4  | 1 | 1 |    | _ | _ | _ |    | L          | L |    |   | 4  | _ |    |    | L  | L  |              | 1 |   |          | _ |    | L   | L   | Ļ  |    | -  |     |   | _ |   | Ļ.       | L        | 1   | Ļ   | L        | ╞        | +  | 1 | + | 4 | _ | _ |   |     | L        | L  | ╞  | ∔            | + | 4  | 4   | -  | 4 |     | L  | Ļ         | ╞  | ╞  | Ļ  | ╞  | ┡         | Н          |
| 20 | L        | L        | L | L | Ц  | 1 |   | _  | 1  | _ |   | _ |   | L  | L        | Ļ | 1 | 1  | 1            | L | 1  | 1  | 1 | 1 | 1  | 2 | • |   | 2  | μ          | P | 1  | 1 | 4  | 1 | R  | X  | L  | Ľ  | ľ            | 1 | ľ | 1        | Δ | 1  | N   | ļ   | Ľ  |    | 1  | L   | Ę | _ |   | L        | L        | ļ.  | Ļ   | L        | +        | Ŧ  | ł | 4 |   | 4 | _ |   | L., |          | L  | Į. | ∔            | 4 | 4  | 4   | _  | 4 |     | Ļ  | Ļ         | Ļ  | Ļ  | Ļ  | ╞  | Ļ         | Ц          |
|    | L        | L        | L |   |    | 1 | 1 | 4  | 1  | _ |   | _ |   | L  | L        | Ļ | Ļ | 1  | 1            | 1 | 1  | 1  | 1 | 1 | 1  |   | _ | _ |    | L.         | _ | 1. | 1 |    |   | _  | -  | ļ. | Ļ  | 1            | 1 |   |          |   | _  | .   | L.  | L  |    | 4  |     | _ |   |   | L        | 1        | 1   | 1.  | 1        | 1        | 1  | 4 | + |   | _ | _ |   | L   |          | 1  | 1  | Ŧ            | 4 | 4  | 4   | 4  | 4 |     | L  | Ļ         | ∔  | L  | Ļ  | Ļ  | ₽         | Ц          |
| 12 | ╞        |          |   | L | Ц  | 4 | _ | 4  | 4  | 4 |   |   |   |    | L        | Ļ | ∔ | 1  | 1            | 1 | 4  | 4  | 4 | 4 | 4  | _ | _ |   |    | <b> </b> _ | Ļ | Ļ  | 1 | _  |   |    | ļ  | _  | Ļ  | Ļ            | ļ | + | 4        | _ |    | L   | ļ.  | Ļ  | 1  | 4  | _   | - |   |   | L        | 1.       | ╞   | +-  | Ļ        | 4        | 4  | 4 | _ | _ | - | _ |   |     | -        | Ļ  | Ļ  | ∔            | 4 | 4  | _   | 4  | 4 |     | Ļ  | Ļ.        | Ļ  | ╞  | ∔  | ╞  | ╀         | Н          |
| 13 | L        | L        |   |   |    | 4 | _ | 4  | 4  | 4 |   |   |   | L  | 1        | Ļ | Ļ | 1  | 4            | 4 | 4  | 4  | 4 | 4 | 4  | _ |   |   |    | L          | 1 | 1  | + | -  |   |    |    | L  | L  | -            | + | 4 |          | 4 |    | ļ_  | L   | ∔  | ∔  | 4  | _   | _ |   |   | ļ.       | <b> </b> | 1   | ┢   | 4.       | +        | +  | + | + | _ | - | _ |   | -   | <b> </b> | Ļ  | Ļ  | ∔            | 4 | 4  | 4   | -+ | - | -   | ╞  | Ł         | ╞  | ╞  | ∔  | ╀  | ╞         | Н          |
| 24 |          |          |   | L |    |   |   |    |    |   |   |   |   | L  |          |   | 1 | 1  |              |   |    |    |   |   |    |   |   |   |    |            | 1 |    | 1 |    | _ |    | 1  | L  |    | 1            | 1 |   | Τ        |   |    | L   | L   | L  |    |    |     |   |   |   | L        |          | L   |     |          | 1        |    |   |   |   |   |   |   | L   |          | L  |    | L            |   |    |     |    |   |     | L  | L         | L  | L  | L  | L  | L         | Ц          |
|    | <b>–</b> | <b>-</b> |   |   |    |   | - | -  |    | - |   | - |   | -  | <b>–</b> | - | - | -  | -            | T | -  | -  | - | - |    |   | _ | _ | -  | <b>–</b>   | - | +  | - | -1 |   | -  | -  | r  | -  | <del>.</del> | + | т | -        |   | r  | -   | г   | T  | -  |    | - 1 |   |   |   | <b>–</b> | <b>r</b> | т   | T   | <b>T</b> | <b>T</b> | T  | - |   | - |   | - |   | -   | -        | m  | т  | т            | - | -  |     | -1 | - | -   | Т  | т         | т  | T  | т  | т  | т         | <b>T</b> T |
|    |          |          | H | μ | -  | 4 | _ | 4  | 4  | _ |   |   |   | L  | 1-       | ╀ | ∔ | +  | +            | + | +  | 4  | - | _ | 4  | - |   |   | _  | 1-         | Ļ | 1  | + | -  |   | L. | Ł  | L  | ļ. | +            |   | + | -        | - |    | ļ   | -   | +  | +  |    | -   |   |   | - | +-       | 1.       | ł   | -   | -        | +        | -  | + |   |   |   |   | - |     | -        | -  | ╀  | ╀            | 4 | 4  | -   | -  | _ | -   | ┡  | ₽         | ╀  | ╀  | ╀  | ╀  | ╀         | H          |
|    | F        |          |   | H | 4  | 4 | - | 4  | -  |   |   | H |   | -  | ┡        | Ļ | 4 | +  | 4            | + | +  | 4  | - | 4 | 4  | _ |   |   |    | -          | Ļ | ł  | 4 |    |   | -  |    | Ļ  | Į. | Ļ            | + | + | +        | _ |    | +-  | ┞   | ł  | +  |    | -   |   |   | - | Ļ        | ł        | Į.  | +   | ╀        | +        | +  | - | - |   | - |   |   | L   | -        | 1  | ╀  | ∔            | + | 4  | -   | -  |   |     | Ł  | ₽         | ╀  | ╀  | ╀  | ╀  | ₽         | H          |
|    | 1        |          |   |   |    |   |   |    |    |   |   |   |   | 1  |          |   |   | 1  | 1            |   | 1  | 1  | 1 |   |    |   |   |   |    | 1          | 1 | 1  | ł | Į  |   |    |    | L  |    | 1            | ł |   | 1        |   |    |     | Ł   | L  |    |    |     |   |   |   |          |          |     |     |          |          |    |   |   |   |   |   |   |     |          | Ł  | 1  | 1            |   | -1 |     |    |   |     | L  |           | 1  | 1  |    | 1  | 1         |            |

. :

: :

ł

.

Page 2 of 2

# Date: MAY-80

## VIDEO TERMINAL FORMAT

Version: DiBOL-11 Disk System: A/P

Release: 5

# Program: NEWAP

|             | F | •  | •  | 1 | 1 | <b>,</b> | Ţ | Ţ   | • | ł           | ŀ |   |               | Ŧ  | •  | -            |    |   |    |   | Ţ | ,            | Ţ | 4            | •             |               | Į.            | •]•           | - | •  |   | 32 | "  | 74 | 38         | 30       | ,, | 3   | >0 | 40 |          | -  |    | -  |    | -      | ŀ | 7 4           | •             | • • | -0 | •• | 52 | • 1 | -  | •• |    | ., |   | •• | •• | •• | • • | • > | •• | ., | •  | μ, | - | - | F              | <b>.</b>     | <b>,</b> , | ,,,,                    | Ţ.,                     | 474                     | - |                | φ.                      | •••          | F |
|-------------|---|----|----|---|---|----------|---|-----|---|-------------|---|---|---------------|----|----|--------------|----|---|----|---|---|--------------|---|--------------|---------------|---------------|---------------|---------------|---|----|---|----|----|----|------------|----------|----|-----|----|----|----------|----|----|----|----|--------|---|---------------|---------------|-----|----|----|----|-----|----|----|----|----|---|----|----|----|-----|-----|----|----|----|----|---|---|----------------|--------------|------------|-------------------------|-------------------------|-------------------------|---|----------------|-------------------------|--------------|---|
| 5           | ħ | F  | W  | t | ŧ | 1        | t | A F | ħ | ţ           | t | t | t             | đ  | N  | Ť            | R  | 4 | t  | A | N | ħ            | t | Ī            | 1             | t             | ħ             | ħ             | i | ŧ  | 1 | 1  | 1  |    |            |          |    | ſ   | İF | s  | C        | ĪF | t  | İF | 1  | t      | i | 1             | T             |     | 1  | x  | X  | X   | k  | X  | k  | X  | X | x  | k  | x  | X   | X   | N  | 5  | 5  | Ь  | 5 | t | $\overline{b}$ | 5            | Б          | $\overline{\mathbf{b}}$ | $\overline{\mathbf{b}}$ | $\overline{\mathbf{b}}$ | 5 | $\overline{b}$ | $\overline{\mathbf{b}}$ | $\mathbf{b}$ | 5 |
| 1           | Ť | Ħ  | T  | ť | Ť | f        | T | Ť   | T | Ţ           | T | 1 | Ť             | -  | 1  | 1            | 1  | 1 | 1  | T | Τ | 1            | ť | 1            | T             | T             | t             | Ť             | Γ | 1  | 1 | 1  |    |    |            |          |    | ſ   | [  | Γ  | 1        | ľ  | ľ  | ľ  | T  | 1-     | Ί | 7             |               | 1   | 1  | 1  |    |     | 1  |    |    | 1  |   |    |    |    |     |     | Ĩ  |    | ľ  | Г  | ľ | ľ | ľ              | ſ            | ſ          | Γ                       | ľ                       | Γ                       | Γ | ľ              | Г                       | Γ            | Γ |
| ,           | t | Ħ  | 1  | t | T | t        | t | t   | t | T           | T | t | t             | T  | 1  | 1            | 1  | 1 | 1  | 1 | T | 1            | t | t            | t             | t             | T             | t             | t | T  | 1 | 1  |    |    |            |          |    |     | T  | Γ  |          | T  | t  | T  | T  | T      | 1 | T             | Ţ             | T   | T  | 1  |    |     | 1  |    |    | 1  |   |    |    |    |     |     |    |    | Γ  | T  | Γ | Γ | T              | Γ            |            | Γ                       | Γ                       | Γ                       | Γ | Γ              |                         | Γ            | Γ |
| •           | Т | П  | T  | T | Τ | Г        | T | T   | F | Ī           | T | Ī | ik            | J. | J  | cī.          | -1 | E | 2  | T | T | T            | 5 | φ            | 0             | 5             | Ō             | Ø             | đ | T  |   |    |    |    |            |          |    |     | Γ  | Γ  |          |    | Γ  | Γ  | Γ  | Γ      | C |               | T             |     | A  | c  | С  | Т   | #  |    |    |    | A | M  | 0  | U  | N   | T   |    |    |    | Γ  | Γ | Ι | h              | С            | Π          | A                       | A                       | -                       | D | J              | ls                      | J            | ſ |
| •           | Т | Π  | Т  | T | Т | Г        | Γ | T   | T | T           | T | T | T             | Τ  |    |              |    |   | T  | Τ | Ţ | T            | 1 | T            | T             | 1             | T             | T             | T | T  | Τ |    |    |    |            |          | Γ  |     | Γ  | Γ  |          | Ι  | Γ  | Γ  |    |        | Τ |               | Τ             | Τ   | Ι  |    |    |     |    |    |    | Ι  |   |    |    |    |     |     |    |    |    |    |   |   |                |              |            |                         |                         |                         |   |                |                         | Γ            |   |
| •           | T | Π  | T  | T | T | T        | T | T   | 1 | T.          | T | T | 1             | Ī  | N  | 5            | D  | २ | 1  | # | T | T            | Þ | φ            | φ             | ()            | (             |               | T | T  |   |    |    |    |            |          |    |     | Γ  | Γ  |          | Γ  | Ι  | 9  |    |        | > | $\phi$        | $\phi$        | X)  | X  | -  | X  | X   | X  |    |    |    | X | Х  | X  | Х  | X   | X   | X  | X  |    |    |   | L | Þ              | X            | X          |                         | Þ                       | dx                      | X | Ι,             | X                       | ¢X           | ſ |
| ,           |   | Π  | Ι  | Τ | Τ | Γ        | Γ | Ι   | Τ | Τ           | Ι | Ι | Ι             |    |    |              | 1  | Ι |    | Ι | Τ | Ι            |   | Ι            | ]             | Ι             |               | Ι             | Γ | Ι  | Ι |    |    |    |            |          |    |     |    | L  |          | L  | Ι  | L  |    | Γ      | Ι | 1             | Ι             | Ι   | Ι  |    |    |     |    |    |    |    |   |    |    |    |     |     |    |    |    |    | L | L |                | L            | L          |                         |                         |                         |   |                |                         |              |   |
| •           |   | Π  |    |   | Ι |          |   | Ι   | Γ |             | Ι | I | ļ             | î  | 1  | 3            |    |   |    |   |   | Ι            | T |              |               |               | Ι             |               | L |    |   |    | _  |    |            |          |    |     | L  |    | L        | L  | 1  | C  | Į. |        | Þ | φ             | ψ             | XÞ  | X  | -  | X  | X   | X  |    |    | _  | X | X  | X  | X  | X   | X   | X  | X  | L  |    |   | L | X              | X            | (X         | Ļ                       | X                       | ¢X                      | ¥ | 4              | X                       | ¥            | 1 |
| ٠           |   |    |    |   |   |          | L |     |   | L           |   |   |               |    |    |              |    |   |    |   |   |              |   |              | 1             |               |               |               |   |    |   |    |    |    |            |          | L  | L   | 1  |    |          | L  | L  |    |    | L      | 1 |               |               |     | 1  |    |    |     | _  | _  |    |    |   |    |    |    |     |     | Ц  | L  | L  | L  | L | L | L              |              | L          | Ļ                       | Ļ                       | $\downarrow$            | L | ļ.             | $\bot$                  | L            |   |
| 10          |   |    |    |   |   |          |   |     | Ź | 2           | L |   |               | 1  | ٧ķ | C            | I  | C | E  | ļ | F |              | ⊉ | φ            | φ             | φ             | φ             | φ             | φ | φ  | X |    |    |    |            |          |    | L   | L  | L  | L        |    | 1  | 1  | ŀ  |        | ) | φ             | ψ             | X   | X  | -  | X  | X   | X  |    |    |    | X | X  | X  | X  | X   | X   | X  | X  | L  | L  | L | L | 2              | ¢X           | Þ          | \$                      | Ž                       | ψ                       | ¥ | 4.             | X                       | ψ            | 4 |
| 11          |   |    |    |   |   |          | L |     |   |             |   |   |               |    |    | 1            | 1  | _ | 1  |   |   |              | 1 | $\downarrow$ | 1             | 1             | 1             | 1             | 1 | 1  | 1 |    | _  | _  |            |          | L  | L   | L  | L  | L        | L  | ╞  | 1  | Ļ  | Ļ      | 1 | 1             |               | 1   | _  |    |    |     |    |    |    | _  | _ |    |    | _  |     | μ   | μ  | L  | L  | Ļ  | L | Ļ | Ļ              | $\downarrow$ | L          | Ļ                       | ∔                       | $\downarrow$            | Ļ | Ļ              | ⊥                       | ╞            | ∔ |
| 12          | ⊥ | Ц  |    |   |   | L        | L | 1   | 1 | <u>s</u> ]. | 1 | 1 | 1             | 1  | ۷ļ | 1            | D  | A | T  | E | 4 | 1            | ₽ | φ            | φ             | φ             | φ             | φ             | 4 | 1  |   |    |    | _  |            |          |    | L   | L  | L  |          | L  | 1  | 2  | 4  | 4      | 2 | φ             | ψ             | X₽  | X  | -  | X  | X   | X  |    |    |    | X | X  | X  | X  | X   | X   | X  | X  | L  | Ļ  | L | Ļ | 2              | ¥            | Ŷ          | Ļ                       | ¥                       | ψ                       | Ŷ | 4              | ц×                      | ψ            | 4 |
| 13          |   | Ц  |    | 1 |   | L        | Ļ | 1   |   | 1           | 1 | 1 | 1             | 1  |    | $\downarrow$ | 4  |   | 1  | 1 | 1 | 1            | 1 | 4            | 1             | 1             | 1             | 1             | 1 |    | 1 |    |    |    |            | L        | L  |     | L  | L  | L        | L  |    | ļ. | Ļ  | Ļ      | 1 | 1             | 4             | 1   | _  |    |    |     |    |    |    | _  |   |    |    |    | _   | μ   |    | L  | ļ. | Ļ  | Ļ | Ļ | Ļ              | ∔            | Ļ          | Ļ                       | ∔                       | ∔                       | Ļ | ∔              | ∔                       | 1            | Ļ |
| 14          |   | Ц  | 4  | ∔ | 1 | L        | L | 4   | ľ | 4           | 4 | 1 | 1             | 4  | V  | 4            | Ą  | М | Ţ  | _ | - | 1            | 2 | φ            | φ             | φ             | φ             | φ             | φ | φ  | Ķ | _  |    |    |            |          | L. | L   | Ļ  | L  | L        | L  | 1  | 2  | ۶. | 1      | 2 | φ             | φ             | Хļ  | X  | -  | X  | X   | X  |    | Ц  | _  | X | Х  | X  | X  | X   | X   | X  | X  | L  | ∔  | Ł | Ļ | ₽              | Ψ            | φ          | 4                       | ¥                       | ψ                       | ¥ | 4              | ¥                       | Ψ            | 4 |
| "           | ∔ | Ц  | -  | 4 | ∔ | 1        | Ļ | +   | + | +           | 4 | + | 4             | +  | -  | 4            |    |   | _  | - | 4 | $\downarrow$ | 4 | +            | +             | +             | +             | +             | 1 | +  | 4 |    |    |    |            |          | L  | L   | ┢  | ╞  | Ļ        | Ļ  | 4  | 1  | Į. | ╞      | ╀ | +             | +             | +   |    | _  |    |     |    |    | Ц  | _  |   |    |    |    |     | μ   | L  | L  | L  | +  | ╞ | ╀ | Ŧ              | ╀            | Ł          | ╞                       | Ŧ                       | +                       | ╞ | Ŧ              | +                       | +            | Ŧ |
| 1.          | ∔ | Н  | 4  | 4 | 1 | Ļ        | 1 | 4   | F | 4           | 4 | 1 | 4             | )  | N  | _            | D  | 1 | S  | C | + | 4            | ₽ | φ            | φ             | Ŷ             | Ŷ             | φ             | φ | 4  | - |    | _  |    | -          | -        | L  | L   | ╞  | Ļ  | L        | Ļ  | 1  | 4  | 4. | 4      | ₽ | φ             | φ             | ХŶ  | X  |    | X  | X   | X  |    |    | _  | X | X  | X  | X  | X   | X   | X  | X  | 1  | 1  | ╀ | ∔ | ₽              | ¥            | Ψ          | 4                       | ¥                       | φ                       | ₽ | 4              | ¥                       | Ψ            | 4 |
| "           | ∔ | Ц  | 4  | ╇ | + | ╀        | ł | +   | + | +           | ╀ | ł | 2             | 1  | S  | C            | _  | A | M  | Ţ | 4 | +            | - | φ            | φ             | φ             | φ             | φ             | Ŧ | +  | - |    | _  |    | <b> </b> . | <b> </b> | _  | Į., | ļ. | ╞  | <b> </b> | ł  | ł  | Ļ  | ┞  | 4.     | + | +             | $\frac{1}{1}$ | -   | _  | Ц  |    |     | _  |    | Ц  |    | _ |    |    |    | L   | H   |    |    | ┞  | ╀  | ╀ | ╀ | +              | ╀            | ŀ          | ╀                       | Ŧ                       | +                       | Ŧ | +              | +                       | ╀            | ╀ |
| <b>!</b> •• | ╀ | ╄  | +  | ╇ | + | ╀        | ╀ | +   | ł | 4           | 4 | ŀ | 4             | 4  | Ş  | 먺            | _  | P | 덕  | Ц | + | +            | ┦ | φ            | φ             | 4             | +             | ╉             | ╀ | ╉  | 4 |    | Н  | -  | ╞          | ┡        | ┝  | ┡   | ╞  | ┞  | ┞        | ╀  | μ  | P  | 4  | 4      | ₽ | φ             | ¥             | XĮ  | X  | -  | Х  | Х   | X  | _  | μ  |    | X | X  | X  | X  | X   | X   | X  | X  | -  | ╀  | ╀ | ╀ | ₽              | φ            | φ          | 4                       | ₽                       | φ                       | Ψ | 4              | ¥                       | φ            | 4 |
|             | ╉ | H  | +  | + | ╋ | ╀        | ╉ | ╇   | ł | +           | ╋ | ł | +             | +  |    | -            | _  | - | +  | + | + | ╉            | ╉ | ł            | +             | $\frac{1}{2}$ | $\frac{1}{2}$ | $\frac{1}{2}$ | + | ╉  | - |    | _  | -  | -          | ┢        | ┝  | ╀   | ╀  | ╀  | ╞        | ╀  | ł  | +  | +  | ╀      | ╉ | $\frac{1}{1}$ | +             |     | _  | Η  | -  | Н   |    |    | Н  | -  |   |    |    | -  |     | Н   |    |    | ╞  | ╀  | ╀ | ╀ | ł              | Ŧ            | +          | ╀                       | ł                       | ÷                       | Ŧ | ╞              | +                       | ╀            | ╀ |
| 20          | + | H  | -+ | ╇ | ∔ | ╀        | ł | ╉   | ł | 4           | 4 | 4 | 猈             | 녝  | Ę  | -            | D  | A | Ц  | E | + | +            | - | φ            | φ             | Ŷ             | φ             | φ             | q | +  | - | _  | -  |    | ļ          | ┞        | -  | ╞   | ╞  | +- | ╞        | ╀  | Į! | ļ  | 4  | 4      | ┦ | φ             | Ŷ             | X   | X  | -  | X  | X   | X  |    | μ  | -  | X | X  | X  | X  | X   | X   | X  | X  | +  | ╀  | ╀ | ł | ₽              | Ŷ            | φ          | 4                       | ¥                       | Ψ                       | ł | ÷              | ¥                       | Ψ            | 4 |
| -           | + | Н  | +  | ╉ | ╋ | +        | ╀ | ╉   | ł | +           | ╉ | ł | $\frac{1}{2}$ | -  |    |              |    | - | _  | - | + | +            | ╉ | ╁            | $\frac{1}{2}$ | ł             | ╁             | $\frac{1}{2}$ | ╀ | +  | - | -  |    | -  |            | ╞        | ┝  | +-  | +- | ┢╌ | ŀ        | ┝  |    | +  | ŀ  | +      | ł | ł             | +             |     | _  |    |    |     | IJ |    |    | -  |   |    |    | -  |     |     | L  | Ł  | ╀  | ╀  | ┢ | ╀ | t              | $\pm$        | Ł          | ╞                       | ť                       | ╁                       | Ŧ | ╞              | ᡶ                       | $\pm$        | ╀ |
| E           | ╉ | ╀  |    | ╉ | ╉ | ╀        | ╉ | ╉   | ╀ | 4           | ┥ | - | 4             | -  |    |              | Ň  | + | R. | - | ł | +            | - | φ            | Ψ             | Y             | Ψ             | Ψ             | 4 | ┦  | - | -  | -  |    |            | ╞╴       | ╀  | ł.  | ł  | ł  | +-       | ŀ  | Ŧ  | +  | 4  | ł.     | ┦ | Ψ             | Ŋ             | Ą   | Ň  | -  | Ň  | Ň   | Ň  |    | -  | -  | X | X  | X  | X  | X   | X   | X  | Y  | +  | ╀  | ╀ | ╀ | ┦              | Ŷ            | Ψ          | ł                       | P                       | Ψ                       | Ŧ | 4.             | ł                       | Ψ            | 4 |
| H.          | ┢ | H  | H  | ╈ | + |          |   | +   | t | +           | ╉ | ╁ | +             | ┥  | ┛  | +            | -  | - | ┥  | + | ┥ | ╉            | + | +            | ╉             | +             | +             | +             | + | -ł | + | Η  | -  |    | ┢          | +        | ŀ  | ┢   | ╉  | ╀  | ł        | t  | ╉  | ╉  | +  | $^{+}$ | + | ╉             | ╉             | -†  | -  | Η  |    | Η   |    |    | +- | -  |   | ł  | -  | -  |     | -   |    | ł  | ł  | ╉  | + | + | +              | +            | t          | +                       | $^{+}$                  | $^{+}$                  | + | $^{+}$         | +                       | +            | t |
| Ľ.          |   |    | П  |   | 4 | 11/2     | Ш | ЛY  | 7 | 1           | 1 | 1 | 1             | 1  | ۵  | 1            |    |   | 1  | - |   | 1            | 1 | 1            | 1             | 1             | 1             | 1             | 1 | 1  | _ |    | L. | L  | 1          | L        | L  | L   | L  | 1  | 1        | 1  | 1  | T  | 1. | 1      | 1 | 1             | 1             | _   | _  | -  |    |     |    |    | _  |    |   | L. | _  | -  |     |     |    | 1  | L  | 1  | 1 | - | 1              | T            | 1-         | -                       | 1                       | 1                       | Т | -              | -                       | -            | Т |
|             | Г | T  | Т  | Т | Т | Т        | T | Т   | Т | T           | T | Т | Т             | T  | Т  | Т            |    |   | Т  | 1 | Т | Т            | Т | Т            | Т             | Т             | Т             | Т             | Т | Т  | ٦ |    |    | Г  | Г          | Г        | Г  | Г   | Т  | Т  | Г        | Т  | Т  | Т  | Т  | Т      | Т | Т             | Т             | T   |    |    |    |     |    |    | Π  |    |   | Γ  | Γ  |    |     |     | Г  | Г  | Г  | Т  | Г | Т | Т              | Т            | Т          | Т                       | Т                       | Т                       | Т | Т              | Т                       | Т            | Т |
|             | H | ╉┥ | H  | + | ╉ | ╋        | ╉ | +   | + | +           | + | + | ╉             | ╉  | +  | -            | -  | - | +  | - | ┥ | +            | ╉ | ╉            | ╉             | ╉             | +             | +             | + | +  | - |    | -  | -  | ŀ          | $\vdash$ | ŀ  | ╀   | t  | t- | ł-       | ┢  | t  | ł  | t  | t      | + | ÷             | +             | -†  |    |    | -  |     |    |    | ł  | -  |   | +- | -  | -  | +   | Н   |    | t  | ┢  | +  | ┢ | ╉ | +              | +-           | +          | +                       | $^{+}$                  | ╋                       | + | +              | ╋                       | +            | t |

8.9

H

te Mari dán i santita sagr

· . · ,

· : .

۰.

Page 1 of 1

Date: MAY-80

# VIDEO TERMÍNAL FORMAT

Version: DIBOL-11 Disk System: A/P Release: 5

Program: APTBAL

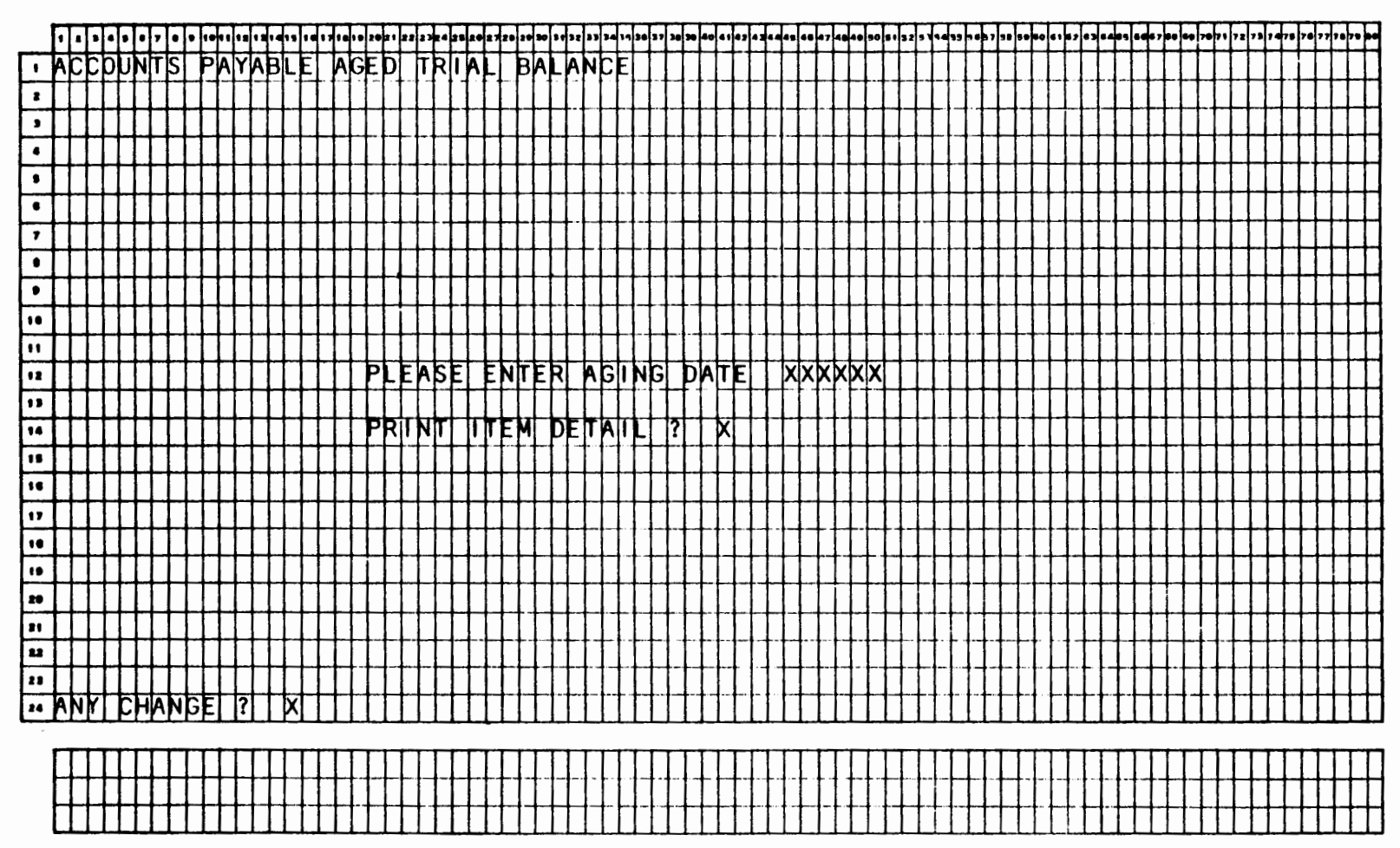

Remarks: DEFAULT ITEM DETAIL TO "Y".

•

: 1

Date: MAY-80

Page 1 of 1

# VIDEO TERMINAL FORMAT

Version: DIBOL-11 Disk System: A/P Release: 5 Program: CSHREQ REQUIREMENTS REPORT · CASH 2 . 7 . . 10 11 12 **D**A 13 PAYMENT 14 INTENDED DATE xxxxxxx R 11 10 17 18 19 29 21 22 23 24

٠

1

:

:

a series and

Page 1 of 1

17

Date: MAY-80

,

HT

· · · · · · · · · · · ·

#### VIDEO TERMINAL FORMAT

. . .

Version: DIBOL-11 Disk System: A/P Release: 5 Program: DUEDTE

-

. . . . . . . . .

| [  | ·            | • | • | -  | Ţ | ŀ | •            | ŀ | •• | ••       | 12 | ••• | •• | ••       | •• | • |   | •• | 20         | • • | ** | •• | •4 |    |    | -  | •  | 2.0 | 10 | " | 32  | ••       | •  | Ŀ  | 34       | -  | 24 | F  | -          | -  | ŀ  | •  | ŀ  | -        | •  | ŀ  | 4  | •• |    | •  | • • | 2, | ŀ | •  | 3 | -            | 7 3 | -      | • | • |   | " | • • | • | •• | •• | 67         | •• |   |   | • •          | •            | ,            | , | ľ | • |              | " | 74       | " | •• |
|----|--------------|---|---|----|---|---|--------------|---|----|----------|----|-----|----|----------|----|---|---|----|------------|-----|----|----|----|----|----|----|----|-----|----|---|-----|----------|----|----|----------|----|----|----|------------|----|----|----|----|----------|----|----|----|----|----|----|-----|----|---|----|---|--------------|-----|--------|---|---|---|---|-----|---|----|----|------------|----|---|---|--------------|--------------|--------------|---|---|---|--------------|---|----------|---|----|
| •  | 5            | 1 | V | VC | Ţ | N | IĢ           |   | þ  | Þ        | E  | Ν   |    | I        | Π  | Ē | M |    | D          | J   | E  |    | D  | 1  | Γ  |    | K  | 0   | R  |   | D   | 1        | ß  | þ  | þ        | U  | N  | lμ |            | A  | M  | 0  | U  | N        | T  |    | Γ  |    | Γ  | Τ  |     | Γ  | Ι | Γ  | I |              | T   | T      | T | Τ |   |   | T   |   |    |    |            |    |   |   |              | Γ            |              |   | T | I | I            |   |          |   | ſ  |
|    | T            | T | T | T  | Τ | T | T            |   | Γ  |          |    |     | Γ  | Γ        | Γ  |   | Ι |    |            |     |    |    |    |    |    | Ţ  |    | Ī   |    |   |     |          |    |    |          |    |    |    | Γ          |    |    |    |    |          |    | T  |    | Γ  | Ī  | T  |     |    | T |    | T | T            | T   | T      |   | T | T |   | 1   |   |    |    |            |    |   |   |              | Γ            | Γ            |   | T | I | Ţ            |   |          | Ē | ſ  |
| •  | Ι            | T | T | Τ  | T | Ι | Ι            | Τ | Γ  |          |    |     |    |          |    | Γ |   |    |            |     |    |    |    |    | T  |    |    | Ī   |    |   |     |          |    | ľ  | Γ        |    |    | Ι  | T          |    | Τ  | Τ  | Γ  |          | Γ  | Τ  | Γ  | Ι  | Ι  | Τ  | Τ   | Τ  | Τ |    |   | Ι            |     | Ι      | T | Τ | T |   | T   |   |    |    |            |    |   | Γ | Ι            | Ι            |              | T | Ι | Ι | Ι            |   |          |   |    |
| •  | Τ            | Τ | Τ | Τ  | Τ | Τ | Τ            | Γ | Γ  |          |    |     | Γ  |          | Γ  | Γ | Γ |    |            |     |    |    |    | Τ  | Τ  | Τ  | Τ  | Τ   |    |   |     |          | Γ  |    | Γ        |    | Γ  | Τ  | Τ          | Γ  | Τ  | Τ  | Ι  |          | Ι  | Γ  | Γ  | Γ  |    | Τ  | T   |    | Ι | Τ  |   |              | Ι   | Τ      |   | I |   |   |     |   |    |    |            |    |   | Ι |              |              | Τ            | Ι | Ι |   |              |   |          |   |    |
| •  | Τ            | Τ | Τ | Τ  | Τ | Τ | Т            | Τ | Γ  | Π        |    |     | Γ  | Γ        | Γ  | Γ | Γ |    |            |     |    |    |    | Τ  | Τ  | Τ  | Τ  |     |    |   |     |          | Γ  | Γ  | Γ        | Γ  | Γ  | Τ  | Ι          | Γ  | Γ  | Т  | Γ  | Γ        |    | Τ  | I  | Γ  |    | Τ  | Τ   | Τ  | Τ | Τ  |   |              |     | Τ      | Τ | T | T |   | Ι   |   |    |    |            |    |   |   |              | Τ            |              |   |   | Ι | Ι            |   |          |   |    |
| •  | T            | T | T | Τ  | T | Τ | T            | Τ | Γ  |          |    |     | Γ  | Γ        | Γ  | Γ | Γ |    | P          | L   | E  | A  | S  | E  |    |    | ١  | T   | E  | R |     | ۷        | E  | N  | D        | þ  | R  | I  | #          |    | Γ  | Γ  | Γ  | Γ        | Γ  | X  | X  | X  | X  | (  | Γ   | T  | T | Ι  |   |              | Τ   |        | T | Τ | Ι |   | Ι   |   |    |    |            |    |   |   | Τ            | Ι            | Ι            |   |   |   |              |   |          |   | ſ  |
| ,  | T            | Τ | T | Τ  | Τ | Τ |              | T | Γ  |          |    |     | Γ  | Γ        |    |   | Γ |    |            |     |    |    |    | Τ  |    | Τ  | Τ  |     |    |   |     |          | ľ  |    |          |    |    | Γ  | Τ          | Γ  | Τ  | Τ  | Γ  | Γ        | Τ  |    | ľ  | 1  |    | Ι  | Ι   | Τ  | Τ | Τ  |   | Ι            |     | Τ      |   | Γ | Ι |   | Τ   |   |    |    |            |    |   | Γ | Ι            |              |              |   | Ι |   | Ι            |   |          | Ĺ |    |
| ٠  | Ι            |   | Ι |    | Τ | Ι | Ι            |   |    |          |    |     |    |          |    |   |   |    | P          | L   | E  | A  | S  | Ξ  |    |    | 1  | T)  | E  | R |     | ۷        | þ  | μ  | þ        | H  | E  | F  | L          | #  |    | L  |    |          |    | X  | X  | X  | X  | Ý  | X   | (  |   |    |   |              |     |        |   | Ι |   |   |     |   |    |    |            | L  |   |   | Ι            |              | L            |   |   |   |              |   |          | L |    |
| •  |              | Ι |   |    |   |   | Ι            |   |    |          |    |     |    |          |    |   |   |    |            |     |    |    |    |    |    |    |    |     |    |   |     |          |    |    |          |    |    |    | Γ          |    |    | Γ  |    |          |    |    |    |    |    | Ι  | Ì   |    |   |    |   |              |     |        |   |   |   |   |     |   |    |    |            |    | L |   |              |              |              |   |   |   |              |   |          |   | L  |
| 10 |              |   |   |    |   |   |              |   |    |          |    |     |    |          |    |   |   |    |            |     |    |    |    |    |    | 1  | 1  | V   | 0  | I | С   | E        |    | #  |          |    |    |    |            |    |    |    |    |          |    | X  | X  | X  | X  | (X | X   | Þ  | φ | 4  |   |              |     |        |   |   |   |   |     |   |    |    |            |    |   |   |              |              |              |   |   |   |              |   |          | L |    |
| 11 | Ι            |   |   |    | Ι |   | Ι            |   |    |          |    |     |    |          |    |   |   |    |            |     |    |    |    | Ι  |    |    |    |     |    |   |     |          | Γ  | L  |          | Ľ  |    | Ι  |            | Γ  | I  | Γ  | L  |          |    | Ι  |    | Ι  | Γ  |    | I   |    |   | Ι  |   |              |     | Ι      |   | Ι |   |   |     |   |    |    |            |    |   |   | L            | Ι            |              |   |   |   |              |   |          | L | L  |
| 12 |              |   |   |    |   |   |              |   |    |          |    |     |    |          |    |   |   |    |            |     |    |    |    |    |    | 1  | 1  | V   | 0  | I | С   | E        | L  | p  | ٨        | Γ  | E  |    |            | L  | L  | L  | L  | L        |    | X  | X  | X  | X  | Ŷ  | Ŷ   | 4  |   | L  |   |              |     |        |   |   |   |   |     |   |    |    |            | L  |   | L |              | T            | 1            | 1 |   |   |              |   |          | L | L  |
| 13 |              | Ι | 1 |    |   |   |              |   |    |          |    |     |    |          |    | L |   |    |            |     |    |    |    |    |    |    |    |     |    |   |     |          |    | L  |          |    |    |    |            |    | L  |    |    |          |    | 1  |    |    |    |    |     |    |   |    |   |              |     |        |   |   |   |   |     |   |    |    |            | L  | L | L |              |              | $\downarrow$ |   |   |   |              |   | $\Box$   | L | L  |
| 14 |              |   |   |    |   |   |              |   | L  |          |    |     |    |          |    | L |   |    |            |     |    |    |    |    |    | 1  | 1  | V   | 0  | 1 | C   | E        | L  | A  | M        | Ø  | μ  | I  | IT         | L  | L  |    |    |          |    | X  | X  | X  | X  | () | Ý   | P  | φ | ſ  |   |              |     | $\bot$ |   |   |   |   |     |   |    |    |            | L  | L | L |              |              | 1            |   |   |   |              |   |          | L | L  |
| 15 |              |   |   |    |   |   |              |   |    | L        |    |     |    | L        |    |   |   |    |            |     |    |    |    |    |    |    |    |     | _  |   |     |          |    |    | 1_       | L  |    | L  | L          |    | L  | L  | L  | L        |    |    |    |    |    |    |     | 1  |   |    |   | $\downarrow$ | 1   |        |   | 1 |   |   |     | _ |    |    |            | L  | L | l |              |              |              |   |   |   |              |   | L        | L | L  |
| 16 |              |   |   |    |   |   | L            |   | L  | Ц        |    |     | L  | L        | L  | L |   |    |            |     |    |    |    |    |    | 2  | 1  | S   | С  | 0 | U   | Ν        | Г  |    | A        | M  | 0  | γĻ | IN         | T  | 1  | L  |    | L        |    | X  | X  | X  | X  | φ  | φ   | 4  |   |    |   |              |     |        |   |   |   |   |     |   |    |    | L          | L  | L |   |              |              |              |   |   |   |              |   | $\Box$   | L | L  |
| 17 | 1            | 1 | 1 |    |   | L | Ļ            | L | L  | L        |    | L   | L  | L        | L  | L | L |    |            |     |    |    |    | _  | 1  | 1  | 1  | _   | _  |   |     | Ĺ        | Ì  | L  | L        | L  | L  | L  | L          | Į. | Į. | 1. |    | L        | 1. | 1  | L  | ļ. | L  | 1  | L   | 1  |   | 1  | _ | 1            | 1   | 1      | 1 | 1 | 1 | _ | _   |   |    |    |            | L  | L | T | $\downarrow$ |              | 1            | 1 | 1 |   |              |   |          | L | L  |
| 10 | 1            | 1 | 4 | +  | 1 | Ļ | $\downarrow$ |   | L  | L        |    |     | L  | L        |    | L | L |    |            |     |    |    |    | 4  | _  | Ŋ  | J  | E   | _  | D | A   | Π        | E  | ļ. | L        | L  | L  | 1  | L          | L  | Ļ  | L  | L  | L        | L  | X  | X  | X  | X  | ¢  | ()X | 4  | 1 | 1  | 1 | 1            | 1   | 4      | 1 | 1 | 1 |   |     |   |    | _  | L          | L  | L | 1 | 1            | $\downarrow$ | 1            | 1 | 1 | 1 |              |   | μ        | L | L  |
| 10 | 4            | 4 | 4 | 4  | 1 | 1 | ∔            |   | 1. |          |    |     | L  |          |    | Ļ | L |    |            |     |    |    |    |    | 4  | _  |    | _   | _  |   | _   | L        | L  | Ļ  | L        | L  | Ļ  |    | 1          | L  | L  | L  |    | 1        | L  | L  |    | Ļ  | L  | 1  | +   | 1  |   | L  | _ | -            | _   | 4      | 4 | 4 | _ | _ | _   | _ |    | _  | L          | L  |   | 1 | 1            | ∔            | 1            | 4 | 4 | _ |              |   | μ        | L | Ļ  |
| 20 | 4            | 1 | 1 |    | 1 | 1 | Ļ            | L | L  |          |    |     | L  |          |    | Ľ | Ŀ |    | P          | L   | E  | A  | S  | E  | _  | E  | 1  | Ţ   | E  | R |     | Ν        | E  | M  | 1.       | p  | μ  | E  |            | P  | P  | Π  | E  |          | 1  | P  | Ŷ  | Ŷ  | Ŷ  | φ  | φ   | 4  |   |    |   |              |     |        | 1 | 1 |   | _ |     |   |    |    |            | L  |   | 1 |              |              |              |   |   |   |              |   |          | L | L  |
| 21 | 1            | 4 | 4 | 1  | 4 | 1 | Ļ            | L | L  |          |    |     | L  | L        | L  | L | L | L  |            |     |    |    | _  |    |    | 1  |    | _   | _  | _ | L.  |          | L  |    |          | L  | L  | L  | L          | L  |    | 1. | ļ. | L        | 1. |    | L  | ļ. | L  |    | 1   |    | 1 |    | 1 | 1            |     |        | _ | 1 | 1 | _ | _   |   |    |    | L          | L  |   | 1 |              |              | 1            | 1 | 1 |   |              |   |          | L | L  |
| 22 | $\downarrow$ | 4 | 4 | 1  | + | ł |              | 1 | L  | L        | L  | L   | L  | Ļ        | 1  | P | ŀ |    | P          | Ŀ   | E  | A  | S  | Ξļ | _  | ₽Į | 1  | Т   | E  | R | L., | N        | E  | W  | Į.,      | P  | 1  | ß  | p          | 1  | M  | M  | I  | 1        | ļ. | Ŋ. | X  | X  | (X | (P | φ   | 4  |   | 4. | _ | 1            | -   | _      | 4 | 1 | _ |   |     |   | _  | -  | _          | L  | L | ļ | 1            | 1            | 1            | 4 | 4 | ┛ | $\downarrow$ |   | μ        | L | L  |
| 23 | 2            | 1 | į | 1  | + | ľ | p            | ĥ | Ē  | H        | Ē  | R   | L  | ?        | L  | L | K | L  |            |     |    |    |    | -  | _  | 4  | 4  | _   | _  |   | _   | L.       | 1. | L  | 1.       | Į_ |    | 1  | 1          | -  | 1. | 1  | Ļ  | Ļ.       | 1. | 1  | 1. | 1  | 1. | -  | 1.  | 4  | 4 |    | _ |              | 4   | -      | - | - | _ | _ | _   |   |    | _  | <b>L</b> . | L  | 1 | Ļ | 1            | $\downarrow$ | $\downarrow$ | - | 1 |   | _            |   | μ        | L | Ļ  |
| 24 | Ч            | 1 | 1 | 1  | 1 | 1 | ľ            | þ | E  |          | ?  |     | L  | Ķ        | L  |   |   |    |            |     |    |    |    |    |    |    |    |     |    |   |     |          | L  |    | L        |    |    | L  |            |    |    |    |    |          |    |    | L  |    |    |    |     |    |   |    |   | 1            | 1   |        |   |   |   |   |     |   |    |    |            |    |   |   | 1            |              |              |   |   |   |              |   |          | L | L  |
| г  | Т            | т | - | -  | T | т | т            | T | T  |          |    | -   | r  | <b>—</b> | r  | T | г | F  | <b>r</b> - |     |    | -  |    | -  | -  | -  | -1 | -   | _  |   | r – | <b>–</b> | r  | T  | <b>–</b> | т  | T  | -  | т          | Т  | т  | т  | т  | г        | T  | Т  | т  | т  | T  | T  | 1   | т  | т | T  | - | -            | -   | -      | Т | - | - |   | -   |   |    | -  | -          | r  | r | T | т            | Т            | -            | т | - | - | -            | - |          | г | г  |
| ł  | +            | + | + | +  | ╉ | ╀ | ╀            | ┢ | ┢  | $\vdash$ |    | -   | ┞  | ┝        | ┝  | ┞ | ┞ | -  | -          |     | -  | -  | -  | -  | -+ | -  | 4  | -   | _  | - |     | -        | ł. | Į. | ┨-       | ₽- |    | ╀  | . <b> </b> | ∔  | ┦╴ | Ļ  | 1. | <b> </b> | ł  | 1  |    | +- | ļ, | ł  | +   | Ŧ  |   | -  | - | -            | +   | 4      | + | + | . |   | -   |   |    |    | Ļ          | ┞  | Ļ | 4 | +            | ╇            | +            | 4 | - | 4 | 4            | Ц | $\sqcup$ | L | Ł  |

<del>╶╊╋╡╋╞╕┫╡╋╡╋╪╪╪╪╪╪╪╪╪╪╪╪╪╪╪╪╪╪╪╪╪╪╪╪╪╪╪╪╪╪╪╪</del>┥

Date: MAY-80

Page 1 of 7

# VIDEO TERMINAL FORMAT

Version: DIBOL-11 Disk System: A/P

Release: 5

Program: DEFER

۱

ļ.

|          | n  | • | • | • | T      | 1, |   | •      |   | <b>.</b> |        | Į,     | 1, | 4 |   |          | 17 |    |    | 20 | Į,     |   | 2 1 |   | - | 12        |   | Ţ         | •        |     | - | •• | 72 | 21 | 5  | <b>.</b>  | 34 | Ι,        | <b>,</b> , | • | - | -0 | •1 | 4, |    |    | -      |    |   | •7 | 40 | 49 | 50 |   |     | 2 . | Ţ |    |   |   | ,,       | 50 |   |    |    | •         | Į. |   | 4 |   | - | ,,       | •• |            | 70 | •• | ,, | ,,, | <b>.</b> | -      | Ţ | Ţ, | 규        | ·•• | - | 7 |
|----------|----|---|---|---|--------|----|---|--------|---|----------|--------|--------|----|---|---|----------|----|----|----|----|--------|---|-----|---|---|-----------|---|-----------|----------|-----|---|----|----|----|----|-----------|----|-----------|------------|---|---|----|----|----|----|----|--------|----|---|----|----|----|----|---|-----|-----|---|----|---|---|----------|----|---|----|----|-----------|----|---|---|---|---|----------|----|------------|----|----|----|-----|----------|--------|---|----|----------|-----|---|---|
| <b>F</b> | Þ  | A | 4 |   | t      | ħ  | t | þ      | ħ | F        | F      | 1      | t  | ŧ | A | Ŧ        | ī  | b  | İN | 1  | t      | t | t   | t | t | t         | t | t         | t        | t   | 1 | 1  | -  | F  | t  | t         | t  | t         | t          | 1 | 1 | 1  | -  | ŀ  | t  | t  | t      | t  | 1 | 1  | Η  | Η  | t  | t | t   | t   | t | t  | 1 | 1 | -        | -  | t | t  | t  | t         | t  | t | t | 1 | 1 | 1        |    |            | -  | Н  | t  | t   | t        | t      | t | t  | 1        | 1   | 1 | 1 |
| F        | f  | H | Ť | Ť | Ť      | F  | t | f      | f | ľ        | Ť      | ť      | Ī  | Ĩ |   |          | -  | ľ  | ľ  | -  | t      | t | t   | t | t | t         | t | t         | t        | t   | 1 | 1  | -  |    | t  | t         | t  | t         | t          | t | 1 | 1  |    | F  | t  | t  | t      | t  | 1 |    | -  |    | t- | t | t   | t   | t | t  | 1 | 1 |          |    | T | t  | t- | t         | t  | t | t | 1 | 1 | 1        | -  |            | -  | Г  | t- | t   | t        | t      | t | t  | 1        | t   | 1 | 1 |
| 1.       | H  | H | † | t | t      | t  | t | t      | t | t        | t      | t      | t  | t | 1 |          | -  | t  | t  | t  | t      | t | t   | t | t | t         | t | t         | t        | t   | 1 |    | -  | -  | t  | t         | t  | t         | t          | 1 | 1 | 1  |    | t  | t  | t  | t      | t  | 1 |    | Π  |    | t  | t | t   | t   | t | t  | 1 | 1 | -        |    | T | 1- | t  | t         | t  | t | t | 1 | 1 |          |    |            |    | Г  | T  | T   | T        | t      | t | T  | T        | T   | 1 | 1 |
| 4        | П  | H | 1 | t | T      | t  | t | t      | t | t        | T      | t      | t  | T | 1 |          |    | T  | t  | t  | t      | t | t   | t | T | t         | t | t         | T        | T   | 1 |    |    | -  | T  | T         | T  | T         | t          | T | 1 | 1  |    |    | Г  | T  | t      | T  | 1 |    |    |    | Γ  | T | T   | T   | T | T  | 1 |   |          |    |   | ſ  | Γ  | T         | T  | T | T | T | 1 | Τ        |    |            |    | Π  | Γ  | Г   | Г        | Γ      | T | T  | T        | T   | T | 1 |
| 1.       | Ħ  | H | 1 | t | t      | t  | t | t      | t | t        | t      | t      | t  | 1 | 1 |          |    | t  | t  | t  | t      | t | t   | T | t | t         | t | t         | t        | t   | 1 | 1  |    |    | t  | t         | t  | T         | 1          | t | 1 | 1  |    | Γ  | t  | t  | t      | T  | 1 |    |    |    | T  | t | t   | t   | t | t  | 1 | 1 |          |    | Γ | T  | T  | T         | T  | T | T | T | 1 |          |    |            |    | Π  | Γ  | T   | T        | Γ      | T | T  | T        | T   | Τ | 1 |
| •        | П  | H | 1 | 1 | t      | t  | t | t      | t | t        | t      | t      | t  | 1 | 1 |          |    | t  | t  | T  | t      | t | T   | T | t | t         | t | t         | t        | t   | 1 | 1  |    |    | T  | T         | T  | T         | T          | 1 | 1 | 1  |    | T  | T  | T  | T      | T  | 1 |    |    |    | T  | T | T   | T   | T | T  | 1 | 1 |          |    | Γ | Γ  | Γ  | T         | T  | T | T | T |   |          |    |            |    | Γ  | Γ  | Γ   | Γ        | Γ      | Τ | T  | Τ        | Τ   | Τ | 7 |
| 7        | П  | Н | 1 | t | t      | t  | t | t      | t | t        | t      | t      | t  | 1 | 1 |          |    | T  | T  | t  | t      | t | T   | t | T | T         | t | t         | T        | 1   | 1 |    |    |    | Γ  | T         | T  | T         | 1          | 1 | 1 |    |    | Γ  | Γ  | T  | T      | T  |   |    |    |    | Γ  | T | T   | T   | T | T  | 1 |   |          |    | Γ | T  | Γ  | T         | T  | T | T |   |   |          |    |            |    |    | Γ  | Γ   | Γ        | Ι      | Τ | Τ  | Τ        | Τ   | Ι |   |
| •        | Π  |   | T | T | Т      | Г  | Γ | T      | T | T        | Τ      | T      | T  | T |   |          |    | Γ  | Γ  | Γ  | Γ      | Ι | Γ   | Γ | Γ | T         | T | T         | T        | T   |   |    |    |    | Γ  | Ι         |    | T         | I          |   |   |    |    | Γ  | Γ  | Ι  | Ι      | Ι  |   |    |    |    | Γ  | Ι | Ι   | T   | Ι | Ι  | Ι |   |          |    | Γ | Γ  |    | Γ         | Ι  | Ι | Ι |   |   |          |    |            |    |    | Ľ  |     |          |        | Ι |    | Ι        |     |   |   |
| •        |    | Π | Τ | Τ | Τ      | Γ  | Γ | Γ      | Γ |          | Γ      | Ι      | T  | Τ |   |          |    | Γ  | Γ  | Γ  | Γ      | Γ | Γ   | Γ | Ι | Τ         | Ι | Τ         | Τ        | Τ   | Ι |    |    | ľ  |    | Ι         |    | Ι         |            | Ι |   |    |    |    |    | Ι  |        | Ι  |   |    |    |    |    |   |     |     | Ι |    |   |   |          |    |   |    |    | Ι         |    | Ι |   | Ι |   |          |    |            |    |    |    |     |          |        |   |    |          |     |   |   |
| 10       | Γ  | Π | Ι | Ι | Τ      | Γ  | Γ | Γ      |   | Τ        | Ι      | Ι      | Ι  | Ι |   |          |    | Γ  |    | P  | PL.    | E | A   | S | E |           | I | Ţ         | 1        | r l | - | R  |    | S  | E  | l         | E  | k         |            | r | 1 | 0  | N  |    | I  | Þ  | ∢      |    |   |    |    |    |    |   |     | Ι   |   |    |   |   |          |    |   |    |    |           |    | I |   |   |   |          |    |            |    |    | L  |     |          | 1      |   |    |          |     |   |   |
| "        |    | Π |   | Ι | Ι      | Γ  | Γ | Γ      | Γ | Ι        | Ι      | Ι      | Ι  | Ι |   |          |    | L  | Γ  | Γ  |        |   | L   | L | L | Ι         | ] |           |          | 1   |   |    |    | L  | Γ  | I         | I  | I         | Ι          | Ι |   |    |    |    |    | L  | Ι      | I  |   |    |    |    |    | Ι | I   | Ι   |   |    |   |   |          |    | L |    | L  | L         | I  | I |   | ] |   | _        |    |            |    | L  |    |     |          | T      | 1 | 1  |          |     |   |   |
| 12       |    |   |   |   |        |    | L |        |   |          |        | L      |    |   |   |          | L  |    | L  |    | L      | L | L   | L | 1 | 1.        |   | J         | 2        | V   | Y | M  | Ę  | N  | h  | L         | E  | 3         | 1          |   | D | E  | F  | E  | R  | (F | V      |    | L |    |    |    |    |   |     |     |   |    |   |   |          | L  | L | L  | L  | 1         | 1  | 1 | 1 | 1 |   |          |    |            | L  | L  | L  | Ļ   | Ļ        | 1      | 1 | 1  | 4        | _   |   |   |
|          |    |   |   |   |        |    |   |        | L |          |        |        | 1  |   |   |          | L  |    |    | L  |        |   | L   |   |   |           |   | 1         |          | 1   |   |    |    | _  |    | l         |    | L         |            |   |   |    |    |    | L  |    |        |    | _ |    |    | L  | 1  | L |     |     |   | 1  |   | _ | _        | L. | L | L  | L  |           | 1  | 1 | 1 | 1 |   |          |    |            | L  | L  | L  | Ļ   | 1        | 1      | 1 | 4  | 4        |     |   |   |
| 14       |    | Ц |   |   |        | L  | L | L      | L | L        | L      | 1      | 1  | 1 |   |          | L  | L  | L  | L  | L      |   |     | L | k | 2         | 1 | ŀ         | 2        | V,  | Y | M  | E  | Ņ  | þ  | 1         | E  | <u>*</u>  | 1          | 1 | S | E  | L  | E  | ķ  | 扣  | ſĮ.    | ų  | 0 | N  | L  | L  | L  | Ļ | 1   | 1   | 1 | 1  | _ |   | _        | L  | L | L  | L  | Ļ         | 1  | 1 | 1 |   |   |          |    |            | L  | L  | L  | 1   | 1        | 1      | 1 | 4  | 4        | 4   |   |   |
|          |    | Ц | - | 4 |        | L  | L | Ļ      | Ļ | Ļ        | Ļ      | ļ      | 4  | 1 | _ |          | L  | L  | Ļ  | L  | 1      | L | L   | Ļ | Ļ | Ļ         | 1 | 4         | 4        | 4   | _ |    | _  | L  | Ļ  | Ļ         | Ļ  | 1         | 1          | 4 | _ | _  |    | L  | Ļ  | Ļ  | ∔      | 4  | _ | _  | L  | L  | Ļ  | + | 4   | +   | 1 | 1  | - |   |          | Ļ. | Ļ | Ļ  | Ļ  | Ļ         | 4  | 4 | 4 | 4 | _ |          |    |            | L  | Ļ  | Ļ  | 4   | ∔        | 4      | 4 | 4  | 4        |     |   |   |
| 14       |    | Ц |   | 4 | 4      | L  | L | L      | L | Ļ        | 1      | 1      | 4  | 4 | _ |          | L  | L  | L  | L  | Ļ      | L | Ļ   | Ļ | 2 | <u>.</u>  | 4 | ł         | <u>۱</u> | 1   | S | T  | Ą  | R  | 1  | 1         | F  | 1         | ١ľ         | Y | M | E  | N  | Π  | 1  | F  | 2 F    | R  | Ę | P  | A  | R  | A  | ψ | ΓļΙ | I   | ) | N  | _ |   |          |    | Ļ | L  | Ļ  | 1         | 1  | 4 | 4 | _ | _ | _        |    |            | L  | Ļ  | Ļ  | ∔   | 4        | 4      | 4 | 4  | 4        |     |   |   |
| 17       |    | Ц | 4 | 4 | 4      | Ļ  | Ļ | ŧ      | Ļ | Ļ        | +      | Ļ      | 4  | 4 | _ |          |    | Ļ  | 1- | Ļ  | ∔      | 1 | Ļ   | Ļ | Ļ | 1         | 1 | 4         | 4        | 4   | 4 |    |    | L  | Ł  | 1         | Ļ  | 1         | 4          | 4 | _ |    |    | Ł  | ļ. | ∔  | -      | 4  |   | _  |    | L  | ╞  | + | 4   | 4   | - | 4  |   | _ | _        |    | 1 | 1. | Ļ  | ∔         | 4  | 4 | 4 | 4 | _ |          |    |            | L  | Ļ  | ╞  | 4   | 4        | +      | 4 | 4  | 4        |     |   |   |
|          | Ļ  | Ц | - | + | ∔      | ∔  | Ļ | ╀      | Ļ | Ļ        | ╇      | +      | 4  | 4 | _ |          | L  | ┡  | ╀  | ╞  | ∔      | ╞ | Ł   | Ļ | ∔ | ╀         | 4 | 4         | 4        | 4   |   | _  |    | 1  | 1  | ╞         | Ļ  | +         | +          | 4 | _ | _  |    | ┞  | ╞  | ļ  | 4      | 4  | _ |    | +- | L  | ╀  | ∔ | +   | +   | + | 4  |   | 4 |          | L  | ł | ╞  | ł  | ∔         | +  | - | 4 | _ | _ | -        |    | -          | ŀ  | ╞  | ╀  | ∔   | +        | +      | 4 | 4  | 4        | Η   | _ | Н |
| 1.       | ╀  | Н | + | + | ╀      | ╀  | ╀ | ╀      | ∔ | ╀        | ╀      | ╀      | ╉  | + |   | -        | -  | Į. | ╀  | Ļ  | ╀      | Ļ | ┡   | ╀ | ╀ | ╀         | ╁ | ╀         | +        | +   | 4 | _  |    | _  | ł  | ł         | ∔  | +         | ╉          | 4 | - | _  | -  | ╞  | +  | ╀  | ╀      | +  |   |    | ┞  | ╞  | ╀  | ╀ | +   | +   | + | +  | _ | Ц | Ļ_       | L  | ╀ | ╀  | ╀  | +         | +  | + | - | - | _ | _        | -  | L          | ┞  | ╞  | ╀  | +   | +        | +      | + | +  | 4        |     |   | Н |
| 20       | ╀  | Н | 4 | + | +      | ╀  | ┞ | ╀      | ╀ | ╀        | ╀      | ╀      | 4  | + |   | -        | -  | ┞  | ╀  | ╀  | ╀      | ╀ | ╀   | ╞ | ╀ | ╀         | + | +         | +        | +   | - | _  | L  | Į. | +  | ╀         | +  | -         | +          | + | - |    | -  | -  | 4. | ł  | +      | -  | - | -  | ļ  | 1  | ╀  | + | +   | +   | + | -  |   |   |          | -  | ╀ | ╀  | +- | +         | +  | - | - | 4 |   |          | -  | -          | ┞  | ╀  | ╀  | ╉   | +        | +      | + | +  | 4        | Н   |   | Н |
| 1        | ╀  | Н | - | + | ╉      | ╀  | ╀ | ╀      | ╀ | ł        | ╉      | +      | +  | + |   | -        | -  | ╀  | ╀  | ╀  | ╀      | ╀ | ╀   | ╀ | ╀ | ╀         | ∔ | ╉         | -+       | -   | _ | _  |    | +- | ł. | +         | +  | +         | -          | - |   | _  |    | ╀  | +  | +  | +      | -  |   |    | ┝  | ╞  | ╀  | ╉ | +   | 4   | + | -+ |   |   |          | -  | ł | +  | ╀  | ł         | +  | + | - |   | - |          | -  | -          | Į- | ╞  | ╀  | ╀   | ╀        | +      | ╉ | -+ | $\dashv$ | Н   | Η | Н |
| H.       | ╀  | Н | H | + | ╉      | ╀  | ╀ | ╋      | ╀ | ╀        | ╉      | ╉      | +  | + |   | -        | ┝  | ╀  | ł  | ╀  | ╉      | ╀ | ╀   | ╀ | ╀ | ╀         | ╉ | +         | -        | +   | - | Η  |    | ŀ  | ł  | ł         | -  | -         | +          |   |   |    |    | ╀  | ł  | ł  | ł      | +  |   | -  | ┝  | +- | ╀  | + | +   | +   | + | -  |   | - |          | -  | ╀ | ł  | +  | ╉         | +  | + | - | - | _ | $\vdash$ |    | ┝          | ŀ  | ╀  | ╀  | ╉   | +        | +      | ╉ | +  | Η        | Н   | Η | Н |
| -        | ╀╴ | Н | Η | + | ╉      | ╀  | ╉ | ╉      | ł | ╉        | +      | ╉      | ╉  | - | - | -        | ┝  | ╀  | ╀  | ╀  | +      | ╀ | ╀   | ╀ | ł | ╉         | ╉ | ╉         | +        | ┥   | - |    | ┝  | ┢  | ┢  | ł         | ł  | ╉         | +          | + |   | -  |    | ┢  | ╉  | ł  | +      | -+ | - | -  | ┝  | ╀  | ╀  | ╉ | ╉   | +   | ł | +  |   |   | -        | ŀ  | Ł | +- | ł  | ł         | +  | + | + | - | - | $\vdash$ | ┝  | ┞          | ╀  | ┢  | ╀  | +   | +        | +      | + | ╉  | Н        | Н   | Н | Н |
| <u> </u> | L  | Ц |   | 1 | 1      | 1  | L | 1      | 1 | T        | 1      | 1      | 1  | _ |   | L_,      | 1_ | L  | 1  | 1  | 1      | L | L   | 1 | L | 1         | 1 | 1         | 1        |     |   |    | L  | 1  | 1  | 1         | 1. | 1         | 1          |   |   |    | _  | 1  | L  | 1  | 1      |    |   | L  | 1  | L  | 1  | 1 | 1   | 1   | 1 | 1  |   |   | L.       | L  | 1 | 1  |    | 1         | 1  | - |   |   |   |          | L  |            | L  | L  | L  | 1   | 1        | Т      | - | 1  | _        |     |   | Ч |
|          | Г  | Π |   | Т | Т      | Т  | T | Т      | т | Т        | Т      | Т      | 1  | Т |   | Г        | Г  | Т  | Т  | Т  | Т      | Т | Т   | Т | T | Т         | Т | Т         | Т        | T   | 7 |    |    | T  | T  | Т         | Т  | Т         | 1          | 1 | 1 |    | Г  | Т  | Г  | Т  | Т      |    | - |    | Г  | Г  | Т  | Т | Т   | Т   | Т | Т  |   | - | Г        | Г  | Т | Т  | Т  | Т         | T  | Т |   |   |   | Г        | Г  | Г          | Г  | Г  | Т  | Т   | Т        | Т      | Т | Т  | П        |     | - | П |
|          | F  | H |   | + | +      | t  | t | $^{+}$ | t | $^{+}$   | $^{+}$ | $^{+}$ | +  | + |   | $\vdash$ | ┢  | ╀  | ╀  | t  | ł      | ╉ | +   | ╋ | t | $^{+}$    | t | $\dagger$ | 1        | +   |   | -  | -  | ┝  | t  | ł         | t  | +         | -†         | - | - |    | +- | ł  | t  | t  | +      | -  |   | -  | +  | ┢  | ŀ  | t | +   | -   |   | •  |   | - | ŀ        | ┞  | ł | ł  | +  | +         | 1  | - | - | - | - |          | +  | ┞          | t  | t  | +  | t   | $^{+}$   | $^{+}$ | ╉ | +  | Н        | Η   | Н | Η |
|          | F  | H | + | + | $^{+}$ | t  | t | $^{+}$ | t | t        | $^{+}$ | $^{+}$ | 1  | + | - |          | t  | t  | +  | t  | $^{+}$ | + | t   | t | t | $\dagger$ | ╉ | ╉         | -        | -+  |   | -  |    | t  | t  | $\dagger$ | t  | $\dagger$ | t          | + | - |    | +  | ┢  | t  | t  | $^{+}$ | 1  | - | -  | t  | t  | +  | ╈ | ╉   | t   | t | t  |   |   | $\vdash$ | t  | t | ╉  | t  | $\dagger$ | -ł | - | - | - |   | ŀ        | t  | <u>+</u> - | t  | t  | +  | ╉   | +        | $^{+}$ | + | +  | Н        | Η   | Η | Н |

Date: MAY-80

#### VIDEO TERMINAL FORMAT

Version: DIBOL-11 Disk System: A/P Release: 5

Program: DEFER

Exhibit No VTAP9 Page 2 of 7

> t . 3

• •

::

|                 | តា        |          | 1      |        | •         | 7          | 1.           | 1. |              |   |              | ١.,        |                  |                  |   | 8 20   | <b>.</b> | <b>[</b> ]   | 1.7 | 120 | 20           |                  |              | 30 |                  |    |        |        | 3.0        | .,           | 24           |    | 41               | 42       | -   | 4.   | 4.             | 4.7                    | 4.94               |        |              |              | , , ,        | 4. |    | .,               |    |    |                        | 2 0    |    | 83 9         |              | <b>,</b> , , , | ••           | 70 71              | 7.     | - 1    | 747       | •            | <b>.</b>     | 700 | ᆔ         |
|-----------------|-----------|----------|--------|--------|-----------|------------|--------------|----|--------------|---|--------------|------------|------------------|------------------|---|--------|----------|--------------|-----|-----|--------------|------------------|--------------|----|------------------|----|--------|--------|------------|--------------|--------------|----|------------------|----------|-----|------|----------------|------------------------|--------------------|--------|--------------|--------------|--------------|----|----|------------------|----|----|------------------------|--------|----|--------------|--------------|----------------|--------------|--------------------|--------|--------|-----------|--------------|--------------|-----|-----------|
| <b>.</b>        | Ы         |          |        | Ē      | H         | Ŧ          | Ь            | Ь  | F            |   | 5            |            | F                |                  | 5 | +      | ┢        | H            | +   | ╀   | Н            | +                | ╈            | ┢  | H                | -† | +      | +-     | Η          |              | +            | ϯ  | H                | H        | ╉   | ┢    |                | H                      | +                  | ┢      | $\mathbf{H}$ | $\mathbf{H}$ | ╉            | ╋  | +  | ╟╋               | +  | H  | +                      | $^+$   | Η  | 1t           | +            | +              | H            | ╉                  | ╋      | H      | H         | ╀            | Ħ            | +   | Ħ         |
| H               | Ħ         | Ŧ        | ť      | 1      | H         | <u>'</u> + | ╇            | £  | H            | Ŧ | Ŧ            | f          | Ľ                |                  | Ŧ | ╀      | ┝        | H            | -   | ╀─  | ┝┤           | +                | +-           | ┼╌ | ⊢                | -+ | +      | ł٦     |            |              | ╉            | +  | ╂╌               | ┝-╋      | -+- | ╉    | -              |                        | -+-                | ╉╌     | $\mathbf{H}$ | ┢┟           | -+-          |    | ł  | ┝╂               | -  | ╂┨ | -                      | -+-    | +  | r†           | ╈            | +              | ł-ł          | -+-                | ┢      | Н      | H         | +            | Η            | +   | H         |
| H               | +         | +        | ╋      | ╀      | Н         | +          | +-           | +  | $\mathbb{H}$ | + | ╀            | ╀          | $\left  \right $ | $\vdash$         | + | +      | ╉─       | ┞┤           | +   | ┢   | H            | +                | +-           | ╀  | H                | +  | ÷      | +      | ┨┥         | +            | ╉            | ╀╴ | Н                | ┝┼       | ╉   | ╀    |                | $\left  \cdot \right $ | +                  | ╉╸     | ╉            | ┞┦           | -+-          | +  | +  | ┝┝               | +- | H  | -+                     | ╋      | Н  | +            | +            | +              | Н            | +                  | ┢      | Н      | H         | ╋            | ۲ł           | +   | Н         |
| Ľ               | Н         | +        | ┢      | +      | Н         | _          | ÷            | ŀ  | H            | + | ╉            | ┢          |                  | $\left  \right $ | + | ╉      | +-       | ┝┤           | +   | ╋   | $\mathbf{H}$ | +                | ╋            | ╞  | $\mathbb{H}$     | +  | ╀      | ╀      | Н          |              | +            | ╀  | +                | ┝╌┥      | ╀   | ╋    | +              |                        | +                  | ╋      | +            |              |              | +- | ╋  | ┝┥               | +- | H  | -+                     | +      | +  | H            | +            | +              | Н            | ╉                  | ╋      | Н      | H         | ╋            | Η            | +   | +         |
| -               | Ľ١        | <u>r</u> | Þ      | E      | 니         | Εŀ         | 浬            | ₽_ | μ            | 4 | ╇            | +          | $\downarrow$     | $\vdash$         | + | ╀      | ╀        | $\square$    | -   | ╀   | Н            | -                | ╇            | ┞  | $\square$        | +  | -      | +      | Н          | -            | +            | ╀  | $\left  \right $ | $\vdash$ | +   | ╀    |                | $\square$              | +                  | ╀      | +            | ₩.           | -            |    | +  | H                | +  | H  |                        | ╉      | +  | H            | +            | ₽              | Н            | +                  | ╀      | ⊢      | H         | +            | Н            | +   | H         |
| Ŀ               | $\square$ |          | $\bot$ |        | Ц         |            | $\perp$      |    | Ц            | 4 | $\downarrow$ |            |                  |                  | 4 | +      | 1        | Ц            | -   |     | Ц            |                  | ⊥            | L  |                  | 4  | 1      | 1      |            |              | $\downarrow$ | ∔  |                  |          | 1   | 1-   |                |                        | 4                  | +      |              | Ц            | -            | +  |    | $\square$        | +  | H  | -                      | +      | H  | $\vdash$     | ╇            | $\downarrow$   | Н            | +                  | ╀      | -      | 4         | ╇            | μ            | +   | 41        |
| •               |           |          |        |        | $\square$ |            |              |    |              |   |              |            |                  |                  |   |        |          |              |     | L   | Ц            |                  |              |    | Ц                |    |        | L      |            |              | 1            |    |                  | Ц        |     | 1    | L              |                        |                    | L      |              | Ц            |              | 1  |    | Ц                | 1  | Ц  |                        | 1      | Ц  | Ц            | $\downarrow$ | Ľ              | Ш            | 4                  | ╞      | L      | Ц         | ╇            | $\downarrow$ | 4   | Н         |
| ,               | Π         |          |        | Γ      | Π         |            |              |    |              |   |              |            |                  |                  |   |        |          |              |     |     |              |                  |              | L  |                  |    |        |        |            |              |              |    |                  |          |     |      |                |                        |                    |        |              |              |              |    |    | Ц                |    |    |                        |        |    | 4            |              |                | Ш            | 1                  | L      |        | Ц         | $\downarrow$ | Ц            | 4   | $\square$ |
| •               | Π         |          |        |        | Π         |            | Τ            | Γ  | Π            |   |              |            |                  |                  |   |        |          |              |     |     |              |                  |              |    |                  |    |        |        |            |              |              |    |                  |          |     |      |                |                        |                    |        |              |              |              | 1  |    | Ш                |    |    |                        |        |    |              |              |                | $\square$    |                    | L      | $\Box$ | Ц         |              | Ц            |     | Ш         |
| •               | Π         | Т        | Τ      | Т      | Π         |            | Т            | Γ  | Π            | Τ | Τ            | Г          | Γ                | Π                |   | Т      | Г        |              | Τ   | Τ   |              |                  | Τ            | Γ  | Π                | Т  |        |        |            |              | T            | Т  |                  |          | T   | Т    |                |                        |                    |        | Ι            |              |              |    |    |                  |    |    |                        |        |    |              |              |                |              |                    |        |        | $\square$ |              |              |     |           |
| 1.              | П         | 1        | T      | T      | П         |            | T            | T  | Π            | T | T            | T          |                  | Π                |   | T      | Γ        | П            | T   | T   | Π            |                  | T            | Г  |                  | T  | T      | T      | 17         |              | T            | T  | Γ                | Π        | Т   | Т    |                |                        |                    | Т      | T            | Π            | T            | Τ  | Т  | Π                | T  | TI | Π                      | Т      | Π  | Π            | Т            | Γ              | Π            | Τ                  | Т      |        | Π         | T            |              | Т   | П         |
| 1.              | Ħ         | +        | t      | $^{+}$ | Ħ         | 1          | $^{+}$       | t  | Ħ            | 1 | 1            | t          | t                | H                | 1 | $^{+}$ | t        | Ħ            | -†  | t   | Ħ            |                  | $^{+}$       | t  | Ħ                | 1  | t      | t      | П          |              | Ť            | 1- | T                | Ħ        | Ť   | t    | T              | Π                      | T                  | 1      | t            | П            |              | T  | 1  | Ħ                | T  | T  |                        | T      | T  | IT           | T            | T              | Π            | T                  | Т      | Γ      | Π         | T            | Π            | Π   | Π         |
| 1.              | Ħ         | 1        | t      | t      | Ħ         |            | $^{+}$       | Б  | b            | ħ | rb           | JU         |                  | W                | Ā | νĦ     | ϯ        | Ħ            | ot  | ħ   | L            | ĒV               | ١Ŕ           | t  | A                | C  | 1      | s      | Ē          |              | EŔ           | 巿  |                  | s        | T/  | T    | U              | S                      | 1                  | Ē      | A            | G            | s            | 1  | 1  | Ħ                | X  | П  |                        | T      | Γ  | Π            | T            | T              | Π            |                    | Τ      | Γ      | Π         | T            | Π            | Π   | Π         |
| 1.              | Ħ         | +        | t      | +      | Ħ         |            | $^+$         | f  | Ħ            | ╉ | ╈            | $\uparrow$ | t                | H                | + | ╈      | t        | Н            | +   | t   | H            | $\left  \right $ | t            | t  | H                | -  | 1      | $^{+}$ | t          |              | 1            | 1- | 1-               | t t      | 1   | F    | †              | t                      |                    | 1      | t            | 11           | H            | 1  | t  | Ħ                | Ŧ  | T  | П                      | T      | t  | H            | Ŧ            | T              | П            | T                  | T      | T      | H         | T            | П            | Π   | T         |
| 1.0             | Ħ         | +        | F      | 1      | H         |            | ╋            | ╋  | H            | + | $^+$         | +          | +                | Η                | + | +      | +        | Η            | +   | +   | Н            | H                | ╈            | t  | H                |    | $^{+}$ | ╉      | H          | Η            | $^{+}$       | +- | +                | H        | +   | $^+$ | ┢              |                        |                    | $^{+}$ | +            |              | -            | t  | -  | Ħ                | +  |    | H                      | $^{+}$ | +  | H            | $^{+}$       | $^{+}$         | +1           | 1                  | $^{+}$ | t      | H         | $^{+}$       | Η            | h   | +         |
| 1.              | Ħ         | +        | +      | ╋      | H         |            | +            | +  | H            | + | ╉            | +          | ┢                | Η                | + | ╉      | ╋        | Н            | -t  | ╋   | Н            | H                | ╉            | ┢  | H                | -  | +      | ╀      | t-         | $\mathbf{H}$ | ╉            | +  | +                | H        | ╉   | +-   | ┝              |                        | H                  | ╈      | +            |              | H            | +  | ╈  | H                | +  | +  | Ηt                     | -+     | +  | H            | ╋            | +              | Η            | +                  | ╋      | ┢      | H         | $^{+}$       | Ħ            | H   | +         |
| -               | Н         |          | ╋      | ╋      | H         | H          | +            | +  | H            | ╉ | ╋            | +          | ┢                | Н                | + | +      | ╀        | Н            | ╉   | +   | Н            | H                | ╈            | +  | H                | +  | +      | ╋      |            | H            | -†           | +  | t                | H        | ╉   | ╋    | +              | +                      | ┝╋                 | ╉      | ╋            | +            | H            | +  | +  | Ħ                | +  | ╋  | ++                     | ╈      | +  | H            | +            | +              | Η            | H                  | $^{+}$ | ╀      | H         | $^{+}$       | ۲            | H   | +         |
| E               | ╉┥        | +        | +      | +      | Н         |            | ╉            | ╀  | H            | + | ╉            | ╋          | ╀                | H                | + | ╉      | ╉╴       | ╀┤           | +   | ╋   | Н            | H                | ╉            | ╀  | Н                | -+ | +      | ╋      | +          | Н            | ╉            | ╉  | ╀                | H        | ╉   | ╀    | ╀              | +                      | $\left  + \right $ | ╉      | ╀            | Н            | H            | ╉  | ╉  | H                | +  | +  | Н                      | +      | ╋  | +            | ╉            | +              | Η            | H                  | ╋      | ╀      | ┢╋        | +            | +            | H   | +         |
| <u><u> </u></u> | +         | +        | ╉      | ╋      | Н         | +          | +            | ╋  | ⊢            | + | +            | ╉          | ╀                | Н                | + | ╉      | ╉        | Н            | +   | ╉   | +            | $\mathbb{H}$     | +            | ╀  | Н                |    | -      | +      | ł          | H            | -+           | ╀  | ╆╌               | Н        | ╉   | ╋    | <del> </del> - | -                      | ┝╊                 | +      | ╋            | ╢            | $\mathbb{H}$ | ·  |    | +                | +  | ╈  | ┥┥                     | -+     | +- | H            | +            | +              | H            | +                  | ╉      | ╉      | ++        | ╉            | +            | ┝╋  | +         |
| -               | +         |          | +      | ╋      | Н         | Н          | +            | ╀  | ⊢            | + | ╉            | ╋          | ╀                | Н                |   | ╇      | ╉        | Н            | -   | ╋   | Н            | ┝┨               | +            | ╀  | Н                | -+ | +      | ╉      | ╞          | Н            | +            | ╀  | ╀                | Н        | ╉   | +    | ┝              | +                      | ┝╺╄                | ╋      | ╋            | ┦┤           | H            | +  | +- | ╀┨               | -  | ╀┤ | $\left  \cdot \right $ | ╉      | ╋  | ┝┥           | +            | ╀              | ₽            | +                  | +      | ╀      | H         | +            | ╀            | H   | +         |
| ٣               | ╇         | -        | ╉      | ╋      | H         |            | ╉            | ╋  | H            | + | +            | ╀          | ╀                | $\left  \right $ |   | ╋      | ╋        | Н            | - + | ╇   | +            | $\left  \right $ | +            | ╀  | $\left  \right $ |    | +      | ╋      | ⊢          | $\vdash$     | +            | +  | ╀                | H        | +   | +-   | ╀              | $\vdash$               | $\left  \right $   | ╋      | +            | + +          | +            | +  | +- | $\left  \right $ |    | +- | H                      | +      | ╋  | ╀┥           | +            | +              | ┢            | +                  | +      | ╋      | H         | +            | ⊬            | H   | +         |
| 20              | +         | 4        | +      | ╇      | Н         | Н          | ╇            | ╇  | Н            | 4 | +            | +          | ╀                | Ц                |   | +      | +-       | $\downarrow$ | -   | ╇   | $\vdash$     | $\square$        | +            | ╀  | Н                |    | 4      | 1.     |            | Ц            | -+           | 4. | Ļ_               | ┨-┨      | -+  | - -  | ╄              | -                      | ┞╷┟                |        | +            |              |              | +  | -  | Н                |    | 4  |                        | +      | +  | Н            | +            | ╇              | 1-           | ++                 | ╋      | ╇      | Н         | ╇            | ╇            | H   | +         |
|                 | +         | 4        | +      | ╇      | H         | $\square$  | 4            | ╀  | Н            | + | 4            | ╇          | +-               | Ц                |   | -+     | ╇        | $\downarrow$ | 4   | ╀   |              | 4                | 4            | 4- |                  | _  | -      |        | <b> </b>   |              | -+           | +  | +                |          | 4   | ÷    | <b> </b>       | Ļ.                     | -                  | +-     | +            | <b>.</b>     | _↓           | -  |    | ↓-↓              | -+ | +  | -                      | -      | +- | ₽4           | +            | ∔              | 1            | -+-                | +      | ╀      | ₽4        | ╇            | +            | Н   | +         |
| -               | 4         | H        | 4      | ∔      | Ц         | $\square$  | $\downarrow$ | ╇  | H            | - | 4            | ∔          | 1                | Ц                |   |        | 4-       | $\downarrow$ | 4   | 4-  |              | 14               | $\downarrow$ | 4- | $\downarrow$     |    |        | 4-     | Ļ          |              |              | -  | 4-               | 1.1      | _   | 4.   | 4              | <b>ļ</b>               | $\square$          | -      | +            | 4-           | 1.1          |    | .  | H                | 4  | 4  |                        | -+     |    | H            | 4            | 4-             | 4-           | $\left  + \right $ | +      | ┢      | 44        | 4            | +-           | Н   | +         |
| 13              |           | 4        | 4      | 1      | Ц         |            | 4            | 1  | Ц            |   | _            | 1          |                  | Ц                |   | +      | $\perp$  |              | 4   |     |              |                  | 4            |    | Ц                |    | -      | 1.     | <b> </b> _ |              | 1            | 1  | _                |          | _   | +-   |                | ↓.                     | 14                 | +      | 1            |              | _            | -  | _  |                  | _  | 1  |                        | 4      | +- | $\downarrow$ | +            | ∔              | $\downarrow$ | $\downarrow$       | +      | ┢      | Ц         | 4            | +            | Ц   | 4         |
| 24              |           |          |        |        |           |            |              |    |              |   |              |            |                  |                  |   |        |          |              |     |     |              | Ш                |              | L  |                  |    | 1      |        |            |              |              |    | L                |          |     |      |                |                        |                    |        |              |              |              |    |    |                  |    |    |                        |        |    | Ш            |              |                | L            |                    |        | L      | П         |              |              | Ш   |           |
|                 | _         |          |        |        |           | _          |              | _  | _            |   | _            | _          |                  |                  |   | _      |          |              |     | _   |              |                  |              |    |                  |    |        | _      | _          |              |              | _  |                  |          |     |      | _              |                        |                    | _      | _            |              | ••           |    |    |                  |    |    |                        |        | _  |              |              | _              | _            |                    |        | _      | <b></b>   | _            | _            |     |           |
|                 |           |          |        | Γ      |           |            |              |    |              |   | I            | Γ          |                  |                  |   |        |          |              |     | Ι   |              |                  |              | Γ  |                  |    |        | Ι      |            |              |              |    |                  |          |     |      |                |                        |                    |        |              |              |              |    |    |                  |    |    |                        |        |    |              |              |                |              |                    |        |        |           |              |              |     |           |
|                 | Γ         |          | Т      | Т      | Π         | Π          | Т            | Т  | Π            |   | Т            | Τ          | Т                | Π                | Π | Т      | Т        | Γ            |     | Т   | Г            | Π                | Τ            | T  |                  |    | T      | T      | 1          | Π            |              | Т  | Τ                |          |     | T    | T              | Γ                      | IT                 |        | T            |              |              | T  | T  | Π                | I  | 1  |                        |        |    | П            | T            | T              | T            | Π                  | Т      | Γ      | Π         | T            | T            | Π   | T         |

8.14

ΠΠ

and to care

Date: MAY-80

Page 3 of 7

Program: DEFER

ţ

# VIDEO TERMINAL FORMAT

Version: DIBOL-11 Disk System: A/P Release: 5

PREPARATION PAYME 2 . ECTION . . . FCT APPLICATION 10 11 ECT ITEMS 12 13 SELECTED 14 2 CANCEL ITEM(S) 15 3. PRE-CHECK WRITING EDIT LIST 16 17 10 .. 20 .. 22 11 24

ŧ,

:

ĩ.

•`

Page 4 of 7

و المعوريون و معادر و معاد و و ا

#### Date: MAY-80

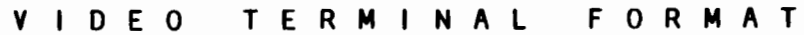

- -

Program: DEFER Version: DIBOL-11 Disk System: A/P Release: 5 PAYMENT PREPARATION 2 3 • B D . . 7 • . 10 11 STATUS FRRA AGS ? DD YDU WANT TD F CL 14 10 17 10 19 20 81 12 23 24

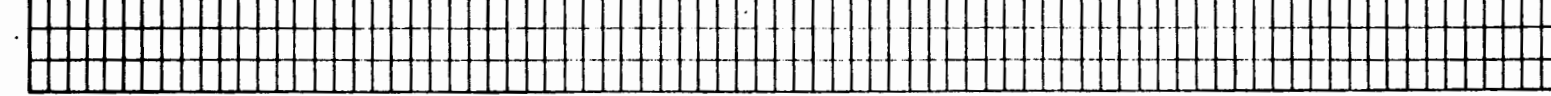

8.16

.

14

:

• :

₽÷

:

: :

Υ.

Date: MAY-80

A. Car

 $\mathbf{m}^{\prime}$ 

Page 5 of 7

#### VIDEO TERMINAL FORMAT.

Version: DIBOL-11 Disk System: A/P Release: 5 Program: DEFER EPARATION . 4 . DATE DUF CUTOFF IS XX/XX ٠ . YOU WISH TO CHANGE THUS DATE ? 10 bbl 11 ENTER DUE DATE CUTOFF XX/XX/XX TEMS DUE AFTER THIS DATE AUTOMATICALLY BE DEFERRED 10 19 20 .. 22 23 24

Remarks: DISPLAY LINES #8-10 ONLY IF A DUE DATE CUTOFF HAS PREVIOUSLY BEEN ENTERED.

Date: MAY-80

Page 6 of 7

# VIDEO TERMINAL FORMAT

Version: DIBOL-11 Disk System: A/P Release: 5

1 4 A.

Program: DEFER

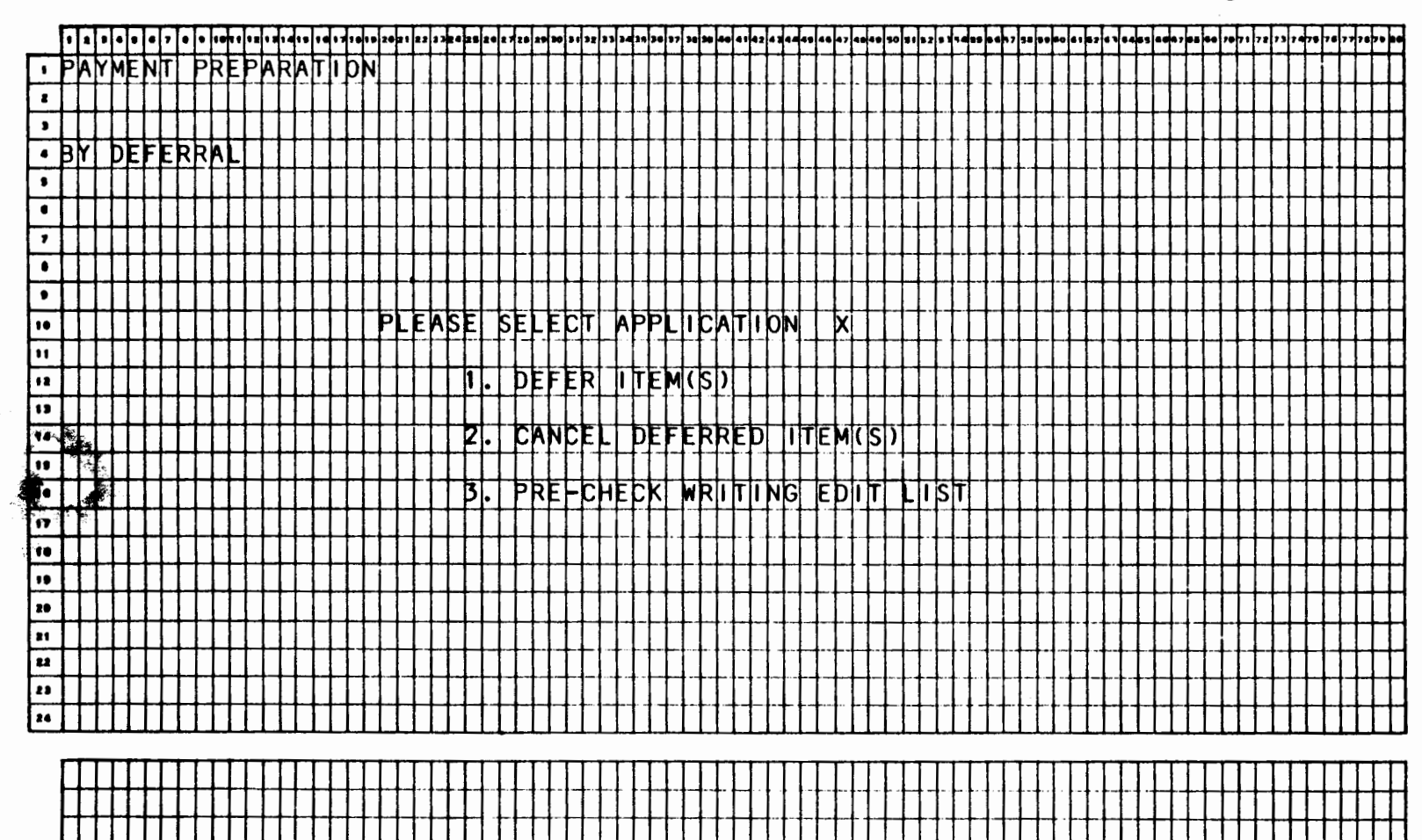

ł,

**.** 

Date: MAY-80

Page 7 of 7

# VIDEO TERMINAL FORMAT

1 N.S. 1

Version: DIBOL-11 Disk System: A/P Release: 5

and the second second s

Program: DEFER

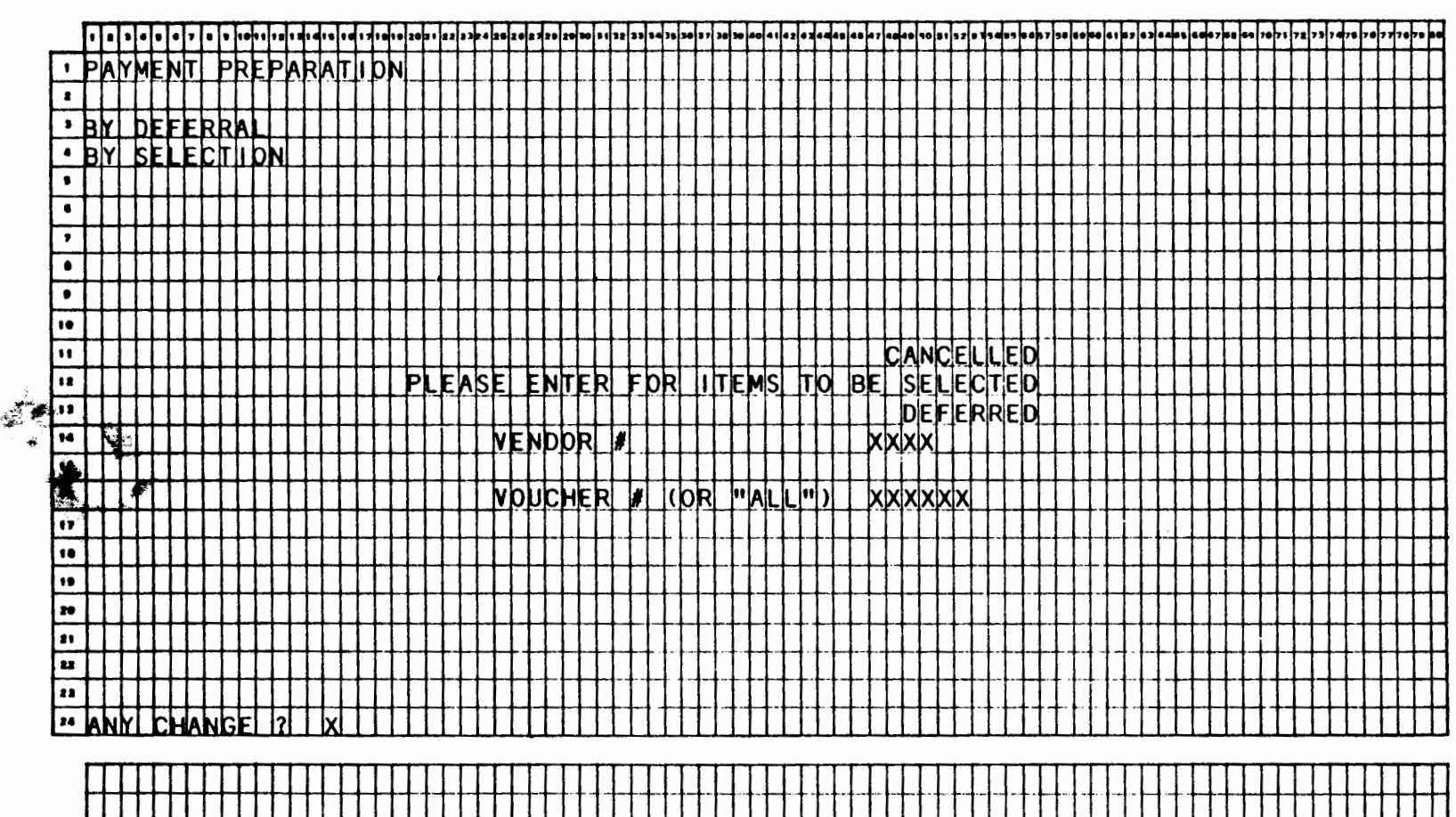

. ;

Date: MAY-80

ç

1

Page 1 of 2

# VIDEO TERMINAL FORMAT

Version: DIBOL-11 Disk System: A/P Release: 5

Program: PARTPY

|   | ſ        | 1            | 1 | •            | •  | •            | 7        | •        | •         | • |    | • = | • | • •          | • •      | 14       | 17 |   | ,, | 20       | • |    | ., | •  | 2. | 24 | 21     | Z. | 24  | -  | F | 32 |    | Ŀ  | Þ  |   | Ţ  | - | - |    | -  | •             | - | - | 4. | 44 | •, | -  | -      | •      | •  | 1  | 2. | T | 4. | •• | •   | , ,    | •  | -  | -  | • | • | Ţ | 4 | Ţ            | - | •7 | ••       | •• | 78           | "        | 72       | 73 | 74       | 78        | 76        | ""     | 78        | ••        | - |
|---|----------|--------------|---|--------------|----|--------------|----------|----------|-----------|---|----|-----|---|--------------|----------|----------|----|---|----|----------|---|----|----|----|----|----|--------|----|-----|----|---|----|----|----|----|---|----|---|---|----|----|---------------|---|---|----|----|----|----|--------|--------|----|----|----|---|----|----|-----|--------|----|----|----|---|---|---|---|--------------|---|----|----------|----|--------------|----------|----------|----|----------|-----------|-----------|--------|-----------|-----------|---|
| Γ |          | ᅒ            | ħ | Ī            | tī | A            | ī        | Π        | Þ         | A | Υİ | М   | E | N            | T        | s        |    | Ē | N  | F        | ħ | Y  | T  | A  | N  | Б  | t      | Ē  | Þ   | Ī  | F | Ī  | N  | Ġ  | T  | t | T  | T | T | T  | T  | t             | t | t | T  | t  | t  | t  | T      | T      | T  | T  | T  | T | T  | T  | T   | T      | T  | T  | T  | T | T | T | T | T            | 1 | 1  |          |    |              |          |          |    |          |           | Π         | Π      | Π         | Π         |   |
| T |          | 1            | T | T            | T  | T            |          |          | Π         | 1 | 1  |     | 1 |              |          |          |    | ľ |    | ſ        |   | 1  | Γ  | Γ  | 1  |    | ſ      | 1  | 1   | t  | ľ | I  |    |    | 1  | Γ | T  | Γ | ľ | 1  | Γ  |               | 1 | Γ | T  | Ī  | 1  | T  | T      | T      | T  | T  | Τ  | 1 |    | T  | 1   | T      | T  | T  | Ī  | T | T | T | T | T            | Ι |    |          |    |              |          |          |    |          |           | $\square$ | $\Box$ |           |           |   |
| Γ | ,        | T            | T | Т            | T  | Π            |          |          | Π         |   | Τ  | Τ   |   |              |          |          |    | Γ |    | Γ        | Γ | Γ  | Γ  | Γ  | Γ  |    | Γ      | Γ  | Г   | Γ  | Γ | 1  | Γ  | ľ  | ľ  | T | T  | Γ | Г | [  |    | Γ             | T | Γ | Τ  | Г  | Γ  | Γ  |        | Τ      | Τ  | Ι  | T  | T |    | T  | Τ   | Τ      | Ι  | Γ  | Γ  |   | Ι | Τ | Ι | Ι            |   |    |          |    |              |          |          |    |          |           |           |        | $\Box$    |           |   |
|   | •        | Т            | T | Т            | Т  | Π            |          |          |           | Τ | Ι  |     |   |              |          |          |    |   |    | Γ        |   | Γ  |    | 1  | Γ  | Γ  | Γ      | Γ  | Γ   |    | Γ |    | Ī  | Γ  | T  | T | T  | Γ | Γ | Γ  |    | Γ             | Ι | Γ | Τ  | Γ  | Γ  |    | Γ      | Τ      | Τ  |    | Τ  | Ι |    | Τ  | Τ   | Τ      | Τ  | Τ  | Γ  | Ι | Ι | Ι | Ι | Ι            |   |    |          |    |              |          |          |    |          | $\Box$    |           |        |           |           |   |
| Γ | •        | T            | T | Τ            | Γ  | Π            |          |          | Π         | T | Τ  | ٦   |   |              |          |          |    | Γ | Γ  | Γ        | Γ | Γ  | Γ  | Γ  | Γ  | Γ  | Γ      | Г  | Γ   | Γ  | Γ |    | Γ  | Γ  | Γ  | Τ | Γ  | Ι | Γ |    | Γ  |               | Τ | Γ | Γ  | Γ  | Γ  | Γ  | Ι      |        | Τ  | Τ  | Τ  |   |    | Ι  |     | Ι      | Τ  | Γ  | Ι  | Τ | Τ |   | Ι | Ι            |   |    |          |    |              |          |          |    |          |           |           |        |           |           |   |
| Γ | •        | T            | T | T            | T  | Π            |          |          | Π         | Τ | Τ  | Τ   |   |              |          |          |    |   |    | Γ        | Γ | Γ  | Γ  | Γ  | Γ  | Γ  | Γ      | Γ  | Γ   | Γ  | Γ |    | Γ  | Γ  | Τ  | T | Γ  | Γ | Γ | Γ  | Γ  | Γ             | Γ | Γ | Γ  | Ι  | Γ  | Τ  | T      | Τ      | Τ  | Τ  | Τ  | Τ | T  | Ι  |     | T      |    | Ι  | Γ  |   | Ι | Ι |   |              |   |    |          |    |              |          |          |    |          |           |           |        | $\Box$    |           |   |
| Γ | ,        | Τ            | Ι | Ι            | Γ  |              |          |          |           |   | Ι  |     |   |              |          |          |    |   |    |          |   | Γ  | Γ  |    | Γ  |    | Γ      | Γ  | Γ   | L  | Γ | Γ  |    | Γ  |    | Γ | Ι  | Ι | L |    | Γ  |               |   | Γ | Γ  |    | Γ  | Ι  | Ι      |        | Ι  | Ι  | Ι  | I | Ι  | Ι  | I   |        |    |    |    |   |   |   |   |              |   |    |          |    |              |          |          |    |          |           |           |        |           |           |   |
|   | •        |              |   |              |    |              |          |          |           |   |    |     |   |              |          |          |    |   | L  |          |   |    |    |    |    |    |        |    | L   |    | L | L  |    |    |    |   |    |   |   | L  | L  | L             |   |   |    |    | L  |    |        |        |    |    |    |   |    |    |     |        |    | 1. | L  | 1 |   |   |   |              |   |    |          |    |              |          |          |    |          | μ         |           | L      | $\square$ |           |   |
|   | •        | Ι            |   |              |    |              |          |          |           |   |    |     |   |              |          |          | L  | L |    |          | L |    | L  |    | L  |    | L      |    | L   |    |   |    | L  |    |    | L |    | L |   | L  |    | L             |   | L |    | L  |    | L  | L      |        |    |    | 1  |   |    | 1  |     |        |    | L  | L  |   |   |   |   | 1            |   |    |          |    |              |          |          |    |          | Ľ         | $\sqcup$  |        | $\square$ |           |   |
| Ŀ | •        |              |   |              | Γ  |              |          |          |           |   |    |     |   |              |          |          | L  | L | L  | P        | L | E  | A  | S  | E  | L  | ß      | E  | L   | E  | p | T  | L  | ٩  | P  | F | 1  | 1 | þ | A  | T  | 1             | þ | N | L  | L  | X  | 4  |        |        | 1  |    |    |   |    | 1  | 1   |        |    | L  | L  | 1 |   | 1 | 1 | 1            |   | _  |          |    |              |          |          |    |          | L         | $\sqcup$  |        | Ц         | Ц         |   |
| Ŀ | <u>'</u> |              |   |              |    |              |          |          |           |   | 4  |     |   |              |          |          | L  | L |    | L        | L | L  |    | L  | Ļ  | L  | L      | L  |     |    | L | L  | L  |    | ļ. |   | L  | L | L | L  | L  | L             | Ļ | Ļ |    |    | L  |    |        | 1      | 1  | 1  | 1  | 1 | -  | 4  | 1   | 1      | 1  |    | 1  | 1 | 1 | 4 | + | $\downarrow$ | _ |    |          |    |              |          |          |    |          | μ         | $\square$ | L      | Ц         | $\square$ | _ |
| Ŀ | •        | 1            |   | $\downarrow$ | L  |              |          |          |           |   | 4  |     |   |              |          |          |    | L | L  | L        | L |    | L  | L  | 1  | ŀ  |        | E  | N   | ľ  | E | R  |    | 10 | ľ  | L | Ē  | 1 | 1 | N  | E  | M             | 1 | ľ | F  | ΨX | 4  | Ļ  | 1      | 4-     | +  | ∔  | +  | 4 | 1  | 4  | 4   | 1      | 1  | 1- |    | ∔ | 4 | 1 | 4 | 1            | _ |    | _        | _  |              |          |          | _  |          | $\sqcup$  | $\sqcup$  | L      | μ         | Ц         | - |
| Ľ | 2        | $\downarrow$ | 1 | ⊥            |    |              |          |          | Ц         |   | 4  | _   |   |              |          |          | L  | L | L  | L        | L | Ļ  |    | L  | L  | L  | L      | L  |     |    | L | L  |    | Ļ  | Ļ  |   |    |   |   | Ļ  | L  |               | 1 |   |    |    | 1. | Ļ  | 1.     | 1      | +  | 4  | ╇  |   | +  | 4  | 4   | 4      | 1  | 1  | 4- | 1 | + | 4 | 4 | 4            | _ | _  |          |    |              |          |          |    | Ц        | $\square$ | $\square$ | L      | $\square$ | Ц         | Н |
|   | •        | 4            |   | Ļ            | Ļ  | L            |          | L        | Ц         | 4 | _  |     |   |              |          |          | L  | Ļ | L  | L        | Ļ | Ł  | Ļ  | L  | Ł  | ŀ  | Ļ      | þ  | Η   | ľ  | P | 6  | ŀ  | Ļ  | ŧ  | P | 4  | 3 | 1 | 4  | P  | Ľ             | 1 | μ | ľ  | Ψ  | 4  | ∔  | 4      | 4      | 1  | +  | 4  | 4 | +  | 4  | 4   | +      | 4  | ╀  | ∔  | + | + | + | 4 | 4            | _ |    |          | Ц  | μ            |          |          |    |          | L         | $\square$ | Ļ      | $\square$ | μ         | Н |
|   | 2        | +            | + | 4            | ∔  | $\downarrow$ |          |          | Ц         | 4 | 4  | _   | Ц | Ц            |          | -        | L  | ┞ | L  | ┞        | Ļ | ╞  | Ļ  | ╞  | Ļ  | -  | ₽      | Ļ  | Ļ   | Ļ  | Ļ | Ļ  | Ļ  | ł  | Ļ  | Ļ | Ŧ  | F | Ļ | Ļ  | Ļ  | ŀ             | Ŧ | Ļ | Ļ  | Ŧ  | ╞  | ∔  | +      | +      | +  | +  | +  | + | ╇  | -  | +   | +      | ╇  | ∔  | Ŧ  | + | ╀ | + | 4 | 4            | _ | Ц  |          |    |              |          | -        |    | -        | ┡         | $\vdash$  | ╞      | μ         | μ         | Н |
|   | -        |              |   | 1            | +  | L            |          | L        | $\square$ |   | -  |     |   | $\square$    | -        |          | L  | + | L  | ┝        | ╀ | ╞  | 1  | ╞  | P  | ŀ  | ╞      | Ľ  | F   | F  | F | Ľ  | F  | +  | f  | ľ | 1  | ₽ | 1 | ļ. | P  | Ľ             | 1 | ľ | Į. | P  | 4  | ╀  | ╀      | ╇      | +  | +  | +  | ╀ | +  | +  | +   | +      | -  | ╀  | ╀  | + | + | + | + | 4            | 4 | -  | Ц        |    | $\square$    |          | -        | -  | $\vdash$ | -         | $\vdash$  | ╞      | μ         | μ         | Н |
| 4 | 2        | -            | + | ╀            | ╀  | -            |          |          | Н         | 4 | -  | _   | Ц | Н            | -        |          | ┡  | ┞ | ┡  | ┞        | ł | ╀  | ┞  | ╀  |    | -  | ╞      | ╘  | Ь   | 1. | Ł | Ļ  | 4. | -  |    | k | -  |   | h | +  | Ļ  | -             | - | ł | Te | +  | +- | +  | +      | +      |    | +  | +  | + | +  | -  | +   | -      | +  | +  | +  | ╉ | + | + | 4 | 4            |   |    |          |    |              |          | -        | -  | $\vdash$ | ┡         | $\vdash$  | ┝      | $\vdash$  | Н         | Н |
| H | •        | +            | ╉ | ╀            | ╀  | ┝            | -        | ┝        | Н         |   | -  | -   | Н | Н            | ┝        | ┝        | ┞  | ┝ | ┝  | Ļ        | ╀ | ╀  | ┝  | ╀  | F  | ŀ  | ╀      | F  | F   | ł  | F | 1  | ╀  | ť  | Ŧ  | Ŧ | +  | f | ۲ | ľ  | ľ  | ╀             | ╀ | + | Ŧ  | 1  | +  | +  | ╀      | +      | ╉  | +- | +  | + | ╉  | +  | ╉   | ╉      | +  | ╀  | ╀  | ╉ | + | + | ┥ | ┥            |   | Н  | Н        | Η  | $\vdash$     | $\vdash$ | -        | ┝  | $\vdash$ | ┝         | H         | ┝      | Η         | Н         | Н |
| H | -        | +            | + | ╀            | ╀  | ┝            | $\vdash$ | $\vdash$ | Н         | + | +  | -   | Н | Н            | ┝        | $\vdash$ | ┝  | ╀ | ┝  | ┝        | ╀ | ╀  | ┝  | ╀  | ╘  | ┝  | ╀      | ┢  | ħ   |    | ┢ | ╀  | ╞  | ł  | ł  | ł | ╘  | ł | ╂ | ł  | łã | $\frac{1}{1}$ | k | ┢ | ╞  | +  | +  | ╞  | ╉      | ╋      | ╉  | +  | ╉  | + | ╉  | +  | ╉   | ╉      | +  | ╉  | ╀  | ╉ | + | + | ╉ | +            | - |    | $\vdash$ | -  | $\mathbf{H}$ |          |          | ┝  | $\vdash$ | ┢         | $\vdash$  | ┝      | Η         | Н         | Н |
| Ľ |          | +            | ╀ | ╀            | ╀  | ╀            | ┝        | ┝        | Н         |   | -  | -   | Н | Н            | $\vdash$ | $\vdash$ | ┝  | ┞ | ┝  | ╀        | ╀ | ╀  | ╀  | ╀  | f  | ŀ  | ╀      | ┞  | ſ   | 1  | Ŧ | ł- | ť  | Ŧ  | Ŧ  | 1 | ť  | f | + | ſ  | ľ  | Ŧ             | ſ | + | ť  | ť  | ŀ  |    | 1      | +      | ╉  | +  | +  | ╀ | -+ | +  | +   | -+     | ╉  | ╀  | ╀  | + | ╉ | + | + | +            | - |    | -        | Н  |              | $\vdash$ | $\vdash$ | ┝  | $\vdash$ | ┝         | $\vdash$  | ╀      | Η         | Н         | Н |
| H |          | ╉            | ╉ | ╋            | ╋  | ╀            | ┝        | ┝        | Н         | - |    | -   | Η | $\mathbf{H}$ | -        | -        | ┝  | ┝ | ┢╌ | ┢        | ┢ | ╀  | ┝  | ╀  | k  | ŀ  | ╀      | ħ  | F   | k  | ħ | łv | ł  | +  | F  | r | sk | ł | ŧ | ħ  | t- | F             | Ā |   | ź  | 1  | Ā  | ŧ  | ł      | F      | 5  | 1  | 1  | ħ | ÷  | Ñ  | T   | +      | +  | ╉  | ÷  | + | + | ╉ | + | -+           |   | Η  | -        | -  | -            |          |          | -  | -        | ┝         | $\vdash$  | ┝      | Η         | Η         | Η |
| E |          | +            | + | $^{+}$       | ╉  | ł            |          | ┞        | Η         | - | -  | -   | - | Н            | -        | -        | ┝  | ┢ | ŧ- | ┢        | ╀ | ┢  | t  | ╀  | ſ  | ŀ  | ł      | f  | Γ   | I  | ſ | ľ  | Г  | 1  | f  | ſ | Ŧ  | Ŧ | ſ | ٢  | +  | ſ             | ſ | T | Ŧ  | ť  | ſ  | T  | -      | f      |    | +  | 1  | 1 | 1  |    | 1   | $^{+}$ | ╂  | ÷  | t  | t | ł | ł | - | +            | - | Η  |          |    | -            | $\vdash$ | -        | ╞  | $\vdash$ | $\vdash$  | ┢         | ┝      | $\vdash$  | Η         | H |
|   | 4        | ╉            | ╉ | t            | t  | ┢            | ┢        | t        | Η         |   |    | Η   | Η | Η            | ┝        | ┢        | t  | t | ┢  | t        | t | ϯ  | t  | ł٠ | t  | t  | $^{+}$ | t  | +   | t  | t | t  | t  | t  | ł  | t | t  | t | t | t  | t  | ł             | 1 | t | t  | t  | t  | t  | $^{+}$ | $^{+}$ | ł  | t  | t  | t | ·† | 1  | • 🕇 | -t     | ·ł | t  | t  | t | ł | t | t | t            | - | H  |          | Η  |              |          | ┢        | ŀ  |          | ŀ         | t         | t      | Η         | Η         | F |
| L |          | -            | - | -            | 1  |              | L.,      | -        |           |   |    | -   |   |              | L.,      | -        | -  | - | -  | <b>.</b> |   | 1_ | 1  | -  | -  | 1  | 1.     | 1  | -L. | -  | 1 | 1_ | 1. | -  | 1  | 1 | 1  | 1 | - | 1_ | 1  | 1             | - | - | 1  | -  | 1  | 1. | +      | -1-    | 1. | -  | -  | - | -1 |    |     | -      | -  | 1  | -  | - | - |   | - |              |   | -  | _        |    | -            | L        |          | L  |          | -         | Å         | L.,    | -         | -         |   |
|   | I        | Т            | T | Т            | Т  | Г            | Г        | Г        | Π         |   |    |     |   | Π            | Γ        | Γ        | Г  | Г | Г  | Г        | Т | Г  | Г  | Г  | Т  | Г  | Γ      | Т  | Τ   | Г  | Γ | T  | Т  | T  | Τ  | T | Т  | Т | Т | Г  | Т  | Τ             | T | Т | T  | Т  | T  | Т  | Τ      | T      | Т  | T  | T  | T | Т  | T  | T   | T      | Τ  | Т  | Τ  | Τ | T | T | T | T            |   |    |          |    |              | Г        | Γ        | Γ  | Γ        | Г         | Γ         | Г      | Г         | Γ         | Г |
|   |          | 1            | t | t            | t  | t            |          | t        | Н         |   |    |     | H | H            | -        | T        | t  | T | t  | t        | t | t  | t  | t  | t  | t  | t      | t  | t   | t  | 1 | t  | t  | t  | 1  | t | t  | t | t | t  | t  | t             | t | ľ | 1  | ť  | t  | Ť  | t      | ł      | 1  | 1  |    |   | 1  | -  | 1   | 1      | t  | 1  | t  | 1 | t | t | 1 | 1            | - |    |          |    |              | t        | F        | t  | F        | F         | F         | t      | Ħ         | Γ         | Г |
|   |          | T            | t | T            | t  | T            |          | T        | Π         |   |    |     | Π | П            |          | 1-       | t  | t | t  | t        | t | t  | t  | t  | t  | 1- | t      | t  | t   | t  | t | t  | 1- | t  | t  | t | t  | t | t | 1  | t  | t             | T | t | 1  | Ť  | t  | t  | T      | 1      | 1  | Ť  | 1  | 1 | 1  | 1  | Ť   | 1      | 1  | t  | t  | t | t | t | 1 | 1            |   |    |          | -  |              |          | t        | T  | t        | F         | t         | t      | Π         | Π         | Γ |

Date: MAY-80

Page 2 of 2

#### VIDEO TERMINAL FORMAT

Version: DIBOL-11 Disk System: A/P Release: 5 Program: PARTPY PARTIAL PAYMENTS ENTRY AND EDITING 2 . . ENTER VENDOR XXXX ENTER NOUCHER XXXXXX . \*P F . XXXXXXXX NVDI .. .. 12 NVDICE 13 14 INVOLCE AMOUNT DISCOUNT AMOUNT **XXXXXX** DUE DATE XXXXXX .. XXXXXXXX PART F ASE ENTER AMT \*\* PAID \*\* 20 21 XXXXXX DISCOUNT AMT 23 24

Remarks: DISPLAY "\*\* PAID \*\*" IF THE VOUCHER IS A PAID PARTIAL.

1 . ŀ.

: '

Date: MAY-80

Page 1 of 1

# VIDEO TERMINAL FORMAT

Version: DIBOL-11 Disk System: A/P Release: 5

.

.

Program: DELPRT

| F  | T            | ŀ | • | • | • •          | • | • | 10 | •• | 12 | • • |   | •   | • | 7 | • | • 2 | • | •  |    |   | 1 | 2            |   |    | 11 | - | ŀ | • |     | 13 | - | 1, | 30 | 37 | 34 | -  | 44 | • | -            | - | ł | Ŧ | • | •  | 7  | -  | • |   | 31         | 82 | • 1 | • • | 39  | • • | ., | 58 |   | -0 | ••• | .2 | • 3 | • 4 | • 5 | 60 | <b>a</b> 7 |   | 69         | 70 | 71       | 72 | ,, | ,, | 79        | 76        | · <b>7</b> 1 |        | -            |   |
|----|--------------|---|---|---|--------------|---|---|----|----|----|-----|---|-----|---|---|---|-----|---|----|----|---|---|--------------|---|----|----|---|---|---|-----|----|---|----|----|----|----|----|----|---|--------------|---|---|---|---|----|----|----|---|---|------------|----|-----|-----|-----|-----|----|----|---|----|-----|----|-----|-----|-----|----|------------|---|------------|----|----------|----|----|----|-----------|-----------|--------------|--------|--------------|---|
| 11 | Ĵ            | t | E | T | īħ           | G | Γ | Ρ  | A  | R  | T   | ī | ٩Ì  |   | Ŧ | Ā | 1   | Ī | 1E | N  | Π | T | þ            | N | Γ  | Ī  | Π | F | Ņ | 1   | 5  |   |    |    |    | Γ  | Γ  | Γ  | Γ | Γ            | Τ | T | T | Т | Τ  | T  | T  | T | 1 |            |    |     | Τ   |     |     |    |    |   | Τ  |     |    | Τ   |     |     |    |            |   |            |    |          |    |    |    |           |           |              | Τ      | Τ            |   |
| 1  | T            | T | Π |   | T            | T |   |    |    |    |     |   |     | T | 1 | 1 | T   | Ī |    | T  |   | T | 1            |   |    |    |   | 1 | I |     |    |   |    |    |    |    | Ι  | Γ  | Τ | Ι            | Ι | Ī | Τ |   |    |    |    | Ι |   |            |    |     |     |     |     |    |    |   |    | Ι   |    | Ι   |     |     |    |            |   |            |    |          |    |    |    |           |           |              |        | Ι            |   |
| •  | Τ            | Τ | Π |   | Τ            |   | Γ |    |    |    |     |   | T   |   |   | Τ | Τ   | Τ | Τ  | T  | Τ | Γ | Γ            | Γ |    | Ι  | Γ | Γ | Ι | Τ   |    |   |    |    |    |    | Γ  | Γ  | Ι | Τ            | Ι | Ι | Ι | Ι | Ι  | Ι  |    | Ι |   |            |    |     |     |     |     |    |    |   |    |     |    |     |     |     |    |            |   |            |    |          |    | L  |    |           |           |              |        |              |   |
| •  | Ι            | Τ | Π |   | Τ            | Γ |   |    |    |    |     |   | Ţ   | Ι | Ι | Ι |     |   |    |    | Γ |   |              |   |    | Ι  |   | Ι |   | Ι   |    |   |    |    |    |    | Γ  | L  |   |              | Ι | I |   |   |    |    |    |   |   |            |    |     |     |     |     |    |    |   |    |     |    |     |     |     |    |            |   |            |    | L        | L  | L  | L  |           |           |              |        |              |   |
| •  | Τ            | Τ | Π |   | Ι            | Ι |   |    |    |    |     |   |     | Ι |   |   | I   | I |    |    |   | Ι | Γ            |   |    | Γ  |   |   | Ι |     |    |   |    |    |    |    |    |    |   | L            |   |   |   |   |    |    |    |   |   |            |    |     |     |     |     |    |    |   |    |     |    |     |     |     |    |            |   |            |    |          | L  | L  |    |           |           |              |        |              |   |
| •  | Т            | Т | Π |   | Т            | Τ | Γ |    |    |    |     | Τ | Т   | Τ | Τ | F | 7   | Ē | 1  | ١S | E |   | E            | N | Π  | E  | R |   | N | /   |    | N | D  | 0  | R  |    | #  |    |   |              |   | Ι |   | ) | φ  | Χþ | X  | X |   |            |    |     |     |     |     |    |    |   |    |     |    |     |     |     |    |            |   |            |    |          |    |    |    |           |           |              |        |              |   |
| •  | Τ            | Τ | Π | Τ | T            | Γ |   |    |    |    |     | Τ | Τ   | Ι | Τ | Τ |     | 1 | Ι  | Ι  | Γ | Ι | Ι            |   | Γ  | Γ  | Ľ | Ι | Ι | 1   |    |   |    |    |    |    | L  |    | Ι | Ι            | I |   | Ι |   | Ι  | ]  |    |   |   |            |    |     |     |     |     |    |    |   |    |     |    |     |     |     |    | L          |   | _          |    | L        |    |    | L  |           | Ц         |              |        |              |   |
| •  | Ι            | Τ | Π |   | Τ            |   |   |    |    |    |     |   | Ι   | Ι | Ι | F | ľ   | E | 1  | ١s | E |   | E            | N | I  | E  | k |   | N | 1   | D  | J | С  | H  | E  | R  | L  | #  |   |              |   |   | I | þ | Ø  | κþ | X) | X | X | X          |    |     |     |     |     |    |    |   |    |     |    |     |     |     |    |            |   | L          |    |          |    | L  |    |           |           | $\square$    |        |              |   |
| •  | Τ            | Τ | Π |   |              |   |   |    |    |    |     |   |     |   |   |   |     | L |    |    |   |   |              |   |    |    | L |   |   |     |    |   |    |    |    |    |    |    |   |              |   |   |   |   |    |    |    |   |   |            |    |     |     |     |     |    |    |   |    |     | _  |     | _   |     |    |            |   | L          |    | L        |    | L  | L  |           |           |              |        |              |   |
| 10 | Τ            | Τ | Π |   | Ι            | Τ | Γ |    |    |    |     |   |     |   |   |   | Ι   | Ι | Ī  |    |   | Ι | 1            | N | V  | þ  | I | þ | F |     |    | ŧ |    |    |    |    |    |    |   |              |   |   |   | ) | φ  | xþ | Xİ | X | X | X          | X  | X   |     |     |     |    |    |   |    |     |    |     |     |     |    |            |   | L          |    | L        | L  |    |    |           |           |              |        |              |   |
| 11 | Τ            | Τ | Π |   | Τ            |   |   |    |    |    |     |   |     |   | Ι | Ι | Ι   | Ι | Ι  |    | Γ |   |              | Ι | Ι  | Ι  | L | Ι | Ι | Ι   |    |   |    |    |    | Γ  |    |    | Ι | I            | Ι | Ι |   |   |    |    |    |   |   |            |    |     |     |     |     |    |    |   |    |     |    |     | _   |     |    |            |   |            |    | L        | L  | L  | L  |           |           |              |        |              |   |
| 12 | Τ            | Ι |   |   |              | Ι |   |    |    |    |     |   |     |   |   |   | Ι   |   |    |    |   |   | I            | N | V  | p  | 1 | p | į |     |    | D | A  | T  | E  |    | L  |    |   |              |   |   |   | 2 | ¢  | X  | XĮ | X | X | X          |    |     |     |     |     |    |    |   |    |     | _  |     |     |     |    |            |   | L          | L  | L        | L  |    | L  | $\square$ | Ц         |              |        |              |   |
| 19 | Τ            |   |   |   | Ι            | Γ |   |    |    |    |     |   |     |   |   |   |     |   |    |    |   |   | L            | L |    |    |   |   |   |     |    |   |    |    |    | 1  |    |    | 1 |              |   |   |   |   |    |    |    | 1 |   |            |    |     |     |     |     |    |    |   |    |     |    |     |     |     |    | L          |   |            |    | L        | L  |    |    | $\sqcup$  | $\Box$    | $\Box$       |        |              |   |
| 14 | T            | Ι | Π |   | Ι            | Γ |   |    |    |    |     |   |     |   |   | Ι |     |   |    |    | Ι |   | 1            | N | M  | þ  | I | p | F |     |    | A | M  | 0  | h  | N  | I  |    |   |              | Ι |   |   | ) | X) | X  | X  | X | X | X          | X  | X   |     |     |     |    |    |   |    |     |    |     |     |     |    |            |   |            |    |          |    |    |    |           |           |              |        |              |   |
| •• | ľ            | 1 |   |   | Ι            |   |   |    |    |    |     |   |     |   | Ι |   |     |   | Ι  | Ι  | Ι | L | Γ            |   | L  | I  |   | I | I |     |    |   |    |    | L  | L  |    |    | Ι | I            | Ι | I |   |   |    |    |    |   |   |            |    |     |     |     |     |    |    |   |    |     |    |     |     |     |    |            | L | L          |    |          | L  | L  | L  |           | $\Box$    | Ц            |        |              |   |
| 14 |              |   |   |   |              |   |   |    |    |    |     |   |     |   |   |   |     |   |    |    |   | L | Þ            | 1 | ß  | p  | D | P | 1 | 1   | Γ  |   | A  | M  | p  | μ  | IN | T  |   |              |   |   |   | Þ | K  | X  | X  | X | X | X          |    |     |     |     |     |    |    |   |    |     |    |     |     |     |    |            |   |            |    |          | L  |    |    |           | $\Box$    | Ц            |        |              |   |
| 17 |              |   |   |   |              |   |   |    |    |    |     |   |     |   |   |   |     |   |    |    | L |   |              |   |    |    |   |   |   | _   | _  | _ |    |    | _  | 1  | L  | L  |   |              |   |   |   |   |    |    |    |   |   |            |    |     |     |     |     |    |    |   |    |     |    |     | _   |     | L  | L          |   |            |    |          | L  |    |    |           | $\square$ | Ц            |        |              |   |
| •• |              | 1 | Ц | Ц | 1            | L | L | L  | L  |    |     | Ц | _   | 1 | 1 | 1 |     | 1 |    |    |   | 1 | p            | μ | F  |    | Ē | 2 | Ţ | Ţ   | E  |   |    | L  | L  | L  | 1  | L  |   | L            |   | 1 | 1 | 2 | X  | X  | Xį | X | X | X          |    | L   |     |     |     |    |    |   |    |     |    |     |     |     | L  | L          | L | L          | L  | L        | L  | L  | L  | $\square$ | $\square$ | Ц            | $\bot$ | 1            |   |
|    | $\downarrow$ | 1 | Ц |   | 4            |   | 1 |    | Ц  |    |     |   | 4   | 4 | 1 | + | +   | 1 | 1  |    |   | 1 | $\downarrow$ | 1 | Ļ  | Ļ  | Ļ | 1 | ╞ | _   |    |   |    |    | L  | L  | L  | Ļ  | 1 | $\downarrow$ | 1 | 1 | 4 | 4 | 4  |    | 1  | _ |   |            |    |     |     | _   |     |    | _  |   | _  |     |    |     |     |     | L  |            |   | L          | L  | L        | L  | ╞  | L  |           | $\square$ | Ц            | 1      | 1            | , |
| 20 | $\perp$      |   | Ц | Ц |              |   | L | L  | Ц  |    |     |   |     |   | 1 | 1 | 1   |   |    |    |   |   |              | L |    | 1  |   |   |   |     |    |   |    | _  | L  | L  |    | 1  |   |              |   |   | 1 |   |    |    |    |   |   |            |    |     |     |     |     |    |    |   | _  |     |    |     |     |     | L  |            |   | L          | L  | L        | L  | L  | L  |           | $\square$ | Ц            |        |              |   |
| 21 | 4            | 1 | Ш | Ц | 4            | 1 | L | L  | L  |    |     |   | 4   | 1 | 1 | 1 | 1   | ] | _  | 1  |   | ∔ | L            | L | L  | L  | 1 | 1 | ļ | 1   |    |   |    |    | ļ. | L  | Ļ  | 1  |   | L            | 1 | 1 | 1 | 1 | _  |    | _  |   |   |            |    | L   |     | L., |     | L  |    | L |    |     | _  |     |     |     | L  | L          |   | L          | L  | <b>.</b> | L  | 1. | L  |           | Ц         | Ц            |        | $\downarrow$ |   |
| 22 | $\downarrow$ | 1 | Ц | Ц | $\downarrow$ | 1 | Ļ | L  |    |    | Ц   |   | _   | 4 | 1 | 4 | +   | - | -  | 1  | L | 1 | L            | Ļ | L  | Ļ  | 1 | 1 |   | _   |    | _ | L  |    | L  | Ļ  | 1  | ļ. | 1 | 1.           |   | 1 | 1 |   | _  | _  | _  | _ |   |            | L_ |     | _   |     |     |    | _  |   |    |     | _  |     |     | _   |    | L          |   |            | L  | L        | 1. | Ļ  | L  |           | $\square$ |              | 1      | +            |   |
| 23 | 1            | L |   | L | 1            |   | L | L  | L  |    | Ц   | Ц | 1   | 4 | 4 | 1 | 1   | 4 | 4  | 1  | Ļ | 1 |              | Ļ | Ļ  | Ļ  | Ļ | 1 | 1 | _   | _  | _ |    | -  | ļ. | Ļ  | 1  | Ļ  |   | 1            |   | 1 | 4 | + |    | _  |    | _ |   | <b> </b> _ |    |     |     |     |     |    |    |   | _  |     |    |     |     |     | L  | L          | L | L          | L  | L        | L  | L  | L  |           | Ц         | Ц            | 4      | 1            | , |
| 24 | (            | Ģ | Н | 1 |              | A | R | Γ  | l  | ٩  | L   |   | ?   | 1 | 2 | 4 | 1   | 1 |    |    |   |   |              | L |    |    |   |   |   |     |    |   |    | L  | L  | L  |    | L  |   | 1            |   |   |   |   |    |    | _  |   |   |            | L  |     |     |     | L   |    |    | U |    |     |    |     |     | L   |    |            | L | L          | L  |          | L  |    | L  | L         | Ľ         | $\Box$       |        |              | • |
|    | -            | _ | _ |   |              | - | - | _  |    |    | _   | _ |     |   |   | _ | -   | - |    | -  | - | - | -            | - | -  | -  | - | - | _ |     | _  | _ |    | _  | -  | +  | -  | _  | - | -            |   | - | - | - |    |    |    |   | _ | _          | -  | -   |     |     |     |    | _  |   |    | _   | _  | _   | _   | _   |    | -          | _ | <b>-</b> - | -  | -        | -  | -  | -  | -         |           | _            |        | _            | • |
|    | 4            | 1 | Ц | Ц | 4            | Ļ | Ļ | L  | Ц  |    |     | Ц | 4   | 4 | 4 | 1 | 1   | 1 | 1  | -  | 1 | Ļ | 1            | Ļ | ļ. | 1  | Ļ | 1 | 1 |     | _  |   |    |    | 1. | Ļ  | 1  | Ļ  | L | 1            | 1 | 1 | 1 | 1 | -  |    | _  |   |   | L.         | L  |     |     |     |     |    |    |   | _  | _   | _  |     |     |     | L  | L.         | L | L          | L  | L        | L  | L  | L  | L         | $\square$ | Ц            |        | $\downarrow$ |   |
|    |              |   | 1 | 1 |              |   | 1 | ł  |    |    |     | 1 | - 1 | 1 | 1 | 1 |     | 1 |    |    |   |   |              | 1 | 1  |    |   |   |   | - 1 |    |   |    | 1  | 1  |    |    | 1  | L |              |   | 1 |   | 1 | 1  | 1  |    |   |   |            |    |     |     |     |     |    |    |   |    |     |    |     |     |     |    | 1          | 1 | 1          | 1  | 1        |    | 1  | 1  | 1         | 11        | i 1          | 11     | 1            |   |

Π
L

Date: MAY-80

1 · · · · ·

Page 1 of 1

# VIDEO TERMINAL FORMAT

Version: DIBOL-11 Disk System: A/P Release: 5

子舞

she a

Program: PRECHK

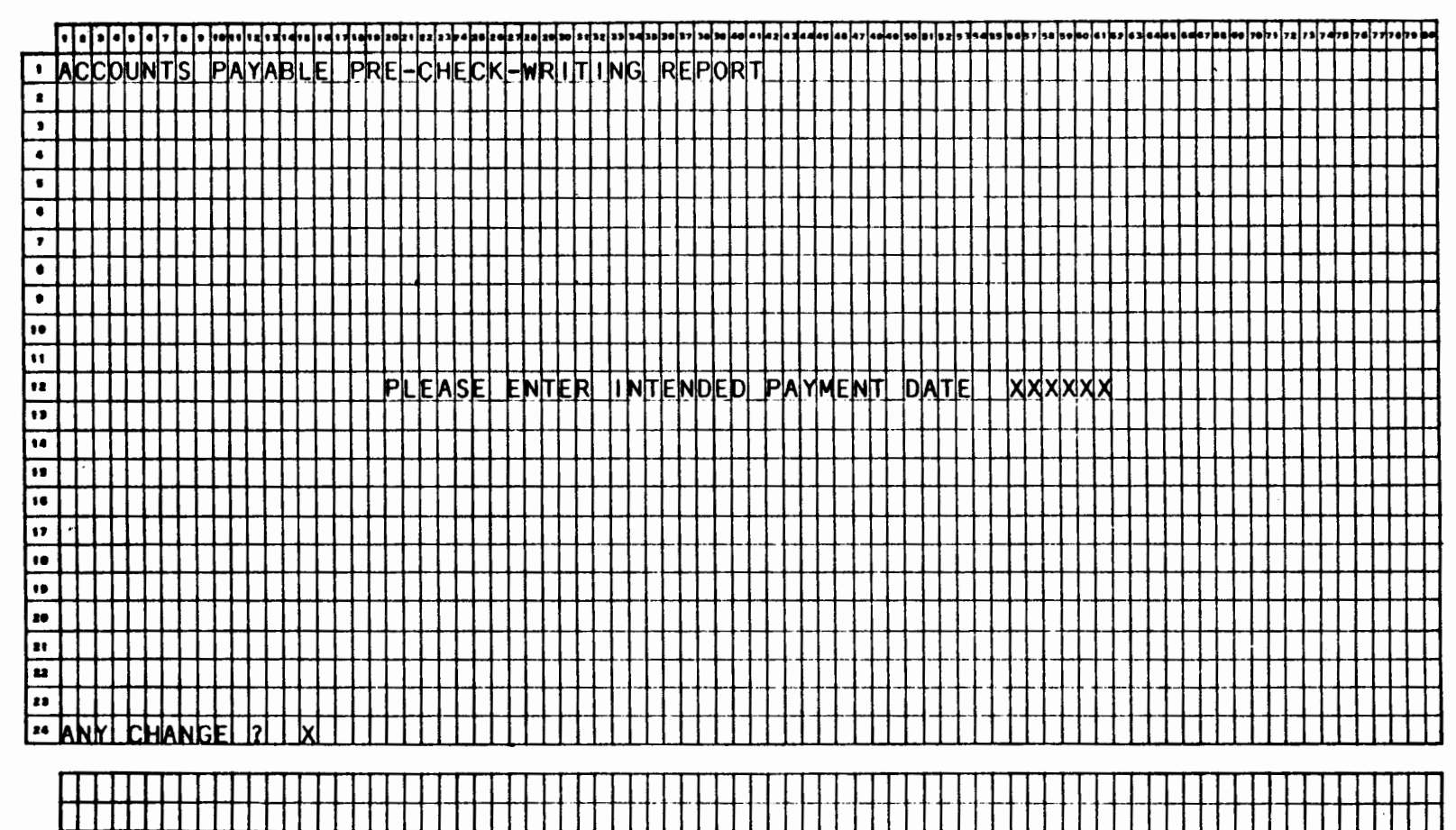

÷

.;

Date: MAY-80

the second

\*

.....

1-X . ...

# Page 1 of 1

# VIDEO TERMINAL FORMAT

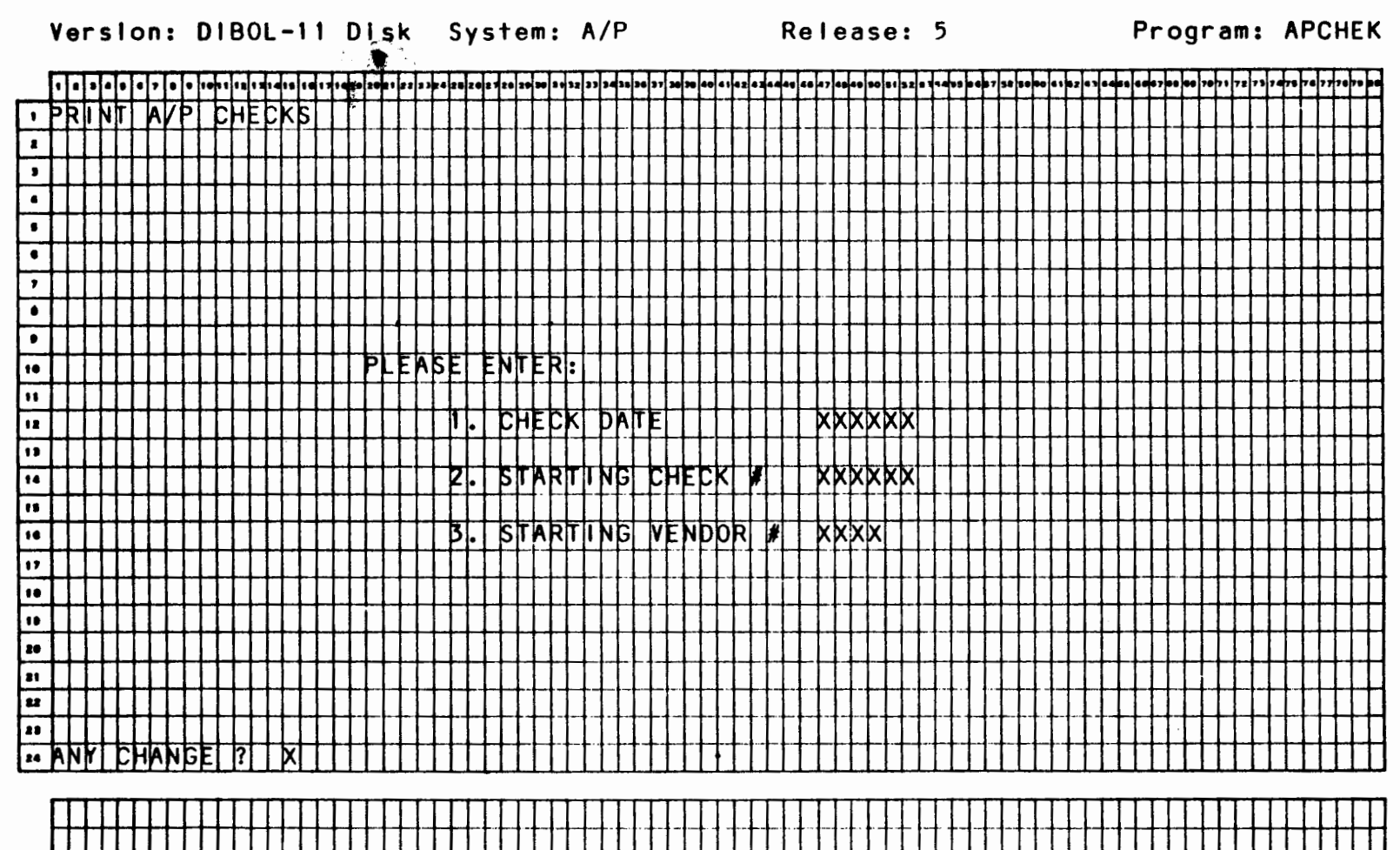

8.24

官

:

• :

Date: MAY-80

Page 1 of 1

# VIDEO TERMINAL FORMAT

Version: DIBOL-11 Disk System: A/P Release: 5 Program: APGLCR

1007 1 12 1 2 1 a 1 a 1 a 1 a 1 a 1 a 20 a 1 22 2 3 a 4 a 8 20 2 7 20 2 90 8 1 22 3 3 a 3 5 3 a 3 5 3 a 1 7 3 3 5 4 0 4 1 4 2 4 3 4 4 4 5 4 6 4 7 4 4 4 5 ( 8 1 8 2 ) 3 1 8 2 1 3 2 1 3 2 . . . . . . . . . RF 2 , 4 . , . . 10 .. REPORT ENDING DATE ... NTER XXXXXXX 13 14 PRINT ITEM DETAIL 2 Y 18 18 17 18 19 20 21 11 23 24

Remarks: DEFAULT ITEM DETAIL TO "Y".

-

a.

1:

• . ۰.

:

£. ٤.

•

Date: MAY-80

Page 1 of 1

#### VIDEO TERMINAL FORMAT

Version: DIBOL-11 Disk System: A/P Release: 5

.... · ·

Program: PURGAP

|    | - | -   | - 6 | -         | - | - | -   | -            | - | -  | - | -  | -  | -        | _        |          |    | -  | _  | _  | _  |    | -        | -  | -        | -  | -  | - | -  | -   |                | - | _  |    | ·        | _  | _        | _  | -  |     | -   |     | ~~ | -+  | -   |    | -   |         | -  |    |     |          | -  | _        | - | -  |    |   | -  | -   | _        |          |     | _  | -  | ~  | -      | -      | -  | -   | -  | -   |    | -  | T          | -              | -        | -    |   | - | • |
|----|---|-----|-----|-----------|---|---|-----|--------------|---|----|---|----|----|----------|----------|----------|----|----|----|----|----|----|----------|----|----------|----|----|---|----|-----|----------------|---|----|----|----------|----|----------|----|----|-----|-----|-----|----|-----|-----|----|-----|---------|----|----|-----|----------|----|----------|---|----|----|---|----|-----|----------|----------|-----|----|----|----|--------|--------|----|-----|----|-----|----|----|------------|----------------|----------|------|---|---|---|
|    | • |     | •   | •         | • | ľ | • • | 1            | h | "  |   | •  | "" | 1.       | 17       | 1.       | 10 | 20 | •• | 22 | 13 | ** | 28       | 20 | 121      | 20 | 1  | • | •  | þ   | 12             | " | 14 | 10 | 36       | 37 | 34       | >0 | *0 | • • | • 2 | • 1 | -  | ••  | 44  | 47 | ••  | 40      | 90 | 51 | 8 2 | •1       | •• | ""       |   | •7 | 58 |   | 10 | • 1 | • 7      | • 1      | • 4 | 63 | •• | ł, | •      | •      | "  | • 7 | 17 | 72  | 73 | "  | 7          | "              | •        | '''' | • | • | ) |
| 1  | Þ | J   | 2   | F         | Γ | P | AN  | A            | B | L  | E | \$ |    | Γ        | Γ        |          |    |    |    | Γ  | Γ  |    | Γ        | Γ  | Г        | Γ  | T  | T | T  | T   | T              |   |    | Π  | Π        | Π  | Γ        |    |    | T   | 1   |     | Τ  | T   |     |    |     |         | Τ  | Τ  |     |          |    |          |   | Τ  |    | T |    |     |          |          | ٦   |    | Γ  |    | Γ      | Γ      | Τ  | Τ   | Τ  | Τ   |    |    | Γ          | Ī              | T        | Τ    | Τ | Τ |   |
| 2  | Γ |     | T   | T         | Γ | Π | T   | T            | Ī | Γ  |   | Ī  |    |          |          |          |    |    |    |    |    | -  |          |    | Γ        | T  | Γ  | T | T  | T   | T              |   |    |    |          |    |          |    | 1  | Ī   | T   |     | -  |     |     |    |     |         | T  |    |     | 1        |    |          |   | 1  |    | 1 |    | -   |          |          |     |    |    | Γ  | Г      | T      | Γ  | T   | T  |     |    | Γ  | Γ          | T              | T        | T    | T | T |   |
| ,  | Γ |     | T   | Т         | Γ | Π | T   | Т            | T | Γ  | Γ | Γ  |    | Γ        | Γ        |          | Π  |    | Γ  | Γ  |    | Γ  | Γ        | Γ  | T        | T  | T  | T | T  | T   | Ť              |   |    | Π  | Π        | Π  |          |    | T  | T   |     | ٦   | 1  | 1   |     |    |     |         | 1  | 1  |     |          | ٦  |          |   |    |    |   | 1  |     |          |          |     |    | Г  | Γ  | Γ      | Г      | T  | T   | T  |     |    | Γ  | Т          | T              | T        | T    | T | T |   |
| 4  | Þ |     |     | ١S        | E | Π | EN  | IT           | E | R  |   | V  | E  | N        | þ        | þ        | R  |    | #  | Γ  |    |    |          | X  | K        | k  | k  | T | T  | T   | T              |   |    | Π  | Π        |    | Τ        |    | 1  |     |     | X   | X  | X   | X   | X  | X   |         |    | X  | X   | X        |    | X        | X | X  |    | X | X  | +   |          |          | X   | X  |    | X  | $\phi$ | Φ      | đ, |     | ¥  | X   | X  |    | 5          | $\Phi$         | Ā        | -    | Т | Τ |   |
|    |   | T   | T   | T         | Τ | Π |     | T            | T | Γ  | Γ | T  |    | Γ        |          |          | V  | E  | N  | b  | b  | R  | Γ        | N  | A        | M  | E  | Т | T  | T   | T              |   |    | Π  | Π        | Π  |          |    | 1  | 1   |     |     | T  |     |     |    |     |         | 1  |    |     |          |    |          |   | T  |    |   |    |     |          |          |     |    | Γ  | T  | Γ      | Т      | T  | T   | T  |     |    | Γ  | Τ          | I              | Ī        | Τ    | Т | Τ |   |
| •  | t |     | 1   | $^{+}$    | T | Ħ | 1   | k            | X | x  | k | k  | x  | x        | k        | X        | X  | X  | X  | X  | X  | X  | k        | X  | k        | X  | ×  | X | Φ  | φ   | $\phi$         | K | X  | Π  |          | Π  | 1        |    | 2  | .†  |     | X   | X  | x   | X   | X  | X   | 1       |    | X  | X   | x        |    | X        | X | X  |    | X | X  | -   |          |          | X   | X  |    | X  | $\phi$ | $\phi$ | đ, | 5   | ¥. | X   | x  |    | 5          | φ              | Ā        | -1   | T | T |   |
| ,  | Ħ | H   | ╋   | t         | t | Ħ | +   | t            | t | t  | t | t  |    | t        | F        | T        | Π  |    | ť  | t- | F  | t  | t        | t  | t        | t  | t  | t | t  | t   | t              | 1 |    | H  | Π        | Π  |          |    | 1  | 1   | 1   | 7   | 1  | 1   | -   |    |     | T       | 1  | 1  | -1  | Ť        | 1  |          |   | ł  |    |   |    | -   |          |          |     | M  | ſ  | t  | t      | t      | ť  | T   | Ť  | 1   |    | T  | t          | T              | T        | 1    | 1 | 1 | • |
| ٠  | Þ |     | 1   | ١s        | E | Π | EŇ  | Ī            | Ē | ħ  | T | Ī  | b  | Ū        | Ē        | H        | E  | R  | Γ  | F  | F  | Γ  | Γ        | k  | k        | k  | k  | Þ | Þ  | đ   | 1              |   |    | Π  | Π        | П  | 1        | ٦  | 3  |     |     | X   | X  | X   | X   | X  | X   |         |    | X  | X   | X        |    | X        | X | X  |    | X | X  | -   |          |          | X   | X  |    | x  | Φ      | Φ      | đ  | 5   | Ā  | X   | Х  |    | 5          | φ              | 4        | -1   | T | T |   |
| •  |   |     | 1   | T         | Γ | П | 1   | t            | Ť | t  | t | t  | t. | Γ        | F        |          |    | -  | Ľ  | 1  | F  | T  | F        | t  | T        | ſ  | t  | Ť | Ť  | Ť   | 1              |   |    | [1 | Π        | Π  |          |    | 1  | 1   |     | -   | 1  | 1   | - 1 |    |     |         | 1  | -1 | 1   |          |    | -        |   | Ī  |    |   |    |     |          |          |     |    |    | t  | T      | T      | T  | 1   | T  | ~ 1 |    | Γ  | T          | T              | T        | T    | T | T |   |
| 10 | T |     | 1   | t         | t | Ħ | īħ  | Ī            | b | T  | t | Ē  |    | 1        | F        |          |    |    |    | T  | T  | T  | T        | k  | k        | k  | K  | X | Ō  | φ   | $\overline{0}$ | X |    | П  | Π        | Π  |          |    | 4  |     |     | X   | X  | X   | X   | X  | X   |         |    | X  | X   | X        |    | Х        | X | X  |    | X | X  | -   |          |          | X   | X  |    | X  | φ      | φ      | đ  | 5   | x  | X   | X  |    | 5          | ø              | x        | -    | T | T |   |
| 11 | T |     | 1   | $\dagger$ | t | Ħ | +   | t            | t | t  | t | t  | T  | t        | F        |          | Η  | -  | F  | t  | F  | t  | t        | t  | t        | t  | t  | t | t  | t   | 1              | - | -  | Η  | Η        | Η  | Π        |    | 1  | 1   |     |     | 1  | - † |     |    | Η   |         | 1  |    |     | -        | Í  | Ĩ.       | ~ | -  |    |   |    |     |          |          | 1   |    | ŕ  | t  | t      | t      | ť  | 1   | 1  | 1   | Г  | F  | t          | t              | 1        | 1    | 1 | 1 |   |
| 12 | T | Η   | 1   | T         | t | П | īħ  | Ī            | b | Īī | ħ | Ē  | T  | Þ        | A        | F        | E  |    | F  | t  | F  | t  | t        | k  | k        | 7  | k  | Þ | t  | 办   | 1              | X | Π  | H  | П        | Н  |          |    | 5  | .†  |     | X   | X  | X   | X   | X  | X   |         |    | X  | X   | X        |    | X        | X | X  |    | X | X  | -   |          |          | x   | X  | I. | X  | Φ      | Φ      | đ  | 5   | X. | X   | X  | 1. | 5          | $\overline{0}$ | 4        | -1   | T | T |   |
| 13 |   | H   | 1   | t         | T | Ħ | +   | t            | t | t  | t | t  | T  | T        | F        | h        | Π  | -  | t  | t  | T  | t  | t        | t  | t        | t  | t  | t | Ŧ  | t   | 1              | - |    | Η  | Π        | Н  | Π        |    | 1  | 1   |     |     | 1  | 1   |     |    |     |         | 1  |    |     |          | -  |          | 1 |    |    |   |    |     |          |          |     | Г  | ľ  | t  | t      | t      | ť  | Ť   | 1  | -1  | Γ  | T  | t          | Ť              | 1        | T    | T | 1 | Î |
| 14 | t | H   | 1   | t         | t | Ħ | Γħ  | T <b>İ</b> V | Þ | T  | t | Ē  | F  | A        | М        | Þ        | D  | N  | Τ  | t  | F  | t  | t        | k  | k        | k  | t, | Þ | ゆ  | φ   | ζţ             |   | X  | X  | Η        | Н  | Н        | Η  | 6  | .†  |     | X   | X  | X   | X   | X  | X   |         |    | X  | X   | X        | -  | X        | X | X  |    | X | X  | -   |          |          | X   | X  | t. | Þ  | φ      | Φ      | ¢  | \$  | X  | X   | X  | t  | 5          | ¢              | x        | -    | 1 | 1 |   |
| 18 | T | H   | 1   | +         | T | Ħ | +   | t            | t | t  | t | t  | t  | t        | f        | t        |    | -  | t  | t  | t  | t  | t        | t  | t        | t  | f  | t | t  | †   | 1              | - |    |    | Π        | Η  | Π        |    | -1 | 1   |     |     | 1  | 1   |     |    |     |         |    |    |     |          | -  |          |   |    |    |   |    |     |          | Η        | Π   | F  | ť  | t  | t      | t      | ť  | Ť   | 1  |     | Γ  | t  | t          | 1              | 1        | 1    | 1 | 1 |   |
| 16 | T | H   | 1   | $\dagger$ | t | П | Dİ  | \$           | b | Þ  | t | ħ  | Τ  | T        | A        | M        | b  | Ū  | N  | T  | F  | t  | t        | k  | ţ,       | k  | X  | Þ | đ. | . Þ | (              | X |    | Н  | Η        | П  | Π        |    | 7  |     |     | X   | X  | X   | X   | X  | X   |         |    | X  | X   | X        |    | X        | X | X  |    | X | X  | -   |          |          | X   | X  | t  | Þ  | Φ      | Φ      | đ  | 5   | X† | X   | X  | t  | 5          | đ              | đ        | -1   | T | 1 | 1 |
| 17 | t | H   | 1   | $^{+}$    | t | Ħ | 1   | t            | t | t  | t | t  | F  | t        | F        | t        |    |    | t  | t  | t  | t  | t        | t  | f        | t  | t  | t | t  | 1   | 1              | • |    | Η  | Н        | М  | Н        |    |    | 1   |     |     | 1  |     | -   |    | Η   | Η       |    | Η  |     |          | -  |          | Η |    | -  |   |    | -   |          |          |     | 1  | ŕ  | t  | t      | t      | ť  | Ť   | 1  | -   | F  | t  | t          | 1              | 1        | 1    | 1 | 1 | 1 |
| 10 | t | H   | 1   | T         | T | П | 5L  | 庀            | T | Þ  | A | T  | Ē  | t        | T        | T        | Π  | F  | t  | t  | t  | T  | t        | k  | k        | 7  | k  | k | t  | 7\$ | 4              | X |    | H  |          | Γ  |          |    | 8  |     |     | X   | X  | X   | X   | X  | X   |         |    | X  | X   | X        |    | X        | X | X  |    | X | X  | -   |          |          | X   | X  | I. | Þ  | φ      | ø      | đ  | .,  | x  | X   | X  | 1. | 5          | đ              | <b>k</b> | -    | 1 | 1 |   |
| 19 | T | Π   | 1   | T         | T | П | T   | t            | t | t  | T | T  | T  | T        | T        | T        |    | Γ  | T  | T  | T  | T  | T        | t  | t        | T  | t  | T | T  | 1   | 1              |   |    | Г  | М        |    | Π        |    | 1  | 1   |     | -   | 1  |     |     |    | 11  | Π       |    |    | _   | Π        |    | 1-       |   |    |    |   |    |     |          |          | 1-1 | Γ  | ľ  | t  | t      | t      | T  | 1   | 1  | -1  | Г  | t  | Ť          | 1              | 1        | 1    | T | 1 |   |
| 20 | Т | Π   | T   | Т         | T | Π |     | T            | T | T  | T | T  | Γ  | Γ        | Γ        | T        | Γ  | Γ  | T  | T  | T  | T  | T        | T  | T        | t  | t  | t | T  | t   | 1              |   | -  | Γ  | Π        | Π  | Π        |    | 9  |     |     | X   | X  | X   | X   | x  | X   | Π       |    | X  | X   | X        |    | X        | X | X  |    | X | X  | _   |          |          | X   | X  | T. | k  | Ó      | Φ      | đ  | 5   | Ā  | x   | x  | I. | 5          | 4              | đ        | -    | T | T |   |
| 21 | T | П   |     | T         | T | П |     | T            | T | t  | T | t  | t  | t        | t        | ſ        |    | Γ  | t  | t  | t  | t  | t        | t  | t        | t  | T  | t | 1  | 1   | 1              | - |    | 1  |          |    |          |    |    | 1   |     |     |    |     |     |    | t   | H       |    |    |     |          |    | ţ        | Ĩ | 1  | -  | - | -  | -   |          |          |     | -  | ľ  | t  | t      | 1      | ť  | Ť   | 1  |     | Γ  | t  | t          | 1              | 1        | 1    | 1 | 1 |   |
| 12 | T | Π   | T   | T         | Т | Π | 1   | T            | T | T  | Г | T  | Γ  | T        | T        | T        | Γ  | T  | t  | t  | t  | T  | t        | t  | t        | t  | t  | t | t  | 1   | 1              |   |    | Г  | Г        |    |          | 1  | 0  |     | -   | X   | X  | X   | X   | X  | X   | 11      |    | X  | X   | X        |    | x        | x | X  |    | X | X  | _   |          |          | X   | X  | t  | 5  | φ      | φ      | đ  | .†  | x  | X   | X  | t. | 5          | đ              | χİ       | _    | 1 | 1 | Î |
| 23 | Т | Π   |     | T         | T | Π | 1   | T            | T | T  | T | T  | Г  | T        | T        | Г        | T  | Γ  | 1  | T  | T  | T  | T        | t  | t        | t  | t  | t | 1  | 1   | 1              |   |    | T  |          | F  | [        | 1  |    | 1   |     | -   |    |     |     |    | 1   | Π       |    |    |     |          |    | ľ        |   |    | ст |   |    | -   |          |          |     | Γ  | ľ  | f  | Ĩ      | ľ      | T  | ſf  | Ĩ  |     | Ē  | ľ  | ſ          | Ť              | 1        |      | 1 | 1 |   |
| 24 | R | Π   | 3   | 1         | T | V | σt  | īþ           | Ŧ | E  | ħ | T  | ?  | T        | Γ        | k        |    | Γ  | T  | T  | T  | T  | T        | t  | t        | T  | T  | T | 1  | 1   | 1              |   |    | Г  |          | Γ  | П        | П  |    | 1   | Π   | -   |    |     |     | Γ  | П   | Π       |    |    |     |          |    | t        | T | Π  |    |   |    | -   |          | Π        | []  | T  | T  | T  | t      | T      | t  | T   | 1  |     | Г  | T  | t          | 1              | 1        | 1    | 1 | 1 |   |
|    |   |     |     |           |   |   |     |              | - |    |   |    |    |          |          |          | _  | •  | -  | -  |    |    | -        |    | •        | •  | •  |   | -  |     | -              | - |    |    |          |    |          |    |    |     |     |     | _  | _   |     |    |     |         |    |    |     |          |    |          | - |    |    |   |    |     |          |          | _   |    |    |    |        |        |    | -   |    |     |    | T  | -          |                |          | -    |   |   |   |
|    | - | r T | -   | -         | - | - |     | -            | - | -  | T | -  | -  | <b>T</b> | <b>—</b> | <b>—</b> | 1  | •  | -  | -  | -  | -  | <b>T</b> | T  | <b>T</b> | Τ. | -  | + | -  | -   | -              | - |    | -  | <b>T</b> | -  | <b>~</b> |    |    | -   |     |     | -  |     |     | -  | T 7 | <b></b> | -  |    |     | <u> </u> | -  | <b>—</b> |   | -  | -  | - |    | -   | <b>-</b> | <u> </u> | ~   | -  | -  | -  | 1      | -      | T  | -   | -  | _   | -  | -  | · <b>T</b> | -              | -        | ~    | - |   | ~ |

|      |          |                 |            |                 |              |             |         |       |       |              |      |         |                          |              |       |             |                         |       |     |     |              |      |       |                |        |                        |       |       |      |                                           |       |                    |       |              |       |       |          |            |       |     | -              |              |                     |                 | °         |              | <u> </u>        |              |                                                                                                    |           |              |               |    |
|------|----------|-----------------|------------|-----------------|--------------|-------------|---------|-------|-------|--------------|------|---------|--------------------------|--------------|-------|-------------|-------------------------|-------|-----|-----|--------------|------|-------|----------------|--------|------------------------|-------|-------|------|-------------------------------------------|-------|--------------------|-------|--------------|-------|-------|----------|------------|-------|-----|----------------|--------------|---------------------|-----------------|-----------|--------------|-----------------|--------------|----------------------------------------------------------------------------------------------------|-----------|--------------|---------------|----|
|      | Dat      | e: I            | MAY-       | 80              |              |             |         |       |       |              |      |         |                          |              |       |             |                         |       |     | R   | E P          | 0    | R     | T              |        | F                      | 0     | R I   | 4 /  | ۲ ۱                                       |       |                    |       |              |       |       |          |            |       |     |                |              |                     |                 |           |              |                 | Pa           | ge                                                                                                    | 1         | ot           | 1             | ,  |
|      | Ver      | sior            | n: D       | BOL             | -11          | DI          | sk      |       |       | Sys          | ste  | m :     | A/P                      | •            |       |             | F                       | e l   | ea  | 50  | : 5          |      |       |                |        | Ρ                      | гo    | gra   | ama  | : V                                       | ENI   | PR                 | T     |              |       |       |          |            |       |     | Re             | por          | • † :               | ۷I              | ENC       | OR           | F               | ILE          | P                                                                                                    | R   )     | NT-          | ·01           | IT |
| _    | ••••     | •••             |            | ••••            | •••          | ••••        | ·I·I·I  | •••   | · · · |              | •••  | ••••    | • • •                    | ŀΠ           | • • • | • •         | •••                     | ···   | ••• | ••• | ••           | •••  | • • • | 11             | ·I·I·  | • •                    | • •   | ••••  | ŀŀ   | ••                                        | HI    | •••                | ·I·I· | 1.           | H     | ŀŀĪ   | • • •    | PP         | ·H·   | Īŀ  | ŀŀŀ            | ·I·I·        | •••                 | Ē               | •••       | ŀŀ           | ····            | Ŀ            | ••                                                                                                    | ·ŀŀ       | Æ            | H             | 0  |
| - [  | FUN      |                 | E :        | XX-X            | ▲▲-♪         | <b>4</b> 41 | Ш       | 111   |       | Ш            | Ш    | 111     | -11-                     |              | 11    | 111         |                         |       |     | 11  | <b>I</b> YO  | UR   | d     | <b>im</b> f    | PAN    | И.                     | NA    | MEL   | μ    | Ц.                                        | 111   | 11                 | 44    |              |       | 111   | 11       | Ш1         | 11    |     | Ш              | 11           | 11                  | Ш               | Ш         | Ш            | Ш               | $\Pi$        | Ш                                                                                                    | Elalo     | E.           | 2X            | X  |
| - [  | •        | ШЦ              | 111        |                 |              | 111         | 111     |       | 11    | $\square$    | 111  | 111     | _                        |              | 11.   |             |                         |       |     | Ш   |              |      |       | H              |        |                        |       | 44    | ļļ   | 1.                                        |       | 11                 |       |              | 4.    | 111   | 11       | Ш          | 11    | 11- | Ш              | $\downarrow$ | Ш                   | Ш               | Ш         | Ш            | Ш               | $\Pi$        | Ш                                                                                                    | П         | Ш            | $\Pi D$       |    |
|      | · V E    | IN I            |            | R               | ELII         |             | E       | P     | RLI   | LN.          | 1    | -1 lq   | ų.                       | Π1           |       |             |                         |       | 111 |     |              |      | 11.   | Ш              | 11.    |                        |       | 11    |      | 11.                                       | 111   | .11                | 11.   | 111          |       | 111   | 11       | 111        | 11    | Ц.  | Ш              | Ш.           | 11                  | Ш               | Ш         | Ш            | Ш               | $\Pi$        | Ш                                                                                                    | Ш         | Ш            | Ш             | Π  |
| - [  | •        |                 |            |                 |              |             | 111     |       |       | Ш            | 111  |         |                          |              |       |             |                         |       |     | L.  |              |      |       | 11             |        |                        |       |       |      |                                           |       |                    | 11    |              |       | !!!   |          | 111        |       | 11  | Ш              | Ц.           | Ш                   | Ш               |           | Ш            | Ш               |              | Ш                                                                                                    |           |              | $\Pi$         | Ω  |
| E    | •        |                 | 111        |                 |              | Ш           | $\prod$ |       |       | Ш.           |      | 11.1    |                          |              |       |             |                         | 11    | LLI |     |              |      |       | 11             |        |                        |       |       |      | 11                                        | Ш     | 11                 | 11    | 111          | 11    | 111   | 11.      |            | Ш.    | 11  | IЦ             |              | 11                  | Ш               | 11        | 111          | Ш               | 11           | Ш                                                                                                    | 11        | Ш            | П             |    |
| [    | • NO     | Ш               | AME        |                 | Ш            |             | Ш       |       |       |              | AD   | DRE     | ss-                      | 11           |       |             |                         |       |     | 11  |              | DD   | RE    | SISI-          | -2     |                        |       | 11    |      |                                           | Ш     |                    | c     | HT)          | Y     |       |          |            | 11    | Ş   | π              |              | <u>I</u> P          | Ш               | P         | JRC          | HA              | je s         | ΗY                                                                                                    | TO        | $\Pi$        | VC            | iH |
| - ·[ | ·III     | ШП              | Ш          |                 |              | ТΠ          |         | Ш     |       | ΠI           | ТП   | Ш       |                          |              | П     | Ш           |                         | П     |     | П   |              |      |       |                | Ш      |                        |       | Ш     |      | П                                         | Ш     |                    |       |              | 11    |       |          |            | П     | []  | Ш              | Ш            | Π                   | Ш               | Ш         | $\Pi$        | Ш               | Ш            | Ш                                                                                                    | Π         | Ш            | Π             |    |
| - [  | • xxx    |                 | <b>XXX</b> | XXXX            | XXX          | xxx         | xxx     | ххх   | XXX   | xх           | XХ   | XXX     | xx>                      | XX           | xxx   | XX          | $\mathbf{x} \mathbf{x}$ | dx x  | XX  | xx) | ( X          | xx   | xix)  | (x)            | xxx    | XХ                     | хх    | xxb   | ¢xþ  | (XX                                       | XX.   | XХ                 |       | XX)          | xxx   | xx,   | xxx      | ××         | ××    | 1 × | ×П             | xÞ           | (XX                 | k∐              | X         | (.X          | XX              | xx.          | X.                                                                                                    | XX        | - X          | $d\mathbf{x}$ | X  |
| - [  | • XXX    | <b>W</b> TD     | <b>XXX</b> | xxxx            | xxx          | xxx         | xix x   | xxx   | xxx   | ХxГ          | XX   | xxx     | XX)                      | <b>XX</b>    | xxx   | xx          | x x                     | 4x x  | XX  | XX) | d x          | xх   | xx    | $(\mathbf{x})$ | xixix  | XX                     | хх    | x x x | (X)  | $\langle \mathbf{x}   \mathbf{x} \rangle$ | XX    | XХ                 | TÞ    | XX           | xixix | xx    | xxx      | XX         | ×х    | X   | kП             | X            | ψx                  | ×П              | X         | $\mathbf{T}$ | XX              | XX           | X.                                                                                                    | XX        | $\mathbf{D}$ | 4xX           | D  |
| ]    | • 11     | ШП              |            | ГПТ             | ШП           |             | Ш       |       | Π     |              |      | Ш       |                          | Ш            |       |             | Ш                       | $\Pi$ | Ш   | 11  |              | П    |       | 11             | Ш      |                        | Ш     | Ш     | П    | П                                         | LП    |                    | П     | Ш            | П     | Ш     | П        | Ш          | Т     | П   | LΠ             | Π            | П                   | Ш               | Ш         | $\Pi$        | Ш               | П            |                                                                                                    | П         | Ш            | П             |    |
| . [  | •        | Ш               | Ш          | ITT             |              | Ш           |         |       | T     | ГГГ          |      | IT      |                          | Ш            |       |             |                         |       | Ш   | Ĩ   |              | Ш    |       | Ш              | Ш      | $\square$              | II    | Π     | П    | Π                                         | ГΠ    |                    | II    | Ш            | П     | ΙП    |          |            | Π     | Ш   | ГГ             |              | Π                   | $\square$       | $\square$ | $\Pi$        | Ш               | П            | $\square$                                                                                                    | Π         | П            | П             |    |
|      | •        | ПΠ              | TIT        | ПТГ             | ΠΠ           | ТП          |         | ТП    |       | ITT          |      | Т       |                          | Ш            | ТГ    | П           | ITT                     | TT    | Ш   | П   | $\Pi^{-}$    |      | FFF   | 11             | Π      | Π                      | П     | П     | П    | П                                         | Ш     | П                  | Ш     | Ш            |       | Ш     |          | П          |       |     | Ш              |              | П                   |                 | Ш         | $\Pi$        | ΠΤ              |              | ΠΙ                                                                                                    | H         | H            | Π.            |    |
| 1    | •        |                 |            | ITT             |              | ₩           |         | 11    |       | ĦŦ           | FF   |         | +FF                      | HH           | 11    |             | LIT                     | fΓ    | 111 |     |              |      | TT T  | 11             | 11     | Π                      |       | TT    | Π    | Π                                         | TTI   | ГП                 |       | ГП           | Π     | IT    |          | П          |       | П   | Ш              |              | Π                   | Ш               | Ш         | T            | Ш               | IF           | P                                                                                                    | TT        | П            | Π             | Γ  |
| . [  | •        | TTT             |            | LHT             | 111          | П           |         | TT    |       | tΠ           | 111  |         |                          | TTI          | 11-   | IΠ          |                         | 11    | H   | 44  | 11           |      |       | TT             |        | 111                    | IT    |       | 11   | TF                                        |       | 111                | T     | 111          | 11    | П     | T        | Ш          |       | TT  | Ш              | Π            | TT                  | П               | Ш         | $\mathbb{P}$ | FT              | T            | Ш                                                                                                    | П         | $\mathbf{T}$ | П             | Γ  |
| းစ   | •        | TH              |            | 1111            |              |             | 11      |       |       | 111          | Ш    |         |                          | 111          |       | 11          | ITT                     | TT-   | 111 |     | 11           | T    |       | <del>11</del>  | ++     | 444                    |       | T     | 11   | 11                                        |       |                    | TT    |              | 11    | TT    |          | TTI        |       | 11  | II             |              | Ŧ                   | H               | Ш         | Π            | Ш               | TT           | Ш                                                                                                    | TT        | Π            | Π             | Γ  |
| - 1  |          | INT             |            |                 |              |             | $\Pi$   |       |       | III          | TT   |         | T                        | TΠ           | 11    | TT          | П                       | 11    | ΓΠ  | 11  | TT.          | T    | 111   | TT             |        | 111                    |       | T     | Π    | П                                         | 111   | H                  | ++    | +++          | ŦF    | ++    |          | TT         |       | TT  | П              | П            | TT                  | $\square$       | Ш         | Т            | Ш               | Π            | Π                                                                                                    | П         | П            | П             | Γ  |
| 1    |          | ntt             |            |                 |              |             |         | TH    | TT    | TT           |      | TT      |                          | 111          |       |             | 111                     | Π     | 111 |     | 11-          | 11   | FFI   | 11             | TT     | IT                     | 111   |       | 11   | 11                                        | TTI   | Ш                  | TT    | TTI          | П     | IT    |          | $\Pi$      | T     | Π   | Π              | П            | Π                   | $\Pi$           | П         | П            | Ш               | Π            | Π                                                                                                    | П         | П            | П             | Γ  |
| · 1  | •        |                 | TTT        |                 | ITT          |             |         |       |       | HT           | 111  | -11-    | TT T                     | FH           | 11    | tr          | 11                      | 11    | TT  | 71  | 11           |      | 111   | TT             | T      | 111                    | 11    |       | 11   | TT                                        |       | 111                |       | 111          | Ŧ     | ГП    |          |            | П     | TT  | Ш              | ПТ           | TT                  | $\Pi$           | Ш         | П            | Ш               | IT           | $\Pi$                                                                                                    | П         | П            | Π             | Γ  |
| 1    | • x x x  | dx              | xxxx       | xxxx            | xxx          | xxx         | xxx     | xixix | xxx   | xx           | xx   | xxx     | xxx                      | dxlxl        | xixix | xx          | 1xixb                   | xixix | xx  | xx  | d lx         | xx   | хX    | xix            | xxx    | <b>x</b> x             | хx    | xxb   | xlxb | dab                                       | xk    | <u>k</u> kl        |       | xx           | xxL   | (x k  | kkk      | <b>X</b> X | XX    | T   | kΠ             |              | (x)                 | kΠ              | K         | KT.K         | kk              | .10          | X.                                                                                                    | XX        | -15          | <b>dxb</b>    | Φ  |
| 1    | • ITT    | TTTT            | TTT        | TTTT            | TTT          | TT          | TT      | TT    |       | TT           | TT   | TT      | TT                       | rti          | ŤŤ    | ŤŤ          | ĨŤŤ                     | TT    | ΪŤĨ | ŤΪ  | 11           | TT   | r#T   | ŤŤ             | ŤΤ     | ŤŤ                     | IΠ    | TT    | ΤT   | TT                                        | TT    | Ш                  |       | TTI          |       | TT    | ITT      | TT         | ITT   | Π   | Ш              | ITT          | TT                  | TT              | Ш         | TT           | Ш               | TT           | $\Pi$                                                                                                    | П         | П            | П             | Τ  |
|      | * b( )   | dx x            | VENO       | hest            | 6NT          | FIL         | F       | 11    |       | 111          | 11   | 11      |                          | 111          | 11    | H-          | 111                     | 11    | 111 | 11  | 11-          |      | 111   | 11             | 11     | tF                     | 111   | tt    | 11   | 11                                        | tti   | TH1                | 11    | 111          |       | 11    | ttt      | T          |       |     | П              | ITT          | $\mathbf{T}$        | $\Pi$           | П         | T            | Ш               | TT           | Π                                                                                                    | П         | Π            | TT            | Τ  |
| - 1  | - 111    | TTI I           |            | 11TT            |              | 77          |         | 11    | 11    | 111          | +++  |         | H+                       | 111          | -H-   | 11          | 111                     | 11    | ttl | 11  | 11           | tt   | HI    | tt             | · ††   | 11                     | tt    |       | 11   | tt                                        | 11-   | 111                |       | 111          | 11    |       |          |            | Н     |     | $\mathbf{T}$   | Ш            | Π                   | $\mathbf{T}$    | Ш         | TT           | Ш               | TT           | $\Pi$                                                                                                    | Ш         | П            | Π             | Τ  |
|      | •        | 1111            |            | t+++            | ****         |             |         | 11    | 144   | t #†         | 111  |         | 111                      | t+1          | ++    | <b>††</b>   | 1 1 1                   | 11    | t+1 |     | 11           | t I' |       | 11             | ᠠ      | H۶                     | 111   | ΓĦ    | 11   | 11                                        |       | 111                | 111   | $H_1$        | 11    | 11    | !!!      | 11         | t t t |     | 11             | TT           | Π                   | 11              | Ш         | T            | III             | T            | $\Pi$                                                                                                    | $\square$ | Ш            | П             | Τ  |
| - 1  | •        | ++++            | +++        | ****            | ++++         | ++          |         | -++   | H-1.  | ttt          | ++   | **      | H                        | 111          | -++   | <u>††</u> - | t † †                   | 11    | 111 | 11  | -1-1-        | 11   | t t l | 11             | tt     |                        | 111   | 111   | 11   | 11                                        |       | HI                 | 111   | 111          | 11    | 11    | t t t    | 11-        | 111   |     | 11             | Ш            | TT                  | TT              | Ш         | TT           | TT              | TT           | T                                                                                                    | Ш         | Ш            | Π             | Τ  |
| Ì    | -        | ++++            | +++        | ****            |              | 111         |         | 111   |       | 111          | ++   |         | t                        | 1-1-1        | 11    | H           | 111                     | 11    | 111 | 11  | · ++         | 11   | 111   | +1             | 11     | t:                     |       |       | tt   | 1-1                                       |       | 11                 |       | 111          |       | 11-   | 111      | tt         |       | 11  | TT             | $\mathbf{H}$ | TT                  | TT              | $\Pi$     | T            | TT              | T            | $\Pi$                                                                                                    | Π         | Π            | П             | Τ  |
|      | -        | <del>†111</del> | +++        | ****            | ++++         | tt:         |         |       |       | t † †        | +++  | † † ·   | H-1                      | t†1          | -+    | 11.         | † † †                   | -1-1- | 11  |     | <u>-</u> [1] | 11   | 111   | 11             | tt     | tt                     | 11    |       | 11   | 11                                        |       | H                  | 111   | HI           |       | 11    | • • • •  | 11         | 111   | -#  | Ħ              | ttt          | 11                  | 11              | m         | $\mathbf{T}$ | TT              | ΠT           | $\Pi$                                                                                                    | Π         | ΠT           | П             | Τ  |
|      | •        | <del>1111</del> | +++        | ╉╂╢╉            | 1111         |             | † †     | 111   | +++   | <b>† 1</b> † | ++   | -++-    | +++                      | 1-1-1        | t†    | H-          | 111                     | · ht  | 111 |     | -++          | 11   | 111   | -11            | 11     | tt.                    | 11    | 111   |      | -1-1                                      | 111   | ttt                | 11    | ††1          |       | 11-   | 111      | $^{++}$    | 11    | 11  | ++             | 111          |                     | T               | 111       | T            | $\Pi$           | T            | T                                                                                                    | Π         | ΠT           | Π             | T  |
|      | -+++     | ++++            | +++        | ••••            | +++          | ++          |         | t H   | H+    | † † †        | ++-  | • • • • |                          | 111          |       | <u>††</u>   | ttt                     | 11    | tt  |     | -11          | † †  | HH    | tt             | 11     | 11                     | tt    |       | 11   | tt                                        |       | 111                | 111   | H            | 11    | tt:   | +++      | 11.        | ++1   | 11  | 11             | 111          | $\mathbf{H}$        | 11              | Ħ         | $\mathbf{T}$ | 111             | $\mathbf{T}$ | TT                                                                                                    | П         | ΠΤ           | Π             | T  |
|      | -+++     | <del>††††</del> | +++        | ┨┼┼┼            | ┝╋╋╋         |             |         |       | 111   | t t t        |      | †  -    | ΗŦ                       | <b>†</b> † † |       | 11          | +++                     | 11    | † † | -1- | 11           |      | F14   | 11             | tt     | H                      | Iti   |       | 11   | tt                                        | +1-   | 11                 | + + F | 11           |       | ††    |          | ††         | +++   | -11 | <del>††</del>  | tH           | ++                  | #*              | tH        | -11-         | 111             | T            | 11                                                                                                    |           | ΠT           | T             | T  |
|      | <u>.</u> | ╉╂╊╂            | +++        | <del>╏╏╏╽</del> | <u>++</u> ++ | +++         |         | -1+-  | ┝╆╌┝  | ┼┨┿          | ++   |         | ŧ⊦⊦                      | 1++          | ++    |             | 1-1-1                   | łŀ    | 1+- |     | ++-          | ŀ.   | 111   |                | ++     | Η÷.                    |       |       | H    | -1+                                       | 114   | ŧΗ                 |       | <u>†</u> † † | +++   | -1-1- | 111      |            | +++   |     | $^{++}$        | 111          | ᠠ                   | ++-             | 111       | -++          | +++             | Ht.          | ++                                                                                                    | H         | rtt          | Ħ             | t  |
|      | <b>.</b> | ╋╋              | ╅╫╂        | ╅┿┼┼            | H            | -+++        |         | +++   |       | ††₽          |      | ┝╆┝╴    | H+                       | 1+           |       | ŧŧ.         |                         |       |     | H   | -++          |      |       |                | - †  - | 1-1                    |       | -   - | ++   | th                                        | 1-1-1 | 111                | +++   |              |       | t t   | t-t+t    | 11-        | t+1   |     | <u>†</u> †     | $\dagger$    | ++                  | 11              | $^{+++}$  | 11           | 111             | rtt          | 11                                                                                                    | 111       | rtt          | 11            | T  |
|      |          | ╅╋╋╋            | ╉╋╋        | ╉╁┿╂╴           | ╅╉┾╢         | +++         | ++      | -+    | ┟┼┼   | ΗH           | -1+- | -++-    | 1++                      | <b>F</b> FI  | -1-1- | ++          |                         |       |     |     | ++           | ١ł.  | HH    | Ħ              |        | $\left  \cdot \right $ | t ! ! |       |      | tt                                        | +++-  |                    | 1 + + |              |       | 1 t   | <u>+</u> | 11-        | t † I |     | 11             | t+†          | -++                 | <del>11</del> . | †††       | 11           | 111             | rtt          | 11                                                                                                    | HH        | rtt          | Ħ             | T  |
|      | ┓╫┼      | ++++            | ╈          | ┢┥┽┽            | ┢┟┼┤┥        | ++          |         | ++    | $H^+$ | <u>+</u> ┣┝  |      | +++     |                          |              |       |             |                         | ++    |     | ┝┼┢ | -+           |      |       | -++            | -++    | łł.                    |       |       |      | -11                                       |       | $\left  + \right $ |       |              |       |       | i 11     | ††         |       |     | ††             | 1-1-1        | $^{\dagger\dagger}$ | th              | TH        | 11           | +++             | rtt          | ++-                                                                                                    | H         | r.H          | Ħ             | t  |
|      | ┱┼┼┼     | ╅╁┿╂            | ++⊦        | ++++            | ++++         | 111         |         | 1+    | ┝╋┥   | 111          |      | 1++     | <u></u><br><u></u> + + + |              | 11    |             | 111                     |       |     |     |              |      |       |                |        |                        |       |       |      | 11                                        |       |                    |       | 11           |       |       | 111      | tt.        | t t   |     | <del>††</del>  | ŀΗ           | -++                 | tt              | tH        | 11           | tt <sup>1</sup> | rtt.         | <b>†</b> †                                                                                                    | H         | rtt          | 11            | ſŤ |
|      |          | 111             | 111        | 1111            | 11.11        |             |         |       |       | 1 1 1        | 11   |         | 111                      | 111          | 1.1   | 11.         | 111                     | 11    | 11  |     | 1.1          | 11   | 111   | . 1 1          | 11     | 11                     | 1 1   | 111   |      | 1.1                                       | 1     | 1 1                |       | 11           |       | 11    |          |            |       | _   | - <b>- - -</b> |              | _                   | سيتسك           | ليشت      | - المشد      | استعب           | -            | and the second second se | ليصحد     | مقدرهم وا    | _             | -  |

: .

. :

1

: ;

,

• • •

### Exhibit No RPTAP1

×.

Exhibit No <u>RPTAP2</u>

Ľ,

• • •

:

|          | Da    | te        | : M         | IA Y ·           | -80  |             |              |             |              |             |             |              |     |          |     |     |            |                        |     |      |      |            |     |                  |                    |      | R   | E        | F      | , (                | 0        | R        | т   |           | F            | 0  | F            | 2                  | M    | ۸          | T                |              |           |      |          |      |           |            |              |                        |         |         |              |         |         |     |          |     |              |                |     |     |        | Pa  | g   | <b>a</b> 1   |    | of  | 1      |              |
|----------|-------|-----------|-------------|------------------|------|-------------|--------------|-------------|--------------|-------------|-------------|--------------|-----|----------|-----|-----|------------|------------------------|-----|------|------|------------|-----|------------------|--------------------|------|-----|----------|--------|--------------------|----------|----------|-----|-----------|--------------|----|--------------|--------------------|------|------------|------------------|--------------|-----------|------|----------|------|-----------|------------|--------------|------------------------|---------|---------|--------------|---------|---------|-----|----------|-----|--------------|----------------|-----|-----|--------|-----|-----|--------------|----|-----|--------|--------------|
|          | ۷e    | r s       | lon         | : 1              | 018  | 0L·         | -11          | D           | i s          | ik          |             |              |     | Sy       | st  | .91 | :          | •/                     | P'  |      |      |            |     | R                | el                 | 0    | as  | е:       | . :    | 5                  |          |          |     |           |              | Pr | og           | gr                 | am   | :          | ٧E               | N            | LS        | т    |          |      |           |            |              |                        |         |         | Re           | po      | or 1    | :   | A        | LP  | HA           | BB             | T   | I C | ٨L     | ۷   | E   | ID(          | DR | L   | I S    | T            |
| ſ        | R     | • •<br>N  |             | •••<br>E :       | XX   | ••<br>-X    |              | ××          |              | ŀŀ          | ŀŀ          | •            | ••• | •••      | ••• | ••  | ŀ          | ŀŀ                     |     |      |      | •          | •   | •••              | •                  | P    |     | • •      | ۰<br>۲ | F                  | • •<br>R | ۰۰<br>do | Mf  | k         | NY           |    | <br>A I      | i                  | ·    | <b>,</b> • | •                |              | •         | •    | F        | F    |           | •          | •            | ŀ                      | ŀ       | • •     | F            |         | ŀŀ      | ŀ   |          | ſ   | •••          | •              | H   | ••• | ł      | ••• | ••• | 1            | d  | ł   | ,<br>, | 9            |
| - [      |       | Ш         | Ц.          | ШĻ               |      | Ш           | 11           | Ц.          | Ц            | LL          | Ш           | 11           | 11  |          |     | Ц   | 11         | Ц.                     | 11  | H    |      |            |     | -                | ].].               | 11   | Ц   |          | 11     |                    |          | 4.       | 11  | Ц         | 44           | 1  |              | 11                 |      |            | ļĻ               | 11           | 11        |      | Ц.       | 11   | 1.        |            |              | 11                     | ŧμ      | 11.     | 11           | Ш       | 11      | μ   | Ц        | 11  |              | 11             | Ш   | Ш   | $\bot$ |     | Ц   | Ш            | Ц  | Ш   | Ш      |              |
| L        |       | ЦЦ        | P           | 44               | PL.  | E           | T            | Цþ          | 11           | L IL        | 41          | μv           | E   | L IN     | Γľ  | 10  | I ĮF       | 11                     | 1.ľ | 44   | 44   | <u>s</u> _ | η.  | 1                |                    | 14   | 11  | .  -     | 11     | 11                 |          |          |     | 11        |              | -  | 4.           | 41                 |      |            | 11               | Į ļ          | -11       |      | 11       | 11   | 11        | -          |              | ļ                      |         | 11.     | 1.           | Ц.      | #       | 11  | Н        | 44  | +            | ₽₽             | 44  | 44  | 4      | Ц.  | Ц   | Щ            | Ш  | 44  | Ш      | Ц            |
| L        | •     | 111       | 11          | ЦĻ               | 11   | Ш           | 11           | Щ           | Ц.           | 11          | Ш.          | Ц.           | 11  | -        | Ц.  |     |            |                        |     | 11   | -Ц   | 44         |     | _                | 14.                | 11   |     |          | 1.     |                    |          |          |     |           |              | -  | 11           |                    | -    |            | ļļ.              | 11           | -1.1      | 11   |          | Ш    |           |            | <b> </b> - - | 11.                    | ₩.      | łŁ      | 14-          |         | Д.      | 14. | Ц        | Ц   |              | 11             | 11  | 44  | -1-1   | 4   | 11  | #            | 11 | 44  | Ψ      | Ц            |
| ·        | NA    | ME        | -11-        | 111              | 11   | 111         | 44           | 44          | 11           | ΨĻ          | ₩.          | 44-          | Ļ₽  | <u>q</u> | 14  | tot | ₽₽         | 12:                    | 11  | ιļ   | -1-1 | +-         |     | _                | 11                 | ++   | 4   | 4.       | 11     | <b>V</b>           | DR       | ĘS       | IS- | 12        | .            |    |              | +                  |      | 1          | $\left  \right $ | 14           | 41        | 11   | <b>p</b> | 41)  | ή.        |            |              | 11                     | Ļμ      | Ц.      | 14           | 151     | 4       | łł  | 44       | 1   | 4            | 11             | 44  | 44  | +      | 4   | 11  | #            | 11 | -11 | Ш      | Н            |
| ŀ        | 11    |           | H           |                  |      |             | 11           |             |              |             |             | H            |     |          | 4   | Ш   | 11         |                        |     |      |      |            |     |                  |                    |      |     |          | Н      |                    |          |          |     |           |              |    |              |                    |      |            |                  |              |           | Ц.   |          | ]]   |           |            | LL           |                        |         |         | ┟╷┝          | LI.     | ##      | IJ  |          |     | 4            | ∔∔             | 44  | ++  | -      | 4   | #   | #            | 11 | -11 | Ψ      | Н            |
|          | XX    | XX        | XXX         | (XX)             | ХXХ  | XХ          | XX)          | (X)X        | (X)          | qXX         | (X)         | <u>_</u>     | XX  | XX       | Ľ   | φφ  | φ <b>γ</b> | 9P                     | 97  | XХ   | XΧ   | ХX         | XX  | ХX               | P                  | 99   | XΧ  | XX       | 1-P    | φx)                | ХХ       | хx       | X   | ٩X)       | XX           | ХX | X)           | qX                 | ХX   | XX         | (X)              | 9XI)         | XX        | μ.   | 19       | φ¥)  | XIX       | XX         | XX           | XX                     | XX      | XX      | 1+           | Υ?      | <u></u> | 177 | QXI,     | ΔĞ  | 4-           | H              | ##  | ++  | +      | Н-  | 11  | 44           | 44 | -++ | H      | Н            |
| Ļ        | • XXX | XX        | <u>4</u> 42 | <b>14</b> 4      | 44   | XX          | ¥¥           | Ψ¥          | ¥Υ           | φφ          | Ψ₽          | <b>1</b>     | Ц¥Х | ŧ4×      | 11  | ΨŶ  | ΨŶ         | የዋ                     | 17  | ¥Ϋ   | ĂĂ   | XX         | ¥Υ  | XX               | 14                 | 44   | ¥Υ  | <u> </u> | 4-12   | 44                 | ХļХ      | XX       | P   | <b>{X</b> | XX           | ΥX | 142          | Υ                  | ٩X   | XX         | ¥₽               | 14           | ĂĂ        |      | - ₽      | 44   | <u>44</u> | ĂX         | μX, Υ        | ¥                      | Ϋ́      | ₽¥      | 11           | ĮΨ      | 41      | 14' | 44       | 44  | H            | 11             | 11  | -11 |        | 4   | #   | #            | 44 |     | ΗV     | Н            |
| · F      | •     | 111       | 11          | 111              | 44   | 111         | 44           | 44          | 44           | 44          | 44          | 11           | 44  | +⊦       | Ц.  | 11  | 11         | μ.                     | 44  | ++   | -11  |            |     |                  | 1.                 | 44   | -44 |          | 11     | 41                 |          | μ.       | 11  | ++        | +++          | -  | 11           | +                  | -    |            | 44               | H            | +         | 44   | 44       | 44   | +1        | 4          | ₩            | H                      | ₩       | ++      | ₩            | 44      | ₩       | 11  | 44       | -11 | 4            | H              | 44  | ++  | +      | H   | ##  | ₩            | 44 | +   | HĽ     | н            |
| - l'     | •     | Ш         | ++          | 444              | 44   | ĻЦ          | -11          | ∔⊦          | μ.           | #           | ₩           | #            | 44. | ₩₽       | 14  | 11  | H          |                        | Ш   | 11   | 11   |            |     |                  |                    | 44   | +-  |          | 44     | +1                 |          | ₩.       | ŧŧ. | ++        | Ш            |    | ┟┟           | +                  | +    | 4.         | 44               | H            |           | 11   | łł       | H    | +         | ++         | ₽F           | 44-                    | ₩       | ₩       | ₽₽           | ##      | ₩       | ₩   | 11       | -H  | H            | ₩              | ++  | ++  | -      | ⊢∔- | ₩   | ₩            | H  |     | H      | Н            |
| - F      |       | 111       | ++          | +++              | 44-  | <b>+</b> ++ | -1-1         | ₩           | 44-          | 44.         | ΨŁ          | $\downarrow$ | ₩   | ŧŧ       | FF  | H.  | Ħ          | H                      | 11  | Ŧ    |      | -          |     |                  | Ħ                  | ╪┿   | +   |          |        | $\left\{ \right\}$ |          | ₩-       | 44  | ++        | -+-          | _  | 1+           | $\left  + \right $ |      |            | ++               | łł           | -H        | ┟╌┧╴ | ╂╊       | H    | -H        | ļ į .      | ∔∔           | ++                     | #       | ##      | H            | ₩       | ++      | ₩   | ++       | Н   | H            | ₩              | ++  | -++ | н      | ₩   | H   | ₩            | ╫  | -   | H      | Н            |
| : Ľ      |       | 111       | ++-         | <del>     </del> | 44   | 111         | -11          | 44.         | 4            | ¥‡          | 11          | 11-          | 4   | ↓↓-      | ŧμ  | 44  | 44         | łł                     | Н   | 44   | 41   |            | 44  |                  | łŀ                 | -1-1 | 4.  |          | Π      | H                  | ┝┝       | Ц        |     | ++        | 11           | -  | 1.           | 4                  |      | ₩-         | 11               | H            | -         | 14.  | 44       | ╁┟   | -H        | 4-         | łł           | H                      | ##      | łł      | H            | ₩       | ₩       | ₩   | ++       | +   | 11           | ++             | ++  | ++  | Н      | +   | ₩   | ++           | 44 | +   | H      | Н            |
| - l'     | •     | 111       | ++          | +++              | ₩    | +++         | $\mathbf{H}$ | 41          | 11           | #           | 44          | ₩            | ₩   | ₩        | #   | ₩   | #          | 44.                    | 44  | ++   | -+   | 4.         | -+- |                  | 11                 | ∔∔   |     | 4.       | 11     | +I                 | ┝┢       | 11       | Ħ   | Ħ         | Щ            |    |              | -+-                | 4.   | 1+         | łł               | 44           | -         | ł∔   | .11      | 44   | +         | ┝┝         | H            | 14                     | Η.      | #       | ₩            | H       | #       | ++  | ++       |     | $\mathbb{H}$ | ++             | ++  | ++  | +      | H-  | 11  | ₩            | 41 | Н   | Η-     | Н            |
| l l'     | •₩    | łН        | ++          | +++              | 44   | М           | 11           | ++-         | ∔⊦           | ₩           | 44          | ₩            | ₩   | 11       | ₽   | ₩   | 44         | ₩                      | 44  | 44   | -1-1 |            | 4-  | ₩                | H                  | 44   | +   |          | 44     | +1                 | -        | Щ-       | 44  | ++        | μH           | T  | Ħ            | H                  |      | L          | μ                | 44           | 44        | łł   | H        | Н    | -+-       | łł         | ┝┝           | ₩                      | ₩       | ₩       | ┢┼           | 44      | #       | ++  | ++       | -   | ₩            | <del>↓</del> ∔ | ++  | -++ | H      | H   | Ħ   | 11           | ╂  |     | H      | Н            |
| <b>1</b> | •++-  | 444       | 44          | +                | 41   | +++         | -++          | ++          | 44           | ++          | ##          | ₩            | ₩   | 44       | ₩.  | 44  | 4          | 44                     | ∔∔  | -    | 44   | 4.         | ++  |                  | ₩                  | +    | +   | 4        | ŧŧ     | · † -              | Н-       | 44.      | ++  | -H        | - -          |    | <b>↓</b> ↓   |                    | -    | FF         | Ħ                | Н            |           | Lŀ   | -H-      | 44   | -+        | H          | ₩.           | ₩                      | ₩       | ₩       | 14           | ₩       | ₩       | ₩   | +        | -   | 11           | H              | ₩   | -11 | F      | ₩   | ₩   | ₩            | ╢  |     | ++-'   | н            |
| · N      | •     | H         | ┯           | <b>K</b> 1       | ┨┼   | +++         | ++           | ₩           | ₩.           | ₩           | #           | ₩            | ₩.  | 44       | #   | 44  | ŦŦ         | ++                     | 44  | 44   | -H   | ╟╋         | 14  | ┢╋               | Н                  | 44   | +   | ┟┟       | Н      | 41                 | H        | H        | 44  | +1        | ++!          | -  | 11           | +                  |      | 14-        | 44               | $\mathbf{I}$ | -         | F    | ##       | ₩    | -         |            |              | $\left  \cdot \right $ | 44      | łŁ      | ĿĿ           | 44      | ∔∔      | ╉╋  | +        | Ŧ   | Ħ            | Ŧł             | ++  | +   |        | +   | ₩   | ₩            | ++ | H   | H      | н            |
| Ľ        | ·#+   | Ш         | А           | ₩4               | ++   | +++         | ++           |             | 44           | ₽₽          | ╨           | #            | ₩   | ₩        | ₩   | ₩   | H          | ++                     | ŧł  | -+-  |      | ++         | ++  | 4                | łł                 | H    |     | ++       | H      | -+1                | 4-       | 44       | H   |           | 44           | ÷  | ŀ⊦           |                    |      | łł         | H                | 44           | -         | ₽₽   | ·H       | 44   | +         | łŀ         | H            | ŦŦ                     | ŦŦ      | Ŧŀ      | 11           | $^{++}$ | ₩       | ₩   | +        |     | ₩            | H              | ++  | +   | ┢╋┥    | H   | ₩   | ₩            | H  | +   | ₩      | H            |
| ·        | •     | ни        | 44          | +++              | ++   | 111         | ++           |             | 44           | ₩           | ₩           | 44           | ₩   | Н-       | ₩.  | ++  | ₩          | 44                     | łł  | н    |      | ++         |     |                  | łł                 | 44   | +-  | 1.       | ŧ١     | -+1                |          | 11       | H   |           | 1-1-1        |    | <b>↓</b> .↓. |                    | H.   | Į₋∔        | 44               | 44           | -+-       | H    | ++       | -++  | -+-       | ┡          | <b>↓</b> ↓   | ++                     | łł      | Η.      | 11           | Ψł      | -++     | ╂╂  | +        | -   | ₩            | ++             | -++ |     | ₩      | ╟┼  | ₩   | ₩            | н  | -   | ₽      | H            |
| 1 P      | -     |           | ++          | H                | H    |             | H            | ++          | ł.           |             | H           | #            |     |          | H   |     |            | ]].                    |     |      |      |            |     |                  | Ш                  |      |     |          | Н      | зU                 |          |          |     | JJ        |              |    |              |                    | L    |            |                  |              |           | H    | -LI,     | £.   | L         | LL         | H            | .ŁL                    | LL      | 1       | łł           | -       | Н       | 나   | ιH       | 1   | H            | ₩              | ++  | +-  | H      | H   | ₩   | ₩            | +  |     | H      | H            |
| - l'     | • 14  | <b>XX</b> | XXX         | <b>Y</b> Y       | XX   | XX          | XXX          | <u>xpxp</u> | Ψ₽           | ¢φ          | <u>(X</u> ) | 41           | ₩2  | ųxγ      | 42  | φφ  | φφ         | Ψ¥                     | 99  | ĂΫ   | ХX   | XX         | XX  | Ψ                | ΨŸ                 | 44   | ЧX  | 14       | Ч      | 4                  | řΡ       | YY.      | YY  | 44        | <b>Å</b>     | YΥ | IΨ           | ×17.               | 77   | 14         | Ψ¥               | ΨI           | ~~        | 44   | -14      | 44   | 44        | ٢r         | rf           | 44                     | ΥY      | ŦŦ      | 44           | -11     | 44      | 11  | <u> </u> | rr  | ##           | ++             | ╢   | -   | ₩      | H   | ₩   | ₩            | +  | H   | ₽      | н            |
| - F      | -     | IJJ       | Н.          |                  |      | 1.H         |              | 44.         | ł.           | <u>.</u> H- | ++          | #            | ₩.  | ∔∔       | H   | ##  | ++         | +                      | 41  | ++   |      | -   -      | 11. | 4                | 14                 | łł   | +   | 4-       | 44     | +1                 | ┝╢╴      | 44.      | 44  | -  -      | <b> </b> - - |    | łł           | -                  |      | łł         | +                | -1-1         | 4-        | łł   | -#       | -1-1 | -         | 1+         | H            | ++                     | $^{++}$ | ÷ŀ      | ₩            | ₩       | ++      | ++  | -+-      | H   | ₩            | ++             | ++  | H   | ₩      | ╂╋  | ₩   | $\mathbf{H}$ | +  |     | H      | Н            |
| - F      |       | 111       | 41          | 1 M              | ΨŦ   | ₽H          | <b>UN</b>    | <b>#</b> #  | ₽ <b>Ľ</b> ľ | 44          | #           | ₩            | ##  | łł       | Щ.  | 44  | #          | 44                     | 44  | -  - |      | Ц.         | ++  | H                | 14                 | H    | -   | 11       | 44     | +1                 |          | 14       | 44  |           |              | -  | łł           |                    | 44   | 11         | +                | ·Н           |           | 11   | ÷        |      |           | 11         | ŧł           | ·H                     | 44      | ŦŦ      | ┢╁           | ₩       | ++      | -++ | -+-      | H   | ₩            | ++             | +   | H   | ₩      | ₩   | ₩   | ₩            | +  | H   | H      | H            |
| - P      | •++   | ΗH        | ++          | +++              | +++  | +++         |              | 44          | ŧŀ           | 44          | ₩           | ₩            | 44  | łł       | ₩   | #1  | ₩          | ·                      | 44  | +1   |      | ↓.↓-       | 44  | ┟┟               | 14                 | 44   | +   | ₽.₽      | -4     | +                  | -        |          | 44  | +1        | ┝┝╵          |    | łł           | Ŧ                  | ┟┟   | 14         | 44               |              |           | 14   | łł       | -+-  |           | 1+         | ŦŦ           | H                      | ++      | ++      | ₽            | ++      | ++      | ++  | +        | ┢╋  | ₩            | +              | H   | H   | H      | ₩   | H   | ++           | +  | ╟   | H      | H            |
| i i      | •++   | +++       | ++          | +++              | ++-  | +++         | ++           | Щ.          | ∔∔           | ₩           | ₩           | ÷⊦           | ₩   | 44       | ∔∔  | +   | 44         | łł                     | ·Н  |      |      | ┟┟         | μ.  | 11               | łł                 | -1-1 | +-  | ŧ۴       | H      | -                  | 11       | ił       | H   | 44        | <b> </b> +'  | 4  | 14           | -                  | łł   | ┝┝         |                  | ++           |           | H    | -++      | ÷    |           | H          | 44           | ++                     | ₩       | ₩       | ╉∔           | ₩       | ╢       | ╉   | +        | ₩-  | ₩            | ++             | +   |     | H-     | łł  | ₩   | ++           | Н  | ₽   | ₩      | Н            |
| ľ        | -++-  | +++       | ++          | +++              | ++   | +++         | -++          | ++          | ŧΙ           | ┥┽          | ₩           | ╈            | ┥┽  | ₩        | ₩   | 44  | ∔ŀ         | ·H                     | 44  | +    |      | - -        | 14. | ₽.               | 14                 | +    |     |          |        | +                  | 11       | H.       | 44  | +         | ++-          |    | łł           |                    | ₩.   | 11         | łł               | Н            | Η-        | łł   | .++      | -+-  |           | ┥┼         | ┼┼           | ╈                      | ₩       | ╈       | ╂┼           | ++      | -+-     | +   | +        | H   | H            | +              | -H  | H   | ₩      | ₩   | ++  | ++           | Н  | H   | ╂╋     | H            |
| - F      |       | +++       | ++          | ╫╫               | ++   | +++         | ++           | ╫           | 44           | łł          | -++-        | ++           | ₩   | ₩.       | ++  | ÷++ | 44         | 44                     | ++  |      | ++   | ┝┝         | Н-  | ίł               | 1.                 |      | +-  | łł       | ++     | 4-                 |          | ++       | ·H  | -11       | <b> </b>     |    | 14           | 4.                 | ŧŀ   | H          |                  |              | -  -      | ┼┥   | -11      | ٠+I  |           | ╉╌┼╸       | ++           | ∔∔                     | ╋       | ₩       | 1+           | H       | -++     | ++  | +        | H   | ₩            | +              | +   | H   | ₩      | H   | H   | +            | +  | H   | ₩      | Н            |
| - F      |       | H         | -++-        | +++              | -++- | ++          | -+-          | ++          | ŧł           | ·   -   ·   | ₩           | H            | ₩   | ∔∔       | H   | ++  | H          | -1-1                   | -   |      |      | Ц.         | łł  | ┟┟               | 14                 | +    |     |          | 44     | +1                 |          |          | ++  | -  -      | H            | 11 | łł           | -+-                | +-   | ∔∔         | +                | -  -         |           | ŧŧ   | ÷łł      |      |           | <b>i</b> + | Ŧł           | ·H                     | ┽┽      | $^{++}$ | H            | ┼┥      | ++      | ++  | +        | ┨╋  | ₩            | +              | +   | H   | ₩      | H   | ++  | ++           | +  | H   | H      | H            |
| F        | -++-  | HH        | ++          | +++              | ╂┿   | +++         | +            | Ŧ           | H            | -1+         | +           | ·H·          | ┥┽  | ŧŀ       | ++  | 44  | Ŧŀ         |                        | 4   | +    |      | 44         | ŧ∔  | Ηł               | 44                 | Ŧ    | -   | H        | -      | +                  | .        | H        | ++  | +         | ₽₽           |    | łł           |                    | -    | łł         | H                |              | ++        | łł   | -H       | -+-  | ++        | łł         | H            | ++                     | ++      | ·H      | ╉            | ++      | +       | -H  | +        | ┼╋  | ŧŧ           | +              | +   | +   | H      | H   | ╂   | +            |    | ╉╋  | ₩      | H            |
| ŀ        | -++-  | +++       | ┢           | +++              | ╶┟┼  | +++         | -++          | -H-         | ++           | ++          | -#          | $^{++}$      | ++  | 14.      | ++  | ++  | -14        | ++                     |     |      | + +  | ++-        |     |                  | łł                 |      | -   | ╁┾       | +-     |                    |          | ++       | 44  | -1-       | $\{$         |    |              | ł                  | ┟╽╴  | ÷.         | -++              |              | ++        | 11   | ++       | -  - |           | H۰         |              | ++                     | ++      |         | $\mathbf{H}$ | ++      | +       | ++  | +        | +   | ₩            | +              | -+- | H   | ₩      | ╉╋  | ╂   | ++           |    | H   | Ħ      | $\mathbf{H}$ |
| - F      | -++-  | +++       | ++          | +++              | ++   | +H          | +            | ++          | H            | 44          | ++          | -++-         | 44  | ŧł       | ++- | 44  | ++         | -                      | 44  |      |      |            | łł  | $\left  \right $ | 11                 | +    |     | Н        | 41     | +                  |          | 44       | -11 | 1         | 1.           | H  | H            | -                  | H    | łł         | +-               |              | +         | ŧł   | -+-      |      | -         | łŧ         | łł           | -++                    | ┥┥      | Ŧŧ      | ++           | -1-1    | +       | -+- | +        | ᡰ╋  | ₩            | +              | +   | +   | H      | ╉╋  | ╉   | +            | +  | ╉╋  | ₩      | $\mathbf{H}$ |
| ł        | -++   | ++        | -++         | +++              | ╂╋   | +++         | ++           | -++-        | 44           | ++          | -#-         | #            | ++  | łł       | 44  | ++  | ·H         | 44                     |     |      |      | ++         | ┢┢  | 14               | 44                 | ł    |     | 4        | -      | + I                |          | -        | ++  | 1         |              |    | 11           |                    | 14   | łł         | ++               |              | -         | łł   | -++      | -+-  |           |            | łŧ           | ·+ł                    | 44      | ++      | łł           |         | +       | -+- |          |     | ŧŧ           | ++             | -H  | ⊢   | ₩      | ₽   | ++  | +            |    | ╂╋  | Ħ      | $\mathbf{H}$ |
| ł        | -++-  | ++        | ++-         | +++              | ╉╋   | +++         | -+-          | 4-          | +ŀ           | ++-         | 4+          | ++           | ₩   | ++       | ++  | ++  | 44         | ++                     |     | +    |      |            |     | ŧŀ               | $\left  + \right $ |      | +   | łł       | ++     |                    | H        | ++       |     | 1-        | <b>{  </b>   |    |              | 1                  | +  - | ++         | ++               |              | $ \cdot $ | 4-4  | -11      | F    |           | II.        | 44           | ++                     | +       |         |              | +       | -+-     |     | +-       | łł  | H            | +              | +   | +   | ╂╋     | ╂╂  | +   | ++           |    | H   | Ħ      | H            |
| ł        | -++   | +++       | ++          | +++              | ╉    | +++         | -++          | -++         | ŧŧ           | ╉           |             | ++           | ╂╋  | +-       | ++  |     | ++         | $\left  \cdot \right $ |     |      |      | łł         |     | i I              | ŀł                 | -  - | -   |          | H      | -                  | 11       | H        |     |           |              |    | 11           |                    | łŀ   | 11         | ·   -            |              | ++        | łł   | -        |      |           | H          |              | 11                     | Ŧł      | t       |              | ++      | · †•†   | +   | -        | łł  | ŧŧ           | ++             | H-  | t+  | Ħ      | ╂╂  | Ħ   | ٠H           | +  | H   | Ħ      | $\mathbf{H}$ |

| Date: MAY-80                       | REPORT FORMAT             | Page 1 of 1                  |
|------------------------------------|---------------------------|------------------------------|
| Version: DIBOL-11 Disk System: A/P | elease: 5 Program: ACTLST | Report: EXPENSE ACCOUNT LIST |
|                                    |                           |                              |
|                                    | MOUR COMPANY NAME         |                              |
|                                    |                           |                              |
|                                    |                           |                              |
|                                    |                           |                              |
| <u> </u>                           |                           |                              |
|                                    |                           |                              |
|                                    |                           |                              |
|                                    |                           |                              |
|                                    |                           |                              |
|                                    |                           |                              |
|                                    |                           |                              |
|                                    |                           |                              |
|                                    |                           |                              |
|                                    |                           |                              |
|                                    |                           |                              |
| ω Ι                                |                           |                              |
|                                    |                           |                              |
|                                    |                           |                              |
|                                    |                           |                              |
|                                    |                           |                              |
|                                    |                           |                              |
|                                    |                           |                              |
|                                    |                           |                              |
|                                    |                           |                              |
|                                    |                           |                              |
|                                    |                           |                              |
|                                    |                           |                              |
|                                    |                           |                              |
|                                    |                           |                              |
| - X,XXX ACCOUNTS ON FULE           |                           |                              |
|                                    |                           |                              |
|                                    |                           |                              |
|                                    |                           |                              |
|                                    |                           |                              |

Ą

|          | Dat         | е:        | M            | AY        | -8           | 0                  |                        |                     |              |              |           |    |     |        |                      |                        |    |     |            |         |     |     |     |            |          |                     |                 |    |     | R   |                        | Ε      | P       | 0            | R   | 1  | ſ                   |                  | F   | 0        | R                  | •   | 4        | ٨                   | T            |              |              |     |                     |      |     |          |              |              |     |          |           |     |          |              |    |    |    |           |     |           |           |     |           | I          | Pa           | ig:           | æ                 | 1  | of  | E            | 1        |
|----------|-------------|-----------|--------------|-----------|--------------|--------------------|------------------------|---------------------|--------------|--------------|-----------|----|-----|--------|----------------------|------------------------|----|-----|------------|---------|-----|-----|-----|------------|----------|---------------------|-----------------|----|-----|-----|------------------------|--------|---------|--------------|-----|----|---------------------|------------------|-----|----------|--------------------|-----|----------|---------------------|--------------|--------------|--------------|-----|---------------------|------|-----|----------|--------------|--------------|-----|----------|-----------|-----|----------|--------------|----|----|----|-----------|-----|-----------|-----------|-----|-----------|------------|--------------|---------------|-------------------|----|-----|--------------|----------|
|          | Ver         | s I       | on           | :         | DI           | BOL                | 1                      | 1                   | Ð            | s            | k         |    |     |        | S                    | y:                     | st | eп  | ::         | ٨       | /P  |     |     |            |          |                     | R               | e  | l e | as  | e                      | :      | 5       |              |     |    |                     |                  | P   | ro       | bg                 | r a | am       | :                   | ۷            | СН           | R            | EG  | ;                   |      |     |          | R            | вp           | or  | +        | :         | AC  | :C(      | ου           | NI | ſS | P  | •         | Y A | BL        | E         | ۷   | 01        | JC         | HE           | R             | R                 | EG | .15 | STI          | ER       |
|          |             |           |              |           |              |                    |                        | тт                  | <del>.</del> |              | -         |    | ••• |        |                      | T T                    |    |     | TT.        | • •     | -   | -   | тт  | -          |          | <b>-</b> 1          |                 |    |     |     |                        | -1-    | r r     | r T          |     |    | гr                  |                  | -   | <b>r</b> |                    |     |          |                     | <del>.</del> | AN           | ID.          | Y   | <u>C</u> ł          | HE   | DT  | <u>}</u> | <del></del>  |              | -   |          |           |     | <u> </u> | <b>VD</b>    | E  | D  | 11 | 1         | 니   | <u>S1</u> | <u>[]</u> | -   |           |            | _            |               |                   | _  |     |              | _        |
| <b>F</b> |             | ÷         | ÀT           |           | ۱,           | x-x                | XX                     | 1,                  | X            | 14           | +         |    | ŀł  | +      | • •                  | ŀŀ                     | ++ | •   | <b>!</b> † | H       |     | '   | ľ   | •          | • '      | ŀ                   | ľ               | ŀľ |     | Ŧ   | ŀŀ                     | ľ      | di      | k            | d   | di | H,                  |                  | Y.  | I.       | M                  | Ē   | ŀ        | ·  •                | ŀľ           | 1            | ľ            | "   | ľ                   | 11   | •   | 1        | Ŧľ           | ŀ            | -   | ' '      | +         |     | ľ        | •            |    | H  | +  | 1         | +   | ŀŀ        | H         |     | 11        | Ŧ          | +            | łł            | H                 | ii | i-  | H            | #        |
| •        | 11          |           | H            | Ħ         | 11           | TT                 | t†-                    | tt                  | tt           | Ħ            | Η         | IT | tt  | T      | 1-                   | tt                     | Ħ  | T   | 11         | tt      | t   |     | 11  | f          |          | 11                  | t               | tt | П   | T.  | tt                     |        |         |              | 1   |    |                     |                  |     |          |                    | T   | t        |                     | Ħ            | 1            | tt           | -   | H                   | 11   | T   | Ħ        | 11           | tl           |     | Ħ        | 11        |     | ŀt       |              | 1  | Ħ  | +  | Ħ         |     | It        | Ħ         |     | Ħ         | Ħ          | t            | Ħ             | ťt                | T  | h   | Ħ            | Ħ        |
| •        |             | d         | d            | Ц         | N            | Π                  | S                      | П                   | h            | М            | Ţ۲        | 1  | Ш   |        | Ţ                    | E                      | Π  | V   | Π          | $\Box$  | ų [ | đ   | H   | E          | F        | 1                   | T               | R  | E   | G   | П                      |        | S       | Π            |     | F  |                     | Π                | I   | П        | Π                  | 1   | LI       | 1                   | П            | T            | LT           |     | Π                   | Π    | Τ   | Ц        | 11           | 11           |     | Π        | $\Pi$     |     | П        | Γ            | II | Π  | Τ  | Π         | Τ   | Π         | Γ         | Τ   | Π         | Π          | T            | Π             | Π                 | T  | П   | Π            | П        |
| ·Ŀ       |             |           | Ш            | 44        | -1-1         | #                  | 11                     | 11                  | Ц            | 11           |           |    |     | Ц      | H                    | 11                     | 44 |     | ļŀ         | Ц       | 4.  | 4   | 14  | -          |          |                     | _               | Ц  |     |     |                        |        |         | Ц            | 1-  |    | ļļ                  | Н                |     | 11       | ļļ                 |     |          |                     |              |              |              | 1.  | 11                  |      |     |          | H            | 4            | 4.  |          |           |     | Ц        | 1            |    | Ц  |    | Ц         |     | L         | Ц         |     |           | Ц          | I            | П             | Ц                 |    | Π   | П            | П        |
| <b>!</b> | <u>vq</u> u | QH        | EH           | 1         | 17           | 11                 | IJ.                    |                     | 11           | 11           | A F       | NC | 0   |        |                      | 11                     |    | +   | 1          | 11      |     | ŀŀ  | 11  |            | 7        | 11                  | -               | H  | -   | N   | 9                      |        | E       | 11           |     | -  | 11                  | 11               | 1   | 1        | H                  | -   | 19       | N-                  | D            | IIS          | 9            | -   | ╟                   | 9    | IS  | 9        | ++           | 44           | 4   | <u>p</u> | JE        | _   | ₩        | +            | q  | 19 | đĸ | Н         | +   | Ľ,        | H         | D I | S         | ]]]        | 118          | 14            | 41                | QN |     | 1            | 11       |
| +        | H           | 4         | +            | +         | ٦Y           | ₩                  | f¶^                    | <b>VMIL</b>         | ╂╋           | $\mathbb{H}$ | ╋         | ₩  | H   | H      | H                    | ŧ+                     | Н  | +-  | H          | H       | -   | +   | łł  |            | μ.       | $\left\{ +\right\}$ | ÷               | ŀŀ | Н   | Чľ  | H                      | -      |         | $\mathbf{H}$ | +   |    | 17                  | 14               | ٩N  | Ľŀ.      | ++                 | ÷   | Н        | <b>^</b>            | Μ            | Y٩           | H            |     | H                   | ++   | ł   | H        | ++           | H            |     | ď        | 11        | 4   | H        | -            | ╞  | P  | 4  |           | +   | H         | 4         |     | H         | 11         | +            | ₩             | H                 | 77 | 44  | 41           | 41       |
| H        | xxx         | ΧX        | x            | ╈         | хx           | xH                 | txtx                   | 敁                   | 故            | δd           | xx        | bb | άđ  | хx     | Xx                   | 材                      | έx | x   | bb         | łλ      | x   | H   | Ьł  | хx         | 劫        | X                   | x <sup>1-</sup> | H  | хx  | 办   | 扙                      | λx     | x       | H            | xx  | X  | txb                 | ЬŻ               | X   | IJ.      | H                  | 5   | H        | xx                  | Ы            | -Ix          | bł           | -tx | H                   | żЬ   | xt. | bb       | H            | +            | xx  | 朸        | ά         | 衣   | X        | $\mathbf{t}$ | b  | 劫  | xx | k         | +   | X,        | τx        | x-  | 夶         | ħ          | ╈            | 夶             | H                 | XX | bt. | H            | H        |
| •        | T           |           | ΤH           |           | 11           | 11                 | Ħ                      | ŦŦ                  | Ŧľ           | Ħ            | 1         | Ŧř | ΤĪ  | -      | T                    | Ŧ                      | Ħ  | Ŧ   | Ŧľ         | Ħ       |     | f   | Ff  | -          |          | Ħ                   | 1               | Ħ  | 11  | 1   | Fľ                     | -      | T.      | t            | T   |    | T                   | Ŧ1               | -   | I.       | Ħ                  | f   | М        | ľ                   | 11           | 1            | Ħ            | -   | 14                  | Ŧ    | Ŧ   | fT       | 11           | Ħ            |     | ŤŦ       | Ŧ         | Ŧ   | ŧt       | t            | fŦ | Ħ  | 1  | Ħ         | +   | xb        | ¢X        | x-  | X)        | Ы          | Y            | ₫¥.           | ł.                | XX | X   | k.           | <b>X</b> |
|          |             | $\square$ |              |           | П            |                    | 11                     | tt                  | Π            | 11           | T         | ĪŤ | Π   |        | tΤ                   | tt                     |    | T   | Ħ          | Π       |     | ÌÌ  | Π   | T          | П        | Ħ                   |                 | Π  | T   | T.  | Π                      | 1      | Ħ       | ti           |     |    | IT                  | Ľ                |     | 11       | İİ                 |     | П        |                     | 11           | E            | Π            |     | Ħ                   | T    | T   | Π        | Ħ            | T            |     | 11       |           |     | Ħ        |              |    | Ħ  |    | Ħ         |     | X         | (X        | X-  | X)        | ¢٨         | X            | 4×            | Ċ                 | ХX | X   | X            | X        |
|          |             |           |              |           | Ц            | Щ                  | 11                     | 11                  | T            | Ц            | 1.        | II | Ц   | $\bot$ | Π.                   | Ц                      | Ц  |     | П          | Ц       |     | I   | Ħ   |            | 1        | 11                  | 1               |    |     | 1   | H                      |        | Ц.      | Ц            |     |    | Ц                   | $\downarrow$     | _   | Ц        | Ħ                  |     | Ц        |                     | Ц            |              | П            |     | IJ                  | П    |     | Ц        | П            |              |     | Ц        | $\square$ |     | Ц        |              | П  | Ц  |    | Ц         | L   | X         | (X        | X - | ¥ψ        | ф          | Y            | 稢             | $\mathbf{\Gamma}$ | ¥  | X   | X            | Æ        |
| •        | 44-         | Ш         | 4            |           | -1-1         | -11                | $\downarrow\downarrow$ | 11                  | 44           |              | +         | 11 | 11  | +      | 4                    | 14                     | Щ  | _   | 11         | 11      | -   |     | 11  | L.         | 4        | 11                  | 4               | ļļ |     | 1   | 11                     | -      |         |              | Ļ   | 4  | 11                  | 4                | _   | ].].     | 11                 | 1   | Ц        | 4                   | Ц            | 1            | Ц            | -   | Ц                   | 44   | 4   | Ц        | 44           | 1            | Ц.  | Ц        | Ц         |     | Ц        | $\downarrow$ | 11 | Ц  | +  | Ц         |     | Ц         | 4         |     | Ц         | 4          | $\downarrow$ | Щ             | $\downarrow$      | 1  | Щ   | Ц            | Ш        |
| -        |             | IJJ       | Ч            | IJ        | JJ           | ᆊ                  | IJ.                    | μł                  | £,           | JJ           | J.        | Į. | H   | 4,     | Ŀŀ.                  |                        | 5  | J.  | H          | Ы       | 1   | H   | IJ  | 1.         | IJ.      | IJ                  | ┟               | 14 | J   | 1   | IJ                     | 1      | IJ      |              |     | J  | IJ                  |                  | -   | J        | -                  | H,  | -        | 5                   | Ł            | -            | IJ           | +   | Η                   | J    | 1   |          | ++           | +            | L   | #        |           |     | Ļ        | +            | L  | 11 | J  | L         | +   | IJ.       | Ļ         | 4   | L         | IJ         | +            | H             | Ч                 |    | H   | IJ           | Н        |
|          | 44^         | i A A     | 4            | Hĩ        | <u> 1</u> 4  | 4+                 | łŶ                     | Ϋ́                  | Ϋ́           | 17           | 44        | łť | Ŧ   | 44     | 41                   | Ħ                      | YA | ~~  | ۲ł         | 11      | 1-  | H   | Ŧ   | "          | 11       | ¥7                  | ት               | H  | 11  | Ŧ   | ነት                     | Ŧ      | 4       | H            | Ŷ   | 1  | ł٣                  | 17               | -17 | ĥ        | ╊                  | - 1 | 1        | ~                   | ጠ            | ·ľ           | Ά            | +·  | łł                  | -    | ÷   | 2        | łł           | +            | r r | ŦŦ       | ΨÌ        | Ŷ   | Ή        | ╋            | fŦ | ¥1 | 4  | n         | +   | 铩         |           | Ç   | X         | 쓌          | ÷            | 羖             | ŀ                 | 22 | 壮   | 粉            | 43       |
|          | ++          |           | H            |           | $\mathbf{H}$ | ++                 | ╂╋                     | ₩                   | ₩            | +            | +         | ╂╋ | ₩   | +      | H                    | H                      | Ħ  | rt  | H          | $^{++}$ | +   | ┝┢  | H   | +          | łł       | Η                   | +               | łŧ | +   |     | $^{\dagger}$           | t      | ŧŀ      | +            |     | łŧ | łł                  | 11               | +   | łł       | Η                  | H   | <b>1</b> | łt                  | H            | -            | $\mathbf{H}$ | +   | ╂╊                  | ++   | +   | ŧŧ       | H            | +            | ╟   | H        | +         | +-  | łł       | +            | H  | Н  | +  | H         | +   | ff        | f         | ft  | ff        | Ħ          | f            | Ħ             | Ľ                 | P  | ff  | Ħ            | H        |
|          |             |           | H            | Н         | H            | ++                 | tt                     | 11                  | Ħ            | 11           | $\dagger$ | Ħ  | Ħ   | 11     | Ħ                    | Ħ                      | Ħ  | Ħ   | tt         | Ħ       | -1. | 11  | tt  | $\dagger$  | H.       | ††                  | t               | H  | 11  | t   | ft                     | $^{+}$ | 11      | 11           | t   | H  | tt                  | ††               |     | 11       | tt                 |     | Н        | H                   | 11           | t            | Ħ            | +   | 11                  | Ħ    | +   | tt       | $\mathbf{H}$ | +            | Ηt  | Ħ        | 1         | t   | Ħ        | +            | 1† | Ħ  | T. | 11        | +   | tt        | $\dagger$ | H   | Ħ         | t          | 7            | Ħ             | Ħ                 | +  | Ħ   | Ħ            | Н        |
| •        | Ш           | $\Box$    |              |           | Π            | П                  | Ш                      | Π                   | Π            | 11           |           | Π  | Н   | Ŧ      | F                    | Ħ                      | T  |     | Π          | il      | Ť   | H   | H   | Ŧ          | H        | П                   | -               | Ц  |     | -   | 11                     | 1      | ΓI      | 11           | 1   | tt | Π                   |                  | 1   | ĪĪ       | T                  | Π.  | П        | IT                  | Π            |              | 11           | T   | Π                   |      | 1   | 11       | П            | T            | IT  | ŤŤ       | Т         |     | Π        | T            | Π  | Π  | Τ  | Π         |     | Π         |           |     | R         | 1          | Т            | Π             | Т                 | Т  | Π   | Π            | П        |
|          | 1           |           |              | Ш         |              | $\prod$            | Ц                      | H                   | #            | 11           |           | Ц  | Ц   |        | Ц                    | П                      | Т  |     | П          | П       | L   |     | Π   | T          | Ц        | Π                   |                 | LI |     | 1   | Π                      | T      | П       | Г            | Ŧ   | H  | H                   | Н                |     | П        |                    | I   | Π        |                     | Π            |              | Π            |     | Π                   |      | Ι   | Π        | Π            | T            | Π   | Π        |           |     | П        | Ι            | Π  | Π  |    | Π         | 4   | H         | 1         | Ц   | Π         | <b>1</b>   | Π            | П             | Г                 | Т  | Π   | $\Pi$        | Ш        |
| -        | #           | 11        |              | $\square$ | $\mathbf{H}$ | 41                 | 71                     | Щ                   | #            | H            | +         | 4  | 44  | -      | μ.                   | 11                     | 4  | 4   | Щ          | Į       | -   | 4   | 44  | -          | Ц.       | 11                  | 4               | 11 |     | 4   | ŧ١                     | +      | 11      |              | 1   | 11 | 11                  | Ļ                | 1   | Ц        | 11                 | I   | Г        | T.                  | #            |              | Ħ            | -   | H                   | Ч    | -   | Ц        | Ц            | $\downarrow$ | Ц   | Ц        | +         | -   | ╘        | ≠            | Ħ  | #  | 4  | Ц         |     | Щ         | +         | Ш   | Ц         | 4          | μ            | 44            | $\perp$           | 4  | Ц   | Ш            | Ш        |
| -        | ₩           |           |              | 41        |              | ┿                  | ₽                      | ₩                   | ₩            | H            | +         | ₩  | H   | +      | ₩                    | H                      | +  | -   | łł         | Н       | 4   | ┝╋  | ₽   | +-         | 11       | H                   | +               | ┨┤ | +   | -   | H                      | 4.     | H       |              |     | łł | łł                  | Н                | -   | łł       | $\left  - \right $ | H.  | +        | łł                  | H            | μ.           | 44           | ++- | łł                  |      | 4.  | łł       | H            | +            | ₩   | ŧ+       | +         | 4   | Н        | +.           | ₩  | Н  | H  | H         | ++  | H         | ╇         | H   | #         | +          | Η            | 44            | +                 | H  | H   | +            | Ш        |
|          | ++          | K         | FH           | +++       | +            | - <del> </del> - - | ₩                      | ╫                   | ₩            | ╂            | +         | ₩  | H   | +      | ╟                    | H                      | ╉┥ | H   | ₩          | H       | ÷   | ┝┾  | H   | +-         | ₩        | H                   | +-              | ╉┥ | +   | -+- | H                      | +      | łł      |              |     |    | łł                  | $\left  \right $ | -   | łł       | +                  |     | +-       | łł                  | Ψ            |              | +            | -   | łł                  | -  - | 4-  | H        | Ŧŧ           | +            | ₩   | ++       | +         | ┝┣  | H        | +-           | ₩  | H  | ╟╋ | H         | ╟╋  | H         | ╋         | ₩   | ₩         | ╢          | H            | ₩             | +                 | H  | ₩   | +            | Н        |
|          | +++         | ۲H        |              |           |              | ++                 | Ħ                      | $^{\dagger\dagger}$ | Ħ            | Η            | +-        | łt | Ħ   | -      | $^{\dagger \dagger}$ | ŧł                     | +  | ÷   | ŧł         | H       | +·  | H   | H   |            | +        | Ħ                   | - t             | H  | +   | -t  | H                      | +      | $^{++}$ | ł            | -+- | H  | $\mathbf{H}$        | $\mathbf{H}$     |     | Ħ        | ł                  | ┢┢  | -        | $\left\{ +\right\}$ | +            | $\mathbf{H}$ | Н            | H   | $^{\dagger\dagger}$ | · H  |     | H        | ++           | ٠t           | ┢┟  | $^{++}$  | +         | ┢┢  | Η        | +            | łł | +  | H  | Н         | H   | Ħ         | +         | H   | Ħ         | +          | H            | Ħ             | +                 | H  | H   | $\mathbf{H}$ | Н        |
| -        | x.x         | XX        | R            | EG        | ut           | AR                 | TEIN                   | ħŀ                  | tit          | s            |           | †† | ŧε  | du     | d,                   | kł                     | ħ  | ō   | M          | tt      | đ   | E   | d t | dH         | iai      | d                   | Ē               | Н  | d   | A/  | h                      | ):     | X)      | ĸ.           | хtх | X. | X                   | хx               |     | dd i     |                    | 11  |          | łŀ                  | 11           | t            | tt           | ŀŀ  | Ħ                   | 1    | t   | † I      | RÈÌ          | ĠIJ          | Lħ  | Ŕ        | Þ         | lis | ħ        | RI           | 討  | Ħ  | h  | Ń         | h   | b         | TA        | t   | H         | xtx        | h            | 树             | x,                | ø  | 树   | xt.          | 村        |
| -        | Ш           | Π         |              |           |              | П                  |                        | 11                  | tt           | 11           | T         | tt | T   |        | 11                   | Ħ                      |    |     | tt         |         | -   | It  | Ħ   | -          |          | t                   |                 | 11 | 11  | ľ   | H                      | 1      |         | ľ            | 1   |    | 11                  | t                |     | 11       |                    | tt  | 1        | 11                  | t            |              | П            | 1   | ††                  | П    |     | 11       | 11           | T            | tt  | 11       |           | t t | П        |              | 11 | T  | Ħ  | 11        | T   | 11        | T         | Ħ   | Ħ         |            | Ť            | Ħ             | T                 | П  | Ħ   | T            | Ш        |
|          | X.)X        | XX        | P            | RE        | P۸           | ID                 | E                      | Π                   | <b>1</b> 1   | S            |           | Π  | R   | E-     | PC                   | Ľ                      | τO | T/  | Щ          | 19      | ŊĒ  | Ī   | q   | H۸         | <b>N</b> | Ē                   | 1               | q  | ĪĈ  | 4   | 州                      | ):     | X       | <b>4</b> ,   | хþ  | X  | X                   | ΧİX              | .Þ  | 44       |                    | Ш   | Ι        | Π                   | 1            | I            | Π            | Π   | 11                  |      | I   | Π        | PR           | ĒP           | 2   | D        | P         | Ī   | ١Ţ       | RI           | P  | JT | IK | Ň         | ľ   | p         | TA        | Ŀ   |           | XX         | P            | <b>Φ</b> X    | X,                | X  | P   | .X           | M        |
|          | H           |           | Щ            |           |              | Ц                  | Ш                      | 11                  |              | 4            | 1         | ļĻ | Ц   | 1.     | 11                   |                        |    | H   | H          |         |     |     |     |            |          |                     |                 |    | 1   |     |                        |        |         |              |     |    | Ц                   |                  |     | Ц        |                    | Ц.  |          | 11                  | L            |              | 11           | ļĮ  | Ц                   | _    |     | $\Box$   |              |              |     | 11       |           |     |          | 1            | Ц  | L  | Ц  |           | Ц   |           |           | Ц   | Ц         |            | Ц            | Ш             |                   | Ц  | Ш   | 1            | Ш        |
| -        | <u> </u>    | 144       | μ            | 91        | <u> 1 </u>   | -Ħ                 | 47                     | ₽ŀF                 | -1           | 11           | -         | Н- | 44  | +      | μ.                   | 14                     | Ļ  | -   | 14         | 11      | GF  | I٩! | 19  | . <b>†</b> | N        | 19                  | IC              | 빈  | 1   | q   | 1                      | L :    | X       | Χ,           | XX  | X  | , X                 | XX               | .?  | Ψ٩       |                    | 11  |          | 11                  |              | 1            | H            | 4-  | 11                  | Ļ    | G   | 7        |              | Ц.           | F7  | Ł        | <u>p</u>  | ľ   | H        | R I          | 볍  | 4  | ľŧ | ľ         | H   | Р         | f         | ŧ!  | $\square$ | <b>X</b> X | 14           | 4             | 7.                | ¥  | 枊   | ÷            | 41       |
|          | ++          | H         | $\mathbb{H}$ | +++       |              | ++                 | $^{++}$                | ╢                   | ÷łł          | ++           | +.        | ┼┼ | Н   |        | łł                   | H                      | ++ | H   | łł         | +       | -   | ļļ  | Н   |            | łł       | H                   | -+              | H  | ÷.  |     | H                      | -      | łł      |              | -   | 11 | Ŧŧ                  | +                |     | 44       | +-                 | H   | +-       | ┨┥                  | +-           | -   -        | -            | ++  | łł                  | - -  |     | 41       | +            |              | H   | ++       | +         | ┼╂  | Н        | +-           | łł | +  | ₩  | +         | H   | H         | +         | ₩   | ╢         | +          | H            | $+\!\!+\!\!+$ | +                 | H  | H   | H            | Ш        |
| -        | ++-         | ++        |              | H         | ++           | ╉                  | ₩                      | ŧŀ                  | $\mathbb{H}$ | ++           | -+-       | ₩  | ╉╉  | +-     | ╟                    | $\left  \cdot \right $ | ++ | ++  | Η          |         | ł   | lł  | H   | +          | łł       | +-                  | -+              |    | ł   | -+- | $\left  \cdot \right $ | +      | łł      | ŀ            |     | łŧ | ŧł                  | -                |     | Ħ        | -                  | H   | +-       | łł                  | +-           | H            | +            | łŧ  | H                   |      | -   |          | +            | -+-          | H   | +        | +-        | łł  | H        |              | ╂╋ | +  | H  | +         | H   | H         | -+-       | ₩   | H         | +          | H            | +             | +                 | H  | H   | +            | HH       |
|          |             |           | H            | H         | H            | ╂                  | $^{++}$                | $\mathbf{H}$        | <b>†</b> †   | Ħ            |           | Ħ  | tł  | +-     | H                    | tł                     |    | ŀ†- | ††         |         | -   | łł  | tl  | -†         | H        |                     |                 | H  | +-  |     | tt                     | -      | Η       |              | t   | ŀŀ | $^{\dagger\dagger}$ | +-               | ŀŀ  | Ħ        | 1                  | ŧŧ  | +        | H                   |              |              |              |     | 11                  | 1    |     |          | Η            | 1-           | t†  |          | -         | H   | 11       | t            | H  | 1- | Ħ  | $\dagger$ | ŀt  | Η         | +         | tt  | Ħ         | +          | H            | +             | $\uparrow$        | H  | Ħ   | t            | H        |
| -        | П           | П         | П            |           |              |                    | TT                     | П                   | 11           | r            | - -       | 11 | tt  |        | 11                   | tt                     |    |     | 11         | tl      | 1   | 11  | 11  | · h        | Ħ        | 11                  | 1               | tt | t   |     | 11                     | t      | Ħ       |              |     | tt | 11                  |                  |     | H        | 1                  | 11  | t        | tt                  |              |              | t            |     |                     |      |     | t        |              | 1            | 11  | 11       | T         | T   | 11       | 1            | tt |    | IT | 11        | T   | Ħ         |           | 11  | t         |            | Ц            | $\mathbb{T}$  | T                 | П  | П   | T            | Ш        |

Remarks: THE VOUCHER EDIT LIST HAS THE SAME FORMAT; ONLY THE REPORT TITLE ON LINE 3 DIFFERS.

يو در

Exhibit No RPTAP4

Section 200

Exhibit No RPTAPS

### Date: MAY-80

## REPORT FORMAT

## Page 1 of 2

•

|          | ۷e           | rs       | 10  | n :            | DI   | во        | L -      | 11  | D        | is | k   |     |              |           | s     | y s       | te  | m   |     | //         | •         |     |     |            |     | I                  | Re | • • • | вa    | 56  | э:                | 5   | 5  |            |         |           |         |         | Ρ          | r    | bg | r      | ап  | ۰:  | ۸          | P٦  | 8/           | <b>A</b> L |            |     | 1         | Re  | ρo  | r1  | :         | ۸   | СС | 01  | JN        | TS      | 5 1 | P/  | ۱Y.      | AB  | L     | Ē            | ٨  | GE        | D   | TI           | R I          | ٨L  | E       | ) ~ (         | LA        | NC           | ;E     |
|----------|--------------|----------|-----|----------------|------|-----------|----------|-----|----------|----|-----|-----|--------------|-----------|-------|-----------|-----|-----|-----|------------|-----------|-----|-----|------------|-----|--------------------|----|-------|-------|-----|-------------------|-----|----|------------|---------|-----------|---------|---------|------------|------|----|--------|-----|-----|------------|-----|--------------|------------|------------|-----|-----------|-----|-----|-----|-----------|-----|----|-----|-----------|---------|-----|-----|----------|-----|-------|--------------|----|-----------|-----|--------------|--------------|-----|---------|---------------|-----------|--------------|--------|
| Ē        | RU           | H        |     |                | Ŧ,   | X-        | xx       | x - | ·<br>x x | -  | H   |     | •            | •         | •]••  | Ŧ         | H   | H   | ŀŀ  | F          | $\prod$   | ł   | ŀ   |            | 1   | $\left\  \right\ $ |    | -     | ŀ     | ŀ   | ŀ                 | Ŷc  |    | ł          | d       | M         | ,<br>PA |         | ſ          |      | M  | •<br>E | •   | F   |            | •   | H            | •••        | ŀ          | F   | F         | •   | ·   |     | H         |     |    | H   | ŀ         | -       | FI  | ł   | P        | T   | H     | ŀ            | ŀ  | Ŧ         | -   | Ħ            | Ŧ            | ŀ   | ·<br>P/ | H             | H         | <b>,</b> ,   | Ę      |
| •        | $\square$    | П        | П   | П              | Ц.   | П         |          |     |          |    | Π   | Ц   | П            | Ц         | T     | $\square$ | Ц   | Π   | II  | Π          | П         | 1   | П   | Γ          |     |                    | Т  | Π     |       | Π   | Γ                 | Π   | Π  | L          | Π       | Π         | Ι.      | Π       | Π          |      | L  | Π      | T.  | ΙI  |            |     | Π            |            | Π          | П   | П         | Γ   |     | Π   | Π         |     | I  | II  | Γ         |         | Π   |     | Π        | Τ   | Π     |              | Π  | Π         | Τ   | Π            | Π            |     | T       | Π             |           | Т            | Γ      |
| ·        |              | <b>d</b> | d k | ) ju           |      | Γħ        | S        | 4.  | ₽        | 1  | 1þ  | 44  | U            |           | 4.    | E         | Щ   | Ν   | g.  | E          | 0         | 1   | ļ   | <b>r</b> _ | R   | 44                 |    |       |       | 11  | B                 | . / |    |            | ٨       | N         | C       |         | -          |      | 1. | 11     | 1   |     | 1          | 1   | 11           | _          | 11         | 11  | 11        |     | 1   | 11  | Ц         |     |    | 11  |           |         | L   |     | Ц        |     | Ц     |              | Ц  |           | I   | П            | Π            |     |         | Π             | $\Pi$     | Г            | Γ      |
| Ŀ        | Ш            | 11       | -11 | 44.            | 11   |           | 4        | 4   | 4        | 4  | 11  | 44  | 11           | Ц         | 1     | Ц.        | 11. | 11  | 11  | 11         | 11        |     |     |            |     | 11                 |    | 11    | Ļ     | L L |                   | 1.  | 11 |            | Ц.      | 1.        | 1       | Ш       |            |      | Ļ  |        |     | 11  | 1          |     | Ц            | 1          | ١L         | Ш   | 11        |     |     | Ш   |           |     |    | Ц   |           |         | Ц   | 1   | Ш        | 1   | Ц     |              | Ц  |           |     | Ш            |              |     |         | П             | $\Pi$     | $\square$    | Γ      |
| Ŀ        | NS           | 0        | E↓↓ | _ <b>ix</b> ix | 1/X  | XИ        | ХX       | 4   | Щ.       |    | 11  | 11  | 11           | H         | -     | 1-1-      | 11  | 11  | Ц.  | 11         | 11        | -1- | Ц   | 11         |     | 11                 |    | 11    | Ŀ     | Ц.  |                   | 11  | 11 |            | 11      | 11        |         |         | 11         |      | L  | 11     |     | 11  | - []       |     | Ш            |            | 11         | 11  | 11        |     |     | 11  | 11        |     | Ц. | 11  | IJ        |         | Ц   |     | Ц        |     | Ш     |              | 11 | $\square$ |     | П            | П            |     |         | П             | $\Pi$     | $\mathbf{T}$ | $\Box$ |
| Ŀ        | Ш            | 11       | 4   | 4              | 11   | 11        | 4        | 4   | 11       |    | 11  | 11  | 11           | 14        | 1     | 1L        | Ц.  | 11  | 11  | 1.1        | 14        |     | 11  |            |     | 11                 | 1  | Ц     | 1.    | 11  |                   | 4.  | 11 |            | 11      |           | 1.      | 11      |            |      | Į. | 11     |     | 11  |            |     | H            |            | 11.        | 11  | LI        |     |     | 11  | Ц         | 11  |    | 11  |           |         | 11  | 1   | Ш        |     | Ц     |              | 11 |           |     | 11           | Ш            |     |         | Ш             |           |              | Γ      |
| •        | 4-           |          |     | ╧              | -    | <u>-N</u> | EN       | DD  | R-       | -  | ÷   | ÷   |              | -         |       | -         |     | 0   | ldı | (E)        |           |     | -   |            | 1   | ¥Υ                 | 01 | d     | Ε-    | - - |                   |     | Ш  | -          | H       | Н         |         |         |            |      | -  |        | - - | A   | GE         | D   | 11           | NY         | <b>D</b> I | C   |           | ٨M  | οĽ  | N   | H         |     |    | H   |           |         | -   | -   | -        |     | Ш     |              | D  | IS        | ck  | <u>ku</u>    | d            |     |         | <b>D</b>      | ЦĒ        | Г            |        |
| ŀ        | LN           | d 1      | 1   | NAM            | ŧĘĻ. | 11        |          |     | 4        | 4  | 11  | 11  | Ц            | $\square$ | 1     |           | 4   | L   | Q.  | Ц          | 11        | -   |     | NO.        | Ц   | 11                 |    | Ц     | Þ     |     | ΓE                | H   | 11 | L          | 1       | C         | UF      | R       | N          | T    | Į. | L      | 31  | Ы   | 60         | D   |              | ΥS         | 11         | 1 k | Ш         | -9  | 9   | D٢  | Y         | s   | þ  | N   | R         | -9      | a   |     |          | Υß  | Ш     |              |    | M         | 0L  | N            |              |     |         | D/            | AT        | ε            |        |
| Ŀ        | Ш            | 11       | 11  | Ц.             | 1.L  | 11        | 11_      | 1   | 11       |    | 11  | 11  | 11           | 11        | Ţ.    | L         | Ц   | 11  |     | Ц          | 11        | _   |     |            | 11  | 11                 | 1  | 11    | Ļ     | 11  |                   |     | 11 | 1          | 11      | Ц         |         | Ll      |            | H    | L  | 11     |     |     |            |     | Ц            |            | 11         | 11  | 11        |     |     | 11  | 11        | 1   | Ц  | []  |           | Ц       | Ш   |     | 11       | L   | Ш     |              | Ц  |           |     | Ш            | Ш            |     |         | П             |           | $\square$    |        |
| -        | XX           | XX       | 1   | <u> X</u> XX   | ¢Ψ   | XХ        | XX       | XX  | XX       | XΦ | ΦΦ  | Φ¥  | (X)          | ψX        | ХX    | X_        | ĻÞ  | ¢X∳ | ¢Φ  | ¢۸         | 11        | ХX  | X   | ĶΧ         | X   | ¢X                 |    | X     | 4/    | X   | ¢/                | X   | 41 | . <b>X</b> | X       | ٩.        | ХX      | X       | .X         | X    | 4. |        | ХX  | (X) | . X        | ХX  | (.)          | xх         | 44         | LÞ  | ⟨X        | ×L, | хx  | X.  | X         | X-  |    | Þ\$ | ¢X        | .)      | X   | X,  | X        | xĿ  | Ш     | X            |    | ¢X        | X.  | X            | Ð            |     | χþ      | L/A           | xх        | AX.          | 2      |
|          | Ш            | 44       | ++  |                | 44   | 11        | ₩.       | 4-  | Ц        | 4  | 11  | 44  | 44           | 44        | 4.    | 44        | LÞ  | ψXÞ | ¢Χ¢ | ¢٨         | 11        | P٨  | (R  | T L        | NI. | 41                 | 1  | X     | ĶΖ.   | X   | Ψ                 | X   | 41 | ×          | XÞ      | ٩.        | хΧ      | X       | X.         | X-   | 1. | 11     | XХ  | X,  | • X        | XX  | 4.)          | хx         | H          | Ţ₿  | (X)       | XI. | XX  | XI. | .K        | ĸ⊢  | Ц  | k٥  | ٩X        |         | X,  | XL. | X        | ×ŀ- | 11    | X            |    | (X        | X,  | Þ            | Ł            |     | Ц       | Ц             | Ш         | $\mathbf{H}$ |        |
|          | Ш            | 4        | 11  | 44             | 44   | 11        | Ш        | -   | 11       | 11 | Ц   | 11  | 11           |           | 4-    | 11        | LÞ  | φxþ | φ¢  | ęΧ         | 11        | ХX  | (X) | xх         | XÞ  | ųΧ                 | 1  | X     | × /   | (X) | 4/                | ×γ  |    | X          | X       | 4.        | XX      | ¢Χ      | .¦X        | X    | 1. |        | хx  | φX  | • X        | xγx | (.)          | ΧХ         | -          | 1Þ  | ψ×!       | ×.  | хÞ  | X   | X         | X - | 1  | Þ   | (X        | •       | Ŷ   | X   | X        | X-  | Ш     | X            | 4  | ψX        | х.  | X.           | £            |     | X)      | 1             | XX        | N            | Ľ      |
| -        | Ш            | -11      | 44  | 44             | 44   | 11        | Ц.       | 4   | ₽₽       | Ц  | 11  | 11  | 11           | 11        | 4     | 4         | ₽   | ₩¥  | ψ¢  | ¢¥.        | 11        | XX  | (X) | XX         | X)  | ¢Χ                 | 4  | X     | ¥٧    | X   | $\langle \!\!\!/$ | XÞ  | 41 | ¥.         | XÞ      | 4.        | хþ      | X       | . X        | X.   |    | Ц      | ХX  | ĮΧ  | ,×         | ×ν  | 4.           | XХ         | Н          | Þ   | φų        | ×Ļ. | ××  | ×.  | κ.        | ×Ε  | Ц  | k   | φ,        |         | X   | X,  | X        | ×   | Ш     | X            |    | (X)       | Xļ, | ×            | Ð            |     | XΨ      | $\mathbf{A}$  | ХX        | AX           | 2      |
|          | Ш            | 11       | 11  | 44             | Ц.   | 11        | 11       | Ц.  | 11       | μ  | Ш   | 11  | 11           | $\bot$    | 1.    | 4         | Ľ   | ψ¥  | ¢Φ  | <b>ل</b> ک | 11        | ХİX | X   | ХX         | ΧÞ  | ųΧĮ                |    | X     | ¥/.   | XΨ  | ¥Z                | XΦ  | 41 | X          | X       | 4         | ΧŶ      | X       | <u>, X</u> | X    |    | Ц      | ХX  | ψX  | , X        | ψ   | $\mathbf{d}$ | XX         | 4-1        | L   | 4X        | X,  | ХÞ  | X.  | K,        | хĿ  |    | X   | <u>(X</u> | 1       | 囟   | X   | <u>x</u> | X-  | 11    | x            |    | ĸΧ        | X.  | X            | Ł            |     | X       | 44            | XX        | N            | Ľ      |
| <u>9</u> | Ш            | ++       | 44  | 4              | 11   | Ш         | Ц.       | 4.  | 4        | Ц. | 11  | 11  | 11           | 1         | 1     | 4         | Ц   | H   | 11  | 11         | $\square$ |     | Ш   |            |     |                    | 1  | 11    | 1     | Ц   | 1.                | 11  |    |            | 11      |           |         |         |            | Ц    | L  | Ц      |     | 11  |            |     | Ц            |            |            | Ш   | 11        |     |     | 11  | 11        |     | Ц  | 11  | 1         | Ц       | 11  |     |          |     | Ц     |              | Ц  |           | 11  | Ш            | Ц            |     | Ц       | Ц             | $\square$ | $\square$    | L      |
| <b>U</b> | XX           | XХ       | 44  | XIXI           | ¢Φ   | ¥Х        | XХ       | ХΧ  | XX       | Xψ | ψφ  | ¢Χψ | (XI          | ¢Χ        | ХХ    | X_        | Þ   | ψXψ | ¢Φ  | ¢X.        | 11        | ХΧ  | (X) | ¥Х         | ΧŲ  | ψX                 |    | X     | κ/    | XΦ  | ¢                 | Xψ  | 41 | X          | ×ψ      | <b>d.</b> | хx      | ψX,     | X.         | X    |    | L      | XХ  | ψX  | <b>.</b> X | xψ  | 4            | XX         | Н          | ₽₽  | (X)       | xI. | XX  | ×.  | K         | X-  | ļļ | k   | K K       | •       | (X  | X,  | X        | X   | 11    | _₩           |    | KΧ        | X.  | ×            | ሩ            | 1   | X       | 14            | XX        | A            | ¥      |
|          | Ш            | -11      | 11  | 44             | 44   | 11        | Ц.       | 4   | Щ        | 11 | 44  | 11  | 11           | 1         | -     | Ц.        | Ц   | 11  | Ш   | 11         | Ш         |     | 11  |            | LL  | 11                 | 1  | 11    | 1     | Ц   | 1                 | 11  | Ц  | 1          | 11      | Į         | LL      | Ц       | 1          |      | 1  | Ц      | 1.  | 11  |            | Ц.  | 11           | 1          | Ц          | Ц   | 11        | 1   |     | Ц   | 11        |     | Ц  | Ц   | 1         | 11      | Ц   | Ц   |          |     | 11    | $\downarrow$ | Ц  |           | Ц   | 11           | $\downarrow$ |     | Ц       | Ц             | $\perp$   | Ц            | L      |
|          | Ш            | -11      | 44  | 44.            | 11   | Ш         | Ц.       | Ц   | Щ        | Ц. | 11  | Ш   | Ц            | Ц         | _     | 4         | 11  | Ш   | Ц   | 11         | Ш         |     | 11  |            | Ц   | 11                 |    | 11    | 1     | 11  | L.                | 11  | Ц  | 1.         | LL      | L         | LI.     | 1.1     | 1          |      | 1  | 11     |     | LI  |            | 11  | 11           | LL         | Ц          | Ц   | $\square$ |     | Ц   | 11  | $\square$ |     | Ц  | Ц   | L         | Ц       | Ц   | Ц   |          |     | Ц     |              | Ц  |           | Ц   | Ш            |              | Ц   | Ц       | Ц             | $\bot$    | Ц            | 1      |
| -        | Ш            |          | Ш   | 44             | 11   | 11        | Ц.       | LL  | Ц.       |    | Ц   | Н   | H            | Ħ         | $\pm$ | Ħ         | H   | H   | Ц   | 11         | 11        |     | μ   |            | Ц   | 11                 |    | Ц     | 1     | 11  | L                 | Ш   | Ц  | 1          | 11      |           | Ц.      | 11      | L          | Ц    | 1  | Ц      |     | Ц   |            | 11  | 11           | Ц          | Ц          | 11  | $\bot$    |     | Ц   | 11  | Ц         |     | Ц  | Ц   |           | Ц       | Ц   | Ц   |          |     | Ц     |              | Ц  |           | Ц   | Ш            |              | H   | Н       | 11            | $\bot$    | Ц            | T      |
| -        | Ш.           | 44       | 1   | 4              | 11   | Ц         | L        | H   | H        | Π  | Ц   | Ш   | 11           | L         |       | Ц.        | Ц   | 11  |     | Π          |           |     | Н   | -          |     | 11                 |    | 11    | 1     | 11  | L                 | Ц.  |    | ł          | LL      |           |         | 11      | L          |      | 1  | П      |     | Ш   |            | 11  | Ш            | Ц.         | 11         | 11  |           |     | Ш   | 11  |           |     | 11 | LI  |           | Ш       |     |     |          | Ц   | Ш     |              |    |           | H   | 1            |              | Ш   | Ц       | Ш             | $\square$ | Ц            | 1      |
| -        | 11           |          | 11  | 1              |      | H         | L        | 4   | Щ        | LL | Ц   | 11  | Ш            |           |       | Ш         | Ц.  | Ц   | 11  | Ш          | 11        |     | Ц   |            | Π   | П                  |    | H     | ÷     |     |                   |     |    |            |         |           |         |         | 1.         | 11   | L  | L      |     | П   |            |     |              |            | Ш          | Ш   |           |     | LL  | Ш   |           |     |    |     | 1         | Ш       | H   |     |          | -   | Ħ     | 1            |    |           | Ш   | Ш            |              | Ц   | Ц       | $\square$     |           | Ц            |        |
| -        | Ш            | Ш        |     | 1              | 11   | Ш         | Ш        | 11. | Ш        | Ц. | Ш   | Ш   | Ш            |           | L     | Ш         | Ш   | Ш   | Ш   | Ш          | Ш         |     | Ш   |            | 11  |                    |    | 11    | 1     | LL  |                   | Π   | Н  | +          | H       | +         | Н       |         | 1          | II   |    | L      | 11. | 11  |            | LI. | Ш            | Ш          | Ш          | 11  |           |     | 11  | 11  |           |     | Ц  | Ц   | +         | H       |     | Π   |          |     |       | 1            |    |           | Ш   | Ш            |              | Ш   | Ц       | Ш             |           | Ш            | 1      |
|          | Ш            | И        | 11  | 4              | Ш    | Ш         | LL       | Ц.  | Ц        | 1  | Ц   | 11  | Ш            |           |       | 11        | Ц   | 11  | Ш   | Ш          | 11        |     | Ш   |            | Ш   |                    |    | Ш     | 1     | 11  | 1                 | 11  |    | L          | Ш       |           | 11      | Ш       | Т          | Π    | t  | Н      | H   | H   | +          | H   | $\pm i$      | H.         | Ħ          | H   | H         | H.  | Ħ   | П   |           |     | Ш  | Ц   | 1         | Ц       | Ц   | Ц   |          | Ц   | Ц     |              | Ц  |           | Ц   | Ш            | Ŀ            | Ц   | Ц       | Ш             | 4         | Ц            | 1      |
| -        | Ш            | 1        | Ш   | 11             | 11   | 11        | II.      | LL  | Ц.       |    | Ц   | Ш   | Ш            |           |       |           | LL  |     | 11  | LL         |           |     |     |            |     |                    |    | 11    |       | Ш   | 1                 |     |    |            | 11      |           |         | 11      | 1          | П    | 1. |        |     |     |            |     |              |            | Ш          | 11  | 11        |     |     | 11  |           |     |    | 11  |           | Ц       |     | 11  | 1        |     | Ц     | 1            | 11 |           | 11  | $\downarrow$ |              | Ц   | Ц       | Ш             | Ц'        | Ц            | 1      |
| -        | Ш            |          |     | YEN            | ÐK   | RL        | ΠQ       | T٨  | Li       | LÞ | d.) | ¢Φ) |              | ×Х        | X.    | ХX        | L)  | R   |     |            | 11        | ٧E  | N   | DİQ        | R   | S                  | UE | s Ti  | QİT   |     | S                 |     | 1  | xx         | x       | ζ.        | X       | łx!     | jX.        | x    | -  | X      | X)  | (X  | .x         | 5¢  | <b>(</b> .)  | хx         | 4-1        | X   | xХ        | ĸL. | хx  | (XI | K         | X-  |    | k,  | XX        |         | (X  | X   | .x       | X   | -11   | XX           |    | KΧ        | X   | X            | X-           | Ш   | Ц       | $\square$     | 4         | Ш            | 1      |
| -        | Ш            |          |     | Ш              | 11   | Ш         | Ц.       |     | Ш        | Ш  | П   | Ш   |              |           |       |           | Ш   |     | Ш   | Π          |           |     | H   |            | Π   |                    |    |       | Ι     | П   |                   | П   |    | 1          | $\prod$ |           | Ш       | П       |            | H    |    | Π      |     | П   |            | Н   | П            | U.         | Ш          | П   |           |     | LI. | Π   |           |     | Ш  |     |           | Π       |     | Ш   |          |     |       |              |    |           | Ш   | $\square$    |              | Ш   | Ш       | Ш             | Ц         | Ц            | 1      |
|          | Ш            |          |     | Ш              | Ш    | Ш         | LL       | Ш.  | Ш        | H  | Ш   | П   | П            |           |       | IT        | Π   | П   | Π   | П          | П         | Т   | П   | Т          | Π   | $\Pi$              |    | Π     | T     | П   | Γ                 | П   | Т  | Τ          | П       | E         | П       | П       |            | П    | Τ  | Π      | Π   | П   |            | H   | П            | П          | 11         | Ш   |           | Π   | П   | Π   |           |     | Ш  |     |           | Π       |     | Ш   |          |     | $\Pi$ |              | L  | Ц.        | П   | $\mathbf{U}$ |              | Ш   | Ш       | $\square$     | Ш         |              | 1      |
|          |              |          |     | 11             | 11   | 11        |          |     | H        | H  | Ħ   | Ħ   |              | Π         | Γ     | Π         | Π   | Π   | Ħ   | +          | Н         | -   | П   |            | Ш   |                    |    | Π     | Γ     |     |                   | Ш   | Π  |            |         | L         | 11      |         | 1          | П    |    |        |     | 11  | Γ          | Π   | П            | Π          | Π          |     |           |     | Π   |     |           |     | 11 |     |           | $\prod$ |     | Ш   |          | Ш   | Ш     |              |    | H         | Ħ   | Ш            |              | Ш   | П       | Ш             | Ш         | $\square$    |        |
| -        | 44           | -14      |     |                |      |           |          |     |          |    | 11  | TI  |              |           |       | EE        | ГΤ  | тг  | FF  | П          |           | I F | 17  | Т          | П   | Т                  |    | н     | 1     | ГГ  | 1                 | IT  | T  | T          | 11      |           | IΓ      | TI      | Т          | I    | T  | 11     | IT. | H   | ГГ         | П   | ТТ           | TT.        | TT         |     | 11        | ГТ  | ГΓ  | П   |           | T   | П  | П   | Т         | П       |     | П   | Ľ        |     | - 17  | Т            |    | ГГ        | П   | TT           |              | П   | П       | 11            | 11        | 11           | T      |
| -        | $\mathbb{H}$ | +        |     |                | Ħ    | t         | P        |     | Ш_       |    | 11  | 11  | 11           |           |       |           | LI  | 11  | 11  | 11         |           | 1.1 | 1 1 |            |     |                    | 1  | 1 1   | - 1 - | -   | -                 |     | _  |            | 11      |           |         | 11      |            | 11   |    |        |     |     |            | 11  | 11           | 11         | 11         | 11  |           | 11  | : 1 |     |           |     | 11 |     |           | 1 1     |     | -   |          |     | 11    |              |    |           | 11  | 11           | _            | 1.1 | 1       | _             |           |              | _      |
| •        |              |          |     | $\ddagger$     |      | ł         | f        |     | ╟        | H  | H   | ╢   | $\mathbf{H}$ | Η         | +     | +         | ╂┠  | H   | Ħ   | Ħ          | 1         | 1-  | tt  | t          |     | 11                 | t  | Ħ     | 1     | IT  | Ŧ                 | Ħ   | Ħ  | +          | ŧŧ      | +         | ╞┼      | H       | ÷          | H    | ╇  | H      | H   | 11  | -          | Ц   | Ħ            | H          | Ц          | 11  | ·         |     | H   | 11  | +         | Ħ   | Ħ  | Ħ   | ╋         | H       | H   | Ħ   | Ŧ        | F   | Н     | +            | Ħ  |           | H   | $^{\dagger}$ | +            | Ħ   | Ħ       | <b>1</b>      | П         | Ħ            | t      |
|          |              |          |     |                |      |           |          |     |          |    |     |     |              |           |       | Ħ         |     |     |     | Ħ          |           | +   | Ħ   | Ŧ.         |     | 1                  |    | Ħ     | +     |     | Ī                 |     |    | t          |         |           |         |         | +          | $\ $ | +  | Η      |     |     |            |     | ╂            |            | ╂          |     |           |     |     |     | Ŧ         |     | Ħ  | Ħ   | +         |         |     |     |          |     |       |              | Ħ  |           |     | $\ddagger$   |              |     |         | $\frac{1}{1}$ | H         | H            | 1      |
| 0 3 3 3  |              |          |     |                |      |           | <b>-</b> |     |          |    |     |     |              |           |       |           |     |     |     |            | -         |     |     | +-         |     |                    |    |       |       |     |                   |     | +  |            |         |           |         |         |            |      |    |        |     |     |            |     |              |            |            |     |           |     |     |     |           |     |    |     |           |         |     |     |          |     |       |              |    |           |     |              |              |     |         |               |           |              |        |
|          |              |          |     |                |      |           | DT       |     |          |    |     |     |              | X         | x.    |           |     | R   |     |            |           | G   | R   | AN         | D   | S                  |    |       | П     |     | S                 |     |    |            | x       | ×.        | x       | -<br>(x | ×          | X    |    | ×      |     |     |            | xo  |              |            |            |     | xx        | x   | X   |     |           | ×-  |    | X   |           |         | X   |     | .x       | X   |       | ××           |    | ĸĸ        | X   |              | ×-           |     |         |               |           |              |        |

. /

Remarks: USE THIS FORMAT TO SHOW DETAIL.

al a

· .

1. A.

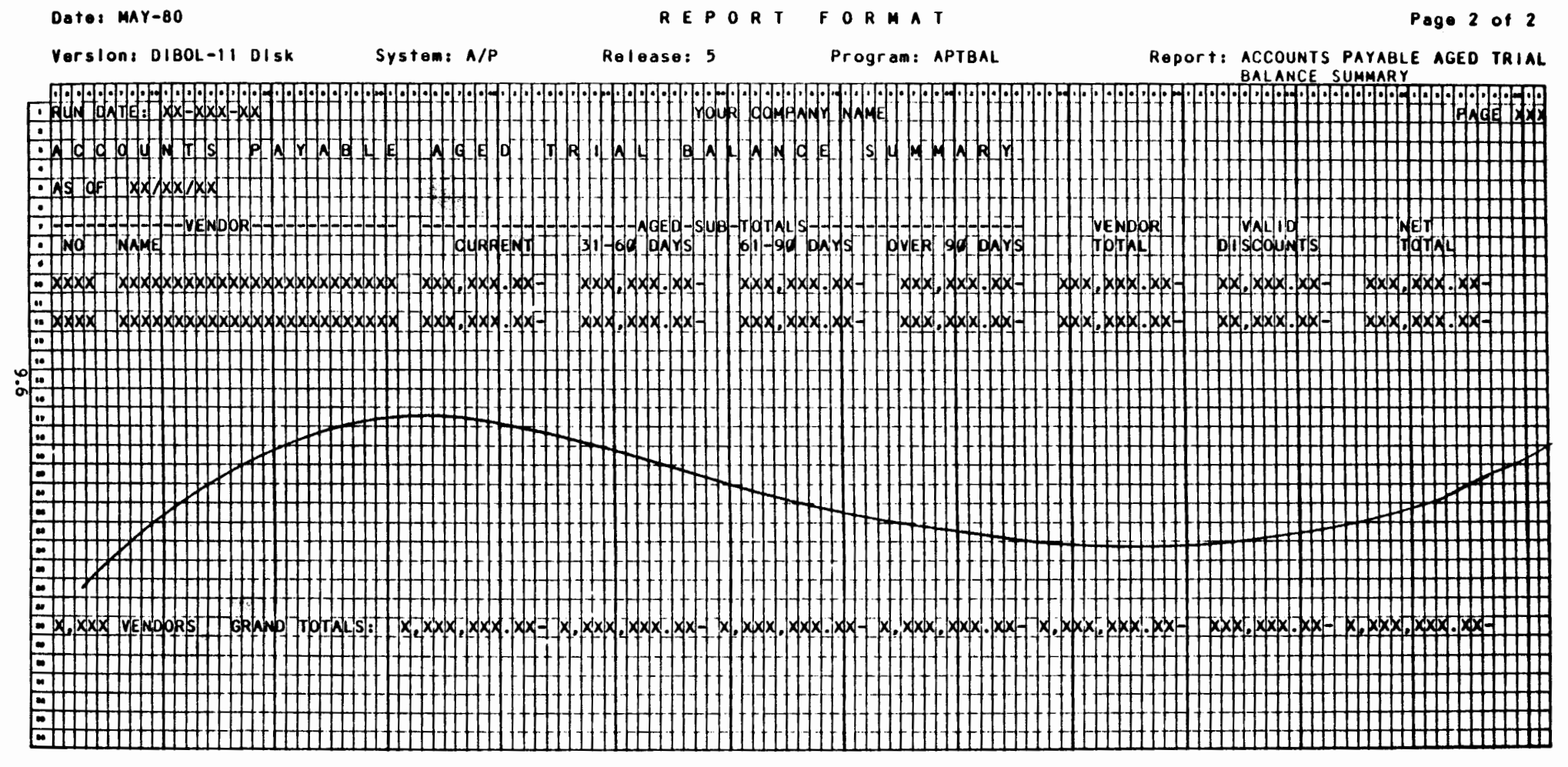

Remarks: USE THIS FORMAT FOR THE SUMMARY REPORT.

a second

4

### Exhibit No RPTAP6

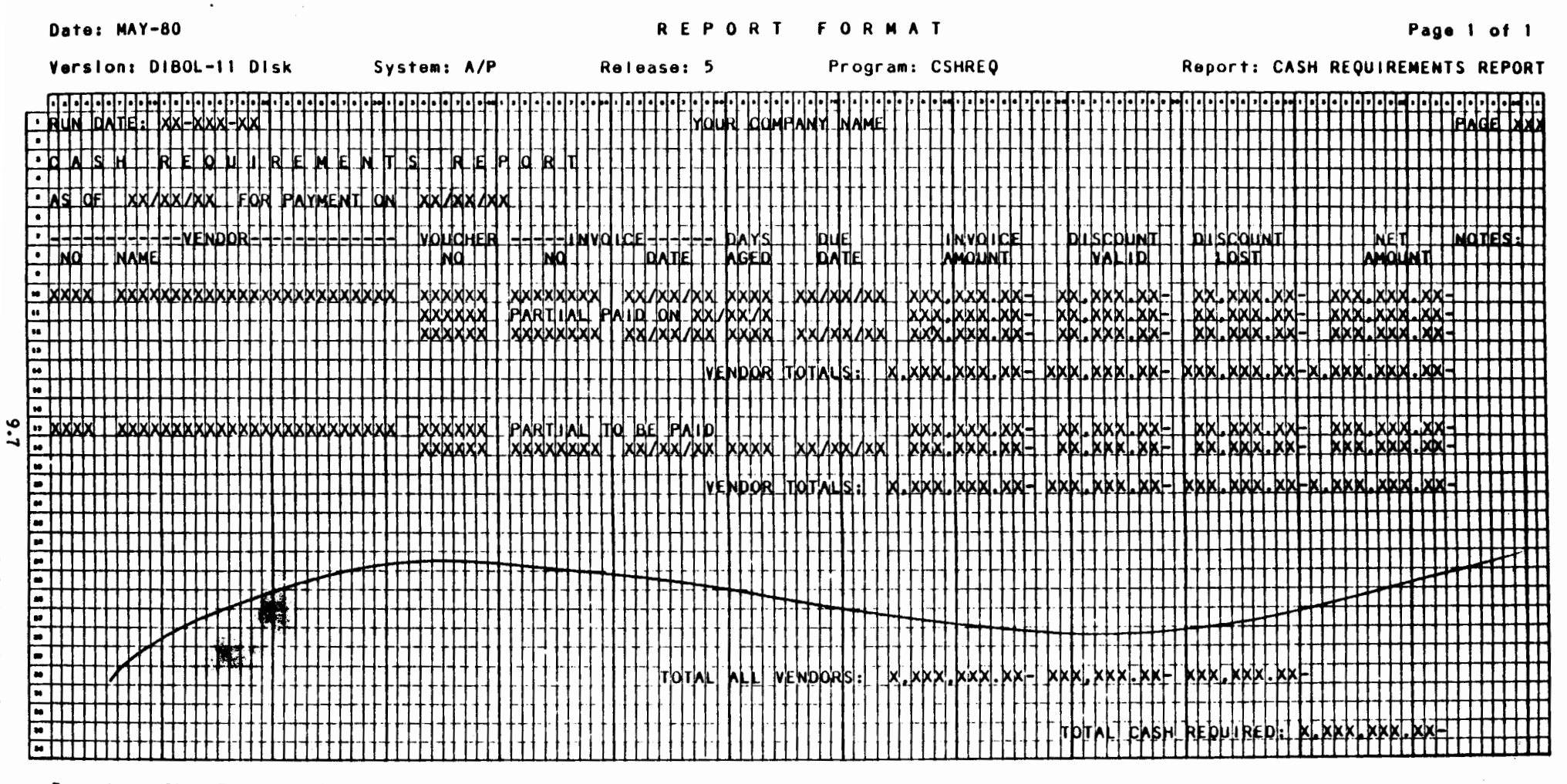

Romarks: CREDIT BALANCES ARE NOT INCLUDED IN THE TWO BOTTOM LINE TOTALS.

÷.

- A.

Exhibit No RPTAP7

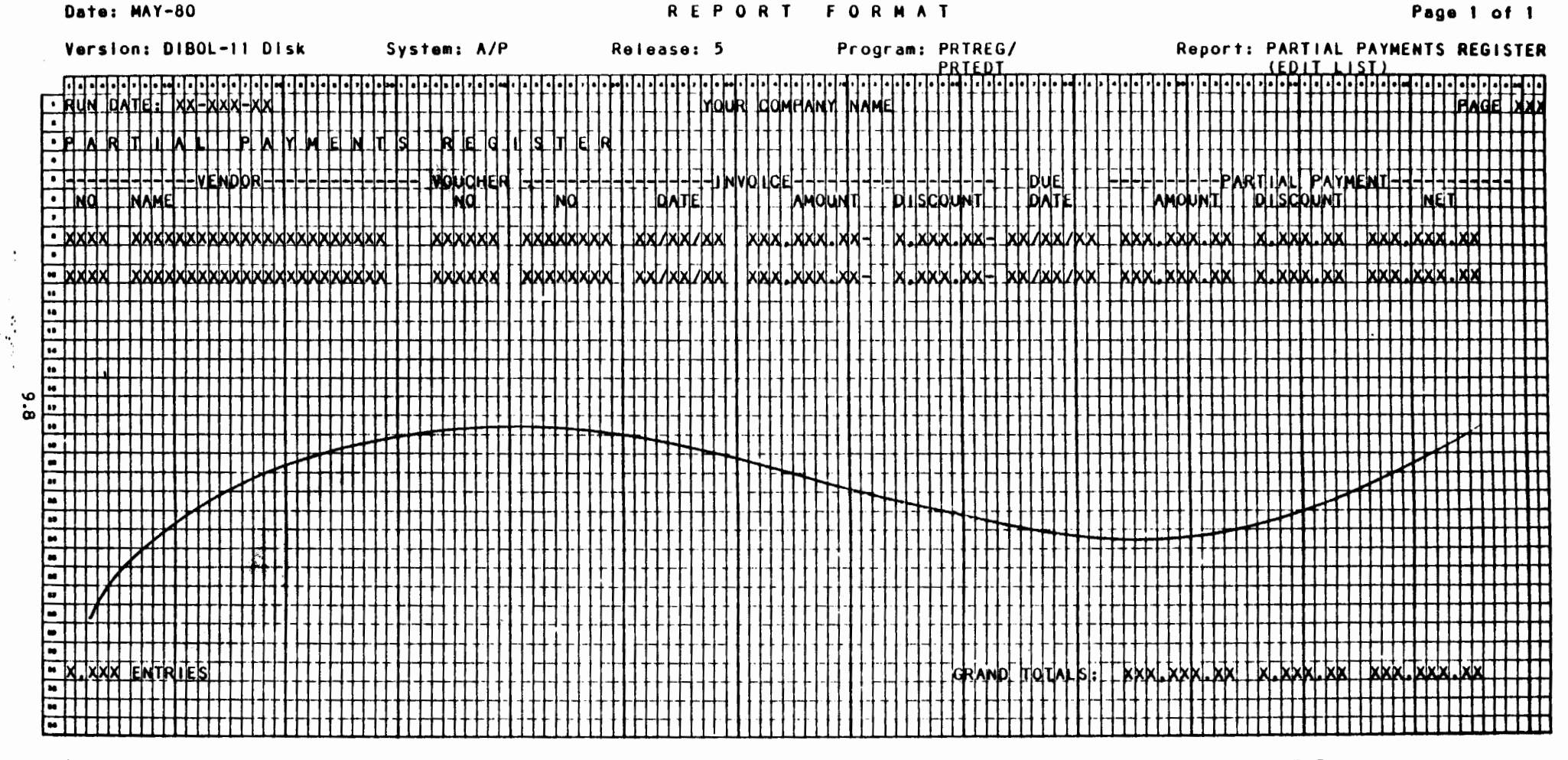

Remarks: EDIT LIST HAS THE SAME FORMAT EXCEPT THAT THE WORDS "EDIT LIST" REPLACE "REGISTER" IN THE REPORT TITLE.

1 - F

Exhibit No RPTAPS

|                                                                                                    | (                                                                                                    | at                                                                                                    | 8:                                                                                                    | HA                                                                                                    | <b>r -</b> 8                                                                                                    | 0                                                                                             |                                                                                                    |                                                                                                    |                                                                                                    |                                                                                                    |                                                                                                    |                                                                                                    |                                                                                                    |                                                                                                    |                                                                                                    |                                                                                                    |                                                                                                    |                                                                                                    |                                                                                                    |                                                                                                    |                                                                                                    |                                                                                                    |                                                                                                    |                                                                                                    |                                                                                                    |                                                                                                    |                                                                                                    |                                                                                                    | R                                                                                                    | Ε                                                                                                    | F                                                                                                    | <b>)</b> (                                                                                                    | 0                                 | R                                                                                                    | T                                                                                                    |                                                                                                    | F                                                                                                    | 0                                                                                                    | R                                                                                                    |                                                                                                    |                                                                                                    |                                                                                                    |                                 |                                 |                                             |                                 |                                 |                                 |                     |                                                                   |                                                                                                    |                            |                                                                                                    |                                                                                                    |                                                                                                    |                                                                                                    |                                                                                                    |                                                                                                    |                                                                                                    |                                                                                                    |                                                                                                | f                                                                                                    | Pa                                                                                                    | ge                                                                                                    | 1                                                                                                    |                                                                                                    | ot                                                                                                    | ۱                                                                                                    |                                                                                                    |
|----------------------------------------------------------------------------------------------------|----------------------------------------------------------------------------------------------------|----------------------------------------------------------------------------------------------------|----------------------------------------------------------------------------------------------------|----------------------------------------------------------------------------------------------------|----------------------------------------------------------------------------------------------------|-----------------------------------------------------------------------------------------------|----------------------------------------------------------------------------------------------------|----------------------------------------------------------------------------------------------------|----------------------------------------------------------------------------------------------------|----------------------------------------------------------------------------------------------------|----------------------------------------------------------------------------------------------------|----------------------------------------------------------------------------------------------------|----------------------------------------------------------------------------------------------------|----------------------------------------------------------------------------------------------------|----------------------------------------------------------------------------------------------------|----------------------------------------------------------------------------------------------------|----------------------------------------------------------------------------------------------------|----------------------------------------------------------------------------------------------------|----------------------------------------------------------------------------------------------------|----------------------------------------------------------------------------------------------------|----------------------------------------------------------------------------------------------------|----------------------------------------------------------------------------------------------------|----------------------------------------------------------------------------------------------------|----------------------------------------------------------------------------------------------------|----------------------------------------------------------------------------------------------------|----------------------------------------------------------------------------------------------------|----------------------------------------------------------------------------------------------------|----------------------------------------------------------------------------------------------------|----------------------------------------------------------------------------------------------------|----------------------------------------------------------------------------------------------------|----------------------------------------------------------------------------------------------------|----------------------------------------------------------------------------------------------------|-----------------------------------|----------------------------------------------------------------------------------------------------|----------------------------------------------------------------------------------------------------|----------------------------------------------------------------------------------------------------|----------------------------------------------------------------------------------------------------|----------------------------------------------------------------------------------------------------|----------------------------------------------------------------------------------------------------|----------------------------------------------------------------------------------------------------|----------------------------------------------------------------------------------------------------|----------------------------------------------------------------------------------------------------|---------------------------------|---------------------------------|---------------------------------------------|---------------------------------|---------------------------------|---------------------------------|---------------------|-------------------------------------------------------------------|----------------------------------------------------------------------------------------------------|----------------------------|----------------------------------------------------------------------------------------------------|----------------------------------------------------------------------------------------------------|----------------------------------------------------------------------------------------------------|----------------------------------------------------------------------------------------------------|----------------------------------------------------------------------------------------------------|----------------------------------------------------------------------------------------------------|----------------------------------------------------------------------------------------------------|----------------------------------------------------------------------------------------------------|------------------------------------------------------------------------------------------------|----------------------------------------------------------------------------------------------------|----------------------------------------------------------------------------------------------------|----------------------------------------------------------------------------------------------------|----------------------------------------------------------------------------------------------------|----------------------------------------------------------------------------------------------------|----------------------------------------------------------------------------------------------------|----------------------------------------------------------------------------------------------------|----------------------------------------------------------------------------------------------------|
|                                                                                                    | ١                                                                                                    | er                                                                                                    | 510                                                                                                    | n:                                                                                                    | DI                                                                                                    | BOL                                                                                           | 1                                                                                                    | 1                                                                                                    | Di                                                                                                    | sk                                                                                                    |                                                                                                    |                                                                                                    |                                                                                                    | :                                                                                                    | Sy                                                                                                    | /s1                                                                                                    | e                                                                                                    | m:                                                                                                    | ٨                                                                                                    | /F                                                                                                    | •                                                                                                    |                                                                                                    |                                                                                                    |                                                                                                    |                                                                                                    | R                                                                                                    | e i                                                                                                    |                                                                                                    | as                                                                                                    | e:                                                                                                    | 5                                                                                                    | ò                                                                                                    |                                   |                                                                                                    |                                                                                                    |                                                                                                    |                                                                                                    | Pr                                                                                                    | og                                                                                                    | r                                                                                                    | Cł                                                                                                    | ιĸ                                                                                                    |                                 |                                 |                                             |                                 |                                 |                                 | R                   | et                                                                | or                                                                                                    | rt                         | :                                                                                                    | AC                                                                                                    | :cc                                                                                                    | DU                                                                                                    | NT                                                                                                    | S                                                                                                    | P                                                                                                    | A Y                                                                                                    | AE                                                                                             | 361                                                                                                    | ΕI                                                                                                    | PR                                                                                                    | E-                                                                                                    | -CI                                                                                                    | HE(                                                                                                    | CK                                                                                                    | -                                                                                                    |
|                                                                                                    |                                                                                                    | TT.                                                                                                    | TT                                                                                                    | TT                                                                                                    | Т                                                                                                    |                                                                                               | T                                                                                                    |                                                                                                    | TT                                                                                                    |                                                                                                    |                                                                                                    |                                                                                                    | m                                                                                                    | 1.1                                                                                                    | ÷                                                                                                    |                                                                                                    |                                                                                                    |                                                                                                    |                                                                                                    | -                                                                                                    | гт                                                                                                    |                                                                                                    | - 1 -                                                                                                    | rr                                                                                                    |                                                                                                    | -                                                                                                    |                                                                                                    | <b></b> -                                                                                                    |                                                                                                    | -                                                                                                    | rт                                                                                                    | Tr                                                                                                    |                                   |                                                                                                    |                                                                                                    |                                                                                                    |                                                                                                    |                                                                                                    |                                                                                                    | тт                                                                                                    | <del></del>                                                                                                    |                                                                                                    |                                 |                                 |                                             |                                 | -                               |                                 | -                   |                                                                   |                                                                                                    |                            |                                                                                                    | W                                                                                                    | RI                                                                                                    | ЦТ                                                                                                    | IN                                                                                                    | 6                                                                                                    | Rf                                                                                                    | <u>E P</u>                                                                                                    | OR                                                                                             | <u>11</u>                                                                                                    |                                                                                                    |                                                                                                    |                                                                                                    | _                                                                                                    |                                                                                                    |                                                                                                    | _                                                                                                    |
|                                                                                                    | r-li                                                                                                    | 141                                                                                                    | 111                                                                                                    | 11                                                                                                    | H.                                                                                                    | JH.                                                                                           | ĿЮ                                                                                                    | H.                                                                                                    | j,                                                                                                    |                                                                                                    | -                                                                                                    | •                                                                                                    | 14                                                                                                    | <b>+</b> *                                                                                                    | 4                                                                                                    | H,                                                                                                    | 44'                                                                                                    | 41                                                                                                    | "                                                                                                    | •                                                                                                    | 14                                                                                                    | -                                                                                                    | •                                                                                                    | 1                                                                                                    | 11                                                                                                    | •                                                                                                    | • •                                                                                                    | 2                                                                                                    | ++                                                                                                    | •                                                                                                    |                                                                                                    | M                                                                                                    | <b>.</b>  •                       |                                                                                                    |                                                                                                    | 11                                                                                                    | ••••                                                                                                    | 1                                                                                                    |                                                                                                    | 1                                                                                                    | Ľ!'                                                                                                    | 11                                                                                                    | 11                              | 11                              |                                             |                                 | 1                               | •                               | 1                   | ŀŀ                                                                | ĿĿ                                                                                                    | 11                         | 4                                                                                                    | •                                                                                                    | 4                                                                                                    | 11                                                                                                    | 4                                                                                                    | ĿĿ                                                                                                    | 44                                                                                                    | •••                                                                                                    | ·••                                                                                            | H.                                                                                                    | 11                                                                                                    | •••                                                                                                    | • •                                                                                                    | ŀŀ                                                                                                    | 止                                                                                                    | ĿĿ                                                                                                    | 1                                                                                                    |
|                                                                                                    | H                                                                                                    | 44                                                                                                    | 147                                                                                                    | 49                                                                                                    | ťť                                                                                                    | A-Y                                                                                           | <b>*</b> **                                                                                                    | 1 fi                                                                                                    | 41                                                                                                    | +                                                                                                    | H                                                                                                    | ┝╊                                                                                                    | H                                                                                                    | H                                                                                                    | ÷                                                                                                    | ┟╊                                                                                                    | H                                                                                                    | +                                                                                                    | H                                                                                                    |                                                                                                    | łł                                                                                                    | ++                                                                                                    | +                                                                                                    | ┝┝                                                                                                    | +                                                                                                    | +                                                                                                    | -+-                                                                                                    | ₩                                                                                                    | ++                                                                                                    | +                                                                                                    | μc                                                                                                    | ļΨ                                                                                                    | 4                                 | 49                                                                                                    | Mr                                                                                                    | 14'                                                                                                    | ٩ŋ                                                                                                    | -IN                                                                                                    | <u>1</u> M                                                                                                    | Ц                                                                                                    | ┟┟                                                                                                    | H                                                                                                    | 44                              | ŦŦ                              | - 1-1                                       |                                 | ↓↓.                             | 44                              | 4                   | 11                                                                | ŧI.                                                                                                    | H                          | -+-                                                                                                    | 4                                                                                                    | 44                                                                                                    | 44                                                                                                    | ΗĽ                                                                                                    | 4                                                                                                    | 44                                                                                                    | Ш                                                                                                    | 4                                                                                              | Щ                                                                                                    | 4                                                                                                    | +                                                                                                    | F/                                                                                                    | <b>id</b> i                                                                                                    | ¥                                                                                                    | 44                                                                                                    | 4                                                                                                    |
|                                                                                                    | H                                                                                                    | Ha                                                                                                    |                                                                                                    | H                                                                                                    | H.                                                                                                    |                                                                                               | ŧŀ                                                                                                    | Η                                                                                                    |                                                                                                    | H                                                                                                    | υH                                                                                                    | -                                                                                                    | H                                                                                                    | ŧł                                                                                                    | -                                                                                                    | H                                                                                                    | Ħ                                                                                                    | H                                                                                                    | Н                                                                                                    | 4                                                                                                    | łł                                                                                                    | -                                                                                                    |                                                                                                    | Η,                                                                                                    | łł                                                                                                    |                                                                                                    |                                                                                                    | łł                                                                                                    |                                                                                                    | -                                                                                                    | H.                                                                                                    | ΗL                                                                                                    | 1-1                               | .++                                                                                                    | t.                                                                                                    |                                                                                                    | 44                                                                                                    |                                                                                                    | -                                                                                                    | H                                                                                                    | 1+                                                                                                    | 41                                                                                                    | H                               | -11                             | +1                                          |                                 | 4-                              | ++-                             | 4                   | 11.                                                               | 11                                                                                                    | ·H                         | -+-                                                                                                    | 4                                                                                                    | 44                                                                                                    | 41                                                                                                    | ΗĽ                                                                                                    | 4                                                                                                    | 44                                                                                                    | +                                                                                                    | 4                                                                                              | Щ                                                                                                    | 44                                                                                                    | Ш                                                                                                    | $\mathbf{H}$                                                                                                    | Ш                                                                                                    | Ш                                                                                                    | Щ                                                                                                    | 1                                                                                                    |
|                                                                                                    | H-Y                                                                                                    | ŀЧ                                                                                                    | 444                                                                                                    | 44                                                                                                    | H                                                                                                    | ┝╫╫                                                                                           | 19                                                                                                    | ŧ₩                                                                                                    | 7-1                                                                                                    | 4-                                                                                                    | 4                                                                                                    | η-                                                                                                    | 4                                                                                                    | ₩                                                                                                    | ᆤ                                                                                                    | ₽₽                                                                                                    | Н                                                                                                    | 11                                                                                                    | ЧH                                                                                                    | 4-                                                                                                    | 17                                                                                                    | ł٩                                                                                                    | Ľ                                                                                                    | -1                                                                                                    | 44                                                                                                    | 4                                                                                                    | Κ.                                                                                                    | 14                                                                                                    | 쀠                                                                                                    | - F                                                                                                    | 1-11                                                                                                    | 4-1                                                                                                    | 41                                | 44                                                                                                    | Ν.                                                                                                    | 44                                                                                                    | ++                                                                                                    | -M                                                                                                    | ᆤ                                                                                                    | 11                                                                                                    | ₩.                                                                                                    | 44                                                                                                    | 44                              | ++                              | -H                                          | 4-                              | 11                              | 44                              | Н-                  | 11                                                                | ŧ∔                                                                                                    | ++                         | -11                                                                                                    |                                                                                                    | 44                                                                                                    | 41                                                                                                    | ΗĽ                                                                                                    | Ц.                                                                                                    | 44                                                                                                    | Ш                                                                                                    | 4                                                                                              | Щ                                                                                                    | 44                                                                                                    | Ш                                                                                                    | 4                                                                                                    | Ш                                                                                                    | Щ                                                                                                    | Ш                                                                                                    | 1                                                                                                    |
|                                                                                                    | H                                                                                                    |                                                                                                    |                                                                                                    | 77                                                                                                    |                                                                                                    | HH.                                                                                           | ₽                                                                                                    | ŧυ                                                                                                    | -11                                                                                                    | J,                                                                                                    | J                                                                                                    | H                                                                                                    | ₩                                                                                                    | +ŀ                                                                                                    | ť                                                                                                    | H                                                                                                    | ₩                                                                                                    | 4                                                                                                    | -1-1                                                                                                    | 4-                                                                                                    | łł                                                                                                    | +1                                                                                                    |                                                                                                    | H                                                                                                    | Ŧł                                                                                                    | -+-                                                                                                    |                                                                                                    | 1+                                                                                                    | ÷ł                                                                                                    | -1-                                                                                                    | ₩.                                                                                                    | ŧŀ                                                                                                    | -  -                              | гH                                                                                                    | ŀł-                                                                                                    | Ηł                                                                                                    | -14                                                                                                    | 44                                                                                                    | ÷                                                                                                    | ₽ŀ                                                                                                    | Н                                                                                                    | 44                                                                                                    | H                               | 44                              | ++                                          | ++                              | ⊢                               |                                 | μ.                  | ++                                                                | Ц                                                                                                    | 44                         | -                                                                                                    | Н-                                                                                                    | 44                                                                                                    | +1                                                                                                    | Η-'                                                                                                    | 44                                                                                                    | 44                                                                                                    | +                                                                                                    | 44                                                                                             | 4                                                                                                    | 4                                                                                                    | $+\!\!\!\!\!\!\!\!\!\!\!\!\!\!\!\!\!\!\!\!\!\!\!\!\!\!\!\!\!$                                                                                                    | H                                                                                                    | Щ                                                                                                    | 4                                                                                                    | Щ                                                                                                    | 1                                                                                                    |
|                                                                                                    | H                                                                                                    | 147                                                                                                    | -177                                                                                                    | 47                                                                                                    | <b>+</b> +                                                                                                    | HY                                                                                            | ₩                                                                                                    | PP                                                                                                    | 41                                                                                                    | 44                                                                                                    | PP                                                                                                    | +-                                                                                                    | łł                                                                                                    | ŧŀ                                                                                                    | ₽                                                                                                    |                                                                                                    | ₩                                                                                                    | ·H                                                                                                    |                                                                                                    | +                                                                                                    | ŀŀ                                                                                                    | -+-                                                                                                    |                                                                                                    | łł                                                                                                    | H                                                                                                    | -+-                                                                                                    | +                                                                                                    | ++                                                                                                    | H                                                                                                    | -                                                                                                    | łł                                                                                                    | łł                                                                                                    | -Η                                | + +                                                                                                    | ł+                                                                                                    | H                                                                                                    | -1-1                                                                                                    | ++                                                                                                    | -                                                                                                    | H                                                                                                    | 14                                                                                                    | ŦŦ                                                                                                    | -++                             | 44                              | ++                                          | ++-                             | μ.                              | ++-                             | ₩                   | H                                                                 | 14                                                                                                    | 44                         | -H                                                                                                    | +                                                                                                    | 44                                                                                                    | н                                                                                                    | HĽ                                                                                                    | 4                                                                                                    | 44                                                                                                    | +                                                                                                    | #                                                                                              | #                                                                                                    | 44                                                                                                    | +                                                                                                    | 4                                                                                                    | Щ                                                                                                    | Щ                                                                                                    | Щ                                                                                                    | 1                                                                                                    |
|                                                                                                    | H                                                                                                    | 1                                                                                                    |                                                                                                    | ·H                                                                                                    | 1                                                                                                    | cui                                                                                           | 0-                                                                                                    | +++                                                                                                    |                                                                                                    | -                                                                                                    | -                                                                                                    |                                                                                                    | Ц.                                                                                                    | L                                                                                                    | -ł                                                                                                    | ┢┝                                                                                                    | ++                                                                                                    | 41                                                                                                    | -                                                                                                    |                                                                                                    | 11                                                                                                    | 1.                                                                                                    | F                                                                                                    | H                                                                                                    | -1-1                                                                                                    | +                                                                                                    |                                                                                                    |                                                                                                    | ł.ł                                                                                                    |                                                                                                    |                                                                                                    |                                                                                                    | ++                                |                                                                                                    |                                                                                                    |                                                                                                    |                                                                                                    |                                                                                                    | 4.                                                                                                    | łł                                                                                                    |                                                                                                    | H                                                                                                    | 44                              | +1                              | -H                                          | 4-                              | 11.                             |                                 | Н-                  | 11                                                                | H                                                                                                    | -11                        |                                                                                                    | H                                                                                                    | Н                                                                                                    | 11                                                                                                    | H-'                                                                                                    | #                                                                                                    | 44                                                                                                    | +                                                                                                    | #                                                                                              | ₽                                                                                                    | 44                                                                                                    | +                                                                                                    | 4                                                                                                    | Щ                                                                                                    | Щ                                                                                                    | Щ                                                                                                    | 1                                                                                                    |
|                                                                                                    | H                                                                                                    | 197                                                                                                    | JHI                                                                                                    | ++                                                                                                    | μ.                                                                                                    | ыf                                                                                            | #4                                                                                                    | HR                                                                                                    | -17                                                                                                    |                                                                                                    | -11                                                                                                    |                                                                                                    | H                                                                                                    | H                                                                                                    | 47                                                                                                    |                                                                                                    | 11                                                                                                    | Ŧ                                                                                                    | +                                                                                                    | +                                                                                                    | Н                                                                                                    | ۲u                                                                                                    | 片                                                                                                    | ┟┟                                                                                                    | -++                                                                                                    | ++                                                                                                    | ++                                                                                                    | ₩                                                                                                    | 42                                                                                                    | ŊΟ                                                                                                    | H.                                                                                                    | Ľ                                                                                                    |                                   | H                                                                                                    | H                                                                                                    | 150                                                                                                    | gu                                                                                                    | Y٩                                                                                                    | 4                                                                                                    | 11                                                                                                    | Ш                                                                                                    | L                                                                                                    | -11                             | ++                              | 44                                          | ┝┣╴                             | μ.                              | 11-                             | ₩                   | 11                                                                | #                                                                                                    | 44                         | +                                                                                                    | 4                                                                                                    | 44                                                                                                    | 41                                                                                                    | 4                                                                                                    | 44                                                                                                    | #                                                                                                    | +                                                                                                    | 4                                                                                              | 4                                                                                                    | 44                                                                                                    | +                                                                                                    | 4                                                                                                    | 4                                                                                                    | #                                                                                                    | #                                                                                                    | 1                                                                                                    |
|                                                                                                    | H                                                                                                    | +17                                                                                                    | 1++                                                                                                    | ₩                                                                                                    | H٣                                                                                                    | M                                                                                             | ╂╂╴                                                                                                    | +++                                                                                                    | Hł                                                                                                    | щų                                                                                                    | H                                                                                                    | H                                                                                                    | ╂╂                                                                                                    | $^{++}$                                                                                                    | ٣                                                                                                    | P                                                                                                    | 퉈                                                                                                    | +                                                                                                    | Н                                                                                                    | H-                                                                                                    | ╁╫                                                                                                    | 41                                                                                                    | 115                                                                                                    | ₩                                                                                                    | ++                                                                                                    | -+-                                                                                                    | $\vdash$                                                                                                    | H                                                                                                    | ł٩                                                                                                    | MU                                                                                                    | μr                                                                                                    | 44                                                                                                    | +                                 | ++                                                                                                    | H                                                                                                    | 14                                                                                                    | ٩Ŀ                                                                                                    | <u>N</u> -                                                                                                    | +                                                                                                    | łł                                                                                                    | Ľ١                                                                                                    | 붜                                                                                                    | ++                              | ++                              | +1                                          | +                               | 11-                             | Η.                              | 11                  | 44                                                                | #                                                                                                    | 44                         | +                                                                                                    | 4-                                                                                                    | 4                                                                                                    | 44                                                                                                    | H                                                                                                    | 4                                                                                                    | 44                                                                                                    | Ш                                                                                                    | 4                                                                                              | 44                                                                                                    | 44                                                                                                    | Ш                                                                                                    | 4                                                                                                    | #                                                                                                    | 44                                                                                                    | 44                                                                                                    | 4                                                                                                    |
|                                                                                                    | H+                                                                                                    | IJJ                                                                                                    | łН                                                                                                    | ++                                                                                                    | Η.                                                                                                    |                                                                                               | ⊬                                                                                                    | HJ                                                                                                    | J.J                                                                                                    | JJ                                                                                                    | L                                                                                                    | U-                                                                                                    | 11                                                                                                    | ÷IJ.                                                                                                    | J-/                                                                                                    | Л                                                                                                    | H                                                                                                    | JJ                                                                                                    | Н                                                                                                    | 4.                                                                                                    | IJ                                                                                                    |                                                                                                    | ÷.,                                                                                                    |                                                                                                    | Н                                                                                                    | -+-                                                                                                    | U.                                                                                                    | IJ                                                                                                    | +J                                                                                                    |                                                                                                    | H.                                                                                                    |                                                                                                    | +1                                | HJ                                                                                                    | 14.                                                                                                    |                                                                                                    | Щ                                                                                                    |                                                                                                    | +                                                                                                    | ĻΙ                                                                                                    | Н                                                                                                    |                                                                                                    | #                               | -11                             | +                                           | μ.                              | 44                              | 11                              | ++-                 | ₩                                                                 | μ                                                                                                    | 44                         | +                                                                                                    | 4                                                                                                    | 4                                                                                                    | Ш                                                                                                    | 4                                                                                                    | 4                                                                                                    | Щ                                                                                                    | +                                                                                                    | Ц.                                                                                             | Щ                                                                                                    | Щ                                                                                                    | Ш                                                                                                    | 4                                                                                                    | Щ                                                                                                    | Щ                                                                                                    | Щ                                                                                                    | 1                                                                                                    |
|                                                                                                    | <b> </b> ++                                                                                                    | 111                                                                                                    | <del>11</del> +                                                                                                    | ++                                                                                                    | 100                                                                                                    |                                                                                               | +                                                                                                    | ΗC                                                                                                    | ŝ                                                                                                    | 0C                                                                                                    | ί.                                                                                                    | <b>)</b> -                                                                                                    | H                                                                                                    | ÷C;                                                                                                    | Y                                                                                                    | Ľ.                                                                                                    | 11                                                                                                    | SS                                                                                                    | -+-                                                                                                    | -1                                                                                                    | 13                                                                                                    | $\mathcal{T}$                                                                                                    | 57                                                                                                    | Ľ.                                                                                                    |                                                                                                    | +                                                                                                    | 50                                                                                                    | Ŋ.                                                                                                    | ۰Ľ                                                                                                    | Š                                                                                                    | •                                                                                                    | <u>M</u>                                                                                                    | -                                 | -13                                                                                                    | 14 X                                                                                                    | 57                                                                                                    | 4                                                                                                    | ŊŊ                                                                                                    | -                                                                                                    | H                                                                                                    | P                                                                                                    | ٩X                                                                                                    |                                 | -11                             | +                                           | 4                               | $\vdash$                        | ₩-                              | 4                   | 44                                                                | H                                                                                                    | 44                         | -                                                                                                    | 4                                                                                                    | 44                                                                                                    | +                                                                                                    | H'                                                                                                    | 44                                                                                                    | 4                                                                                                    | +                                                                                                    | 4                                                                                              | #                                                                                                    | 44                                                                                                    | Ψ                                                                                                    | 4                                                                                                    | 44                                                                                                    | 44                                                                                                    | 4                                                                                                    | 4                                                                                                    |
| :                                                                                                    | 1                                                                                                    | ₩                                                                                                    | +++                                                                                                    | H                                                                                                    | 300                                                                                                    |                                                                                               | H-                                                                                                    | H-C                                                                                                    | <u>^</u>                                                                                                    | 44                                                                                                    | <u>^</u>                                                                                                    | Α.                                                                                                    |                                                                                                    | L¥                                                                                                    | Y                                                                                                    | 1                                                                                                    | 松                                                                                                    | 57                                                                                                    | JJ                                                                                                    | -1.                                                                                                    | 17                                                                                                    | 俗                                                                                                    | 4                                                                                                    | I٣                                                                                                    | 44                                                                                                    | ·+i                                                                                                    | 20                                                                                                    | Ŋ                                                                                                    | 43                                                                                                    | 72                                                                                                    |                                                                                                    | 27                                                                                                    | -                                 | - 3                                                                                                    | 1 ×                                                                                                    | <u>کر</u>                                                                                                    | Ŋ.                                                                                                    | <u>77</u>                                                                                                    | 4.                                                                                                    | ŧ!                                                                                                    | H                                                                                                    | 97                                                                                                    | h                               | +                               | -H                                          | 4                               | H                               | 11-                             | μ.                  | ₩                                                                 | H                                                                                                    | 44                         |                                                                                                    | 44                                                                                                    | 44                                                                                                    | +                                                                                                    | #                                                                                                    | 44-                                                                                                    | 44                                                                                                    | +                                                                                                    | 44                                                                                             | #                                                                                                    | 44                                                                                                    | Ľ                                                                                                    | 4                                                                                                    | 44                                                                                                    | 44                                                                                                    | 44                                                                                                    | 4                                                                                                    |
|                                                                                                    | <b> </b>                                                                                                    | ╉╋╋                                                                                                    | ╉                                                                                                    | 44                                                                                                    | 100                                                                                                    | <u>icci</u>                                                                                   | $\mathbb{H}$                                                                                                    | HJ                                                                                                    | ĊIJ.                                                                                                    | JU                                                                                                    | CL                                                                                                    | J.                                                                                                    | 11                                                                                                    | ĽĽ.                                                                                                    | JV                                                                                                    | N.                                                                                                    | H.                                                                                                    | SO                                                                                                    | 41                                                                                                    | -13                                                                                                    | 10                                                                                                    |                                                                                                    | J                                                                                                    | IJ.                                                                                                    | 11                                                                                                    | 4                                                                                                    | <u>N</u>                                                                                                    | S                                                                                                    | 13                                                                                                    | 33                                                                                                    | ĿĽ                                                                                                    | 921                                                                                                    | 11                                | - N                                                                                                    | 1.                                                                                                    | 17                                                                                                    | <u>4</u> -1                                                                                                    | <u>75</u>                                                                                                    | 1.                                                                                                    | H                                                                                                    | ŀľ                                                                                                    | 92                                                                                                    | Ř                               | ++                              | -11                                         | 4                               | Ш                               | Ш.                              | Ц.                  | 11                                                                | H                                                                                                    | 44                         |                                                                                                    | 11                                                                                                    | Щ                                                                                                    | $\downarrow$                                                                                                    | μ                                                                                                    | Щ                                                                                                    | Щ                                                                                                    | $\mathbf{\mu}$                                                                                                    | Щ.                                                                                             | 44                                                                                                    | 4                                                                                                    | $\perp$                                                                                                    | 4                                                                                                    | Щ                                                                                                    | Щ                                                                                                    | 44                                                                                                    | 1                                                                                                    |
| 9                                                                                                    | F+                                                                                                    | +++                                                                                                    | +++                                                                                                    | H                                                                                                    | 100                                                                                                    | CCC                                                                                           | ++                                                                                                    | ΗĈ                                                                                                    | 20                                                                                                    | <u>Si</u> S                                                                                                    | ŝ                                                                                                    | ð-                                                                                                    | ₩                                                                                                    | -0.                                                                                                    | Ľ                                                                                                    |                                                                                                    | $\mathbf{M}$                                                                                                    | 20                                                                                                    | +                                                                                                    | H.                                                                                                    | 15                                                                                                    | //                                                                                                    | 3/                                                                                                    | N                                                                                                    | 5-1                                                                                                    | -                                                                                                    | Ň                                                                                                    | 19                                                                                                    | • X                                                                                                    | ŇĂ                                                                                                    | •                                                                                                    | ዊት                                                                                                    | -1-1                              | _ <b>X</b>                                                                                                    | r P                                                                                                    | 1XP                                                                                                    | <u>N-</u>                                                                                                    | <u>4</u> X                                                                                                    |                                                                                                    | H                                                                                                    | Ŀ                                                                                                    | 44                                                                                                    |                                 | -1-1                            | 41                                          | 4                               | 11                              | 11                              | $\square$           | ++                                                                | 11                                                                                                    | 44                         |                                                                                                    | μ.                                                                                                    | Н                                                                                                    | +                                                                                                    | 4                                                                                                    | 44                                                                                                    | 4                                                                                                    | Ш                                                                                                    | 4                                                                                              | 4                                                                                                    | 4                                                                                                    | +                                                                                                    | 44                                                                                                    | Щ                                                                                                    | 44                                                                                                    | Щ                                                                                                    | 4                                                                                                    |
| 6                                                                                                    |                                                                                                    | ╉╋╋                                                                                                    | +                                                                                                    | ++                                                                                                    | 200                                                                                                    | CCC                                                                                           | $\mathbb{H}$                                                                                                    | ΗČ                                                                                                    | ŝ                                                                                                    | 30                                                                                                    | ĈĈ                                                                                                    | C-                                                                                                    | H                                                                                                    | 13                                                                                                    | X                                                                                                    | 20                                                                                                    | 14                                                                                                    | 33                                                                                                    | +                                                                                                    | -ľ.                                                                                                    | 10                                                                                                    | /2                                                                                                    | 3/                                                                                                    | K!                                                                                                    | 41                                                                                                    | +                                                                                                    | Ň                                                                                                    | Ŋ                                                                                                    | ٠Ň                                                                                                    | <u>XX</u>                                                                                                    | ĿP                                                                                                    | Ψ <b>A</b>                                                                                                    |                                   | ЧŽ                                                                                                    | • *                                                                                                    | 99                                                                                                    | ×.                                                                                                    | ΔX                                                                                                    | 1                                                                                                    | Н                                                                                                    | Ы                                                                                                    | Ψ¥                                                                                                    | Ē                               | Н                               | -                                           | 4                               | LL                              | ₩.                              | μ                   | 11                                                                | Щ                                                                                                    | 44                         |                                                                                                    | 44                                                                                                    | #                                                                                                    | +                                                                                                    | 4                                                                                                    | Щ                                                                                                    | 44                                                                                                    | Ψ                                                                                                    | 44                                                                                             | #                                                                                                    | 44                                                                                                    | ΗĽ                                                                                                    | 4                                                                                                    | Щ                                                                                                    | 44                                                                                                    | 44                                                                                                    | 1                                                                                                    |
|                                                                                                    | -                                                                                                    | +++                                                                                                    | +++                                                                                                    | +                                                                                                    | ŦŦ                                                                                                    | <b>***</b>                                                                                    | ₩                                                                                                    | H                                                                                                    | 44                                                                                                    | 44                                                                                                    | **                                                                                                    | 1                                                                                                    | ₩                                                                                                    | ##                                                                                                    | ¥                                                                                                    | 141                                                                                                    | ##                                                                                                    | ¥                                                                                                    | +                                                                                                    | ť                                                                                                    | ĥ                                                                                                    | 伯                                                                                                    | 4                                                                                                    | ł¥                                                                                                    | 1                                                                                                    | -                                                                                                    | 44                                                                                                    | 11                                                                                                    | 44                                                                                                    | <b>4</b> 4                                                                                                    | ŀť                                                                                                    | ΨI                                                                                                    |                                   | 14                                                                                                    | 417                                                                                                    | 11                                                                                                    | 4.                                                                                                    | ዋሳ                                                                                                    | -                                                                                                    | 14                                                                                                    | <b>!</b> :₽                                                                                                    | 41                                                                                                    | 4                               | -14                             | -4                                          | 4                               | 44                              | 44.                             | Н                   | #                                                                 | 44                                                                                                    | ++                         |                                                                                                    | 11                                                                                                    | 11                                                                                                    | +                                                                                                    | 4                                                                                                    | #                                                                                                    | 44                                                                                                    | Ψ                                                                                                    | 44                                                                                             | 44                                                                                                    | 44                                                                                                    | +                                                                                                    | 4                                                                                                    | 44                                                                                                    | 4                                                                                                    | 44                                                                                                    | 4                                                                                                    |
|                                                                                                    | H++                                                                                                    | ₩                                                                                                    | +++                                                                                                    | ++                                                                                                    | H                                                                                                    | ₩                                                                                             | ₩                                                                                                    | +++                                                                                                    | -++                                                                                                    | +                                                                                                    | H                                                                                                    | ₩                                                                                                    | ₩                                                                                                    | ₩                                                                                                    | +                                                                                                    | ₽                                                                                                    | 1.1                                                                                                    | J                                                                                                    | 1                                                                                                    | 1-                                                                                                    | H                                                                                                    |                                                                                                    |                                                                                                    |                                                                                                    | ++                                                                                                    | ŀ                                                                                                    | IJ                                                                                                    | IJ                                                                                                    | IJ                                                                                                    |                                                                                                    | H.                                                                                                    | Ш                                                                                                    | H                                 |                                                                                                    | H.                                                                                                    | Л                                                                                                    | Н                                                                                                    | JJ                                                                                                    | 4                                                                                                    | 11                                                                                                    | Н                                                                                                    |                                                                                                    | ++                              | -+-                             | -+-                                         | μ.                              | ++                              | ₩                               | Н.                  | #                                                                 | H                                                                                                    | -++                        | 4                                                                                                    | μ.                                                                                                    | #                                                                                                    | +                                                                                                    | 4                                                                                                    | ₩                                                                                                    | 44                                                                                                    | ΗĽ                                                                                                    | #                                                                                              | 44                                                                                                    | 44                                                                                                    | ΗĽ                                                                                                    | H                                                                                                    | #                                                                                                    | #                                                                                                    | 44                                                                                                    | 4                                                                                                    |
| :                                                                                                    | 14                                                                                                    | +++                                                                                                    | ++                                                                                                    | ++                                                                                                    | ₩                                                                                                    | 111                                                                                           | ₩                                                                                                    | HH                                                                                                    | ++                                                                                                    | +                                                                                                    | H                                                                                                    | ╟                                                                                                    | ∔∔                                                                                                    | ++                                                                                                    | +                                                                                                    | ₽                                                                                                    | ₽₽                                                                                                    | - 11                                                                                                    | Чų                                                                                                    | ĸ                                                                                                    | 44                                                                                                    | <u> </u>                                                                                                    | γL                                                                                                    | 말                                                                                                    | Н                                                                                                    | ٩r                                                                                                    | Ι¥Χ                                                                                                    | X.                                                                                                    | 44                                                                                                    | 작작                                                                                                    | ₽₽                                                                                                    | Ψ                                                                                                    | 1-                                | <b>XX</b>                                                                                                    | μP                                                                                                    | Ψľ                                                                                                    | <u>4</u> .                                                                                                    | ٩X                                                                                                    | ٦X                                                                                                    | 4                                                                                                    | łł                                                                                                    | ΨI                                                                                                    | -11                             | -1-1                            | 4                                           | 44                              | μ.                              | ₩.                              | 11                  | H                                                                 | 14                                                                                                    | 4                          | ++-                                                                                                    | μ.                                                                                                    | 44                                                                                                    | +                                                                                                    | 4                                                                                                    | H                                                                                                    | ++                                                                                                    | $\mathbb{H}^{\prime}$                                                                                                    | ₩                                                                                              | #                                                                                                    | -11                                                                                                    | H                                                                                                    | 4                                                                                                    | ₩                                                                                                    | #                                                                                                    | 44                                                                                                    | 4                                                                                                    |
|                                                                                                    |                                                                                                    | ┼┼┼                                                                                                    | +++                                                                                                    | -++                                                                                                    | ₩                                                                                                    | ₩                                                                                             | ₩                                                                                                    | H                                                                                                    | 44                                                                                                    | -                                                                                                    | ++                                                                                                    | _                                                                                                    | ₩                                                                                                    | ₩                                                                                                    | +                                                                                                    | H                                                                                                    | ++                                                                                                    | -+-                                                                                                    | +                                                                                                    | ++                                                                                                    | H                                                                                                    | -1-1                                                                                                    | +                                                                                                    | ₩                                                                                                    | -H                                                                                                    | 4-                                                                                                    | I F                                                                                                    | H                                                                                                    | ++                                                                                                    | +-                                                                                                    | ₩                                                                                                    | 44                                                                                                    | 44                                | 41                                                                                                    | 44.                                                                                                    | 44                                                                                                    | 44                                                                                                    | -                                                                                                    |                                                                                                    | 11                                                                                                    | ₩                                                                                                    | ++                                                                                                    | -11                             | -1-1                            | -                                           | $\mu$                           | Ц.                              | 44                              | ₽₽                  | 11                                                                | 44                                                                                                    | +                          |                                                                                                    | 4                                                                                                    | #                                                                                                    | $+\!\!\!\!\!\!\!\!\!\!\!\!\!\!\!\!\!\!\!\!\!\!\!\!\!\!\!\!\!\!\!\!\!\!\!\!$                                                                                                    | 4                                                                                                    | #                                                                                                    | 4                                                                                                    | H                                                                                                    | 44                                                                                             | 44                                                                                                    | 44                                                                                                    | ΗĽ                                                                                                    | 44                                                                                                    | 44                                                                                                    | 4                                                                                                    | 44                                                                                                    | 4                                                                                                    |
|                                                                                                    | H                                                                                                    | JJ                                                                                                    | нt                                                                                                    | ++                                                                                                    | λĿ                                                                                                    | LL                                                                                            | ₩                                                                                                    | ΗL.                                                                                                    |                                                                                                    | -                                                                                                    |                                                                                                    | H                                                                                                    | IJ                                                                                                    | Ш                                                                                                    | ÷                                                                                                    | łł.                                                                                                    | H                                                                                                    | +                                                                                                    | +                                                                                                    |                                                                                                    | H                                                                                                    | -+-                                                                                                    |                                                                                                    | H                                                                                                    | 44                                                                                                    | +                                                                                                    |                                                                                                    | IJ                                                                                                    | IJ                                                                                                    | J.                                                                                                    | H.                                                                                                    |                                                                                                    | +                                 | нJ                                                                                                    | H.                                                                                                    |                                                                                                    | J.                                                                                                    | J                                                                                                    | +                                                                                                    | 44                                                                                                    | H                                                                                                    | L.                                                                                                    | -++                             | +                               |                                             | 11                              | 11                              | ₩                               | H                   | 44                                                                | 11                                                                                                    | +                          | μ-                                                                                                    | #                                                                                                    | #                                                                                                    | +                                                                                                    | H                                                                                                    | #                                                                                                    | ++                                                                                                    | #                                                                                                    | ₩                                                                                              | 44                                                                                                    | ++                                                                                                    | H                                                                                                    | 44                                                                                                    | #                                                                                                    | 44                                                                                                    | 44                                                                                                    | -                                                                                                    |
|                                                                                                    | H                                                                                                    | 117                                                                                                    | 4++                                                                                                    | -+-                                                                                                    | 200                                                                                                    | i:CC                                                                                          | Ήł                                                                                                    | ΗĽ                                                                                                    | СĽ                                                                                                    |                                                                                                    | ĉĿ                                                                                                    | L₽                                                                                                    | ۴ŀ                                                                                                    | Ľ.                                                                                                    | 57                                                                                                    | 2.0                                                                                                    | Ж                                                                                                    | 11                                                                                                    | +                                                                                                    | -                                                                                                    | IJ                                                                                                    |                                                                                                    | J                                                                                                    | L                                                                                                    | 11                                                                                                    | +                                                                                                    | <u>3</u>                                                                                                    | 5                                                                                                    | ٠Ľ                                                                                                    | 72                                                                                                    | H.                                                                                                    | 5                                                                                                    | +1                                | -17                                                                                                    | - (                                                                                                    | <b>9</b> 2P                                                                                                    | X-1                                                                                                    | <u>33</u>                                                                                                    | 4                                                                                                    | ŧ                                                                                                    |                                                                                                    | 55                                                                                                    | 44                              | -1-1                            | -                                           | 11                              | 11                              | ₩                               | 11                  | 44                                                                | ₽ŀ                                                                                                    | ++                         | 4                                                                                                    | #                                                                                                    | #                                                                                                    | +                                                                                                    | 4                                                                                                    | #                                                                                                    | 41                                                                                                    | #                                                                                                    | #                                                                                              | 44                                                                                                    | ++                                                                                                    | H                                                                                                    | #                                                                                                    | 4                                                                                                    | 44                                                                                                    | 4                                                                                                    | -                                                                                                    |
|                                                                                                    | E                                                                                                    | ╉╋╋                                                                                                    | +++                                                                                                    | +                                                                                                    | Ϋ́                                                                                                    | rrr                                                                                           | ₩                                                                                                    | ΗA                                                                                                    | 44                                                                                                    | ~^                                                                                                    | rr                                                                                                    | fł-                                                                                                    | H                                                                                                    | łŤ                                                                                                    | ¥                                                                                                    | łŕ                                                                                                    | 44                                                                                                    | 47                                                                                                    | -H                                                                                                    | Η'                                                                                                    | ነሳ                                                                                                    | 仰                                                                                                    | 4/                                                                                                    | ľ۴                                                                                                    | 41                                                                                                    | +                                                                                                    | 44                                                                                                    | 14                                                                                                    | 44                                                                                                    | <u> </u>                                                                                                    | ł¥                                                                                                    | Ψł                                                                                                    | -+/                               | <u> </u>                                                                                                    | łť                                                                                                    | Ψľ                                                                                                    | 4                                                                                                    | <b>4</b> 4                                                                                                    |                                                                                                    | Н                                                                                                    | 1:1                                                                                                    | ሟ                                                                                                    | -11                             | 44                              | -                                           | 1+                              | ++                              | #                               | 11                  | ##                                                                | 44                                                                                                    | $+\!\!\!+\!\!\!\!$         | H                                                                                                    | ₽                                                                                                    | #                                                                                                    | +                                                                                                    | #                                                                                                    | #                                                                                                    | +                                                                                                    | #                                                                                                    | ₩                                                                                              | #                                                                                                    | +                                                                                                    | H                                                                                                    | #                                                                                                    | H                                                                                                    | 44                                                                                                    | -11                                                                                                    | -                                                                                                    |
|                                                                                                    | E                                                                                                    | ₩                                                                                                    | -++-                                                                                                    | +                                                                                                    | ₩                                                                                                    | ₩                                                                                             | ++                                                                                                    | ++                                                                                                    | ++                                                                                                    | +-                                                                                                    | H                                                                                                    | H                                                                                                    | ₩.                                                                                                    | ++                                                                                                    | -+'                                                                                                    | H                                                                                                    | ++                                                                                                    | +                                                                                                    | -1-1                                                                                                    |                                                                                                    | łł                                                                                                    | -11                                                                                                    |                                                                                                    | 11                                                                                                    | ++                                                                                                    |                                                                                                    | +                                                                                                    | ₩                                                                                                    | -H                                                                                                    |                                                                                                    | 11                                                                                                    | ŧŧ                                                                                                    | -μ                                | 44                                                                                                    | 44                                                                                                    | H                                                                                                    | -H                                                                                                    | 4                                                                                                    |                                                                                                    | Н                                                                                                    | 14                                                                                                    | 44                                                                                                    | -44                             | -1-1                            | 4-                                          | 11                              | ∔                               | #                               | 11                  | ₩                                                                 | 44                                                                                                    | $+\!\!\!+\!\!\!\!$         | $\vdash$                                                                                                    | ₽₽                                                                                                    | H                                                                                                    | 41                                                                                                    | #                                                                                                    | ₩                                                                                                    | +                                                                                                    | #                                                                                                    | ₩                                                                                              | 44                                                                                                    | +                                                                                                    | 4                                                                                                    | H                                                                                                    | #                                                                                                    | 44                                                                                                    | -11                                                                                                    | _                                                                                                    |
|                                                                                                    | E                                                                                                    | ₩                                                                                                    | +++                                                                                                    | +                                                                                                    | ₩                                                                                                    | ┟╁╂                                                                                           | ₩                                                                                                    | ┧┿┥                                                                                                    | +                                                                                                    |                                                                                                    | H                                                                                                    | ┝┟                                                                                                    | H                                                                                                    | ₩                                                                                                    | ÷                                                                                                    | ₩                                                                                                    | 44                                                                                                    | +                                                                                                    | -H                                                                                                    | H.                                                                                                    | łł                                                                                                    | -                                                                                                    |                                                                                                    | 14                                                                                                    | 44                                                                                                    | -+-                                                                                                    | H-                                                                                                    | 14                                                                                                    | 41                                                                                                    |                                                                                                    | 14                                                                                                    | 11                                                                                                    | ιH                                | μ                                                                                                    | 44                                                                                                    | ++                                                                                                    | -1-1                                                                                                    | -                                                                                                    |                                                                                                    | H                                                                                                    | H                                                                                                    | 44                                                                                                    | -++                             |                                 | +-                                          | 44                              | łł                              | ₩                               | Н.                  | ++                                                                | +                                                                                                    | +                          | Η-                                                                                                    | ₩.                                                                                                    | ₩                                                                                                    | +                                                                                                    | #                                                                                                    | ₩                                                                                                    | +                                                                                                    | ₽                                                                                                    | ₩                                                                                              | ₩                                                                                                    | +                                                                                                    | H                                                                                                    | H                                                                                                    | ₩                                                                                                    | ₩                                                                                                    | ₩                                                                                                    | Н                                                                                                    |
|                                                                                                    | E                                                                                                    | +++                                                                                                    | +++                                                                                                    | ++                                                                                                    | ÷⊦                                                                                                    | +++                                                                                           | ++                                                                                                    | +++                                                                                                    | ++                                                                                                    |                                                                                                    | +                                                                                                    | łł                                                                                                    | Ηł                                                                                                    | -1-1                                                                                                    | -                                                                                                    | ŧŀ                                                                                                    | +                                                                                                    | -1-                                                                                                    | +                                                                                                    |                                                                                                    | 14                                                                                                    | +                                                                                                    | ++                                                                                                    | 1-1-                                                                                                    | -1-1                                                                                                    |                                                                                                    | 1  -                                                                                                    | 14                                                                                                    | 44                                                                                                    |                                                                                                    | 41.                                                                                                    |                                                                                                    | 11                                | ++-!                                                                                                    | μ.                                                                                                    | 44                                                                                                    | 41                                                                                                    | -                                                                                                    | -                                                                                                    | 44                                                                                                    | ₩                                                                                                    | +                                                                                                    |                                 | +1                              |                                             | H                               |                                 | H                               | ₽-                  | H                                                                 | 11                                                                                                    | -44                        | 4                                                                                                    | #                                                                                                    | ##                                                                                                    | +                                                                                                    | #                                                                                                    | 44                                                                                                    | +                                                                                                    | #                                                                                                    | ₩                                                                                              | 44                                                                                                    | +                                                                                                    | ₩                                                                                                    | ₩                                                                                                    | ++                                                                                                    | ++                                                                                                    | -#                                                                                                    | Н                                                                                                    |
|                                                                                                    | Et                                                                                                    | ╉╋╋                                                                                                    | +++                                                                                                    | ++                                                                                                    | ₩                                                                                                    | +++                                                                                           | -++-                                                                                                    | 11                                                                                                    | $\mathbf{H}$                                                                                                    |                                                                                                    | H                                                                                                    | FF                                                                                                    | Ħ                                                                                                    | ŦŦ                                                                                                    | Ŧ                                                                                                    | FF                                                                                                    | Ħ                                                                                                    | Ŧ                                                                                                    | -1-                                                                                                    |                                                                                                    | Ħ                                                                                                    | +                                                                                                    | +                                                                                                    | H                                                                                                    | 4                                                                                                    | -                                                                                                    | 1.                                                                                                    | 11                                                                                                    | H                                                                                                    |                                                                                                    | 11                                                                                                    | łł                                                                                                    | -+-!                              | 44                                                                                                    | 11                                                                                                    | ++                                                                                                    | -Н                                                                                                    |                                                                                                    | ++-                                                                                                    | H                                                                                                    | H                                                                                                    | 44                                                                                                    | +                               | ++                              | +                                           | H                               | 11                              | ₩                               | Η.                  | ++                                                                | H                                                                                                    | +                          | 4                                                                                                    | ##                                                                                                    | ₩                                                                                                    | +                                                                                                    | #                                                                                                    | 44                                                                                                    | +                                                                                                    | #                                                                                                    | ₩                                                                                              | 44                                                                                                    | +                                                                                                    | ₽                                                                                                    | ₩                                                                                                    | 44                                                                                                    | ++                                                                                                    | +                                                                                                    | Н                                                                                                    |
|                                                                                                    | E                                                                                                    | +++                                                                                                    | ++                                                                                                    | -++                                                                                                    | $^{++}$                                                                                                    | L+                                                                                            | <del>∤</del> ‡                                                                                                    | FH                                                                                                    | -                                                                                                    | 4                                                                                                    | ₩.                                                                                                    | 44-                                                                                                    | ₩                                                                                                    | ++                                                                                                    |                                                                                                    | ₩                                                                                                    | ₩                                                                                                    | +                                                                                                    | ++                                                                                                    |                                                                                                    | H                                                                                                    | -4-4                                                                                                    | ++                                                                                                    | 44                                                                                                    | 44                                                                                                    | 4                                                                                                    | F                                                                                                    | H                                                                                                    | ₩                                                                                                    | ╈                                                                                                    | $\Box$                                                                                                    |                                                                                                    | 11                                | (1)                                                                                                    | H.                                                                                                    | 11                                                                                                    | +                                                                                                    |                                                                                                    | 4.                                                                                                    | 44                                                                                                    | H                                                                                                    | -Ц                                                                                                    | -++                             | :‡1                             |                                             | Н-                              | 44.                             | 44                              | ++                  | 4                                                                 | 44                                                                                                    | +                          |                                                                                                    | 11                                                                                                    | 44                                                                                                    | +                                                                                                    | #                                                                                                    | #                                                                                                    | +                                                                                                    | ₩.                                                                                                    | ₩                                                                                              | -11                                                                                                    | +                                                                                                    | #                                                                                                    | ₩                                                                                                    | H                                                                                                    | ++                                                                                                    | +                                                                                                    | Н                                                                                                    |
|                                                                                                    | E                                                                                                    | ╉╋╋                                                                                                    | +++                                                                                                    |                                                                                                    | Ħ                                                                                                    | ΓH                                                                                            | ·++-                                                                                                    | +++                                                                                                    | -+-                                                                                                    | -                                                                                                    |                                                                                                    | ┟┟                                                                                                    | H                                                                                                    | ++                                                                                                    | ·                                                                                                    | H                                                                                                    | 44                                                                                                    | +1                                                                                                    | -H                                                                                                    |                                                                                                    | 11                                                                                                    | $\mathbf{H}$                                                                                                    | 1-                                                                                                    | 1.                                                                                                    | +                                                                                                    | -                                                                                                    | 11.                                                                                                    | 11                                                                                                    |                                                                                                    |                                                                                                    | łŦ                                                                                                    | П                                                                                                    | H                                 | H                                                                                                    | ₩                                                                                                    | ++                                                                                                    | +                                                                                                    | -                                                                                                    |                                                                                                    |                                                                                                    | #                                                                                                    | Ŧ                                                                                                    | - 44                            |                                 |                                             | 11                              | ₽ŀ                              | ₩                               | 11                  | ++                                                                | H                                                                                                    | +                          | ₩                                                                                                    | 11                                                                                                    | 44                                                                                                    | ++'                                                                                                    | #                                                                                                    | #1                                                                                                    | $+\!\!\!+$                                                                                                    | ₽                                                                                                    | ₩                                                                                              | -++                                                                                                    | +                                                                                                    | #                                                                                                    | H                                                                                                    | ++                                                                                                    | ++                                                                                                    | -++                                                                                                    | Н                                                                                                    |
|                                                                                                    | Et                                                                                                    | +++                                                                                                    |                                                                                                    | 71                                                                                                    | ₩                                                                                                    |                                                                                               | ₩-                                                                                                    | H                                                                                                    |                                                                                                    |                                                                                                    | -+-                                                                                                    |                                                                                                    | <b>↓</b> ↓                                                                                                    | 41                                                                                                    | -+-                                                                                                    | H-                                                                                                    | 44                                                                                                    | +1                                                                                                    | -4                                                                                                    |                                                                                                    | <b> </b>                                                                                                    | . <b>.</b> .                                                                                                    |                                                                                                    | 11                                                                                                    | +1                                                                                                    |                                                                                                    | -                                                                                                    | łł                                                                                                    | Н                                                                                                    | 4-                                                                                                    | 11                                                                                                    | ŧŧ                                                                                                    |                                   | 44                                                                                                    | 11                                                                                                    | ++                                                                                                    | -                                                                                                    |                                                                                                    | -                                                                                                    | 11                                                                                                    | 14                                                                                                    | ++                                                                                                    | -+1                             | -                               | -                                           | 11                              | 14                              | 44-                             | 11                  | #                                                                 | -11                                                                                                    | +                          | H                                                                                                    | #                                                                                                    | 44                                                                                                    | +                                                                                                    | 44                                                                                                    | #                                                                                                    | +                                                                                                    | 1+                                                                                                    | #                                                                                              | -++                                                                                                    | -                                                                                                    | 4                                                                                                    | H                                                                                                    | ++                                                                                                    | -++                                                                                                    | H                                                                                                    | Н                                                                                                    |
|                                                                                                    | E                                                                                                    | HX                                                                                                    | 4Н                                                                                                    | ++                                                                                                    | ₩                                                                                                    | HH                                                                                            | ₩                                                                                                    | ΗH                                                                                                    | ++                                                                                                    | -                                                                                                    | H                                                                                                    | 14-                                                                                                    | H                                                                                                    | #                                                                                                    | 4-                                                                                                    | ₩                                                                                                    | H                                                                                                    |                                                                                                    |                                                                                                    |                                                                                                    | H                                                                                                    |                                                                                                    |                                                                                                    |                                                                                                    | 14                                                                                                    |                                                                                                    | U.                                                                                                    | IJ                                                                                                    | 11                                                                                                    | L                                                                                                    | ΗL                                                                                                    |                                                                                                    | 11                                | IJ                                                                                                    | 11                                                                                                    |                                                                                                    | J                                                                                                    | J                                                                                                    | 4                                                                                                    |                                                                                                    | 11                                                                                                    | $\mathcal{H}$                                                                                                    | 44                              | -  -                            |                                             | 4.                              | 11                              | 44                              | 44                  | 44                                                                | 11                                                                                                    | -1-                        | 4                                                                                                    | 11                                                                                                    | 44                                                                                                    | Η                                                                                                    | 44                                                                                                    | #                                                                                                    | +1                                                                                                    | ₩                                                                                                    | #                                                                                              | 44                                                                                                    | +                                                                                                    | #                                                                                                    | ₩                                                                                                    | ++                                                                                                    | -++                                                                                                    | +                                                                                                    | Н                                                                                                    |
|                                                                                                    | E                                                                                                    | HĤ                                                                                                    | +++                                                                                                    | +                                                                                                    | ₩                                                                                                    | ┟┼┤                                                                                           | -H-                                                                                                    | +++                                                                                                    | - -                                                                                                    | +-                                                                                                    | $\left  + \right $                                                                                                    | ┢┝┝                                                                                                    | ₩.                                                                                                    | 44                                                                                                    | -H                                                                                                    | Η-                                                                                                    | 44                                                                                                    | 1                                                                                                    |                                                                                                    | ų                                                                                                    | Př                                                                                                    | <b>4</b> 1                                                                                                    | <u>^</u>                                                                                                    | 2                                                                                                    |                                                                                                    | ٩,                                                                                                    | M                                                                                                    | 17                                                                                                    | 1                                                                                                    | 44                                                                                                    | łł                                                                                                    | Ψ                                                                                                    | 11                                | ለላ                                                                                                    | ₽₽                                                                                                    | ''                                                                                                    | 4.                                                                                                    | ጥ                                                                                                    |                                                                                                    | 1                                                                                                    | <b>יי</b> י                                                                                                    | 식식                                                                                                    | -H                              | -11                             |                                             | 11                              | ₽₽                              | 4                               | 11                  | <b>+</b> †                                                        | 11                                                                                                    | 44                         | 11                                                                                                    | ##                                                                                                    | -14                                                                                                    | +                                                                                                    | #                                                                                                    | 44                                                                                                    | $-\mu$                                                                                                    | ₽                                                                                                    | ₩                                                                                              | -++                                                                                                    | +                                                                                                    | #                                                                                                    | #                                                                                                    | 41                                                                                                    | ++                                                                                                    | +                                                                                                    | Н                                                                                                    |
|                                                                                                    | E                                                                                                    | ₩₩                                                                                                    | ++                                                                                                    | ++                                                                                                    | ++                                                                                                    | ┝┼┼                                                                                           | ╂╋                                                                                                    | ++                                                                                                    | ++                                                                                                    | +                                                                                                    | H                                                                                                    | Η-                                                                                                    | łł                                                                                                    | Ŧŀ                                                                                                    | +1'                                                                                                    | #                                                                                                    | #                                                                                                    | -+1                                                                                                    | 44                                                                                                    | ++                                                                                                    | H                                                                                                    | - -                                                                                                    | 1.                                                                                                    |                                                                                                    | +                                                                                                    | -                                                                                                    | 14                                                                                                    | 11                                                                                                    | 4                                                                                                    |                                                                                                    | 14                                                                                                    | Į I                                                                                                    | 1.                                | -                                                                                                    | 11                                                                                                    | +1                                                                                                    |                                                                                                    |                                                                                                    |                                                                                                    |                                                                                                    | 14                                                                                                    | 11                                                                                                    | -  -                            | -1-1                            | +                                           | H                               | ŧ∔                              | H                               | 11                  | 14                                                                | H                                                                                                    | 44                         |                                                                                                    | ₩                                                                                                    | #                                                                                                    |                                                                                                    | H                                                                                                    | ₩                                                                                                    | -H                                                                                                    | ₩-                                                                                                    | #                                                                                              | -+-                                                                                                    | +                                                                                                    | #                                                                                                    | #                                                                                                    | ++                                                                                                    | +                                                                                                    | +                                                                                                    | Н                                                                                                    |
|                                                                                                    | E                                                                                                    | ┼┼∔                                                                                                    | +++                                                                                                    | ++                                                                                                    | ┿╋                                                                                                    | +++                                                                                           | ++                                                                                                    | +++                                                                                                    | ++                                                                                                    |                                                                                                    | ++                                                                                                    | ┢┝┢                                                                                                    | H-                                                                                                    | 44                                                                                                    | +                                                                                                    | ++                                                                                                    | #                                                                                                    | +1                                                                                                    | -                                                                                                    |                                                                                                    | 11                                                                                                    | +                                                                                                    |                                                                                                    |                                                                                                    | 44                                                                                                    |                                                                                                    |                                                                                                    |                                                                                                    | 44                                                                                                    | ł                                                                                                    | -                                                                                                    | 11                                                                                                    | 11                                | 11                                                                                                    | 44                                                                                                    | -1-1                                                                                                    | +                                                                                                    | -                                                                                                    |                                                                                                    |                                                                                                    | H                                                                                                    | -   -                                                                                                    | -                               | +1                              | -                                           | 1-                              | 11                              | 11                              | łł.                 | 44                                                                | 11                                                                                                    | +1                         | ₽₽                                                                                                    |                                                                                                    | 44                                                                                                    | +                                                                                                    | ₩                                                                                                    | #                                                                                                    | ₽                                                                                                    | ₩-                                                                                                    | ₩                                                                                              | -++                                                                                                    | +                                                                                                    | ₽                                                                                                    | H                                                                                                    | ++                                                                                                    | ++                                                                                                    | ୷                                                                                                    | Н                                                                                                    |
|                                                                                                    | Et                                                                                                    | +++                                                                                                    | +++                                                                                                    | ++                                                                                                    | H                                                                                                    | ┥┥∔                                                                                           | ++                                                                                                    | H-I                                                                                                    | +                                                                                                    |                                                                                                    |                                                                                                    | ++                                                                                                    | ┢┝                                                                                                    | 44                                                                                                    | ł                                                                                                    | FF                                                                                                    | H                                                                                                    | +                                                                                                    | +                                                                                                    | -                                                                                                    | Н                                                                                                    | +                                                                                                    |                                                                                                    |                                                                                                    |                                                                                                    |                                                                                                    | 1                                                                                                    |                                                                                                    | 44                                                                                                    |                                                                                                    | łŀ                                                                                                    | 14                                                                                                    | 44                                | 11                                                                                                    | ŧ I                                                                                                    | 11                                                                                                    | +                                                                                                    |                                                                                                    |                                                                                                    |                                                                                                    | ŧÌ                                                                                                    | - -                                                                                                    | -                               | -                               | +                                           | 1.                              | 14                              | 44.                             | ŧł.                 | +                                                                 | -                                                                                                    | +1                         | ₩                                                                                                    | H                                                                                                    | 44                                                                                                    | +-                                                                                                    | łł                                                                                                    | H                                                                                                    | +                                                                                                    | ₩.                                                                                                    | ₩                                                                                              | +                                                                                                    | +                                                                                                    | H                                                                                                    | H                                                                                                    | ++                                                                                                    | ++                                                                                                    | +                                                                                                    | Н                                                                                                    |
| Date:         MAY-80         R E P O R T         F O R           Version:         Dibol-11 Disk         System: A/P         Release: 5         Progr                                                                                                    | Date: MAY-80       REPORT FOR         Version: DIBOL-11 Disk       System: A/P       Release: 5       Progr         Intervieweineen       Progr       FOR       FOR       FOR         Intervieweineen       Progr       FOR       FOR       FOR         Intervieweineen       Progr       FOR       FOR       FOR         Intervieweineen       Progr       FOR       FOR       FOR       FOR         Intervieweineen       Progr       FOR       FOR       FOR       FOR       FOR         Intervieweineen       Progr       FOR       FOR <t< td=""><td>B: MAY-80       REPORT FOR         sion: DIBOL-11 Disk       System: A/P       Release: 5       Progr         Cournet Release: 5       Progr       Mount Content of the side of the side of the s</td><td>MAY-80         R E P O R T F O R           n: DIBOL-11 Disk         System: A/P         Release: 5         Progr           Tel:         TAX-PXX-T         T         T</td><td>Y-80         REPORT FOR           DIBOL-11 Disk         System: A/P         Release: 5         Progr           IXX-XXXX-XXX         IIIIIIIIIIIIIIIIIIIIIIIIIIIIIIIIIIII</td><td>10         REPORT         FOR           BOL-11 Disk         System: A/P         Release: 5         Progr           III</td><td>REPORT FOR<br/>-11 Disk System: A/P Release: 5 Progr<br/></td><td>NO       Disk       System: A/P       Release: 5       Progr        </td><td>REPORT       FOR         Disk       System: A/P       Release: 5       Progr         Release:       Progr       Progr       Progr         Release:       Progr       Progr       Progr         Release:       Progr       Progr       Progr         Release:       Progr       Progr       Progr         Release:       Progr       Progr       Progr         Release:       Progr       Progr       Progr         Release:       Progr       Progr       Progr         Release:       Progr       Progr       Progr         Release:       Progr       Progr       Progr         Release:       Progr       Progr       Progr         Release:       Progr       Progr       Progr         Progr       Progr       Progr       Progr         Artic       Progr       Progr       Progr         Artic       Progr       Progr       Progr         Artic       Progr       Progr       Progr         Artic       Progr       Progr       Progr         Artic       Progr       Progr       Progr         Artic       Progr       Progr</td><td>REPORT       FOR         sk       System: A/P       Release: 5       Progr         sk       System: A/P       Release: 5       Progr         sk       System: A/P       Release: 5       Progr         sk       System: A/P       Release: 5       Progr         sk       Release: 5       Progr         sk       System: A/P       Release: 5       Progr         sk       System: A/P       Release: 5       Progr         sk       System: A/P       Release: 5       Progr         sk       System: A/P       Release: 5       Progr         sk       System: A/P       Release: 5       Progr         sk       System: A/P       Release: 5       Progr         sk       System: A/P       Release: 5       Progr         sk       System: A/P       Release: 5       Progr         sk       System: A/P       Release: 5       Progr         sk       System: A/P       Release: 5       Progr         sk       System: A/P       Release: 5       Progr         sk       System: A/P       Release: 5       Progr         sk       System: A/P       System: 5       System: 5</td><td>REPORT         FOR           System:         A/P         Release:         5         Progr           Progr         Progr         Progr         Progr         Progr           Progr         Progr         Progr         Progr         Progr           Progr         Progr         Progr         Progr         Progr           Progr         Progr         Progr         Progr         Progr           Progr         Progr         Progr         Progr         Progr           Progr         Progr         Progr         Progr         Progr           Progr         Progr         Progr         Progr         Progr           Progr         Progr         Progr         Progr         Progr           Progr         Progr         Progr         Progr         Progr           Progr         Progr         Progr         Progr         Progr           Progr         Progr         Progr         Progr         Progr           Progr         Progr         Progr         Progr         Progr           Progr         Progr         Progr         Progr         Progr           Progr         Progr         Progr         Progr</td><td>System: A/P         Release: 5         Progr           Image: Image:</td><td>REPORT         FOR           System:         A/P           Release:         5           Progr           Progr</td><td>REPORT         FOR           System:         A/P         Release:         5         Progr           Imitiation         PROP         Progr         Your         QQMPANY         NAME           L         P.R.E         Q.M.E.Q.K.         M.R.II.T.II.N.G.         Release:         0           CEE         P.R.E         Q.M.E.Q.K.         M.R.II.T.II.N.G.         Release:         0           DATE         INVOLCE         DISCOUNT         Takien         NAMOUNT         Takien           XX/XX/XX         XX/XX/XX         XX/XX/XX         XX/XX/XX         XX/XX/XX         XX/XX/XX           DON         XX/XX/XX         XX/XX/XX         XXX/XX/XX         XXX/XX/XX         XXX/XX/XX           XX/XX/XX         XX/XX/XX         XXX/XX/XX         XXX/XX/XX         XXX/XX/XX           XX/XX/XX         XX/XX/XX         XXX/XX/XX         XXX/XX/XX         XXX/XX/XX           XX/XX/XX         XX/XX/XX         XXX/XX/XX         XXX/XX/XX         XXX/XX/XX         XXX/XX/XX           XX/XX/XX         XXX/XX/XX         XXX/XX/XX         XXX/XX/XX         XXX/XX/XX         XXX/XX/XX         XXX/XX/XX           XX/XX/XX         XXX/XX/XX         XXX/XX/XX         XXX/XX/XX         XXX/XX/XX<td>REPORT       FOR         System:       A/P       Release: 5       Progr         IIIIIIIIIIIIIIIIIIIIIIIIIIIIIIIIIIII</td><td>REPORT FOR<br/>stem: A/P Release: 5 Progr<br/>stem: A/P Release: 5 Progr<br/>PRE - G H E C K N R I TT I N G R E<br/><br/>DUE INVOICE DISCOUNT<br/>ATE DATE AMOUNT TAKEN<br/>XX/XX XX/XX/XX XX, XXX, XX, XX, XX<br/>XX/XX XX, XX, XX, XX, XX, XX, XX, XX, XX</td><td>REPORT         FOR           'em: A/P         Release: 5         Progr           'em: A/P         Release: 5         Progr           'em: A/P         Release: 5         Progr           'em: A/P         Release: 5         Progr           'em: A/P         Release: 5         Progr           'em: A/P         Release: 5         Progr           'em: A/P         Release: 5         Progr           'em: A/P         Release: 5         Progr           'em: A/P         Release: 5         Progr           'em: A/P         Release: 5         Progr           'em: A/P         Release: 5         Progr           'em: Due         'em: A/P         Release: 5           'em: Due         'em: A/P         Release: 5           'em: Due         'em: A/P         Release: 5           'em: Due         'em: A/P         Release: 5           'fe: Date         'em: A/P         Release: 7           'em: A/P         'em: A/P         'em: A/P           'fe: Date         'em: A/P         'em: A/P           'fe: A/XX/XXX         'xxx', xxx', xxx', xxx', xx', xx', xx',</td><td>REPORT FOR<br/>n: A/P Release: 5 Progr<br/>PRE - Q H E Q K N R I T I N G R E<br/>DUE INVOICE DISCOUNT<br/>NAME<br/>NXX XXXXXXXXXXXXXXXXXXXXXXXXXXXXXXXXXX</td><td>REPORT       FOR         A/P       Release: 5       Progr         Progr       Your       Company       NAME         Your       Company       NAME         REE       Involuce       Dilscount         Due       Involuce       Dilscount         Name       XX/XX/XX       XX, XXX, XXX         XX/XX/XX       XXX, XXX, XXX       XX, XXX, XXX         XX/XX/XX       XXX, XXX, XXX       XX, XXX, XXX         XX/XX/XX       XXX, XXX, XXX       XX, XXX, XXX         XX/XX/XX       XXX, XXX, XXX       XX, XXX, XXX         XX/XX/XX       XXX, XXX, XXX       XX, XXX, XXX         XX/XX/XX       XXX, XXX, XXX       XX, XXX, XXX         XX/XX/XX       XXX, XXX, XXX       XX, XXX, XXX         XX/XX/XX       XXX, XXX, XXX       XX, XXX, XXX         XX/XX/XX       XXX, XXX, XXX       XX, XXX, XXX         XX/XX/XX       XXX, XXX, XXX       XX, XXX, XXX         XX/XX/XX       XXX, XXX, XXX       XX, XXX, XXX         XX/XX/XX       XXX, XXX, XXX       XX, XXX, XXX         XX/XX/XX       XXX, XXX, XXX       XX, XXX, XXX         XX/XX/XX       XXX, XXX, XXX       XX, XXX, XXX         XX/XX/XX</td><td>REPORT         FOR           /P         Release: 5         Progr           IIIIIIIIIIIIIIIIIIIIIIIIIIIIIIIIIIII</td><td>REPORT FOR<br/>Release: 5 Progr</td><td>REPORT FOR<br/>Release: 5 Progr<br/>Progr<br/>Progr<br/>Progr<br/>Release: 5 Progr<br/>Progr<br/>Release: 5 Progr<br/>Progr<br/>Release: 5 Progr<br/>Progr<br/>Release: 5 Progr<br/>Progr<br/>Progr</td><td>REPORT FOR         Release: 5         Youk         Youk</td><td>R E P O R T F O R         Release: 5         Youk         Youk</td></td></t<> <td>REPORT       FOR         Release:       5         YOUR       COMPANY NAME         YOUR       COMPANY NAME         QUR       COMPANY NAME         QUR       COMPANY NAME         QUR       COMPANY NAME         QUR       COMPANY NAME         QUR       COMPANY NAME         QUR       COMPANY NAME         QUR       COMPANY NAME         QUR       QUR         XXX,XXX,XXX,XX       XX         XXX,XXX,XXX,XX       XX         XXX,XXX,XXX,XX       XXX,XXX,XX         XXX,XXX,XXX,XX       XXX,XXX,XX         XXX,XXX,XXX,XX       XX,XXX,XX         XXX,XXX,XXX,XX       XX,XXX,XX         XXX,XXX,XXX,XX       XX,XX,XX         XXX,XXX,XXX,XX       XX,XX,XX         XXX,XX,XXX,XX       XX,XX,XX         XXX,XX,XXX,XX       XX,XX,XX         XXX,XX,XXX,XX       XX,XX,XX</td> <td>REPORT FOR         Release: 5         Progr         Progr</td> <td>R E P O R T       F O R         elease: 5       Progr         ''''''''''''''''''''''''''''''''''''</td> <td>R E P O R T       F O R         ease: 5       Progr         IIII IIII IIIIIIIIIIIIIIIIIIIIIIIIIII</td> <td>R E P O R T       F O R         ase: 5       Progr         INTOTICE       DISCOUNT         AMOUNT       TAKEN         XXX.XX-       X,XXX.XX-         XXX.XX-       X,XXX.XX-         XXX.XX-       X         XXX.XX-       X         XXX.XX-       X         XXX.XX-       X         XXX.XX-       X         XXX.XX-       X         XXX.XX-       X         XXX&lt;</td> <td>E P O R T F O R<br/>e: 5 Progr<br/>Progr<br/>P</td> <td>PORT       FOR         5       Progr         1       I.I.I.I.I.I.I.I.I.I.I.I.I.I.I.I.I.I.I.</td> <td>PORT       FOR         Progr         WR       COMPANY         WR       COMPANY         N       G         T       I         N       G         T       I         N       G         T       I         N       G         T       I         N       G         I       N         T       I         N       G         I       N         T       I         N       G         I       N         I       N         T       I         N       G         I       N         I       N         I       N         I       N         I       N         I       N         I       N         I       N         I       N         I       N         I       N         I       N         I       N         I       N         I       N</td> <td>D R T F O R<br/>Progr<br/>COMPANY NAME<br/>COMPANY NAME<br/>D I SCOUNT<br/>TAKEN<br/>XXXX.XX-<br/>X,XXX.XX-<br/>X,XXX.XX-<br/>XX,XXX.XX-<br/>X,XXX.XX-<br/>X,XXX-<br/>X,XXX-<br/>X,XXX-</td> <td>R T F O R<br/>Progr<br/></td> <td>T F O R<br/>Progr<br/></td> <td>F O R<br/>Progr<br/>MNY NAME<br/>G R E<br/>SCOUNT<br/>AKEN<br/>(XX XX-<br/>(XX XX-<br/>(XX XX XX-<br/>(XX XX-<br/>(XX XX)XX-<br/>(XX XX XX-<br/>(XX XX XX-<br/>(XX XX XX-<br/>(XX XX XX)XX-<br/>(XX XX XX</td> <td>F O R<br/>Progr<br/>VY NAME<br/></td> <td>0 R<br/>Progr<br/>NAME<br/>R E<br/>UNT<br/>N<br/>XX-<br/>XX-<br/>XX-<br/>XX-<br/>XX-<br/>XX-<br/>XX-</td> <td>R<br/>ogr<br/>AME<br/>E<br/>T<br/>T</td> <td></td> <td></td> <td>A T<br/>: PRE<br/>: PRE<br/>:</td> <td>A T<br/>: PRECI<br/>O R T<br/>PAYABI<br/>X,XXX.<br/>X,XXX.<br/>X,XXX.<br/>X,XXX.<br/>X,XXX.<br/>X,XXX.<br/>X,XXX.<br/>X,XXX.<br/>X,XXX.<br/>X,XXX.<br/>X,XXX.<br/>X,XXX.<br/>X,XXX.<br/>X,XXX.<br/>X,XXX.</td> <td>A T<br/>: PRECHK<br/>: PRECHK<br/></td> <td>A T<br/>: PRECHK<br/>: PRECHK<br/></td> <td>A T<br/>: PRECHK<br/>. PRECHK<br/>. PRECHK<br/></td> <td>A T<br/>: PRECHK<br/>. PRECHK<br/></td> <td>A T<br/>: PRECHK<br/>. PRECHK<br/></td> <td>A T<br/>: PRECHK<br/>. PRECHK<br/></td> <td>A T<br/>: PRECHK<br/></td> <td>A T<br/>: PRECHK R<br/></td> <td>A T<br/>: PRECHK Rep<br/>0 R T<br/>PAYABLE<br/>x, xxxx, xxxcR<br/>x, xxx, xxxcR<br/>x, xxx, xxxcR<br/>x, xxx, xxxcR<br/>x, xxx, xxxcR<br/>x, xxx, xxxcR<br/>x, xxx, xxxcR<br/>x, xxx, xxxcR<br/>x, xxx, xxxcR<br/>x, xxx, xxxcR<br/>x, xxx, xxxcR<br/>x, xxx, xxxcR<br/>x, xxx, xxxcR<br/>x, xxx, xxx<br/>x, xxx, xxx<br/>x, xxx, xxx<br/>x, xxx, xx</td> <td>А Т<br/>: PRECHK Report<br/></td> <td>A T<br/>: PRECHK Report<br/></td> <td>A T<br/>: PRECHK Report:<br/></td> <td>A T<br/>: PRECHK Report: AC<br/>W<br/></td> <td>A T<br/>: PRECHK Report: ACCO<br/>WR<br/></td> <td>A T<br/>: PRECHK Report: ACCOU<br/>WRIT<br/></td> <td>A T<br/>: PRECHK Report: ACCOUNT<br/>WRITIN<br/></td> <td>A T<br/>: PRECHK Report: ACCOUNTS<br/>WRITING</td> <td>A T<br/>: PRECHK Report: ACCOUNTS P.<br/>writing ri<br/></td> <td>A T<br/>: PRECHK Report: ACCOUNTS PAY<br/>WRITING REP<br/></td> <td>A T<br/>: PRECHK Report: ACCOUNTS PAYAE<br/>WRITING REPOR<br/></td> <td>A T<br/>PRECHK<br/>Report: ACCOUNTS PAYABLE<br/>WRITING REPORT<br/>WRITING REPORT<br/>ORT<br/>NET<br/>PAYABLE<br/>X,XXX,XXCR<br/>X,XXX,XXCR<br/>X,XXX,XXX</td> <td>A T Pa</td> <td>A T Pege : PRECHK Report: ACCOUNTS PAYABLE PR WRITING REPORT</td> <td>A T Page 1<br/>: PRECHK Report: ACCOUNTS PAYABLE PRE- WRITING REPORT</td> <td>A T Page 1 d<br/>PRECHK Report: ACCOUNTS PAYABLE PRE-CH WRITING REPORT</td> <td>A T Pege 1 of<br/>: PRECHK Report: ACCOUNTS PAYABLE PRE-CHEC<br/>WRITING REPORT<br/></td> <td>A T Page 1 of 1<br/>: PRECHK Report: ACCOUNTS PAYABLE PRE-CHECK WRITING REPORT</td> | B: MAY-80       REPORT FOR         sion: DIBOL-11 Disk       System: A/P       Release: 5       Progr         Cournet Release: 5       Progr       Mount Content of the side of the side of the s | MAY-80         R E P O R T F O R           n: DIBOL-11 Disk         System: A/P         Release: 5         Progr           Tel:         TAX-PXX-T         T                                                                                                    | Y-80         REPORT FOR           DIBOL-11 Disk         System: A/P         Release: 5         Progr           IXX-XXXX-XXX         IIIIIIIIIIIIIIIIIIIIIIIIIIIIIIIIIIII                                                                                                    | 10         REPORT         FOR           BOL-11 Disk         System: A/P         Release: 5         Progr           III                                                                                                    | REPORT FOR<br>-11 Disk System: A/P Release: 5 Progr<br>                                       | NO       Disk       System: A/P       Release: 5       Progr                                                                                                    | REPORT       FOR         Disk       System: A/P       Release: 5       Progr         Release:       Progr       Progr       Progr         Release:       Progr       Progr       Progr         Release:       Progr       Progr       Progr         Release:       Progr       Progr       Progr         Release:       Progr       Progr       Progr         Release:       Progr       Progr       Progr         Release:       Progr       Progr       Progr         Release:       Progr       Progr       Progr         Release:       Progr       Progr       Progr         Release:       Progr       Progr       Progr         Release:       Progr       Progr       Progr         Progr       Progr       Progr       Progr         Artic       Progr       Progr       Progr         Artic       Progr       Progr       Progr         Artic       Progr       Progr       Progr         Artic       Progr       Progr       Progr         Artic       Progr       Progr       Progr         Artic       Progr       Progr                                                                                                    | REPORT       FOR         sk       System: A/P       Release: 5       Progr         sk       System: A/P       Release: 5       Progr         sk       System: A/P       Release: 5       Progr         sk       System: A/P       Release: 5       Progr         sk       Release: 5       Progr         sk       System: A/P       Release: 5       Progr         sk       System: A/P       Release: 5       Progr         sk       System: A/P       Release: 5       Progr         sk       System: A/P       Release: 5       Progr         sk       System: A/P       Release: 5       Progr         sk       System: A/P       Release: 5       Progr         sk       System: A/P       Release: 5       Progr         sk       System: A/P       Release: 5       Progr         sk       System: A/P       Release: 5       Progr         sk       System: A/P       Release: 5       Progr         sk       System: A/P       Release: 5       Progr         sk       System: A/P       Release: 5       Progr         sk       System: A/P       System: 5       System: 5                                                                                                    | REPORT         FOR           System:         A/P         Release:         5         Progr           Progr         Progr         Progr         Progr         Progr           Progr         Progr         Progr         Progr         Progr           Progr         Progr         Progr         Progr         Progr           Progr         Progr         Progr         Progr         Progr           Progr         Progr         Progr         Progr         Progr           Progr         Progr         Progr         Progr         Progr           Progr         Progr         Progr         Progr         Progr           Progr         Progr         Progr         Progr         Progr           Progr         Progr         Progr         Progr         Progr           Progr         Progr         Progr         Progr         Progr           Progr         Progr         Progr         Progr         Progr           Progr         Progr         Progr         Progr         Progr           Progr         Progr         Progr         Progr         Progr           Progr         Progr         Progr         Progr                                                                                                    | System: A/P         Release: 5         Progr           Image: Image: | REPORT         FOR           System:         A/P           Release:         5           Progr           Progr                                                                                                    | REPORT         FOR           System:         A/P         Release:         5         Progr           Imitiation         PROP         Progr         Your         QQMPANY         NAME           L         P.R.E         Q.M.E.Q.K.         M.R.II.T.II.N.G.         Release:         0           CEE         P.R.E         Q.M.E.Q.K.         M.R.II.T.II.N.G.         Release:         0           DATE         INVOLCE         DISCOUNT         Takien         NAMOUNT         Takien           XX/XX/XX         XX/XX/XX         XX/XX/XX         XX/XX/XX         XX/XX/XX         XX/XX/XX           DON         XX/XX/XX         XX/XX/XX         XXX/XX/XX         XXX/XX/XX         XXX/XX/XX           XX/XX/XX         XX/XX/XX         XXX/XX/XX         XXX/XX/XX         XXX/XX/XX           XX/XX/XX         XX/XX/XX         XXX/XX/XX         XXX/XX/XX         XXX/XX/XX           XX/XX/XX         XX/XX/XX         XXX/XX/XX         XXX/XX/XX         XXX/XX/XX         XXX/XX/XX           XX/XX/XX         XXX/XX/XX         XXX/XX/XX         XXX/XX/XX         XXX/XX/XX         XXX/XX/XX         XXX/XX/XX           XX/XX/XX         XXX/XX/XX         XXX/XX/XX         XXX/XX/XX         XXX/XX/XX <td>REPORT       FOR         System:       A/P       Release: 5       Progr         IIIIIIIIIIIIIIIIIIIIIIIIIIIIIIIIIIII</td> <td>REPORT FOR<br/>stem: A/P Release: 5 Progr<br/>stem: A/P Release: 5 Progr<br/>PRE - G H E C K N R I TT I N G R E<br/><br/>DUE INVOICE DISCOUNT<br/>ATE DATE AMOUNT TAKEN<br/>XX/XX XX/XX/XX XX, XXX, XX, XX, XX<br/>XX/XX XX, XX, XX, XX, XX, XX, XX, XX, XX</td> <td>REPORT         FOR           'em: A/P         Release: 5         Progr           'em: A/P         Release: 5         Progr           'em: A/P         Release: 5         Progr           'em: A/P         Release: 5         Progr           'em: A/P         Release: 5         Progr           'em: A/P         Release: 5         Progr           'em: A/P         Release: 5         Progr           'em: A/P         Release: 5         Progr           'em: A/P         Release: 5         Progr           'em: A/P         Release: 5         Progr           'em: A/P         Release: 5         Progr           'em: Due         'em: A/P         Release: 5           'em: Due         'em: A/P         Release: 5           'em: Due         'em: A/P         Release: 5           'em: Due         'em: A/P         Release: 5           'fe: Date         'em: A/P         Release: 7           'em: A/P         'em: A/P         'em: A/P           'fe: Date         'em: A/P         'em: A/P           'fe: A/XX/XXX         'xxx', xxx', xxx', xxx', xx', xx', xx',</td> <td>REPORT FOR<br/>n: A/P Release: 5 Progr<br/>PRE - Q H E Q K N R I T I N G R E<br/>DUE INVOICE DISCOUNT<br/>NAME<br/>NXX XXXXXXXXXXXXXXXXXXXXXXXXXXXXXXXXXX</td> <td>REPORT       FOR         A/P       Release: 5       Progr         Progr       Your       Company       NAME         Your       Company       NAME         REE       Involuce       Dilscount         Due       Involuce       Dilscount         Name       XX/XX/XX       XX, XXX, XXX         XX/XX/XX       XXX, XXX, XXX       XX, XXX, XXX         XX/XX/XX       XXX, XXX, XXX       XX, XXX, XXX         XX/XX/XX       XXX, XXX, XXX       XX, XXX, XXX         XX/XX/XX       XXX, XXX, XXX       XX, XXX, XXX         XX/XX/XX       XXX, XXX, XXX       XX, XXX, XXX         XX/XX/XX       XXX, XXX, XXX       XX, XXX, XXX         XX/XX/XX       XXX, XXX, XXX       XX, XXX, XXX         XX/XX/XX       XXX, XXX, XXX       XX, XXX, XXX         XX/XX/XX       XXX, XXX, XXX       XX, XXX, XXX         XX/XX/XX       XXX, XXX, XXX       XX, XXX, XXX         XX/XX/XX       XXX, XXX, XXX       XX, XXX, XXX         XX/XX/XX       XXX, XXX, XXX       XX, XXX, XXX         XX/XX/XX       XXX, XXX, XXX       XX, XXX, XXX         XX/XX/XX       XXX, XXX, XXX       XX, XXX, XXX         XX/XX/XX</td> <td>REPORT         FOR           /P         Release: 5         Progr           IIIIIIIIIIIIIIIIIIIIIIIIIIIIIIIIIIII</td> <td>REPORT FOR<br/>Release: 5 Progr</td> <td>REPORT FOR<br/>Release: 5 Progr<br/>Progr<br/>Progr<br/>Progr<br/>Release: 5 Progr<br/>Progr<br/>Release: 5 Progr<br/>Progr<br/>Release: 5 Progr<br/>Progr<br/>Release: 5 Progr<br/>Progr<br/>Progr</td> <td>REPORT FOR         Release: 5         Youk         Youk</td> <td>R E P O R T F O R         Release: 5         Youk         Youk</td>                                                                                                    | REPORT       FOR         System:       A/P       Release: 5       Progr         IIIIIIIIIIIIIIIIIIIIIIIIIIIIIIIIIIII                                                                                                    | REPORT FOR<br>stem: A/P Release: 5 Progr<br>stem: A/P Release: 5 Progr<br>PRE - G H E C K N R I TT I N G R E<br><br>DUE INVOICE DISCOUNT<br>ATE DATE AMOUNT TAKEN<br>XX/XX XX/XX/XX XX, XXX, XX, XX, XX<br>XX/XX XX, XX, XX, XX, XX, XX, XX, XX, XX                                                                                                    | REPORT         FOR           'em: A/P         Release: 5         Progr           'em: A/P         Release: 5         Progr           'em: A/P         Release: 5         Progr           'em: A/P         Release: 5         Progr           'em: A/P         Release: 5         Progr           'em: A/P         Release: 5         Progr           'em: A/P         Release: 5         Progr           'em: A/P         Release: 5         Progr           'em: A/P         Release: 5         Progr           'em: A/P         Release: 5         Progr           'em: A/P         Release: 5         Progr           'em: Due         'em: A/P         Release: 5           'em: Due         'em: A/P         Release: 5           'em: Due         'em: A/P         Release: 5           'em: Due         'em: A/P         Release: 5           'fe: Date         'em: A/P         Release: 7           'em: A/P         'em: A/P         'em: A/P           'fe: Date         'em: A/P         'em: A/P           'fe: A/XX/XXX         'xxx', xxx', xxx', xxx', xx', xx', xx',                                                                                | REPORT FOR<br>n: A/P Release: 5 Progr<br>PRE - Q H E Q K N R I T I N G R E<br>DUE INVOICE DISCOUNT<br>NAME<br>NXX XXXXXXXXXXXXXXXXXXXXXXXXXXXXXXXXXX                                                                                                    | REPORT       FOR         A/P       Release: 5       Progr         Progr       Your       Company       NAME         Your       Company       NAME         REE       Involuce       Dilscount         Due       Involuce       Dilscount         Name       XX/XX/XX       XX, XXX, XXX         XX/XX/XX       XXX, XXX, XXX       XX, XXX, XXX         XX/XX/XX       XXX, XXX, XXX       XX, XXX, XXX         XX/XX/XX       XXX, XXX, XXX       XX, XXX, XXX         XX/XX/XX       XXX, XXX, XXX       XX, XXX, XXX         XX/XX/XX       XXX, XXX, XXX       XX, XXX, XXX         XX/XX/XX       XXX, XXX, XXX       XX, XXX, XXX         XX/XX/XX       XXX, XXX, XXX       XX, XXX, XXX         XX/XX/XX       XXX, XXX, XXX       XX, XXX, XXX         XX/XX/XX       XXX, XXX, XXX       XX, XXX, XXX         XX/XX/XX       XXX, XXX, XXX       XX, XXX, XXX         XX/XX/XX       XXX, XXX, XXX       XX, XXX, XXX         XX/XX/XX       XXX, XXX, XXX       XX, XXX, XXX         XX/XX/XX       XXX, XXX, XXX       XX, XXX, XXX         XX/XX/XX       XXX, XXX, XXX       XX, XXX, XXX         XX/XX/XX                                                                                                    | REPORT         FOR           /P         Release: 5         Progr           IIIIIIIIIIIIIIIIIIIIIIIIIIIIIIIIIIII                                                                                                    | REPORT FOR<br>Release: 5 Progr                                                                                                    | REPORT FOR<br>Release: 5 Progr<br>Progr<br>Progr<br>Progr<br>Release: 5 Progr<br>Progr<br>Release: 5 Progr<br>Progr<br>Release: 5 Progr<br>Progr<br>Release: 5 Progr<br>Progr<br>Progr                                                                               | REPORT FOR         Release: 5         Youk         Youk                                                                                                    | R E P O R T F O R         Release: 5         Youk         Youk                                                                                                    | REPORT       FOR         Release:       5         YOUR       COMPANY NAME         YOUR       COMPANY NAME         QUR       COMPANY NAME         QUR       COMPANY NAME         QUR       COMPANY NAME         QUR       COMPANY NAME         QUR       COMPANY NAME         QUR       COMPANY NAME         QUR       COMPANY NAME         QUR       QUR         XXX,XXX,XXX,XX       XX         XXX,XXX,XXX,XX       XX         XXX,XXX,XXX,XX       XXX,XXX,XX         XXX,XXX,XXX,XX       XXX,XXX,XX         XXX,XXX,XXX,XX       XX,XXX,XX         XXX,XXX,XXX,XX       XX,XXX,XX         XXX,XXX,XXX,XX       XX,XX,XX         XXX,XXX,XXX,XX       XX,XX,XX         XXX,XX,XXX,XX       XX,XX,XX         XXX,XX,XXX,XX       XX,XX,XX         XXX,XX,XXX,XX       XX,XX,XX                       | REPORT FOR         Release: 5         Progr         Progr                                                                                       | R E P O R T       F O R         elease: 5       Progr         ''''''''''''''''''''''''''''''''''''                                                                                                    | R E P O R T       F O R         ease: 5       Progr         IIII IIII IIIIIIIIIIIIIIIIIIIIIIIIIII                                                                                                    | R E P O R T       F O R         ase: 5       Progr         INTOTICE       DISCOUNT         AMOUNT       TAKEN         XXX.XX-       X,XXX.XX-         XXX.XX-       X,XXX.XX-         XXX.XX-       X         XXX.XX-       X         XXX.XX-       X         XXX.XX-       X         XXX.XX-       X         XXX.XX-       X         XXX.XX-       X         XXX<                                                                                                    | E P O R T F O R<br>e: 5 Progr<br>Progr<br>P | PORT       FOR         5       Progr         1       I.I.I.I.I.I.I.I.I.I.I.I.I.I.I.I.I.I.I.                                                                                                    | PORT       FOR         Progr         WR       COMPANY         WR       COMPANY         N       G         T       I         N       G         T       I         N       G         T       I         N       G         T       I         N       G         I       N         T       I         N       G         I       N         T       I         N       G         I       N         I       N         T       I         N       G         I       N         I       N         I       N         I       N         I       N         I       N         I       N         I       N         I       N         I       N         I       N         I       N         I       N         I       N         I       N                                                                                                    | D R T F O R<br>Progr<br>COMPANY NAME<br>COMPANY NAME<br>D I SCOUNT<br>TAKEN<br>XXXX.XX-<br>X,XXX.XX-<br>X,XXX.XX-<br>XX,XXX.XX-<br>X,XXX.XX-<br>X,XXX-<br>X,XXX-<br>X,XXX- | R T F O R<br>Progr<br>            | T F O R<br>Progr<br>                                                                                                    | F O R<br>Progr<br>MNY NAME<br>G R E<br>SCOUNT<br>AKEN<br>(XX XX-<br>(XX XX-<br>(XX XX XX-<br>(XX XX-<br>(XX XX)XX-<br>(XX XX XX-<br>(XX XX XX-<br>(XX XX XX-<br>(XX XX XX)XX-<br>(XX XX XX                                                                                                    | F O R<br>Progr<br>VY NAME<br>                                                                                                    | 0 R<br>Progr<br>NAME<br>R E<br>UNT<br>N<br>XX-<br>XX-<br>XX-<br>XX-<br>XX-<br>XX-<br>XX-                                                                                                    | R<br>ogr<br>AME<br>E<br>T<br>T                                                                                                    |                                                                                                    |                                                                                                    | A T<br>: PRE<br>: PRE<br>: | A T<br>: PRECI<br>O R T<br>PAYABI<br>X,XXX.<br>X,XXX.<br>X,XXX.<br>X,XXX.<br>X,XXX.<br>X,XXX.<br>X,XXX.<br>X,XXX.<br>X,XXX.<br>X,XXX.<br>X,XXX.<br>X,XXX.<br>X,XXX.<br>X,XXX.<br>X,XXX. | A T<br>: PRECHK<br>: PRECHK<br> | A T<br>: PRECHK<br>: PRECHK<br> | A T<br>: PRECHK<br>. PRECHK<br>. PRECHK<br> | A T<br>: PRECHK<br>. PRECHK<br> | A T<br>: PRECHK<br>. PRECHK<br> | A T<br>: PRECHK<br>. PRECHK<br> | A T<br>: PRECHK<br> | A T<br>: PRECHK R<br>                                             | A T<br>: PRECHK Rep<br>0 R T<br>PAYABLE<br>x, xxxx, xxxcR<br>x, xxx, xxxcR<br>x, xxx, xxxcR<br>x, xxx, xxxcR<br>x, xxx, xxxcR<br>x, xxx, xxxcR<br>x, xxx, xxxcR<br>x, xxx, xxxcR<br>x, xxx, xxxcR<br>x, xxx, xxxcR<br>x, xxx, xxxcR<br>x, xxx, xxxcR<br>x, xxx, xxxcR<br>x, xxx, xxx<br>x, xxx, xxx<br>x, xxx, xxx<br>x, xxx, xx | А Т<br>: PRECHK Report<br> | A T<br>: PRECHK Report<br>                                                                                                    | A T<br>: PRECHK Report:<br>                                                                                                    | A T<br>: PRECHK Report: AC<br>W<br>                                                                                                    | A T<br>: PRECHK Report: ACCO<br>WR<br>                                                                                                    | A T<br>: PRECHK Report: ACCOU<br>WRIT<br>                                                                                                    | A T<br>: PRECHK Report: ACCOUNT<br>WRITIN<br>                                                                                                    | A T<br>: PRECHK Report: ACCOUNTS<br>WRITING                                                                                                    | A T<br>: PRECHK Report: ACCOUNTS P.<br>writing ri<br>                                                                                                    | A T<br>: PRECHK Report: ACCOUNTS PAY<br>WRITING REP<br>                                        | A T<br>: PRECHK Report: ACCOUNTS PAYAE<br>WRITING REPOR<br>                                                                                                    | A T<br>PRECHK<br>Report: ACCOUNTS PAYABLE<br>WRITING REPORT<br>WRITING REPORT<br>ORT<br>NET<br>PAYABLE<br>X,XXX,XXCR<br>X,XXX,XXCR<br>X,XXX,XXX                                  | A T Pa                                                                                                    | A T Pege : PRECHK Report: ACCOUNTS PAYABLE PR WRITING REPORT                                                                                                    | A T Page 1<br>: PRECHK Report: ACCOUNTS PAYABLE PRE- WRITING REPORT                                                                                                    | A T Page 1 d<br>PRECHK Report: ACCOUNTS PAYABLE PRE-CH WRITING REPORT                                                                                                    | A T Pege 1 of<br>: PRECHK Report: ACCOUNTS PAYABLE PRE-CHEC<br>WRITING REPORT<br>                                                                                                    | A T Page 1 of 1<br>: PRECHK Report: ACCOUNTS PAYABLE PRE-CHECK WRITING REPORT                                                                                                    |
| Date:         MAY-80         REPORT FORM           Version:         DIBOL-11 Disk         System:         A/P         Release:         Program                                                                                                    | Date:         MAY-80         R E P O R T         F O R M           Iersion:         DIBOL-11 Disk         System:         A/P         Release:         Program           Image: Internet internet inte                                                                                                    | a: MAY-80       REPORT FORM         sion: DIBOL-11 Disk       System: A/P       Release: 5       Program         CATE::::::::::::::::::::::::::::::::::::                                                                                                    | MAY-80         R E P O R T         F O R M           n: DIBOL-11 Disk         System: A/P         Release: 5         Program           III-II-II-II-II-II-II-II-II-II-II-II-II                                                                                                    | Y-80         REPORT         FORM           D1BOL-11         DISK         System: A/P         Release: 5         Program           IXX-PXX-XXX         IXX-PXX-XXX         IXX-XXX         IXX-XXX         I | 10         REPORT         FORM           BOL-11 Disk         System: A/P         Release: 5         Program           Image: Strate in the strate in the strate in | REPORT FORM                                                                                   | NO       Disk       System: A/P       Release: 5       Program         Image: Strate and the second strate and the second strat | Disk       System: A/P       Release: 5       Program         XIIIIIIIIIIIIIIIIIIIIIIIIIIIIIIIIIIII                                                                                                    | REPORT         FORM           sk         System: A/P         Release: 5         Program           Release: 5         Program           Release: 7         Release: 7           Release: 7         Release: 7           Release: 7         Release: 7           Release: 7         Release: 7           Release: 7         Release: 7           Release: 7         Release: 7           Release: 7                                                                                                    | REPORT       FORM         System:       A/P         Release:       5         Program         Program                                                                                                    | REPORT       FORM         System:       A/P         Release:       5         Program         Program         NVOICE         DATE         DATE         DATE         DATE         PAID         ON XX/XX/XX         XX/XX/XX         XX/XX/XX         XX/XX/XX         XX/XX/XX         XX/XX/XX         XX/XX/XX         XX/XX/XX         XX/XX/XX         XX/XX/XX         XX/XX/XX         XX/XX/XX         XX/XX/XX         XX/XX/XX                                                                                                    | REPORT         FORM           System:         A/P           Release:         5           Program           Program                                                                                                    | REPORT         FORM           System:         A/P         Release:         5         Program           Program         Program         Program         Program         Program           Program         Program         Program         Program         Program           Program         Program         Program         Program         Program           Program         Program         Program         Program         Program           Program         Program         Program         Program         Program           Program         Program         Program         Program         Program           Program         Program         Program         Program         Program           Program         Program         Program         Program         Program           Program         Program         Program         Program         Program           CE         Program         Program         Program         Program           DATE         Program         Program         Program         Program           YXX/XX/XX         Program         Program         Program         Program           YXX/XX/XX         Program         Program         Program <td< td=""><td>System: A/P       Release: 5       Program         System: A/P       Release: 5       Program         System: A/P       Release: 5       Your Company         System: A/P       Release: 5       Your Company         System: A/P       Release: 5       Your Company         System: A/P       Release: 5       Your Company         System: A/P       Release: 5       Your Company         System: A/P       Release: 5       Your Company         System: A/P       Release: 5       Your Company         System: A/P       Release: 5       Your Company         System: A/P       Release: 5       Dilscount         System: A/P       Release: 5       Dilscount         System: A/P       System: 5       Dilscount         System: A/P       System: 5       System: 5         System: A/P       System: 5       System: 5         System: A/P       System: 5       System: 5         System: A/P       System: 5       System: 5         System: A/P       System: 5       System: 5         System: A/P       System: 5       System: 5         System: A/P       System: 5       System: 5         System: A/P       System: 5       System: 5<!--</td--><td>REPORT FORM<br/>stem: A/P Release: 5 Program<br/>************************************</td><td>REPORT         FORM           'em: A/P         Release: 5         Program           IIIIIIIIIIIIIIIIIIIIIIIIIIIIIIIIIIII</td><td>REPORT FORM</td><td>A/P       Refease: 5       Program         Image: Image: Ima</td><td>REPORT         FORM           /P         Release: 5         Program           Image: 1         Image: 1         Image: 1         Image: 1         Image: 1           Image: 1         Image: 1         Image: 1         Image: 1         Image: 1         Image: 1           Image: 1         Image: 1         Image: 1         Image: 1         Image: 1         Image: 1         Image: 1           Image: 1         Image: 1</td><td>REPORT FORM<br/>Release: 5 Program</td><td>REPORT       FORM         Release:       5         Program         Program         Prog</td><td>REPORT       FORM         Release:       5         Program         Program         Prog</td><td>REPORT         FORM           Release:         5         Program           IIIIIIIIIIIIIIIIIIIIIIIIIIIIIIIIIIII</td><td>REPORT       FORM         Release:       5         Program         Program         Prog</td><td>REPORT       FORM         Release:       5         Program         Program         Prog</td><td>REPORT       FORM         elease:       5         YOUR       COMPANY         YOUR       COMPANY         YOUR       COMPANY         YOUR       COMPANY         YOUR       COMPANY         YOUR       COMPANY         YOUR       COMPANY         YOUR       COMPANY         YOUR       COMPANY         XXX,XXX       XXX         XXX,XXX       XXX         XXX,XXX       XXX         XXX,XXX       XXX         XXX,XXX       XXX         XXX,XXX       XX         XXX,XXX       XX         XXX,XXX</td><td>R E P O R T       F O R M         ease: 5       Program         MOURI COMPANY NAME         M R II T II N C       R E P         INVOICE       DISCOUNT         AMOUNT       TAKEN         X,XXX.XX-       X,XXX.XX-         X,XXX.XX-       X,XXX.XX-</td><td>R E P O R T       F O R M         ase: 5       Program         INTOTICE       DISCOUNT         MR II T       N G       R E P         MR II T       N G       R E P         MR II T       N G       R E P         MOUNT       TAKEN       XXX.XX-         XXX.XX-       X       XXX.XX-         XXX.XX-       X       XXX.XX-         XXX.XX-       X       XXX.XX-         XXX.XX-       X       XXX.XX-         XXX.XX-       X       XXX.XX-         XXX.XX-       XX       XX-         XXX.XX-       XX       XX-         XXX.XX-       XX       XX-         XXX.XX-       XX-       XX-         XXX.XX-       XX-       XX-         XXX.XX-       XX-       XX-         XXX.XX-       XX-       XX-         XXX.XX-       XX-       XX-         XXX.XX-       XX-       XX-         XXX.XX-       XX-       XX-         XXX.XX-       XX-       XX-         XXX.XX-       XX-       XX-         XXX.XX-       XX-       XX-         XXXX-       XX-       <t< td=""><td>E P O R T F O R M<br/>e: 5 Program<br/>Program<br/>Progra</td><td>PORT         FORM           5         Program           YQUR         COMPANY         NAME           I.T.I.I.N.G         IR         I.F.P.           I.T.I.I.N.G         IR         I.F.P.           I.T.I.I.N.G         IR         I.F.P.           I.C.E.         DISCOUNT         I.A.P.           IXX-         X.XXX.XX-         XX           XX-         X.XXX.XX-         XX           XX-         X.XXX.XX-         XX           XX-         X.XXX.XX-         XX           XX-         X.XXX.XX.XX-         XX           XX-         X.XXX.XX.XX-         XX           XX-         X.XXX.XX.XX.XX-         XX           XXX-         XX.XX.XX.XX.XX-         XX           XXX-         XX.XX.XX.XX.XX.XX-         XX           XXX-         XX.XX.XX.XX.XX.XX.XX.XX         XX           XXX         XX.XX.XX.XX.XX.XX.XX.XX.XX.XX.XX.XX.XX.</td><td>Program           Program           UR         COMPANY         NAME           UR         COMPANY         NAME           TIIN         R         R         P           TIX         N         R         R         P           TX         N         G         R         P           TX         N         G         R         P           TX         N         G         R         P           TX         N         G         R         P           TX         N         G         R         P           TX         N         G         R         P           C         D         ISCOUNT         X         XX         X           X         XXX         XX         X         X         X           X         XXX         XX         X         X         X           XX         XX         XX         X         X         X           XX         XX         XX         X         X         X           XX         XX         XX         X         X         X           X         XXX         <th< td=""><td>DRT FORM<br/>Program<br/>COMPANY NAME<br/>UNG REF<br/>UNG REF<br/>UNG REF<br/>UNG REF<br/>COMPANY NAME<br/>REF<br/>UNG REF<br/>REF<br/>COMPANY NAME<br/>REF<br/>REF<br/>REF<br/>REF<br/>REF<br/>REF<br/>REF<br/>RE</td><td>R T F O R M<br/>Program<br/></td><td>T F O R M<br/>Program<br/>MPANY NAME<br/>N G R F F<br/>D I SCOUNT<br/>TAKEN<br/>2XXX.XX-XX-XX<br/>XXX.XX-XX-XX<br/>,XXX.XX-XX-XX<br/>,XXX.XX-XX<br/>,XXX.XX-XX<br/>,XXX.XX-XX<br/>,XXX.XX-XX<br/>,XXX.XX-XX<br/>,XXX.XX-XX<br/>,XXX.XX-XX<br/>,XXX.XX-XX<br/>,XXX.XX-XX<br/>,XXX.XX-XX<br/>,XXX.XX-XX<br/>,XXX.XX<br/>,XXX.XX<br/>,XXX.XX<br/>,XXX.XX<br/>,XXX.XX<br/>,XXX,XX<br/>,XXX,XX<br/>,XXX</td><td>F O R M<br/>Program<br/>MNY NAME<br/>G R F<br/>SCOUNT<br/>AKEN<br/>XX.XX-<br/>XX.XX-<br/>XXX-<br/>XX-</td><td>F O R M<br/>Program<br/>VY NAME<br/></td><td>0 R M<br/>Program<br/>NAME<br/>NAME<br/>NAME<br/>NAME<br/>NAME<br/>N<br/>N<br/>N<br/>N<br/>N<br/>N<br/>N<br/>N<br/>N<br/>N<br/>N<br/>N<br/>N</td><td>R M<br/>ogram<br/>AME<br/>-E F<br/>- XX<br/>- XX<br/>- XX<br/>- XX<br/>- XX<br/>- XX<br/>- XX<br/>-</td><td></td><td></td><td>T<br/>PRE<br/>R<br/>NE<br/>AYA<br/>XXX<br/>XXX<br/>XXX<br/>XXX<br/>XXX<br/>XXX<br/>XXX<br/>XXX<br/>XXX</td><td>T<br/>PRECI<br/>RT<br/>NET<br/>AYABI<br/>XXX.<br/>XXX.<br/>XXX.<br/>XXX.<br/>XXX.<br/>XXX.<br/>XXX.<br/>XX</td><td>T<br/>PRECHK</td><td>T<br/>PRECHK</td><td>T<br/>PRECHK</td><td>T<br/>PRECHK</td><td>T<br/>PRECHK</td><td>T<br/>PRECHK</td><td>T<br/>PRECHK</td><td>T PRECHK R PRECHK R PRECHK R PR T PR T PR T PR T PR T PR T PR T P</td><td>T PRECHK Reg</td><td>T PRECHK Repor</td><td>T         Report           Image: Image: I</td><td>T         Report:           Image: Image:</td><td>T       Report: AC         PRECHK       Report: AC         Image: AC       Image: AC         R       Image: AC         NET       Image: AC         AMABLE       Image: AC         XXX.XXCR       Image: AC         XXX.XXCR       Image: AC         XXX.XXCR       Image: AC         XXX.XXCR       Image: AC         XXX.XXCR       Image: AC         XXX.XXCR       Image: AC         XXX.XXCR       Image: AC         XXX.XXCR       Image: AC         XXX.XXCR       Image: AC         XXX.XXCR       Image: AC         XXX.XXCR       Image: AC         XXX.XXX       Image: AC         XXX.XXX       Image: AC         XXX.XXX       Image: AC         XXX.XXX       Image: AC         XXX.XXX       Image: AC         XXX.XXX       Image: AC         XXX.XXX       Image: AC         XXX.XXX       Image: AC         XXX.XXX       Image: AC         XXX.XXX       Image: AC         XXX.XXX       Image: AC         XXXX.XXX       Image: AC         XXXX.XXX       Image: AC         XXXX.X</td><td>T         Report: ACC           Image: Image: Ima</td><td>T         Report: ACCOUNTING           Image: Image: Ima</td><td>T PRECHK Report: ACCOUNT WRITIN RITIN RITIN RITIN NET ATABLE XXX.XXCR XXX.XXCR XXX.XXXCR XXX.XXCR XXX.XXXCR XXX.XXX</td><td>T PRECHK Report: ACCOUNTS WRITING RITING RITING NET ATABLE XXX.XXCR XXX.XXCR XXX.XXXCR XXX.XXCR XXX.XXXCR XXX.XXX</td><td>T         Report:         ACCOUNTS:         P.           Image: Image: Im</td><td>T PRECHK Report: ACCOUNTS PAY WRITING REP</td><td>T         Report:         Accounts         PAYAB           Image: Accounts         Image: Accounts</td><td>T         Report:         ACCOUNTS         PAYABLE           Imeining         Imeining</td></th<></td></t<><td>T         Pa           PRECHK         Report: ACCOUNTS PAYABLE           WRITING REPORT         WRITING REPORT           Immining report         Immining report           Immining report         Immining report           Immining rep</td><td>T         Pege           PRECHK         Report: ACCOUNTS PAYABLE PR<br/>WRITING REPORT           Imit i i i i i i i i i i i i i i i i i i</td><td>T         Page 1           PRECHK         Report: ACCOUNTS PAYABLE PRE-<br/>WRITING REPORT           Image: Internet internet inte</td><td>T         Page 1 d           PRECHK         Report: ACCOUNTS PAYABLE PRE-CH<br/>WRITING REPORT           Image: Internet internet internet</td><td>T         Page 1 of           PRECHK         Report: ACCOUNTS PAYABLE PRE-CHEC           WRITING REPORT         WRITING REPORT           PRECHK         PRECHK           PRECHK         PRECHK</td><td>T         Page 1 of 1           PRECHK         Report:         ACCOUNTS PAYABLE PRE-CHECK           WRITING REPORT         WRITING REPORT           PAGE 1         PAGE 1         PAGE 1           PAGE 1         PAGE 1         PAGE 1           PAGE 1         PAGE 1<!--</td--></td></td></td></td<> | System: A/P       Release: 5       Program         System: A/P       Release: 5       Program         System: A/P       Release: 5       Your Company         System: A/P       Release: 5       Your Company         System: A/P       Release: 5       Your Company         System: A/P       Release: 5       Your Company         System: A/P       Release: 5       Your Company         System: A/P       Release: 5       Your Company         System: A/P       Release: 5       Your Company         System: A/P       Release: 5       Your Company         System: A/P       Release: 5       Dilscount         System: A/P       Release: 5       Dilscount         System: A/P       System: 5       Dilscount         System: A/P       System: 5       System: 5         System: A/P       System: 5       System: 5         System: A/P       System: 5       System: 5         System: A/P       System: 5       System: 5         System: A/P       System: 5       System: 5         System: A/P       System: 5       System: 5         System: A/P       System: 5       System: 5         System: A/P       System: 5       System: 5 </td <td>REPORT FORM<br/>stem: A/P Release: 5 Program<br/>************************************</td> <td>REPORT         FORM           'em: A/P         Release: 5         Program           IIIIIIIIIIIIIIIIIIIIIIIIIIIIIIIIIIII</td> <td>REPORT FORM</td> <td>A/P       Refease: 5       Program         Image: Image: Ima</td> <td>REPORT         FORM           /P         Release: 5         Program           Image: 1         Image: 1         Image: 1         Image: 1         Image: 1           Image: 1         Image: 1         Image: 1         Image: 1         Image: 1         Image: 1           Image: 1         Image: 1         Image: 1         Image: 1         Image: 1         Image: 1         Image: 1           Image: 1         Image: 1</td> <td>REPORT FORM<br/>Release: 5 Program</td> <td>REPORT       FORM         Release:       5         Program         Program         Prog</td> <td>REPORT       FORM         Release:       5         Program         Program         Prog</td> <td>REPORT         FORM           Release:         5         Program           IIIIIIIIIIIIIIIIIIIIIIIIIIIIIIIIIIII</td> <td>REPORT       FORM         Release:       5         Program         Program         Prog</td> <td>REPORT       FORM         Release:       5         Program         Program         Prog</td> <td>REPORT       FORM         elease:       5         YOUR       COMPANY         YOUR       COMPANY         YOUR       COMPANY         YOUR       COMPANY         YOUR       COMPANY         YOUR       COMPANY         YOUR       COMPANY         YOUR       COMPANY         YOUR       COMPANY         XXX,XXX       XXX         XXX,XXX       XXX         XXX,XXX       XXX         XXX,XXX       XXX         XXX,XXX       XXX         XXX,XXX       XX         XXX,XXX       XX         XXX,XXX</td> <td>R E P O R T       F O R M         ease: 5       Program         MOURI COMPANY NAME         M R II T II N C       R E P         INVOICE       DISCOUNT         AMOUNT       TAKEN         X,XXX.XX-       X,XXX.XX-         X,XXX.XX-       X,XXX.XX-</td> <td>R E P O R T       F O R M         ase: 5       Program         INTOTICE       DISCOUNT         MR II T       N G       R E P         MR II T       N G       R E P         MR II T       N G       R E P         MOUNT       TAKEN       XXX.XX-         XXX.XX-       X       XXX.XX-         XXX.XX-       X       XXX.XX-         XXX.XX-       X       XXX.XX-         XXX.XX-       X       XXX.XX-         XXX.XX-       X       XXX.XX-         XXX.XX-       XX       XX-         XXX.XX-       XX       XX-         XXX.XX-       XX       XX-         XXX.XX-       XX-       XX-         XXX.XX-       XX-       XX-         XXX.XX-       XX-       XX-         XXX.XX-       XX-       XX-         XXX.XX-       XX-       XX-         XXX.XX-       XX-       XX-         XXX.XX-       XX-       XX-         XXX.XX-       XX-       XX-         XXX.XX-       XX-       XX-         XXX.XX-       XX-       XX-         XXXX-       XX-       <t< td=""><td>E P O R T F O R M<br/>e: 5 Program<br/>Program<br/>Progra</td><td>PORT         FORM           5         Program           YQUR         COMPANY         NAME           I.T.I.I.N.G         IR         I.F.P.           I.T.I.I.N.G         IR         I.F.P.           I.T.I.I.N.G         IR         I.F.P.           I.C.E.         DISCOUNT         I.A.P.           IXX-         X.XXX.XX-         XX           XX-         X.XXX.XX-         XX           XX-         X.XXX.XX-         XX           XX-         X.XXX.XX-         XX           XX-         X.XXX.XX.XX-         XX           XX-         X.XXX.XX.XX-         XX           XX-         X.XXX.XX.XX.XX-         XX           XXX-         XX.XX.XX.XX.XX-         XX           XXX-         XX.XX.XX.XX.XX.XX-         XX           XXX-         XX.XX.XX.XX.XX.XX.XX.XX         XX           XXX         XX.XX.XX.XX.XX.XX.XX.XX.XX.XX.XX.XX.XX.</td><td>Program           Program           UR         COMPANY         NAME           UR         COMPANY         NAME           TIIN         R         R         P           TIX         N         R         R         P           TX         N         G         R         P           TX         N         G         R         P           TX         N         G         R         P           TX         N         G         R         P           TX         N         G         R         P           TX         N         G         R         P           C         D         ISCOUNT         X         XX         X           X         XXX         XX         X         X         X           X         XXX         XX         X         X         X           XX         XX         XX         X         X         X           XX         XX         XX         X         X         X           XX         XX         XX         X         X         X           X         XXX         <th< td=""><td>DRT FORM<br/>Program<br/>COMPANY NAME<br/>UNG REF<br/>UNG REF<br/>UNG REF<br/>UNG REF<br/>COMPANY NAME<br/>REF<br/>UNG REF<br/>REF<br/>COMPANY NAME<br/>REF<br/>REF<br/>REF<br/>REF<br/>REF<br/>REF<br/>REF<br/>RE</td><td>R T F O R M<br/>Program<br/></td><td>T F O R M<br/>Program<br/>MPANY NAME<br/>N G R F F<br/>D I SCOUNT<br/>TAKEN<br/>2XXX.XX-XX-XX<br/>XXX.XX-XX-XX<br/>,XXX.XX-XX-XX<br/>,XXX.XX-XX<br/>,XXX.XX-XX<br/>,XXX.XX-XX<br/>,XXX.XX-XX<br/>,XXX.XX-XX<br/>,XXX.XX-XX<br/>,XXX.XX-XX<br/>,XXX.XX-XX<br/>,XXX.XX-XX<br/>,XXX.XX-XX<br/>,XXX.XX-XX<br/>,XXX.XX<br/>,XXX.XX<br/>,XXX.XX<br/>,XXX.XX<br/>,XXX.XX<br/>,XXX,XX<br/>,XXX,XX<br/>,XXX</td><td>F O R M<br/>Program<br/>MNY NAME<br/>G R F<br/>SCOUNT<br/>AKEN<br/>XX.XX-<br/>XX.XX-<br/>XXX-<br/>XX-</td><td>F O R M<br/>Program<br/>VY NAME<br/></td><td>0 R M<br/>Program<br/>NAME<br/>NAME<br/>NAME<br/>NAME<br/>NAME<br/>N<br/>N<br/>N<br/>N<br/>N<br/>N<br/>N<br/>N<br/>N<br/>N<br/>N<br/>N<br/>N</td><td>R M<br/>ogram<br/>AME<br/>-E F<br/>- XX<br/>- XX<br/>- XX<br/>- XX<br/>- XX<br/>- XX<br/>- XX<br/>-</td><td></td><td></td><td>T<br/>PRE<br/>R<br/>NE<br/>AYA<br/>XXX<br/>XXX<br/>XXX<br/>XXX<br/>XXX<br/>XXX<br/>XXX<br/>XXX<br/>XXX</td><td>T<br/>PRECI<br/>RT<br/>NET<br/>AYABI<br/>XXX.<br/>XXX.<br/>XXX.<br/>XXX.<br/>XXX.<br/>XXX.<br/>XXX.<br/>XX</td><td>T<br/>PRECHK</td><td>T<br/>PRECHK</td><td>T<br/>PRECHK</td><td>T<br/>PRECHK</td><td>T<br/>PRECHK</td><td>T<br/>PRECHK</td><td>T<br/>PRECHK</td><td>T PRECHK R PRECHK R PRECHK R PR T PR T PR T PR T PR T PR T PR T P</td><td>T PRECHK Reg</td><td>T PRECHK Repor</td><td>T         Report           Image: Image: I</td><td>T         Report:           Image: Image:</td><td>T       Report: AC         PRECHK       Report: AC         Image: AC       Image: AC         R       Image: AC         NET       Image: AC         AMABLE       Image: AC         XXX.XXCR       Image: AC         XXX.XXCR       Image: AC         XXX.XXCR       Image: AC         XXX.XXCR       Image: AC         XXX.XXCR       Image: AC         XXX.XXCR       Image: AC         XXX.XXCR       Image: AC         XXX.XXCR       Image: AC         XXX.XXCR       Image: AC         XXX.XXCR       Image: AC         XXX.XXCR       Image: AC         XXX.XXX       Image: AC         XXX.XXX       Image: AC         XXX.XXX       Image: AC         XXX.XXX       Image: AC         XXX.XXX       Image: AC         XXX.XXX       Image: AC         XXX.XXX       Image: AC         XXX.XXX       Image: AC         XXX.XXX       Image: AC         XXX.XXX       Image: AC         XXX.XXX       Image: AC         XXXX.XXX       Image: AC         XXXX.XXX       Image: AC         XXXX.X</td><td>T         Report: ACC           Image: Image: Ima</td><td>T         Report: ACCOUNTING           Image: Image: Ima</td><td>T PRECHK Report: ACCOUNT WRITIN RITIN RITIN RITIN NET ATABLE XXX.XXCR XXX.XXCR XXX.XXXCR XXX.XXCR XXX.XXXCR XXX.XXX</td><td>T PRECHK Report: ACCOUNTS WRITING RITING RITING NET ATABLE XXX.XXCR XXX.XXCR XXX.XXXCR XXX.XXCR XXX.XXXCR XXX.XXX</td><td>T         Report:         ACCOUNTS:         P.           Image: Image: Im</td><td>T PRECHK Report: ACCOUNTS PAY WRITING REP</td><td>T         Report:         Accounts         PAYAB           Image: Accounts         Image: Accounts</td><td>T         Report:         ACCOUNTS         PAYABLE           Imeining         Imeining</td></th<></td></t<><td>T         Pa           PRECHK         Report: ACCOUNTS PAYABLE           WRITING REPORT         WRITING REPORT           Immining report         Immining report           Immining report         Immining report           Immining rep</td><td>T         Pege           PRECHK         Report: ACCOUNTS PAYABLE PR<br/>WRITING REPORT           Imit i i i i i i i i i i i i i i i i i i</td><td>T         Page 1           PRECHK         Report: ACCOUNTS PAYABLE PRE-<br/>WRITING REPORT           Image: Internet internet inte</td><td>T         Page 1 d           PRECHK         Report: ACCOUNTS PAYABLE PRE-CH<br/>WRITING REPORT           Image: Internet internet internet</td><td>T         Page 1 of           PRECHK         Report: ACCOUNTS PAYABLE PRE-CHEC           WRITING REPORT         WRITING REPORT           PRECHK         PRECHK           PRECHK         PRECHK</td><td>T         Page 1 of 1           PRECHK         Report:         ACCOUNTS PAYABLE PRE-CHECK           WRITING REPORT         WRITING REPORT           PAGE 1         PAGE 1         PAGE 1           PAGE 1         PAGE 1         PAGE 1           PAGE 1         PAGE 1<!--</td--></td></td> | REPORT FORM<br>stem: A/P Release: 5 Program<br>************************************                                                                                                    | REPORT         FORM           'em: A/P         Release: 5         Program           IIIIIIIIIIIIIIIIIIIIIIIIIIIIIIIIIIII                                                                                                    | REPORT FORM                                                                                                    | A/P       Refease: 5       Program         Image: Image: Ima | REPORT         FORM           /P         Release: 5         Program           Image: 1         Image: 1         Image: 1         Image: 1         Image: 1           Image: 1         Image: 1         Image: 1         Image: 1         Image: 1         Image: 1           Image: 1         Image: 1         Image: 1         Image: 1         Image: 1         Image: 1         Image: 1           Image: 1         Image: 1 | REPORT FORM<br>Release: 5 Program                                                                                                    | REPORT       FORM         Release:       5         Program         Program         Prog                                                                                                    | REPORT       FORM         Release:       5         Program         Program         Prog                                                                                                    | REPORT         FORM           Release:         5         Program           IIIIIIIIIIIIIIIIIIIIIIIIIIIIIIIIIIII                                                                                                    | REPORT       FORM         Release:       5         Program         Program         Prog | REPORT       FORM         Release:       5         Program         Program         Prog                           | REPORT       FORM         elease:       5         YOUR       COMPANY         YOUR       COMPANY         YOUR       COMPANY         YOUR       COMPANY         YOUR       COMPANY         YOUR       COMPANY         YOUR       COMPANY         YOUR       COMPANY         YOUR       COMPANY         XXX,XXX       XXX         XXX,XXX       XXX         XXX,XXX       XXX         XXX,XXX       XXX         XXX,XXX       XXX         XXX,XXX       XX         XXX,XXX       XX         XXX,XXX | R E P O R T       F O R M         ease: 5       Program         MOURI COMPANY NAME         M R II T II N C       R E P         INVOICE       DISCOUNT         AMOUNT       TAKEN         X,XXX.XX-       X,XXX.XX-         X,XXX.XX-       X,XXX.XX-                                                         | R E P O R T       F O R M         ase: 5       Program         INTOTICE       DISCOUNT         MR II T       N G       R E P         MR II T       N G       R E P         MR II T       N G       R E P         MOUNT       TAKEN       XXX.XX-         XXX.XX-       X       XXX.XX-         XXX.XX-       X       XXX.XX-         XXX.XX-       X       XXX.XX-         XXX.XX-       X       XXX.XX-         XXX.XX-       X       XXX.XX-         XXX.XX-       XX       XX-         XXX.XX-       XX       XX-         XXX.XX-       XX       XX-         XXX.XX-       XX-       XX-         XXX.XX-       XX-       XX-         XXX.XX-       XX-       XX-         XXX.XX-       XX-       XX-         XXX.XX-       XX-       XX-         XXX.XX-       XX-       XX-         XXX.XX-       XX-       XX-         XXX.XX-       XX-       XX-         XXX.XX-       XX-       XX-         XXX.XX-       XX-       XX-         XXXX-       XX- <t< td=""><td>E P O R T F O R M<br/>e: 5 Program<br/>Program<br/>Progra</td><td>PORT         FORM           5         Program           YQUR         COMPANY         NAME           I.T.I.I.N.G         IR         I.F.P.           I.T.I.I.N.G         IR         I.F.P.           I.T.I.I.N.G         IR         I.F.P.           I.C.E.         DISCOUNT         I.A.P.           IXX-         X.XXX.XX-         XX           XX-         X.XXX.XX-         XX           XX-         X.XXX.XX-         XX           XX-         X.XXX.XX-         XX           XX-         X.XXX.XX.XX-         XX           XX-         X.XXX.XX.XX-         XX           XX-         X.XXX.XX.XX.XX-         XX           XXX-         XX.XX.XX.XX.XX-         XX           XXX-         XX.XX.XX.XX.XX.XX-         XX           XXX-         XX.XX.XX.XX.XX.XX.XX.XX         XX           XXX         XX.XX.XX.XX.XX.XX.XX.XX.XX.XX.XX.XX.XX.</td><td>Program           Program           UR         COMPANY         NAME           UR         COMPANY         NAME           TIIN         R         R         P           TIX         N         R         R         P           TX         N         G         R         P           TX         N         G         R         P           TX         N         G         R         P           TX         N         G         R         P           TX         N         G         R         P           TX         N         G         R         P           C         D         ISCOUNT         X         XX         X           X         XXX         XX         X         X         X           X         XXX         XX         X         X         X           XX         XX         XX         X         X         X           XX         XX         XX         X         X         X           XX         XX         XX         X         X         X           X         XXX         <th< td=""><td>DRT FORM<br/>Program<br/>COMPANY NAME<br/>UNG REF<br/>UNG REF<br/>UNG REF<br/>UNG REF<br/>COMPANY NAME<br/>REF<br/>UNG REF<br/>REF<br/>COMPANY NAME<br/>REF<br/>REF<br/>REF<br/>REF<br/>REF<br/>REF<br/>REF<br/>RE</td><td>R T F O R M<br/>Program<br/></td><td>T F O R M<br/>Program<br/>MPANY NAME<br/>N G R F F<br/>D I SCOUNT<br/>TAKEN<br/>2XXX.XX-XX-XX<br/>XXX.XX-XX-XX<br/>,XXX.XX-XX-XX<br/>,XXX.XX-XX<br/>,XXX.XX-XX<br/>,XXX.XX-XX<br/>,XXX.XX-XX<br/>,XXX.XX-XX<br/>,XXX.XX-XX<br/>,XXX.XX-XX<br/>,XXX.XX-XX<br/>,XXX.XX-XX<br/>,XXX.XX-XX<br/>,XXX.XX-XX<br/>,XXX.XX<br/>,XXX.XX<br/>,XXX.XX<br/>,XXX.XX<br/>,XXX.XX<br/>,XXX,XX<br/>,XXX,XX<br/>,XXX</td><td>F O R M<br/>Program<br/>MNY NAME<br/>G R F<br/>SCOUNT<br/>AKEN<br/>XX.XX-<br/>XX.XX-<br/>XXX-<br/>XX-</td><td>F O R M<br/>Program<br/>VY NAME<br/></td><td>0 R M<br/>Program<br/>NAME<br/>NAME<br/>NAME<br/>NAME<br/>NAME<br/>N<br/>N<br/>N<br/>N<br/>N<br/>N<br/>N<br/>N<br/>N<br/>N<br/>N<br/>N<br/>N</td><td>R M<br/>ogram<br/>AME<br/>-E F<br/>- XX<br/>- XX<br/>- XX<br/>- XX<br/>- XX<br/>- XX<br/>- XX<br/>-</td><td></td><td></td><td>T<br/>PRE<br/>R<br/>NE<br/>AYA<br/>XXX<br/>XXX<br/>XXX<br/>XXX<br/>XXX<br/>XXX<br/>XXX<br/>XXX<br/>XXX</td><td>T<br/>PRECI<br/>RT<br/>NET<br/>AYABI<br/>XXX.<br/>XXX.<br/>XXX.<br/>XXX.<br/>XXX.<br/>XXX.<br/>XXX.<br/>XX</td><td>T<br/>PRECHK</td><td>T<br/>PRECHK</td><td>T<br/>PRECHK</td><td>T<br/>PRECHK</td><td>T<br/>PRECHK</td><td>T<br/>PRECHK</td><td>T<br/>PRECHK</td><td>T PRECHK R PRECHK R PRECHK R PR T PR T PR T PR T PR T PR T PR T P</td><td>T PRECHK Reg</td><td>T PRECHK Repor</td><td>T         Report           Image: Image: I</td><td>T         Report:           Image: Image:</td><td>T       Report: AC         PRECHK       Report: AC         Image: AC       Image: AC         R       Image: AC         NET       Image: AC         AMABLE       Image: AC         XXX.XXCR       Image: AC         XXX.XXCR       Image: AC         XXX.XXCR       Image: AC         XXX.XXCR       Image: AC         XXX.XXCR       Image: AC         XXX.XXCR       Image: AC         XXX.XXCR       Image: AC         XXX.XXCR       Image: AC         XXX.XXCR       Image: AC         XXX.XXCR       Image: AC         XXX.XXCR       Image: AC         XXX.XXX       Image: AC         XXX.XXX       Image: AC         XXX.XXX       Image: AC         XXX.XXX       Image: AC         XXX.XXX       Image: AC         XXX.XXX       Image: AC         XXX.XXX       Image: AC         XXX.XXX       Image: AC         XXX.XXX       Image: AC         XXX.XXX       Image: AC         XXX.XXX       Image: AC         XXXX.XXX       Image: AC         XXXX.XXX       Image: AC         XXXX.X</td><td>T         Report: ACC           Image: Image: Ima</td><td>T         Report: ACCOUNTING           Image: Image: Ima</td><td>T PRECHK Report: ACCOUNT WRITIN RITIN RITIN RITIN NET ATABLE XXX.XXCR XXX.XXCR XXX.XXXCR XXX.XXCR XXX.XXXCR XXX.XXX</td><td>T PRECHK Report: ACCOUNTS WRITING RITING RITING NET ATABLE XXX.XXCR XXX.XXCR XXX.XXXCR XXX.XXCR XXX.XXXCR XXX.XXX</td><td>T         Report:         ACCOUNTS:         P.           Image: Image: Im</td><td>T PRECHK Report: ACCOUNTS PAY WRITING REP</td><td>T         Report:         Accounts         PAYAB           Image: Accounts         Image: Accounts</td><td>T         Report:         ACCOUNTS         PAYABLE           Imeining         Imeining</td></th<></td></t<> <td>T         Pa           PRECHK         Report: ACCOUNTS PAYABLE           WRITING REPORT         WRITING REPORT           Immining report         Immining report           Immining report         Immining report           Immining rep</td> <td>T         Pege           PRECHK         Report: ACCOUNTS PAYABLE PR<br/>WRITING REPORT           Imit i i i i i i i i i i i i i i i i i i</td> <td>T         Page 1           PRECHK         Report: ACCOUNTS PAYABLE PRE-<br/>WRITING REPORT           Image: Internet internet inte</td> <td>T         Page 1 d           PRECHK         Report: ACCOUNTS PAYABLE PRE-CH<br/>WRITING REPORT           Image: Internet internet internet</td> <td>T         Page 1 of           PRECHK         Report: ACCOUNTS PAYABLE PRE-CHEC           WRITING REPORT         WRITING REPORT           PRECHK         PRECHK           PRECHK         PRECHK</td> <td>T         Page 1 of 1           PRECHK         Report:         ACCOUNTS PAYABLE PRE-CHECK           WRITING REPORT         WRITING REPORT           PAGE 1         PAGE 1         PAGE 1           PAGE 1         PAGE 1         PAGE 1           PAGE 1         PAGE 1<!--</td--></td> | E P O R T F O R M<br>e: 5 Program<br>Program<br>Progra                                                                                                    | PORT         FORM           5         Program           YQUR         COMPANY         NAME           I.T.I.I.N.G         IR         I.F.P.           I.T.I.I.N.G         IR         I.F.P.           I.T.I.I.N.G         IR         I.F.P.           I.C.E.         DISCOUNT         I.A.P.           IXX-         X.XXX.XX-         XX           XX-         X.XXX.XX-         XX           XX-         X.XXX.XX-         XX           XX-         X.XXX.XX-         XX           XX-         X.XXX.XX.XX-         XX           XX-         X.XXX.XX.XX-         XX           XX-         X.XXX.XX.XX.XX-         XX           XXX-         XX.XX.XX.XX.XX-         XX           XXX-         XX.XX.XX.XX.XX.XX-         XX           XXX-         XX.XX.XX.XX.XX.XX.XX.XX         XX           XXX         XX.XX.XX.XX.XX.XX.XX.XX.XX.XX.XX.XX.XX. | Program           Program           UR         COMPANY         NAME           UR         COMPANY         NAME           TIIN         R         R         P           TIX         N         R         R         P           TX         N         G         R         P           TX         N         G         R         P           TX         N         G         R         P           TX         N         G         R         P           TX         N         G         R         P           TX         N         G         R         P           C         D         ISCOUNT         X         XX         X           X         XXX         XX         X         X         X           X         XXX         XX         X         X         X           XX         XX         XX         X         X         X           XX         XX         XX         X         X         X           XX         XX         XX         X         X         X           X         XXX <th< td=""><td>DRT FORM<br/>Program<br/>COMPANY NAME<br/>UNG REF<br/>UNG REF<br/>UNG REF<br/>UNG REF<br/>COMPANY NAME<br/>REF<br/>UNG REF<br/>REF<br/>COMPANY NAME<br/>REF<br/>REF<br/>REF<br/>REF<br/>REF<br/>REF<br/>REF<br/>RE</td><td>R T F O R M<br/>Program<br/></td><td>T F O R M<br/>Program<br/>MPANY NAME<br/>N G R F F<br/>D I SCOUNT<br/>TAKEN<br/>2XXX.XX-XX-XX<br/>XXX.XX-XX-XX<br/>,XXX.XX-XX-XX<br/>,XXX.XX-XX<br/>,XXX.XX-XX<br/>,XXX.XX-XX<br/>,XXX.XX-XX<br/>,XXX.XX-XX<br/>,XXX.XX-XX<br/>,XXX.XX-XX<br/>,XXX.XX-XX<br/>,XXX.XX-XX<br/>,XXX.XX-XX<br/>,XXX.XX-XX<br/>,XXX.XX<br/>,XXX.XX<br/>,XXX.XX<br/>,XXX.XX<br/>,XXX.XX<br/>,XXX,XX<br/>,XXX,XX<br/>,XXX</td><td>F O R M<br/>Program<br/>MNY NAME<br/>G R F<br/>SCOUNT<br/>AKEN<br/>XX.XX-<br/>XX.XX-<br/>XXX-<br/>XX-</td><td>F O R M<br/>Program<br/>VY NAME<br/></td><td>0 R M<br/>Program<br/>NAME<br/>NAME<br/>NAME<br/>NAME<br/>NAME<br/>N<br/>N<br/>N<br/>N<br/>N<br/>N<br/>N<br/>N<br/>N<br/>N<br/>N<br/>N<br/>N</td><td>R M<br/>ogram<br/>AME<br/>-E F<br/>- XX<br/>- XX<br/>- XX<br/>- XX<br/>- XX<br/>- XX<br/>- XX<br/>-</td><td></td><td></td><td>T<br/>PRE<br/>R<br/>NE<br/>AYA<br/>XXX<br/>XXX<br/>XXX<br/>XXX<br/>XXX<br/>XXX<br/>XXX<br/>XXX<br/>XXX</td><td>T<br/>PRECI<br/>RT<br/>NET<br/>AYABI<br/>XXX.<br/>XXX.<br/>XXX.<br/>XXX.<br/>XXX.<br/>XXX.<br/>XXX.<br/>XX</td><td>T<br/>PRECHK</td><td>T<br/>PRECHK</td><td>T<br/>PRECHK</td><td>T<br/>PRECHK</td><td>T<br/>PRECHK</td><td>T<br/>PRECHK</td><td>T<br/>PRECHK</td><td>T PRECHK R PRECHK R PRECHK R PR T PR T PR T PR T PR T PR T PR T P</td><td>T PRECHK Reg</td><td>T PRECHK Repor</td><td>T         Report           Image: Image: I</td><td>T         Report:           Image: Image:</td><td>T       Report: AC         PRECHK       Report: AC         Image: AC       Image: AC         R       Image: AC         NET       Image: AC         AMABLE       Image: AC         XXX.XXCR       Image: AC         XXX.XXCR       Image: AC         XXX.XXCR       Image: AC         XXX.XXCR       Image: AC         XXX.XXCR       Image: AC         XXX.XXCR       Image: AC         XXX.XXCR       Image: AC         XXX.XXCR       Image: AC         XXX.XXCR       Image: AC         XXX.XXCR       Image: AC         XXX.XXCR       Image: AC         XXX.XXX       Image: AC         XXX.XXX       Image: AC         XXX.XXX       Image: AC         XXX.XXX       Image: AC         XXX.XXX       Image: AC         XXX.XXX       Image: AC         XXX.XXX       Image: AC         XXX.XXX       Image: AC         XXX.XXX       Image: AC         XXX.XXX       Image: AC         XXX.XXX       Image: AC         XXXX.XXX       Image: AC         XXXX.XXX       Image: AC         XXXX.X</td><td>T         Report: ACC           Image: Image: Ima</td><td>T         Report: ACCOUNTING           Image: Image: Ima</td><td>T PRECHK Report: ACCOUNT WRITIN RITIN RITIN RITIN NET ATABLE XXX.XXCR XXX.XXCR XXX.XXXCR XXX.XXCR XXX.XXXCR XXX.XXX</td><td>T PRECHK Report: ACCOUNTS WRITING RITING RITING NET ATABLE XXX.XXCR XXX.XXCR XXX.XXXCR XXX.XXCR XXX.XXXCR XXX.XXX</td><td>T         Report:         ACCOUNTS:         P.           Image: Image: Im</td><td>T PRECHK Report: ACCOUNTS PAY WRITING REP</td><td>T         Report:         Accounts         PAYAB           Image: Accounts         Image: Accounts</td><td>T         Report:         ACCOUNTS         PAYABLE           Imeining         Imeining</td></th<> | DRT FORM<br>Program<br>COMPANY NAME<br>UNG REF<br>UNG REF<br>UNG REF<br>UNG REF<br>COMPANY NAME<br>REF<br>UNG REF<br>REF<br>COMPANY NAME<br>REF<br>REF<br>REF<br>REF<br>REF<br>REF<br>REF<br>RE                                                                                                    | R T F O R M<br>Program<br>        | T F O R M<br>Program<br>MPANY NAME<br>N G R F F<br>D I SCOUNT<br>TAKEN<br>2XXX.XX-XX-XX<br>XXX.XX-XX-XX<br>,XXX.XX-XX-XX<br>,XXX.XX-XX<br>,XXX.XX-XX<br>,XXX.XX-XX<br>,XXX.XX-XX<br>,XXX.XX-XX<br>,XXX.XX-XX<br>,XXX.XX-XX<br>,XXX.XX-XX<br>,XXX.XX-XX<br>,XXX.XX-XX<br>,XXX.XX-XX<br>,XXX.XX<br>,XXX.XX<br>,XXX.XX<br>,XXX.XX<br>,XXX.XX<br>,XXX,XX<br>,XXX,XX<br>,XXX | F O R M<br>Program<br>MNY NAME<br>G R F<br>SCOUNT<br>AKEN<br>XX.XX-<br>XX.XX-<br>XXX-<br>XX-                                                                                                    | F O R M<br>Program<br>VY NAME<br>                                                                                                    | 0 R M<br>Program<br>NAME<br>NAME<br>NAME<br>NAME<br>NAME<br>N<br>N<br>N<br>N<br>N<br>N<br>N<br>N<br>N<br>N<br>N<br>N<br>N                                                                                                    | R M<br>ogram<br>AME<br>-E F<br>- XX<br>- XX<br>- XX<br>- XX<br>- XX<br>- XX<br>- XX<br>-                                                                                                  |                                                                                                    |                                                                                                    | T<br>PRE<br>R<br>NE<br>AYA<br>XXX<br>XXX<br>XXX<br>XXX<br>XXX<br>XXX<br>XXX<br>XXX<br>XXX                                                                                                    | T<br>PRECI<br>RT<br>NET<br>AYABI<br>XXX.<br>XXX.<br>XXX.<br>XXX.<br>XXX.<br>XXX.<br>XXX.<br>XX                                                                                          | T<br>PRECHK                     | T<br>PRECHK                     | T<br>PRECHK                                 | T<br>PRECHK                     | T<br>PRECHK                     | T<br>PRECHK                     | T<br>PRECHK         | T PRECHK R PRECHK R PRECHK R PR T PR T PR T PR T PR T PR T PR T P | T PRECHK Reg                                                                                                    | T PRECHK Repor             | T         Report           Image: Image: I | T         Report:           Image: Image: | T       Report: AC         PRECHK       Report: AC         Image: AC       Image: AC         R       Image: AC         NET       Image: AC         AMABLE       Image: AC         XXX.XXCR       Image: AC         XXX.XXCR       Image: AC         XXX.XXCR       Image: AC         XXX.XXCR       Image: AC         XXX.XXCR       Image: AC         XXX.XXCR       Image: AC         XXX.XXCR       Image: AC         XXX.XXCR       Image: AC         XXX.XXCR       Image: AC         XXX.XXCR       Image: AC         XXX.XXCR       Image: AC         XXX.XXX       Image: AC         XXX.XXX       Image: AC         XXX.XXX       Image: AC         XXX.XXX       Image: AC         XXX.XXX       Image: AC         XXX.XXX       Image: AC         XXX.XXX       Image: AC         XXX.XXX       Image: AC         XXX.XXX       Image: AC         XXX.XXX       Image: AC         XXX.XXX       Image: AC         XXXX.XXX       Image: AC         XXXX.XXX       Image: AC         XXXX.X | T         Report: ACC           Image: Image: Ima | T         Report: ACCOUNTING           Image: Image: Ima | T PRECHK Report: ACCOUNT WRITIN RITIN RITIN RITIN NET ATABLE XXX.XXCR XXX.XXCR XXX.XXXCR XXX.XXCR XXX.XXXCR XXX.XXX                                                                                                    | T PRECHK Report: ACCOUNTS WRITING RITING RITING NET ATABLE XXX.XXCR XXX.XXCR XXX.XXXCR XXX.XXCR XXX.XXXCR XXX.XXX | T         Report:         ACCOUNTS:         P.           Image: Image: Im | T PRECHK Report: ACCOUNTS PAY WRITING REP                                                      | T         Report:         Accounts         PAYAB           Image: Accounts         Image: Accounts | T         Report:         ACCOUNTS         PAYABLE           Imeining         Imeining | T         Pa           PRECHK         Report: ACCOUNTS PAYABLE           WRITING REPORT         WRITING REPORT           Immining report         Immining report           Immining report         Immining report           Immining rep                                                                             | T         Pege           PRECHK         Report: ACCOUNTS PAYABLE PR<br>WRITING REPORT           Imit i i i i i i i i i i i i i i i i i i                                                                                                    | T         Page 1           PRECHK         Report: ACCOUNTS PAYABLE PRE-<br>WRITING REPORT           Image: Internet internet inte | T         Page 1 d           PRECHK         Report: ACCOUNTS PAYABLE PRE-CH<br>WRITING REPORT           Image: Internet internet internet | T         Page 1 of           PRECHK         Report: ACCOUNTS PAYABLE PRE-CHEC           WRITING REPORT         WRITING REPORT           PRECHK         PRECHK           PRECHK         PRECHK                                                                                                    | T         Page 1 of 1           PRECHK         Report:         ACCOUNTS PAYABLE PRE-CHECK           WRITING REPORT         WRITING REPORT           PAGE 1         PAGE 1         PAGE 1           PAGE 1         PAGE 1         PAGE 1           PAGE 1         PAGE 1 </td |
| Date:         MAY-80         REPORT         FORMA           Version:         DiBOL-11         Disk         System:         A/P         Release:         S         Program:           Image: Image: | Date:         MAY-80         REPORT         FORMA           Iersion:         DiBOL-11         Disk         System:         A/P         Release:         5         Program:           Image:         XX-XXX-XXX-XXX-XXX-XXX-XXX-XXX         Image:         Image:                                                                                                    | a: MAY-80       R E P O R T F O R M A         sion: DIBOL-11 Disk       System: A/P       Release: 5       Program:         CATE: XX-XXX-XXX       YA-XXX-XXX       YA-XXX-XXX       YA-XXX-XXX       YA-XXX-XXX       YA-XXX-XXX         CATE: XX-XXX-XXX       YA-XXX-XXX       YA-Y       A B L E       P R E       C H E       C H R II T II N G       II T II N G       R E F O         PAYMENT ON       XX/XXXX       YA-XXX-XXX       YA-XXX-XXX       YA-Y       A B L E       P R E       C H E       C H R II T II N G       II T II N G       R E F O         PAYMENT ON       XX/XXX/XX       YA-YXX       YA-YXXX       YA-YXXX       YA-YXXX       YA-YXXX       YA-YXXX       YA-YXXX       YA-YXXX       YA-YXXX       YA-YXXX       YA-YXXX       YA-YXXX       YA-YXXX       YXXXXXX       YXXXXXX       YXXXXXXX       YXXXXXX       YXXXXXXX       YXXXXXXX       YXXXXXXXX       YXXXXXXXX       YXXXXXXX       YXXXXXXXXX       YXXXXXXXX       YXXXXXXXXXXXXXXXXXXXXXXXXXXXXXXXXXXXX                                                                                                    | MAY-80         R E P O R T         F O R M A           n: DIBOL-11 Disk         System: A/P         Release: 5         Program:           Intervisional according to the second of the second of the second | Y-80         REPORT FORMA           DIBOL-11 Disk         System: A/P         Release: 5         Program:           IXX-VXX-VXI         IIIIIIIIIIIIIIIIIIIIIIIIIIIIIIIIIIII                                                                                                    | 10         REPORT FORMA           BOL-11 Disk         System: A/P         Release: 5         Program:           IIIIIIIIIIIIIIIIIIIIIIIIIIIIIIIIIIII                                                                                                    | REPORT         FORMA          11 Disk         System: A/P         Release: 5         Program: | NO       Due       Invoire       Disk       System: A/P       Release: 5       Program:         XX       Invoire       Invoire       Invo                                                                                                    | Disk       System: A/P       Release: 5       Program:         A       Y. A. B. L. E. P. R. E C. H. E. C. K. W. R. H. T. U. N. Q. R. E. P. O.         A       Y. A. B. L. E. P. R. E C. H. E. C. K. W. R. H. T. U. N. Q. R. E. P. O.         AV       A. Y. A. B. L. E. P. R. E D. U.E. T. NNVOICE DATE       DISK         NO       DATE       DATE       DATE         NO       DATE       DATE       NAVAXXXX         NAXXXXXX       XXXXXXXX       XXXXXXXX         XXXXXXXX       XXXXXXXX       XXXXXXXX         NO       DATE       DATE         NO       DATE       DATE         NAXXXXXXX       XXXXXXXX       XXXXXXXX         XXXXXXXX       XXXXXXXXX       XXXXXXXXX         XXXXXXXX       XXXXXXXX       XXXXXXXX         XXXXXXXXX       XXXXXXXXX       XXXXXXXX         XXXXXXXXX       XXXXXXXXX       XXXXXXXXX         XXXXXXXXX       XXXXXXXXX       XXXXXXXXXXXXXXXXXXXXXXXXXXXXXXXXXXXX                                                                                                    | System: A/P         Release: 5         Program:           Image: Signed and the second and the second an | REPORT         FORMA           System:         A/P         Release:         5         Program:           YOUR         YOUR                                                                                                    | REPORT FORMA<br>System: A/P Release: 5 Program:                                                                                                    | REPORT         FORMA           System:         A/P         Release:         5         Program:           Image: Image: I | REPORT         FORMA           System:         A/P         Release:         5         Program:           Program:         Program:         Program:         Program:         Program:           Program:         Program:         Program:         Program:         Program:           Program:         Program:         Program:         Program:         Program:           Program:         Program:         Program:         Program:         Program:           Program:         Program:         Program:         Program:         Program:           Program:         Program:         Program:         Program:         Program:           Program:         Program:         Program:         Program:         Program:           Program:         Program:         Program:         Program:         Program:           Program:         Program:         Program:         Program:         Program:           Program:         Program:         Program:         Program:         Program:           Program:         Program:         Program:         Program:         Program:           Program:         Program:         Program:         Program:         Program:           Progra:         Program:                                                                                                    | REPORT       FORMA         System:       A/P       Release:       5       Program:         Program:       Program:       Program:       Program:       Program:         Program:       Program:       Program:       Program:       Program:         Program:       Program:       Program:       Program:       Program:         Program:       Program:       Program:       Program:       Program:         Program:       Program:       Program:       Program:       Program:         Program:       Program:       Program:       Program:       Program:         Program:       Program:       Program:       Program:       Program:         Program:       Program:       Program:       Program:       Program:         Program:       Program:       Program:       Program:       Program:         Program:       Program:       Program:       Program:       Program:         Program:       Program:       Program:       Program:       Program:         Program:       Program:       Program:       Program:       Program:         Program:       Program:       Program:       Program:       Program:         Program:                                                                                                    | REPORT         FORMA           stem:         A/P         Release:         5         Program:           Image: Stem:         Your Company intervention of the state of the state | REPORT         FORMA           'em: A/P         Release: 5         Program:           'em: A/P         Release: 5         Program:           'em: A/P         Release: 7         Program:           'em: A/P         Release: 7         Program:           'em: A/P         Release: 7         Program:           'em: A/P         Release: 7         Release: 7           'em: A/P         Release: 7         Release: 7 | REPORT FORMA<br>n: A/P Release: 5 Program:<br>Program:<br>REPORT FORMA<br>Program:<br>Program:<br>REPORT FORMA<br>Program:<br>Program: | REPORT         FORMA           A/P         Release: 5         Program:           Image: Image: I                            | REPORT         FORMA           /P         Release:         5         Program:           YOUR         COMPANY         NAME                                                                                                    | REPORT FORMA<br>Release: 5 Program:<br>YOUR COMPANY NAME<br>I I I I I I I I I I I I I I I I I I I                                                                                                     | R E P O R T       F O R M A         Release: 5       Program:         IIIIIIIIIIIIIIIIIIIIIIIIIIIIIIIIIIII                                                                                                    | R E P O R T       F O R M A         Release: 5       Program:         IIIIIIIIIIIIIIIIIIIIIIIIIIIIIIIIIIII                                                                                                    | REPORT       FORMA         Release:       5         Program:         Program:         P                                                                                                    | REPORT       FORMA         Release:       5         Program:                                                                                                    | REPORT       FORMA         Release:       5         Program:         Program:         P | R E P O R T       F O R M A         elease: 5       Program:         MOURI COMPANY NAME       MAME         K       M R       I         M R       I       T         MOURI CE       DISCOUNT         AMOUNT       TAKEN         XXX,XXX,XX       X,XXX,XX         XXX,XXX,XX       X,XXX,XX                                                                                                   | R E P O R T       F O R M A         ease: 5       Program:         MOURI QOMPANY NAME       Image: F O         M R II T II N G       F E P O         INVOICE       DISCOUNT         AMOUNT       TAKEN         X,XXX.XX-       X,XXX.XX-         X,XXX.XX-       X,XXX.XX- | R E P O R T       F O R M A         ase: 5       Program:         MOURT       Program:         M R I T. I N G       R F P O         M R I T. I N G       R F P O         M R I T. I N G       R F P O         M R I T. I N G       R F P O         M R I T. I N G       R F P O         M R I T. I N G       R F P O         M R I T. I N G       R F P O         M R I T. I N G       R F P O         M R I T. I N G       R F P O         M R I T. I N G       R F P O         MOUNT       TAKEN         MXX.XXX       X XXX.XX         XXX.XXX       X XXX.XX         XXX.XXX       X XXX.XX         XXX.XX       X XXX.XX         XXX.XX       X XXX.XX         XXX.XX       X XXX.XX         XXX.XX       X XXX.XX         XXX.XX       X XXX.XX         XXX.XX       X XXX.XX         XXX.XX       X XXX.XX         XXX.XX       X XXX.XX         XXX.XX       X XXX.XX         XXX.XX       X XXX.XX         XXX.XX       X XXX.XX         XXX.XX       X XXX.XX         XXXX.XX       X XXX                                                                                                    | E P O R T F O R M A<br>e: 5 Program:<br>VOUR COMPANY NAME<br>R I T I N G R F F O<br>VOICE DISCOUNT<br>NUMT TAKEN<br>XX XX - X, XXX XX - XXX<br>XX XX - X, XXX XX - XXX<br>XX XX - X, XXX XX - XXX<br>XX XX - X, XXX XX - XXX<br>XX XX - X, XXX XX - XXX<br>XX XX - X, XXX XX - XXX<br>XX XX - X, XXX XX - XXX<br>XX XX - X, XXX XX - XXX<br>XX XX - X, XXX XX - XXX<br>XX XX - X, XXX XX - XXX<br>XX XX - X, XXX XX - XXX<br>XX XX - XX, XXX XX - XXX<br>XX XX - XX, XXX - XXX<br>XX XX - XX, XXX - XXX<br>XX XX - XX - XXX - XXX<br>XX XX - XX -                                                                                                    | PORT         FORMA           5         Program:           YQUR         COMPANY         NAME           I.T.U.N.GR.E.P.O         R.E.P.O           ICE         DISCOUNT         XXX           XX-XXXXXXX         XXX         XXX           XX-XXXXXXXX         XXX         XXX           XX-XXXXXXX         XXX         XXX           XX-XXXXXXXX         XXX         XXX           XX-XXXXXXXXX         XXX         XXX           XX-XXXXXXXXXXX         XXX         XXX           XX-XXXXXXXXXXX         XXXX         XXX           XXX-XXXXXXXXXXXX         XXXXXXXXXXXX           XXX         XXXXXXXXXXXX         XXX           XXX         XXXXXXXXXXXXXXXXX         XXXX           XXX         XXXXXXXXXXXXXXXXX         XXXX           XXX         XXXXXXXXXXXXXXXXXXXXXXXXXXXXXXXXXXXX                                                       | Program:           Image: Image: Imag                                                                                                    | D R T F O R M A<br>Program:<br>QQMFANY NAME<br>QQMFANY NAME<br>I.I.N.Q.R.F.F.O<br>DISCOUNT<br>TAKEN<br>X.XXX.XX-XXX<br>X.XXX.XX-XXX<br>X.XXX.XX-XXX<br>X.XXX.XX-XXX<br>X.XXX.XX-XXX<br>X.XXX.XX-XXX<br>X.XXX.XX<br>X.XXX.XX<br>X.XXX.XX<br>X.XXX.XX                                                                                                    | R T F O R M A<br>Program:<br>     | T F O R M A<br>Program:<br>                                                                                                    | F O R M A<br>Program:<br>MNY NAME<br>G R F F O<br>SCOUNT<br>AKEN<br>XX.XX-<br>XX.XX-<br>XX.XX-<br>XX.XX-<br>XX.XX-<br>XX.XX-<br>XX.XX-<br>XX.XX-<br>XX.XX-<br>XX.XX-<br>XXX<br>XX.XX-<br>XXX<br>XXX                                                                                                    | F O R M A<br>Program:<br>VY NAME<br>R E F O<br>COUNT<br>CEN<br>X.XX-XXX<br>X.XX-XXX<br>X.XX-XXX<br>X.XX-XXX<br>X.XX-XXX<br>X.XX-XXX<br>X.XX-XXX<br>X.XX-XXX<br>X.XX-XXX<br>X.XX-XXX<br>X.XX-XXX<br>X.XX-XXX<br>X.XX-XXX<br>X.XX-XXXX<br>X.XX-XXXX<br>X.XX-XXXX<br>X.XX-XXXX<br>X.XX-XXXX<br>X.XX-XXXX<br>X.XXX-XXXX<br>X.XXX-XXXX<br>X.XXX-XXXX<br>X.XXX-XXXX<br>X.XXX-XXXX<br>X.XXX-XXXX<br>X.XXX-XXXX<br>X.XXX-XXXX<br>X.XXX-XXXX<br>X.XXX-XXXX<br>X.XXX-XXXX<br>X.XXX-XXXX<br>X.XXX-XXXX<br>X.XXX-XXXXX<br>X.XXX-XXXX<br>X.XXX-XXXX<br>X.XXX-XXXXX<br>X.XXX-XXXXX<br>X.XXX-XXXXX<br>X.XXX-XXXXXXX<br>X.XXX-XXXXXXX<br>X.XXX-XXXXXXXX | O R M A Program:<br>NAME<br>R E F O<br>NX- XXX<br>XX- XXX<br>XXX - XXX<br>XXX - XXX<br>XXX - XXX - XXX<br>XXX - XXX - XXX<br>XXX - XXX - XXX<br>XXX - XXX - XXX - XXX<br>XXX - XXX - XXX - XXX<br>XXX - XXX - XXX - XXX - XXX - XXX<br>XXX - XXX - | R M A<br>ogram:<br>AME<br>-E F 0<br>- XXX<br>- XXX<br>- XXX<br>- XXX<br>- XXX<br>- XXX<br>- XXX<br>- XXX<br>- XXX<br>- XXX<br>- XXX<br>- XXX<br>- XXX<br>- XXX<br>- XXX<br>- XXX<br>- XXX | M A<br>r am:<br>E<br>F 0<br>F 0<br>XXX<br>XXX<br>XXX<br>XXX<br>XXX<br>XXX<br>XXX<br>X                                | M A<br>am:<br>                                                                                                    |                                                                                                    |                                                                                                    | RECHK                           | RECHK                           | RECHK                                       |                                 |                                 |                                 |                     | RECHK                                                             | RECHK Rep                                                                                                    | RECHK Repor                | RECHK         Report           II         III         IIII         IIIIIIIIIIIIIIIIIIIIIIIIIIIIIIIIIIII                                                                                                    | RECHK Report:                                                                                                    | RECHK Report: AC                                                                                                    | RECHK Report: ACCO<br>WR<br>NET<br>NET<br>NABLE<br>XX.XXCR<br>XX.XXCR<br>XX.XXCR<br>XX.XXCR<br>XX.XXCR<br>XX.XXCR<br>XX.XXCR<br>XX.XXCR                                                                                                    | RECHK         Report: ACCOUNT           IIIIIIIIIIIIIIIIIIIIIIIIIIIIIIIIIIII                                                                                                    | RECHK         Report: ACCOUNT           IIIIIIIIIIIIIIIIIIIIIIIIIIIIIIIIIIII                                                                                                    | RECHK         Report: ACCOUNTS<br>WRITING           MILLING         MILLING           MILLING         MILLING           MILLING        | RECHK Report: ACCOUNTS P. WRITING RI NEIT NEIT XX.XXCR XX.XXCR XX.XXXCR XX.XXXX                                                                                                    | RECHK Report: ACCOUNTS PAY WRITING REP                                                         | RECHK Report: ACCOUNTS PAYAE WRITING REPOR                                                                                                    | Report:         Accounts         PAYABLE           IIIIIIIIIIIIIIIIIIIIIIIIIIIIIIIIIIII                                                                                                    | Report:         Accounts         Payable           Intime         Intime         Intintim         Intintim         Inti | Report:         Accounts         Payable         Payable           Principal         Principal         Prinip         Principal         Principal                                                                                                    | Page 1           RECHK         Report: Accounts Payable Pre-<br>writing report           IIIIIIIIIIIIIIIIIIIIIIIIIIIIIIIIIIII                                                                                                    | Page 1 c           RECHK         Report: Accounts PAyAble PRE-ch<br>writing report           IIIIIIIIIIIIIIIIIIIIIIIIIIIIIIIIIIII                                                                                                    | Pege 1 of           RECHK         Report: ACCOUNTS PAYABLE PRE-CHEC           IIIIIIIIIIIIIIIIIIIIIIIIIIIIIIIIIIII                                                                                                    | Page 1 of 1           RECHK         Report: ACCOUNTS PAYABLE PRE-CHECK.           IIIIIIIIIIIIIIIIIIIIIIIIIIIIIIIIIIII                                                                                                    |
| Date: MAY-80         R E P O R T         F O R M A T           Version: DIBOL-11 Disk         System: A/P         Release: 5         Program: P                                                                                                    | Date: MAY-80       REPORT FORMAT         Iersion: DIBOL-11 Disk       System: A/P       Release: 5       Program: P         III. III. III. III. III. III. III. III                                                                                                    | b: MAY-80       REPORT FORMAT         slon: DIBOL-11 Disk       System: A/P       Release: 5       Program: P         GATE:       NX-XXXX-XXX       PARTIAL       PRIME       PRIME       PRIME       PRIME         GATE:       NX-XXXX-XXX       PRIME       PRIME                                                                                                    | MAY-80         REPORT         FORMAT           n:         DIBOL-11         Disk         System: A/P         Release: 5         Program: P           Image: XX-XXX-XXX         Image: XX-XXX-XXX-XXX-XXX-XXX-XXX-XXX-XXX-XXX                                                                                                    | Y-80         REPORT         FORMAT           DIBOL-11         Disk         System: A/P         Release: 5         Program: P           Internet         Internet                         | 10         REPORT         FORMAT           BOL-11         DIsk         System: A/P         Release: 5         Program: P           Image: State of the state of the state of th          | REPORT FORMAT                                                                                 | NO       Disk       System: A/P       Release: 5       Program: P         Image: Image: Ima | Disk       System: A/P       Refease: 5       Program: P         A       YAUANAMANANA       YOUR COMPANY NAME       Image: Amage: Amage: | REPORT       FORMAT         sk       System: A/P       Release: 5       Program: P         A Y A B L E PREE C A H E C K M R J T I N G R E P O R       REPORT FORMANI NAME         A Y A B L E PREE C A H E C K M R J T I N G R E P O R         A Y A B L E PREE C A H E C K M R J T I N G R F E P O R         A Y A B L E PREE C A H E C K M R J T I N G R F E P O R         A Y A B L E PREE C A H E C K M R J T I N G R F E P O R         A Y A B L E PREE C A H E C K M R J T I N G R F E P O R         A Y A B L E P R A E F O R K M A Y         A Y A B L E P R A E F O R K M A Y         A Y A B L E P R A E F O R K M A Y         A Y A B L E P R A E F O R K M A Y         A Y A B L E P R A E F O R K M A Y         A Y A B L E P R A E F O R K M A Y         A Y A B L E P R A Y A Y A Y A Y A Y A Y A Y A Y A Y A                                                                                                    | REPORT         FORMAT           System:         A/P           Release:         5           Program:         P           ABLE         PRE           Due         Invoice           INVOICE         Discount           DATE         DATE           DATE         DATE           VABLE         PRE           DATE         DATE           DATE         DATE           VAX         XX/XX/XX           VABLE         PRE           DATE         DATE           DATE         DATE           VAX         XX/XX/XX           XXX         XX/XX/XX           XXX <td>REPORT         FORMAT           System:         A/P         Release:         5         Program:         P           A         B         L         F         P         Release:         5         Program:         P           A         B         L         F         P         Release:         5         Program:         P           A         B         L         F         P         R         F         F         R           A         B         L         F         P         R         F         R         F         R           A         B         L         F         P         R         F         R         F         R         F         R           A         B         L         F         P         R         F         R         F         R         F         R         F         R         R         R         R         R         R         R         R         R         R         R         R         R         R         R         R         R         R         R         R         R         R         R         R         R         R         R</td> <td>REPORT         FORMAT           System:         A/P         Release:         5         Program:         P           Program:         P         P</td> <td>REPORT       FORMAT         System:       A/P       Release:       5       Program:       P         IIIIIIIIIIIIIIIIIIIIIIIIIIIIIIIIIIII</td> <td>REPORT         FORMAT           System:         A/P         Release:         5         Program:         P           PREPORT         Program:         P         Program:         P         P</td> <td>REPORT         FORMAT           stem:         A/P         Release:         5         Program:         P           PRE         C         M         M</td> <td>REPORT FORMAT<br/>om: A/P Release: 5 Program: P<br/>Program: P<br/>YOUR COMPANY NAME<br/>PREE - CHECK NR IITIIN GIREFOR<br/>DUE<br/>INVOICE DUSCOUNT<br/>IE DUE<br/>INVOICE DUSCOUNT<br/>IE NAXATXXXXXXXXXXXXXXXXXXXXXXXXXXXXXXXXXX</td> <td>REPORT FORMAT<br/>n: A/P Release: 5 Program: P<br/>Program: P<br/>Release: 5 Program: C<br/>RELE-C HECK M RITTING RELEACT<br/>DUE<br/>INVOICE DISCOUNT<br/>DATE<br/>XXXXXXXXXXXXXXXXXXXXXXXXXXXXXXXXXXXX</td> <td>A/P       Release: 5       Program: P         IIIIIIIIIIIIIIIIIIIIIIIIIIIIIIIIIIII</td> <td>REPORT         FORMAT           /P         Release: 5         Program: P           Image: S         Program: P           Image: S         YOUR           QOMPANY         NAME           Image: S         Program: P           Image: S         YOUR           Image: S         Program: P           Image: S         YOUR           QOMPANY         NAME           Image: S         Image: S           Image: S         Program: P           Image: S         Image: S           Image: S         Image: S           Image: S         Ima</td> <td>REPORT FORMAT<br/>Release: 5 Program: P<br/>YOUR COMPANY NAME<br/>- C H E C K W R H H T H N G R F F O R<br/>AND TE ADUNT TAKEN<br/>AND TE ADUNT TAKEN<br/>AND TE ADUNT TAKEN<br/>XXX,XXX,XXX,XXX-X,XX-X,XX-X,XX,XX<br/>XXX,XXX,XXX-X,XX-X,</td> <td>REPORT FORMAT<br/>Release: 5 Program: P<br/>Program: P<br/>Pueles (Company name<br/>Company name<br/>Company name<br/>Pueles (Company name<br/>Pueles (Company name<br/>Pueles (Company name<br/>Pate<br/>Pate<br/>Pa</td> <td>REPORT       FORMAT         Release:       5         Program:       P         MQUR       COMPANY         MR       MR         H       E         INVOICE       DISCOUNT         TAKEN       PA         MOUNT       TAKEN         MAX       XXX,XXX,XX         XXX,XXX,XX       XXX,XXX,XX         XXX,XXX,XXX,XX       XXX,XXX,XX         XXX,XXX,XXX,XX       XXX,XXX,XX         XXX,XXX,XXX,XX       XXX,XXX,XX         XXX,XXX,XXX,XX       XXX,XXX,XX         XXX,XXX,XXX,XX       XXX,XXX,XX         XXX,XXX,XXX,XX       XXX,XXX,XX         XXX,XXX,XXX,XX       XXX,XXX,XX         XXX,XXX,XXX,XX       XXX,XXX,XX         XXX,XXX,XXX,XX       XXX,XXX,XX         XXX,XXX,XXX,XX       XXX,XXX,XX         XXX,XX,XXX,XX       XXX,XXX,XX         XXX,XX,XXX,XXX,XX       XXX,XXX,XX         XXX,XX,XXX,XX       XX,XX,XXX,XX         XXX,XX,XXX,XX       XXX,XXX,XX         XXX,XX,XXX,XXX,XX       XXX,XXX,XX         XXXX,XXX,XXX,XX       XXX,XXX,XX         XXXX,XXX,XXX,XX       XXX,XXX,XX         XXXX,XXX,XXX,XXX,XX       XXX,XXX,XX</td> <td>REPORT       FORMAT         Release:       5         Program:       P         PROPORT       Program:         Program:       P         PROPORT       Program:         Program:       P         PROPORT       Program:         PROPORT       Program:         PROPORT       Program:         PROPORT       PROPORT         PROPORT       PROPORT         PROPORT</td> <td>REPORT       FORMAT         Release:       5         Program:       P         YOUR       QOMPANY         YOUR       QOMPANY         YOUR       QOMPANY         Q.K       M.R.I.T.I.N.G         INVOICE       DISCOUNT         AMOUNT       TAKEN         XXX,XXX,XX       XXX,XXX,XX         XXX,XXX,XX       XXX,XXX,XX         XXX,XXX,XXX,XX       XXX,XXX,XX         XXX,XXX,XXX,XX       XXX,XXX,XX         XXX,XXX,XXX,XX       XXX,XXX,XX         XXX,XXX,XXX,XX       XXX,XXX,XX         XXX,XXX,XXX,XX       XXX,XXX,XX         XXX,XXX,XXX,XX       XXX,XXX,XX         XXX,XXX,XXX,XX       XXX,XXX,XX         XXX,XXX,XXX,XX       XXX,XXX,XX         XXX,XXX,XXX,XX       XXX,XXX,XX         XXX,XXX,XXX,XX       XXX,XXX,XX</td> <td>R E P O R T       F O R M A T         Release: 5       Program: P         Image: 1 to 1 to 1 to 1 to 1 to 1 to 1 to 1 t</td> <td>R E P O R T       F O R M A T         elease: 5       Program: P         YOUR       COMPANY NAME         YOUR       COMPANY NAME         K       M R         M R       I         MOUNT       TAKEN         XXX,XXX,XX       X,XXX,XX         XXX,XXX,XX       X,XXX,XX</td> <td>R E P O R T       F O R M A T         ease: 5       Program: P         M R II T       I N G         INVOICE       DISCOUNT         AMOUNT       TAKEN         XXXX.XX-       XXXX.XX-         XXXX.XX-       XXXX.XX-</td> <td>R E P O R T       F O R M A T         ase: 5       Program: P         INVOICE       QUREQMEANY NAME         INVOICE       QUISCOUNT         AMOUNT       TAKEN         IXXX.XX-       X.XXX.XX-         XXX.XX-       X.XXX.XX-         XXX.XX-       X.XXX.XX-</td> <td>E P O R T F O R M A T<br/>e: 5 Program: P<br/>VOUR COMPANY NAME<br/>R II T I N G R F F O R<br/>VOURT TAKEN PA<br/>XX.XX-XX-XX-XX-XXX,X<br/>XX.XX-XX-XX,XX-XX,XX,XX<br/>XX.XX-XX,XXX,XX-XX,XX,XX<br/>XX.XX-XX,XXX,XX-X,XX,XX,XX<br/>XX.XX-XX,XXX,XX-X,XX,XX,XX<br/>XX.XX-XX,XXX,XX,XX-X,XX,XX,XX,XX,XX,XX,XX,X</td> <td>PORT         FORMAT           5         Program: P           I. T. J. N. G. R. F. F. O. R.           I. T. J. N. G. R. E. F. O. R.           I. T. J. N. G. R. F. F. O. R.           I. T. J. N. G. R. F. F. O. R.           I. T. J. N. G. R. F. F. O. R.           I. T. J. N. G. R. F. F. O. R.           I. T. J. N. G. R. F. F. O. R.           I. T. J. N. G. R. F. F. O. R.           I. T. J. N. G. R. F. F. O. R.           I. T. J. N. G. R. F. F. O. R.           I. T. J. N. G. R. F. F. O. R.           I. T. J. N. G. R. F. F. O. R.           I. T. J. N. G. R. F. F. O. R.           I. T. J. N. G. R. F. F. O. R.           I. T. J. N. G. R. F. F. O. R.           I. T. J. N. G. R. F. F. N. R. R. R. R. R. R. R. R. R. R. R. R. R.</td> <td>Program:         Program:         Program:</td> <td>D R T F O R M A T<br/>Program: P<br/>COMPANY NAME<br/>COMPANY NAME<br/>DISCOUNT<br/>TAKEN<br/>A XXX.XX-XXX,X<br/>X,XXX.XX-XXX,X<br/>X,XXX.XX-XXX,X<br/>X,XXX,XX-XXX,X<br/>X,XXX,XX-XXX,X<br/>X,XXX,XX-XX,X<br/>X,XXX,XX-XX,X<br/>X,XXX,XX,XX-X,XXX,X<br/>X,XXX,XX,XX-X,XXX,X<br/>X,XXX,XX,XX-X,XXX,X<br/>X,XXX,XX,XX-X,XXX,X<br/>X,XXX,XX,XX-X,XXX,X<br/>X,XXX,XX,XX-X,XXX,X<br/>X,XXX,XX,XX-X,XXX,X<br/>X,XXX,XX,XX-X,XXX,X<br/>X,XXX,XX,XX,XX,XX,X<br/>X,XXX,XX,XX,XX,XX,X<br/>X,XXX,XX</td> <td>R T F O R M A T<br/>Program: P<br/></td> <td>T       F       O       R       A       T         Program:       P         IIII       IIIIIIIIIIIIIIIIIIIIIIIIIIIIIIIIIIII</td> <td>F O R M A T<br/>Program: P<br/>MNY NAME<br/>G R E F O R<br/>SCOUNT<br/>AKEN<br/>AKEN</td> <td>F O R M A T<br/>Program: P<br/>VY NAME<br/>R E F O R<br/>CUNT<br/>CEN<br/>XXX-XXXXXXXXXXXXXXXXXXXXXXXXXXXXXXXXX</td> <td>O R M A T<br/>Program: P<br/>NAME<br/>R E F O R<br/>UNT<br/>N XX-<br/>XX-<br/>XX-<br/>XX-<br/>XX-<br/>XX-<br/>XX-<br/>XX-</td> <td>R M A T<br/>ogram: P<br/>AME<br/>E F O R<br/>T PA<br/>T PA<br/>T PA<br/>T PA<br/>T PA<br/>T PA<br/>T PA<br/>T PA</td> <td>M A T<br/>r am: P<br/>P<br/>P<br/>P<br/>P<br/>P<br/>P<br/>A<br/>X<br/>X<br/>X<br/>X<br/>X<br/>X<br/>X<br/>X<br/>X<br/>X<br/>X<br/>X<br/>X</td> <td>M A T<br/>am: P<br/>0 R<br/>PA<br/>XXX,X<br/>XXX,X<br/>XXX,X<br/>XXX,X<br/>XXX,X<br/>XXX,X<br/>XXX,X<br/>XXX,X<br/>XXX,X<br/>XXX,X<br/>XXX,X<br/>XXX,X<br/>XXX,X<br/>XXX,X<br/>XXX,X</td> <td></td> <td></td> <td></td> <td>CHK</td> <td>CHK</td> <td>CHK</td> <td>CHK</td> <td>CHK</td> <td>CHK</td> <td>CHK R</td> <td>CHK Rep</td> <td>CHK Report</td> <td>CHK       Report         IIIIIIIIIIIIIIIIIIIIIIIIIIIIIIIIIIII</td> <td>CHK Report:</td> <td>CHK Report: AC</td> <td>CHK         Report: ACC           IIIIIIIIIIIIIIIIIIIIIIIIIIIIIIIIIIII</td> <td>CHK       Report: ACCOUNT         Image: Account of the state of the state of the</td> <td>CHK         Report: ACCOUNT           Introduction         Introduction           Introduction         Introduction     <!--</td--><td>CHK         Report: ACCOUNTS<br/>WRITING           Internet         Internet           Internet         Internet           Internet         Inter</td><td>CHK         Report: ACCOUNTS P.           IIIIIIIIIIIIIIIIIIIIIIIIIIIIIIIIIIII</td><td>CHK         Report: ACCOUNTS PAY<br/>WRITING REP           IIIIIIIIIIIIIIIIIIIIIIIIIIIIIIIIIIII</td><td>CHK Report: ACCOUNTS PAYAE WRITING REPOR</td><td>CHK Report: ACCOUNTS PAYABLE WRITING REPORT</td><td>Pa           CHK         Report: ACCOUNTS PAYABLE WRITING REPORT           IIIIIIIIIIIIIIIIIIIIIIIIIIIIIIIIIIII</td><td>Page           CHK         Report: ACCOUNTS PAYABLE PR<br/>WRITING REPORT           Image: Account of the second second secon</td><td>Page 1           CHK         Report: ACCOUNTS PAYABLE PRE-<br/>WRITING REPORT           IIIIIIIIIIIIIIIIIIIIIIIIIIIIIIIIIIII</td><td>Page 1 c           CHK         Report: ACCOUNTS PAYABLE PRE-Ch<br/>WRITING REPORT           IIIIIIIIIIIIIIIIIIIIIIIIIIIIIIIIIIII</td><td>Page 1 ot           CHK         Report: ACCOUNTS PAYABLE PRE-CHEC           WRITING REPORT           Internet internet internet</td><td>Page 1 of 1           CHK         Report: ACCOUNTS PAYABLE PRE-CHECK-<br/>WRITING REPORT           IIIIIIIIIIIIIIIIIIIIIIIIIIIIIIIIIIII</td></td> | REPORT         FORMAT           System:         A/P         Release:         5         Program:         P           A         B         L         F         P         Release:         5         Program:         P           A         B         L         F         P         Release:         5         Program:         P           A         B         L         F         P         R         F         F         R           A         B         L         F         P         R         F         R         F         R           A         B         L         F         P         R         F         R         F         R         F         R           A         B         L         F         P         R         F         R         F         R         F         R         F         R         R         R         R         R         R         R         R         R         R         R         R         R         R         R         R         R         R         R         R         R         R         R         R         R         R         R                                                                                                    | REPORT         FORMAT           System:         A/P         Release:         5         Program:         P           Program:         P         P                                                                                                    | REPORT       FORMAT         System:       A/P       Release:       5       Program:       P         IIIIIIIIIIIIIIIIIIIIIIIIIIIIIIIIIIII                                                                                                    | REPORT         FORMAT           System:         A/P         Release:         5         Program:         P           PREPORT         Program:         P         Program:         P         P                                                                                                    | REPORT         FORMAT           stem:         A/P         Release:         5         Program:         P           PRE         C         M         M                                                                                                    | REPORT FORMAT<br>om: A/P Release: 5 Program: P<br>Program: P<br>YOUR COMPANY NAME<br>PREE - CHECK NR IITIIN GIREFOR<br>DUE<br>INVOICE DUSCOUNT<br>IE DUE<br>INVOICE DUSCOUNT<br>IE NAXATXXXXXXXXXXXXXXXXXXXXXXXXXXXXXXXXXX                                                                                                    | REPORT FORMAT<br>n: A/P Release: 5 Program: P<br>Program: P<br>Release: 5 Program: C<br>RELE-C HECK M RITTING RELEACT<br>DUE<br>INVOICE DISCOUNT<br>DATE<br>XXXXXXXXXXXXXXXXXXXXXXXXXXXXXXXXXXXX                                                                                                    | A/P       Release: 5       Program: P         IIIIIIIIIIIIIIIIIIIIIIIIIIIIIIIIIIII                                                                                                    | REPORT         FORMAT           /P         Release: 5         Program: P           Image: S         Program: P           Image: S         YOUR           QOMPANY         NAME           Image: S         Program: P           Image: S         YOUR           Image: S         Program: P           Image: S         YOUR           QOMPANY         NAME           Image: S         Image: S           Image: S         Program: P           Image: S         Image: S           Image: S         Image: S           Image: S         Ima                                                                                                    | REPORT FORMAT<br>Release: 5 Program: P<br>YOUR COMPANY NAME<br>- C H E C K W R H H T H N G R F F O R<br>AND TE ADUNT TAKEN<br>AND TE ADUNT TAKEN<br>AND TE ADUNT TAKEN<br>XXX,XXX,XXX,XXX-X,XX-X,XX-X,XX,XX<br>XXX,XXX,XXX-X,XX-X, | REPORT FORMAT<br>Release: 5 Program: P<br>Program: P<br>Pueles (Company name<br>Company name<br>Company name<br>Pueles (Company name<br>Pueles (Company name<br>Pueles (Company name<br>Pate<br>Pate<br>Pa | REPORT       FORMAT         Release:       5         Program:       P         MQUR       COMPANY         MR       MR         H       E         INVOICE       DISCOUNT         TAKEN       PA         MOUNT       TAKEN         MAX       XXX,XXX,XX         XXX,XXX,XX       XXX,XXX,XX         XXX,XXX,XXX,XX       XXX,XXX,XX         XXX,XXX,XXX,XX       XXX,XXX,XX         XXX,XXX,XXX,XX       XXX,XXX,XX         XXX,XXX,XXX,XX       XXX,XXX,XX         XXX,XXX,XXX,XX       XXX,XXX,XX         XXX,XXX,XXX,XX       XXX,XXX,XX         XXX,XXX,XXX,XX       XXX,XXX,XX         XXX,XXX,XXX,XX       XXX,XXX,XX         XXX,XXX,XXX,XX       XXX,XXX,XX         XXX,XXX,XXX,XX       XXX,XXX,XX         XXX,XX,XXX,XX       XXX,XXX,XX         XXX,XX,XXX,XXX,XX       XXX,XXX,XX         XXX,XX,XXX,XX       XX,XX,XXX,XX         XXX,XX,XXX,XX       XXX,XXX,XX         XXX,XX,XXX,XXX,XX       XXX,XXX,XX         XXXX,XXX,XXX,XX       XXX,XXX,XX         XXXX,XXX,XXX,XX       XXX,XXX,XX         XXXX,XXX,XXX,XXX,XX       XXX,XXX,XX | REPORT       FORMAT         Release:       5         Program:       P         PROPORT       Program:         Program:       P         PROPORT       Program:         Program:       P         PROPORT       Program:         PROPORT       Program:         PROPORT       Program:         PROPORT       PROPORT         PROPORT       PROPORT         PROPORT | REPORT       FORMAT         Release:       5         Program:       P         YOUR       QOMPANY         YOUR       QOMPANY         YOUR       QOMPANY         Q.K       M.R.I.T.I.N.G         INVOICE       DISCOUNT         AMOUNT       TAKEN         XXX,XXX,XX       XXX,XXX,XX         XXX,XXX,XX       XXX,XXX,XX         XXX,XXX,XXX,XX       XXX,XXX,XX         XXX,XXX,XXX,XX       XXX,XXX,XX         XXX,XXX,XXX,XX       XXX,XXX,XX         XXX,XXX,XXX,XX       XXX,XXX,XX         XXX,XXX,XXX,XX       XXX,XXX,XX         XXX,XXX,XXX,XX       XXX,XXX,XX         XXX,XXX,XXX,XX       XXX,XXX,XX         XXX,XXX,XXX,XX       XXX,XXX,XX         XXX,XXX,XXX,XX       XXX,XXX,XX         XXX,XXX,XXX,XX       XXX,XXX,XX                                                                | R E P O R T       F O R M A T         Release: 5       Program: P         Image: 1 to 1 to 1 to 1 to 1 to 1 to 1 to 1 t                                                                                                    | R E P O R T       F O R M A T         elease: 5       Program: P         YOUR       COMPANY NAME         YOUR       COMPANY NAME         K       M R         M R       I         MOUNT       TAKEN         XXX,XXX,XX       X,XXX,XX         XXX,XXX,XX       X,XXX,XX                                                                                                    | R E P O R T       F O R M A T         ease: 5       Program: P         M R II T       I N G         INVOICE       DISCOUNT         AMOUNT       TAKEN         XXXX.XX-       XXXX.XX-         XXXX.XX-       XXXX.XX-                    | R E P O R T       F O R M A T         ase: 5       Program: P         INVOICE       QUREQMEANY NAME         INVOICE       QUISCOUNT         AMOUNT       TAKEN         IXXX.XX-       X.XXX.XX-         XXX.XX-       X.XXX.XX-                                                                                                    | E P O R T F O R M A T<br>e: 5 Program: P<br>VOUR COMPANY NAME<br>R II T I N G R F F O R<br>VOURT TAKEN PA<br>XX.XX-XX-XX-XX-XXX,X<br>XX.XX-XX-XX,XX-XX,XX,XX<br>XX.XX-XX,XXX,XX-XX,XX,XX<br>XX.XX-XX,XXX,XX-X,XX,XX,XX<br>XX.XX-XX,XXX,XX-X,XX,XX,XX<br>XX.XX-XX,XXX,XX,XX-X,XX,XX,XX,XX,XX,XX,XX,X                                                                                                    | PORT         FORMAT           5         Program: P           I. T. J. N. G. R. F. F. O. R.           I. T. J. N. G. R. E. F. O. R.           I. T. J. N. G. R. F. F. O. R.           I. T. J. N. G. R. F. F. O. R.           I. T. J. N. G. R. F. F. O. R.           I. T. J. N. G. R. F. F. O. R.           I. T. J. N. G. R. F. F. O. R.           I. T. J. N. G. R. F. F. O. R.           I. T. J. N. G. R. F. F. O. R.           I. T. J. N. G. R. F. F. O. R.           I. T. J. N. G. R. F. F. O. R.           I. T. J. N. G. R. F. F. O. R.           I. T. J. N. G. R. F. F. O. R.           I. T. J. N. G. R. F. F. O. R.           I. T. J. N. G. R. F. F. O. R.           I. T. J. N. G. R. F. F. N. R. R. R. R. R. R. R. R. R. R. R. R. R.                                                                                              | Program:         Program:                                                                                                    | D R T F O R M A T<br>Program: P<br>COMPANY NAME<br>COMPANY NAME<br>DISCOUNT<br>TAKEN<br>A XXX.XX-XXX,X<br>X,XXX.XX-XXX,X<br>X,XXX.XX-XXX,X<br>X,XXX,XX-XXX,X<br>X,XXX,XX-XXX,X<br>X,XXX,XX-XX,X<br>X,XXX,XX-XX,X<br>X,XXX,XX,XX-X,XXX,X<br>X,XXX,XX,XX-X,XXX,X<br>X,XXX,XX,XX-X,XXX,X<br>X,XXX,XX,XX-X,XXX,X<br>X,XXX,XX,XX-X,XXX,X<br>X,XXX,XX,XX-X,XXX,X<br>X,XXX,XX,XX-X,XXX,X<br>X,XXX,XX,XX-X,XXX,X<br>X,XXX,XX,XX,XX,XX,X<br>X,XXX,XX,XX,XX,XX,X<br>X,XXX,XX                                                                                                    | R T F O R M A T<br>Program: P<br> | T       F       O       R       A       T         Program:       P         IIII       IIIIIIIIIIIIIIIIIIIIIIIIIIIIIIIIIIII                                                                                                    | F O R M A T<br>Program: P<br>MNY NAME<br>G R E F O R<br>SCOUNT<br>AKEN<br>AKEN | F O R M A T<br>Program: P<br>VY NAME<br>R E F O R<br>CUNT<br>CEN<br>XXX-XXXXXXXXXXXXXXXXXXXXXXXXXXXXXXXXX                                                                                                    | O R M A T<br>Program: P<br>NAME<br>R E F O R<br>UNT<br>N XX-<br>XX-<br>XX-<br>XX-<br>XX-<br>XX-<br>XX-<br>XX-                                                                                                    | R M A T<br>ogram: P<br>AME<br>E F O R<br>T PA<br>T PA<br>T PA<br>T PA<br>T PA<br>T PA<br>T PA<br>T PA                                                                                     | M A T<br>r am: P<br>P<br>P<br>P<br>P<br>P<br>P<br>A<br>X<br>X<br>X<br>X<br>X<br>X<br>X<br>X<br>X<br>X<br>X<br>X<br>X | M A T<br>am: P<br>0 R<br>PA<br>XXX,X<br>XXX,X<br>XXX,X<br>XXX,X<br>XXX,X<br>XXX,X<br>XXX,X<br>XXX,X<br>XXX,X<br>XXX,X<br>XXX,X<br>XXX,X<br>XXX,X<br>XXX,X<br>XXX,X |                                                                                                    |                                                                                                    |                                 | CHK                             | CHK                                         | CHK                             | CHK                             | CHK                             | CHK                 | CHK R                                                             | CHK Rep                                                                                                    | CHK Report                 | CHK       Report         IIIIIIIIIIIIIIIIIIIIIIIIIIIIIIIIIIII                                                                                                    | CHK Report:                                                                                                    | CHK Report: AC                                                                                                    | CHK         Report: ACC           IIIIIIIIIIIIIIIIIIIIIIIIIIIIIIIIIIII                                                                                                    | CHK       Report: ACCOUNT         Image: Account of the state of the state of the          | CHK         Report: ACCOUNT           Introduction         Introduction           Introduction         Introduction </td <td>CHK         Report: ACCOUNTS<br/>WRITING           Internet         Internet           Internet         Internet           Internet         Inter</td> <td>CHK         Report: ACCOUNTS P.           IIIIIIIIIIIIIIIIIIIIIIIIIIIIIIIIIIII</td> <td>CHK         Report: ACCOUNTS PAY<br/>WRITING REP           IIIIIIIIIIIIIIIIIIIIIIIIIIIIIIIIIIII</td> <td>CHK Report: ACCOUNTS PAYAE WRITING REPOR</td> <td>CHK Report: ACCOUNTS PAYABLE WRITING REPORT</td> <td>Pa           CHK         Report: ACCOUNTS PAYABLE WRITING REPORT           IIIIIIIIIIIIIIIIIIIIIIIIIIIIIIIIIIII</td> <td>Page           CHK         Report: ACCOUNTS PAYABLE PR<br/>WRITING REPORT           Image: Account of the second second secon</td> <td>Page 1           CHK         Report: ACCOUNTS PAYABLE PRE-<br/>WRITING REPORT           IIIIIIIIIIIIIIIIIIIIIIIIIIIIIIIIIIII</td> <td>Page 1 c           CHK         Report: ACCOUNTS PAYABLE PRE-Ch<br/>WRITING REPORT           IIIIIIIIIIIIIIIIIIIIIIIIIIIIIIIIIIII</td> <td>Page 1 ot           CHK         Report: ACCOUNTS PAYABLE PRE-CHEC           WRITING REPORT           Internet internet internet</td> <td>Page 1 of 1           CHK         Report: ACCOUNTS PAYABLE PRE-CHECK-<br/>WRITING REPORT           IIIIIIIIIIIIIIIIIIIIIIIIIIIIIIIIIIII</td> | CHK         Report: ACCOUNTS<br>WRITING           Internet         Internet           Internet         Internet           Internet         Inter           | CHK         Report: ACCOUNTS P.           IIIIIIIIIIIIIIIIIIIIIIIIIIIIIIIIIIII                                                                                                    | CHK         Report: ACCOUNTS PAY<br>WRITING REP           IIIIIIIIIIIIIIIIIIIIIIIIIIIIIIIIIIII | CHK Report: ACCOUNTS PAYAE WRITING REPOR                                                                                                    | CHK Report: ACCOUNTS PAYABLE WRITING REPORT                                                                                                    | Pa           CHK         Report: ACCOUNTS PAYABLE WRITING REPORT           IIIIIIIIIIIIIIIIIIIIIIIIIIIIIIIIIIII                                                                                                    | Page           CHK         Report: ACCOUNTS PAYABLE PR<br>WRITING REPORT           Image: Account of the second second secon | Page 1           CHK         Report: ACCOUNTS PAYABLE PRE-<br>WRITING REPORT           IIIIIIIIIIIIIIIIIIIIIIIIIIIIIIIIIIII                                                                                                    | Page 1 c           CHK         Report: ACCOUNTS PAYABLE PRE-Ch<br>WRITING REPORT           IIIIIIIIIIIIIIIIIIIIIIIIIIIIIIIIIIII                                                                                                    | Page 1 ot           CHK         Report: ACCOUNTS PAYABLE PRE-CHEC           WRITING REPORT           Internet internet internet | Page 1 of 1           CHK         Report: ACCOUNTS PAYABLE PRE-CHECK-<br>WRITING REPORT           IIIIIIIIIIIIIIIIIIIIIIIIIIIIIIIIIIII                                                                                                    |

.

Sec.

1.00

18 - <sup>24</sup>

| Date: MAY-80                                                                | REPORT FORMAT                                                                                                    | Page 1 of 1                                                               |
|-----------------------------------------------------------------------------|----------------------------------------------------------------------------------------------------|---------------------------------------------------------------------------|
| Version: DIBOL+11 Disk System: A/P                                          | Release: 5 Program: APCHEK                                                                                             | Report: ACCOUNTS PAYABLE CHECK                                            |
|                                                                             |                                                                                                    |                                                                           |
| ╶╴╴ <mark>┝┈┽╆╅┽┾┽┽┼┽┽╂┾┽┾┝┽┽┼╎┟</mark> ┝╊┽┥┽┼┾┽┥┥┨┝╊╋┿╎┥┼┾┝┟┤┥             | <u>┥┥┝┼┥┥┥┥┥┥</u> ╞╎┥ <u>┥</u> ╪┼╎┼┪╎╡┥╎╵┥╽╷╷╷╷╷╷╷╷                                                                    |                                                                           |
| ╴╴ <mark>┝╩┽┶┼┼┼┼┼┼┼┼┼┼┼┼┼┼┼┼</mark> ┼┼┼┼┼┼┼┼┼┼┼┼┼┼┼┼┼                      | ┼┥┪┿┟┼╢╢╫┾┝┼┾┥╫┥┝╢┝╢╅┼╽╢╌╢╋┢╢╎╢╋╋┿┿┿┿╇ <mark>╗╴┼╵┍╹╌╴╴╖┹┚</mark>                                                       | <b>╘┡╍╱┤┍╙┙┍╝╧┲╙</b> ┼┼┤┨╅┾┼┼┧╅╅┽╅┽╅┿╅╅┿╅┿┿┿┿┿┿┿┿┿┿┿┿┿                    |
| ╴╴╴ <mark>┝──┼┼┼┼┼┼┼┼┼┼┼┼┼┼┼┼┼┼┼┼┼┼┼┼┼┼┼┼┼┼┼┼┼</mark>                       | ┟╴┟╶╴┥┥╴╪╞┝╷┥┥┽╋╞┝┝╎┥┥┥┫┝┝┝┝╎┥╎┥╞┝╎┲┥┽┥┝┾╎┼╵┥┽┨┝┝┥┥╏╽┢┢┝╎╢┪┪                                                           | ╶┥╎╞┝┼┪┥┥┠┝╎┥┝ <del>┊╞┆┽╡┫╋╇╋╿╞┥╞╅┫┫╡╡╡┊╞╡╝╞</del> ╋╋                     |
| ┝╌┾╅┼┼┾┽╎┥╢╢╢┼╘┼┼╅┨┟┼╢║╿╢╎┼┼┼┽┥┼┟║╽┥╢┟┟┼╝╝╝╬╢╢                              | <u>┙┙┥┙┥┙╷┙┙┙</u> ┾┼╌╎┙┙┥╺╎┙┙┥┙┥┥┥┥┼┼┼┼┼┼┼╎╎┥┥┽┾┿┼┾┥┥┼╆                                                                | ╴┝┊╎┥┥╪┢┥╉╡╡╡╞ <b>┊┼┼┊╡┼╊╎┼┝┤┼╀┿┽╋╋╆╋╋╋╋╋╋╉╉</b> ┫                        |
|                                                                             |                                                                                                    | ╌┝┤╌┥╃┽┝╴┝┥╣┥┽┢┝┥ <b>╅┼╆┤╉┿┧┾┧╞┼┟┥┽┨╽╉┊╄╶┾┽╋╋╋╋╋</b> ┫                    |
|                                                                             | <b>30 • 600 • 600 33 + + 6000 • 6000 • 6000 • 6000 5</b>                                                               | ╷╅┽╽┾┽┥┥┥┧┢┝┼┽┪╅┢╬ <del>╞┍╡╋╅╋╪┝╎┝╡╋╪╡╋┇╋╗╋╋╋╋╋</del> ╋┫                  |
|                                                                             |                                                                                                    | ╾┽┽╴╽ <i>┽┼╞╍┼</i> ┤╢ <u>┽┼┾┝┼┼┾┼┼┼┼┼┼┽┼┽┽┽┼┥┥┥┥┥┥</u>                    |
|                                                                             | <b>₩₩₽₽₩₩₩₽₽₩₩</b> ₩₩₩₽₽₩₩₩₩₽₩₩₩₩₽₽₩₩₩₩₽₽₩₩₩₩₽₽₩₩₩₽₽₩₩₽₽₩₩₽₽₩₩₽₽₩₩₽₽₩₩₽₽₩₩₽₽₩₩₽₽₩₩₽₽₩₩₽₽₩₩₽₽₩₩₽₽₩₩₽₽₩₩₽₽₩₩₽₽₩₩₽₽₩₩₽₽₩₩ | ╶┼╞╽┼┥╃┼╎╋┼┽┽┼┟┝┟┟╅┊┨┧┧┾┝┿┱┾╅┤┓╋╋╋╋╋╋╋╋╋┫╋┫                               |
| ┋┽╏╞┢┾┽┽┼┾┝┽┥╡┽┾┼┼┥┽╞╞╎┥┼┽┿┼┽┝┝┼┽┿┼┿┝┝┝┿┽┿╋┻                                | <sub>╋</sub> ╋╋╋╋┝┝╪┨╉┥┾┟┝┾╅┪╽╎┟┝╅┥┪╪┝╎┥╂╿┥┾┟╎┥╎┿┽┟┾╈┥┽╈┾┾┼╽┥                                                          | ╴┼ <del>╞╎╞┥╞╿┊</del> ┠┾┪┼ <del>┊╡┊╎┊┊╞╞╎┊╡╞╞╡╞╏╞╏╞┇╞╡╞╞╞╞</del> ╉╋       |
| ╴╴╴ <mark>┠╩┽┟╞╁╞┼┼╪┾┼┼╪┼┼┼┽┼┼┼┼┼┼┼┼┼┼┼┼┼┼┼┼┼┼┼┼</mark> ┥                   | <mark>╬</mark> ┧┫┥╁┝┼┨┧┥ <del>╞</del> ┟┝┼┥┥╁┢┝╂╡┥┽┟┝┿┥┨┽╎┟┾╎┤┿╡┝╏┾┿╡╪╪┾╪┼┿╏┤                                           | ┶┟╬╗╡╪╪╪┟╡╗╅╪╪┥╞┥╡╬┟╪╉╪╪╪╪╪╪╪╪╪╪╪╪╪╪╪╪╪╪╪╪╪╪╪╪╪╪╪                         |
| ╲╴╴┠ <del>╝╎┥┥┥┥┥┥┥┥┥┥┥┥┥┥┥┥┥┥┥┥┥┥┥┥┥┥┥┥┥┥┥┥┥┥┥┥</del>                      | ·┏┼┥┥┥┽╞╏┟┟┥┿┼┟┝┝┤┪┩┾┢╢┥┽╽┿┝╎┫┥┼╎┝┝┤┤┽╅╏┝╆╍┥╈┾┿┾┝╉┥                                                                    | ╵ <del>┥┊╞╡┥┥┥╡╞╏╡┊╪┊╪┊╡╞┥┇╡╞╡╞╡╞┇╡╡╡╡╡╡</del> ╋╋╋╋╋╋╋╋╋╋                 |
| ╴┊╴ <mark>┠╩┥╪╞┧┽╪╪╊╞┽┽┽┼┟┝╎┥┽┼╞╎┤┽┼╞╎╴┥┥╶┝┝┪┥┾┝┾┥┥┼╞┼┼┝┥┥</mark>           | ┟┾╆╎┥┥┊╏┝╎┥╁┿┝┾┤┥┧╆╂╎╢┥╡╆╎┆┨┤┤┽┝╎╄┥┿┥╊┝┢┥┿╋┿╋╆┝┫┥                                                                      | ╷╫╪╢╫╢╅┪╫ <mark>┟╢╫╖┼┼┼┼┼┼┼┼┼┼┼┼┼┼┼┼┼┼┼┼┼┼┼┼┼┼┼┼┼┼┼</mark>                |
| ┊┊╴ <mark>╞┈┽┽┽┼┼┼┼┼┼╎┼╎┼╎┼</mark> ╎┼┼┼┼╎┥┿┽┼┠┼┽┽┼┾┝┽┼┥┼                    | <del>┎┥╃╋┾╽╘┧┫┥┢┢┽┥┥┥╞╠┟╓┥╤╈┝╎╍┥╏┝╪╘╵╽┥╅╪╞┿╏┥┫╪╞╊┲╅╅┥╋</del> ╏                                                         | ┝╫┽╢╡┿╠┿┽┫┽┤┿┝┽┥┤╈┼ <mark>╏╘╄┥┤╎╵╸</mark> ╡┫╡ <mark>╞┢┼╋╞╏╡╉</mark> ┫     |
| ╶╶╷╴╞╩╅╂╅╉┾┿╅╅╄┿┼┫┾┽┼┾┼┽┽┽┼┟┼┼┿┽┾┾┽┽┥╋┾┾╊┨┧╉┿┾┼╢╣┼┪                         | ╺┟╌┢╌╽┥┥┥┽┝┢╊┥┥┥╉┝┝┾┽┽┿┦╊┝┝┥┥╋┿┾┝┝┤┥┨┾┼┝╎┥┥┽┽┾┝╏┤┥┥┽╋┢╆┽┫┤┠┦                                                           | ┍┝╫╢╫┥╫┼┝╂┼╢┿┾╅┿╎╅┼ <mark>╅╛┾┟┼╅┥╅┽╽╋┼┢┾┽┼╸</mark> ┝╋                     |
| ╴╴ <sub>╲┍</sub> ┝ <mark>┉┼┼┽┼┽┼┼┼┼┼┼┼┼┼┼┼┼┼┼┼┼┼┼┼┼┼┼┼</mark> ┼┤┽┾┾┝┤┽┼┝┝┤  | ┥ <b>┽</b> ╆╞┥┥╏┾┾┾┽┥┥┾┟╞╏╎╎┼┾┝┝╎┥┼╏╎┝┼┥┥╆┝┝┼╢┥┿┝┢┿┥╡┼┠┥                                                               | ┝╫╎┦╉┼┾╎┥┨┥┼┼┼┼┽┼╆╎╊┼╅╎╢┼┽┟┼┨┽┿┢╢┾╋┽╋┨╋┫                                  |
| ╶┊╴ <mark>╱╴┝<del>┉╪╪╪╎╞┥╞┥╎┥</del>╏┽┽┼┽┽┽┽╪╎┨┥┽┽┽┽┽┽┽╎┝┽┽┥┧┾</mark> ┝┝┥╢┿╽ | ·┝╞╅┥ <b>┶</b> ╆┝┠┽┽┪┾┝╞┾┥┫┨┝┢┾┪╏┼╈╎┄┨┦┝╞┝┼┨┥┿┇┝┼┫┪╈┿┢┝┿╋┥                                                             | ┟╫┼╎╫┥╡┪╪╊┼┼┼┽╅┼╎┽╎╋┧╅┼╫╎┽┽┼╏┟┽╃┟┼┾╆╆╆╋╪┫┼┪                               |
| ⋰ <b>○│─┼┽┽┼┼┼┼┼┼┼┼┼┼┼┼┼┼┼┼┼┼┼┼┼┼┼┼┼┼┼┼┼┼┼</b> ┝╎┤                          | ┥ <b>╅</b> ╂╞┝┤┥┫ <del>┢┢╞┥┥┩┥</del> ┾┟╏╢┊┊╆┝╎┼╕┊╏╎╎╿┥┧┾╋┝╎┨┆╈╋╞┢┽┥╡ <b>┾╋</b> ╎                                       | ┟╍┟┼┥╅┽┼╞┼┫┽┽┾┾┽┽┽┼┥╊┾┆┟┤╏╋┽┝┼╉┿╋╎╴╡╋┾╋┿╋┯┫                               |
| ┠┥╢┤┾┝ <del>╪╎╎┥╪┺╎╪╡╎╞┊╡</del> ┼ <del>╞╎┥╎╞╎╎┥╎╞┝┝┿┥╪╎╞╞╎┿╪╪╋╹</del> ┫     | ┥ <b>┥┿┝┝┼┥┥╅┾┝├┥┥┼┼┼┝╽┤┤┼┝┝┤┥┽┼┢╎┤┥╎┟╎╎╽╎╎╎╎╎╎╎</b>                                                                   |                                                                           |
| ┝┼╏┼┦┿╅┟╎┼╇╪┫┿╅╎┥╄┝╎╎╎╎╎╎╎╎╎╎                                               | ╶ <del>┧╞╞╞╕╡┊╞╞╞┥╡┊╞╞╌╞╡╡┇╪╞╞╅┥╡╪┊╞╉┥╡┩╔╔╝╝</del>                                                                     | <u>╶╶┽┼╞┼┼┼┼╏╒┍╴┝┙┡┷┝┧╢┻╢┍╞┼┧╎┤┟┨╎┧╷┥</u> ┼┼┼┼┼                           |
| ┊╴<br>╒╴ <del>╔╴╪╪╎╪╪╪╪╪╪╪╪╪╪╪╪╪╪╪╪╪</del> ╪╪╪╪╪╪╪╪╪╪╪╪╪╪╪╪╪                | ╶╆┢┾┥┽┼┼┢╎┼┩┼┟┟╌╎┤┥┩┾┶┝┥┽┼┠╎┝╊╎┥┾┾╎╌╎┤┽╞┠┿┥╉╪╊┝┾╄┫╸                                                                    | ┥╫╫╞┝╪┧┽╀╋┿┊┽╬┽┟┿╞┽┨┾┾┽╎╆┽┟┟┥╋┱┨╖╖╖╝╝╝╝                                   |
| ╎┼┟┝┝┤┥┿┝┝┥╅┫╶┝ <mark>╒╋╊┫╋╊╊╎┨┼┾┾╎┼┽┼┟┟┼┼┼┾┿┥┽╎╄┈┥</mark>                  | ╺┝┲╅┫┪┝┝┼┫┥┥┢┝┯╁┥┥╁╞┲┽┥┥┧┼╏┝┤┥┫┝╞╎┥╎┽┝┼┝┫┥┿╋┢┝┿┽┤┪┢╴                                                                   | ┝╶╫╘┼╎╧┽╛┾┽┥┼┫┥╪╎┥╡╋┥┨┥╋┥╋╏┥┥┥┥┥┥┥┥┥┥┥┥┥┥┥┥╸╸╸╸╸╸╸                        |
| ·                                                                           | ╶┽┽┽╁┢┟┼╽╎╁┟┝┢┽┥┥╉┝╏┝┥┥╅╎┼┝┼┥┫╎┝┾╵┥┽╎╅┝┢┤┽┪╎╞┾┽┤┪┧                                                                     | ┥┼┾ <u>╞╌┽┥┧</u> ╉╞┥┽┽┽┽┼╆┽┥╏┧┽┽╎╆┼┤╆┼┢╅╝╋╝╝╝╝╝                           |
| ┝━┿┽┽┾┽┽┽┽┽┽┥┽┼┼┼┼┼┼┼╎┼╎╴╴╴┍┿┿┿╧╧╧╡╴┚╷╾┥╌┑╏┼┝╞┤╡╏╆┱                         | ╈╋╤┯┱╕╴╏╶╎┥┽┾┝╞╌┤┥╢┾┍╢┪┥┾┾┝╎┫┥┾╹┝╎┥┥┽┾╹┝╵┥╝                                                                            |                                                                           |
| ┝╴╽┥┥┼┼┼┼┼┼┼┼┼╋┥┥┛┍┾╋┥┥╹┝┾┽┥┼┝┾┼┽┼┼┼┼┼                                      | ╶╆┼┝╌┼╶┥╴┥╸┫╡╡╡╪╪┿┿┿┽┥┿┿╼┥┥╵┥┥┥╴┥┥┥┿┿┿┿┿┿┿┿┿┿┿┿┥╴╴╴╴╴╴╴╴╴                                                              | ╷╶┧┥╪╪┼┲ <mark>┝┥┽┨</mark> ╪╪┽╞╋┥╪┼┿ <mark>┢┽╡┨┊┲┲╓┲╍┋</mark> ┟┟┇┿╆┟┇╏┇┇┪ |
| ┥╴╴┍╴╪╪╪╪╪╪╪╪╪╪╪╪╪╪╪╪╪╡┙╴╴╴╴╴╴                                              | ╌┾╅┽┥┧┾┾┼╏┥┥╅┝┝╘┥┥╉┽╢┝┾┥┫┽┾╢┝┼┨╎┥┝╵╢┥┧╆┾┠┽┥┥╋╇┠╉┿╋╉                                                                    | ┧┾┼ <u>┝┝┽┧┽</u> ╅╠┢┽╅┽╈┼┢┽┽╢┽┾┽┟╋╿┥┟╋┫┟╎╊╋ <b>╏╖╝╋┼┼╋</b>                |
| <u>──</u> <u></u>                                                           | ╷┿┷┾┾┧╡╪╢╢┧┪┥╪┝┝╢┥┨╽┝┝┝╢┥┨┽╽╻║╢╻╟┟┼┥╏┍┝┼┽╸                                                                             | ┼┤┥ <del>╷╷┥┝┥┥┫┙┿╈┢╪┥┼┥╞┫┥╡╡╡╡╡╡╡╞╎╞╎┫╞╞┨┇┇┇┇┇</del>                     |
| ╞╍┥┿┽┟┢╉┽┽┼┝╂╅┽┿┽┼┽┽┝┠┝┥┽┽┝┾┽┽┽┠╎╆┥┽┼┝┼┥┥╽╎                                 | ╍┝╈┽┥┪╎╷╷┧┥╎┪┝┝╍╽┥┥┧┟╏╎╽┝┪┿╆╎┝┼╵┥ <b>╲╱╵╵╱╱╵╵╱╱╴</b> ┝┝┨┽┽┥╂╎┝╏┥┽╅╴                                                    | ┽┾┝┼┽┥┫┼┼ <mark>┣╪┿╃┥╇┼┝┼┥┫╆╎┽┾╅┼┟╡╊┨┼┨╆╡╞╋╋╅╋╋</mark>                    |
|                                                                             | ╌┥┥┥┾┼┝┧╢┥┿┢┝┽╢┥┾┊║┝┝┥┥┾╽╻╎║╷╟╴╢╟╴╢╢╸┪╢┙╸                                                                              |                                                                           |
|                                                                             | ╷┿┶┝┝╎┧┤┟┟┉┥┥┽┽┟╌┝╵╵╻╎╷┝┝╵┥ <b>╲╨╷╲╲╲╲╸╱╲╲┥╸╱╱╲╵╸╵╴┼╶</b> ┤┾┟┊┝╌╌╴                                                     | ╷╡╡ <i>╕</i> ╒┝╒┤╍ <b>╱╔╔┶╱┼╶╱╔╝┶╔╔╎</b> ┤┼┼┼┼┝┝┼┼┥╏┾┾┼┤┽╅┼┼┼╋┿┨          |
|                                                                             | ╺┥┥┥┽┝┝┝╽┥┿┾┝╞┤┽╎┾╏╎╎┧┽┾┟╿╎┤╏┾┼┅╎╎┧┾┝┥╂╎╋┝┲┝╎╡┟┪╊╵                                                                     | ┼┾┟┝┽┥╅╆╎┠┾┨╡ <del>╎┢┼</del> ║┽╎╊┽┾┾┝ <del>┦╏┪┽┇╋╡╋┊╡╞╏┢╏┇┇╋┩</del>       |
|                                                                             | ╶╎┶└╎┼╎╎╎╎╎┼╎╎╎╎╎╎╎╎╎╎╎╎╎╎╎╎╎╎╎╎╎╎╎╎                                                                                   | ╁┶┟┝╎┨╡┽ <b>┽┣┝┥┿┿┾┟╎┼┥┨┽┾┼┝╁┽┼┿┲║┲┽┼┾┼┼┽┦┿┨╊╡</b>                        |
| <u> </u>                                                                    | ENDORI NAME AND ADDRESS                                                                                                | ┼╢┤┥╇ <b>╢╞╠┥╏┥┼╞╞</b> ╢╢┥┽╏╋┢ <del>╞╪╪╡┥╡╝╏╋╞╋╞╋╡</del>                  |
|                                                                             | ╷┽╁╌╎╎┼┥┽╂┝┝┽┪╎╎┽┾┝╏╎┽┟┾╎╎┥╎╎╎╎╎┼┾┼┾┤┥┨┾┾┾┢╁┪╎┼┽╂                                                                      | ╽┟╽ <u>┥┨╇</u> ╂┢┼╢┥┥┼┾┾┼┤┥┾ <b>╊┿┾┼┥┽┿┝┝╋┥╅╀┾╏╆╅╁┿╂┿</b> ╡               |
|                                                                             |                                                                                                    |                                                                           |

Exhibit No <u>RPTAP9</u>

ł

. | .

1

.

:

•

ومردوق متعصف المراجع

46<sup>7</sup> 4

÷

Remarks: IF CHECK DATE IS AFTER DUE DATE, NO DISCOUNT IS TAKEN.

Date: MAY-80

#### REPORT FORMAT

a **the** 

# Page 1 of 1

í

:

|                                                                                                    | Version: DiBOL-11 Disk                                         | System: A/P Rele                                             | ase: 5 Program:                               | APCKRG Report:                                         | ACCOUNTS PAYABLE                                                                                                    | CHECK REGISTER                 |
|----------------------------------------------------------------------------------------------------|----------------------------------------------------------------|--------------------------------------------------------------|-----------------------------------------------|--------------------------------------------------------|----------------------------------------------------------------------------------------------------|--------------------------------|
| - AUM 001es, AX-XXX-XX                                                                                                    |                                                                | • • • • • • • • • • • • • • • • • • • •                      |                                               |                                                        |                                                                                                    |                                |
|                                                                                                    |                                                                | <del>╶┥┥┥╏╎┢┠╋┥┥┾</del> ┽┽┨┼┽╎┼┢┢┽┤┼╏┾┝╴                     |                                               | ┝┽┽╏┽┾┝╬┥╕┼┼┝╋┥┥┟┾┟╋╉╈╸                                | ┠┟╎┼┽┟┟╎┾┥╋┾╋╈┼╅╋╇                                                                                                    |                                |
|                                                                                                    | ┽┥┥┥╷┝┥┥┥┥┥┥┥                                                  | ╶┧┵┽┝╴┟╴╈╧╅╝┿╬╗┑┥┝╴┟╶┽┥┥╶┝╵╒┤┥┾                              | ╾ <b>╎<sub>┛</sub>┥┥┼┥┾╏╎┥┥┾┾┼┥┥╎╽┼┼┾┥┿</b> ┿ | ┝┽┿┧┼┽┼┝╆┥┿┽┾┠┾┥┥┥╊┠┾╡┥                                | ┠┠┼┼┥┽┟╎┟┦┫┼╅╅┾╞┾                                                                                                    | <del>╡┊┇┊┊╡╡┇╞┇┇┇┇</del> ╋┫    |
|                                                                                                    |                                                                |                                                              | ╶╝╴╎╝╷┥╧╕┍╇╴┝╌╸╎╶┥╶┥╺┝╶╸╴                     | ╎┥┥┠┾╞┝┥┥┼┾╎┾╽╎╎╅╈╞┝┽┥╈┾                               | ┠┼┼╎┽┽┾┾┼┽┽╆┿┿╆┾╅╅┼                                                                                                    | <del>╎╎╎╎╎╎╎╎╎╎╎</del>         |
|                                                                                                    | ┼┽┥┼┼┠┝┽┽┿┾┽┥╻╴                                                | ╶┥┽┽┼┝╏╌┝╾┥┍╡╝╎╬╴╱┊╝╎╸┝╕╝╔┥╸┢┝╽╴╽╶┤╴                         |                                               |                                                        |                                                                                                    |                                |
| · Nu       DATE       · Nu       DATE       · Nu       · Nu |                                                                |                                                              |                                               |                                                        |                                                                                                    |                                |
|                                                                                                    |                                                                | ╶┝┥ <mark>╲┥╇╞</mark> ┾┝┿╪┿┿╅┾┝╎╴┥┽┥┝┝┝┥┥╽┾╽╌┝┤╸             |                                               |                                                        |                                                                                                    |                                |
|                                                                                                    |                                                                |                                                              |                                               |                                                        | <b>└╎╷┼┼╷╎╷╷┼╷╷╷┼┼┼┼┼┼╷</b> ╎╷╷                                                                                                    | ┤┙┛┙┧┙┛┛┾╋╋╋╋╋                 |
|                                                                                                    |                                                                |                                                              | H I I I I I I I I I I I I I I I I I I I       |                                                        |                                                                                                    |                                |
|                                                                                                    | ╏╍╍╞╪╄╄╪╪╪╪╪╪╪╪╪╪╪╪╪╪╪╪╪╪╪                                     | ╶┽┽┿┽┠┽┽┽┽┽┾┾┼┽┥╏┾╞┢╋╋┥┥┽┼┟╝┤┽╴                              | -+                                            |                                                        |                                                                                                    |                                |
|                                                                                                    | · ▶ ▶ • • • • • • • • • • • • • • • • •                        | ┥ <del>┥┥┥┝</del> ┠╢┥┥┥┽╞┝╎┥ <b>┧┝╊╔</b> ╄┥┥┪┝┝╏┤┿╴          |                                               |                                                        |                                                                                                    |                                |
|                                                                                                    | · <mark>┣┉╁┢┧┼╅╎┿┼┼┼┧┧╅┼┼┼</mark> ╽┤┥ <del>┥┿</del> ┼          | <u>┽┤┽┽┠┾┿┽┼┽╆┟┾┼</u> ┩╅╋┲┠┥┥╅┾┟╞┼┥╴                         | ┝╼┲┝┝┿┽┽┨┽┝┢┽┽╅┟╞┆┨┥┥┝╎┡┥╸                    | ┟ <del>╡╽╏╏╋╡┫╡╡┊</del> ┠╋╋┿╋                          | <b>┠┼┊┽┽┼┼┼┼┽┩┼┿┼┾┼╊┾</b>                                                                                                    | <del>┼┼╏┽╎╿╎┝┝┝┥┥┥┩</del> ┤┫   |
|                                                                                                    | ╶╴ <b>┝<sup>┅</sup>┽┽┾╎┼┼┼╎╎┼┽┼╎┤┥┤┼┾</b> ┝┼┼┿┽                | ╶╅┾┥┽╉╪╪┾┝┥╡╊┝╬╣╡╅╞┢┝┼┤┥┟╏┝╢╴                                | ╵┽┾┾┾┼┥╢┿╢┾╢┥┤┿┼┼╢╗╻┎┍┢┾┑                     |                                                        | What have been a second and the second and the seco |                                |
|                                                                                                    | ┊╴ <mark>┣╩╪╪╞┽╞╎┊┊┊┊┊</mark> ╡┥┥┥╕                            | <b>╼╈╈╪┼┟┼┽╅╪┾┽┽┼┼┽╃┝┝┽┥┼┽┼┼┝┥┥┿</b>                         |                                               | M'M-9:+ A+AAA+AAA+AA                                   |                                                                                                    | <u>mm:m</u>                    |
|                                                                                                    | · ••••••••••••••••••••••••••••••••••••                         | ╼╆┿╅┧╉ <del>╪╔┥╪╪╪┊</del> ┼┼┨┽┼┾╞┼┥                          | ┢┶╌┟╌┝╌╅╍┫╍╉┄╏╴┢╴┠╌┩╌┢╴╄╸╊╍┠╍┥╺┫╶┽╶╂╴┝╸┩╺┥╶┨╴ | <b>┧┽┞┨┤┽┽┽┾┝╆┾┥┤╉┿┾╞┾┽┿┿┿</b>                         | ┠╌┼┽╪┽┼╞┝┼┽┿╈╈╉┟╋╁╊╋                                                                                                    | ┼┼┟┼┟┼┟┾┟┟┼┟┠┾┪                |
|                                                                                                    |                                                                | <del>╶╡┢┊┊┫┪╡╻╞┇╣╡┥</del> ┽┊ <mark>┟╞┼┊┊┊</mark> ┝┊┥┨┽┾      |                                               |                                                        |                                                                                                    |                                |
|                                                                                                    |                                                                | <b>╶┼┽┽┽╅╁┾╆┽╅┽┼┼┤╎╎┼╁┝┽┤┽┽┼╎</b> ╏┤┥                        |                                               |                                                        |                                                                                                    | ma.n.                          |
|                                                                                                    | <mark>╶╶╴┝╩┽┽╪╪╪╪╪╪╪╪╪╪╪╪╪╪┿╪╩</mark> ╡                        | <b>╶╆┾╆┾╀┧╈╈╁</b> ┾┽┥┽┆╏┝┦┥┪┾╊┝┥┥┧┼┾                         | ┝┿┿┽┽┽┟╌┟╢┥┥┫╈┢┟┯╸┥┾┢┽╌┝╶╅┥┤┾                 | ┟╎┝┨┥┥╆┢╆┥┥┧┽┣┝┾┾┽┽┿┾┾┢┿                               | ┨┼┼╂┼┾┼┼┼┾╉┼┼┾┽╊┽┿                                                                                                    | <del>┼╎╎╎┼┼╎╎┝┿╿╎┝╉╋┫</del>    |
|                                                                                                    |                                                                |                                                              |                                               |                                                        |                                                                                                    | ┼╷╷╷╶┧╷╷╴┥┥┥┥┥┥                |
|                                                                                                    |                                                                |                                                              | ++ 1301010001 ++ 1313131313131 ++ 1313        |                                                        |                                                                                                    | <u> </u>                       |
|                                                                                                    | ┝┝╀┼┥╉┾┼┼┥┼┿┼┼┦┼┼┼┼┝┼┼┿┿┈┥                                     | ┝╋┣╉╁┫╇╊┽┾┤┽╊┲┾╏┥┽┟┢┾╎┤┿╎┠┾┽                                 |                                               |                                                        |                                                                                                    |                                |
|                                                                                                    | ┝╴┿╪╪┼┼┽┿┿┿┿┽┥┽┽┼┼┼┼┼┼┼┼┼                                      | ┝╋╋╋╃╁╆╆╁┧┼╆┢╁┤╏╁┢┾┼╢┥╎╎┼┨┤┾                                 |                                               | CONCONCEHOCON COCH CCL+++                              |                                                                                                    |                                |
|                                                                                                    | ┥ <del>╡┥</del> ╪┟┠┥┽┽╏╎┼┼┥┽┥╏╴┙╸                              | ┝╉╉┲┾╞┲┿┥╅┽┝╃┪┨╗┟┝╞┝┥┧┾┼┝┾┫╣┟                                |                                               |                                                        | FF+FFF+FFF+++FFF+                                                                                                    | ******                         |
|                                                                                                    | · · · · · · · · · · · · · · · · · · ·                          | ┝╇╅┽╁╆╆┿╅╅╅┾╊┢╅┥┫┼╎╎╎┥┽┽┽┝╏┤┥                                | <b>╾╼┝└╌┽┽┽╉┾┝┼┥┥╅╞┝┽┨┆╎╎</b> ╎╵┤╵            | ┧╌╿┝╏ <mark>┢┝┥╍┥┩┿</mark> ┟╎╌╿ <del>┊┨┥╞╋┝┢╈┪╋╋</del> | ┟┼┽╎┼╆┼╎┾╽┠┾┼┼┾┼┾                                                                                                    | ┽┽╉┼┽┼┼┝┾┟╞┟┟┟                 |
|                                                                                                    | ╴╴┝ <del>╴┥┥┥┥┥┥╷┥┥┥┥┥┥┥┥┥┥┥┥</del> ┥┟╎┥┥┟┝ <mark>╞╡╬</mark> ┿ | ┝┢╋╅╅┥╣╋╆╈┿╅┿╅╞┟┝┧╴╢┿╞┢┝┼╵╢┧╏┝┽╸                             |                                               | WHAT IS THE WAY WAY WAY - WATTE                        | dear teacher teacher that teacher                                                                                                    |                                |
|                                                                                                    | ┥╸╪╪┊┝┥┥┙┙┙┙                                                   | ┝╇╅┥┾╆┝╅╅┿┿┼╎┼┥╽┾╎┝┥┥╎╎┟┟╏┥┥                                 | ╪╞┾╎┥┽┽╏╎╧┥┥╅┽┝┝┥╹╹╴┡╢╸╵                      |                                                        | ᢡᡥᠻᠻᢙ᠄ᡗᠻᡰ᠋ᡰᠻᢪᠻᠮᢔ                                                                                                    | ******                         |
|                                                                                                    | ┿╋┿╇┇┟╌╎┤┼┼┼┼┼┼┼┼┼┼┼┼┼┼┼                                       | ┍╋┲┲╋╋╋╋╋╋┿╋╋╋╋╋╋╋╋╋                                         | ┧ <del>┪</del> ┟┝┽┯┥┨┥┿┼┝╅┨┨┿┆┠┧┼┥┼╠┡         | ┤╌┽┥╂┝╎╎┥┥┼┝┟┝╂┼┤┥╆╆╊┾╄┤                               | ┨┽┼┾┿╃┥┼┾┞╊┾╈┽╡┿┾╋                                                                                                    | ┽┦╏┾┪┾┾┾┽┽┿╋┼┥                 |
|                                                                                                    | ┥┼╋┟┥╿┥╀┾┝┿┿╅┧┤╿╎┤┽┼┽┽┽┼┾┝╌┥                                   | ╶ <del>╄┥┥┥┧╄┿┥┥┥╞┍╵</del> ┥┥╏┝ <del>╵╵╡╡╞<b>╘┥</b>┪┪╻</del> | <u>┟╶╢╍</u> ┫╍┥┇╶╡┫┢╌┨┽┥┾┝┝╼╡┥╆╄┝╆╼╅┥╅╌┽      | ┟┝ <u>┠</u> ╏┽┥╞ <del>╞</del> ┝┝┥┥╸┧╋┾╞╞┢┽┥┽╈┽         | ┟╁┼┼┥╉┠╀┼┨╉╄┾┨┠╈╋╋                                                                                                    | ┼┼╀┞┽╀╎┼┽┽╧╧╡╏┾┥               |
|                                                                                                    |                                                                | ┍┫┪╅┾┢┟╍┥┥┽┾┢┥┥┥╿╎╎╎┥┥┼╎┝╎╎┼┼                                | ┥ <mark>┍┼┥┥╡╪╪╋┾┿┿╅┊╧</mark> ┊┥╏┝╿┤╎╎┼       | ┟┟ <u>╎</u> ╢┧┶┢┟╌┝┫┥┪ <del>┢╏┝┟┢╷╅┩╈┍</del> ┢         | ╊╉┽┽┽┿┢┽┿╅╉┾┿╅┾┼╪╅                                                                                                    | ┼┼┼┼┟┟╆╋╋╄┼┼╏┼┥                |
|                                                                                                    | ┼┝┼┤┥╿┝┿┤┤┼┼┼╎┼┼┼┼┼┿┪┟┼┼┽╤┤                                    | ┝╈╆┶╅┽┹╈┿┿┢┽╡╡┾┟╏┥┥╞┾┝╽┥┤┥╂┢╎╴                               | ┥┥┿┾┾╎┥┨┟┾┝┾╎┥┨ <del>╹╹╹┨╹╹╘╞</del> ╪         | ┨ <del>╕┫╪┨┊┥┝╻┥┥╕╕╎╵╹╹╹╵╹╹╹╹╹</del> ╵                 | <u>┨╎╎┝┥┥┽╽┝┝┣╋╅╡</u> ╪╪╪                                                                                                    | <b>┽┾╉</b> ╪ <b>┊╎╎╎╎╎┼╎╎╎</b> |
|                                                                                                    |                                                                | ┝┫┥┽╆┢┿┥┥┥┾┽┾┥┤╽╎╌╎╢┥┤╅┟╎╢┨┤┼                                |                                               | uchelet willy why white                                |                                                                                                    |                                |
|                                                                                                    |                                                                | ┝┫╅╆┝╊┪┽┿╆┝┽┤┽┟╏┝╎┤┥┽╄┟┼╎╏┽┼                                 |                                               | /TEMP304 F#MAA*PPPFFFF444                              | ŢĔŀĹĔĔĬĬĔĔĬĬĔĔĬĬĔĔĔĔĔĔĬĬ                                                                                                    | <i>*</i> FFFFFFFFFFFFFFFFFF    |
|                                                                                                    | ┤┾╞┝╎┨┤╞╎╌┤┽╞┼┼ <del>╏╎╎┥┥╞╞╎┥┥╞</del>                         | ┝╈┿╍╈┽╎╊╞╍╆┿┥╍┪╪╌┝╎┅┥╴╢╶┨╶╂╞┝╢╌╢╌╣╶┤╎╴┆╏╌┾╌┥                 | <b>┨╪╁╞╌┢╌┥┉┥┨╅┾╎╌┝╌┥┥╅╅╿┨┽╌┊╎┧</b> ┆╴┇╴      | ╎┥┽┟┟┝┥┥┥╡╎┝┝╽┍┥┥┥┽┾┝┥                                 | ╉ <sup>╷</sup> ╡╁╞╌┡┨┥┥┥┽╋┣┝╋ <del>╋╞</del> ╈╋                                                                                                    | <del>╶┧╽┫┝╽╞╞╞╞╞╋╋╹┥╋╞</del> ╸ |
|                                                                                                    |                                                                |                                                              |                                               |                                                        |                                                                                                    |                                |

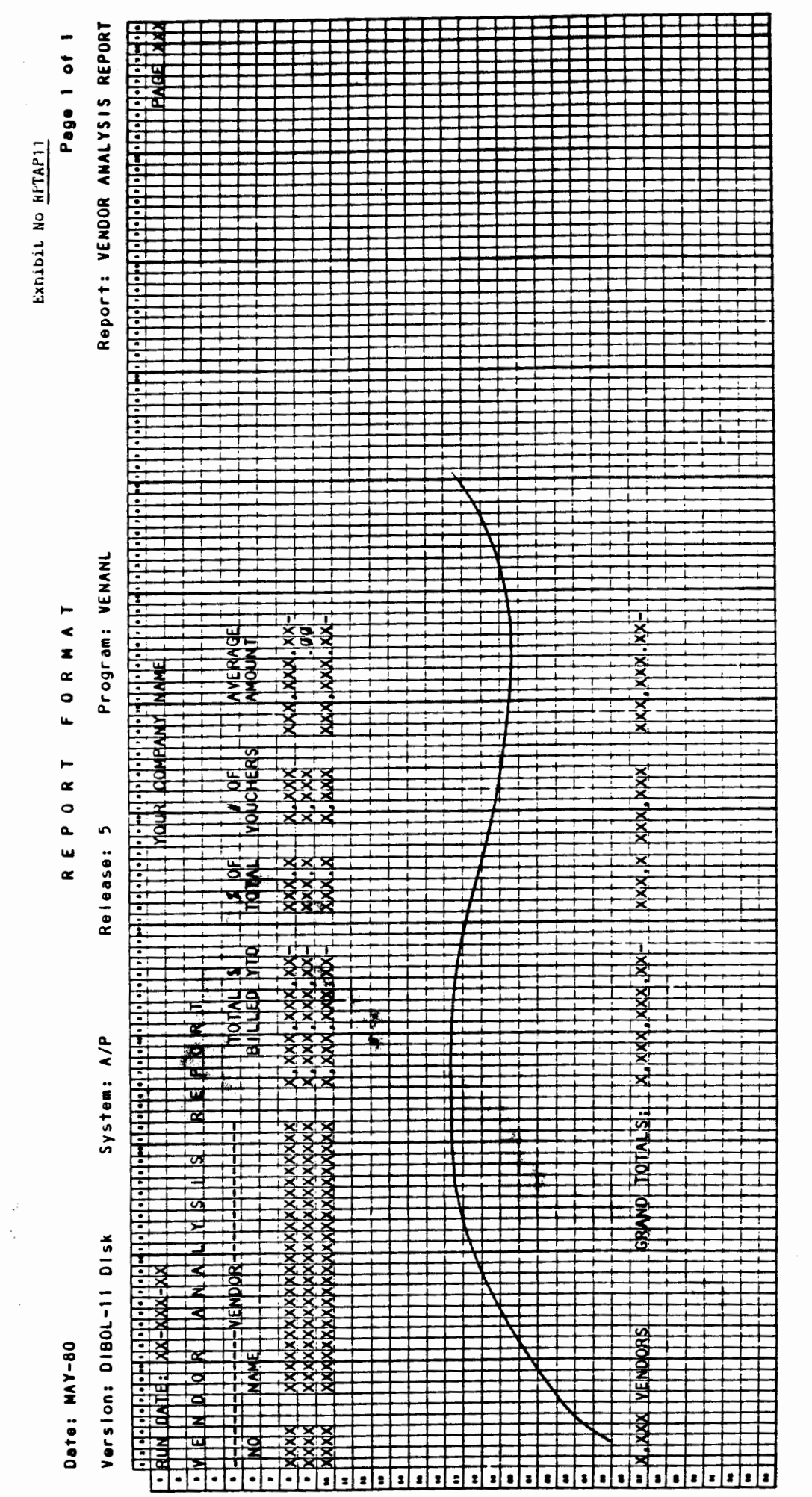

1

9.12

1.12

| -           |    | +   |             | ++   | <b>+</b> + | ⊷  | - 1- | - i    |              | +  | +      | -  |    | - | +      | +-     | ⊷⊦ | +  | 4      | 44       | -+ | 4  | ₽- <i>i</i> |    | 4  | L I | -  |              | 1 1 | - + | - <b>i</b> - |    |    | - <b>t</b>   | ÷   |    |            | +  | +  | 4-4 |     | 4   |     | · +          | · † |    |    | +   | t-t |    | -4- | + -    | ⊷∔ | -  | -   | 1-1 | +  | +-  | ++ | 4.  | 4-4 | - | ⊷      | н   | 4- | +  |            | - |    | -      |    | - | _ | 4- |    | +  | ┶  | - | ┶        | - | -  | $\mathbf{r}$ |
|-------------|----|-----|-------------|------|------------|----|------|--------|--------------|----|--------|----|----|---|--------|--------|----|----|--------|----------|----|----|-------------|----|----|-----|----|--------------|-----|-----|--------------|----|----|--------------|-----|----|------------|----|----|-----|-----|-----|-----|--------------|-----|----|----|-----|-----|----|-----|--------|----|----|-----|-----|----|-----|----|-----|-----|---|--------|-----|----|----|------------|---|----|--------|----|---|---|----|----|----|----|---|----------|---|----|--------------|
| L           | Ц  |     | D           | ١L   | Ş          | 1  | Ţ    | R      |              | 1  | je     |    | U  | h | ŗ      | 1      |    | 6  | 1      | U        | 1  | k  |             | R  | 0  | L   | s  | S            | IJ  | 1   | R            |    | E  | J            | FL. | E  | 1          | R  | E  |     | N   | C   | Ц   | Ę            | 1.  | 1  |    |     | 11  | 1  | L   |        | Ц  |    |     | II  |    |     | IJ | 1   | L   |   |        |     | 1  | 1. | Ц          | 1 | 1  |        | Ľ  |   |   | L  | Ц  |    | 1  | П | $\Gamma$ | Ш |    | $\Box$       |
|             |    |     |             |      |            | Π  | I    |        |              |    |        |    |    |   |        |        | II |    | 2      |          | 1  | 4  |             |    |    |     | I  |              |     |     | I            |    |    |              | 1   |    |            |    |    |     |     |     |     | I            | L   | LI |    |     |     |    |     |        |    |    |     |     |    |     |    | L   |     |   |        |     |    |    |            |   |    |        |    |   |   | L  |    |    |    | Π |          | Π |    |              |
| NG          | Π  | Tx  | X/          | X    | 4/         | X  | X    | Τ      |              |    | Т      | Γ  | Π  | Τ | Т      | Γ      | Π  |    |        | Π        | Τ  | Γ  | Γ           | Π  | Т  | П   | I. | Г            | 11  | Ι   |              | Π  |    |              | I   | L  |            |    | Τ  | Ι   |     | Г   |     | I            | F   | Π  |    | Γ   | П   | T  |     |        | П  |    | Τ   | Π   |    |     | I  | Γ   | Π   | Т |        | Π   |    | Γ  | Π          | Ι |    |        | Π  | Π | Τ | Г  | Π  | Τ  | Г  | Π | Г        | Π | Г  | Π            |
| Т           | Π  | TI  |             | Π    | Г          | T  | Т    | Т      | Π            | T  | Т      | Γ  | Π  | ٦ | T      | Т      | Π  | Т  | T      | П        |    | Т  | Г           | Π  | T  | Π   | T  |              | П   |     | Т            | 17 |    | Ι            | Т   | ľ  | Π          | Т  | T  | Γ   |     | Т   | Π   |              | Т   | П  | Ι  | Г   | Π   |    | Т   | 17     | U  | Т  | Т   | П   | T  | Π   | Π  | Т   | Π   | Τ | Γ      | Γ   | Τ  | Γ  |            | Ι | Γ  |        | Π  | Π | T | Γ  | Π  | Τ  | Τ  | Π | Г        | Π | Г  | Π            |
| -           | E) | (P  | EN          | Isle | E          |    | Ċk   | Ċ      | Ĵ            | N  | r-     | -  | Н  | _ |        | -      | Н  | 4  | -      |          | 4  | T  | Īv          | 0  | JC | Н   | E  | 1            | П   | vî. | EIN          | i0 | 0  | R            |     | ŀ  | 1-         | 4  | -  | 1-  | 4   | 1-  | 4   | 4            | 1-  | 1  | N  | vla | 1   | ci | ď-  | -      | F  | -  | -   | 4   |    | -   | -  | -   | T   |   | Г      | IT  | T  | Т  | Π          | ٦ | Т  | T      | Π  | Π | Т | Г  | IT | T  | Т  | Π | Γ        | Π | Т  | Π            |
| DE          | s  | ĊR  | ĨP          | H    | ilo        | N  | T    | 1      | Π            | T  | T      | Т  | П  | T | T      | T      | Π  | T  | T      | TI       |    | T  | Г           | IT |    | a   | 1  | t            | TI  | T   | 7            | 0  |    | 1            | 1   | Т  | 1          |    | NC |     |     | Т   | 11  |              | 1-  | D  |    | TE  | П   | T  | T   | T      | T  |    | h   | H   | dı | JN. | μĮ | Т   | П   | Π | Т      | П   | Т  | 1  | Π          | Π | Т  | Т      | Π  | Π | Т | Т  | Π  | Т  | Т  | Π | Т        | Π | Т  | Π            |
| T           | П  | 1   | T           | tT   | 1          | 11 | 1    | T      | П            | Π  | 1      | T  | TI |   | T      | t      | 11 | T  | T      | 11       | Π  | T  | T           | П  | T  | Ħ   | T  | T            | П   |     | T            | T  | Π  | 1            | 1   | t  | T          | Π  | T  | T   | t t | T   |     | T            | t   | T  | T  | T   | 17  | T  | T   | Г      | П  |    | Ť   | T   |    | Г   | IT | T   | П   | Π | Т      | Π   | T  | t  | Π          | Π | T  | 1      | Π  | Π | T | Г  | Π  | T  | T  | Π | Т        | Π | T  | Г            |
| XX          | bb | κx  | xx          | X    | dx         | X  | xb   | ø      | (X           | X) | x)     | dx | x  | x | xb     | άx     | X  | X) | Ż)     | k        | x  | t  | r           | X  | ф  | X   | хb | ď            | Γ   |     | x            | dx | X  | 1            | 1   | Ъ  | x          | X  | d) | άx  | x   | đ   | 11  |              | хx  | 1  | x  | d/  | x   | X  | T   | T      | X  | xb | ĸ.  | X   | x  | đ.  | x  | хĻ  |     | Π | T      | t t |    | T  | Γ          | Π | T  | Т      | П  | Π | T | Т  | Π  | T  | T  | Π | Т        | П | Т  | П            |
| T           | Ħ  | 11  | T           | tt   | 1          | 11 | Ť    | T      | П            | T  | Ť      | t  |    | 1 | 1      | Ť      | tt | ľ  | T      | 11       | İ  | t  | F           | X  | d  | ix  | x  | ł            | T   |     | X)           | dx | X  | 1            | Ť   | Ь  | (X         | x  | x) | dx  | X   | ď   | 11  | 1            | xx  | Ν  | x  | x/x | x   | x  | T   | t      | Ы  | xb | xľ. | X   | X) | d.  | k  | x‡  | ŀ   | П | T      | tt  |    | 1  | Г          | П | T  | T      | П  | П | T | Т  | П  | T  | T  | Π | Т        | П | Т  | Г            |
| t           | Ħ  | 11  | H.          | tt   | 1          | Н  | 1    | t      | t            | Н  | 1      | t  | tI |   | T      | 1      | Ħ  |    | t      | H        | 11 | t  | R           | 6  | ø  | ĊX. | xb | Ł            | Н   |     | X)           | dχ | x  | 1            | 1   | b  | ΰx         | У  | xb | đχ  | x   | ď   | П   |              | хx  | 1  | X  | x/  | x   | x  | T   | T      | Ы  | X) | x.  | tx  | x  | ĸ.  | k  | хŤ  |     | H | T      | 11  | T  | T  | Г          | П | T  | T      | П  | П |   | Т  | П  | П  | T  | Π | T        | П | T  | Т            |
| +           | Ħ  | +   | -           | tt   | ŀ          | H  | 1    | t      | t            | H  | t      | 1- | t  | 1 | ╋      | t      | Ħ  | Ť  | t      | H        |    | t  |             | ,  | xb | (X  | X) | ł            | H   |     | x            | сx | x  |              | 1   | Ь  | d <b>x</b> | x  | ø  | dx  | x   | đ   |     |              | xx  | 1  | X  | x1  | 'nx | x  | t   | t      | X  | X  | x.  | X   | x  | x.  | X  | X   | t   | H | t      | t1  | H  | ſ  | t          | Н | 1  | t      | Н  | П |   | t  | Н  | rt | t  | Ħ | t        | Ħ | T  | t            |
| +           | Ħ  | +   | H           | Ħ    | t          | Ħ  | +    | t      | $\mathbf{t}$ | H  | +      | t  | Н  |   | $^{+}$ | t      | Ħ  | t  | $^{+}$ | tt       | H  | 1  | Ŧ           | X  | xb | dx  | xb | ď            | 11  | ١t  | x)           | dx | X  | t            | t   | 6  | dx.        | X  | x) | dx  | X   | K   | 11  | Ħ            | x   | 1  | X  | x   | h.  | x  | t   | t      | М  | x  | xť. | X   | x  | x.  | Ы  | x   | t   | Ħ | t      | Ħ   | Ħ  | t  | <b>†</b> - | H | t  | $^{+}$ | Ħ  | Н | t | t  | Ħ  | n  | t  | Ħ | t        | Ħ | rt | t            |
| $^{+}$      | Ħ  | +   | H           | Ħ    | +          | Н  | +    | $^{+}$ | $^{+}$       | H  | +      | ┢  | H  | H | ╉      | $^{+}$ | Ħ  | +  | t      | H        |    | 1  | t           | Ħ  | T  | ŦŦ  | Ŧ  | ŀ            | H   | H   | Ŧ            | F  | Ĥ  |              | t   | f  | F          | Ħ  | Ŧ  | Ŧ   | FT  | 1   | 1-1 | łŧ           | Ť   | ř  | F  | Ť   | ſ   | FŦ | t   | ╋      | f  | FŦ | ľ   | F   | fT | Ŧ   | fī |     | ŀ   | H | ϯ      | H   | H  | t  | t          | H |    | $^{+}$ | ۲  | Н | H | t  | Ħ  | rt | t  | Ħ | t        | Ħ | rt | t            |
| +           | Ħ  | +   | H           | Ħ    | ╈          | H  |      | t      | t            | H  | $^{+}$ | ╋  | H  |   | ╈      | $^{+}$ | H  | -  | +      | ti       | h  | ╈  | 1-          | tt | t  | Ħ   | 1  | t            | Ħ   | H   | $^+$         | F  | x  | P            | F   | de | F          | łt | A  | h   | 0   | h   | i T | h            | ric | h  |    | ıt, | t   |    | x   | đ.     | X  | x  | X.  | X   | x  | xt. | k  | X   | t   | H | t      | H   | H  | t  | <b>t</b> - | H | H  | t      | H  | Н | H | t  | Ħ  | H  | t  | Ħ | t        | Ħ | rt | t            |
| +           | Ħ  | +   | H           | tt   | ╈          | Ħ  | H    | t      | $^{+}$       | H  | +      | +  | ti | H | +      | ϯ      | tt | H  | ╋      | 11       | H  | t  | +           | Ħ  | ŀ  | tt  | t  | t            | 11  | lt  | t            | F  | FT | Γľ           | 1   | T  | F          | H  | Ŧ  | 1~  | Ĩ   | Ŧ   | H   | 11           | Ŧ   | F  | FT | Ŧ   |     | Ιf | T   | ť      | H  | ſŦ | Ŧ   | Ť   | FT | Ŧ   | fi | ft  | t   | Ħ | t      | Ħ   | H  | t  | t          | Ħ | H  | t      | Ħ  | Н | H | t  | Ħ  | h  | t  | Ħ | t        | Ħ | r  | t            |
| +           | Ħ  | +   | H           | Ħ    | $^{+}$     | H  |      | $^{+}$ | t            | H  | +      | ┢  | H  |   | +      | ╈      | Н  | H  | t      | ti       | H  | ╉  | t           | tt | ٠t | Н   | +  | t            | t   | H   | t            | †- | H  | t t          | -†  | t  | 1-         | H  | t  | t   | H   | ŀ   | ti  | ŀł           | -†- |    | 11 | t   | t   | H  | Ŧ   | ϯ      | ti | tt | +   |     | H  | +   | ti | H   | ╈   | Ħ | t      | ti  | H  | t  | t          | t | H  | t      | ť  | Н | H | t  | H  | H  | t  | Ħ | t        | Ħ | IT | t            |
| <u>v</u> iv | ĥ  | xix | <b>x</b> hi | h    | γx         | Y  | Y    | xh     | dx           | ¥  | xh     | dγ | h  | Y | 1      | h      | ł  | Y. | xh     | đχ       | Y  | ┥  | t           | N  | xh | d Y | xh | ł            | ł   | H   | y.           | dx | Y  | ŀł           | -   | ╏  | d <b>x</b> | N  | xh | dx  | x   | кł  | ŧ١  |              | xh  | đ, | Ы  | xł  | h   | x  |     | t      | k  | X  | x   | X   | x  | xt. | k  | X   | ╈   | Ħ | t      | H   | H  | t  | t          | t | H  | t      | t۲ | Η | H | t  | H  | H  | t  | Ħ | t        | Ħ | rt | t            |
| Ŧ           | Ħ  | Ŧ   | FF          | Ħ    | Ŧ          | Ĥ  | Ĥ    | Ŧ      | Ŧ            | Ĥ  | Ť      | Ŧ  | Ħ  | F | Ŧ      | Ŧ      | Ħ  | Ŧ  | Ŧ      | F        | Ĥ  | t  | t           | f1 | Ŧ  | ΪŦ  | Ŧ  | $\mathbf{F}$ | H   | H   | Ŧ            | Ť  | F  | H            | 4   | ſ  | Ŧ          | f1 | Ŧ  | T   | ĥ   | 7   | ti  | H            | Ŧ   | ť  | fŦ | ť   | F   | Ħ  | t   | $^{+}$ | F  | Ħ  | 1   | Ŧ   | Ħ  | 7   | f  | Ħ   | +   | Ħ | $^{+}$ | t   | H  | t  | t          | t | H  | $^{+}$ | ť  | H | H | t  | t  | H  | t  | Ħ | t        | Ħ | n  | t            |
| +           | H  | ٠t  | H           | H    | ÷          | H  | Н    | +      | t            | H  | -+     | ╈  | Н  | Н | -      | +      | H  | H  | +      | Н        | H  | ٠ŧ | t           | H  | ÷  | +   | +  | t            | H   | H   | t            | t  | H  | Н            | -   | +  | ŧ          | H  | +  | ł   | łł  | ł   | H   | Н            | ŧ   | ŧ  | H  | -   | 1-  | łł | ł   | ÷      | H  | Н  | +   | t   | Η  | +   | Н  | H   | t   | H | $^{+}$ | t   | H  | t  | t          | t | H  | +      | ť  | Н | H | t  | t  | H  | rt | Ħ | $^{+}$   | Ħ | H  | t            |
| +           | H  | ╋   | H           | H    | -ŀ         | Н  | Н    | ł      |              | ÷  |        | +  | H  | Н |        | +      | ŧ  | ۰ł | 4      | -        | H  | -ł | ╋           | Н  | +  | łł  | +  | ╉            |     | H   | -ŀ           | ╋  | 1- | Н            | +   | ł  | ┢          | Н  | ł  | ŧ   | H   | -ŀ  |     | łł           | - H | ┢  | 11 | +   | t   | H  | H   | ł      |    | ŧŧ | -t  | ╋   | łł | +   | ti | H   | +   | H | t      | H   | H  | -ł | ╋          | t | łŧ | +      | ť  | ۲ | H | t  | ť  | H  | rt | Ħ | t        | H | H  | $^{+}$       |
| ╋           | H  | ╉   | ł+          | H    | +          | +  | Н    | ÷      | F            | Н  | 4      | ╈  | Н  | Н | H      | +      | Н  | H  | -ł     | +        | H  | +  | ╋           | H  | +  | H   | H  | ╉            | ł   | H   | -+           | ╋  | ╉╌ | H            | -+  | ł  | ł          | Н  | ł  | Ł   | łł  | -ł- | 1-  | H            | -   | ⊢  | H  | +   | ŧ   | łł | ┢┢  | +      | +  | łł | +   | ۰ŀ  | H  | ÷   |    | ŀł  | ╈   | H | ╉      | t   | łł | -ł | t          | t | H  | +      | t  | ۲ | H | ╉  | t  | H  | H  | H | H        | H | H  | $^{+}$       |
| +           | H  | +   | 1+          | ₩    | - -        | -  |      | 1      | ╋            | Н  | +      | +  | ┝  | Н |        | +      | +  | H  | +      | +        |    |    | +           |    | -  | +   | ŀł |              | +-  | 14  | ++           | ÷  | ⊢  | Н            | -   | ł  | ł          | Н  | -  | 4   | łł  | -+  | ╀   | Н            | ł   | ł  | H  | +   | +-  | ŧŧ | +   | -ŀ     | +- | Н  | ł   | ł   | H  | +   | +- | łł  | +   | Н | +      | +-  | łł | ł  | ╋          | t | -  | +      | t  | H | H | ł  | t  | Н  | H  | H | H        | H | H  | $^{+}$       |
| +           | ++ | ÷   | H           | ł    | F          | F  | Н    | +      | +            | łł | -      | -  |    | H | -      | +      |    | łł | -      | $\vdash$ | -  | +  | Ŧ           | Ŧ  | ÷  |     |    | 1            | ł   | 1-  | -            | ł  | ┢  | $\mathbb{H}$ |     | -  |            | +  | -+ | +   | 1-  | +   | Ł   | $\mathbf{F}$ | -   | -  | ŧ  | -   |     | Н  |     | ł      | +  | +  | Η   | ŧ.  | ŧł | - + | +  | 1   | +   | H | +      | ╉   | Н  | -  | +          | ł | Н  | H      | +- | + | Н |    | +  | H  | H  | + | ht       | ť | H  | +            |
|             | 1  |     | 11.         | 11   |            | 1_ |      | 1      | Ł            | Ш  | 1      | L  | 1  | L |        | Ц.     | 1  | LL |        | 1.       |    |    | 1           |    |    | 11  | LL | .f.          | Г   | Н   | -            | 4  |    | 11           |     | ł  | 1          | Ы  |    | 1   | 11  | -1  | 1.  | L            | 1   | 1  | Ц  | _   | 1   | 11 | LI  | _      | 4- | 11 | ++  | L   | Ц  | 1   |    | r 1 | +   | Н | +      | +-  | 14 | -  | -          | + | Ц  | +      | +  | ┺ | н | +  | +  | Н  | H  | + | H        | + | ₩  | +            |

Date: MAY-80

Version: DIBOL-11 Disk

#### REPORT FORMAT

Release: 5

Program: APGLCR

1. 1 . A Ba

System: A/P

. . . . . . . . .

### Exhibit No RPTAP12

Report: A/P - G/L DISTRIBUTION CROSS REFERENCE

Page 1 of 2

Remarks: USE THIS FORMAT TO SHOW DETAIL ON THE REPORT.

1

|            | Da    | tes  | MA    | Y-1             | 30                |            |              |            |             |            |         |      |           |      |         |     |     |                     |              |                    |      |     |     |     | R   |    |      | P  | 0        | R  |              |       |     | ł                        | 0            | к              | M  |                    |             |     |    |             |    |              |              |     |      |              |     |                |         |            |            |               |                    |           |    |                     |                     |           |              |      | P                   | <b>'</b> ð | <b>g</b> • | 2        | C            | 21             | 2            |     |
|------------|-------|------|-------|-----------------|-------------------|------------|--------------|------------|-------------|------------|---------|------|-----------|------|---------|-----|-----|---------------------|--------------|--------------------|------|-----|-----|-----|-----|----|------|----|----------|----|--------------|-------|-----|--------------------------|--------------|----------------|----|--------------------|-------------|-----|----|-------------|----|--------------|--------------|-----|------|--------------|-----|----------------|---------|------------|------------|---------------|--------------------|-----------|----|---------------------|---------------------|-----------|--------------|------|---------------------|------------|------------|----------|--------------|----------------|--------------|-----|
|            | ۷e    | sl   | on :  | D               | BOL-              | 11         | DI           | sk         |             |            |         | Sy   | st        | em   | :       | •/  | ρ   |                     |              |                    |      | R   | el  |     | a s | 8  | :    | 5  |          |    |              |       |     | P                        | )<br>        | og             | гa | m:                 |             | AP  | GL | .Cł         | R  |              |              |     |      |              |     | R              | өp      | or         | <b>t</b> : |               | 1/6                | <b>.</b>  | -  | G/                  | L                   | D         | I S          | TR   | 18                  | 0          | τı         | ON       | i (          | CR             | os           | s   |
|            |       |      |       |                 |                   |            |              |            |             |            |         |      |           | -    |         |     |     |                     |              |                    |      |     |     |     | -   |    |      |    | <b>-</b> |    | <b>г</b> т   | τī    |     |                          |              | -              | _  |                    | <del></del> |     |    | <del></del> |    |              | TT           | -   | r-   |              |     |                |         | r <b>r</b> |            | <del></del>   | <del></del>        | <b></b>   |    | -                   |                     | ┩         | ₹Ę,          | E,E, | RE                  | Ņ          | ΞĘ,        | <u>s</u> | щ            | 44             | <b>AR</b>    | ¥.  |
| _          |       | •••  | • • • | •••             |                   | • • • •    | •••          | 44         | <u>++</u> + | 41         | •••     | -    | •••       | 1    | 4       | ••  | •   | •                   | •••          | 1                  | 1.   | •   | •   |     | •   | •  | ľ    | •  | ľł       | +  | •            | -     | '+' | • "                      | 11           | 1              | +  | • ''               | 14          |     | '  | 11          | •  | <b>!</b>   ' | 11           | •   | 11   | *            | :   | - '            | -       |            | 1          | 11            | #1                 | ++        | -  | +                   | H                   | -         |              |      | -                   | 11         | 44         | •        | Ľ.           | #              | 11           |     |
| Ľ          | RU    | 4 19 | ATE   | 111             | ¢X⊢XX             | K-₽        | R I          | ₩          | ╂╂          | H          |         | 14   | -+-       | H    | +       | F.  | -   | YΩ                  | UR           | ł۴                 | P    | ٩P  | Ą   | Щ   | -N  | M  | E    | -  | H        | H  | ┝╊           | ++    |     | -                        | $\mathbf{H}$ | 1-             |    | -                  | H           |     | ł  | Ηł          |    | H            | ŧŧ           | -   | ŀŀ   | ++           | ·H  | +              | +       |            | H-         | ╢             | Ħ                  | H         | +  | +                   | H                   | Ħ         | ₩            | H    |                     | H          | ₩          | 44       | A            | H              | 44           | Ă.  |
| H          | +H    | H    | H     | łłł             | <del>┨</del> ┦┨┨┟ | ╌┟┼        |              | <u>+</u> t | H           | H          | H.      | ۲H   | H.        | H    | H       | - N |     |                     |              | h                  | łł   |     | H   | 낢   | ÷   | -+ | H    | t  | h        |    | ł ł.         | H     |     | d l                      | łł           | T <sub>c</sub> |    |                    | łł          |     |    | Ы           |    | łt           | ++           | t   | H    | ++           | ++  | Η              |         |            | ₽₽-        | ╂╉            | ŦŦ                 | ╂╋        | Н  | Н·                  | H                   | ŧł        | H            | Н    | H                   | H          | Ħ          | +        | H            | Ħ              | +            | H   |
| H          | -11-1 | 41   | - 14- | <del>14  </del> | ╅┼┼┡┩             | ₩          | PH           | 47         | qμ          | <b>⊢</b> ₽ |         | r #4 | ŀΨ        | -14  | H P     | -14 | Ŀ۲  |                     | H            | ŀf                 | 11   | 4   | H   | h   | f   | ۲ť | Ή    | -  | M        | F  | ł            | ¶-₽   | 1   | F                        | Ħ            | 2              | ۲  |                    | 11          | 11  | η. | M           | 1  | Ħ            | ŧŧ           |     |      | 11           | ᠠ   |                |         | ł          | tt         | <del>11</del> | ŧŧ                 | Ħ         | +  |                     | H                   | Ħ         | 11           | H    | H                   | Ħ          | Ħ          | ť        | H            | Ħ              | H            | H.  |
| H          |       | tt   | H     |                 |                   | t.t.       | НJ           | 朲          | H۲,         | H          | H       | rΗ   | 144       | H    | ۲H      |     |     | $\mathbf{H}$        |              | H                  | ŧŧ   | t   | H   | ŧt  | t   | H  | +    |    | łł       | ·H | H            | tt    | Н   | H                        | łt           | t              |    |                    | ŧŧ          | ·   |    | 11          | t  | ŧŀ           | Ħ            | -   | tt   | H            | 11  | -+-            |         |            | H          | ŧt            | Ħ                  | 11        | +  | H                   | H                   | Ħ         | ++           |      | H                   | Ħ          | Ħ          | +        | H            | Ħ              | H            | d I |
| H          |       | ¥٢   | r++   | ٢M              | 1111              | Υff        | m            | Ϋ́́Υ       | Ħ           |            |         | ┢╂┩  | 144       | h† ' | 114     | 1   | h   | ++                  | 1            | ŧt                 | tt   |     | łŧ  | tł  | 1   | h  | 11   | T  |          | 11 | t t          | Ħ     |     |                          | ŧt           | t              | -  | İt                 | tt          | -1- | 1  | 11          | T  | Ħ            | 11           | 1   | tt   | Ħ            | 1   |                |         | 11-        | tt         | Ħ             | 11                 | ††        | T  | H                   | Ħ                   | 11        | H            |      | H                   | tt         | Ħ          | T        | H            | Ħ              | $\mathbf{H}$ |     |
| - 15       | Ш     |      |       |                 | L L E X           | <b>PFN</b> | SF           | -lak       | th          | N IN       | H-      |      |           | F    |         |     | 1   | Ħ                   | ŀt           | Ħ                  | 11   |     | h   | 6   |     | h  | H    |    | 11       | t  | tŀ           | 11    | t   | tt                       | 11           | t              | T  | t t                | 11          | 11  | t  | 11          | -  | Ħ            | ŤŤ           | -   | 11   | 11           |     |                | 1       | tt         | H          | 11            | Ħ                  | Ħ         | 11 | IT                  | tt                  | Π         | Π            |      | IT                  | Ħ          | Ħ          | Т        | П            | Ħ              | Т            | 1   |
|            | 111   |      | 111   | 111             | DESC              | RIP        | Πī           | ON         | Π           | ĨŤ         | "H      | П1   | rĦ        | h    | Ш       |     | Η   | H                   | H            | tt                 | Ħ    | ľ   | Ft  | 35  | ,   | 11 | 11   |    | 11       | 1  | tt           | T     |     | 11                       | tt           | T              | 1  | tt                 | Π           |     | 1  | tt          | T  | TT           | 11           |     | TT   | $\mathbf{T}$ | T   |                |         | Π          | IT         | Π             | П                  | TT        |    | П                   | Π                   | 11        | П            |      | Π                   | Π          | Π          | Т        | Π            | Π              | Т            | Π   |
|            | 111   | Th   |       | 111             | TIT               | ŤŤ         | ťĦ           | ۳Ť         | Ħ           | Ħ          |         | ٢Ħ   |           | П    | T       |     |     | tt                  | H            | 11                 | Ħ    | T   | ľľ  |     |     | T  |      | 1  | 11       | T  | П            | 11    | T   | Π                        | 11           | T              |    | Π.                 | T           |     |    | Π           | T  | Τſ           | Π            | Τ   | 11   | П            |     |                |         | Π          | П          | П             | Π                  | Π         | Τ  | IT                  | Π                   | Π         | Π            |      | Π                   | Π          | Π          | Г        | Π            | Π              | П            |     |
| 1          | XX    | xx-  | xxx   | 11              | XXXX              | xxx        | xx           | xxb        | άō          | xx         | хx      | XX   | хx        | хx   | xx      | хx  | хx  | ΤĒ                  | Б            | Ьł,                | x.   | XX  | 1   | ¢X  | x.  | X  | X    |    | TI       |    | 11           | 11    |     | Π                        | 11           | T              |    | Π                  | Π           | T   |    | П           | Π  | Π            | Π            | 1   | П    | Π            |     |                |         | ГГ         | Π          | Π             | П                  | П         |    | Π                   | П                   | Π         |              |      | Π                   | Π          | $\Pi$      | Г        | Π            | $\Pi$          | $\square$    |     |
| •          | XX    | xx-  | XXX   | đΠ              | xxxx              | xixb       | (xx          | xxb        | άø          | dxx        | хx      | xx   | XX        | xх   | ХX      | xх  | XX  | П                   | ГЬ           | ы                  | X    | x[x | b   | ¢Х  | x,  | X  | K -  | Ι  | Π        | Ι  | Ш            | П     | Γ   | Π                        | Π            | Τ.             | Ι  | П.                 |             | Τ   |    | П           |    | П            | $\mathbf{T}$ | I   | П    | $\Pi$        |     |                |         | IL         | Ш          | П             | Ц                  | Ц         |    | Ц                   | П                   | $\square$ |              |      | Ц                   | Ц          | Ш          | $\perp$  | Ц            | $\square$      | $\square$    | Ц.  |
| -          | XX    | xx-  | xxx   | đП              | XXXX              | xxx        | άx           | xxb        | κkb         | (xx        | xх      | хx   | XХ        | XX   | XX      | xх  | x   | Π                   | EÞ           | Ō٨,                | X    | хx  | [,b | ¢x  | x.  | X  | X -  |    | Ш        | L  |              | 11    | L   | LL                       |              | 1.             |    | Ш                  |             |     |    | Ш           |    | Ш            | 1            |     | 11   | $\square$    |     | Ц              | 11      | Ш          | Ш          | Ш             | Ш                  | Ц         |    | Ц                   | Ш                   | $\square$ |              |      | Ц                   | 11         | $\square$  | 1        | Ц            | $\square$      | $\mathbf{H}$ | Ц.  |
| Ŀ          | XX    | XX-  | XX    | dП              | XXXX              | XXX        | xx           | XX         | xφ          | (XX        | хx      | XX   | XX        | XX   | XX      | XX  | DD. |                     | LÞ           | (XL                | X,   | хх  | b   | ψ¥  | X.  | X  | K-   |    | LI       |    | П            |       |     | П                        | П            |                |    | 11                 |             |     | 11 | Ш           |    | Ш            |              | 1   | Ц    |              |     | 11             |         | Ц.         | Ш          | $\square$     | Ц                  | $\square$ |    | Ц                   | Ш                   | $\square$ | ŀ            | 1    | Ц                   | 11         | $\bot$     | 4        | Ц            | Ш              | $\mathbf{H}$ | Ц   |
| -          |       | П    | Ш     | $\Pi$           | $\Pi$             | II         | Π            | Ш          | П           | П          | Ш       | П    | $\square$ | Ш    | П       | . 8 | LT. | П                   |              | Ш                  | Ш    |     | Ц   |     |     | Ц  |      | П  | П        | _  | П            | 11    |     | Ц.                       | 11           |                |    | 11                 |             |     |    | 11          | 4  | Ц            |              |     | Ш    | .11          |     | Ц.             | Ш       | μ          | Ц          | 11            | 11                 | 41        | 1  | Li.                 | Ц                   | Щ         | 1            | Ц.   | Щ                   | Ш          | Ш          | 4        | 44           | Н              | $\mathbf{H}$ | H.  |
| • [        |       | П    | Ш     |                 |                   |            | $\prod$      |            | Ш           | Ш          | П       |      |           | Ш    | $\prod$ | Ш   | L   | Ш                   | Ш            | Ш                  | L    | 1   | 11  |     |     | Ц  |      | 11 |          | 1. | 11           |       |     | Ш                        | Ц            |                |    | 11                 | Ц           |     | Ш  | $\square$   |    | Ц            |              | 1   | Ц    | $\downarrow$ |     | 11             | Ц       | Ц.         | 11         | 4             | Ш                  | 44        | 4  | Щ                   | 44                  | -11       |              | Ш    | Щ                   | 11         | +          | 4        | 44           | $\mathbf{\mu}$ | H            | H   |
| <u>ا</u> م |       |      | Ш     |                 |                   |            |              |            | Ш           | Ш          | Ц       |      | Ш         | Ц.   | Ш       |     | Ц.  | 11                  | Ш            | Ц                  | 11   |     | Ц   | 11  |     | L  |      |    | 11       | L  | 11           | 11    | 1   | 11                       | 11           | 1              |    | 11                 | 1           | -   | LL | Ц           | Ц. | 11           | -11          | 4   | 11   | 4            | H   | Ц.             | Ш       | 44         | #          | 11            | +                  | -11       | +  | #                   | 44                  | -11       |              | 4    | 44                  | 11         | Н          | ⊢        | #            | +              | H            | H   |
| -          | 11    | 11   | Ш     | 111             | Ш                 | -11        | Ш            | Ш          | Щ           | 11         | ₽₽      | Ш    | Ш         | Щ    | 41      | Ц.  | Ш   | Ш                   | 11           | 11                 | Щ    | 1   | 11  | 41  |     | 11 | 1    | 11 | Ц        | 4. | 11           | .   . | -   | 11                       | 11           | -              | Ц. | 11                 | H           | _   | 1. | 41          | ļŀ | #            | 41           | 4   | Ħ    | -4           | 11- | μ.             | 44      | 44.        | 11         | 4             | -1-1               | +         | 4  | #                   | #                   | н         |              | #    | ₩                   | 44         | Ψ          | H        | H            | +              | H            | H.  |
| Ŀ          | 111   | 11   | Ш     | Ш               | 1111              | Ш          | Ш            | Ш          | Ш           | Щ          | Ш       | 41'  | 1         | 11   | Ш       | Ц.  | LL  | Ц.                  | 11           | 11                 | Ш    | 1.  | II  | ĿЦ  | 1   | 11 | Ļ    | 11 | Ц        | 4  | 11           | -1-1  | 4.  | 11                       | Ц            |                | 4  | 11                 | 4           | Ц.  | 11 | 4           | Ц  | 44           | -1-1         | 11  | 44   | -            | 1   | 11             | H       | 44         | 44         | -1-1          | Н                  | +         | 4  | #                   | #                   | +         | 4            | ₩    | ##                  | ++         | H          | H        | H            | +              | H            | H.  |
| Ŀ          | чĻ    | 4    | Ш     | 111             |                   | 11         | Ш            | 111        | 44          | 11         | Щ       | 11   | Ш         | Ш    | 11      | 11  | Ц   | 11                  | LL           | Ш                  | 11   | 1   | L   | 11  | 1   | 11 | 1    | Ц  | 11       | 1  | 11           | 44    | 1   | 11                       | 11           | 4.             | 11 | 11                 | 4           | 4   | 11 | 41          | 4  | 44           |              |     | 44   |              | 44  | H              | 44      | 44         | #          | +             | +                  | +         | H  | H                   | H                   | +         | $\mathbf{H}$ | #    | H                   | ++         | H          | H        | ₩            | +              | H            | H   |
| -          | 44    | 11   | Ш     | Ш               | -+++++            |            |              | Ш          | ₽           | Ħ          |         | Ħ    | Ħ         | ₩    | ₩       | 1   | Ц.  | 11                  | L1           | Ц                  | 44   | 1   | -   | 44  | 4   | H  | +    | Ц  | 11       | 1  | -            |       | 1   | H                        | 11           | 4              | 11 | L                  |             | 1   | łł | +           | 14 | 44           | -            | ┞   | 44   | 4-           | 11  | #              | H       | #          | H          | н             |                    | +         | H  | H                   | ₩                   | +         | μ-           | ₩-   | H                   | H          | H          | H        | H            | H              | H            | H   |
| Ľ          |       |      | Ш     | 411             | ++++              | H          | #            | Ш          | -11         | #          | 11      | 44   | #         | Ц.   | 44      | ЦГ  | П   | h                   | Ц            | 11                 | 11   | -   | 11  | 1   | -   | Н  |      | ļļ | H        |    | 11           | 4     |     |                          | 11           |                | 14 | 11                 | Ŧ           | ↓↓. | 14 | 44          | ļł | H            |              | 11  | łł   |              | H   | ₩              | ₽       | H          | H          | +             | H                  |           | +  | ₩                   | H                   | +         | H            | H    | H                   | H          | H          | H        | H            | H              | H            | H   |
| - 14       | -11-  |      | 111   | 44,             |                   | 144        | Щ.           | 144        | -#          | Щ.         | 11      | 44   | Щ.        | #    | #       | ₩   | 11  | L1-                 | Ц            | П                  | H    | -   | Ш   |     |     | Н  | 4    | 11 |          |    | 11           | 4     | -+- | H                        | 41           | -              | μ. | 14                 | +           | ┝┝  | 11 | -1-1        | łł | H            |              | 14  | 44   | -            | ┝┝  | 4-             | łł      | ŧŀ         | H          | +             | H                  | -         | H  | ₽                   | ₩                   | +         | ₩            | H    | H                   | н          | H          | H        | H            | H              | H            | H   |
| 4          | •44-  | -++  | ₩.    |                 | -+++-             | ЦĻ         | 11           | 111        | #           | #          | 44      | ļĻ   | #         | Н.   | #       | Ц.  | 11  | 11                  | H            | 44                 | 44   | -+- | П   |     | ÷   | Н  |      | 11 |          |    | -            | -     | ++  | H                        | -11          | +              | 11 |                    | -           | ł ł | H  | -1          | Н  | ╉╂           | -1-          | 14  | 44   | +            | ++  | ₩              | ┨╋      | ₩          | H          | +             | $\left  + \right $ |           | H  | H                   | ++                  | -+-       | H            | ₩    | ┼╋                  | Н          | H          | H        | H            | H              | H            | H   |
| 1          | •#+   | ++   | И     | 44              |                   | +++        | 44-          | ┇┟┤        | ++          | ∔ŀ         | H       | 44.  | łł        | ₩    | 44      | ŧŀ  | 44  | 11                  | ŧŧ           | H                  | -1-1 | 4   | H   | 44  | 4   | łł | -    | F  | H        | Ŧ  | H            | +     | 4   | Ľ                        | 44           | +              | H  | H                  | ╡           | H   | Π  | -           | H  | 44           | +            | ł ⊦ | -++  |              | ┥┥  | <del>∔</del> ∔ | H       | 44         | ŦŦ         | -             | +                  | +         | łł | H                   | H                   | +         | H            | H    | ++                  | Н          | H          | H        | +            | H              | Ħ            | H   |
| Ľ          |       | K    | 11+   | +++             | ┽┽┾┼╴             | +++        | ₩            | 44         | ++          | ₩          | 4       | łł   | ₽         | ₩.   | ₩       | H-  | 11  | łł                  | ₽ŧ           | 44                 | +    |     | H   | 44  | +   | H  | -    | 14 | H        |    | 14           | +     | ++- | Н                        | -            | ł              | łł | 11                 | +-          | ┟┟  | H  | -1-1        | łł | H            | +            | ┟┼  | ++   | ++ -         | ++  | H-             | ₩       | ŧŀ         | H          | +-            | H                  | +         | H  | H                   | ₩                   | +         | H            | H    | ₩                   | +          | H          | H        | H            | H              | H            | H   |
| H          | ++-   | 4+   | ₩     | +++             | ╅╫┫╫╴             | ┟╁┟        | ++-          | ┇╞╏        | -++         | ₩          | ₩       |      | ₩         | ₩    | ₩       | ++  | -   | ╂╉                  | ++           | ·H                 | -    | ł   | ┟┼  |     | +   | Ŧ  | -    | H  |          | -+ | +            |       | -   | łł                       | -  -         |                | łł | H                  | +           |     | łł |             | H  | -11          |              | ++  | -1-1 |              | ++  | ŧŧ             | H       | ₩          | $^{++}$    |               | H                  | +         | H  | H                   | ╂╉                  | +         | H            | Ħ    | Ħ                   | +          | H          | H        | Ħ            | H              | Ħ            | H   |
| E          |       | ++   | +++   | ++              | ┽┽┽┝╴             | Hł         | ++           | Η          | H           | ₽          | ₩       | LL.  | ЬĿ        | H    | H.      | Ы.  |     | łł                  | H            | IJ                 | L    |     | Н   |     | ŀ   |    | 4    | łł | ŀ        |    |              | +     |     | ++                       |              |                | Н  | 11                 | ŧ           | ++  | H  | ++          | łŧ | ÷            |              | 1+  | -    | · †          | ŧ⊦  | H              | $^{++}$ | ŧŧ         | ++         |               | łt                 | ┝╊╴       | H  | łt                  | Ħ                   | +         | H            | Ħ    | Ħ                   |            | H          | H        | Ħ            | H              | Ħ            | H   |
| E          | -++-  | +++  | +++   | -H-             | ╁╂╂┣╸             | +++        | H            | 111        | łł          | ٠H·        | ++      | ы    | MN        | Ч    | ΗP      | ۱¥  | 44  | H                   | Į-₽          | Ψł                 | ۰ř   | ×P  | 1   | AX. | 4   | P  | 4-   | ŧł |          |    | $\mathbf{H}$ | +     | +   | H                        |              | -  -           | łł | +                  | +           | ++- | +  | +           | łł | +            | -            | łł  | H    |              | Η   | $^{++}$        | ŧŧ      | ┿╋         | ╉╋         | +-            | ł                  | H         | H  | Ħ                   | tł                  | -         | Ħ            | Ħ    | Ħ                   | +          | H          | H        | $\mathbf{H}$ | H              | Ħ            | Ħ   |
| H          |       | +++  | ╊╫╋   | ++              | <b>-</b> ┣┫┥┨╷    | ┝┾┝        | ++           | ╏╎┤        | +           | ╅╋         | ŧŀ      |      | H.        | ++   | ++      | ŧŧ  | H   | 1-                  | łł           | $\left\  \right\ $ |      |     | łł  | H   |     | łł | - +- |    |          | +  | H            | -     |     | łi                       |              |                | łł | H                  | -           | -   | łł | -  -        |    |              | ŀ            | ŀŀ  | -Fi  |              | ł+  | łł             | H       | ┼╊         | H          | +             |                    | ++•       | tt | tt                  | $^{\dagger\dagger}$ | t         | th           | Ħ    | $^{\dagger\dagger}$ | +          | H          | H        | $\mathbf{H}$ | H              | Ħ            | Ħ   |
| H          | H     | ++   | ╅╋╂   | -+-+-           | ╅╂┠╂╴             | ┥┥         | H            | ++         | ·+ŀ         | ٠H-        | $^{++}$ | ₩-   | ╂╋        | ++   | H       |     | łł  | łł                  | Н            | $\{$               |      |     | H   | ł   | +   | +  | -    | ŧŧ | ł        | -+ |              |       |     | $\left\  \cdot \right\ $ |              |                | H  | $\left\{ \right\}$ | ŧ           | H   |    | 1           | łł | H            | -            | łł  |      | H            | Η   | H              | Ħ       | H          | +          | +-            | ł†                 |           | Ħ  | $^{\dagger\dagger}$ | $^{\dagger\dagger}$ | +         | Ħ            | tt   | Ħ                   | +          | H          | Ħ        | $\mathbf{H}$ | H              | tt           | Ħ   |
| - 6        | ++    | ╈    | ╉╋╋   | +++             | ┼┼┼┿              | ┝╊╊        | $\mathbf{H}$ | 1++        | -++         | ++         | t+      | H    | ++-       | ŧŧ   | H       | H   | ŧŀ  | +                   | $\mathbf{H}$ | +                  | ·    |     | H   | H   | H   | +  | +    | łł |          |    |              | +     |     |                          |              |                | H  | $\{$               | ł           |     | H  |             | łł | H            |              | H   |      | t t          | ۲ŀ  | Ħ              | 11      | tt         | H          | -             | t†                 | tt        | Ħ  | 11                  | tt                  |           | H٦           | Ħ    | Ħ                   | T          | H          | Ħ        | $\mathbf{H}$ | IT             | Ħ            | Π   |
|            |       | +++  | ╅╂╂   | ++              | ╁╁╅╂╴             | ┢╊╋        | ++           | ŀH         | ++          | tt         | ŧ₫-     | H.   | H         | H    | $^{++}$ | Η   |     | $^{\dagger\dagger}$ | ŀŀ           |                    |      | ŀ   | H   |     | łł  | Ħ  | -    | -  |          |    | -            |       |     | H                        |              |                | łł | $\left  \right $   | ÷           | łŧ  | łł | - [ ]       | H  | 11           | F            | ŧł  | -1-1 |              | 1t  | tt.            | 1 h     | 11         | 11         |               | H                  | -         | tt | tt                  | Ħ                   | -         | tt           | Ħ    | 11                  | T          | IT         | Ħ        | П            | П              | Π            | П   |
| h          | •††   |      | +++   | ++              | ╉╂╋╊              | Η          | 11           | H          | ++          | tt         | Ħ       | ††   | ++        | H    | tt      | ŧŀ  | H   | 11                  | ŧł           | tl                 |      |     | H   |     | H   |    |      | H  |          |    |              |       |     | H                        | H            |                | 11 |                    | -           |     | 11 |             | tt | -11          |              | tt  |      | l f          | 11  | 11             | 11      | 11         | 11         | T             | tt                 | 11-       | H  | 11                  | T                   |           | 11           | TT   | Π                   |            | П          | П        | T            | П              | П            | Π   |

Remarks: USE THIS FORMAT FOR A SUMMARY REPORT.

前無

ł.

:

~ 、

•

.

Exhibit No RPTAP12

s. (

t 5 •••• ί. : 1

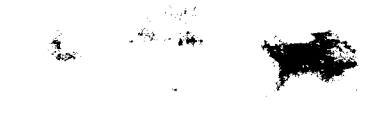

Date: MAY-80

Exhibit No RPTAP13

|              | ۷ø                                           | rs I                | 0                      | <b>):</b>              | D      | 1 8          | 0            | L -      | 11                     |            | DI         | 5        | k  |     | •                   |              |                        | S   | y s | te        | ) M          | :           | ٨, | P            |     |     |     |    |          | I            | Re     | 1  | <b>e</b> a | 35           | 0;         |    | 5          |             |     |                        |      |              |            | Ρ                  | гc       | g   | a          | an i | :             | PR         | G          | PR       | T       |              |          |                    |               |     |                        |              |          |                         |        |            | R  | вp                      | or | •†           | :      | <b>A</b> .   | /P        | (  | PI                     | EN           | F  | <b>?U</b>    | R( | ΞÉ                      | , R                                                                         | EF           | <b>'</b> 0! | RT |
|--------------|----------------------------------------------|---------------------|------------------------|------------------------|--------|--------------|--------------|----------|------------------------|------------|------------|----------|----|-----|---------------------|--------------|------------------------|-----|-----|-----------|--------------|-------------|----|--------------|-----|-----|-----|----|----------|--------------|--------|----|------------|--------------|------------|----|------------|-------------|-----|------------------------|------|--------------|------------|--------------------|----------|-----|------------|------|---------------|------------|------------|----------|---------|--------------|----------|--------------------|---------------|-----|------------------------|--------------|----------|-------------------------|--------|------------|----|-------------------------|----|--------------|--------|--------------|-----------|----|------------------------|--------------|----|--------------|----|-------------------------|-----------------------------------------------------------------------------|--------------|-------------|----|
| Ē            |                                              | H                   |                        |                        |        | :<br>X)      | 1            | ·<br>X X | •<br>X                 | X          | X          |          | -  | ŀ   | ŀ                   | •••          | •••                    | -   | •   | •         | •            |             |    |              | -   | ŀ   | •   | •  | <u>,</u> | F            | ·      | ŀ  | -          | P            | ŀ          | Ņ  |            | R           | •   | •                      | MF   | Å            | NY         |                    | NA       | ·   | •          | •    | ŀ             | -          | <b>!</b> + | •        | F       | Ŧ            | <b>'</b> | •                  |               | ŀ   | -                      | -            | <u>.</u> | F                       | T      | Ŧ          | P  |                         | 4  | P            | Ŧ      | ŀ            | P         | •  | FI                     | Ŧ            | Ŧ  | P            | Ŧ  | I                       |                                                                             | ÷            | Ħ           | Ŗ  |
| · 🗖          | Ш                                            | Π                   | Ш                      | Π                      | Γ      |              | Π            | T        | Ι                      | 11         | Π          | Π        | Π  | Τ   | Π                   | Π            | T                      | IT  | T   | T         | Π            | ľ           |    | F            | I   | Ħ   | T   |    | ľ        | tt           | Ť      | Π  | T          | П            | T          | T  | T          | 11          | T   |                        | T    | U            | 1          | T                  | 1        | Ī   | 1          |      | Π             |            | 11         | T        | Π       | 11           | T        |                    | 11            | T   | tt                     | Π            |          | 11                      | Ħ      | T          | Π  | Ħ                       |    | Ħ            | T      | Ħ            | 11        | H  | tt                     | Ħ            | T  | Ħ            | ſŤ | Ħ                       | Ħ                                                                           | ħ            | Ħ           | Ħ  |
| •            | M                                            | 1  F                | 11                     | Ľ                      | 1      | P            | E            | N        | 1                      |            | P          | U        |    | R   | G                   | E            |                        |     | R   | E         | P            | 0           | f  | 1.1          | Ű.  | h   |     |    | T        | H            |        |    | Ι          | Π            | L          | Π  |            | Π           | L   |                        | 1    | Π            | T          |                    | 1        |     | 11         |      | П             |            | II         | Ι        | П       | П            | Π        |                    | П             |     | Ľ                      | П            |          | П                       | IJ     | Г          | П  | Π                       |    | Π            | Т      | Π            | $\Pi$     | Ι  | Π                      | T            | T  | Π            | T  | Π                       | П                                                                           | T            | Π           | Ħ. |
| <u> </u>     | $\downarrow \downarrow \downarrow$           | Ш.                  | Ш                      | Ш                      | 1      |              |              |          | L                      |            | Ц.         |          | [[ |     |                     |              | $\square$              | Ц   |     |           |              |             |    | ľ            | I   | Ц   |     |    | 1        |              | ŧ      |    | 1          |              |            |    |            | 11          |     |                        | 1    |              |            | 1                  | 1        |     |            |      |               |            |            |          | 11      |              |          |                    | П             | L   | LI.                    | Ц            | 1        | L                       |        | 1          | П  | П                       |    | П            | Т      | П            | $\Pi$     |    | Π                      | П            | T  | Π            | П  | Π                       | $\Pi$                                                                       | Т            | Π           | Π  |
| Ŀ            | 44                                           | 11-                 | 11:                    | 1-1                    |        |              | М            | EIN      | D                      | )R         | 5          |          | H  | = = |                     |              |                        | H   |     | 1         | 10           | ųς          | H  | R            |     | H   |     | -  | ┥        | H            | 1      | Η  | 1          |              | 1-         | Н  | ١þ         | <b>i</b> vi | JĪ  | Q                      | Ę-   | $\mathbf{H}$ | - -        | Н                  |          | -   |            | -    | - -           |            | 1-1        | -        | $\prod$ | 1            | DU       | Ε                  |               |     |                        | Ц            |          | Ц                       | Ц      | 1          | Ш  | Ш                       |    | П            |        | П            | П         | Ι  | П                      | П            | Т  | Π            | П  | Π                       | $\mathbf{D}$                                                                | -            | П           | Π  |
| ` <b> </b> • | 1 M                                          | ₩                   | 11                     | 14                     | ١Ę     | $\downarrow$ | 11           | +        | Ц                      | 4          | L1         |          | 11 | -   | 11                  | -4           |                        | 11  | _   | ╘         |              | NC          |    |              | 1   | 11  | N   | 0  |          | 11           |        |    | 1          | Ņ            | ¥.         | Ц  | 1.         | 11          | Ļ   | L                      | /    | M            | οļu        | łN                 | Ţ        |     | p          | 1    | SC            | QU         | Ν          | T        | Ц.      | 11           | ٩Ņ       | TE                 |               |     | LL                     | Ш            |          | 11                      | Ц      | $\perp$    | Ц  | $\square$               |    | Ш            | L      | Ш            | Ш         |    | Ш                      | Ш            |    | Ш            | Г  | Ш                       | $\mathbf{D}$                                                                | $\mathbf{T}$ | Π           | Π  |
|              |                                              |                     | H.                     | L.                     |        |              | IJ           |          |                        |            |            | L        |    |     |                     |              |                        | Ц   |     | H         |              |             |    |              | -   |     | 1   |    |          |              | ļ.     |    |            |              | 4          | ļ  | Ļ          | Ц           | 1   |                        |      |              |            |                    | 1.       |     |            |      |               |            |            |          | ļļ      | 11           |          |                    |               |     | Ш                      | Ц            | +        | Ц                       | 11     | ⊥          | Ц  | Ш                       |    | Ш            |        | Ц            | Ш         |    | Ш                      | Ш            | L  | Ц            | L. | Ц                       | Ш                                                                           | L            | П           | П  |
|              | 133                                          | 99-                 | ΗĽ                     | 99                     | ١X     | Ŷ            | X            | XX       | X                      | φx         | XP         | gx       | X  | XX  | (X)                 | XX           | XX                     |     | -   | H         | qX           | XX          | X) | 91           | - 2 | 99  | XX  | X  | X)       | Υ            | 4      | X  | Ŋ/         | 凶            | <u>y</u> / | X  | ×          | 1 E         | XX  | X                      |      | ٩X           | XJ.        | X                  | X-       |     | X          |      | (X            | X.         | X          | X-       | 12      | Q            | ΛX       | X/                 | P             | ХĻ  | H                      | Ц            | +        | $\downarrow \downarrow$ | 1      | +          | Ц  | Ш                       |    | Ц            | L      | Ш            | Ш         |    | Ц                      | Ш            | 4  | Ц            | L' | Ц                       | $\square$                                                                   | 4            | Ц           | Ц  |
| · [-         | ĽCI-                                         | 55-                 | H                      | 53                     | 55     | <u>.</u>     | 5            | 7        | N.                     | 12         | <b>X</b> ) | 97       | X  | XX  | 2                   |              | X                      |     |     | H.        | <b>QX</b>    | X)          | Ň. | 51           | -1  | ٩Ŋ  | XX  | Y  | N.       |              | 4      | h  | Ά.         | Ŧ            | <u> </u>   | X  | X.         |             | K/X | X                      |      | Y            | Χ.         | Ň                  | Ŋ-       | +   | X          | 2    | X             | X.         | X          | ×-       | 1.P     | 99           | ΛX       | X/                 | 'P            | X   | $\downarrow\downarrow$ | Н            | -        | H                       | Ц      | 4-         | 11 | $\downarrow \downarrow$ |    | Щ            | $\bot$ | Ц            | $\square$ | 4  | 11                     | $\square$    | ╇  | Ц            | 4  | Ц                       | $\downarrow$                                                                | 4            | Ц           | Ц  |
|              | 111                                          | <b>44</b>           | łť                     | 14                     | 44     | ¥            | ¥            | 4        | M                      | Ψ          | PΨ         | ٩X       | M  | XXX |                     | 44           | 44                     | ++  |     | H         | Ŷ            | Ŷ           | X) | 9.1          | - P | ٩Ŷ  | ×μ× | М  | 7        | 쮜            |        | N  | 7          | M            | X/         | X  | ¥.         | Į₿          | φ   | X                      | 4    | <b>P</b>     | <u>×</u> . | X                  | ¥-       | -   | . <b>X</b> | 2    | ΨX            | X.         | X          | <u> </u> | 1₽      | ψq           | (卒       | Χ/                 | (¥            | ×Ļ  | μ                      |              | +        | Ļļ                      | 44     | 4.         | 44 | -11                     |    | ₩            | +      | Ц            | Ч         | 4  | Ц                      | Ш            | ┢  | Щ            | 4  | Ц                       | 4                                                                           | 4            | 4           | Ц  |
|              | 냆                                            | ᆉ                   | H,                     | Ł                      | J      | J.           | Ŀ            | J.       | IJ                     |            | IJ         | L        | IJ | J   | IJ                  |              | J.                     | ╂╂  | +   | +         |              | IJ          |    | Н            | 4   | L   |     |    | ł,       | IJ           | •      | IJ | J.         | IJ           | Ŀ          | J  | J.         |             | Ŀ   |                        | +    | IJ           | ŀ          | IJ                 | J.       | -   |            |      | H             |            | IJ         | ÷        | 4       | Ц            |          | Lł                 | L             | J.  | ₽†                     | +            | +        | Н                       | $-\mu$ | +          | ₩  | Ψ                       | +  | 44           | 4-     | Н            | 4         | 4  | Н                      | $\mathbf{H}$ | ┢  | H            | H  | Н                       | Ψ                                                                           | H            | 4           | 4  |
|              | 111                                          | 17                  | łť                     | 11                     | 11     | 4            | ¥٦           | 4        | 쒸                      | ¥          | ľľ         | <b>۴</b> | Ĥ  | 47  | <b>1</b> 1          | Ŧ            | 44                     | H   | +-  | ┝┟        | Ά            | ~^          | łł | ۱-۱          | -1  | f   | 2   | П  | Ŷ        | 47           |        | 7  | 4          | 47           | 4⁄         | 4  | <b>A</b> . | łł          | Ŧ   | Ă                      | 4    | Y            | 4:         |                    | <u>م</u> | ┝╋  | Y          | 2    | Y             | <b>Ą</b> . | M          | 4        | H       |              | φ        | **                 | 71            | 4   | ┢┟                     | +            | +        | ╄╋                      | -      |            | ₩  | Ψ                       | +  | 44           | +      | ₩            | Ψ         | Н  | ₩                      | $+\!\!\!\!$  | H  | Н            | 4  | Н                       | $+\!\!\!\!\!\!\!\!\!\!\!\!\!\!\!\!\!\!\!\!\!\!\!\!\!\!\!\!\!\!\!\!\!\!\!\!$ | 4            | 4           | 4  |
|              | +++                                          | ₩                   | ┢╋                     | ╂╉                     | ╉      | H            | Н            | ╉        | Н                      | +          | ╟          | ┢        | H  | ┢   | ╊                   | +            | ╟╋                     | H   | ╈   | H         | +            | ╟╋          | H  | H            |     | H   | Ŧ   | ┨┥ | +        | ┢┥           |        | -  | - +        | Н            |            | ł  | ł          | łł          | - - |                        | ۰ŧ   | H            |            | $\left\{ \right\}$ | +        | ┝┟  | ┥╌         |      | +             | ┝-┠-       | 14         | -        | łł      | ╫            |          |                    | ₽ŀ            | +   | ┨-                     | +            | +        | H                       | +      | +          | ₩  | H                       |    | <del>↓</del> | ÷      | H            | +P        | ╟  | H                      | $+\!\!\!+$   | H  | ₽            | H  | H                       | +                                                                           | H            | H           | +  |
|              | ╉╫╂                                          | ₩                   | ╂╋                     | ╂╂                     | ╈      | ┝┽           | H            | +        | Н                      | ╉          | ╟          | ╋        | ┟┥ | ╈   | ₩                   | +            | ╟╋                     | ╉┫  | ÷   | H         | +            | ₩           | ╟  | ÷            | +   | ŧŧ  | -   | Н  | +        | $^{++}$      | - -    | Н  | +          | ł١           | ╉          | H  | +          | łł          | ┢   | $\left  \cdot \right $ | +    | ŧ١           | -+-        | 11                 | +        | ┝┟  | - -        |      | $\frac{1}{1}$ | ┝┝         | ┢╽         |          | łł      | +            | ╉        | $\left  + \right $ | $\frac{1}{1}$ | -+  | H                      | 44           | +        | ŧŧ                      |        |            | Н  | -H                      | +  | ╢            | ┝╋╴    | H            | -+-       | ╟╢ | ₽                      | ┦            | ₽  | ₽            | H  | ₩                       | ╓                                                                           | H            | ₩           | +1 |
| 9 H          | ╋╋                                           | $^{++}$             | ╂╊                     | $^{++}$                | ╈      | H            | Η            | +        | ╂╂                     | ╈          | H          | ╋        | H  | ╈   | H                   | +            | ┢╋                     | ╂┨  | ┽   | H         | +            | H-          | ᡰ᠇ | $^{+1}$      | ┝┢  | H   | +-  | łł | ·ł       | ╢            | +      | Η  | +          | +            | +          | łł | •          | Н           |     |                        | -  - | Η            |            | +                  | -        | H   | -   -      | ┝╋   | H             | ╟╋         | <b>1</b>   | +-       | ŧł      | ╌┾┽          |          | ┟┼                 | +             | +   | ╂╋                     | +            | +        | ╢                       | +      | r+         | H  | +                       | H  | +            | H      | H            | ╉         | ╟╢ | ₩                      | +            | H  | H            | H  | H                       | +                                                                           | ┢╋           | ₩           | H  |
| ៉ូត ត្រ      | +++                                          | ++                  | $^{\dagger\dagger}$    | Ħ                      | +-     | H            | Ħ            | +        | H                      | +          | tt         | +        | H  | +   | $^{\dagger\dagger}$ |              | H                      | t t |     | H         |              | ┟┢╴         | H  |              | +   | ŧŀ  | ╈   | Н  | 1        | ŧŧ           | ·ł·    | ┨┥ | +          | +            | -          | H  | +          | ŧŧ          | +   |                        | -    | łł           | - +-       | +-                 | ÷        | łł  | ł          | -t   | -             | H          | łł         | +        | ╂╉      | ++           | ·        | ┝┼                 | H             | +   | łł                     | +            | +        | +                       | ╉      | +          | ╂╋ | H                       | +  | ╂┦           | ┢╋     | +            | +         | H  | Ħ                      | +            | H  | H            | H  | Ħ                       | +                                                                           | H            | H           | H  |
|              | +++                                          | $^{\dagger\dagger}$ | Ħ                      | ++                     | +      | Ηt           | Ħ            | +        | H                      |            | Ħ          | †-       | tt | ╈   |                     | +            | łł                     | H   | ϯ   | H         | +            | Þ           | ht | ti           |     | 11  | +   | Η  | -†       | 11           |        | t  | +          | $\mathbf{f}$ | +          | tl | -  -       | H           | +   | t                      |      | Η            | -          | ł                  | ÷        | ŀŀ  | -1-        | H    | t             | H          | H          | +-       | ŧł      | H            | ╉        | ┢┥                 | Н             | ╌┝  | ╉╉                     | +            | +        | Ħ                       | ╋      | r+         | H  | H                       | H  | ╉┩           | H      | Η            | +         | H  | $^{++}$                | +            | H  | H            | H  | H                       | +                                                                           | H            | Ħ           | H. |
|              | ***                                          | $^{\dagger\dagger}$ | Ħ                      | 11                     | ϯ      | H            | Ħ            | +        | Ħ                      |            | Ħ          | 1-       | Ħ  | ╈   | tt                  |              | Ħ                      | H   | ╋   | H         | t            |             | H  | $\dagger$    | ┢┝┢ | Ħ   | t   | tt | ╉        | 11           | t      | t  | -          | 1-           | +          | ti | -+-        | łł          | +   | ł                      | -+   | 11           | +          | tI                 | -  -     | -+  | ŧ          | ŀł   | H             | H-         | 11         | -+-      | ╂╋      | +            | +-       | ┟┼                 | +             | ╉   | H                      | +            |          | Ħ                       | 1-     | rt-        | H  | H                       | H  | $\mathbf{H}$ | H      | $\mathbf{H}$ | +         | H  | ╋                      | ┯            | H  | $\mathbf{H}$ | H  | Ħ                       | H                                                                           | H            | Ħ           | H  |
|              |                                              | TT                  | Ħ                      | Ħ                      | T      | H            | Ħ            | T        | Ħ                      | $\uparrow$ | Ħ          | T        | Ħ  | +   | 11                  |              |                        |     |     | H         |              |             | tt | T            | +   | 11  | t   | H  | ٦        | 11           | t      | Η  | +          | $\dagger$    | -†-        | H  | -          | 11          | t   | t                      | ╈    | 11           | -+         |                    | +        |     | t          | Η    | H             | H          | tt         |          | Ħ       | 11           | ╈        | ┞┼                 | H             | ╈   | Ħ                      | $\mathbf{T}$ | +        | tt                      | t      | $\uparrow$ | Ħ  | 1H                      | H  | H            | H      | $^{+}$       | +         | H  | Ħ                      | ++           | h  | Ħ            | H  | Ħ                       | ++                                                                          | H            | Ħ           | Ħ  |
|              | $\mathbf{m}$                                 | TT                  | TT                     | $^{\dagger}$           | T      | H            | Ħ            |          | Ħ                      | Ĺ          | Ħ          | F        | Ħ  | T   | Π                   | Т            |                        |     |     | Ħ         | T            |             | П  | Π            | Ħ   | H   | +   |    | 1        | 11           | t      | Η  | 1          | ††           | ٠ŀ         | Н  | +          | tt          | t   | h                      | 4    | ††           | - †        | Η                  | -1       | t t | t          | H    |               |            | t          |          | 11      | $\dagger$    | -†-      | H                  |               | +   | tt                     | H            |          | 11                      | t      | rt         | Ħ  | /H                      | ŀt | Ħ            | h      | $\dagger$    | +         | Ħ  | Ħ                      | ++           | h  | $\mathbf{H}$ | H  | Ħ                       | 11                                                                          | H            | tt          | Ħ  |
| -            | Ш                                            | Π                   | Π                      | TT                     | T      | T            | Π            | F        | P                      | T          | tt         | T        | П  | T   | ŤŤ                  | T            | П                      | t1  |     | П         | 1            | IT          | П  | 11           | 1   | ft  | 1   | 11 | T        | П            | $^{+}$ | Η  | 4          | t            | 1          | 11 | t          | tt          | 1-  | 11                     | ۰t   | tI           |            | 11                 | t        | 1-1 | 1          | 11   | t             | Ιt         | 11         | +-       | tt      | ۲t           | -        | 11                 | ††            | - † | Ħ                      | $\dagger$    | t        | tI                      | ╈      | rt         | Ħ  | 1                       | H† | +1           | ht     | Н            |           | tt | Ħ                      | +            | H  | Ħ            | h  | Ħ                       | T                                                                           | h            | <b>††</b>   | Ħ  |
| -            | $\Pi$                                        | П                   | Π                      | TT                     | T      | 4            | 1            | 7        | Ħ                      | T          | Π          | T        | Π  | T   | T                   | T            | Π                      | TI  | - - | IT        |              | IT          | 11 | T            |     | Ħ   | 1   | t1 | t        | tt           | 1      | ti |            | Π            | +          | Η  | 4          | Ľ           | ╈   | 1-                     | 1    | tt           | Ī          | 11                 | It       | t i | -          | 11   | t             | tt         | 11         | 1-       | 11      | 11           | $^{+}$   | 11                 | 11            | +   | T1                     | $\dagger$    | 1        | Ħ                       | t      | rt         | Ħ  | T                       | Ħ  | Ħ            | h      | T            |           | Ħ  | Ħ                      | T            | H  | T            | H  | $\mathbf{H}$            | T                                                                           | H            | Ħ           | Ħ  |
|              | $\prod$                                      | Π                   | Π                      |                        | 1      | Π            | Π            |          | Π                      | Τ          | Π          | Γ        | Π  | Τ   | Π                   | Τ            |                        | TI  | Т   | Π         | 11           | ΓT          | Π  | 11           | T   | T   | 1-  | 11 | T        | ΓI           | 1      | 11 | T          | Ť            | -1-        | t1 | 1          | Π           | T   | ┝                      | 4    | Ш            |            | 17                 | 1        | tt  | 1          | П    | 11            | 11         |            |          | 11      | 11           | T        | Ħ                  | 11            | T   | tt                     |              | T        | 11                      | T      | ſŤ         | 11 | T                       | IT | Π            | П      | Т            | T         | Ħ  | Π                      | Т            | П  | T            | П  | Π                       | Т                                                                           | П            | Π           | T  |
| -            | Ш                                            | Ш                   | L                      | 11                     |        | Ц            |              |          | Ц                      |            |            |          | П  |     | $\prod$             |              |                        | Ł   | Ι   | Π         | Γ.           |             | П  |              | I   | LI  | Γ   | Π  | Ι        | 11           | 1      | Π  |            | Π            | Γ          | Γ  |            | 11          | T   | Γ                      |      | 11           | Т          | Ħ                  | H        | Н   | 1          |      | Π             |            | 11         | T        | Π       | 11           | T        | Γſ                 | Γ             |     | 11                     | T            | Τ        | Π                       | T      | Π          | Π  | Т                       | Π  | Π            | ГГ     | Π            | Т         | U  | H                      | Ŧ            | Π  | Г            | Π  | $\Box$                  | $\mathbf{T}$                                                                | Π            | $\Box$      | Π  |
|              | 111                                          | 1¥                  | 11                     | 44                     | 1      | Ц            | Ц            |          | 11                     |            | Ц          | 1.       | 11 |     | Ц                   |              | Þ                      | Ц   |     | Ц         |              | Ц           |    | L            |     | П   | Γ   | Ш  | I        | П            | L      | Ц  |            | Π            | Ι          | Π  | ].         | Π           | Ī   |                        | Ι    | Π            | Γ          | 1                  |          |     | Γ          | Π    |               | H          | Н          | 1        | Ц       | $\Box$       | Ι        | Π                  |               | Ι   | П                      | Π            |          | Γ                       | Ι      | $\Box$     | Π  | Ŧ                       | H  | $\mathbb{P}$ | H      |              | Ι         | П  | $\prod$                | Г            | П  | Г            | П  | П                       | Т                                                                           | П            | П           | П  |
|              | <b>++                                   </b> | 41                  | 11                     | $\downarrow\downarrow$ | $\bot$ | Ц            | Ц            |          | $\square$              |            | H          | L        | Ц  | 1   | H                   | 1            | Ц.                     |     |     | Ц         |              |             |    |              | I   |     |     | Π  | 1        | П            |        | Π  |            | Ш            | ]          | Π  |            | 11          | I   | Γ.                     |      | 11           | Τ          | Γ                  | Π        | Π   | Τ          | Π    |               | LT         | Ш          | Ι.       | Π       | Π            | Ι        | Π                  | Π             | T   | Ħ                      | Τ            |          | Γ                       | Ι      | Π          | П  | Т                       | Π  | Л            | Π      |              | Т         | П  | Π                      | Г            | Π  | Γ            | Π  | $\mathbf{D}$            | Т                                                                           | П            | $\square$   |    |
| -            | 111                                          | #                   | 11                     | Н                      | +      | $\square$    | Ц            | -        | H                      |            | L.         |          | 11 |     | H                   | 1            | 14                     | ĻĮ  | _   | Ц         | 1            | μĻ          | Ц  | 11           |     |     |     | [] | ļ        | L            |        |    |            | Ц            | 1          |    | 1          | L           |     |                        |      | L            |            |                    | I        |     |            | 11   |               |            |            |          | H       | Ш            | ].       | 11                 |               |     |                        |              |          | L                       |        | Ц          | П  |                         | Ц  | $\square$    | Ц      |              | 1         | Ш  | Ц                      | 1            | Ц  | $\square$    | Ц  | Ш                       | $\bot$                                                                      | Ц            | Ш           | Ш  |
| -            | +++                                          | #                   | $\downarrow\downarrow$ | 44                     | 4      | Щ            | $\downarrow$ | +        | $\downarrow\downarrow$ | -H         | Ц,         | Į,       | Ц  |     | 11                  | 4            | $\downarrow\downarrow$ | Ц   | 1   | $\square$ | $\downarrow$ | Ц.          | ļļ | Ц            | 4   | 11  | 1   | Ll | _        |              | 1      | Ц  |            |              |            | L  |            | 11          | 1   | L                      | _    |              |            | L                  | Ц.       |     | 1          | L    |               |            | L          |          |         | $\downarrow$ |          |                    |               |     | 11                     | L            | Ц        |                         | 1      | Ц          | Ш  | 1                       | Ш  |              | 11     | $\square$    | $\bot$    | Ц  | Ш                      | 1            | Ц  | $\perp$      | Ц  | $\square$               | 4                                                                           | Ц            | $\square$   | Ш  |
|              | ┼┼┙                                          | 44                  | IJ                     | ╁╠                     |        |              | H            |          |                        |            | LI-        | 1        | 11 | 4   | $\prod$             | $\downarrow$ | ↓↓.                    | ĻĮ  |     | H         | $\downarrow$ | $\parallel$ | Ц. | 11           |     | LL. | 4.  | 11 | 4        | L            | 1      |    | 1          | Ц            |            |    | 1          | []          | L   | 1_                     |      |              |            |                    | L        | LI  | 1-         | 11   | 1             |            |            | 1        | ļļ      | $\square$    | 1        | []                 |               |     | L                      |              |          | $\square$               | 1      | Ц.         | Ш  | 4                       | Щ  | $\downarrow$ | Ц      | $\downarrow$ | 4         | Ц  | 4                      | 4            | μ  | $\perp$      | Ц  | Ч                       | 4                                                                           | 44           | Щ           | Ш  |
| L.           | +11                                          | 44'                 | 14                     | ₽₽                     | 4      | FI:          | 4            | 7        | r!                     | ዮ          | H.         | ŧ.       | H  | -   | H                   | 4            | 4                      | Ļ↓  | 4-  | 14        | $\square$    | $\parallel$ | 11 | 4I           | -   | Ц   | 4-  | ļļ | -        | ╇            |        | L  | -          | L            | 4          | 1  | 1          |             | _ _ | 1_                     | 1    |              |            |                    |          | L   | 1          | ļļ   | 1             | 11         | 11         | Ц.       | ļļ      | Щ            |          | 11                 | 1             |     | 11                     | 1            |          | $\downarrow$            |        | Щ          | 11 | 4                       | Ц  | $\downarrow$ | 11     | $\downarrow$ | +         | Ц  | $\downarrow$           | 4            | μ  | +            | 44 | $\downarrow \downarrow$ | H-                                                                          | 44           | Ч           | Н  |
| E            | ┽╂╄                                          | ╉╋                  | ₩                      | ╢                      | +      | H            | +            | +        | H                      |            | ₽₽         | +        | H  | +   | ₽₽                  | -+-          | ╟╢                     |     | -   | Н         | $\downarrow$ | 4           | ₽₽ | $\downarrow$ | 4   | ļļ  |     | Н  | 4        | $\downarrow$ | +      | Ц  | 4          | 41           | -          | H  | _          |             | Ļ   | L                      | 1    | 44           | 4          | 1                  | 4        | 1   | L          | Ц    | 4             | 4          | Ļ          |          | 14      | 44           | 1        | 11                 | $\downarrow$  | 4   | 11                     | 1            | 4        | Ц                       | 4.     | 1          | μ  | 4                       | 4  | 41           | 11     | Щ            | +         | H  | Н                      | +            | H  | +            | H  | $+\!\!\!+$              | ⊢                                                                           | #            | 4           | 4  |
| E            | ┽╫┥                                          | ╂╊                  | ₩                      | ╂╂                     | +      | H            | 44           | +        | ⊢∤                     | +-         | ₩          | H        | H  | +-  | ₽₽                  | ·Н           | $\mathbb{H}$           | ∔∔  | +   | $\vdash$  | 44           | H           | ┝┝ | $\downarrow$ | 4   | ļļ  | ł   | Ц  | 4        | 44           | 1      | H  | -          | 44           | +          | ļļ | _          | 11          | 1   | 1.                     |      | 11           | _          | 11                 |          |     | 1          | 11   | L             | Ц          | 11         | +        | 11      | 44           | ł        | 11                 | 4             | -   | 11                     | 4.           | ŀ∔       | Ц                       | 4-     | H          | 41 | ┢┝                      | H  | Щ            | 4      | +            | +         | H  | $\downarrow\downarrow$ | -L'          | #  | 44           | #  | $\downarrow \downarrow$ | +                                                                           | 4            | ┦           | H  |
|              | 111                                          | 11                  | 11                     | 1.1                    | 1      | 11           | 11           |          | Lİ                     | 1          | 11         | 1        | i  |     | 11                  |              | 11                     | 11  |     | 11        | 11           | 11          | 11 | 1            |     | 11  |     | 1  | 1        | 11           | 1      | 1  |            | E            |            | 11 | 1          | 11          | 1   | 1                      |      | 11           | 1          | 1                  |          | 11  | 1          | 11   |               | 11         | 11         | 1        | 11      | 11           |          | 11                 |               |     | 1                      | 1            |          | 11                      |        | i          | 11 | 4 F '                   | 11 | 11           | 1      |              |           | 11 | 11                     | . 1 '        | 11 | 11           | 11 | 11                      | 41                                                                          | 11           | Ш           |    |

REPORT

FORMAT

Page 1 of 1

ł